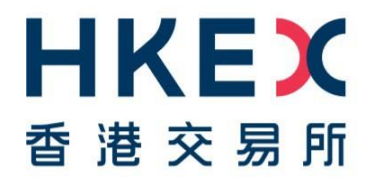

24 February 2025

# **HKEX Synapse** User Guide

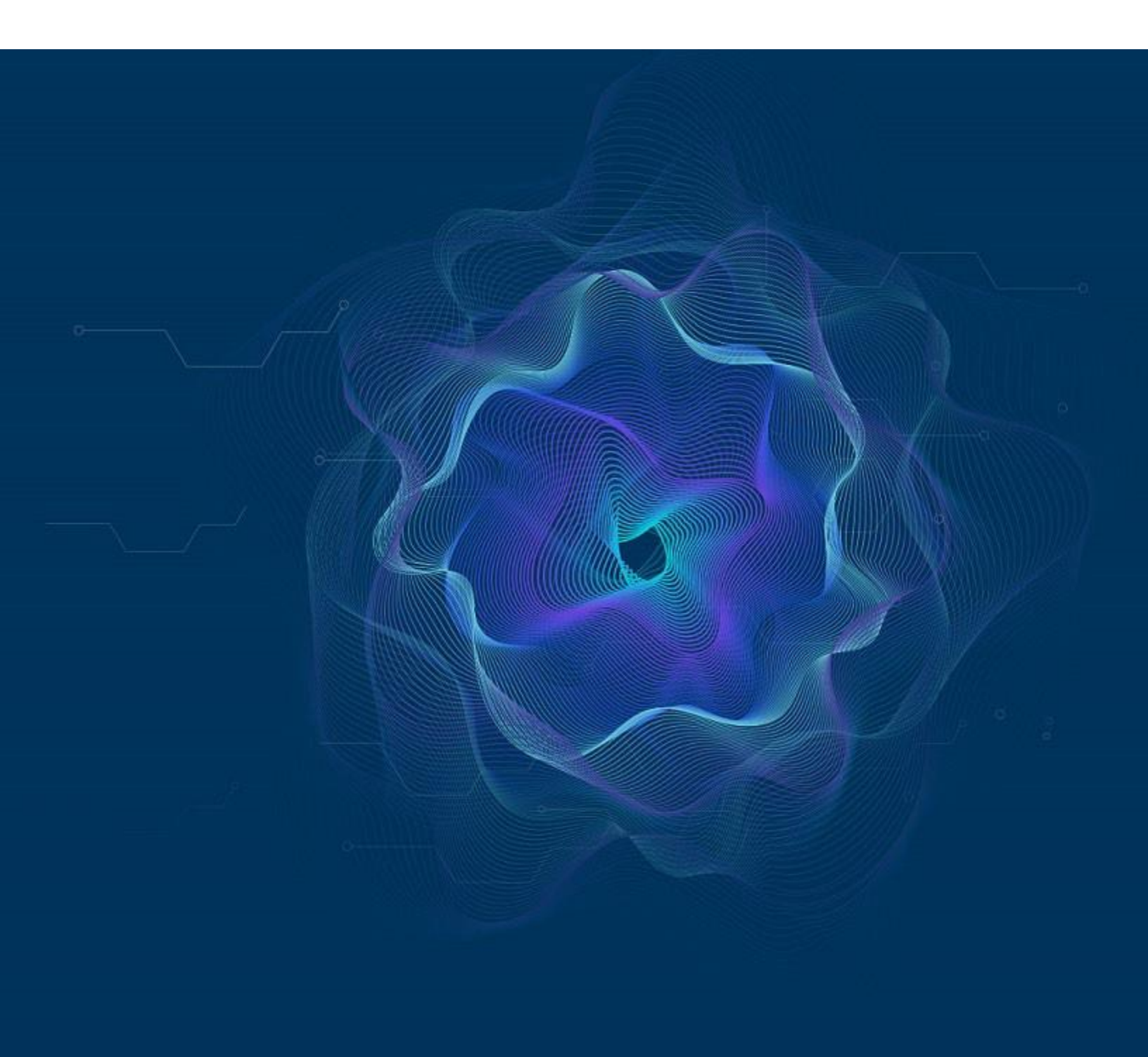

# **Table of Contents**

| 1. | Intro | oduction                                                                     | 8    |
|----|-------|------------------------------------------------------------------------------|------|
| 2. | Sys   | tem Availability                                                             | 9    |
|    | 2.1   | Operating Hours                                                              | 9    |
|    | 2.2   | Severe Weather Arrangements                                                  | .10  |
|    | 2.3   | Data Retention Period in Synapse                                             | .10  |
| 3. | Syn   | apse Pre-requisite and Workflow                                              | . 11 |
| 4. | Get   | ting Started                                                                 | .13  |
| 4  | 4.1   | Login to Synapse                                                             | .13  |
| 4  | 4.2   | Synapse User Types and Role Types                                            | .15  |
| 4  | 4.3   | Synapse Dashboard                                                            | .22  |
|    | 4.3.  | 1 Settlement Instructions                                                    | .22  |
|    | 4.3.  | 2 Fund Profiles (available to buy side users only)                           | .25  |
|    | 4.3.  | 3 Accounts (available to sell side users only)                               | .26  |
|    | 4.3.  | 4 Notifications                                                              | .26  |
| 5. | Fun   | ds                                                                           | .31  |
| ł  | 5.1   | Fund Onboarding                                                              | .31  |
|    | 5.1.  | 1 Asset Managers (AM)                                                        | .31  |
|    | 5.1.  | 2 Global Custodians (GC)                                                     | .42  |
|    | 5.1.  | 3 Local Custodians (LC)                                                      | .52  |
| !  | 5.2   | Fund Profile Creation                                                        | .62  |
| !  | 5.3   | Delete Fund Creation                                                         | .64  |
|    | 5.3.  | 1 Asset Managers (AM)                                                        | .64  |
| !  | 5.4   | Delete Fund Profile Prior to AM Data Manager Input Authorise User's Approval | .67  |
|    | 5.4.  | 1 Asset Managers (AM)                                                        | .67  |
| !  | 5.5   | Deactivation of an Active Fund or Fund Profile                               | .68  |
|    | 5.5.  | 1 Asset Managers (AM)                                                        | .68  |
| !  | 5.6   | Edit Fund Details of an Active Fund                                          | .72  |
|    | 5.6.  | 1 Asset Managers (AM)                                                        | .72  |
| ł  | 5.7   | Funds List View for Buy Side Participants                                    | .74  |
|    | 5.7.  | 1 Asset Managers (AM)                                                        | .74  |
|    | 5.7.  | 2 Asset Manager Outsourcing Operator (AMOO)                                  | .76  |
|    | 5.7.  | 3 Global Custodians (GC)                                                     | .76  |

| 5.7.4 Local Custodians (LC)                            | 76  |
|--------------------------------------------------------|-----|
| 5.8 LC Re-Appointment                                  | 77  |
| 5.8.1 Global Custodians (GC)                           | 77  |
| 5.8.2 Local Custodians (LC)                            | 81  |
| 6. Accounts                                            | 82  |
| 6.1 Account Onboarding                                 | 82  |
| 6.1.1 Exchange Participant (EP)                        | 82  |
| 6.1.2 Clearing Participant (CP)                        | 89  |
| 6.2 Delete Account Creation Prior to EP's Approval     | 100 |
| 6.2.1 Exchange Participant (EP)                        | 100 |
| 6.3 Deactivate Account After Account is Activated      | 102 |
| 6.3.1 Exchange Participant (EP)                        | 102 |
| 6.4 Accounts List View for Sell Side Participants      | 108 |
| 6.4.1 Exchange Participant (EP)                        | 108 |
| 6.4.2 Exchange Participant Outsourcing Operator (EPOO) | 108 |
| 6.4.3 Clearing Participant (CP)                        | 109 |
| 6.4.4 Account Operator (AO)                            | 109 |
| 7. Instruction Processing                              | 110 |
| 7.1 Settlement Instructions List View                  | 111 |
| 7.1.1 Buy Side                                         | 114 |
| 7.1.2 Sell Side                                        | 118 |
| 7.2 Settlement Instruction Details View                | 121 |
| 7.2.1 Buy Side                                         | 121 |
| 7.2.2 Sell Side                                        | 127 |
| 7.3 SI/STI Approvals and Rejections                    | 131 |
| 7.3.1 Buy Side                                         | 131 |
| 7.3.2 Sell Side                                        | 156 |
| 7.4 Special STI (SSTI) Approvals and Rejections        | 165 |
| 7.4.1 Buy Side                                         | 166 |
| 7.4.2 Sell Side                                        | 174 |
| 7.5 Settlement Status                                  |     |
| 7.5.1 Buy Side                                         |     |
| 7.5.2 Sell Side                                        |     |

| 7   | .6    | Health Check                                            | 189 |
|-----|-------|---------------------------------------------------------|-----|
| 7   | .7    | Transaction References and Lifecycle                    | 193 |
| 8.  | Rela  | ationships                                              | 195 |
| 8   | .1    | Buy Side                                                | 196 |
| 8   | .2    | Sell Side                                               | 200 |
| 9.  | Mar   | ket Data                                                | 208 |
| 10. | Rep   | ports                                                   | 209 |
| 1   | 0.1   | Synapse Reports                                         | 209 |
|     | 10.1  | 1.1 Daily Audit Trail                                   | 209 |
|     | 10.1  | 1.2 Statement of Holdings                               | 213 |
|     | 10.1  | 1.3 Day-begin Master SPSA Sellable Balance Report (G29) | 226 |
| 1   | 0.2   | Report Templates                                        | 227 |
|     | 10.2  | 2.1 Filters                                             | 227 |
|     | 10.2  | 2.2 Create Report Templates                             | 230 |
|     | 10.2  | 2.3 Share Report Templates                              | 233 |
|     | 10.2  | 2.4 Delete Report Templates                             | 234 |
| 11. | Erro  | or Message                                              | 237 |
| 12. | API   | Connectivity                                            | 239 |
| 1   | 2.1   | API Specification Documentation                         | 239 |
| 13. | ISO   | Connectivity                                            | 240 |
| 1   | 3.1   | How to submit CUG request in MySwift                    | 240 |
| 1   | 3.2   | How to access ISO Specification via Swift's MyStandards | 240 |
| 14. | Billi | ng of Synapse Fees                                      | 241 |

### Versions

| Publication Date         | Version                                                                                                    |  |  |  |
|--------------------------|----------------------------------------------------------------------------------------------------|--|--|--|
| 24 Feb 2025<br>[Current] | <ul> <li>Version 1.5 published</li> <li>Add section 10.1.3 Day-begin Master SPSA Sellable Balance<br/>Report (G29) to describe the display of the sellable balance<br/>report under Reports tab</li> </ul>                                                                                                    |  |  |  |
| 16 Sep 2024              | <ul> <li>Update section 4.3 Synapse Dashboard <ul> <li>Remove the wording "No Further Processing" from the CCASS exceptions alert message</li> <li>Update section 5.1 Fund Onboarding <ul> <li>Update section 6.1 Account Onboarding</li> <li>Update section 6.1 Account Onboarding</li> <li>Update section 7.2.1.2 and 7.2.1.3 for the addition of new UI field "EP's account at CP to 15</li> </ul> </li> <li>Update section 7.2.1.2 and 7.2.1.3 for the addition of new UI field "EP's account at CP" in the KEY SETTLEMENT DETAILS tab under PARTICIPANT DETAILS</li> <li>Update section 7.3.1.4 and 7.3.1.5 SI/STI Approvals and Rejection for GC and LC</li> <li>Describe the extraction logic of how EP's account at CP is retrieved from the settlement notification from DTCC via SWIFT MT541 and MT543</li> <li>Provide background and a description of the new health check workflow that is triggered when the approval process starts. Specify the alert message will be promoted when any non-fatal error(s) is/are found in SI Health Check tab</li> <li>Direct Synapse users to reference to section 7.6 for recommendations regarding the failure reasons</li> </ul> </li> <li>Update section 7.6 Health Check to add a new health check item: "EP's account at CP"</li> <li>Describe the new business validation implemented to verify if EP's account at CP is presented in the SN from DTCC and its resolution</li> <li>Add screenshots from "SI Health Check" that displays the failure reason</li> </ul> |  |  |  |
| 05 Feb 2024              | <ul> <li>Version 1.3 published</li> <li>Remove scenarios of manual amendment notification under section 4.3 Synapse Dashboard</li> <li>Remove the alternative approach to select individual AM when submit the SOH subscription request via system post system</li> </ul>                                                                                                    |  |  |  |

| Publication Date | Version                                                                                                    |  |  |  |
|------------------|----------------------------------------------------------------------------------------------------|--|--|--|
|                  | <ul> <li>enhancement under section 10.2 Statement of Holding Report<br/>Subscriptions</li> <li>Remove the note that reminder user not to approve cancelled SN<br/>for a SI/STI as cancelled SN will no longer available for approval<br/>under section 7.3 SI/STI Approvals and Rejections</li> </ul>                                                                                                    |  |  |  |
| 02 Dec 2023      | <ul> <li>Version 1.2 published</li> <li>Update the operation hours table under section 2 System<br/>Availability</li> <li>Remove the description of exception scenarios post system<br/>enhancement on below user functions <ul> <li>Account Onboarding</li> <li>Deactivate Account after account is activated</li> <li>DTCC send a cancelled SN for a SI/STI</li> <li>Audit Log retrieval</li> <li>Apply filter on reporting on Settlement Instruction List<br/>view</li> </ul> </li> </ul> |  |  |  |
| 04 Oct 2023      | <ul> <li>Version 1.1 published</li> <li>Enriched the content of application behaviour of logging in to<br/>Synapse and refreshed the screen capture of HKEX Access<br/>Management Portal under section 4.1 Login to Synapse</li> <li>Added the functional ID and role type in HKEX Access<br/>Management Portal under section 4.2 Synapse User Types and<br/>Role Types to provide reference for access and role<br/>management</li> </ul>                                                   |  |  |  |
| 18 Sep 2023      | First version published                                                                                                    |  |  |  |

#### DISCLAIMAER

The information contained in this document is for general informational purposes only and does not constitute an offer, solicitation or recommendation to use HKEX Synapse, or buy or sell any securities or other products, or to provide any investment advice or service of any kind. This document is not directed at, and is not intended for distribution to or use by, any person or entity in any jurisdiction or country where such distribution or use would be contrary to law or regulation or which would subject Hong Kong Exchanges and Clearing Limited, The Stock Exchange of Hong Kong Limited, Hong Kong Securities Clearing Company Limited (together, the "Entities", each an "Entity"), or any of their affiliates, or any of the companies that they operate, to any registration requirement within such jurisdiction or country.

Although the information contained in this document is obtained or compiled from sources believed to be reliable, none of the Entities guarantees the accuracy, validity, timeliness or completeness of the information or data for any particular purpose, and the Entities and the companies that they operate shall not accept any responsibility for, or be liable for, errors, omissions or other inaccuracies in the information or for the consequences thereof. The information set out in this document is provided on an "as is" and "as available" basis and may be amended or changed from time to time. It is not a substitute for professional advice which takes account of your specific circumstances and nothing in this document constitutes legal advice. None of the Entities shall be responsible or liable for

any loss or damage, directly or indirectly, arising from the use of or reliance upon any information provided in this document. Nothing in this document may be regarded as creating any obligation on the part of any of the Entities.

## 1. Introduction

Since its launch, Stock Connect, the landmark mutual market access programme linking the Hong Kong and Mainland China equity markets, has fundamentally changed capital markets in the region, pioneering greater accessibility and offering more investor choice, resulting in record trading volumes.

As international investors' access and participation in China's onshore market grows, so too do the post-trade complexities, due to different settlement requirements across markets. Market participants, including Asset Managers (AMs), Global Custodians (GCs), Local Custodians (LCs), Exchange Participants (EPs), and Clearing Participants (CPs), have been deploying tailored solutions to improve post-trade efficiencies. The lack of interoperability amongst these solutions, however, has in turn created additional operating processing and counterparty risks.

Hong Kong Exchanges and Clearing Limited (HKEX) is launching HKEX Synapse, a new integrated post-trade platform and workflow tool, generating a single source of truth for settlement instructions for its landmark Stock Connect programme. Synapse simultaneously generates settlement instructions and provides near instantaneous status updates to all parties along the settlement chain, facilitating concurrent processing, providing greater efficiency and transparency to Northbound Stock Connect's market participants, while connecting them to a more seamless post-trade workflow. Synapse will alleviate existing market challenges and standardise the current information and instruction transmission process in relation to transactions under the Northbound Stock Connect Programme. AMs, GCs, LCs, EPs and CPs will all benefit from the improved connectivity.

This Synapse User Guide aims to provide detailed Synapse Operational Procedures and other operational and connectivity details to Synapse Users. In addition to this user guide, Synapse Users should also refer to Synapse FAQ and other materials posted on HKEX Synapse website before using Synapse. Parties who are interested to join Synapse should also refer to the Synapse New Application Guidelines available on HKEX website.

# 2. System Availability

## 2.1 Operating Hours

Synapse will be operational from 7:00 AM to 12:00 Midnight (Hong Kong Time UTC+8), from Monday to Friday (which is also a business day when the Northbound Stock Connect is available for trading). Any further scheduled ad-hoc maintenance work will be communicated to all users in advance.

Synapse Users may contact HKEX Synapse Operations Team via phone at +852 2840-3048 from HKT 9:00 AM – 8:00 PM or email at <u>synapse\_support@hkex.com.hk</u> for general enquiries.

In normal circumstance, Synapse will operate in different modes in specified time during the Northbound trading day:

| Hong Kong | Hong Kong Time (UTC +8) |                                                                                                    |  |  |  |
|-----------|-------------------------|----------------------------------------------------------------------------------------------------|--|--|--|
| From      | То                      | Synapse Operating Mode                                                                                                    |  |  |  |
| 7:00 AM   | 7:14 AM                 | <ul> <li>Synapse interface with CCASS (including settlement<br/>instruction transmitted from Synapse to CCASS and<br/>settlement instruction status update transmitted from<br/>CCASS to Synapse) will not be available. Fully approved<br/>settlement instructions will be queued in Synapse and sent<br/>to CCASS after Synapse interface with CCASS is resumed</li> <li>All other functions within Synapse will remain normal and<br/>available</li> </ul> |  |  |  |
| 7:15 AM   | 8:05 PM                 | <ul> <li>All functions (including interface with CCASS) will be<br/>available</li> </ul>                                                                                                    |  |  |  |
| 8:06 PM   | 12:00<br>Midnight       | <ul> <li>Synapse interface with CCASS (including settlement<br/>instruction transmitted from Synapse to CCASS and<br/>settlement instruction status update transmitted from<br/>CCASS to Synapse) will not be available. Fully approved<br/>settlement instructions will be queued in Synapse and sent<br/>to CCASS after Synapse interface with CCASS is resumed</li> <li>All other functions within Synapse will remain normal and<br/>available</li> </ul> |  |  |  |
| 12:01 AM  | 6:59 AM                 | <ul> <li>Synapse will be in maintenance mode and none of its<br/>functions will be available</li> </ul>                                                                                                    |  |  |  |

# 2.2 Severe Weather Arrangements

If a Typhoon Signal No 8 (or above) or Extreme Conditions or Black Rainstorm Warning are issued by the Hong Kong Observatory, the service arrangement of Synapse will be as below:

| Scenarios                                                                                                    | Synapse Operating Mode                                                                                                    |
|----------------------------------------------------------------------------------------------------|----------------------------------------------------------------------------------------------------|
| Signal / Extreme<br>Conditions / Warning<br>issued before 9:00 AM<br>and cancelled at or before<br>12:00 Noon | <ul> <li>Synapse interface with CCASS (including settlement instruction transmitted from Synapse to CCASS and settlement instruction status update transmitted from CCASS to Synapse) will not be available. Fully approved settlement instructions will be queued in Synapse and sent to CCASS after Synapse interface with CCASS is resumed</li> <li>All other functions within Synapse will remain normal and available</li> <li>Synapse will resume the interface with CCASS two hours following the discontinuation of the Signal / Extreme Conditions /Warning</li> </ul> |
| Signal / Extreme<br>Conditions / Warning<br>issued before 9:00 AM<br>and cancelled after 12:00<br>Noon        | <ul> <li>Synapse interface with CCASS (including settlement instruction transmitted from Synapse to CCASS and settlement instruction status update transmitted from CCASS to Synapse) will not be available. Fully approved settlement instructions will be queued in Synapse and sent to CCASS after Synapse interface with CCASS is resumed</li> <li>All other functions within Synapse will remain normal and available</li> <li>No Synapse service for the day in CCASS and that day will not be treated as a Settlement Day</li> </ul>                                     |
| Signal / Extreme<br>Conditions / Warning<br>issued at or after 9:00 AM                                        | <ul> <li>Normal Synapse service will be available</li> </ul>                                                                                                    |

# 2.3 Data Retention Period in Synapse

Synapse online retention period is 31 calendar days for settlement instructions after such instructions have no further status update in Synapse, and for accounts / funds / statement of holding subscription requests that are pending approval by Synapse Users. Similarly, for inactivated funds / accounts, they will be retained in Synapse for 31 calendar days. Synapse Users are encouraged to keep record of all Synapse's data by their own for internal usage / reference if needed.

## 3. Synapse Pre-requisite and Workflow

- 1. The AM and EP, are required to be connected to a matching platform provider eligible to send matched instructions to Synapse. Clients requiring further information on the eligible matching platform providers may contact HKEX Synapse Operations Team.
- The buy-side (i.e. AM, GC and LC) and sell-side (i.e. EP and CP) need to onboard as the Synapse Users. For AM, EP and CP, they may appoint outsourcing operators to perform Synapse operations on their behalf (i.e. Asset Manager Middle Office Outsourcing Operator (AMOO) for AM, Exchange Participant Middle Office Outsourcing Operator (EPOO) for EP and Account Operator (AO) for CP, collectively known as Designated Service Providers).
- 3. After Synapse Users are onboard to Synapse,
  - a. for buy-side chain users, they need to set-up their buy-side relationship by onboarding the fund and setting up data relevant to that fund. After the fund is onboarded in Synapse successfully, Synapse can start to consume the settlement instructions of the respective fund from the matching platform for further processing.
  - b. for sell-side chain users, they need to set-up their sell-side relationship by onboarding the account and setting up data relevant to that account. After the account is onboarded in Synapse successfully, Synapse can start to consume the settlement instructions of the respective account from the matching platform for further processing.
- 4. AM and EP perform block and allocation matching on the eligible matching platform provider side, with Standing Settlement Instruction (SSI) enrichment.
- 5. Synapse consumes the "match agreed" allocations from matching platform with SSI enrichment and then starts orchestrating the settlement instructions within Synapse, based on the fund and account onboarded via step 3. Please note if the newly listed China Connect Securities do not possess ISIN initially, these securities will not be applicable to Synapse.
- 6. Upon consumption of the "match agreed" allocations with SSI enrichment from the eligible matching platform provider, and thus generating the single source of truth, Synapse creates settlement instructions to GC, LC and CP. A single common reference, Unique Transaction Identifier (UTI), will be utilised across all instructions generated for all parties, on matching platform provider side, in Synapse and a truncated version of it in CCASS.
- 7. GC, LC and CP perform their internal checks. They are required to provide either an "Acknowledged Accepted" or a "Rejected" status with reason to Synapse.
- 8. Synapse will make available all "Acknowledged Accepted" and/or "Rejected" status with reason to all Synapse Users.
- 9. Synapse generates a settlement instruction (SI) to the HKEX Central Clearing and Settlement system (CCASS)
  - a. upon receiving "Acknowledged Accepted" from both GC and LC, Synapse

generates an SI to CCASS on behalf of the LC.

- b. upon receiving "Acknowledged Accepted" from CP, Synapse generates an SI to CCASS on behalf of the CP.
- 10. CCASS performs its matching and settlement processing following the existing Northbound Stock Connect matching and settlement batches.
- 11. Synapse consumes the settlement status from CCASS and disseminates it to AM, EP, GC, LC and CP via their selected communication channels.

Note: AM and EP may send matched and agreed cancellation on the trade allocation to Synapse through the matching platform. Once consumed such cancellation, Synapse will check the latest settlement status of the respective SI, and if such SI is not already cancelled or settled, Synapse will proceed with the cancellation accordingly without requiring the GC, LC or CP's approval.

## 4. Getting Started

## 4.1 Login to Synapse

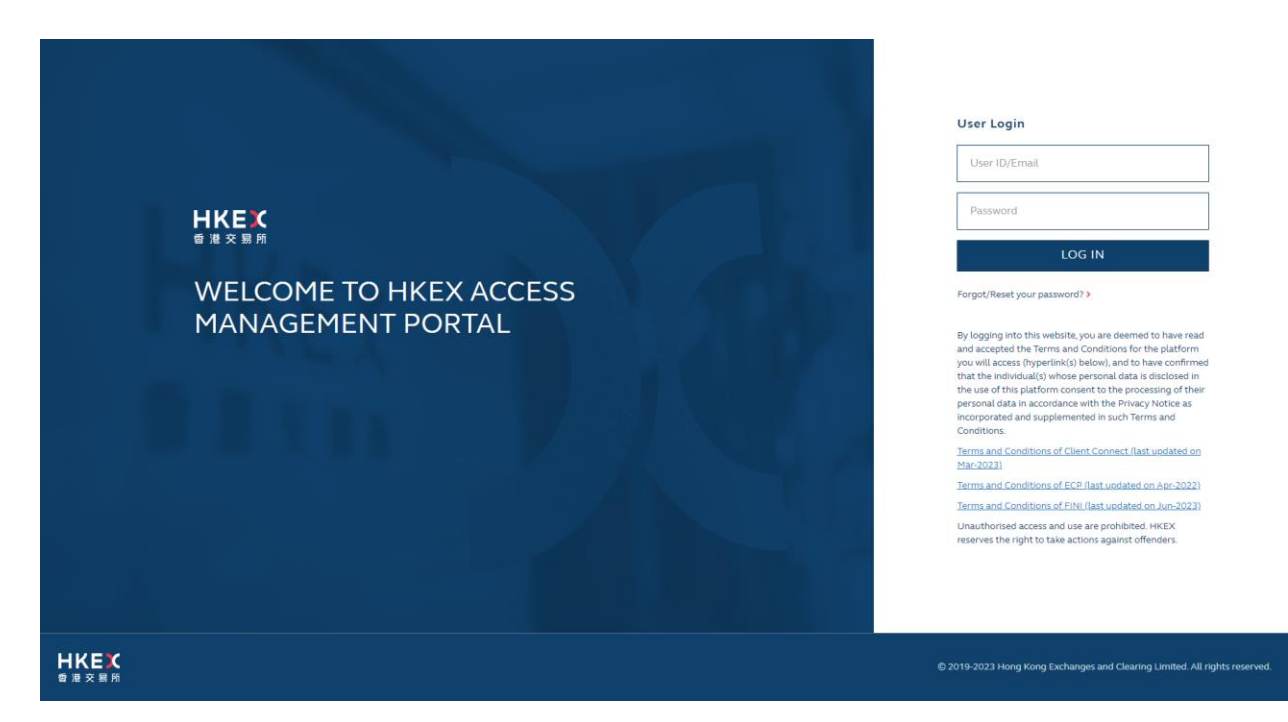

Synapse user could log into Synapse by entering this URL on the web browser: <u>https://synapse.hkex.com.hk/</u>.<sup>1</sup> This URL will direct user to HKEX Access Management Portal and the user will be required to enter log in detail (i.e. User ID/Email and Password). After successfully login, the user will be directed to Synapse Dashboard screen.

| Functions     | Description                                                              |
|---------------|--------------------------------------------------------------------------|
| Calendar View | Shows current date                                                       |
| Username      | User can view its own Username                                           |
| Synapse Menu  | Dashboard, Settlement Instructions, Funds (for buy side) / Accounts (for |
| Panel         | sell side), Relationships, Market Data, Reports                          |

The upper right-hand side of the Dashboard screen has several functions:

<sup>&</sup>lt;sup>1</sup> User could also login via <u>https://connect.hkex.com.hk</u>. However, user will be required to click the Synapse link on the navigation bar to enter Synapse Dashboard screen.

#### **Buy-side Dashboard:**

There are 6 main tabs on the Buy Side's Dashboard screen navigation bar: Dashboard, Settlement Instructions, Funds, Relationships, Market Data, and Reports. Further details for each tab and its functionality will be provided throughout the user guide.

| HKEX Synapse<br>The Power of Connectivity. |                         | ▲ Notifications ~ 🗎 16 November 20 |               |             | 021 @ CP0039_UM ~ 🏋 |  |
|--------------------------------------------|-------------------------|------------------------------------|---------------|-------------|---------------------|--|
| Dashboard                                  | Settlement Instructions | Funds                              | Relationships | Market Data | Reports             |  |
| DASHBOARD                                  |                         |                                    |               |             |                     |  |

#### Sell-side Dashboard:

There are 6 main tabs on the Sell Side's Dashboard screen navigation bar: Dashboard, Settlement Instructions, Accounts, Relationships, Market Data, and Reports. Further details for each tab and its functionality will be provided throughout the user guide.

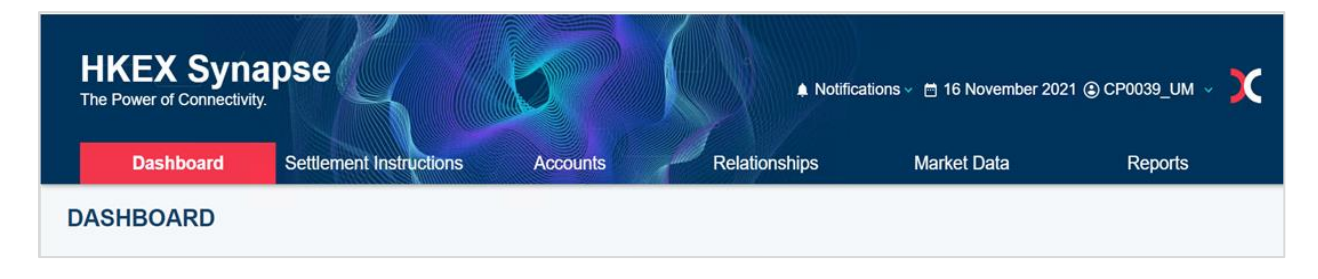

# 4.2 Synapse User Types and Role Types

There are eight different types of Synapse Users or Designated Service Providers (DSPs):

- 1. Asset Managers (AM)
- 2. Global Custodians (GC)
- 3. Local Custodians (LC)
- 4. Exchange Participants (EP)
- 5. Clearing Participants (CP)
- 6. Asset Manager's Middle Office Outsourcing Operators (AMOO)
- 7. Exchange Participant's Middle Office Outsourcing Operators (EPOO)
- 8. Clearing Participant's Account Operators (AO)

Synapse role types are assigned by the Delegated Administrators (DA) of the Synapse Users and are passed to the Synapse application when the user logs into the Synapse UI through HKEX Access Management Portal. Refer to Synapse New Application Guidelines for the steps and reference of user management (i.e. user creation and assign function).

| Function ID &<br>Role<br>Type in HKEX<br>Access<br>Management<br>Portal | Role Type                                                      | Description                                                                                                    | Available Functions                                                     |
|-------------------------------------------------------------------------|----------------------------------------------------------------|----------------------------------------------------------------------------------------------------|-------------------------------------------------------------------------|
| EU_DataManager<br>(maker role)                                          | Data Manager Input Only<br>User ('Maker')                      | <ul> <li>User can input data and play<br/>the role of "maker"</li> <li>User cannot authorize any<br/>data input</li> <li>Users cannot input data<br/>outside of their Data Manager<br/>input only user role</li> </ul>                                                                                                    | 5 Funds<br>6 Accounts<br>8 Relationships<br>9 Market Data<br>10 Reports |
| EU_DataManager<br>(checker role)                                        | Data Manager Input<br>Authorise User ('Maker' or<br>'Checker') | <ul> <li>User can authorize data input<br/>by Data Manager input only<br/>user (maker)</li> <li>User plays the role of<br/>"checker" on those functions<br/>which require the Data<br/>Manager maker-checker<br/>functionality</li> <li>User can also input data as a<br/>"maker." [Note: a different<br/>Data Manager input authorize<br/>user (i.e., checker) would<br/>have to authorize their input]</li> <li>User cannot input or authorize<br/>data outside of their Data<br/>Manager input authorize user<br/>role</li> </ul> | 5 Funds<br>6 Accounts<br>8 Relationships<br>9 Market Data<br>10 Reports |

| EU_Transaction<br>Balances<br>(maker role)   | Transaction Balance Input<br>Only User ('Maker')                      | <ul> <li>User can input data and play<br/>the role of "maker"</li> <li>User cannot authorize any<br/>data input</li> <li>User cannot input data<br/>outside of their Transaction<br/>Balances User input only user<br/>role</li> </ul>                                                                                                    | 7 Instruction<br>Processing<br>8 Relationships<br>9 Market Data<br>10 Reports                          |
|----------------------------------------------|-----------------------------------------------------------------------|----------------------------------------------------------------------------------------------------|----------------------------------------------------------------------------------------------------|
| EU_Transaction<br>Balances<br>(checker role) | Transaction Balance Input<br>Authorise User ('Maker' or<br>'Checker') | <ul> <li>User can authorize data input<br/>by Transaction Balance input<br/>only user (maker)</li> <li>User plays the role of<br/>"checker" on those functions<br/>which require the Transaction<br/>Balance maker-checker<br/>functionality</li> <li>User can also input data as a<br/>"maker." [Note: a different<br/>Transaction Balance input<br/>authorize user (i.e., "checker")<br/>would have to authorize their<br/>input]</li> <li>User cannot input or authorize<br/>data outside of their<br/>Transaction Balance input<br/>authorize user role</li> </ul> | 7 Instruction<br>Processing<br>8 Relationships<br>9 Market Data<br>10 Reports                          |
| EU_SYNUser<br>(enquiry role)                 | Read Only User                                                        | <ul> <li>User can only view / access<br/>data and information to which<br/>their firm is allowed access</li> <li>User does not have ability to<br/>input or authorize changes</li> <li>Note: user can also be a<br/>company that has presented<br/>an ISO message or API call<br/>that has been restricted due<br/>to read only policy</li> </ul>                                                                                                    | 5 Funds<br>6 Accounts<br>7 Instruction<br>Processing<br>8 Relationships<br>9 Market Data<br>10 Reports |

For AM, EP and CP (i.e. known as core users) who have appointed DSPs will become read-only users and will not able to perform any fund onboarding maintenance (applicable to AM) / account onboarding maintenance (applicable to EP and CP) / SI approval or rejection activities (applicable to CP). The DSP appointed will perform these activities on behalf of the core users.

#### 1. Buy Side

Buy Side users include AMs, GCs, LCs and AMOOs. On the Dashboard screen, buy side users can view Settlement Instructions, Fund Profiles, and Notifications.

Sample dashboard screens of each type of buy side users can be seen below:

#### AM:

| <b>H</b><br>The I | KEX Synapse                                                                                              |                         |                                                                                             |               | 🗎 23 August                                                                                                    | 2022 (i) synuat011 synuat011                                                                                                    | X |
|-------------------|----------------------------------------------------------------------------------------------------|-------------------------|---------------------------------------------------------------------------------------------|---------------|----------------------------------------------------------------------------------------------------|----------------------------------------------------------------------------------------------------|---|
|                   | Dashboard                                                                                                | Settlement Instructions | Funds                                                                                       | Relationships | Market Data                                                                                                    | Crganization:<br>SynComp502                                                                                                    |   |
| DAS               | HBOARD                                                                                                   |                         |                                                                                             |               |                                                                                                    | Asset Manager                                                                                                    |   |
|                   | SETTLEMENT INSTRUCTIO                                                                                    | NS⊕                     | FUND PROFILES + New Fund                                                                    |               | NOTIFICATIONS                                                                                                    | Role Type:<br>Input-Only                                                                                                    |   |
|                   | O<br>Allocation Received<br>O<br>Processing in Synapse<br>O<br>Unmatched<br>O<br>Matched<br>O<br>Sattled |                         | O<br>Awaiting AM Checker Approval<br>O<br>Awaiting GC Approval<br>O<br>Awaiting LC Approval |               | <ul> <li>Funds (0)         PREVIEW ~     <li>Participants (0)         PREVIEW ~         <li>Relationships (0)         PREVIEW ~         <li>CCASS Exceptions (0)         PREVIEW ~         <li>Sls (0)</li> </li></li></li></li></ul> | Induction)     Function 2:     Transaction Balances     Role Type:     Induction 3:     Function 3:     Prote Type:     Induction     Constraint Constraint Con |   |
|                   | O<br>Cancelled                                                                                           |                         |                                                                                             |               | PREVIEW 👻                                                                                                    |                                                                                                    |   |

| Hł<br>The F | KEX Synapse                                                                                    |                         |                                                                                                   |               | 🗎 23 August 2                                                                                                    | 1022 🕃 synuat071 synuat071 🔬 🕽                                                                                  | C |
|-------------|------------------------------------------------------------------------------------------------|-------------------------|---------------------------------------------------------------------------------------------------|---------------|----------------------------------------------------------------------------------------------------|----------------------------------------------------------------------------------------------------|---|
|             | Dashboard S                                                                                    | settlement Instructions | Funds                                                                                             | Relationships | Market Data                                                                                                    | Crganization:<br>SynComp511                                                                                     |   |
| DAS         | HBOARD                                                                                         |                         |                                                                                                   |               |                                                                                                    | Global Custodian                                                                                                |   |
|             | SETTLEMENT INSTRUCTIONS                                                                        | 1                       | FUND PROFILE S I                                                                                  |               | NOTIFICATIONS                                                                                                    | Transaction-Balances                                                                                            |   |
|             | 15<br>Allocation Received<br>3<br>Processing in Synapse<br>1<br>Unmatched<br>0<br>Matched<br>9 |                         | 0<br>Awatting GC Maker Approval<br>0<br>Awatting GC Checker Approval<br>0<br>Awatting LC Approval |               | <ul> <li>Funds (13)<br/>PREVIEW ~</li> <li>Participants (0)<br/>PREVIEW ~</li> <li>Relationships (0)<br/>PREVIEW ~</li> <li>CCASS Exceptions (0)<br/>PREVIEW ~</li> <li>Sis (153)</li> </ul> | Function 2 :<br>SYN User     Role Type:<br>Input-Only     Function 3 :<br>Onde Type:<br>Input-Only     Usepoint |   |
|             | 2<br>Cancelled                                                                                 |                         |                                                                                                   |               | PREVIEW 👻                                                                                                    |                                                                                                    |   |

## LC:

| Dashboard     Settlement Instructions     Funds     Relationships     Mark       DASHBOARD     SETTLEMENT INSTRUCTIONS®     FUND PROFILES®     NOTIFICATIONS       15     Allocation Received     0     Availing LC Maker Approval     Funds (12)       3     Processing in Synapse     0     Availing LC Checker Approval     Participants       1     L     Availing LC Checker Approval     Participants | 🗎 23 August 2022 ④ synuat141 synuat141 🔬             |                                                                                                    |                         | HKEX Synapse                                                                                              |
|----------------------------------------------------------------------------------------------------|------------------------------------------------------|----------------------------------------------------------------------------------------------------|-------------------------|----------------------------------------------------------------------------------------------------|
| DASHBOARD         SETTLEMENT INSTRUCTIONS®       FUND PROFILES®       NOTIFICATION         15       0       A Funds (12)       PREVIEW ~         3       Allocation Received       Awaiting LC Maker Approval       P Participants         1       Awaiting LC Checker Approval       P Participants         1       Awaiting LC Checker Approval       P Relationship                                      | Data ACTING AS:                                      | Funds Relationships I                                                                                                    | Settlement Instructions | Dashboard                                                                                                 |
| SETTLEMENT INSTRUCTIONS®     FUND PROFILES®     NOTIFICATION       15     0     Availing LC Maker Approval     PREVIEW +       3     0     Availing LC Checker Approval     Participants       1     4     Precisionship     Precisionship                                                                                                    | E loentry:<br>Local Custodian                        |                                                                                                    |                         | DASHBOARD                                                                                                 |
| 15     0     A Funds (12)       Allocation Received     Avraiting LC Maker Approval     PREVIEW ~       3     0     Avraiting LC Checker Approval       Processing in Synapse     Avraiting LC Checker Approval     PREVIEW ~       1     Avraiting LC Checker Approval     Relationship                                                                                                    | IS Data Manager                                      | FUND PROFILES® NOTIFIC                                                                                                    | ONS® FU                 | SETTLEMENT INSTRUCT                                                                                       |
| Unmatched     PREVIEW       O     A CCASS Exc       Matched     PREVIEW       9     Settled                                                                                                    | (0)<br>(0)<br>(0)<br>(0)<br>(0)<br>(0)<br>(0)<br>(0) | O     Awating LC Maker Approval     Approval     Awating LC Checker Approval     Awating LC Checker Approval     Relatio     PREVIEW     CCASS     PREVIEW     SIS (15     PREVIEW | O<br>Aw<br>O<br>Aw      | 15<br>Allocation Received<br>3<br>Processing in Synapse<br>1<br>Unmatched<br>0<br>Matched<br>9<br>Settled |
| 2<br>Cancelled                                                                                                    |                                                      |                                                                                                    |                         | 2<br>Cancelled                                                                                            |

#### AMOO:

| HKEX Synapse<br>The Power of Connectivity. |                         |                                   |               | 🛱 24 August 2022 👁 Acting As: SynComp502 | <ul> <li>synual391 synual391</li> <li>synual391</li> <li>synual391</li> <li>synual391</li> </ul> |
|--------------------------------------------|-------------------------|-----------------------------------|---------------|------------------------------------------|--------------------------------------------------------------------------------------------------|
| Dashboard                                  | Settlement Instructions | Funds                             | Relationships | Market Data                              | ACTING AS:                                                                                       |
| DASHBOARD                                  |                         |                                   |               |                                          | AM Outsourcing<br>Operator                                                                       |
| SETTLEMENT INSTRUCT                        | ONS®                    | FUND PROFILES + New Fund          |               | NOTIFICATIONS                            | <ul> <li>Function 1 :<br/>Data Manager</li> <li>Role Type:</li> </ul>                            |
| O<br>Allocation Received                   |                         | 1<br>Awaiting AM Checker Approval |               | Funds (0)<br>PREVIEW                     | Function 2 :<br>SYN User                                                                         |
| <b>O</b><br>Processing in Synapse          |                         | O<br>Awaiting GC Approval         |               | ♠ Participants (0)<br>PREVIEW            | Role Type:<br>Input-Only                                                                         |
| 0<br>Unmatched                             |                         | O<br>Awaiting LC Approval         |               | Relationships (0)<br>PREVIEW             |                                                                                                  |
| 0<br>Matched                               |                         |                                   |               | ♠ CCASS Exceptions (0)<br>PREVIEW        |                                                                                                  |
| 0<br>Settled                               |                         |                                   |               | Sis (0)                                  |                                                                                                  |
| 0<br>Cancelled                             |                         |                                   |               | PREVIEW V                                |                                                                                                  |
|                                            |                         |                                   |               |                                          |                                                                                                  |

#### 2. Sell Side

Sell Side users include EPs, CPs, EPOOs and AOs. On the Dashboard screen, sell side users can view Settlement Instructions, Accounts, and Notifications.

Sample dashboard screens of each type of sell side users can be seen below:

EP:

| HP<br>The F |                            |                         |                                   |               | 🗎 23 August                   | 2022 🕃 synuat211 synuat211 🗼 💢       |
|-------------|----------------------------|-------------------------|-----------------------------------|---------------|-------------------------------|--------------------------------------|
|             | Dealtheard                 |                         |                                   | Dubringshing  | Madat Data                    | In Organization:<br>SynComp531       |
|             | Dashboard                  | Settlement Instructions | Accounts                          | Relationships | Market Data                   | ACTING AS:                           |
| DAS         | HBOARD                     |                         |                                   |               |                               | Function 1 :<br>SYN User             |
|             | SETTLEMENT INSTRUCTIO      | N S 🖻                   | ACCOUNTS + New Account            |               | NOTIFICATIONS                 | Role Type:<br>Input-Only             |
|             | 15<br>Allocation Received  |                         | O<br>Awaiting EP Checker Approval |               | Accounts (6)                  | Function 2 :<br>Transaction-Balances |
|             | 5<br>Processing in Synapse |                         | O<br>Awaiting CP Approval         |               | Participants (0)<br>PREVIEW   | Function 3 :     Data Manager        |
|             | 1<br>Unmatched             |                         |                                   |               | Relationships (0)             | Role Type:<br>Input-Only             |
|             | 0<br>Matched               |                         |                                   |               | CCASS Exceptions (0)          |                                      |
|             | 8<br>Settled               |                         |                                   |               | <ul> <li>SIs (153)</li> </ul> |                                      |
|             | 1<br>Cancelled             |                         |                                   |               | PREVIEW ¥                     |                                      |
|             |                            |                         |                                   |               |                               |                                      |

#### CP:

| KEX Synapse                                              |                                   | en 23 August 2                | 1022 🔿 svnijat281 svnijat281 🔒            |
|----------------------------------------------------------|-----------------------------------|-------------------------------|-------------------------------------------|
| Power of Connectivity. Dashboard Settlement Instructions | Accounts Relationships            | Market Data                   | Organization:<br>SynComp541<br>ACTING AS: |
| HBOARD                                                   |                                   |                               | Clearing Participant                      |
| SETTLEMENT IN STRUCTION S®                               | ACCOUNTS                          | NOTIFICATIONS                 | SYN User<br>Role Type:<br>Input-Only      |
| 15<br>Allocation Received                                | O<br>Awaiting CP Maker Approval   | Accounts (6)                  | Function 2 :<br>Transaction-Balances      |
| 5<br>Processing in Synapse                               | O<br>Awaiting CP Checker Approval | ♠ Participants (0)<br>PREVIEW | Function 3 :<br>Data Manager              |
| 1<br>Unmatched                                           |                                   | Relationships (0)             | Concert Role Type:<br>Input-Only          |
| 0<br>Matched                                             |                                   | CCASS Exceptions (0)          |                                           |
| 8<br>Settled                                             |                                   | <ul> <li>Sis (153)</li> </ul> |                                           |
| 1<br>Cancelled                                           |                                   | PREVIEW 👻                     |                                           |
| 1<br>Cancelled                                           |                                   | PREVIEW 👻                     |                                           |

#### EPOO:

| HK<br>The Po | EX Synapse                 |                            |               | 📋 24 August 2022 👁 Acting As: SynCompS32 🗸 | synuat431 synuat431     Grganization:     SynComp562 |
|--------------|----------------------------|----------------------------|---------------|--------------------------------------------|------------------------------------------------------|
|              | Dashboard Settlen          | nent Instructions Accounts | Relationships | Market Data                                | ACTING AS:                                           |
| DASH         | BOARD                      |                            |               |                                            | EP Outsourcing<br>Operator                           |
|              | SETTLEMENT INSTRUCTIONS®   | ACCOUNTS + N               | ew Account    | NOTIFICATIONS                              | SYN User                                             |
|              | 0<br>Allocation Received   | 0<br>Awaiting EP Checker A | pproval       | Accounts (0)                               | Input-Only  Function 2 : Data Manager                |
|              | O<br>Processing in Synapse | O<br>Awaiting CP Approval  |               | Participants (0)<br>PREVIEW ▼              | Role Type:<br>Input-Only                             |
|              | 0<br>Unmatched             |                            |               | ▲ Relationships (0)<br>PREVIEW             | Iransaction-Balances<br>Role Type:<br>Input-Only     |
|              | 0<br>Matched               |                            |               | CCASS Exceptions (0)                       | ()Logout                                             |
|              | 0<br>Settled               |                            |               | ▲ SIs (0)                                  |                                                      |
|              | O<br>Cancelled             |                            |               | PKEVIEW ¥                                  |                                                      |
|              |                            |                            |               |                                            |                                                      |

AO:

| HKEX Synapse<br>The Power of Connectivity. |                         |                                   | n 24 August 2022 👁 Acting As: SynCo | omp542 ° (a) synuat351 synuat351<br>Drgsnization:<br>SynComp51 |
|--------------------------------------------|-------------------------|-----------------------------------|-------------------------------------|----------------------------------------------------------------|
| Dashboard                                  | Settlement Instructions | Accounts                          | elationships Market Data            | ACTING AS:                                                     |
| ASHBOARD                                   |                         |                                   |                                     | Account Operator                                               |
| SETTLEMENT INSTRUCTIO                      | N S 🖻                   | ACCOUNTS                          | NOTIFICATIONS                       | Function 1 :<br>SYN User<br>Role Type:<br>Input-Only           |
| 0<br>Allocation Received                   |                         | O<br>Awaiting CP Maker Approval   | Accounts (0)                        | Function 2 :<br>Data Manager                                   |
| O<br>Processing in Synapse                 |                         | O<br>Awaiting CP Checker Approval | ♠ Participants (0)<br>PREVIEW       | Function 3 :<br>Transaction-Balances                           |
| 0<br>Unmatched                             |                         |                                   | ♣ Relationships (0)<br>PREVIEW ▼    | Role Type:<br>Input-Only                                       |
| 0<br>Matched                               |                         |                                   | CCASS Exceptions (0)                | Crogoot                                                        |
| 0<br>Settled                               |                         |                                   | ▲ SIS (0)                           |                                                                |
| 0<br>Cancelled                             |                         |                                   | PREVIEW 👻                           |                                                                |

## 4.3 Synapse Dashboard

Synapse Users can view the following sections on the dashboard 1) Settlement Instructions, 2) Fund Profiles (buy side users only), 3) Accounts (for sell side users only) and 4) Notifications.

#### 4.3.1 Settlement Instructions

The Settlement Instructions section shows a summary of allocations received and Settlement Instructions statuses. By clicking on a Settlement Instruction status related fields (Allocations Received is not included), the application automatically jumps to the Settlement Instruction List View and highlights the quick filter result displayed on the Dashboard.

| Section Sub-           | Description                                                                                                    |
|------------------------|----------------------------------------------------------------------------------------------------|
| header                 |                                                                                                    |
| Allocation<br>Received | Shows the number of all matched allocations or matched cancelled allocations from CTM that passed business validation on current HKT business day which is the same as the creation date.                                                                                                    |
| Processing             | Shows the total number of all Settlement Instructions pending approval<br>or being rejected (please see below for list of Synapse rejection<br>reasons) such that Settlement Instructions have not yet been submitted<br>to CCASS, i.e., no CCASS Input Number has been received yet, on<br>current HKT business day and within the past 31 calendar days.                                                                                                    |
|                        | Transactions with the following Synapse status are included into that counter:                                                                                                    |
|                        | RJGC – rejected by Global Custodian – transaction is rejected by<br>Global Custodian                                                                                                    |
|                        | RJLC – rejected by Local Custodian – transaction is rejected by<br>Local Custodian                                                                                                    |
|                        | RJCP – rejected by Clearing Participant – transaction is rejected by<br>Clearing Participant                                                                                                    |
|                        | • RJCE – rejected by CCASS – transaction is rejected by CCASS as it carries information not recognized by CCASS, or due to system error.                                                                                                    |
|                        | Note: If the SCV is with Synapse status = CTHP (Cancelled By Third<br>Party) but with no CCASS status (i.e., the SN is cancelled before being<br>approved by GC/LC/CP (before directed to CCASS)), it will show as<br>"Processing" in the list view instead of "Cancelled". If such SCV is<br>subsequently being approved by GC/ LC / CP then Synapse will send to<br>CCASS and the unmatched / matched / settled counter will also be<br>updated subsequently. Please refer to Section 7.5 for different CCASS |

|           | status.                                                                                                    |
|-----------|----------------------------------------------------------------------------------------------------|
| Unmatched | Shows the total number of Settlement Instructions (SI) with CCASS                                                  |
|           | status "Unmatched" on current HKT business day and within the past 31                                              |
|           | calendar days.                                                                                                    |
|           | Transactions with the following CCASS status are included into that                                                |
|           | counter:                                                                                                    |
|           |                                                                                                    |
|           | <ul> <li>NCRR – settlement currency unmatched</li> </ul>                                                           |
|           | DSEC – stock code/ISIN unmatched                                                                                   |
|           | <ul> <li>DQUA – quantity unmatched</li> </ul>                                                                      |
|           | <ul> <li>CMIS – no possible matching SI found</li> </ul>                                                           |
|           | OTHR – other                                                                                                    |
|           | <ul> <li>FRAP – payment instruction unmatched</li> </ul>                                                           |
|           | <ul> <li>PODU – possible matching SI but not earmarked as pairs</li> </ul>                                         |
|           | <ul> <li>SAFE – client A/C no. unmatched</li> </ul>                                                                |
|           | <ul> <li>DMON – money value unmatched</li> </ul>                                                                   |
|           | DDAT – settlement date unmatched                                                                                   |
|           | DELN – transaction direction unmatched                                                                             |
| Matched   | Shows the total number of Settlement Instructions (SI and STI) with                                                |
|           | CCASS Status "Matched" on current HKT business day and within the                                                  |
|           | past 31 calendar days.                                                                                             |
|           | The CCASS statuses supported by Synapse are:                                                                       |
|           | MTCH – matched                                                                                                    |
|           | CYCL – matched – payment validated                                                                                 |
|           | <ul> <li>CVAL – matched – RDP shares on hold</li> </ul>                                                            |
|           | PREA – matched – matched on hold or counterparty instruction on                                                    |
|           | hold                                                                                                    |
|           | CAIS – pending for transfer (STI only)                                                                             |
| Settled   | Shows the total number of Settlement Instructions (SI and STI) with                                                |
|           | CCASS Status "Settled" for SI or "Transferred" for STI on current HKT                                              |
|           | business day. If the settlement instruction settled on current HK I                                                |
|           | business day is not created today (e.g. created previously on 1-1), the<br>"Settled" equator will not be reflected |
|           | Settled counter will not be renected.                                                                              |
|           | The CCASS statuses supported by Synapse are:                                                                       |
|           | • SETD – settled                                                                                                   |
| Cancelled | Shows the total number of all cancelled transaction of SI and STI (all                                             |
|           | end of lifecycle statuses) on current HKT business day which is the                                                |
|           | same as the creation date. Cancelled SI / STI before approval will not be                                          |

| reflected.                                                                                                    |
|----------------------------------------------------------------------------------------------------|
| The CCASS statuses supported by Synapse are:                                                                                                    |
| <ul> <li>CSUB – cancelled – revoked SI by counterparty</li> <li>CANS – cancelled – SI/STI purged</li> <li>CANI – cancelled or revoked SI OR unmatched SI deleted OR cancelled for STI</li> </ul> |

## 4.3.2 Fund Profiles (available to buy side users only)

| Section Sub-             | Description                                                                                                    |
|--------------------------|----------------------------------------------------------------------------------------------------|
| header                   |                                                                                                    |
| New Fund<br>Quick Button | Navigate to New Fund creation page                                                                                                    |
| Fund Profile<br>Status   | <ul> <li>Awaiting AM Data Manager Input Authorise User Approval – the count represents the number of funds that are pending AM Data Manager Input Authorise User approval</li> <li>Awaiting GC Approval – the count represents the number of funds that are pending GC approval</li> <li>Awaiting LC Approval – the count represents the number of funds that are pending LC approval</li> <li>Awaiting GC Data Manager Input Only User Approval – the count represents the number of funds that are pending GC Data Manager Input Only User Approval – the count represents the number of funds that are pending GC Data Manager Input Authorise User Approval – the count represents the number of funds that are pending GC Data Manager Input Authorise User Approval – the count represents the number of funds that are pending GC Data Manager Input Authorise User approval</li> <li>Awaiting LC Approval – the count represents the number of funds that are pending LC approval</li> <li>Awaiting LC Data Manager Input Only User Approval – the count represents the number of funds that are pending LC Data Manager Input Only User Approval – the count represents the number of funds that are pending LC Data Manager Input Only User Approval – the count represents the number of funds that are pending LC Data Manager Input Only User Approval – the count represents the number of funds that are pending LC Data Manager Input Authorise User Approval – the count represents the number of funds that are pending LC Data Manager Input Authorise User Approval – the count represents the number of funds that are pending LC Data Manager Input Authorise User Approval – the count represents the number of funds that are pending LC Data Manager Input Authorise User Approval – the count represents the number of funds that are pending LC Data Manager Input Authorise User Approval – the count represents the number of funds that are pending LC Data Manager Input Authorise User Approval – the count represents the number of funds that are pending LC Data Manager Input Authorise Us</li></ul> |

The Fund Profiles section shows a summary of Fund onboarding's statuses.

#### 4.3.3 Accounts (available to sell side users only)

| Section Sub-<br>header      | Description                                                                                                    |
|-----------------------------|----------------------------------------------------------------------------------------------------|
| New Account<br>Quick Button | Navigate to New Account creation page                                                                                                    |
| Account Status              | <ul> <li><u>EP View</u></li> <li>Awaiting EP Data Manager Input Authorise User Approval – the count represents the number of accounts that are pending EP Data Manager Input Authorise User approval</li> <li>Awaiting CP Approval – the count represents the number of accounts that are pending CP approval</li> <li><u>CP View</u></li> <li>Awaiting CP Data Manager Input Only User Approval – the count represents the number of accounts that are pending CP Data Manager Input Only User Approval – the count represents the number of accounts that are pending CP Data Manager Input Only User Approval – the count represents the number of accounts that are pending CP Data Manager Input Authorise User Approval – the count represents the number of accounts that are pending CP Data Manager Input Authorise User Approval – the count represents the number of accounts that are pending CP Data Manager Input Authorise User Approval – the count represents the number of accounts that are pending CP Data Manager Input Authorise User Approval – the count represents the number of accounts that are pending CP Data Manager Input Authorise User Approval – the count represents the number of accounts that are pending CP Data Manager Input Authorise User Approval – the count represents the number of accounts that are pending CP Data Manager Input Authorise User Approval – the count represents the number of accounts that are pending CP Data Manager Input Authorise User Approval – the count represents the number of accounts that are pending CP Data Manager Input Authorise User Approval – the count represents the number of accounts that are pending CP Data Manager Input Authorise User Approval – the count represents the number of accounts that are pending CP Data Manager Input Authorise User Approval</li> </ul> |

The Accounts Profiles section shows a summary of Accounts' statuses.

#### 4.3.4 Notifications

The Notifications section shows a summary of notifications. Notifications are shown according to the pop-up sequence and the red dot on the left-hand side indicated new notifications not yet read by users. Notifications will be removed 14 calendar days following the effective date of the events.

| Section Sub-  | Description                                                                               |
|---------------|-------------------------------------------------------------------------------------------|
| header        |                                                                                           |
| Funds         | (available to buy side users only)                                                        |
|               | Fund notifications include:                                                               |
|               | Updated fund status and effective date                                                    |
|               | Fund profile inactivation and effective date                                              |
|               | LC re-appointment of a Fund and effective date                                            |
| Accounts      | (available to sell side users only)                                                       |
|               | Account notifications include:                                                            |
|               | EP updated account mapping status with CP and effective date                              |
|               | Account mapping inactivation and effective date                                           |
| Relationships | Reserved for future's use                                                                 |
| Settlement    | Settlement Instructions notifications include:                                            |
| Instructions  | Settlement Instruction detail is updated due to Corporate Action (CA) conversion in CCASS |

|             | Settlement Instruction is pending cancellation                                                                                                    |  |  |  |  |  |  |
|-------------|----------------------------------------------------------------------------------------------------|--|--|--|--|--|--|
|             | • Settlement Instruction is settled in CCASS, and no cancellation can                                                                                                    |  |  |  |  |  |  |
|             | be taken                                                                                                    |  |  |  |  |  |  |
| CCASS       | CCASS Exception notifications include:                                                                                                    |  |  |  |  |  |  |
| Exceptions  | SI system error                                                                                                    |  |  |  |  |  |  |
| (LC, CP, AO | STI system error                                                                                                    |  |  |  |  |  |  |
| only)       | Manual SI field amendment by LC / CP in CCASS.                                                                                                    |  |  |  |  |  |  |
|             | Manual ISIN amendment                                                                                                    |  |  |  |  |  |  |
|             | Manual quantity amendment                                                                                                    |  |  |  |  |  |  |
|             | Manual settlement currency amendment                                                                                                    |  |  |  |  |  |  |
|             | Manual securities movement type amendment                                                                                                    |  |  |  |  |  |  |
|             | Manual UTI amendment                                                                                                    |  |  |  |  |  |  |
|             | Manual counterparty amendment                                                                                                    |  |  |  |  |  |  |
|             | Manual client account no. amendment                                                                                                    |  |  |  |  |  |  |
|             | Manual payment type amendment                                                                                                    |  |  |  |  |  |  |
|             | <ul> <li>Please note Synapse will continue to update and reflect the status of the amended SI (but will not show the updated value of the fields). Manual amendment notifications will also be created under the following scenarios that are not related to the amendment of SI fields in CCASS:</li> <li>1) Field "97A SAFE" in the BUYR/SELL Block of the Sell-side SN prepared by EP exceed 15 characters (Limitation of CCASS for Client Account Number)</li> <li>2) CA conversion causing possible ISIN / quantity change of the SI</li> </ul> |  |  |  |  |  |  |

## List of Notifications:

| Туре  | Νο | Display Tag                                                                      | When Display                                                               | Applicable<br>User Type |
|-------|----|----------------------------------------------------------------------------------|----------------------------------------------------------------------------|-------------------------|
| Funds | 1  | [AM] updated fund<br>status of [FUND<br>NAME]. Effective on<br>[EFFECTIVE DATE]. | After AM/ AMO Checker<br>approves the fund status<br>amendment.            | AM, AMOO,<br>GC, LC     |
|       | 2  | Fund profile<br>inactivation will be<br>effective on<br>[EFFECTIVE DATE].        | One business day before the effective date of a fund profile inactivation. | AM, AMOO,<br>GC, LC     |
|       | 3  | LC re-appointment of<br>[FUND NAME] is<br>completed. Effective                   | After LC Checker approves the amended fund profile.                        | GC, LC                  |

| Туре                | No                                               | Display Tag                                                                               | When Display                                                                                                    | Applicable<br>User Type                     |
|---------------------|--------------------------------------------------|-------------------------------------------------------------------------------------------|----------------------------------------------------------------------------------------------------|---------------------------------------------|
|                     |                                                  | on [EFFECTIVE<br>DATE].                                                                   |                                                                                                    |                                             |
| Accounts            | 1                                                | [EP] updated<br>account mapping<br>status with [CP].<br>Effective on<br>[EFFECTIVE DATE]. | After EP/EPOO Checker<br>approves the account<br>mapping status.                                                                                                    | EP, EPOO,<br>CP, AO                         |
|                     | 2                                                | Account mapping<br>inactivation will be<br>effective on<br>[EFFECTIVE DATE].              | One business day before the<br>effective date of the account<br>mapping inactivation with<br>[CP].                                                                                 | EP, EPOO,<br>CP, AO                         |
| SIs                 | SIs 1 SI det<br>XXXX<br>) is up<br>CA co<br>CCAS |                                                                                           | After SI detail is updated due<br>to CA conversion in CCASS at<br>EOD.                                                                                                    | AM, AMOO,<br>GC, LC,<br>EP, EPOO,<br>CP, AO |
|                     | 2                                                | Settlement<br>Instruction (Trade ID:<br>XXXXXXXXXXXXXXXXXXXXXXXXXXXXXXXXXXXX              | After Synapse consumed the cancellation SN from CTM.                                                                                                    | AM, AMOO,<br>GC, LC,<br>EP, EPOO,<br>CP, AO |
|                     | 3                                                | Settlement<br>Instruction (Trade ID:<br>XXXXXXXXXXXXXXXXXXXXXXXXXXXXXXXXXXXX              | After Synapse checked the<br>settlement status of this<br>Settlement Instruction in<br>CCASS and confirmed that<br>the instruction is settled and<br>no cancellation can be taken. | AM, AMOO,<br>GC, LC,<br>EP, EPOO,<br>CP, AO |
| CCASS<br>Exceptions | 1                                                | Manual ISIN<br>Amendment: [SI<br>Number]                                                  | After the LC / CP amended<br>the stock code of the<br>unmatched / matched SI in<br>CCASS.                                                                                          | LC, CP, AO                                  |
|                     | 2                                                | Manual Quantity<br>Amendment: [SI<br>Number]                                              | After the LC / CP amended<br>the quantity of the unmatched<br>/ matched SI in CCASS.                                                                                               | LC, CP, AO                                  |
|                     | 3                                                | Manual Settlement<br>Currency                                                             | After the LC / CP amended the settlement currency of the                                                                                                    | LC, CP, AO                                  |

| Туре | Νο | Display Tag                                                     | When Display                                                                                         | Applicable<br>User Type |
|------|----|-----------------------------------------------------------------|----------------------------------------------------------------------------------------------------|-------------------------|
|      |    | Amendment: [SI<br>Number]                                       | unmatched / matched SI in CCASS.                                                                     |                         |
|      | 4  | Manual Securities<br>Movement Type<br>Amendment: [SI<br>Number] | After the LC / CP amended<br>the instruction type of the<br>unmatched / matched SI in<br>CCASS.      | LC, CP, AO              |
|      | 5  | Manual UTI<br>Amendment: [SI<br>Number]                         | After the LC / CP amended<br>the processing reference of<br>the unmatched / matched SI in<br>CCASS.  | LC, CP, AO              |
|      | 6  | Manual Counterparty<br>Amendment: [SI<br>Number]                | After the LC / CP amended<br>the counterparty of the<br>unmatched / matched SI in<br>CCASS.          | LC, CP, AO              |
|      | 7  | Manual Client<br>Account No.<br>Amendment: [SI<br>Number]       | After the LC / CP amended<br>the client account number of<br>the unmatched / matched SI in<br>CCASS. | LC, CP, AO              |
|      | 8  | Manual Payment<br>Type Amendment:<br>[SI Number]                | After the LC / CP amended<br>the payment instruction of the<br>unmatched / matched SI in<br>CCASS.   | LC, CP, AO              |
|      | 9  | SI System Error<br>"Code" +                                     | When the following CCASS API error code is encountered:                                              | LC, CP, AO              |
|      |    | "MESSAGE" : [SI<br>Number]                                      | 2037: Counterparty invalid<br>(cannot be the same<br>participant as the created one)                 |                         |
|      |    |                                                                 | 2042: Settlement date must<br>be before the delisted date of<br>the stock                            |                         |
|      |    |                                                                 | 2044: Stock already delisted                                                                         |                         |
|      |    |                                                                 | 2072: Settlement date must by<br>on / after clearing admission<br>date of stock                      |                         |

| Туре | Νο | Display Tag                 | When Display                                                                                                    | Applicable<br>User Type |
|------|----|-----------------------------|----------------------------------------------------------------------------------------------------|-------------------------|
|      |    |                             | 2090: Stock is not eligible to CCASS (Stock not yet admit)                                                                                                   |                         |
|      |    |                             | 3017: Counterparty not found                                                                                                    |                         |
|      |    |                             | 3041: Stock code not found                                                                                                    |                         |
|      |    |                             | 3063: Stock account not found                                                                                                    |                         |
|      |    |                             | Above just list out the most<br>common CCASS API error<br>code, please contact HKEX<br>separately if you encounter<br>any codes not within the<br>above list |                         |
|      | 10 | STI System Error            | When the following CCASS                                                                                                    | LC, CP, AO              |
|      |    | "MESSAGE" : [STI<br>Number] | 3041: Stock code not found                                                                                                    |                         |
|      |    | -                           | 3072: Transfer from A/C not found                                                                                                    |                         |
|      |    |                             | 3073: Transfer to A/C not found                                                                                                    |                         |
|      |    |                             | Above just list out the most<br>common CCASS API error<br>code, please contact HKEX<br>separately if you encounter<br>any codes not within the<br>above list |                         |

# 5. Funds

# 5.1 Fund Onboarding

Fund Profile is required to be setup before Synapse creates the Settlement Instructions ("SIs") or Stock Segregated Account Transfer Instruction ("STIs") in CCASS of HKSCC. When a Fund is successfully onboarded, it will have one fund profile associated with it, and buy side users can create multiple Fund Profiles for a specific Fund onboarded in Synapse subject to its business needs.

To create a new Fund, AMs can start the self-service Fund onboarding process to onboard a single or multiple fund(s) by creating Fund Details and Fund Profile so Synapse can use it for creating the SIs or STIs in CCASS.

A Fund will be successfully onboarded when the AM, GC and LC have approved the fund submission. Each successfully onboarded fund automatically includes one fund profile. AMs can add additional fund profiles to each fund as needed.

#### 5.1.1 Asset Managers (AM)

#### Approval by AM Data Manager Input Only User; Approval by AM Data Manager Input Authorise User:

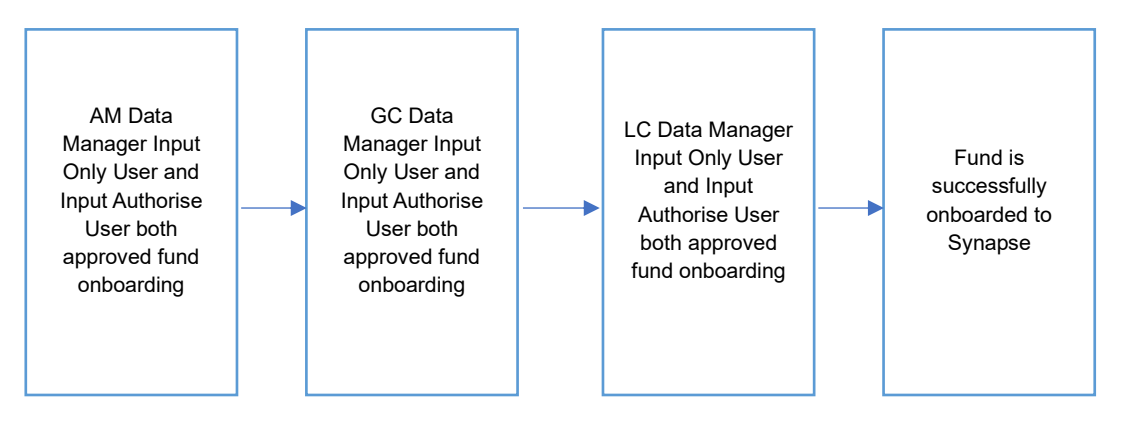

#### Approval by AM Data Manager Input Only User:

1. The AM Data Manager Input Only User logs in to Synapse via HKEX Access Management Portal and navigates to the Dashboard screen.

| HKEX Synapse                                                                                  |                        |                                                                                             |               | 🗖 23 August 2                                                                                                    | 022 (a) synuat011 synuat011                                                                                                    |
|-----------------------------------------------------------------------------------------------|------------------------|---------------------------------------------------------------------------------------------|---------------|----------------------------------------------------------------------------------------------------|----------------------------------------------------------------------------------------------------|
| Dashboard S                                                                                   | ettlement Instructions | Funds                                                                                       | Relationships | Market Data                                                                                                    | ACTING AS:                                                                                                    |
| SHBOARD                                                                                       |                        |                                                                                             |               |                                                                                                    | Asset Manager                                                                                                    |
| SETTLEMENT INSTRUCTION S                                                                      |                        | FUND PROFILE S + New F                                                                      | Fund          | NOTIFICATIONS                                                                                                    | SYN User<br>Role Type:<br>Input-Only                                                                                                    |
| 0<br>Allocation Received<br>0<br>Processing in Synapse<br>0<br>Unmatched<br>0<br>Matched<br>0 |                        | O<br>Awaiting AM Checker Approval<br>O<br>Awaiting GC Approval<br>O<br>Awaiting LC Approval |               | <ul> <li>Funds (0)<br/>PREVIEW •</li> <li>Participants (0)<br/>PREVIEW •</li> <li>Relationships (0)<br/>PREVIEW •</li> <li>CCASS Exceptions (0)<br/>PREVIEW •</li> </ul> | <ul> <li>Function 2:<br/>Transaction-Balances</li> <li>Rolo Type<br/>Input-Only</li> <li>Function 3:<br/>Data Manager</li> <li>Row Type<br/>Input-Only</li> <li>Ulogowt</li> </ul> |
| Settled<br>O<br>Cancelled                                                                     |                        |                                                                                             |               | ▲ SIs (0)<br>PREVIEW                                                                                                    |                                                                                                    |

2. On the Funds tab, the AM Data Manager Input Only User can see the Funds list view and can create a Fund using the "+ New Fund" button.

| HKE)        | K Synapse          |                                         | S                             |                      | E 23                    | 3 August 2022 ③ synuat011 synuat011 🗸 🂢 |
|-------------|--------------------|-----------------------------------------|-------------------------------|----------------------|-------------------------|-----------------------------------------|
|             | Dashboard          | Settlement Instructions                 | Funds                         | Relationships        | Market Data             | Reports                                 |
| FUNDS       | 0<br>Awaiting AM C | O<br>Checker Approval Awaiting GC Appro | O<br>oval Awaiting LC Approva | al                   |                         | Q Search Generate Report + New Fund     |
| FUND ID A T | FUND NAME A T      | GC NAME A T FUND ACCOUN                 | TATGC <sup>⊽</sup> ▼ IN\      | VESTOR ID A T SPSA T | FUND EFFECTIVE DATE 4 T | AM A GC LC STATUS T                     |
|             |                    |                                         |                               |                      |                         |                                         |
|             |                    |                                         |                               |                      |                         |                                         |
|             |                    |                                         |                               |                      |                         |                                         |
|             |                    |                                         |                               |                      |                         |                                         |
|             |                    |                                         |                               |                      |                         |                                         |
|             |                    |                                         |                               |                      |                         |                                         |
|             |                    |                                         |                               |                      |                         |                                         |
|             |                    |                                         |                               |                      |                         |                                         |
|             |                    |                                         |                               |                      |                         |                                         |
|             |                    |                                         |                               |                      |                         |                                         |

3. The AM Data Manager Input Only User will be asked to provide the Initial Fund Onboarding details. There will be 2 screens of information to submit. Then the AM Data Manager Input Only User will click "Submit".

| HKEX Synapse                           |                                                                                      | 🗖 23 August 2022 🛞 synual011    | l synuat011 🗸 🗙 |
|----------------------------------------|--------------------------------------------------------------------------------------|---------------------------------|-----------------|
| lew Fund                               |                                                                                      |                                 | Cancel Next     |
|                                        |                                                                                      |                                 |                 |
| Ste                                    | p 1/2 — Please provide the following Fund information:                               |                                 |                 |
|                                        | FUND DETAILS                                                                         |                                 |                 |
|                                        | * Fund Name :                                                                        | Fidelity Asia Fund 2679         |                 |
|                                        | Fund LEI :                                                                           | 549300N66LYETIGSH359            |                 |
|                                        | Fund Umbrella :                                                                      | Fidelity Global Fund            |                 |
|                                        | Fund Domicile :                                                                      | НК                              |                 |
|                                        | * Fund ID :                                                                          |                                 |                 |
|                                        | Fund Alternate ID :                                                                  |                                 |                 |
|                                        | DEFAULT SETTLEMENT MODE :                                                            |                                 |                 |
| IKEX Synapse<br>Power of Connectivity. |                                                                                      | a 23 August 2022 ()) synuat011  | l synuat011 🗸 💢 |
| Fund                                   |                                                                                      |                                 | Cancel Nex      |
|                                        | Fund Domicile :                                                                      | НК                              |                 |
|                                        | * Fund ID :                                                                          | 342679                          |                 |
|                                        | Fund Alternate ID :                                                                  |                                 |                 |
|                                        | DEFAULT SETTLEMENT MODE :                                                            |                                 |                 |
|                                        | * Settlement Mode - Buy Trade :                                                      | DVP 🖕                           |                 |
|                                        | * Settlement Mode - Sell Trade :                                                     | FOP 🕌                           |                 |
|                                        |                                                                                      |                                 |                 |
|                                        | FUND PROFILE PROCESSING DETAILS :                                                    |                                 |                 |
|                                        | - Fund Enecuve Usie :                                                                | 2021-06-06                      |                 |
| EX Synapse                             |                                                                                      | 🗖 23 August 2022 ()) synuat0 11 | j synuat011 → 🗙 |
| la<br>Ste                              | p 2/2 — Please provide the following information to create the fund's first Fund Pro | Cance                           | € Back Submit   |
|                                        | GLOBAL CUSTODIAN DETAILS:                                                            |                                 |                 |
|                                        | * GC BIC :                                                                           | FIVCGB21XXX                     |                 |
|                                        | * Fund Account at GC :                                                               | 9004859                         |                 |
|                                        | GC Name :                                                                            | SynComp511                      |                 |
|                                        | GC LEI :                                                                             | 222200N66LBBAAGSH888            |                 |
|                                        | GC DN :                                                                              | cn=invfunds,ou=80a,o=creschzz   |                 |
|                                        |                                                                                      |                                 |                 |
|                                        | EVERE CUSTODIAN DETAILS.                                                             |                                 |                 |
|                                        | I ≜Invasion ID -                                                                     | 200042                          |                 |
|                                        |                                                                                      |                                 |                 |
|                                        |                                                                                      |                                 |                 |

| HKEX Synapse |                          | - 23 Augu                     | ist 2022 🕃 synuat011 synuat011 🗸 💢 |
|--------------|--------------------------|-------------------------------|------------------------------------|
| New Fund     |                          |                               | Cancel ← Back Submit               |
|              | GC DN :                  | cn=invfunds,ou=80a,o=creschzz |                                    |
|              | LOCAL CUSTODIAN DETAILS: |                               |                                    |
|              | * Investor ID :          |                               |                                    |
|              | SP SA:                   | 8000001                       |                                    |
|              | LC Name :                | SynComp521                    |                                    |
|              | LC CCASS ID :            | C00016                        |                                    |
|              | LC LEI :                 | 621344ABC32JRTFGR421          |                                    |
|              | LC BIC :                 | JMPPMJ55XXX                   |                                    |
|              | LC DN :                  | cn=invfunds,ou=80a,o=creschzz |                                    |
|              |                          |                               |                                    |
|              |                          |                               |                                    |
|              |                          |                               |                                    |
|              |                          |                               |                                    |
|              |                          |                               |                                    |

Note: The fund to be onboarded must not exist in Synapse in which semantic validation will be performed in specific fields that are marked as "Y" in the Contract Key column of the below table, otherwise the following error message will be shown when clicking "Submit". This is to ensure no duplicate fund can be created.

| New Fund | ▲The record already exist | Cancel ← Back Submit          |  |  |  |  |  |
|----------|---------------------------|-------------------------------|--|--|--|--|--|
| Step     |                           |                               |  |  |  |  |  |
|          | GLOBAL CUSTODIAN DETAILS: |                               |  |  |  |  |  |
|          | * GC BIC :                | FIVCGB21XXX                   |  |  |  |  |  |
|          | * Fund Account at GC :    | 542654                        |  |  |  |  |  |
|          | GC Name :                 | SynComp511                    |  |  |  |  |  |
|          | GC LEI :                  | 222200N66LBBAAGSH888          |  |  |  |  |  |
|          | GC DN :                   | cn=invfunds,ou=80a,o=creschzz |  |  |  |  |  |

| Field Name       | Description                                                                                 | Туре   | Size | Mandatory<br>or Optional<br>(M/O) | Syntax<br>Validation | Contract<br>Key* (Y/N) |
|------------------|---------------------------------------------------------------------------------------------|--------|------|-----------------------------------|----------------------|------------------------|
| Fund Name        | The Legal Entity<br>name of the Fund                                                        | String | 70   | М                                 | N/A                  | Y – For<br>Fund Data   |
| Fund LEI         | Legal Entity<br>Identifier for the<br>Fund                                                  | String | 20   | 0                                 | N/A                  | N                      |
| Fund<br>Umbrella | Name of the fund<br>umbrella. An AM<br>can label a Fund<br>for a Fund<br>Umbrella Structure | String | 50   | 0                                 | Max 50<br>characters | Ν                      |
| Fund<br>Domicile | Domicile of the<br>fund defined by<br>two-letter country in<br>ISO 3166-1-alpha-2<br>code   | String | 2    | 0                                 | 2 characters         | N                      |

| Field Name                         | Description                                                                                                    | Туре   | Size | Mandatory<br>or Optional | Syntax<br>Validation                         | Contract<br>Key* (Y/N)     |
|------------------------------------|----------------------------------------------------------------------------------------------------|--------|------|--------------------------|----------------------------------------------|----------------------------|
| Fund ID                            | Field can be used<br>by AM to link fund<br>to a different ID,<br>e.g., for integration<br>into other systems                                                                                                    | String | 20   | M                        | N/A                                          | Y – For<br>Fund Data       |
| Fund<br>Alternative ID             | Field can be used<br>by AM to link fund<br>to a different ID,<br>e.g., for integration<br>into other systems                                                                                                    | String | 20   | 0                        | N/A                                          | N                          |
| Fund Account<br>at GC              | Account No. for<br>Fund at GC                                                                                                    | String | 20   | М                        | N/A                                          | Y – For<br>Fund<br>Profile |
| Global<br>Custodian<br>BIC         | BIC Code of GC.<br>AM can only select<br>a GC that has been<br>onboarded                                                                                                    | String | 11   | М                        | Min 8<br>characters;<br>max 11<br>characters | N                          |
| Settlement<br>Mode – Buy<br>Trade  | Default Settlement<br>Mode for buy trade<br>(DVP, RDP or<br>FOP)                                                                                                    | String | 3    | М                        | 3 characters                                 | N                          |
| Settlement<br>Mode – Sell<br>Trade | Default Settlement<br>Mode for sell trade<br>(DVP, RDP or<br>FOP)                                                                                                    | String | 3    | М                        | 3 characters                                 | Ν                          |
| Fund<br>Effective Date             | The date from<br>which the fund is<br>active on the<br>system. The date<br>input must be a<br>future date<br>Note: Actual Fund<br>effective date<br>depends on when<br>the LC completes<br>the fund's approval               | Date   | 10   | Μ                        | YYYY-MM-DD                                   | N                          |
| Investor ID                        | Investor ID for the<br>Fund. The field Is a<br>unique number<br>assigned to each<br>SPSA account by<br>HKEX<br>Note: Synapse will<br>populate the<br>following fields<br>based on the<br>Investor ID:<br>• SPSA<br>Account # | String | 6    | M                        | N/A                                          | N                          |

| Field Name | Description                                                                                                    | Туре | Size | Mandatory<br>or Optional<br>(M/O) | Syntax<br>Validation | Contract<br>Key* (Y/N) |
|------------|----------------------------------------------------------------------------------------------------|------|------|-----------------------------------|----------------------|------------------------|
|            | <ul> <li>LC Name</li> <li>LC<br/>CCASS<br/>Participant<br/>ID</li> <li>LC LEI</li> <li>LC BIC</li> <li>LC DN</li> </ul> |      |      |                                   |                      |                        |
|            | Note: Investor ID is<br>also known as<br>"SPSA ID" in<br>CCASS Rules                                                    |      |      |                                   |                      |                        |

\*Note: Fields that are "Y" for the Contract Key column would be required for semantic validation. Synapse validates if the Contract Key value entered is not existing in Synapse onboarded fund, and the Contract Key fields would not be editable after submission (please refer to section 2.6 Edit Fund Details of an Active Fund for the fund edit descriptions). If there is more than one contract key field, the validation would be performed as a combination, i.e.:

- a. For Fund Data, the combination of Contract Keys (i.e. Fund Name + Fund ID) must not exist in the onboarded fund; and
- b. For Fund Profile (Refer to Section 5.2), the Contract Key (i.e. Account No. for Fund at Global Custodian) must not exist in the onboarded fund profile.
- 4. Once the AM Data Manager Input Only User submits the Initial Fund Onboarding details, then the AM Data Manager Input Only User will be brought back to the Funds List view. Under the AM column, the 'O' represents that the AM Data Manager Input Only User has submitted the input and that it is pending the AM Data Manager Input Authorise User to approve.

| HKE<br>The Powe | X Synapse                                |                                                  |                               |                                                                                | 🖶 23 Aug                  | gust 2022 @ synuat011 synuat011 🗸 💢             |
|-----------------|------------------------------------------|--------------------------------------------------|-------------------------------|--------------------------------------------------------------------------------|---------------------------|-------------------------------------------------|
|                 | Dashboard                                | Settlement Instructions                          | Funds                         | Relationships                                                                  | Market Data               | Reports                                         |
| FUNDS           | 1<br>Awaiting AM Ch                      | O<br>ecker Approval Awaiting GC Approv           | 0<br>val Awaiting LC Approval |                                                                                |                           | Q Search Generate Report * New Fund             |
| FUND ID 4 7     | FUND NAME A T<br>Fidelity Asia Fund 2679 | GC NAME ** FUND ACCOUNT AT<br>SynComp511 9004859 | INVESTOR ID △ ▼<br>300013     | SPSA A T         FUND EFFECTIVE DATE A T           80000001         2021-06-06 | AM A GC A LC A STA<br>Pen | ATUS 4 T<br>nding AM Checker Approval DETAILS > |
|                 |                                          |                                                  |                               |                                                                                |                           |                                                 |
|                 |                                          |                                                  |                               |                                                                                |                           |                                                 |
|                 |                                          |                                                  |                               |                                                                                |                           |                                                 |
|                 |                                          |                                                  |                               |                                                                                |                           |                                                 |
|                 |                                          |                                                  |                               |                                                                                |                           |                                                 |
|                 |                                          |                                                  |                               |                                                                                |                           |                                                 |
|                 |                                          |                                                  |                               |                                                                                |                           |                                                 |
|                 |                                          |                                                  |                               |                                                                                |                           |                                                 |

5. The AM Data Manager Input Authorise User will be informed in two ways:
a. Dashboard view: increased counter in the Fund Profiles section under "Awaiting AM Checker Approval"

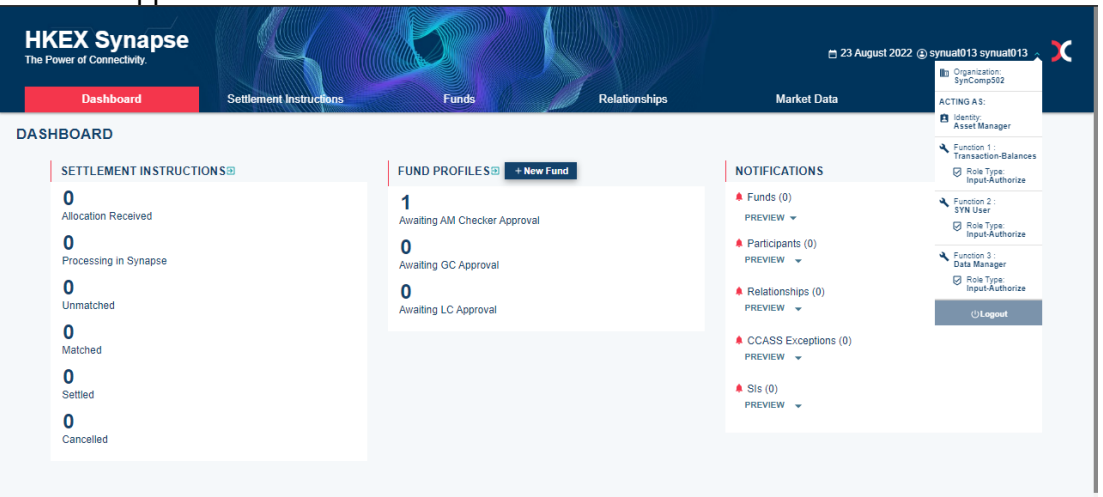

b. Funds List view: increased counter under "Awaiting AM Checker Approval", changed icon from '—' to 'O' in the AM column, and changed status to "Pending AM Checker Approval"

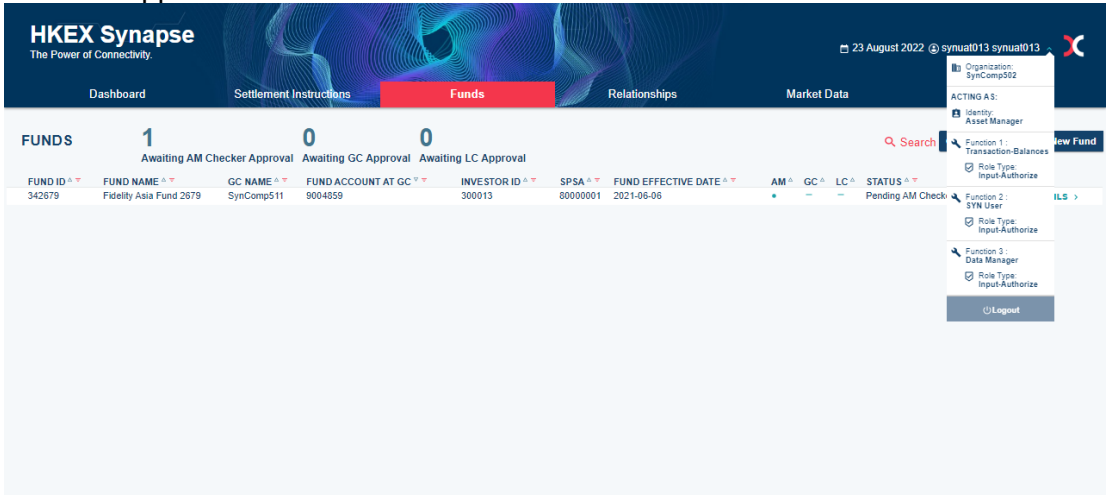

#### Approval by AM Data Manager Input Authorise User:

- 1. The AM Data Manager Input Authorise User logs in to Synapse via HKEX Access Management Portal and navigates to the Dashboard screen.
- 2. Once the AM Data Manager Input Only User has submitted the Initial Fund Onboarding details, the AM Data Manager Input Authorise User will be informed in two ways:
  - a. Dashboard view: increased counter in the Fund Profiles section under "Awaiting AM Checker Approval"
  - b. Funds List view: increased counter under "Awaiting AM Checker Approval", changed icon from '—' to 'O' in the AM column, and changed status to "Pending AM Checker Approval"
- 3. The AM Data Manager Input Authorise User can navigate to the Fund Details view by clicking "Details" on the Funds List view.

4. The AM Data Manager Input Authorise User can review the fund details and click "Approve".

| EX Synapse<br>wer of Connectivity. |                              |            |                           | 🛱 23 August 2022 🕃 synuat013 synuat013 |
|------------------------------------|------------------------------|------------|---------------------------|----------------------------------------|
| boarding Details: FUND ID 342679   |                              |            |                           | ←Back to Fund List ×Reject             |
| Onboarding Status:                 |                              |            |                           | × Datete Fund Creation                 |
| AM Maker: Approved ~               | AM Checker: Pending Approval | GC:Pending | LC:Pending                | Status: Inactive                       |
| FUND DETAILS                       |                              |            | FUND PROFILE 1 DETAILS    |                                        |
| 1                                  |                              |            | CLOBAL CUSTODIAN DETAILS. |                                        |
| FUND DETAILS:                      |                              |            | GEODAE CUSTODIAN DETAILS: |                                        |
|                                    |                              |            | GC Name:                  | SynComp511                             |
| Fund Name:                         | Fidelity Asia Fund 2679      |            | Fund Account at GC:       | 9004859                                |
| Fund LEI:                          | 549300N66LYETIGSH359         |            | GC LEI:                   | 222200N66LBBAAGSH888                   |
| Fund Umbrella:                     | Fidelity Global Fund         |            | GC BIC:                   | FIVCGB21XXX                            |
| Fund Domicile:                     | HK                           |            | GC DN:                    | cn=invfunds,ou=80a,o=creschzz          |
| Fund ID:                           | 342679                       |            |                           |                                        |
| Fund Anternative ID (Optional).    | 342000                       |            | LOCAL CUSTODIAN DETAILS:  |                                        |
| DEFAULT SETTLEMENT MODE:           |                              |            | Investor ID:              | 300013                                 |
| Antilement Marker Dave Teacher     | 51.0                         |            | I C Name:                 | SynComp521                             |
| Settlement Mode - Buy Trade:       | DVP                          |            | LC CCASSID:               | C00016                                 |
| Settlement mode - Sell Trade:      | FOP                          |            | LC LEI:                   | 621344ABC32JRTEGR421                   |
| FUND PROFILE PROCESSING DETAILS:   |                              |            | LC BIC:                   | JMPPMJ55XXX                            |
| TOND THOME THOULD SING DETAILS.    |                              |            | LC DN:                    | cn=invfunds.ou=80a.o=creschzz          |
| Fund Effective Date:               | 2021-06-06                   |            | SPSA:                     | 80000001                               |
|                                    |                              |            |                           |                                        |
|                                    |                              |            |                           |                                        |

5. The fund is now created for GC processing, and the status of AM Data Manager Input Authorise User will be shown as "Approved." The fund will automatically have one initial fund profile associated with it.

| parding Details: FUND ID 342679  |                         |            |                           | ←Bacl                         |
|----------------------------------|-------------------------|------------|---------------------------|-------------------------------|
| Onboarding Status:               |                         |            |                           | × Delete Fund Profile         |
| AM Maker: Approved ~             | AM Checker: Approved ~  | GC:Pending | LC:Pending                | Status: Inactive              |
| FUND DETAILS                     |                         |            | FUND PROFILE 1 DETAILS    |                               |
| FUND DETAILS:                    |                         |            | GLOBAL CUSTODIAN DETAILS: |                               |
| TOND DETAILS.                    |                         |            | GC Name:                  | SynComp511                    |
| Fund Name:                       | Fidelity Asia Fund 2679 |            | Fund Account at GC:       | 9004859                       |
| Fund LEI:                        | 549300N66LYETIGSH359    |            | GC LEI:                   | 222200N66LBBAAGSH888          |
| Fund Umbrella:                   | Fidelity Global Fund    |            | GC BIC:                   | FIVCGB21XXX                   |
| Fund Domicile:                   | HK                      |            | GC DN:                    | cn=invfunds,ou=80a,o=creschzz |
| Fund ID:                         | 342679                  |            |                           |                               |
| Fund Alternative ID (Optional):  | 342668                  |            |                           |                               |
|                                  |                         |            | LOCAL CUSTODIAN DETAILS:  |                               |
| DEFAULT SETTLEMENT MODE:         |                         |            | Investor ID:              | 300013                        |
|                                  |                         |            | LC Name:                  | SvoComp521                    |
| Settlement Mode - Buy Irade:     | DVP                     |            | LC CCASS ID:              | C00016                        |
| Settlement mode - Sell Trade:    | FOP                     |            | LC LEF:                   | 6213446BC32JRTEGR421          |
|                                  |                         |            | LC BIC:                   | .IMPPM155XXX                  |
| FUND PROFILE PROCESSING DETAILS: |                         |            | LC DN:                    | cn=invfunds ou=80a o=creschzi |
| Fund Effective Date:             | 2021.06.06              |            | SPSA:                     | 8000001                       |

- 6. The GC Data Manager Input Only User will be informed that a fund onboarding is ready for their review in two ways:
  - a. Dashboard view: increased counter in the Fund Profiles section under "Awaiting GC Maker Approval"
  - b. Funds List view: increased counter under "Awaiting GC Maker Approval", Funds List view changed icon from 'O' to '✓' in the AM column, and changed status to "AM Approved"

#### Rejection by AM Data Manager Input Authorise User:

1. When the AM Data Manager Input Authorise User wants to reject the fund details, they

must click "Reject". A text box appears for the AM Data Manager Input Authorise User to provide reason(s) for rejection in the form of freeform text.

| arding Details: FUND ID 553182   |                              |             |                           | ←Back to Fund List ×Reject   |
|----------------------------------|------------------------------|-------------|---------------------------|------------------------------|
| Onboarding Status:               |                              |             |                           | × Delete Fund Creation       |
| AM Maker: Approved ~             | AM Checker: Pending Approval | GC: Pending | LC:Pending                | Status: Inactive             |
| FUND DETAILS                     |                              |             | FUND PROFILE 1 DETAILS    |                              |
|                                  |                              |             |                           |                              |
| FUND DETAILS:                    |                              |             | GLOBAL CUSTODIAN DETAILS: |                              |
|                                  |                              |             | GC Name:                  | SynComp51                    |
| Fund Name:                       | Fidelity Asia Fund 3182      |             | Fund Account at GC:       | 543182                       |
| Fund LEI:                        | 549300N66LYETIGSH359         |             | GC LEI:                   | 222200N66LBBAAGSH88          |
| Fund Umbrella:                   | Fidelity Global Fund         |             | GC BIC:                   | FIVCGB21XXX                  |
| Fund Domicile:                   | НК                           |             | GC DN:                    | cn=invfunds,ou=80a,o=creschz |
| Fund ID:                         | 553182                       |             |                           |                              |
| Fund Alternative ID (Optional):  | 11111                        |             | 1                         |                              |
|                                  |                              |             | LOCAL CUSTODIAN DETAILS:  |                              |
| DEFAULT SETTLEMENT MODE:         |                              |             | Investor ID:              | 30001                        |
|                                  |                              |             | LC Name:                  | SupComp52                    |
| Settlement Mode - Buy Trade:     | DVP                          |             | LC CCASS ID:              | C0001                        |
| Settlement Mode - Sell Trade:    | DAA                          |             | LC LEI:                   | 621344ABC32JRTFGR42          |
| FUND PROFILE PROCESSING DETAILS: |                              |             | LC BIC:                   | JMPPMJ55XX                   |
| TOND PROTIEE PROCESSING DETAILS. |                              |             | LC DN:                    | cn=invfunds.ou=80a.o=creschz |
| Fund Effective Date:             | 2021.06.05                   |             | SP SA:                    | 800000                       |

2. Then the AM Data Manager Input Authorise User must provide the rejection reasons by clicking "Submit" and then reject the fund details by clicking "Reject".

| HKEX Synapse<br>The Power of Connectivity. |                                 |        |               | m 26 August 2022 🕲 synuat003 synuat003 🗸 💢 |
|--------------------------------------------|---------------------------------|--------|---------------|--------------------------------------------|
| Initial Onboarding Details: FUND ID 553182 |                                 |        |               | ←Back to Fund List ×Reject ✓Approve        |
|                                            | FUND ONBOARDING REJECTION:      |        |               |                                            |
| Onboarding Status:                         | Discourse and a second balance  |        |               | × Delete Fund Creation                     |
| AM Maker: Approved ~                       | Please provide a comment below: |        |               | Status: Inactive                           |
| FUND DETAILS                               |                                 |        |               |                                            |
|                                            | Comment                         |        |               |                                            |
| FUND DETAILS:                              |                                 |        |               |                                            |
| Fund Names                                 |                                 |        |               | SynComp511                                 |
| Fund LEI:                                  |                                 |        |               | 543182                                     |
| Fund Umbrella:                             |                                 |        |               | 222200N66LBBAAGSH889                       |
| Fund Domicile:                             |                                 |        |               | cn=invfunds.ou=80a.o=cresch77              |
| Fund ID:                                   |                                 |        |               |                                            |
| Fund Alternative ID (Optional):            |                                 |        | Cancel Submit |                                            |
|                                            |                                 |        |               |                                            |
| DEFAULT SETTLEMENT MODE:                   |                                 |        |               | 200042                                     |
| Cottlement Made Drug Tender                |                                 |        |               | SynComp521                                 |
| Settlement Mode - Sell Trade:              |                                 |        |               | C00016                                     |
|                                            |                                 |        |               | 621344ABC32JRTFGR421                       |
| FUND PROFILE PROCESSING DETAIL             |                                 |        |               | JMPPMJ55XXX                                |
|                                            |                                 | LC DN: |               | cn=invfunds,ou=80a,o=creschzz              |
| Fund Effective Date:                       | 2021-06-05                      | SPSA:  |               | 8000001                                    |
|                                            |                                 |        |               |                                            |
|                                            |                                 |        |               |                                            |
|                                            |                                 |        |               |                                            |

| HKEX Synapse<br>The Power of Connectivity. |                                 |        |               | 26 August 2022 @ synuat003 synuat003 🗸 💢 |
|--------------------------------------------|---------------------------------|--------|---------------|------------------------------------------|
| Initial Onboarding Details: FUND ID 553182 |                                 |        |               | +Back to Fund List ×Reject               |
|                                            | FUND ONBOARDING REJECTION:      |        |               |                                          |
| Onboarding Status:                         | Please provide a comment below: |        |               | Status: Inactive                         |
| FUND DETAILS                               |                                 |        |               |                                          |
|                                            | Reason to reject                |        |               |                                          |
| FUND DETAILS:                              |                                 |        |               | SynComp511                               |
| Fund Name:                                 |                                 |        |               | 543182                                   |
| Fund LEI:                                  |                                 |        |               | 222200N66LBBAAGSH889                     |
| Fund Ombrella:                             |                                 |        |               | FIVCGB21XXX                              |
| Fund Domicile:                             |                                 |        |               | cn=invfunds,ou=80a,o=creschzz            |
| Fund Alternative ID (Optional):            |                                 |        | Cancel Submit |                                          |
| DEFAULT SETTLEMENT MODE:                   |                                 |        |               |                                          |
|                                            |                                 |        |               | 300013                                   |
| Settlement Mode - Buy Trade:               |                                 |        |               | SynComp521                               |
| ' Settlement Mode - Sell Trade:            |                                 |        |               | 6213444BC32JRTEGR421                     |
|                                            |                                 |        |               | JMPPMJ55XXX                              |
|                                            |                                 | LC DN: |               | cn=invfunds,ou=80a,o=creschzz            |
| Fund Effective Date:                       | 2021-06-05                      | SP SA: |               | 8000001                                  |
|                                            |                                 |        |               |                                          |
|                                            |                                 |        |               |                                          |
|                                            |                                 |        |               |                                          |
|                                            |                                 |        |               |                                          |

- 3. The AM Data Manager Input Only User will be informed that the AM Data Manager Input Authorise User has rejected the fund details in one way:
  - a. Funds List view: changed icon from 'O' to '—' in the AM column on the Funds List view and changed status to "AM Checker Rejected"

| HKEX<br>The Power of | Synapse<br>Connectivity.<br>Dashboard | Settlement     | nstructions                | Funds             |          | Relationships       | м    | arket [ | ⊟ 2<br>Data | 6 August 2022 ② synuat001 synuat<br>Reports | DO1 - 🗙    |
|----------------------|---------------------------------------|----------------|----------------------------|-------------------|----------|---------------------|------|---------|-------------|---------------------------------------------|------------|
| FUNDS                | 3<br>Awaiting AM Ch                   | ecker Approval | 1 Awaiting GC Approval Awa | iting LC Approval |          |                     |      |         |             | Q Search Generate Report                    | + New Fund |
| FUND ID A 🔻          | FUND NAME A T                         | GC NAME A 🔻    | FUND ACCOUNT AT GC V V     | INVESTOR ID A T   | SPSA 🌣 🔻 | FUND EFFECTIVE DATE | AM ^ | GC △    | LC ^        | STATUS A 🔻                                  |            |
| 555555               | Fidelity Asia Fund                    | SynComp511     | 552194                     | 600002            | 8000002  | 2021-06-05          | ~    | × .     | × .         | Active                                      | DETAILS >  |
| 555555               | Fidelity Asia Fund                    | SynComp511     | 546272                     | 600002            | 80000001 | 2021-06-05          | ~    | × .     | × .         | Active                                      | DETAILS >  |
| 555555               | Fidelity Asia Fund                    | SynComp511     | 546271                     | 300013            | 80000001 | 2021-06-05          | •    | -       | -           | Pending AM Checker Approval                 | DETAILS >  |
| 555555               | Fidelity Asia Fund                    | SynComp511     | 546270                     | 300013            | 80000001 | 2021-06-05          | ~    | × .     | × .         | Active                                      | DETAILS >  |
| 555555               | Fidelity Asia Fund                    | SynComp511     | 546270                     | 300013            | 80000001 | 2021-06-05          | ~    | 1       | •           | LC Maker Approved                           | DETAILS >  |
| 553182               | Fidelity Asia Fund 3182               | SynComp511     | 543182                     | 300013            | 80000001 | 2021-06-05          | -    | -       | -           | AM Checker Rejected                         |            |
| 553181               | Fidelity Asia Fund 3181               | SynComp511     | 543181                     | 300013            | 80000001 | 2021-06-05          | •    | -       | -           | Pending AM Checker Approval                 | DETAILS >  |
| 553180               | Fidelity Asia Fund 3180               | SynComp511     | 543180                     | 300013            | 80000001 | 2021-06-05          | •    | -       | -           | Pending AM Checker Approval                 | DETAILS >  |
| 552781               | Fidelity Asia Fund 2780               | SynComp512     | 542781                     | 112615            | 80000001 | 2021-06-05          | ~    | × .     | ~           | Active                                      | DETAILS >  |
| 552781               | Fidelity Asia Fund 2781               | SynComp225     | 542781                     | 112615            | 80000001 | 2021-06-05          | ~    | -       | -           | AM Approved                                 | DETAILS >  |
| 555555               | Fidelity Asia Fund                    | SynComp511     | 542194                     | 300013            | 80000001 | 2021-06-05          | ~    | ~       | ~           | Active                                      | DETAILS >  |
| 552102               | Fidelity Asia Fund 2102               | SynComp511     | 542102                     | 300013            | 80000001 | 2021-06-05          | ~    | × .     | ~           | Active                                      | DETAILS    |
| 552014               | Fidelity Asia Fund                    | SynComp511     | 542014                     | 300013            | 80000001 | 2021-06-05          | ~    | × .     | × .         | Active                                      | DETAILS    |
|                      |                                       |                |                            |                   |          |                     |      |         |             |                                             |            |

4. The AM Data Manager Input Only User can navigate to the Fund Details view by clicking "Details" on the Funds List view.

| arding Details: FUND ID 553182   |                         |                           | ←Back                         |
|----------------------------------|-------------------------|---------------------------|-------------------------------|
| Onboarding Status:               |                         |                           | $\times$ Delete Fund Creation |
| AM Maker: Pending Ammendment     | AM Checker: Rejected ×  | GC:Pending LC:Pending     | Status: Inactive              |
| FUND DETAILS                     | ✓ Edt                   | FUND PROFILE 1 DETAILS    | ✓ Edit                        |
| FUND DETAIL S:                   |                         | GLOBAL CUSTODIAN DETAILS: |                               |
|                                  |                         | GC Name:                  | SynComp511                    |
| Fund Name:                       | Fidelity Asia Fund 3182 | Fund Account at GC:       | 543182                        |
| Fund LEI:                        | 549300N66LYETIGSH359    | GC LEI:                   | 222200N66LBBAAGSH889          |
| Fund Umbrella:                   | Fidelity Global Fund    | GC BIC:                   | FIVCGB21XXX                   |
| Fund Domicile:                   | HK                      | GC DN:                    | cn=invfunds,ou=80a,o=creschzz |
| Fund ID:                         | 553182                  |                           |                               |
| Fund Alternative ID (Optional):  | 11111                   |                           |                               |
|                                  |                         | LOCAL CUSTODIAN DETAILS:  |                               |
| DEFAULT SETTLEMENT MODE:         |                         | Investor ID:              | 300013                        |
| Settlement Mode Buy Trades       | DVB                     | LC Name:                  | SynComp521                    |
| Settlement Mode - Sell Trade     | DVP                     | LC CCASS ID:              | C00016                        |
| orthonic mode of thirdu          | 541                     | LC LEI:                   | 621344ABC32JRTFGR421          |
| FUND PROFILE PROCESSING DETAILS: |                         | LC BIC:                   | JMPPMJ55XXX                   |
|                                  |                         | LC DN:                    | cn=invfunds,ou=80a,o=creschzz |
| Fund Effective Date:             | 2021-06-05              | SP SA:                    | 8000001                       |

5. The fund has been rejected by the AM Data Manager Input Authorise User, and the AM Data Manager Input Only User can click "Edit" to edit specific fields based on the AM Data Manager Input Authorise User's comments for re-submission.

| KEX Synapse                        |                          |                           | 🖶 26 August 2022 @ synuat001 synuat001 🗸 |
|------------------------------------|--------------------------|---------------------------|------------------------------------------|
| Onboarding Details: FUND ID 553182 |                          |                           | ←Back to Fun                             |
| Onboarding Status:                 |                          |                           | × Delete Fund Creation                   |
| AM Maker: Pending Ammendment       | AM Checker: Rejected × • | GC:Pending LC:Pending     | Status: Inactive                         |
| FUND DETAILS                       | Comment:                 | FUND PROFILE 1 DETAILS    | 🖌 Edt                                    |
| FUND DETAILS:                      | Reason to reject         | GLOBAL CUSTODIAN DETAILS: |                                          |
| Fund Name:                         | Fidelity Asia            | GC Name:                  | SynComp511                               |
| Fund LEI:                          | 549300N66LVE             | Fund Account at GC:       | 543182                                   |
| Fund Umbrella:                     | Fidelity Global Fund     | GC LEI:                   | 222200N66LBBAAGSH889                     |
| Fund Domicile:                     | HK                       | GC BIC:                   | FIVCGB21XXX                              |
| Fund ID:                           | 553182                   | GC DN:                    | cn=invfunds,ou=80a,o=creschzz            |
| Fund Alternative ID (Optional):    | 777777                   |                           |                                          |
|                                    |                          | LOCAL CUSTODIAN DETAILS:  |                                          |
| DEFAULT SETTLEMENT MODE:           |                          | Investor ID:              | 300013                                   |
| Sottlement Mede Ruy Trades         | DVP                      | LC Name:                  | SynComp521                               |
| Settlement Mode - Sell Trade:      | DVP                      | LC CCASS ID:              | C00016                                   |
| Gotternent mode - gell filder      | DVP                      | LC LEI:                   | 621344ABC32JRTFGR421                     |
| FUND PROFILE PROCESSING DETAILS:   |                          | LC BIC:                   | JMPPMJ55XXX                              |
|                                    |                          | LC DN:                    | cn=invfunds,ou=80a,o=creschzz            |
| Fund Effective Date:               | 2021-06-05               | SP SA:                    | 8000001                                  |

6. After editing specific fields, the AM Data Manager Input Only User can re-submit the fund for the AM Data Manager Input Authorise User's review by clicking "Submit".

| HKEX Synapse<br>The Power of Connectivity. |                                   | 🗂 26 August 2022 @ synuat001 synuat001 🗸 🗙 |    |
|--------------------------------------------|-----------------------------------|--------------------------------------------|----|
| Initial Onboarding Details: FUND ID 553    | 1182                              | Cancel Next                                |    |
|                                            | Fund Domicile :                   | НК                                         |    |
|                                            | * Fund ID :                       | 553182                                     |    |
|                                            | Fund Alternate ID :               |                                            |    |
|                                            | DEFAULT SETTLEMENT MODE :         |                                            | İ. |
|                                            | * Settlement Mode - Buy Trade :   | DVP 🖕                                      | L  |
|                                            | * Settlement Mode - Sell Trade :  | DVP .                                      | L  |
|                                            | FUND PROFILE PROCESSING DETAILS : |                                            |    |
|                                            | * Fund Effective Date :           | 2021-06-05                                 |    |
|                                            |                                   |                                            | L  |

| HKEX Synapse                          |                                                                                                    | 🗎 26 August 2022 🕲 synuat001 synuat001 🗸 | X     |
|---------------------------------------|----------------------------------------------------------------------------------------------------|------------------------------------------|-------|
| Initial Onboarding Details: FUND ID 5 | 53182                                                                                                    | Cancel                                   | ubmit |
| Ste                                   | p 2/2 — Please provide the following information to create the fund's first Fund Profile GLOBAL CUSTODIAN DETAILS: | :                                        |       |
|                                       | * GC BIC :                                                                                                    | FIVCGB21XXX                              |       |
|                                       | * Fund Account at GC :                                                                                             | 543181                                   |       |
|                                       | GC Name :                                                                                                    | SynComp511                               |       |
|                                       | GC LEI :                                                                                                    | 222200N66LBBAAGSH889                     |       |
|                                       | GC DN :                                                                                                    | cn=invfunds,ou=80a,o=creschzz            |       |
|                                       | LOCAL CUSTODIAN DETAILS:                                                                                           |                                          |       |
|                                       | * Investor ID •                                                                                                    | 300043                                   |       |
|                                       |                                                                                                    |                                          |       |
|                                       |                                                                                                    |                                          |       |

| arding Details: FUND ID 553182   |                              |             |                           | ←Bac                         |
|----------------------------------|------------------------------|-------------|---------------------------|------------------------------|
| Onboarding Status:               |                              |             |                           | × Delete Fund Creation       |
| AM Maker: Approved ~             | AM Checker: Pending Approval | GC: Pending | LC: Pending               | Status: Inactive             |
|                                  | 3 11                         |             | EUND PROFILE 1 DETAILS    |                              |
| TOND DETAILS                     |                              |             | TOND TROTIES TOETAILS     |                              |
| FUND DETAILS:                    |                              |             | GLOBAL CUSTODIAN DETAILS: |                              |
|                                  |                              |             | GC Name:                  | SynComp5*                    |
| Fund Name:                       | Fidelity Asia Fund 3182      |             | Fund Account at GC:       | 54318                        |
| Fund LEI:                        | 549300N66LYETIGSH359         |             | GC LEI:                   | 222200N66LBBAAGSH88          |
| Fund Umbrella:                   | Fidelity Global Fund         |             | GC BIC:                   | FIVCGB21XX                   |
| Fund Domicile:                   | нк                           |             | GC DN:                    | cn=invfunds,ou=80a,o=cresch; |
| Fund ID:                         | 553182                       |             |                           |                              |
| Fund Alternative ID (Optional):  | 711111                       |             | 1                         |                              |
|                                  |                              |             | LOCAL CUSTODIAN DETAILS:  |                              |
| DEFAULT SETTLEMENT MODE:         |                              |             | Investor ID:              | 30001                        |
| Sattlement Mode, Ruy Trades      | D\/P                         |             | LC Name:                  | SynComp52                    |
| Settlement Mode Sell Trade       | EOP                          |             | LC CCASS ID:              | C0001                        |
| Settlement mode - Sen Hude.      | 101                          |             | LC LEI:                   | 621344ABC32JRTFGR42          |
| FUND PROFILE PROCESSING DETAILS: |                              |             | LC BIC:                   | JMPPMJ55XX                   |
|                                  |                              |             | LC DN:                    | cn=invfunds.ou=80a.o=cresch: |
| Fund Effective Date:             | 2021.06.05                   |             | SPSA:                     | 800000                       |

7. The AM Data Manager Input Authorise User can confirm that the updated fields resubmitted by AM Data Manager Input Only User by looking at the Fund Details view and "Approve".

#### 5.1.2 Global Custodians (GC)

#### Approval by GC Data Manager Input Only User; Approval by GC Data Manager Input Authorise User: AM Data GC Data LC Data Manager Manager Input Manager Input Input Only User Only User and Only User and Fund is and Data Data Manager Data Manager successfully Manager Input Input Authorise Input Authorise onboarded to Authorise User User both User both Synapse both approved approved fund approved fund fund onboarding onboarding onboarding

#### Approval by GC Data Manager Input Only User:

- 1. The GC Data Manager Input Only User logs into Synapse via HKEX Access Management Portal and navigates to the Dashboard screen.
- 2. The GC Data Manager Input Only User will be informed that the AM has successfully submitted a fund in two ways:
  - a. Dashboard view: increased counter in Fund Profiles section under "Awaiting GC Maker Approval"

- b. Funds List view: increased counter under "Awaiting GC Maker Approval", changed icon from '—' to '✓' in the AM column, a '—' icon in the GC column, and a changed status to "AM Approved"
- 3. The GC Data Manager Input Only User can navigate to the Fund Details view by clicking "Details" on the Funds List view.
- 4. On the GC Data Manager Input Only User's Fund Details page view, they must enter the "GC's Account at LC" field before hitting "Submit for Approval".

|                                                                                                    |                                                                                                    |                                                                                                    |                                                                                                    | 🗎 23 August 2022 ④ synuat071 synuat071 🗸                                                                                                    |
|----------------------------------------------------------------------------------------------------|----------------------------------------------------------------------------------------------------|----------------------------------------------------------------------------------------------------|----------------------------------------------------------------------------------------------------|----------------------------------------------------------------------------------------------------|
| tial Onboarding Details: FUND ID 342                                                                                                    | 679                                                                                                    |                                                                                                    |                                                                                                    | ← Back to Fund List × Reject → Submit For App                                                                                                    |
| Onboarding Status:                                                                                                    |                                                                                                    |                                                                                                    |                                                                                                    |                                                                                                    |
| AM: Approved ~                                                                                                    | ▲ GC Maker: Pending Submission                                                                                                    | GC Checker: Pending                                                                                                    | LC:Pendin                                                                                                    | g Status: Inactive                                                                                                    |
| FUND DETAILS                                                                                                    |                                                                                                    | FUND                                                                                                    | PROFILE 1 DETAILS                                                                                                    | S                                                                                                    |
| FUND DETAILS:                                                                                                    |                                                                                                    | GLOB                                                                                                    | AL CUSTODIAN DETAILS                                                                                                    | 8                                                                                                    |
| Fund Name:                                                                                                    | Eidelity Asia Fund 2679                                                                                                    | GC N                                                                                                    | ime:                                                                                                    | SvnComn511                                                                                                    |
| Fund I El:                                                                                                    | 549300N66I VETICSH359                                                                                                    | Fund                                                                                                    | Account at GC:                                                                                                    | 000/1850                                                                                                    |
| Fund Umbrollou                                                                                                    | Eidelity Clobal Euro                                                                                                    | CCL                                                                                                    | a de la de la de | 222200NGCI PRAACCH282                                                                                                    |
| Fund Demisiter                                                                                                    | Fidelity Global Fund                                                                                                    | GCL                                                                                                    |                                                                                                    | 222200N00LDDAAG3H000                                                                                                    |
| Fund Domicile:                                                                                                    |                                                                                                    | GC DI                                                                                                    |                                                                                                    | FIVUGBZIXXX                                                                                                    |
| Fund ID:                                                                                                    | 342679                                                                                                    | GC D                                                                                                    | N:                                                                                                    | cn=invtunds,ou=80a,o=creschzz                                                                                                    |
| Fund Alternative ID (Optional):                                                                                                    | 342668                                                                                                    | 🔺 G                                                                                                    | C's Account at LC:                                                                                                    | To approve fund onboarding, provide the GC's account at the LC.                                                                                                    |
| DEFAULT SETTLEMENT MODE:                                                                                                    | 4                                                                                                    |                                                                                                    |                                                                                                    |                                                                                                    |
| Settlement Mode - Buy Trade:                                                                                                    | DVP                                                                                                    | LOCAL                                                                                                    | CUSTODIAN DETAILS:                                                                                                    |                                                                                                    |
| Settlement Mode - Sell Trade:                                                                                                    | FOP                                                                                                    |                                                                                                    |                                                                                                    |                                                                                                    |
|                                                                                                    |                                                                                                    | Inves                                                                                                    | tor ID:                                                                                                    | 300013                                                                                                    |
|                                                                                                    |                                                                                                    | LC Na                                                                                                    | me:                                                                                                    | SynComp521                                                                                                    |
| TOND FROME FROCESSING E                                                                                                    | JETAIE3.                                                                                                    | LC CC                                                                                                    | ASSID:                                                                                                    | C00016                                                                                                    |
|                                                                                                    |                                                                                                    | ICLE                                                                                                    | l:                                                                                                    | 621344ABC32JRTEGR421                                                                                                    |
|                                                                                                    |                                                                                                    |                                                                                                    |                                                                                                    |                                                                                                    |
| HKEX Synapse                                                                                                    |                                                                                                    |                                                                                                    |                                                                                                    | 🚍 23 August 2022 🛞 synuat071 synuat071 🗸                                                                                                    |
| HKEX Synapse<br>he Power of Connectivity.<br>ial Onboarding Detailis: FUND ID 3420                                                                                                    | 573                                                                                                    |                                                                                                    |                                                                                                    | E 23 August 2022 ⊕ synuat071 synuat071 √<br>← Back to Fund List ×Reject ✓ Submit For App                                                                                                    |
| IKEX Synapse<br>he Power of Connectivity.<br>iail Onboarding Details: FUND ID 3420<br>Onboarding Status:                                                                                                    | 679                                                                                                    |                                                                                                    |                                                                                                    | E 23 August 2022 ⊕ synust071 synus1071 →<br>≪Beck to Fund List ×Reject ✓ Submit For App                                                                                                    |
| IKEX Synapse<br>e Power of Connectivity.<br>al Onboarding Details: FUND ID 3420<br>Onboarding Status:<br>AMt.Approved~                                                                                                    | 579                                                                                                    | GC Checker:Pending                                                                                                    | LC:Pendin                                                                                                    | 23 August 2022 @ synuat071 synuat071   *Back to Fund List  Reject  Submit For App  Status:inactive                                                                                                    |
| IKEX Synapse<br>e Power of Connectivity.<br>al Onboarding Details: FUND ID 3420<br>Onboarding Status:<br>AM:Approved ~<br>FUND DETAILS                                                                                                    | 679<br>AGC Maker: Pending Submission                                                                                                    | GC Checker:Pending<br>FUND                                                                                                    | LC:Pendin<br>PROFILE 1 DETAILS                                                                                                    | 23 August 2022 @ synuat071 synuat071      Submit For App      Status:Inactive                                                                                                    |
| IKEX Synapse<br>the Power of Connectivity.<br>al Onboarding Details: FUND ID 3420<br>Onboarding Status:<br>AM: Approved ~<br>FUND DETAILS<br>FUND DETAILS:                                                                                                    | 679<br>AGC Maker: Pending Submission                                                                                                    | GC Checker:Pending<br>FUND<br>GLOBJ                                                                                                    | LC:Pendin<br>PROFILE 1 DETAILS                                                                                                    | 23 August 2022 @ synuat071 synuat071   CBack to Fund List  Compared to Fund List  Compared |
| IKEX Synapse<br>le Power of Connectivity.<br>Ial Onboarding Details: FUND ID 3420<br>Onboarding Status:<br>AM: Approved ~<br>FUND DETAILS<br>FUND DETAILS:<br>End Mane:                                                                                                    | 679 A GC Maker: Pending Submission                                                                                                    | GC Checker:Pending<br>FUND                                                                                                    | LC: Pendin<br>PROFILE 1 DETAILS                                                                                                    | Carl 23 August 2022 (a) synuat071 synuat071 v  Carl 23 August 2022 (a) synuat071 synuat071 v  Carl 24 August 2022 (a) synuat071 synuat071 v  Carl 24 August 2022 (a) synuat071 synuat071 v  Carl 24 August 2022 (a) synuat071 synuat071 synuat071 v  Carl 24 August 2022 (a) synuat071 synuat071 synuat071 v  Carl 24 August 2022 (a) synuat071 synuat071 synuat071 v  Carl 24 August 2022 (a) synuat071 synuat071 synuat071 synuat071 synuat071 v  Carl 24 August 2022 (a) synuat071 synuat071 synuat071 v  Carl 24 August 2022 (a) synuat071 synuat071 synuat07 |
| IKEX Synapse<br>te Power of Connectivity.<br>al Onboarding Details: FUND ID 342<br>Onboarding Status:<br>AM: Approved ~<br>FUND DETAILS<br>FUND DETAILS:<br>Fund Name:<br>Prior Name:                                                                                                    | 679 AGC Maker: Pending Submission                                                                                                    | GC Checker: Pending<br>FUND<br>GLOBA                                                                                                    | LC:Pendin<br>PROFILE 1 DETAILS                                                                                                    | Carlot Status: Inactive S S SynComp51                                                                                                    |
| IKEX Synapse<br>te Power of Connectivity.<br>Ial Onboarding Details: FUND ID 342<br>Onboarding Status:<br>AM: Approved ~<br>FUND DETAILS<br>FUND DETAILS:<br>FUND DETAILS:                                                                                                    | 679<br>A GC Maker: Pending Submission                                                                                                    | GC Checker:Pending<br>FUND<br>GLOBA<br>GLOBA<br>GLOBA                                                                                                    | LC: Pendin<br>PROFILE 1 DETAILS<br>AL CUSTODIAN DETAILS<br>ime:<br>Account at GC:                                                                                                    | Classical Content of Syncards and SynCompS11     SynCompS11     SynCompS1     SynCompS1     SynCompS1     SynCompS1     SynCompS1     SynCompS1     SynCompS1     SynCompS1     SynCompS1     SynCompS1     SynCompS1     SynCompS1     SynCompS1     SynCompS1     SynCompS1     SynCompS1     SynCompS     SynCompS       |
| IKEX Synapse<br>te Power of Connectivity.<br>al Onboarding Details: FUND ID 342<br>Onboarding Status:<br>AM: Approved ~<br>FUND DETAILS<br>FUND DETAILS:<br>Fund Name:<br>Fund Mame:<br>Fund Mam                                                                                                    | 679<br>AGC Maker: Pending Submission Fidelity Asia Fund 2679<br>549300Hild LT ETICISTISS<br>Fidelity (Scali Fund<br>9 Fidelity (Scali Fund                                                                                                    | GC Checker:Pending<br>FUND<br>GC 02<br>GC N<br>Fund<br>GC N<br>Fund<br>GC N                                                                                                    | LC:Pendin<br>PROFILE 1 DETAILS<br>AL CUSTODIAN DETAILS<br>ume:<br>Account at GC:                                                                                                    | 23 August 2022 @ synuat071 synuat071     Submit For App      Status: Inactive      SynComp511     900459     222200146ELBAACSH888                                                                                                    |
| IKEX Synapse<br>e Power of Connectivity.<br>al Onboarding Details: FUND ID 342<br>Onboarding Status:<br>AM: Approved ~<br>FUND DETAILS<br>FUND DETAILS<br>FUND DETAILS:<br>Fund Name:<br>Fund LEI<br>Fund Umbrelia:<br>Fund Omcilie:                                                                                                    | 679<br>AGC Maker: Pending Submission<br>Fidelity Asia Fund 2679<br>549300HieELYETICSH359<br>Fidelity Sicoal Fund<br>HK                                                                                                    | GC Checker:Pending<br>FUND<br>GLOB<br>GC N.<br>FUND<br>GC N.<br>GC N.<br>GC N.<br>GC N.                                                                                                    | LC: Pendin<br>PROFILE 1 DETAILS<br>AL CUSTODIAN DETAILS<br>ame:<br>Account at GC:<br>3:<br>C:                                                                                                    | C 23 August 2022 @ synuat071 synuat071 √                                                                                                    |
| IKEX Synapse<br>te Power of Connectivity.<br>al Onboarding Details: FUND ID 342<br>Onboarding Status:<br>Mit opproved /<br>FUND DETAILS<br>FUND DETAILS<br>Fund Name:<br>Fund Mame:<br>Fund Unbrells:<br>Fund Unbrells:<br>Fund Derivel:<br>Fund Derivel:<br>Fund                                                                                                    | 579<br>A GC Maker: Pending Submission Fidelity Asia Fund 2679<br>Fidelity Asia Fund 2679<br>Fidelity Asia Fund 2679<br>Fidelity Asia Fund 2679<br>S49300468LYETICS3139<br>Fidelity Asia Fund 2679<br>S49300468LYETICS3139<br>Fidelity Asia Fund 2679<br>S40300468LYETICS3139<br>Fidelity Asia Fund 2679<br>S40300468LYETICS3139<br>Fidelity Asia Fund 2679<br>S40300468LYETICS3139<br>Fidelity Asia Fund 2679<br>S40300468LYETICS3139<br>Fidelity Asia Fund 2679<br>S40300468LYETICS3139<br>Fidelity Asia Fund 2679<br>S40300468LYETICS3139<br>Fidelity Asia Fund 2679<br>S40300468LYETICS3139<br>Fidelity Asia Fund 2679<br>Fidelity Asia Fund 2679<br>Fidelity Asia Fund 2679<br>S40300468LYETICS3139<br>Fidelity Asia Fund 2679<br>Fidelity Asia Fund 2679<br>Fidelity As                       | GC Checker: Pending<br>FUND<br>GLOB.<br>GC N.<br>GC N.<br>GC N.<br>GC N.<br>GC GC N.<br>GC D.                                                                                                    | LC:Pendin<br>PROFILE 1 DETAILS<br>AL CUSTODIAN DETAILS<br>ime:<br>Account at GC:<br>3:<br>4:                                                                                                    | C 23 August 2022                                                                                                    |
| IKEX Synapse<br>te Power of Connectivity.<br>Id Onboarding Details: FUND ID 342<br>Onboarding Status:<br>AM: Approved ~<br>FUND DETAILS<br>FUND DETAILS:<br>Fund Name:<br>Fund DeTAILS:<br>Fund Name:<br>Fund Unbriells:<br>Fund Unbriells:<br>Fund ID:<br>Fund Alternative ID (Optional):                                                                                                    | 679<br>▲GC Maker: Pending Submission<br>Fidelity Akia Fund 2679<br>S43900KeL/2TIIC63139<br>Fidelity Gkala Fund<br>HK<br>342658                                                                                                    | GC Checker:Pending<br>FUND<br>GC Co.<br>GC N.<br>GC N.<br>GC N.<br>GC N.<br>GC D.<br>GC D.<br>G | LC: Pendin<br>PROFILE 1 DETAILS<br>AL CUSTODIAN DETAILS<br>Account at GC:<br>A:<br>4:<br>C:<br>C:<br>4:<br>C:<br>C:<br>A:<br>C:<br>A:<br>C:<br>A:<br>C:<br>C:<br>A:<br>C:<br>C:<br>C:<br>C:<br>C:<br>C:<br>C:<br>C:<br>C:<br>C:<br>C:<br>C:<br>C:                                                                                                    | Constraints of the SCP accessible     Constraints of the SCP accessible     SynComp511     SynComp511     SynComp51     SynComp51     SynComp511     SynComp51     SynComp51     Syn      |
| IKEX Synapse<br>the Power of Connactivity.<br>Ital Onboarding Details: FUND 10 342<br>Onboarding Status:<br>Ark:opproved /<br>FUND DETAILS<br>FUND DETAILS<br>FUND DETAILS<br>FUND DETAILS<br>FUND DETAILS<br>FUND Morella:<br>FUND Unbrella:<br>FUND Unbrella:<br>FUND Unbrella:<br>FUND Unbrella:<br>FUND Unbrella:<br>FUND Unbrella:<br>FUND Unbrella:<br>FUND Unbrella:<br>FUND Unbrella:<br>FUND DETAULT SETLEMENT MODE:<br>DEFAULT SETLEMENT MODE:                                                                                                    | 579<br>AGC Maker: Pending Submission<br>Fidelity Asia Fund 2679<br>543900H6L YETHIGS1359<br>Fidelity Asia Fund 2679<br>543900H6L YETHIGS1359<br>Fidelity Asia Fund 2679<br>342658                                                                                                    | GC Checker: Pending<br>FUND<br>GLOB.<br>GC N.<br>GC N.<br>GC N.<br>GC N.<br>GC N.<br>GC D.<br>GC D.      | LC:Pendin<br>PROFILE 1 DETAILS<br>AL CUSTODIAN DETAILS<br>ame:<br>Account at GC:<br>3:<br>4:<br>4:<br>C' & Account at LC:                                                                                                    | 23 August 2022 (* synuat071 synuat071     *Beck to Fund List × Reject × submit For App        Status:inactive      SynComp511     900459     222201466LBAR0451888     FIVC6821488     FIVC6821488     To approve fund onbearding, provide the GC's account at the LC.     To approve fund onbearding, provide the GC's account at the LC.     To 25194                                                                                                    |
| HKEX Synapse<br>he Power of Connectivity.<br>tial Onboarding Details: FUND ID 342<br>Onboarding Status:<br>AM: Approved ~<br>FUND DETAILS<br>FUND DETAILS:<br>FUND DETAILS:<br>Fund Name:<br>Fund Demcella:<br>Fund Name:<br>Fund LEI:<br>Fund Name:<br>Fund LEI:<br>Fund Name:<br>Fund LEI:<br>Fund Name:<br>Fund LEI:<br>Fund Name:<br>Fund Name:<br>Fun | 579<br>A GC Maker: Pending Submission Pidelity Asia Fund 2679<br>Fidelity Asia Fund 2679<br>Fidelity Global Fund<br>Fidelity Global Fund     | GC Checker:Pending<br>FUND<br>GLOBA<br>GC N<br>Find<br>GC D<br>GC D<br>CC D<br>CC D<br>CC D<br>CC D<br>CC D<br>CC D                                                                                                    | LC: Pendim<br>PROFILE 1 DETAILS<br>AL CUSTODIAN DETAILS<br>in:<br>Account at GC:<br>1:<br>1:<br>C:<br>C'S Account at LC:<br>C'S Account at LC:                                                                                                    | C 23 August 2022                                                                                                    |
| HKEX Synapse<br>he Power of Connactivity.<br>all Onboarding Details: FUND 1D 342<br>Onboarding Status:<br>Aik:opproved /<br>FUND DETAILS<br>FUND DETAILS<br>FUND DETAILS<br>FUND DETAILS<br>Fund Name:<br>Fund Unbrells:<br>Fund Unbrells:<br>Fund Unbrells:<br>Fund Onenielle:<br>Fund DetrAult SETLEMENT MODE:<br>Settlement Mode - Buy Trade:                                                                                                    | 579<br>AGC Maker: Pending Submission Fidelity Asia Fund 2679<br>S43900H6L/TETIGS1359<br>Fidelity Asia Fund 2679<br>S43900H6L/TETIGS1359<br>Fidelity Asia Fund 2679<br>S42895<br>S42895<br>342685<br>DVP                                                                                                    | GC Checker: Pending<br>FUND<br>GLOB.<br>GC N.<br>GC N.<br>GC N.<br>GC D.<br>GC D.      | LC:Pendin<br>PROFILE 1 DETAILS<br>AL CUSTODIAN DETAILS<br>ime:<br>Account at GC:<br>3:<br>4:<br>C'\$ Account at LC:<br>C'\$ Account at LC:                                                                                                    | 23 August 2022                                                                                                    |
| HKEX Synapse<br>he Power of Connectivity.<br>ial Onboarding Details: FUND ID 342<br>Onboarding Status:<br>AM: Approved ~<br>FUND DETAILS<br>FUND DETAILS<br>FUND DETAILS<br>Fund Nomeile:<br>Fund Indeneile:<br>Fund ID demiele:<br>Fund ID demiele:<br>Fund ID demiele:<br>Fund ID demiele:<br>Fund ID demiele:<br>Fund ID demiele:<br>Fund ID demiele:<br>Fund ID demiele:<br>Fund ID demiele:<br>Settlement Mode - Buy Trade:<br>Settlement Mode - Buy Trade:                                                                                                    | 579<br>A GC Maker: Pending Submission<br>Fidelity Akas Fund 2019<br>S49300H6EL/CETIGS1359<br>Fidelity Clobal Fund<br>HK<br>342679<br>342689<br>DVP<br>FOP                                                                                                    | GC Checker:Pending<br>FUND<br>GLOB<br>GC N<br>GC N<br>GC D<br>GC D<br>GC D<br>GC D<br>LOCAL                                                                                                    | LC: Pendin<br>PROFILE 1 DETAILS<br>NL CUSTODIAN DETAILS<br>In:<br>Account at GC:<br>In:<br>C:<br>C:<br>Account at LC:<br>C's Account at LC:<br>C's Account at LC:<br>C's OTION DETAILS:                                                                                                    | 23 August 2022 @ synuat071 synuat071 √                                                                                                    |
| HKEX Synapse<br>he Power of Connectivity.<br>ial Onboarding Details: FUND ID 342<br>Onboarding Status:<br>AM: Approved -<br>FUND DETAILS<br>FUND DETAILS<br>FUND DETAILS<br>FUND DETAILS<br>Fund Name:<br>Fund Name:<br>Fund Unbrells:<br>Fund Unbrells:<br>Fund Unbrells:<br>Fund Atternative ID (Optional):<br>DEFAULT SETTLEMENT MODE:<br>Settlement Mode - Say Trade:                                                                                                    | 579<br>A GC Maker: Pending Submission Fidelity Asia Fund 2679<br>Fidelity Asia Fund 2679<br>Fidelity Asia Fund 2679<br>Fidelity Asia Fund 2679<br>Fidelity Asia Fund 2679<br>S42000HBLYETICS3139<br>Fidelity Asia Fund 2679<br>S4200HBLYETICS3139<br>Fidelity Asia Fund 2679<br>Fidelity Asia Fund 2679<br>Fidelity Fidelity Asia Fund 2679<br>Fidelity Fidelity Fidelity Asia Fund 2679<br>Fidelity Fidelity Fid                                                                                                    | GC Checker:Pending<br>FUND<br>GLOBA<br>GC N<br>GC N<br>GC N<br>GC N<br>GC N<br>GC N<br>GC N<br>GC N                                                                                                    | LC: Pendin<br>PROFILE 1 DETAILS<br>AL CUSTODIAN DETAILS<br>ALCUSTODIAN DETAILS<br>C:<br>C:<br>C:<br>Account at CC:<br>C:<br>Account at LC:<br>C'S Account at LC:<br>C'S Account at LC:<br>C'S Account at LC:<br>C'S Account at LC:                                                                                                    | 23 August 2022                                                                                                    |
| IKEX Synapse<br>he Power of Connectivity.<br>ial Onboarding Details: FUND 1D 342<br>Onboarding Details: FUND 1D 342<br>Alt: Approved ~<br>FUND DETAILS<br>FUND DETAILS<br>Fund DETAILS<br>Fund Detrails:<br>Fund Detrails:<br>Fund Detrails:<br>Fund Detrails:<br>Fund Detrails:<br>Fund Detrails:<br>Fund Detrails:<br>Fund Detrails:<br>Fund Detrails:<br>Fund Detrails:<br>Fund Detrails:<br>Fund Detrails:<br>Fund Detrails:<br>Fund Detrails:<br>Fund Detrails:<br>Settlement Mode - But Trade:<br>Settlement Mode - But Trade:                                                                                                    | 579<br>AGC Maker: Pending Submission<br>Fidelity Asia Fund 2679<br>S49300H6LYETIGSH358<br>Fidelity Global Fund<br>Fidelity Global Fund<br>Fi | GC Checker: Pending<br>FUND<br>GLOBA<br>GC N<br>GC D<br>GC D<br>GC D<br>GC D<br>GC D<br>GC D<br>GC D<br>GC D                                                                                                    | LC:Pendin<br>PROFILE 1 DETAILS<br>AL CUSTODIAN DETAILS<br>ALCUSTODIAN AGC:<br>12:<br>C's Account at LC:<br>C's Account at LC:<br>LCUSTODIAN DETAILS:<br>tor ID:<br>mere n                                                                                                    | 23 August 2022 @ synuat071 synuat071      Submit For App      Satus: inactive      S      S         |
| HKEX Synapse<br>he Power of Connectivity.<br>iiil Onboarding Details: FUND ID 342<br>Onboarding Status:<br>AM: Approved ~<br>FUND DETAILS<br>FUND DETAILS<br>FUND DETAILS<br>FUND DETAILS<br>Fund Name:<br>Fund Name:<br>Fund Unbrells:<br>Fund Unbrells:<br>Fund Alternative ID (Optional):<br>Settlement Mode - Buy Trade:<br>Settlement Mode - Buy Trade:                                                                                                    | 579<br>A GC Maker: Pending Submission<br>Fidelity Asia Fund 2679<br>S43900KBLYETIKS3139<br>Fidelity Asia Fund 2679<br>S43900KBLYETIKS3139<br>Fidelity Asia Fund 2679<br>S42858<br>Fidelity Asia Fund 2679<br>S42858<br>Fidelity Asia Fund 2679<br>S42858<br>Fidelity Asia Fund 2679<br>S42858<br>Fidelity Asia Fund 2679<br>S42858<br>Fidelity Asia Fund 2679<br>Fidelity Asia Fund 2679<br>Fideli          | GC Checker:Pending<br>FUND<br>GLOB.<br>GC N.<br>GC N.<br>GC N.<br>CCN.<br>CCN.<br>C                                                                                                    | LC: Pendin<br>PROFILE 1 DETAILS<br>AL CUSTODIAN DETAILS<br>LL CUSTODIAN DETAILS<br>C:<br>4:<br>C:<br>C's Account at LC:<br>LCUSTODIAN DETAILS:<br>tor ID:<br>me:<br>ASS ID:                                                                                                    | 23 August 2022 (*) synual071 synual071     Submit For App      Status:inactive      SynComp511     900459     2222001658 IBAA.054688     FV/C0B21/XXX     On-Infinding our-90a creativiz      To approve fund onboarding, provide the GC's account at the LC.     752194      300013     SynComp521     C00016                                                                                                    |

| EX Synapse<br>wer of Connectivity. |                      |                         |                 |               | 🖶 23 August 2022 ④ synuat071 synuat071 |
|------------------------------------|----------------------|-------------------------|-----------------|---------------|----------------------------------------|
| nboarding Details: FUND ID 34267   | 9                    |                         |                 |               | ←Back to                               |
| Onboarding Status:                 |                      |                         |                 |               |                                        |
| AM: Approved ~                     | GC Maker: Approved - | ▲GC Checker: Pendin     | g Approval      | LC: Pending   | Status: Inactive                       |
| FUND DETAILS                       |                      |                         | FUND PROFIL     | E 1 DETAILS   |                                        |
| FUND DETAIL S:                     |                      |                         | GLOBAL CUSTO    | DIAN DETAILS: |                                        |
|                                    |                      |                         | GC Name:        |               | SynComp511                             |
| Fund Name:                         |                      | Fidelity Asia Fund 2679 | Fund Account a  | t GC:         | 9004859                                |
| Fund LEI:                          |                      | 549300N66LYETIGSH359    | GC LEI:         |               | 222200N66LBBAAGSH888                   |
| Fund Umbrella:                     |                      | Fidelity Global Fund    | GC BIC:         |               | FIVCGB21XXX                            |
| Fund Domicile:                     |                      | HK                      | GC DN:          |               | cn=invfunds,ou=80a,o=creschzz          |
| Fund ID:                           |                      | 342679                  | GC's Account at | t LC:         | 752194                                 |
| Fund Alternative ID (Optional):    |                      | 342668                  |                 |               |                                        |
| DEFAULT SETTLEMENT MODE:           |                      |                         | LOCAL CUSTOD    | IAN DETAILS:  |                                        |
| Settlement Mode - Buy Trade:       |                      | DVP                     | Investor ID:    |               | 300013                                 |
| Settlement Mode - Sell Trade:      |                      | FOP                     | LC Name:        |               | SynComp521                             |
|                                    |                      |                         | LC CCASS ID:    |               | C00016                                 |
| FUND PROFILE PROCESSING DET        | TAILS:               |                         | LC LEI:         |               | 621344ABC32JRTFGR421                   |
|                                    |                      |                         | LC BIC:         |               | JMPPMJ55XXX                            |
| Fund Effective Date:               |                      | 2021-06-06              | LC DN:          |               | cn=invfunds.ou=80a.o=creschzz          |

## Fields inputted by AM for GC's reference:

| Field<br>Name                             | Description                                                                                                    | Туре   | Size | Mandatory<br>or Optional | Syntax<br>Validation |
|-------------------------------------------|----------------------------------------------------------------------------------------------------|--------|------|--------------------------|----------------------|
| Fund<br>Profile<br>Onboarding<br>Status   | Indicates the current status of the Fund Profile Onboarding Workflow                                                                                                    | String | 20   | N/A                      | N/A                  |
| Fund Name                                 | The Legal Entity name of the Fund                                                                                                    | String | 70   | N/A                      | N/A                  |
| Fund LEI                                  | Legal Entity Identifier for the Fund                                                                                                    | String | 20   | N/A                      | N/A                  |
| Fund<br>Umbrella                          | Name of the fund umbrella. An AM<br>can label a Fund for a Fund<br>Umbrella Structure                                                                                                    | String | 50   | N/A                      | Max 50<br>characters |
| Fund<br>Domicile                          | Domicile of the fund defined by<br>two-letter country in ISO 3166-1-<br>alpha-2 code                                                                                                    | String | 2    | N/A                      | 2 characters         |
| Fund ID                                   | Field can be used by AM to link<br>fund to a different ID, e.g., for<br>integration into other systems                                                                                                    | String | 20   | N/A                      | N/A                  |
| Fund<br>Alternative<br>ID                 | Field can be used by AM to link<br>fund to a different ID, e.g., for<br>integration into other systems                                                                                                    | String | 20   | N/A                      | N/A                  |
| Settlement<br>Mode –<br>Buy Trade         | Default Settlement Mode for buy<br>trade<br>(DVP, RDP or FOP)                                                                                                    | String | 3    | N/A                      | 3 characters         |
| Settlement<br>Mode –<br>Sell Trade        | Default Settlement Mode for sell<br>trade<br>(DVP, RDP or FOP)                                                                                                    | String | 3    | N/A                      | 3 characters         |
| Fund<br>Effective<br>Date                 | and       The date from which the fund is         ifective       active on the system.         ate       Note: An indicative date will be         input by the AM, and the actual         Fund effective date depends on         when the LC completes the fund's |        | 20   | N/A                      | YYYY-MM-<br>DD       |
| Global<br>Custodian<br>Name               | The Legal Entity name of the GC                                                                                                    | String | 70   | N/A                      | N/A                  |
| Fund<br>Account at<br>Global<br>Custodian | Account No. for Fund at GC                                                                                                    | String | 20   | N/A                      | N/A                  |
| Global<br>Custodian<br>LEI                | Legal Entity Identifier for GC                                                                                                    | String | 20   | N/A                      | N/A                  |
| Global<br>Custodian<br>BIC                | BIC Code for GC                                                                                                    | String | 11   | N/A                      | N/A                  |
| Global<br>Custodian<br>DN                 | DN Code for GC                                                                                                    | String | 52   | N/A                      | Min 8<br>characters  |

| Field<br>Name                                    | Description                      | Туре    | Size | Mandatory<br>or Optional<br>(M/O) | Syntax<br>Validation |
|--------------------------------------------------|----------------------------------|---------|------|-----------------------------------|----------------------|
| Local<br>Custodian<br>Name                       | The Legal Entity name of LC      | String  | 70   | N/A                               | N/A                  |
| Local<br>Custodian<br>CCASS<br>Participant<br>ID | CCASS Participant ID of LC       | String  | 6    | N/A                               | 6 characters         |
| Local<br>Custodian<br>LEI                        | Legal Entity Identifier for LC   | String  | 20   | N/A                               | N/A                  |
| Local<br>Custodian<br>BIC                        | BIC Code for LC                  | String  | 11   | N/A                               | N/A                  |
| Local<br>Custodian<br>DN                         | DN Code of LC                    | String  | 52   | N/A                               | N/A                  |
| SPSA                                             | SPSA Account No. for Investor ID | Integer | 8    | N/A                               | 8 characters         |

Field input by GC Data Manager Input Only User

| Field<br>Name | Description       | Туре   | Size | Mandatory or Optional<br>(M/O) | Syntax Validation |
|---------------|-------------------|--------|------|--------------------------------|-------------------|
| GC's          | GC Account No.    | String | 15   | Μ                              | N/A               |
| Account at    | at LC for the     |        |      |                                |                   |
| LC            | Fund of the trade |        |      |                                |                   |

#### Approval by GC Data Manager Input Authorise User:

- 1. The GC Data Manager Input Authorise User logs in to Synapse via HKEX Access Management Portal and navigates to the Dashboard screen.
- 2. The GC Data Manager Input Authorise User will be informed that the GC Data Manager Input Only User has successfully added the "GC's Account at LC" field in two ways:
  - a. Dashboard view: increased counter in Fund Profiles section under "Awaiting GC Checker Approval"

| <b>H</b><br>The F | <b>(EX Synapse</b><br>Power of Connectivity. |                         |                                 |               | 🗎 23 August 20                 | 022 🕃 synuat073 synuat073 🗸 | X |
|-------------------|----------------------------------------------|-------------------------|---------------------------------|---------------|--------------------------------|-----------------------------|---|
|                   | Dashboard                                    | Settlement Instructions | Funds                           | Relationships | Market Data                    | Reports                     |   |
| DAS               | HBOARD                                       |                         |                                 |               |                                |                             |   |
|                   | SETTLEMENT INSTRUCTION                       | ONS®                    | FUND PROFILES®                  |               | NOTIFICATIONS                  |                             |   |
|                   | 15<br>Allocation Received                    |                         | O<br>Awaiting GC Maker Approval |               | Funds (13)<br>PREVIEW -        |                             |   |
|                   | 3<br>Processing in Synapse                   |                         | 1<br>Awaiting GC Checker Approv | ral           | ♠ Participants (0)<br>PREVIEW  |                             |   |
|                   | 1<br>Unmatched                               |                         | O<br>Awaiting LC Approval       |               | ▲ Relationships (0)<br>PREVIEW |                             |   |
|                   | 0<br>Matched                                 |                         |                                 |               | CCASS Exceptions (0)           |                             |   |
|                   | 9<br>Settled                                 |                         |                                 |               | SIS (168)                      |                             |   |
|                   | 2<br>Cancelled                               |                         |                                 |               |                                |                             |   |
|                   |                                              |                         |                                 |               |                                |                             |   |

b. Funds List view: increased counter under "Awaiting GC Checker Approval", changed icon from '—' to '√' in the AM column, changed icon from '—' to 'O' in the GC column, and changed status to "GC Maker Approved"

| HKE<br>The Power | X Synapse<br>r of Connectivity.<br>Dashboard                           | Settlement Instructions                               | Funds                            | Relationships                                                             | a 23<br>Market Data               | 3 August 2022 @ symuat073 symuat073 🤟 🏋<br>Reports |
|------------------|------------------------------------------------------------------------|-------------------------------------------------------|----------------------------------|---------------------------------------------------------------------------|-----------------------------------|----------------------------------------------------|
| FUNDS            | <b>O</b><br>Awaiting G                                                 | 1<br>iC Maker Approval Awaiting GC Checke             | O<br>r Approval Awaiting LC A    | Approval                                                                  |                                   | Q Search Generate Report                           |
| FUND ID ^ 1      | <ul> <li>FUND MARE <sup>5</sup><br/>Fidelity Asia Fund 2579</li> </ul> | FUND ACCOUNT AT GC ** AM NAME *<br>9004899 SynComp502 | GC'S ACCOUNT AT LC * 7<br>752194 | LC NAME <sup>5</sup> TINVESTOR ID <sup>4</sup> SP<br>SynComp521 300013 60 | PSA * ▼ FUND EFFECTIVE DATE * ▼ . | AM ^ GC ^ LC ^ STATUS ^ 7                          |

- 3. The GC Data Manager Input Authorise User can navigate to the Fund Details view by clicking "Details" on the Funds List view.
- 4. On the GC Data Manager Input Authorise User's Fund Details page view, they can review the details and approve the fund by clicking the "Approve" button.

| <b>EX Synapse</b><br>Power of Connectivity. |                      |                         |             |                           | 🗖 23 August 2022 ④ synuat073 synuat073 |
|---------------------------------------------|----------------------|-------------------------|-------------|---------------------------|----------------------------------------|
| Onboarding Details: FUND ID 34267           | 9                    |                         |             |                           | ← Back to Fund List × Reject           |
| Onboarding Status:                          |                      |                         |             |                           |                                        |
| AM: Approved ~                              | GC Maker: Approved ~ | ▲GC Checker:Pend        | ng Approval | LC:Pending                | Status: Inactive                       |
| EUND DETAILS                                |                      |                         | E F         | UND PROFILE 1 DETAILS     |                                        |
|                                             |                      |                         |             |                           |                                        |
| FUND DETAILS:                               |                      |                         |             | GLOBAL CUSTODIAN DETAILS: |                                        |
|                                             |                      |                         |             | GC Name:                  | SynComp511                             |
| Fund Name:                                  |                      | Fidelity Asia Fund 2679 |             | Fund Account at GC:       | 9004859                                |
| Fund LEI:                                   |                      | 549300N66LYETIGSH359    |             | GC LEI:                   | 222200N66LBBAAGSH888                   |
| Fund Umbrella:                              |                      | Fidelity Global Fund    |             | GC BIC:                   | FIVCGB21XXX                            |
| Fund Domicile:                              |                      | HK                      |             | GC DN:                    | cn=invfunds,ou=80a,o=creschzz          |
| Fund ID:                                    |                      | 342679                  |             | GC's Account at LC:       | 752194                                 |
| Fund Alternative ID (Optional):             |                      | 342668                  | 1           |                           |                                        |
| DEFAULT SETTLEMENT MODE:                    |                      |                         |             | LOCAL CUSTODIAN DETAILS:  |                                        |
| Settlement Mode - Buy Trade:                |                      | DVP                     |             | Investor ID:              | 300013                                 |
| Settlement Mode - Sell Trade:               |                      | FOP                     |             | LC Name:                  | SynComp521                             |
|                                             |                      |                         |             | LC CCASS ID:              | C00016                                 |
| FUND PROFILE PROCESSING DET                 | AILS:                |                         |             | LC LEI:                   | 621344ABC32JRTFGR421                   |
|                                             |                      |                         |             | LC BIC:                   | JMPPMJ55XXX                            |
| Fund Effective Date:                        |                      | 2021-06-06              |             | LC DN:                    | cn=invfunds,ou=80a,o=creschzz          |
|                                             |                      |                         |             |                           |                                        |
|                                             |                      |                         |             |                           |                                        |

5. After GC Data Manager Input Authorise User clicks "Approve" button:

| ooarding Details: FUND ID 342679 |                      |                         |          |                           |                              |
|----------------------------------|----------------------|-------------------------|----------|---------------------------|------------------------------|
| Onhoarding Status:               |                      |                         |          |                           |                              |
| AM: Approved ~                   | GC Maker: Approved - | GC Checker: Ap          | proved ~ | LC: Pending               | Status: Inactive             |
| EUND DETAILS                     |                      |                         |          | FUND PROFILE 1 DETAILS    |                              |
|                                  |                      |                         |          |                           |                              |
| FUND DETAILS:                    |                      |                         |          | GLOBAL CUSTODIAN DETAILS: |                              |
|                                  |                      |                         |          | GC Name:                  | SvnComp51                    |
| Fund Name:                       |                      | Fidelity Asia Fund 2679 |          | Fund Account at GC:       | 900485                       |
| Fund LEI:                        | 1                    | 549300N66LYETIGSH359    |          | GC LEI:                   | 222200N66LBBAAGSH88          |
| Fund Umbrella:                   |                      | Fidelity Global Fund    |          | GC BIC:                   | FIVCGB21XX                   |
| Fund Domicile:                   |                      | HK                      |          | GC DN:                    | cn=invfunds.ou=80a.o=creschz |
| Fund ID:                         |                      | 342679                  |          | GC's Account at LC:       | 75219                        |
| Fund Alternative ID (Optional):  |                      | 342668                  |          |                           |                              |
| DEFAULT SETTLEMENT MODE:         |                      |                         |          | LOCAL CUSTODIAN DETAILS:  |                              |
| Settlement Mode - Buy Trade:     |                      | DVP                     |          | Investor ID:              | 30001                        |
| Settlement Mode - Sell Trade:    |                      | FOP                     |          | LC Name:                  | SynComp52                    |
|                                  |                      |                         |          | LC CCASS ID:              | C0001                        |
| FUND PROFILE PROCESSING DETAILS: |                      |                         |          | LC LEI:                   | 621344ABC32JRTFGR42          |
|                                  |                      |                         |          | LC BIC:                   | JMPPMJ55XX                   |
| Fund Effective Date:             |                      | 2021-06-06              |          | LC DN:                    | co-invfunds ou=80a o=crescha |

#### Rejection by GC Data Manager Input Only User; Rejection by GC Data Manager Input Authorise User Back to AM:

For a fund to be onboarded successfully, both the GC and LC need to approve the fund onboarding. If the GC Data Manager Input Only User rejects the fund and the GC Data Manager Input Authorise User agrees with the GC Data Manager Input Only User's rejection, the GC Data Manager Input Authorise User can reject back to the AM.

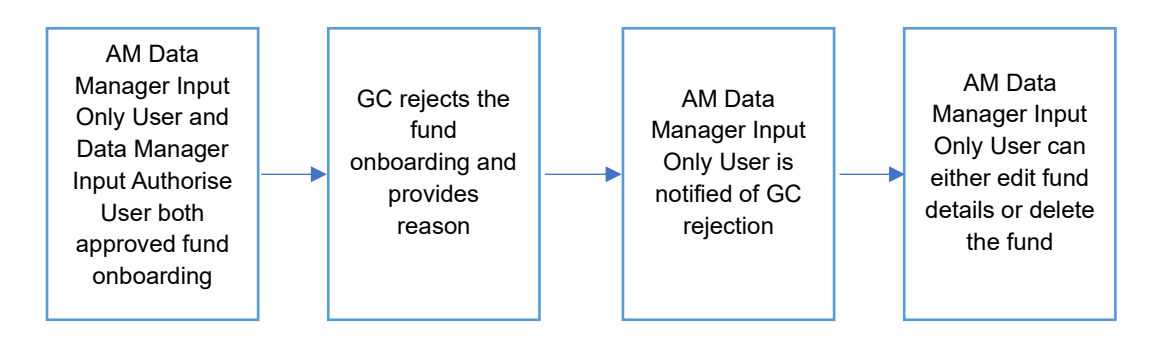

#### **Rejection by GC Data Manager Input Only User:**

1. When the GC Data Manager Input Only User wants to reject the fund, they must click "Reject". A text box appears for the GC Data Manager Input Only User to provide reason(s) for rejection in the form of freeform text.

| Onboarding Details: FUND ID 553182                                                                                                    |                                                                                                    |                     |                         | ← Back to Fund List × Reject ✓ Su                                                                                                    | ubmit For A                                                                                                    |
|----------------------------------------------------------------------------------------------------|----------------------------------------------------------------------------------------------------|---------------------|-------------------------|----------------------------------------------------------------------------------------------------|----------------------------------------------------------------------------------------------------|
| Onboarding Status:                                                                                                    |                                                                                                    |                     |                         |                                                                                                    |                                                                                                    |
| AM: Approved -                                                                                                    | GC Maker: Pending Submission                                                                         | GC Checker: Pending | . LC:Pendi              | ng Status: Inactive                                                                                                    |                                                                                                    |
| FUND DETAILS                                                                                                    |                                                                                                    |                     | FUND PROFILE 1 DETAIL   | _\$                                                                                                    |                                                                                                    |
| FUND DETAILS:                                                                                                    |                                                                                                    |                     | GLOBAL CUSTODIAN DETAIL | S:                                                                                                    |                                                                                                    |
| Fund Name:                                                                                                    | Fidelity Asia Fund 318                                                                               | 2                   | GC Name:                | SynCom                                                                                                    | mp511                                                                                                    |
| Fund LEI:                                                                                                    | 549300N66LYETIGSH35                                                                                  | 9                   | Fund Account at GC:     | 54                                                                                                    | 43182                                                                                                    |
| Fund Umbrella:                                                                                                    | Fidelity Global Fun                                                                                  | 1                   | GC LEI:                 | 222200N66LBBAAGSH                                                                                                    | SH889                                                                                                    |
| Fund Domicile:                                                                                                    | H                                                                                                    | <                   | GC BIC:                 | FIVCGB21                                                                                                    | 21XXX                                                                                                    |
| Fund ID:                                                                                                    | 55318                                                                                                | 2                   | GC DN:                  | Cn=invtunds,ou=808,o=cres                                                                                                    | el C                                                                                                    |
| Fund Alternative to (Optional):                                                                                                    |                                                                                                    |                     | GC's Account at LC:     |                                                                                                    |                                                                                                    |
| DEFAULT SETTLEMENT MODE:                                                                                                    |                                                                                                    |                     |                         |                                                                                                    |                                                                                                    |
| Settlement Mode - Buy Trade:                                                                                                    | DV                                                                                                   | >                   | LOCAL CUSTODIAN DETAILS | :                                                                                                    |                                                                                                    |
| Settlement Mode - Sell Trade:                                                                                                    | FO                                                                                                   | 2                   | Investor ID:            | 30                                                                                                    | 00013                                                                                                    |
|                                                                                                    |                                                                                                    |                     | LC Name:                | SynCom                                                                                                    | mp521                                                                                                    |
| FUND PROFILE PROCESSING DETAILS                                                                                                    | 5:                                                                                                   |                     | LC CCASS ID:            | C0                                                                                                    | 00016                                                                                                    |
| Fund Effective Date:                                                                                                    | 2021-06-0                                                                                            |                     | LC LEI:                 | 621344ABC32JRTFGF                                                                                                    | GR421                                                                                                    |
| (EX Synapse                                                                                                    |                                                                                                    |                     |                         |                                                                                                    |                                                                                                    |
| KEX Synapse                                                                                                    |                                                                                                    |                     |                         | m 26 August 2022 இ synuat071 s                                                                                                    | synuat071                                                                                                    |
| CEX Synapse<br>Power of Connectivity.<br>Onboarding Details: FUND ID 553182                                                                                                    |                                                                                                    |                     |                         | ● 26 August 2022 () synuat071 s<br>< Partk to Fund List × Reject                                                                                                    | synuat071<br>Submit Fo                                                                                                    |
| <b>KEX Synapse</b><br>ower of Connectivity.<br>Onboarding Details: FUND ID 553182                                                                                                    | FUND ONBOARDING REJECTION:                                                                           |                     |                         | en 26 August 2022 ⊕ synuat071 s<br>← Back to Fund List × Reject @                                                                                                    | synuat071<br>'Submit Fe                                                                                                    |
| <b>CEX Synapse</b><br>Power of Connectivity.<br>Onboarding Details: FUND ID 553182<br>Onboarding Status:                                                                                                    | FUND ONBOARDING REJECTION:<br>Please provide a comment below:                                        |                     |                         | t 26 August 2022 ⊕ synuat071 s<br>← Back to Fund Liss × Reject                                                                                                    | synuat071<br>- Submit Fo                                                                                                    |
| REX Synapse<br>Power of Connectivity.<br>Onboarding Details: FUND ID 553182                                                                                                    | FUND ONBOARDING REJECTION:<br>Please provide a comment below:                                        |                     |                         | <ul> <li>☐ 26 August 2022 (3) synuat071 s</li> <li>&lt; Back to Fand 1 iss × Reject</li> <li>Status:tnactive</li> </ul>                                                                                                    | synuat071<br>- Submit Fo                                                                                                    |
| CEX Synapse<br>Power of Connectivity.<br>Onboarding Details: FUND ID 553182<br>Onboarding Status:<br>AM:Approved~<br>FUND DETAILS                                                                                                    | FUND ONBOARDING REJECTION:<br>Please provide a comment below.                                        |                     |                         | E 26 August 2022 (a) synual071 s ← Burk to Fund List × Reject  Status:Inactive                                                                                                    | synuat071<br>/Submit Fo                                                                                                    |
| Very of Connectivity.<br>Onboarding Details: FUND ID 553182<br>Onboarding Status:<br>AN:Approved -<br>FUND DETAILS<br>FUND DETAILS                                                                                                    | FUND ONBOARDING REJECTION:<br>Please provide a comment below:<br>Change effective date               |                     |                         |                                                                                                    | synuat071<br>/Submit Fo                                                                                                    |
| CEX Synapse<br>Power of Connectivity.<br>Onboarding Details: FUND ID 553182<br>Onboarding Status:<br>AM:Approved -<br>FUND DETAILS<br>FUND DETAILS:                                                                                                    | FUND ONBOARDING REJECTION:<br>Please provide a comment below.<br>Change effective date               |                     |                         | 26 August 2022 ④ synuat071 s     ≪ Back to Faind Liss × Reject      Status:Inactive                                                                                                    | synuat071<br>/ Submit Fo                                                                                                    |
| CEX Synapse<br>Power of Connectivity.<br>Onboarding Details: FUND ID 553182<br>Onboarding Status:<br>AM: Approved -<br>FUND DETAILS<br>FUND DETAILS:<br>Fund Name:                                                                                                    | FUND ONBOARDING REJECTION:<br>Please provide a comment below:<br>Change effective date               | 2                   |                         | <ul> <li>■ 26 August 2022 (a) synuat071 s</li> <li>← Reject to Fund List × Reject</li> <li>Status:Inactive</li> </ul>                                                                                                    | synuat071<br>Submit Fo                                                                                                    |
| CEX Synapse<br>ower of Connectivity.<br>Onboarding Details: FUND ID 553182<br>Onboarding Status:<br>AR:Approved ~<br>FUND DETAILS<br>FUND DETAILS:<br>Fund Name:<br>Fund Name:<br>Fund LE:                                                                                                    | FUND ONBOARDING REJECTION:<br>Please provide a comment below:<br>Change effective date               |                     |                         | 26 August 2022 ④ synuat071 s<br>                                                                                                    | synuat071<br>Submit For<br>Comp511<br>543162                                                                                                    |
| CEX Synapse<br>Power of Connectivity:<br>Onboarding Details: FUND ID 553182<br>Onboarding Status:<br>AM: Approved<br>FUND DETAILS<br>FUND DETAILS:<br>Fund Name:<br>Fund Vame:<br>Fund Vame:<br>Fund Vame:                                                                                                    | FUND ONBOARDING REJECTION:<br>Please provide a comment below:<br>Change effective date               |                     |                         | 26 August 2022 (a) synuat071 s     • Beck to Fund List × Reject      Status:Inactive      SynCe     222200166EBE9AA                                                                                                    | synuat071<br>Subent Fo<br>Somp511<br>543182<br>GSH889<br>Boarwar                                                                                                    |
| CEX Synapse<br>Power of Connectivity:<br>Onboarding Details: FUND ID 553182<br>Onboarding Status:<br>AR: Approved -><br>FUND DETAILS:<br>FUND DETAILS:<br>Fund Name:<br>Fund LE:<br>Fund Name:<br>Fund Details:<br>Fund Details:<br>Fund Details:<br>Fund Details:<br>Fund Details:<br>Fund Details:<br>Fund Details:<br>Fund Details:<br>Fund Details:<br>Fund Details:<br>Fund Details:                                                                                                    | FUND ONBOARDING REJECTION:<br>Please provide a comment below:<br>Change effective date               | 2                   |                         | 26 August 2022 ④ synual071 s<br>                                                                                                    | synual071<br>Submit Fo<br>Jomp511<br>543162<br>GSH889<br>B21XXX                                                                                                    |
| CEX Synapse<br>Power of Connectivity.<br>Onboarding Details: FUND ID 553182<br>Onboarding Status:<br>AM: Approved -<br>FUND DETAILS<br>FUND DETAILS<br>FUND DETAILS:<br>Fund Name:<br>Fund LE:<br>Fund Unbrella:<br>Fund Domicile:<br>Fund Domicile:<br>Fund Domicile:<br>Fund Directive ID (Cotional);                                                                                                    | FUND ONBOARDING REJECTION:<br>Please provide a comment below.<br>Change effective date               |                     |                         | 26 August 2022 (a) symuator 1 s  C Back to Fund Liss Reject  Status:Inactive  Status:Inactive  Sympto  C 222000H66LBBAAG  FUNDS  FUNDS FUNDS FUNDS FU | Synual071                                                                                                    |
| CEX Synapse<br>Power of Connectivity.<br>Onboarding Details: FUND ID 553182<br>Onboarding Status:<br>AM: Approved -<br>FUND DETAILS<br>FUND DETAILS:<br>Fund Name:<br>Fund Name:<br>Fund Name:<br>Fund Dimbrels:<br>Fund Dimbrels:<br>Fund Dimbrels:<br>Fund Dimbrels:<br>Fund Alternative ID (Optional):                                                                                                    | FUND ONBOARDING REJECTION:           Please provide a comment below:           Change effective date |                     |                         | Cancel Submit                                                                                                    | synuat071<br>Comp511<br>543162<br>GSH689<br>B21XXX<br>the LC.                                                                                                    |
| CEX Synapse<br>Power of Connectivity:<br>Onboarding Details: FUND ID 553182<br>Onboarding Status:<br>AR: Approved &<br>FUND DETAILS:<br>FUND DETAILS:<br>FUND DETAILS:<br>Fund Name:<br>Fund LE:<br>Fund Name:<br>Fund LE:<br>Fund Name:<br>Fund LE:<br>Fund Name:<br>Fund LE:<br>Fund Name:<br>Fund LE:<br>Fund Name:<br>Fund LE:<br>Fund Name:<br>Fund LE:<br>Fund Name:<br>Fund LE:<br>Fund Name:<br>Fund Le:<br>Fund Name:<br>Fund Demelaic;<br>Fund Name:<br>Fund Name: | FUND ONBOARDING REJECTION:<br>Please provide a comment below:<br>Change effective date               | 2                   |                         | Cancel Submit                                                                                                    | synuat071<br>Samp511<br>543182<br>GSH889<br>B21XXX<br>treeschzz<br>the LC.                                                                                                    |
| CEX Synapse<br>Power of Connectivity:<br>Onboarding Details: FUND ID 553182<br>Onboarding Status:<br>AR: Approved -<br>FUND DETAILS<br>FUND DETAILS<br>FUND DETAILS:<br>Fund Name:<br>Fund LEI:<br>Fund Demoile:<br>Fund Demoile:<br>Fund Alternative ID (Optional):<br>DEFAULT SETTLEMENT MODE:                                                                                                    | FUND ONBOARDING REJECTION:         Please provide a comment below.         Change effective date     |                     |                         | Cencel Submit                                                                                                    | Somp511<br>543182<br>GSH889<br>B21XXX<br>cressfuz<br>the LC.                                                                                                    |
| CEX Synapse<br>Power of Connectivity.<br>Omboarding Details: FUND ID 553182<br>Conboarding Status:<br>AM: Approved -<br>FUND DETAILS<br>FUND DETAILS<br>FUND DETAILS<br>FUND DETAILS<br>Fund Name:<br>Fund Name:<br>Fund Name:<br>Fund Dimbrels:<br>Fund Dimbrels:<br>Fund Dimbrels:<br>Fund Alternative ID (Optional):<br>DEFAULT SETTLEMENT MODE:<br>Settlement Mode - Buy Trade:                                                                                                    | FUND ONBOARDING REJECTION:         Please provide a comment below:         Change effective date     |                     |                         | Cancel Submit                                                                                                    | synual071<br>Somp511<br>543182<br>GSH889<br>B21XXX<br>the LC.                                                                                                    |
| CEX Synapse<br>Power of Connectivity:<br>Onboarding Details: FUND ID 553182<br>Onboarding Status:<br>AM:Approved -<br>FUND DETAILS<br>FUND DETAILS<br>FUND DETAILS<br>FUND DETAILS<br>Fund Ame:<br>Fund LE:<br>Fund Ame:<br>Fund LE:<br>Fund Attemative ID (Optional):<br>DEFAULT SETTLEMENT MODE:<br>Settlement Mode - Buy Trade:<br>Settlement Mode - Buy Trade:                                                                                                    | FUND ONBOARDING REJECTION:<br>Please provide a comment below.<br>Change effective date               |                     |                         | Cancel Submit                                                                                                    | Synual071<br>Submit Fo<br>Samp511<br>S43182<br>S2100X<br>the LC.                                                                                                    |
| CEX Synapse<br>Power of Connectivity:<br>Onboarding Details: FUND ID 553182<br>Onboarding Status:<br>AM: Approved -<br>FUND DETAILS<br>FUND DETAILS<br>FUND DETAILS<br>FUND DETAILS<br>FUND DETAILS<br>Fund Numer<br>Fund LE:<br>Fund Alternative ID (Optional):<br>End Alternative ID (Optional):<br>DEFAULT SETTLEMENT MODE:<br>Settlement Mode - Suil Trade:                                                                                                    | FUND ONBOARDING REJECTION:         Please provide a comment below:         Change effective dated    |                     |                         | Cancel Submit                                                                                                    | synual071                                                                                                    |
| CECK Synapse<br>Power of Connectivity:<br>Onboarding Details: FUND ID 553182<br>Onboarding Status:<br>AR: Approved of<br>FUND DETAILS:<br>FUND DETAILS:<br>FUND DETAILS:<br>FUND DETAILS:<br>Fund Name:<br>Fund Name:<br>Fun   | FUND ONBOARDING REJECTION:<br>Please provide a comment below:<br>Change effective date               |                     |                         | Cancel Submit                                                                                                    | symual071<br>Solent Fo<br>Comp511<br>S43182<br>S219004<br>B219004<br>B21004<br>B21004<br>B210004<br>B210004<br>B210000000000000000000000000 |

2. Then the GC Data Manager Input Only User must provide the rejection reasons by clicking "Submit" and then reject the fund details by clicking "Reject".

#### **Rejection by GC Data Manager Input Authorise User:**

1. The GC Data Manager Input Authorise User receives a notification that the GC Data Manager Input Only User has rejected the fund via the Dashboard view or the Funds List view.

| HKE<br>The Power | X Synapse<br>of Connectivity. | Sottlement Instru                        | tions         | Funds                       |            | Relationshin  | e Market Data       | 6 Aug       | ust 20 | 22 🕃            | synuat073 synuat07 | 73 ~ 🗙        |
|------------------|-------------------------------|------------------------------------------|---------------|-----------------------------|------------|---------------|---------------------|-------------|--------|-----------------|--------------------|---------------|
| FUNDS            | 1<br>Awaiting G               | Contonion 1<br>GC Maker Approval Awaitir | ng GC Checker | 1<br>Approval Awaiting LC A | pproval    | resultanismp. |                     |             |        |                 | Q Search Ger       | nerate Report |
|                  | FUND NAME 4 7                 | FUND ACCOUNT AT GC 7 7                   |               | GC'S ACCOUNT AT LC 4 7      |            |               |                     | <b>∆M</b> ≙ | GC 4   | IC <sup>A</sup> | STATUS             |               |
| 555555           | Fidelity Asia Fund            | 552194                                   | SynComp501    | 752194                      | SynComp522 | 600002        | 80000002 2021-06-05 | ~           | ~      | ~               | Active             | DETAILS >     |
| 555555           | Fidelity Asia Fund            | 546272                                   | SynComp501    | 762456                      | SynComp521 | 600002        | 80000001 2021-06-05 | ~           | ~      | ~               | Active             | DETAILS >     |
| 555555           | Fidelity Asia Fund            | 546270                                   | SynComp501    | 123456789                   | SynComp521 | 300013        | 80000001 2021-06-05 | ~           | ~      | ~               | Active             | DETAILS >     |
| 555555           | Fidelity Asia Fund            | 546270                                   | SynComp501    | 762456                      | SynComp521 | 300013        | 80000001 2021-06-05 | ~           | ~      |                 | LC Maker Approved  | DETAILS >     |
| 553182           | Fidelity Asia Fund 3182       | 543182                                   | SynComp501    |                             | SynComp521 | 300013        | 80000001 2021-06-05 | 1           | •      | -               | GC Maker Rejected  | DETAILS >     |
| 553180           | Fidelity Asia Fund 3180       | 543180                                   | SynComp501    |                             | SynComp521 | 300013        | 80000001 2021-06-05 | 1           | -      | -               | AM Approved        | DETAILS >     |
| 555555           | Fidelity Asia Fund            | 542194                                   | SynComp501    | 762194                      | SynComp521 | 300013        | 80000001 2021-06-05 | 1           | 1      | 1               | Active             | DETAILS       |
| 552102           | Fidelity Asia Fund 2102       | 542102                                   | SynComp501    | 762102                      | SynComp521 | 300013        | 80000001 2021-06-05 | 1           | ~      | ~               | Active             | DETAILS       |
| 552014           | Fidelity Asia Fund            | 542014                                   | SynComp501    | 762014                      | SynComp521 | 300013        | 80000001 2021-06-05 | 1           | 1      | 1               | Active             | DETAILS       |
|                  |                               |                                          |               |                             |            |               |                     |             |        |                 |                    |               |

2. On the Fund Details view, the GC Data Manager Input Authorise User clicks "Reject" and sees the "Reject back to Maker" and the "Reject back to AM" buttons. The "Approve" button is greyed out.

| IKEX Synapse<br>Power of Connectivity.      |                         |                     |                           | 🗂 26 August 2022 🕃 s | ynuat073 synuat073 🗸 🚶                    |
|---------------------------------------------|-------------------------|---------------------|---------------------------|----------------------|-------------------------------------------|
| al Onboarding Details: FUND ID 553182       |                         |                     |                           |                      | nd List × Reject × Approve                |
| Onboarding Status:                          | ▲GC Maker: Rejected × ● | GC Checker: Pending | LC:Pending                | Status: Inactive     | Reject Back To Maker<br>Reject Back To AM |
| FUND DETAILS                                |                         |                     | FUND PROFILE 1 DETAILS    |                      |                                           |
| FUND DETAILS:                               |                         |                     | GLOBAL CUSTODIAN DETAILS: |                      |                                           |
|                                             |                         |                     | GC Name:                  |                      | SynComp511                                |
| Fund Name:                                  | Fide                    | ity Asia Fund 3182  | Fund Account at GC:       |                      | 543182                                    |
| Fund LEI:                                   | 549300                  | N66LYETIGSH359      | GC LEI:                   | 222200               | N66LBBAAGSH889                            |
| Fund Umbrella:                              | F                       | idelity Global Fund | GC BIC:                   |                      | FIVCGB21XXX                               |
| Fund Domicile:                              |                         | HK                  | GC DN:                    | cn=invfunds          | ou=80a,o=creschzz                         |
| Fund ID:<br>Fund Alternative ID (Optional): |                         | 553182              | GC's Account at LC:       |                      |                                           |
| DEFAULT SETTLEMENT MODE:                    |                         |                     | LOCAL CUSTODIAN DETAILS:  |                      |                                           |
| Settlement Mode - Buy Trade:                |                         | DVP                 | Investor ID:              |                      | 300013                                    |
| Settlement Mode - Sell Trade:               |                         | FOP                 | LC Name:                  |                      | SynComp521                                |
|                                             |                         |                     | LC CCASS ID:              |                      | C00016                                    |
| FUND PROFILE PROCESSING DETAILS             | i:                      |                     | LC LEI:                   | 621344               | ABC32JRTFGR421                            |
|                                             |                         |                     | LC BIC:                   |                      | JMPPMJ55XXX                               |
| Fund Effective Date:                        |                         | 2021-06-05          | LC DN:                    | cn=invfunds.         | ou=80a,o=creschzz                         |

3. The GC Data Manager Input Authorise will select "Reject Back to Maker" when the Input Authorise User disagrees with the Input Only User's rejection.

| EX Synapse<br>er of Connectivity.                                                                                                |                         |                    |                          | 苗 26 August 2022 🕃 synuat073 synuat0 |
|----------------------------------------------------------------------------------------------------|-------------------------|--------------------|--------------------------|--------------------------------------|
| boarding Details: FUND ID 553180                                                                                                 |                         |                    |                          | ← Back to Fund List × Reject         |
| Onboarding Status:                                                                                                    |                         |                    |                          |                                      |
| AM: Approved </td <td>▲GC Maker: Rejected × ●</td> <td>GC Checker: Pend</td> <td>ling LC: Pending</td> <td>Status: Inactive</td> | ▲GC Maker: Rejected × ● | GC Checker: Pend   | ling LC: Pending         | Status: Inactive                     |
| FUND DETAILS                                                                                                    |                         |                    | FUND PROFILE 1 DETAILS   |                                      |
| FUND DETAILS:                                                                                                    |                         |                    | GLOBAL CUSTODIAN DETAILS |                                      |
|                                                                                                    |                         |                    | GC Name:                 | SynComp511                           |
| Fund Name:                                                                                                    | Fidel                   | y Asia Fund 3180   | Fund Account at GC:      | 543180                               |
| Fund LEI:                                                                                                    | 549300                  | 66LYETIGSH359      | GC LEI:                  | 222200N66LBBAAGSH889                 |
| Fund Ombrena:                                                                                                    | E C                     | leitty Global Fund | GC BIC:                  | FIVCGB21XXX                          |
| Fund Domicile:                                                                                                    |                         | FIK SECOND         | GC DN:                   | cn=invfunds,ou=80a,o=creschzz        |
| Fund Alternative ID (Optional):                                                                                                  |                         | 777777             | GC's Account at LC:      |                                      |
| DEFAULT SETTLEMENT MODE:                                                                                                    |                         |                    | LOCAL CUSTODIAN DETAILS: |                                      |
| Settlement Mode - Buy Trade:                                                                                                    |                         | DVP                | Investor ID:             | 300013                               |
| Settlement Mode - Sell Trade:                                                                                                    |                         | DVP                | LC Name:                 | SynComp521                           |
|                                                                                                    |                         |                    | LC CCASS ID:             | C00016                               |
| FUND PROFILE PROCESSING DETAI                                                                                                    | LS:                     |                    | LC LEI:                  | 621344ABC32JRTFGR421                 |
|                                                                                                    |                         |                    | LC BIC:                  | JMPPMJ55XXX                          |
| Fund Effective Date:                                                                                                    |                         | 2021-06-05         | LC DN:                   | cn=invfunds,ou=80a,o=creschzz        |

4. Then the GC Data Manager Input Authorise User must provide the rejection reason(s) by clicking "Submit".

| HKEX Synapse<br>The Power of Connectivity.                                                                                                    |                                                               | 🖻 26 August 2022 @ synuati073 synuati073 🗸 🔀                                                                                                    |
|----------------------------------------------------------------------------------------------------|---------------------------------------------------------------|----------------------------------------------------------------------------------------------------|
| Initial Onboarding Details: FUND ID 553180                                                                                                    |                                                               | General Approve     Section 2.1 - 2.1 - 2.1 |
| Onboarding Status:<br>AM: Approved ~<br>FUND DETAIL S                                                                                               | FUND ONBOARDING REJECTION:<br>Please provide a comment below: | Sfatus:Inactive                                                                                                    |
| FUND DETAILS:<br>Fund Name:<br>Fund LEI:<br>Fund Umbrella:<br>Fund Dir:<br>Fund Dir:<br>Fund Alternative ID (Optional):                             | Change effective date                                         | SynComp511<br>543180<br>222200466LB6AAG5H89<br>FIVCG821XXX<br>cn=invfunds.cu=50g.o+creachtz2<br>Cancet Sutmit                                                                                                    |
| DEFAULT SETTLEMENT MODE:<br>Settlement Mode - Buy Trade:<br>Settlement Mode - Sell Trade:<br>FUND PROFILE PROCESSING DETAIL<br>Fund Effective Date: | 2021-06-05 LC BIC:<br>2021-06-05 LC DN:                       | 300013<br>SynComp521<br>CO0016<br>8213440CC321RFFGR421<br>JMPPM455XXX<br>cn=invfunds.cu=80a.o=creschzz                                                                                                    |

5. Funds List view: increased counter under "Awaiting GC Maker Approval", changed icon from 'O' to '---' in the GC column, and changed status to "GC Checker Rejected"

#### Approval by GC Data Manager Input Only User; Rejection by GC Data Manager Input Authorise User back to GC Data Manager Input Only User:

If the GC Data Manager Input Only User approves the fund and the GC Data Manager Input Authorise User disagrees with the GC Data Manager Input Only User's approval/input, the GC Data Manager Input Authorise User must reject back to the GC Data Manager Input Only User. After that, the GC Data Manager Input Only User will need to either amend the GC's Account at LC for re-approval by the GC Data Manager Input Authorise User or rejects the fund.

#### Rejection by GC Data Manager Input Only User; Rejection by GC Data Manager Input Authorise User Back to GC Data Manager Input Only User:

If the GC Data Manager Input Only User rejects the fund and the GC Data Manager Input Authorise User disagrees with the GC Data Manager Input Only User's rejection, the GC Data Manager Input Authorise User must reject back to the GC Data Manager Input Only User. After that, the GC Data Manager Input Only User will need to restart the fund approval / rejection process again.

#### 5.1.3 Local Custodians (LC)

#### Approval by LC Data Manager Input Only User; Approval by LC Data Manager Input Authorise User:

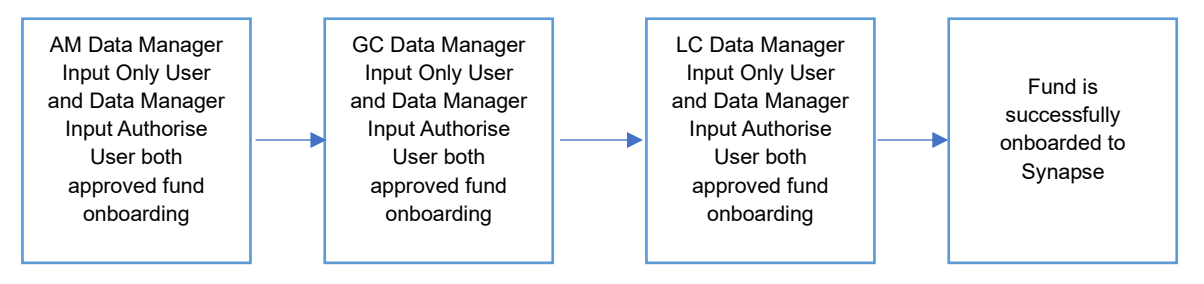

#### Approval by LC Data Manager Input Only User:

- 1. The LC Data Manager Input Only User logs in to Synapse via HKEX Access Management Portal and navigates to the Dashboard screen.
- 2. The LC Data Manager Input Only User will be informed in two ways:
  - Dashboard view: increased counter in Fund Profiles section under "Awaiting LC Maker Approval"
  - b. Funds List view: increased counter under "Awaiting LC Maker Approval", changed icon from '—' to '√' in the AM column, changed icon from '—' to '√' in the GC column, and changed status to "GC Approved"
- The LC Data Manager Input Only User can navigate to the Fund Details view by clicking "Details" on the Funds List view and see that the AM has successfully onboarded a fund that has been approved by the GC and can click through to the Fund Details page.
- 4. On the LC Data Manager Input Only User's Fund Details page view, they have to confirm the "GC's Account at LC" field before hitting "Submit For Approval".

| Onboarding Status:<br>AM:Approved - GC:Approved -<br>FUND DETAILS<br>FUND DETAILS<br>Fund Name:<br>Fund Mame:<br>Fund Unbrella:<br>Fund Unbrella:<br>Fund Demicle:<br>Fund ID:<br>Fund ID:<br>Fund Alternative ID (Optional):<br>DEFAULT SETTLEMENT MODE:                                                                                                    | ▲LC Maker: Pending Submission<br>Fidelity Asia Fund 2679<br>549300N66UYETIGSH359<br>Fidelity Global Fund<br>HK<br>342679<br>342668                                        | LC Checker:Pending<br>FUND PROFILE 1 DETAILS<br>GLOBAL CUSTODIAN DETAILS:<br>GC Name:<br>Fund Account at GC:<br>GC LEI:<br>GC BIC:<br>GC DN:                                                                                                    | Status:Inactive<br>SynComp511<br>904459<br>222200N66LBBAAGSH680                                                                                                    |
|----------------------------------------------------------------------------------------------------|----------------------------------------------------------------------------------------------------|----------------------------------------------------------------------------------------------------|----------------------------------------------------------------------------------------------------|
| AM: Approved - GC: Approved -<br>FUND DETAILS<br>FUND DETAILS:<br>Fund Name:<br>Fund Umbrella:<br>Fund Umbrella:<br>Fund Umbrella:<br>Fund ID:<br>Fund Alternative ID (Optional):<br>DEFAULT SETTLEMENT MODE:                                                                                                    | ▲LC Maker: Pending Submission     Fidelity Asia Fund 2679     549300N66LVETICSH359     Fidelity Global Fund     HK     342679     342568                                  | LC Checker:Pending FUND PROFILE 1 DETAILS GLOBAL CUSTODIAN DETAILS: GC Name: Fund Account at GC: GC LEI: GC BIC: GC DN:                                                                                                    | Status:Inaclive<br>SynComp511<br>9004859<br>222200N66LBBAAGSH688                                                                                                    |
| FUND DETAILS FUND DETAILS: Fund Name: Fund LB: Fund Umbrella: Fund Domicile: Fund DD Fund ID: DEFAULT SETTLEMENT MODE:                                                                                                    | Fidelity Asia Fund 2679<br>549300N66UYETIG5H359<br>Fidelity Global Fund<br>HK<br>342679<br>34266                                                                          | FUND PROFILE 1 DETAILS<br>GLOBAL CUSTODIAN DETAILS:<br>GC Name:<br>Fund Account at GC:<br>GC LEI:<br>GC BIC:<br>GC CN:                                                                                                    | SynComp511<br>904859<br>222200N66LBBAAG5H888                                                                                                    |
| FUND DETAILS<br>FUND DETAILS:<br>Fund Name:<br>Fund Umbrella:<br>Fund Ombrella:<br>Fund Domicile:<br>Fund Dimicile:<br>Fund ID:<br>DEFAULT SETTLEMENT MODE:<br>DEFAULT SETTLEMENT MODE:                                                                                                    | Fidelity Asia Fund 2579<br>549300N66LYETIGSH359<br>Fidelity Global Fund<br>HK<br>342679<br>342568                                                                         | GLOBAL CUSTODIAN DETAILS<br>GLOBAL CUSTODIAN DETAILS:<br>GC Name:<br>Fund Account at GC:<br>GC LEI:<br>GC BIC:<br>GC DI:                                                                                                    | SynComp511<br>9004859<br>222200N66LBBAAGSH888                                                                                                    |
| FUND DETAILS:<br>Fund Name:<br>Fund Umbrella:<br>Fund Domoile:<br>Fund ID:<br>Fund Alternative ID (Optional):<br>DEFAULT SETTLEMENT MODE:                                                                                                    | Fidelity Asia Fund 2679<br>549300N66UYETIGSH359<br>Fidelity Global Fund<br>HK<br>342679<br>34268                                                                          | GLOBAL CUSTODIAN DETAILS:<br>GC Name:<br>Fund Account at GC:<br>GC LEI:<br>GC BIC:<br>GC DN:                                                                                                    | SynComp511<br>9004859<br>222200N66LBBAAGSH888                                                                                                    |
| Fund Name:<br>Fund Umbrella:<br>Fund Domicile:<br>Fund ID:<br>Fund ID:<br>DEFAULT SETTLEMENT MODE:                                                                                                    | Fidelity Asia Fund 2679<br>549300N66LYETIGSH359<br>Fidelity Global Fund<br>HK<br>342679<br>342668                                                                         | GC Name:<br>Fund Account at GC:<br>GC LEI:<br>GC BIC:<br>GC DN:                                                                                                    | SynComp511<br>9004859<br>222200N66LBBAAGSH888                                                                                                    |
| Fund LEI:<br>Fund Domicile:<br>Fund Domicile:<br>Fund II:<br>DEFAULT SETTLEMENT MODE:                                                                                                    | 549300N66LYETIGSH359<br>Fidelity Global Fund<br>HK<br>342679<br>342668                                                                                                    | Fund Account at GC:<br>GC LEI:<br>GC BIC:<br>GC DN:                                                                                                    | 9004859<br>222200N66LBBAAGSH888                                                                                                    |
| Fund Umbrella:<br>Fund Domicile:<br>Fund Dic<br>Fund Alternative ID (Optional):<br>DEFAULT SETTLEMENT MODE:                                                                                                    | Fidelity Global Fund<br>HK<br>342679<br>342668                                                                                                    | GC LEI:<br>GC BIC:<br>GC DN:                                                                                                    | 222200N66LBBAAGSH888                                                                                                    |
| Fund Domicile:<br>Fund ID:<br>Fund Alternative ID (Optional):<br>DEFAULT SETTLEMENT MODE:                                                                                                    | HK<br>342679<br>342668                                                                                                    | GC BIC:<br>GC DN:                                                                                                    |                                                                                                    |
| Fund ID:<br>Fund Alternative ID (Optional):<br>DEFAULT SETTLEMENT MODE:                                                                                                    | 342679<br>342668                                                                                                    | GC DN:                                                                                                    | FIVCGB21XXX                                                                                                    |
| Fund Alternative ID (Optional):<br>DEFAULT SETTLEMENT MODE:                                                                                                    | 342668                                                                                                    |                                                                                                    | cn=invfunds,ou=80a,o=creschzz                                                                                                    |
|                                                                                                    |                                                                                                    | GC's Account at LC:                                                                                                    | 752194                                                                                                    |
|                                                                                                    |                                                                                                    |                                                                                                    |                                                                                                    |
| Settlement Mode - Buy Trade:                                                                                                    | DVP                                                                                                    | LOCAL CUSTODIAN DETAILS:                                                                                                    |                                                                                                    |
| Settlement Mode - Sell Trade:                                                                                                    | FOP                                                                                                    |                                                                                                    |                                                                                                    |
| FUND PROFILE PROCESSING DETAILS:                                                                                                    |                                                                                                    | Investor ID:                                                                                                    | 300013                                                                                                    |
|                                                                                                    |                                                                                                    | LC Name:                                                                                                    | SynComp521                                                                                                    |
| Fund Effective Date:                                                                                                    | 2021-06-06                                                                                                    | LC CCASS ID:                                                                                                    | C00016                                                                                                    |
|                                                                                                    |                                                                                                    | LC LEI:                                                                                                    | 621344ABC32JRTFGR421                                                                                                    |
|                                                                                                    |                                                                                                    | LC BIC:                                                                                                    | JMPPMJ55XXX                                                                                                    |
|                                                                                                    |                                                                                                    |                                                                                                    | 🗄 23 August 2022 🕃 synuat141 synuat14                                                                                                    |
| boarding Details: FUND ID 342679                                                                                                    |                                                                                                    |                                                                                                    | 🗄 23 August 2022 ③ synuat141 synuat14                                                                                                    |
| boarding Details: FUND ID 342679 Onboarding Status: AM: Approved ~ GC: Approved ~                                                                                                    | LC Maker: Approved ~                                                                                                    | ▲LC Checker:Pending Approval                                                                                                    | e 23 August 2022 @ synuat141 synuat14                                                                                                    |
| boarding Details: FUND ID 342679 Onboarding Status: AM:Approved > GC:Approved >                                                                                                    | LC Maker: Approved ->                                                                                                    | ▲LC Checker:Pending Approval                                                                                                    | E 23 August 2022 © synuat141 synuat14                                                                                                    |
| boarding Details: FUND ID 342679 Onboarding Status: AM: Approved ~ GC: Approved ~ FUND DETAILS                                                                                                    | LC Maker: Approved ~                                                                                                    | ▲LC Checker: Pending Approval<br>FUND PROFILE 1 DETAILS                                                                                                    | 23 August 2022 @ synuat141 synuat14 + Back t Status:Inactive                                                                                                    |
| boarding Details: FUND ID 342679<br>Onboarding Status:<br>AM:Approved - GC:Approved -<br>FUND DETAILS<br>FUND DETAILS:                                                                                                    | LC Maker: Approved ~                                                                                                    | ALC Checker: Pending Approval<br>FUND PROFILE 1 DETAILS<br>GLOBAL CUSTODIAN DETAILS:                                                                                                    | e Back t                                                                                                    |
| Doarding Details: FUND ID 342679 Onboarding Status: AM: Approved > GC: Approved > FUND DETAILS FUND DETAILS: Fund Nume:                                                                                                    | LC Maker: Approved ~                                                                                                    | ALC Checker; Pending Approval<br>FUND PROFILE 1 DETAILS<br>GLOBAL CUSTODIAN DETAILS:<br>GC Name:                                                                                                    | Carl 23 August 2022 (2) synuat141 synuat14                                                                                                    |
| Doarding Details: FUND ID 342679 Onboarding Status: AM: Approved                                                                                                    | LC Maker; Approved -<br>Fidelity Asia Fund 2679<br>549300N66LVETIJGH359                                                                                                   | ▲LC Checker: Pending Approval<br>FUND PROFILE 1 DETAILS<br>GLOBAL CUSTODIAN DETAILS:<br>GC Name:<br>Fund Account at GC:                                                                                                    | 23 August 2022 () synuat141 synuat14  4 Hack to Status:Inactive  SynComp511 900459                                                                                                    |
| boarding Details: FUND ID 342679 Onboarding Status: AM: Approved                                                                                                    | LC Maker: Approved ~<br>Fidelity Asia Fund 2679<br>549300N66LYETIG5H359<br>Fidelity Global Fund                                                                           | ALC Checker: Pending Approval<br>FUND PROFILE 1 DETAILS<br>GLOBAL CUSTODIAN DETAILS:<br>GC Name:<br>Fund Account at GC:<br>GC LE:                                                                                                    | 23 August 2022 (a) synuat141 synuat14  C Back 1  Status: Inactive  SynComp511  Sou4559 222200H5ELBAAGSH883                                                                                                    |
| boarding Details: FUND ID 342679 Onboarding Status: AM: Approved ✓ GC: Approved ✓ FUND DETAILS FUND DETAILS: Fund Name: Fund LE: Fund Umbrelia: Fund Umbrelia: Fund Umbrelia: Fund Status: Fund Status:  | LC Maker: Approved ~<br>Fidelity Asia Fund 2679<br>549300N66LYETIGSH359<br>Fidelity Global Fund<br>HK                                                                     | ALC Checker: Pending Approval<br>FUND PROFILE 1 DETAILS<br>GLOBAL CUSTODIAN DETAILS:<br>GC Name:<br>Fund Account at GC:<br>GC LEI:<br>GC BIC:                                                                                                    | 23 August 2022 (a) synuat141 synuat14 4 Back t 5 Status: Inactive SynComp511 9004559 222200N6LBBAAGSH888 21FVCG821X0X                                                                                                    |
| Aboarding Details: FUND ID 342679 Onboarding Status: AM: Approved > GC: Approved > FUND DETAILS FUND DETAILS: Fund Name: Fund Name: Fund Details: Fund Details: Fund Detai | LC Maker: Approved ><br>Fidelity Asia Fund 2679<br>549300N66LYETIGSH359<br>Fidelity Global Fund<br>HK<br>342679                                                           | ALC Checker: Pending Approval<br>FUND PROFILE 1 DETAILS<br>GLOBAL CUSTODIAN DETAILS:<br>GC Name:<br>Fund Account at GC:<br>GC LEI:<br>GC BIC:<br>GC CN:                                                                                                    | 23 August 2022 (a) synuat141 synuat14  4 Back f  5 Status:Inactive  SynComp51  9004859  222200N66LBBAAGSH838 FVC682LXXX cn+imfunds.our36.ac=rstatus cn+imfunds.our36.ac=rstatus                                                                                                    |
| boarding Details: FUND ID 342679 Onboarding Status: AM: Approved ~ GC: Approved ~ FUND DETAILS FUND DETAILS Fund Name: Fund Name: Fund Dericle: Fund Domicile: Fund Domicile: Fund Mareative ID (Optional): DeFAULTSETLEMENT MODE:                                                                                                    | LC Maker: Approved -<br>Fidelity Asia Fund 2679<br>549300N66LYETIG5H3599<br>Fidelity Global Fund<br>HK<br>342679<br>342868                                                | ALC Checker: Pending Approval<br>FUND PROFILE 1 DETAILS<br>GLOBAL CUSTODIAN DETAILS:<br>GC Name:<br>Fund Account at GC:<br>GC DB:<br>GC DB:<br>GC DB:<br>GC DB:<br>GC DB:<br>GC DB:                                                                                                    | Carl and a series of the series of the serie |
| boarding Details: FUND ID 342679 Onboarding Status: AM: Approved ✓ GC: Approved ✓ FUND DETAILS FUND DETAILS: Fund Name: Fund LEI: Fund Domicile: Fund Domicile: Fund Domici | LC Maker: Approved ~<br>Fidelity Asia Fund 2679<br>549300N66LYETIGSH359<br>Fidelity Global Fund<br>HK<br>342679<br>342668                                                 | ALC Checker: Pending Approval<br>FUND PROFILE 1 DETAILS<br>GLOBAL CUSTODIAN DETAILS:<br>GC Name:<br>Fund Account at GC:<br>GC BIC:<br>GC C BIC:<br>GC C C C C<br>GC C N:<br>GC C N:<br>G | 23 August 2022 (a) synuat141 synuat14 4 Back ( 5 Status:Inactive SynComp511 900459 222200N96LBBAAGSH888 Con+im/funds.ou+90a.e=creschzz 752194                                                                                                    |
| boarding Details: FUND ID 342679 Onboarding Status: AM: Approved ✓ GC: Approved ✓ FUND DETAILS FUND DETAILS: Fund Name: Fund Name: Fund Unbrells: Fund Deli: Fund Deli: Fund Deli: Fund Deli: Fund Deli: Fund Deli: Fund Name: Fund Name: Fund Name: Fund Deli: Fund Name: Fund Name: Fund Nam | LC Maker: Approved ><br>Fidelity Asia Fund 2679<br>549300N66LVETIGSH359<br>Fidelity Global Fund<br>HK<br>342579<br>342568<br>342568                                       | ALC Checker: Pending Approval<br>FUND PROFILE 1 DETAILS<br>GLOBAL CUSTODIAN DETAILS:<br>GC Name:<br>Fund Account at GC:<br>GC LEI:<br>GC DR:<br>GC DR:<br>GC SAccount at LC:<br>LOCAL CUSTODIAN DETAILS:                                                                                                    | 23 August 2022 (a) synuat141 synuat14  4 Back  4 Back  5 Status: Inactive  SynComp51  900459  22200N96LB8AAGSH888  FUVG821VXX cn=imvfunds.ou=60a,o=creachzz 752194                                                                                                    |
| Aboarding Details: FUND ID 342679 Onboarding Status: AM: Approved < GC: Approved < FUND DETAILS FUND DETAILS Fund Name: Fund LEI: Fund Umbrella: Fund Domielle: Fund Dire: End Umbrella: Fund Atternative ID (Optional): DEFAULT SETTLEMENT MODE: Settlement Mode - Settl Trade: Settlement Mode - Settl Trade:                                                                                                    | LC Maker: Approved -<br>Fidelity Asia Fund 2679<br>549300N66LYETICSH3599<br>Fidelity Global Fund<br>HK<br>342679<br>342668<br>DVP<br>FOP                                  | ALC Checker: Pending Approval<br>FUND PROFILE 1 DETAILS<br>GLOBAL CUSTODIAN DETAILS:<br>GC Name:<br>Fund Account at GC:<br>GC LEI:<br>GC BIC:<br>GC DI:<br>GC DI:<br>GC'S Account at LC:<br>LOCAL CUSTODIAN DETAILS:                                                                                                    | 23 August 2022                                                                                                    |
| boarding Details: FUND ID 342679  Onboarding Status: AM: Approved ~ GC: Approved ~  FUND DETAILS  FUND DETAILS: Fund Name: Fund LEI: Fund Umbrella: Fund Domicile: Fund DDetrail: DEFAULT SETTLEMENT MODE: Settlement Mode - Bult Trade: FUND PROFILE PROCESSING DETAILS:                                                                                                    | LC Maker; Approved -<br>Fidelity Asia Fund 2679<br>549300N66LVETI0SH359<br>Fidelity Global Fund<br>HK<br>342879<br>342868<br>DVP<br>FOP                                   | ALC Checker; Pending Approval<br>FUND PROFILE 1 DETAILS<br>GLOBAL CUSTODIAN DETAILS:<br>GC Name:<br>Fund Account at GC:<br>GC LEI:<br>GC DIC:<br>GC DIC:<br>GC N:<br>GC'S Account at LC:<br>LOCAL CUSTODIAN DETAILS:<br>Investor ID:                                                                                                    | 23 August 2022 (a) synuat141 synuat14  4 Back  5 Status:Inactive  SynComp51 9004559 222200N96LBBLAGSH888 Con=im/funds.gu=808.ge=resetuz 752194 300013                                                                                                    |
| Aboarding Details: FUND ID 342679 Onboarding Status: AM: Approved < GC: Approved < FUND DETAILS FUND DETAILS Fund Name: Fund Derivella: Fund Domicile: Fund Domicile: Fund Domicile: Fund Differentive ID (Optional): DEFAULT SETTLEMENT MODE: Settlement Mode - Buy Trade: Settlement Mode - Buy Trade: Settlement Mode - Set Trade: Fund Differentive Details: Fund PROFILE PROCESSING DETAILS: Fund File: Fund Details: Fund Processing Details: Fund Processing Details: Fund Processing Details: Fund Processing Details: Fund File: Fund Processing Details: Fund File: Fund Processing Details: Fund File: Fund Processing Details: Fund File: Fund Processing Details: Fund File: Fund Processing Details: Fund File: Fund Processing Details: Fund File: Fund File: | LC Maker: Approved ><br>Fidelity Aaia Fund 2579<br>549300N66LYETIGSH359<br>Fidelity Global Fund<br>HK<br>442679<br>342668<br>DVP<br>FOP<br>2021-06-06                     | ALC Checker: Pending Approval<br>FUND PROFILE 1 DETAILS<br>GLOBAL CUSTODIAN DETAILS:<br>GC Name:<br>Fund Account at GC:<br>GC LEI:<br>GC DN:<br>GC'S Account at LC:<br>LOCAL CUSTODIAN DETAILS:<br>INvestor ID:<br>LC Name:<br>CG M:<br>COME DETAILS:<br>INVESTOR ID:<br>LC Name:<br>CG M:<br>COME DETAILS:<br>COME DETAILS:<br>COM                                                                                                    | 23 August 2022                                                                                                    |
| boarding Details: FUND ID 342679 Onboarding Status: AM: Approved 	GC: Approved 	FUND DETAILS FUND DETAILS Fund Name: Fund Name: Fund Darbella: Fund Dombella: Fund Dombella: Fund Dombella: Fund Alternative ID (Optional): DEFAULT SETTLEMENT MODE: Settlement Mode - Sult Trade: Fund DE: Fund EIFective Date: Fund EIFective Date:                                                                                                    | LC Maker: Approved -<br>Fidelity Asia Fund 2679<br>549300N66UYETICSH359<br>Fidelity Global Fund<br>HK<br>342679<br>342668<br>UVP<br>FOP<br>2021-06-06                     | ALC Checker: Pending Approval<br>FUND PROFILE 1 DETAILS<br>GLOBAL CUSTODIAN DETAILS:<br>GC Name:<br>Fund account at GC:<br>GC CLE:<br>GC BIC:<br>GC DI:<br>GC'S Account at LC:<br>LOCAL CUSTODIAN DETAILS:<br>Investor ID:<br>LC Kame:<br>LC CCASS ID:<br>LC CCASS ID:<br>LC File:<br>LC File:<br>File:<br>LC File:<br>LC File:<br>LC File:<br>LC File:<br>LC File:<br>LC File:<br>File:<br>LC File:<br>LC File:<br>CC File:<br>File:<br>LC File:<br>CC File:<br>File:<br>LC File:<br>File:<br>LC File:<br>File:<br>LC File:<br>File:<br>CC File:<br>File:<br>File:                                                                                                    | 23 August 2022 (a) synuat141 synuat14  4 Back 1  5 Status: Inactive  SynComp511  900459  222200N96LBBAAGSH888  Convinvfunds.ouv90a.excessbzz 752194  300013 SynComp521  Con0016 C2144467420 ETERGE4102                                                                                                    |
| Aboarding Details: FUND ID 342679 Onboarding Status: AM: Approved < GC: Approved < FUND DETAILS FUND DETAILS Fund Name: Fund Detrails: Fund Derrails: Fund Derrails: Fund Derrails: Fund Derrails: Fund Derrails: Fund Alterraitive ID (Optional): DEFAULTSETLEMENT MODE: Settlement Mode - Buy Trade: Settlement Mode - Buy Trade: Settlement Mode - Sell Trade: Fund Effective Date: Fund Effective Date:                                                                                                    | LC Maker: Approved ><br>Fidelity Asia Fund 2679<br>5493001464(VETIGSH359<br>Fidelity Global Fund<br>Fidelity Global Fund<br>S425679<br>342666<br>DVP<br>FOP<br>2021-06-06 | ALC Checker: Pending Approval<br>FUND PROFILE 1 DETAILS<br>GLOBAL CUSTODIAN DETAILS:<br>GC Name:<br>Fund Account at GC:<br>GC LEI:<br>GC BIC:<br>GC BIC:<br>GC BIC:<br>GC SIC:<br>LOCAL CUSTODIAN DETAILS:<br>Investor ID:<br>LC Name:<br>LC CASS ID:<br>LC Reic:<br>LC BIC:<br>LC BIC:<br>LC                                                                                                    | 23 August 2022 (a) synuat141 synuat14  4 Back  4 Back  5 Status: Inactive  SynComp51  900459  222200N96LBBLAGSH888  F1VCG821V0X  cm=im/slunds.ou=808.o=creschzz  752194  300013 SynComp521 000016 621344ABC222HTFGR421 000016                                                                                                    |
| hboarding Details: FUND ID 342679 Onboarding Status: AM: Approved ✓ GC: Approved ✓ FUND DETAILS FUND DETAILS: Fund Name: Fund LEI: Fund Denricle: Fund Denricle: Fund Denricle: Fund Determative ID Optional): DEFAULT SETTLEMENT MODE: Settlement Mode - Sett Trade: Settlement Mode - Sett Trade: Fund Determative ID PROCESSING DETAILS: Fund Effective Date:                                                                                                    | LC Maker: Approved -<br>Fidelity Asia Fund 2679<br>549300N66UYETIGSH359<br>Fidelity Global Fund<br>HK<br>342679<br>342668<br>UVP<br>FOP<br>2021-06-06                     | ALC Checker: Pending Approval<br>FUND PROFILE 1 DETAILS<br>GLOBAL CUSTODIAN DETAILS:<br>GC Name:<br>Fund Account at GC:<br>GC LE:<br>GC BIC:<br>GC SA Account at LC:<br>LOCAL CUSTODIAN DETAILS:<br>Investor ID:<br>LC Ame:<br>LC CCASS ID:<br>CC SA SID:<br>CC SA SID:<br>CC SID:<br>CC SID                                                                                                    | 23 August 2022 (a) synuat141 synuat14  4 Back 1  5 Status: Inactive  SynComp511 900459 222200N96LBBAAGSH888 Con-einwfunds.ou-89a.e-creactizz 752194 300013 SynComp521 Con016 620440-20170500450 Con016 620440-20170500450 Con016 620440-20170500450 Con016 Con104-Con104-Co  |
| nboarding Details: FUND ID 342679 Onboarding Status: AM: Approved > GC: Approved > FUND DETAILS: Fund Name: Fund DetTAILS: Fund Mame: Fund Unbrella: Fund Domicile: Fund Domicile: Fund Domicile: Fund Alternative ID (Optional): DetFAULTSTLEMENT MODE: Settlement Mode - Buy Trade: Settlement Mode - Buy Trade: Settlement Mode - Buy Trade: Settlement Mode - Sust Trade: Fund Effective Date: Fund Effective Date:                                                                                                    | LC Maker: Approved ><br>Fidelity Asia Fund 2679<br>549300Ne6LVETIGSH359<br>Fidelity Global Fund<br>HK<br>342579<br>342568<br>DVP<br>FOP<br>2021-06-06                     | ALC Checker: Pending Approval<br>FUND PROFILE 1 DETAILS<br>GLOBAL CUSTODIAN DETAILS:<br>GC Name:<br>Fund Account at GC:<br>GC LEI:<br>GC DIC:<br>GC DIC:<br>GC N:<br>GC's Account at LC:<br>LOCAL CUSTODIAN DETAILS:<br>Investor ID:<br>LC Name:<br>LC CASS ID:                                                                                                    | 23 August 2022                                                                                                    |

|                                      |                                                                                                    | .,,,,,,,,,,,,,,,,,,,,,,,,,,,,,,,,,,,,,, | 0120 | Optional<br>(M/O) |                   |
|--------------------------------------|----------------------------------------------------------------------------------------------------|-----------------------------------------|------|-------------------|-------------------|
| Fund Profile<br>Onboarding<br>Status | Indicates the current status of<br>the Fund Profile Onboarding<br>Workflow                                | String                                  | 20   | N/A               | N/A               |
| Fund Name                            | The Legal Entity name of the<br>Fund                                                                      | String                                  | 70   | N/A               | N/A               |
| Fund LEI                             | Legal Entity Identifier for the<br>Fund                                                                   | String                                  | 20   | N/A               | N/A               |
| Fund Umbrella                        | Name of the fund umbrella. An<br>AM can label a Fund for a<br>Fund Umbrella Structure                     | String                                  | 50   | N/A               | Max 50 characters |
| Fund Domicile                        | Domicile of the fund defined by<br>two-letter country in ISO 3166-<br>1-alpha-2 code                      | String                                  | 2    | N/A               | 2 characters      |
| Fund ID                              | Field can be used by AM to<br>link fund to a different ID, e.g.,<br>for integration into other<br>systems | String                                  | 20   | N/A               | N/A               |
| Fund<br>Alternative ID               | Field can be used by AM to link fund to a different ID, e.g.,                                             | String                                  | 20   | N/A               | N/A               |

| Field Name                                                | Description                                                                                                    | Туре    | Size | Mandatory or<br>Optional<br>(M/O) | Syntax Validation |
|-----------------------------------------------------------|----------------------------------------------------------------------------------------------------|---------|------|-----------------------------------|-------------------|
|                                                           | for integration into other systems                                                                                                    |         |      |                                   |                   |
| Settlement<br>Mode – Buy<br>Trade                         | Default Settlement Mode for<br>Fund                                                                                                    | String  | 3    | N/A                               | 3 characters      |
| Settlement<br>Mode – Sell<br>Trade                        | Default Settlement Mode for<br>Fund                                                                                                    | String  | 3    | N/A                               | 3 characters      |
| Fund Effective<br>date                                    | The date from which the fund is active on the system                                                                                                  | Date    | 20   | N/A                               | YYYY-MM-DD        |
|                                                           | Note: An indicative date will be<br>input by the AM, and the<br>actual Fund effective date<br>depends on when the LC<br>completes the fund's approval |         |      |                                   |                   |
| Global<br>Custodian<br>Name                               | The Legal Entity name of the Global Custodian                                                                                                    | String  | 70   | N/A                               | N/A               |
| Fund Account<br>at Global<br>Custodian                    |                                                                                                    |         |      |                                   | N/A               |
| Global<br>Custodian LEI                                   | Legal Entity Identifier for the<br>Global Custodian                                                                                                   | String  | 20   | N/A                               | N/A               |
| Global<br>Custodian BIC                                   | BIC Code for the Global<br>Custodian                                                                                                    | String  | 11   | N/A                               | N/A               |
| Global<br>Custodian DN                                    | DN Code representing the<br>Global Custodian serving the<br>fund                                                                                      | String  | 52   | N/A                               | Min 8 characters  |
| Global<br>Custodian's<br>Account at<br>Local<br>Custodian | Account No. for Global<br>Custodian at Local Custodian                                                                                                | String  | 15   | N/A                               | N/A               |
| Local<br>Custodian<br>Name                                | The Legal Entity name of the<br>participant                                                                                                    | String  | 70   | N/A                               | N/A               |
| Local<br>Custodian<br>CCASS ID                            | CCASS Participant ID for the<br>Local Custodian                                                                                                    | String  | 6    | N/A                               | 6 characters      |
| Local<br>Custodian LEI                                    | Legal Entity Identifier for the<br>Local Custodian                                                                                                    | String  | 20   | N/A                               | N/A               |
| Local<br>Custodian BIC                                    | BIC Code for the Global<br>Custodian                                                                                                    | String  | 11   | N/A                               | N/A               |
| Local<br>Custodian DN                                     | DN Code representing the<br>Local Custodian serving the<br>Global Custodian                                                                           | String  | 52   | N/A                               | N/A               |
| SPSA                                                      | SPSA account No. for Investor<br>ID                                                                                                    | Integer | 8    | N/A                               | N/A               |

## Approval by LC Data Manager Input Authorise User:

1. The LC Data Manager Input Authorise User logs in to Synapse via HKEX Access Management Portal and navigates to the Dashboard screen.

- The LC Data Manager Input Authorise User will be informed that the LC Data Manager Input Only User confirmed the "GC's Account at LC" field that the GC provided in two ways:
  - a. Dashboard view: increased counter in the Fund Profiles section under "Awaiting LC Checker Approval"
  - b. Funds List view: increased counter under "Awaiting LC Checker Approval", changed icon from '—' to 'O' in the LC column, and changed status to "LC Maker Approved"
- 3. The LC Data Manager Input Authorise User can navigate to the Fund Details view by clicking "Details" on the Funds List view.
- 4. On the LC Data Manager Input Authorise User's Fund Details page view, they can review the details and approve the fund by clicking "Approve".

| arding Details: FUND ID 34267                                                                                                    | 9                               |                                                                                                    |                                                                                                    | ← Back to Fund List × Reje                                                                                                    |
|----------------------------------------------------------------------------------------------------|---------------------------------|----------------------------------------------------------------------------------------------------|----------------------------------------------------------------------------------------------------|----------------------------------------------------------------------------------------------------|
| Onboarding Status:                                                                                                    |                                 |                                                                                                    |                                                                                                    |                                                                                                    |
| AM: Approved ~                                                                                                    | GC: Approved ~                  | LC Maker: Approved ~                                                                                                    | LC Checker: Pending Approval                                                                                                    | Status: Inactive                                                                                                    |
| FUND DETAILS                                                                                                    |                                 |                                                                                                    | FUND PROFILE 1 DETAILS                                                                                                    |                                                                                                    |
| FUND DETAILS:                                                                                                    |                                 |                                                                                                    | GLOBAL CUSTODIAN DETAILS:                                                                                                    |                                                                                                    |
| TOND DETAILS.                                                                                                    |                                 |                                                                                                    | CODAL COSTODIAN DETAILS.                                                                                                    |                                                                                                    |
| Fund Name:                                                                                                    |                                 | Fidelity Asia Fund 2679                                                                                                    | GC Name:                                                                                                    | SynComp5                                                                                                    |
| Fund LEI:                                                                                                    |                                 | 549300N66LYETIGSH359                                                                                                    | Fund Account at GC:                                                                                                    | 900485                                                                                                    |
| Fund Umbrella:                                                                                                    |                                 | Fidelity Global Fund                                                                                                    | GC LEI:                                                                                                    | 222200N66LBBAAGSH88                                                                                                    |
| Fund Domicile:                                                                                                    |                                 | HK                                                                                                    | GC BIC:                                                                                                    | FIVCGB21XX                                                                                                    |
| Fund ID:                                                                                                    |                                 | 342679                                                                                                    | GC DN:                                                                                                    | cn=invfunds,ou=80a,o=cresch:                                                                                                    |
| Fund Alternative ID (Optional):<br>DEFAULT SETTLEMENT MODE:                                                                                                    |                                 | 342668                                                                                                    | GC's Account at LC:                                                                                                    | 75219                                                                                                    |
| Settlement Mode - Buy Trade:                                                                                                    |                                 | DVP                                                                                                    | 1                                                                                                    |                                                                                                    |
| Settlement Mode - Sell Trade:                                                                                                    |                                 | FOP                                                                                                    | LOCAL CUSTODIAN DETAILS:                                                                                                    |                                                                                                    |
| FUND PROFILE PROCESSING DET                                                                                                    | TAILS:                          |                                                                                                    | Investor ID:                                                                                                    | 3000                                                                                                    |
|                                                                                                    |                                 |                                                                                                    | LC Name:                                                                                                    | SvnComp5                                                                                                    |
| Fund Effective Date:                                                                                                    |                                 | 2021-06-06                                                                                                    | LC CCASS ID:                                                                                                    | C000                                                                                                    |
|                                                                                                    |                                 |                                                                                                    | LC LEI:                                                                                                    | 621344ABC32JRTFGR42                                                                                                    |
|                                                                                                    |                                 |                                                                                                    | LC BIC:                                                                                                    | JMPPMJ55XX                                                                                                    |
|                                                                                                    |                                 |                                                                                                    | LC DN:                                                                                                    | an instante au Aña a anach                                                                                                    |
| (Synapse                                                                                                    |                                 |                                                                                                    |                                                                                                    | ci=iiwunos.ou=ova.o=ciesch                                                                                                    |
| K Synapse                                                                                                    |                                 |                                                                                                    |                                                                                                    | crienkunds of 200 decleson                                                                                                    |
| <b>Synapse</b><br>of Connectivity.<br>Irding Details: FUND ID 34267                                                                                                    | 9                               |                                                                                                    |                                                                                                    | cileinkunss ou-ood, e-d-e-oo<br>23 August 2022 @ synuat143 synua<br>+ Ba                                                                                                    |
| d Connectivity.<br>rding Details: FUND ID 34267<br>Onboarding Status:                                                                                                    | 9                               |                                                                                                    |                                                                                                    | crienkunds oreod ged eede<br>∎ 23 August 2022 @ synuat143 synua<br>+ Ba                                                                                                    |
| Connectivity.<br>rding Details: FUND ID 34267<br>Onboarding Status:<br>AM: Approved ~                                                                                                    | 9<br>GC:Approved                | LC Maker: Approved ~                                                                                                    | LC Checker: Approved ~                                                                                                    | CTHINNINGS OF 60 OF 60 O                                                                                                    |
| C Synapse<br>I Connectwity.<br>rding Details: FUND ID 34267<br>Onboarding Status:<br>AM:Approved ~<br>FUND DETAILS                                                                                                    | 9<br>GC:Approved ->             | LC Maker: Approved ~                                                                                                    | LC Checker: Approved ><br>FUND PROFILE 1 DETAILS                                                                                                    | d Hinkunds of 2004 2014 port<br>■ 23 August 2022 ③ synuatt 43 synua<br>+ Ba<br>Status:Inactive                                                                                                    |
| C Synapse<br>I Connectivity.<br>rding Details: FUND ID 34267<br>Onboarding Status:<br>AM:Approved ~<br>UND DETAILS<br>FUND DETAILS                                                                                                    | 9<br>GC: Approved               | LC Maker: Approved ~                                                                                                    | LC Checker: Approved<br>FUND PROFILE 1 DETAILS<br>GLOBAL CUSTODIAN DETAILS:                                                                                                    | trienkundus oreod ded eed eed<br>■ 23 August 2022 ③ synual143 synua<br>+ Ba<br>Status:inactive                                                                                                    |
| Connectivity.<br>rding Details: FUND ID 34267<br>Onboarding Status:<br>AM: Approved ~<br>SUND DETAILS<br>FUND DETAILS:<br>Fund Name:                                                                                                    | 9<br>GC: Approved >             | LC Maker: Approved >                                                                                                    | LC Checker: Approved -/<br>FUND PROFILE 1 DETAILS<br>GLOBAL CUSTODIAN DETAILS:<br>GC Name:                                                                                                    | crientvunss or≠ood ged egot<br>■ 23 August 2022 ③ synuat143 synua<br>+ fla<br>Status:inactive<br>SynComp5                                                                                                    |
| C Synapse<br>Connectivity<br>rding Details: FUND ID 34267<br>Onboarding Status:<br>AM: Approved ~<br>SUND DETAILS<br>FUND DETAILS<br>FUND DETAILS:<br>Fund Name:<br>Fund LB:                                                                                                    | 9<br>GC:Approved ->             | LC Maker: Approved ~<br>Fidelity Asia Fund 2679<br>549300NB4/ETIGSH399                                                                                                    | LC Checker: Approved ✓<br>FUND PROFILE 1 DETAILS<br>GLOBAL CUSTODIAN DETAILS:<br>GC Name:<br>Fund Account at GC:                                                                                                    | tri=inkulus or=od r==ot=ot<br>■ 23 August 2022 ③ synuatt43 synua<br>< Ba<br>Status:Inaclive<br>SynComp5<br>90045                                                                                                    |
| Connectivity:<br>rding Details: FUND ID 34267<br>Onboarding Status:<br>AM:Approved ~<br>UND DETAILS<br>FUND DETAILS:<br>Fund Name:<br>Fund UB:<br>Fund UB:<br>Fund U         | 9<br>GC: Approved >             | LC Maker: Approved ~<br>Fidelity Asia Fund 2579<br>5483000H5LYETIGS151593<br>Fidelity Global Fund                                                                                                    | LC Checker: Approved ~<br>FUND PROFILE 1 DETAILS<br>GLOBAL CUSTODIAN DETAILS:<br>GC Name:<br>Fund Account at GC:<br>GC LE:                                                                                                    | crientworks ore-oot_are-created<br>■ 23 August 2022 () synuat143 synua<br>+ 18a<br>Status: inactive<br>SynComp5<br>50048<br>222200466LBBAAGSH8                                                                                                    |
| C Synapse<br>Connectivity<br>rding Details: FUND ID 34267<br>Onboarding Status:<br>AM: Approved ~<br>:UND DETAILS<br>FUND DETAILS<br>FUND DETAILS<br>FUND DETAILS<br>FUND DETAILS<br>FUND DETAILS<br>FUND DETAILS<br>FUND DETAILS<br>FUND DETAILS<br>FUND DETAILS                                                                                                    | 9<br>GC:Approved ->             | LC Maker: Approved ~<br>Fidelity Asia Fund 2679<br>549300N6U/ETIGSH399<br>Fidelity Global Fund<br>HK                                                                                                    | LC Checker: Approved ✓<br>FUND PROFILE 1 DETAILS<br>GLOBAL CUSTODIAN DETAILS:<br>GC Name:<br>Fund Account at GC:<br>GC LEI:<br>GC BLC:                                                                                                    | CHEINWURS OF GOLD CHEEK                                                                                                    |
| Connectivity:<br>rding Details: FUND ID 34267<br>Onboarding Status:<br>AM: Approved ~<br>UND DETAILS<br>FUND DETAILS:<br>Fund Name:<br>Fund Mame:<br>Fund Mame:<br>Fund Denicile:<br>Fund Domicile:<br>Fund Denicile:<br>Fund Denicile:<br>Fund Denicile:<br>Fund Denicile:                                                                                                    | 9<br>GC: Approved >             | LC Maker: Approved ~<br>Fidelity Asla Fund 2679<br>54830001861/ETIGS15139<br>Fidelity Global Fund<br>HK<br>342679                                                                                                    | LC Checker: Approved ~<br>FUND PROFILE 1 DETAILS<br>GLOBAL CUSTODIAN DETAILS:<br>GC Name:<br>Fund Account at GC:<br>GC LE:<br>GC BIC:<br>GC DN:                                                                                                    | tri=invanus or=oo_a==drepor<br>■ 23 August 2022                                                                                                    |
| Connectivity<br>Connectivity<br>ding Details: FUND ID 34267<br>Onboarding Status:<br>AM:Approved ~<br>UND DETAILS<br>FUND DETAILS<br>FUND DETAILS<br>Fund Umbreila:<br>Fund Dimicile:<br>Fund Umbreila:<br>Fund Dimicile:<br>Fund Idemative ID (Optional):<br>DEFAULT SETTLEMENT MODE:                                                                                                    | 9<br>GC:Approved -/             | LC Maker: Approved ><br>LC Maker: Approved ><br>Fidelity Asia Fund 2679<br>549300N861/ETIG541539<br>Fidelity Global Fund<br>HK<br>342679<br>342660                                                                                                    | LC Checker: Approved ~<br>FUND PROFILE 1 DETAILS<br>GLOBAL CUSTODIAN DETAILS:<br>GC Name:<br>Fund Account at GC:<br>GC LEI:<br>GC BIC:<br>GC DN:<br>GC's Account at LC:                                                                                                    | CHEINNUISS OF 402 OF CHEEN<br>23 August 2022 (a) synual143 synua<br>* 18<br>Status: Inactive<br>Status: BAAGSH4<br>SYNComp5<br>22200048 BBAAGSH4<br>FEVRORE2020<br>cn=im/funds.ou=00a_o=creativ<br>75215                                                                                                    |
| Connectivity<br>Connectivity<br>rding Details: FUND ID 34267<br>Onboarding Status:<br>AM: Approved ~<br>SUND DETAILS<br>FUND DETAILS<br>FUND DETAILS:<br>Fund LB:<br>Fund LB:<br>Fund LB:<br>Fund Demiclie:<br>Fund Demiclie:<br>Fund Alternative ID (Optional):<br>DEFAULT SETTLEMENT MODE:<br>Settlement Mode. Bw Trade:                                                                                                    | 9<br>GC: Approved ->            | LC Maker; Approved ~<br>Fidelity Asla Fund 2679<br>5403004/02/TFIGSH399<br>Fidelity Global Fund<br>HK<br>342675<br>34266                                                                                                    | LC Checker: Approved →<br>FUND PROFILE 1 DETAILS<br>GLOBAL CUSTODIAN DETAILS:<br>GC Name:<br>Fund Account at GC:<br>GC LB:<br>GC BC:<br>GC DN:<br>GC N:<br>GC N | CHEMANAS OF 404 OF CHEMAN<br>23 August 2022 () synuat143 synua<br>4 Ba<br>Status:Inactive<br>Status:BaAGSHB<br>22220N66LBBAGSHB<br>CHEMANAS ou-60a OF CHEMAN<br>72216                                                                                                    |
| Connectivity:<br>ding Details: FUND ID 34267<br>Onboarding Status:<br>AM: Approved ~<br>UND DETAILS<br>FUND DETAILS<br>FUND DETAILS:<br>Fund Der:<br>Fund ID:<br>Fund ID:<br>Fund ID:<br>Fund ID:<br>Fund ID:<br>Fund ID:<br>Fund ID:<br>Fund ID:<br>Settlement Mode - Sby Trade:<br>Settlement Mode - Sby Trade:                                                                                                    | 9<br>GC: Approved               | LC Maker: Approved ~<br>Fidelity Asia Fund 2679<br>5483000/NORELY=TIGSH350<br>Fidelity Global Fund<br>HK<br>342679<br>342660<br>DVP<br>FOP                                                                                                    | LC Checker: Approved -/<br>FUND PROFILE 1 DETAILS<br>GLOBAL CUSTODIAN DETAILS:<br>GC Name:<br>Fund Account at GC:<br>GC DN:<br>GC DN:<br>GC SA Account at LC:<br>LOCAL CUSTODIAN DETAILS:                                                                                                    | CHEINWURS CHEVOL CHEPCH<br>23 August 2022 () synual143 synua<br>CHEINWURS CHEVOL<br>Status:Inactive<br>SynComp5<br>SynComp5<br>SynComp5<br>SynComp5<br>CHEVOL<br>SynComp5<br>SynComp5<br>Syn                                                                                                    |
| C Synapse<br>Connectivity<br>rding Details: FUND ID 34267<br>Onboarding Status:<br>AM: Approved ~<br>UND DETAILS<br>FUND DETAILS<br>FUND DETAILS<br>Fund Umkrela:<br>Fund Domicile:<br>Fund ID:<br>Fund Alternative ID (Optiona):<br>DEFAULT SETTLEMENT MODE:<br>Settlement Mode - Sell Trade:<br>Fution ProcCessing Def                                                                                                    | 9<br>GC: Approved -/            | LC Maker: Approved ><br>Fidelity Asia Fund 2679<br>549300N86LYETIGSH393<br>Fidelity Global Fund<br>HK<br>342679<br>342669<br>DVP<br>FOP                                                                                                    | LC Checker: Approved ~<br>FUND PROFILE 1 DETAILS<br>GLOBAL CUSTODIAN DETAILS:<br>GC Name:<br>Fund Account at GC:<br>GC LEI:<br>GC BIC:<br>GC DN:<br>GC's Account at LC:<br>LOCAL CUSTODIAN DETAILS:<br>Investor ID:                                                                                                    | CHEMANAS OF 402 OF FED<br>23 August 2022 () synual 143 synua<br>* 18<br>Status: Inactive<br>SynComp5<br>22200066 BBAAG5H8<br>FEVICG821XX<br>cn=im/funds ou=000 =creativ<br>75215                                                                                                    |
| C Synapse<br>Connective,<br>rding Details: FUND ID 34267<br>Onboarding Status:<br>AM: Approved ~<br>SUND DETAILS<br>FUND DETAILS<br>FUND DETAILS<br>FUND DETAILS<br>FUND DETAILS<br>FUND DETAILS<br>FUND DETAILS<br>FUND DETAILS<br>FUND DETAILS<br>FUND DETAILS<br>FUND DETAILS<br>FUND DETAILS<br>FUND DETAILS<br>FUND DETAILS<br>FUND DETAILS<br>FUND DETAILS<br>FUND DETAILS<br>FUND DETAILS<br>FUND PROFILE PROCESSING DET                                                                                                    | 9<br>GC:Approved<br>TAILS:      | LC Maker: Approved ><br>Fidelity Asia Fund 2679<br>549300N6U/ETIGSH359<br>Fidelity Global Fund<br>HK<br>342679<br>342668<br>DVP<br>FOP                                                                                                    | LC Checker: Approved ✓<br>FUND PROFILE 1 DETAILS<br>GLOBAL CUSTODIAN DETAILS:<br>GC Name:<br>Fund Account at GC:<br>GC LEI:<br>GC BC:<br>GC CN:<br>GC Account at LC:<br>LOCAL CUSTODIAN DETAILS:<br>Investor ID:<br>LC Name:                                                                                                    | dreinkunds de=da de=deen<br>■ 23 August 2022 ③ synuati43 synua<br><br><br><br>Status:inactive<br>SynComp5<br>Sounds<br>SynComp5<br>Sup3<br>Callenkunds ou=00.ecresch<br>75215<br>SynComp5<br>SynComp5<br>                                                                                                    |
| Connectivity<br>Connectivity<br>rding Details: FUND ID 34267<br>Onboarding Status:<br>AM: Approved ~<br>UND DETAILS<br>FUND DETAILS<br>FUND DETAILS<br>Fund Idne:<br>Fund ID:<br>Fund AIE:<br>Fund Domicile<br>Fund Id:<br>Fund AItemative ID (optional):<br>DEFAULT SETTI-MENT MODE:<br>Settlement Mode - Buy Trade:<br>Settlement Mode - Sell Trade:<br>Fund Effective Date:                                                                                                    | 9<br>GC:Approved -/<br>TAILS:   | LC Maker: Approved ~<br>LC Maker: Approved ~<br>S49300N861/ETIGSH50<br>Fidelity Asia Fund 2679<br>S49300N861/ETIGSH50<br>Fidelity Global Fund<br>HK<br>342679<br>342669<br>DVP<br>FOP<br>2021-06-06                                                                                                    | LC Checker: Approved ~<br>FUND PROFILE 1 DETAILS<br>GLOBAL CUSTODIAN DETAILS:<br>GC Name:<br>FUND Account at GC:<br>GC LEI:<br>GC BN:<br>GC's Account at LC:<br>LCCAL CUSTODIAN DETAILS:<br>Investor ID:<br>LC Name:<br>LC CASS ID:                                                                                                    | CHEINNUISS OF 402 OF CHEIST<br>23 August 2022 (a) synual 143 synua<br>143 synua<br>Status: Inactive<br>SynComp5<br>22200Net BBAAGSH4<br>FEVOG82100<br>Griein/funds ou=60a_e-creatu<br>75215<br>30001<br>SynComp5<br>0004<br>0005<br>0005<br>00 |
| Connectivity<br>Connectivity<br>ding Details: FUND ID 34267<br>Onboarding Status:<br>AM: Approved ~<br>SUND DETAILS<br>FUND DETAILS<br>FUND PROFILE FUND<br>FUND PROFILE FUND<br>FUND FUND<br>FUND FUND<br>FUND FUND<br>FUND FUND<br>FUND FUND<br>FUND FUND<br>FUND FUND<br>FUND FUND<br>FUND FUND<br>FUND FUND<br>FUND FUND<br>FUND FUND<br>FUND FUND<br>FUND FUND<br>FUND FUND<br>FUND FUND<br>FUND FUND<br>FUND FUND<br>FUND<br>FUND FUND<br>FUND FUND<br>FUND<br>FUND FUND<br>FUND<br>FUND FUND<br>FUND<br>FUND FUND<br>FUND<br>FUND FUND<br>FUND<br>FUND FUND<br>FUND<br>FUND<br>FUND FUND<br>FUND<br>F | 9<br>GC: Approved -><br>TALL S: | LC Maker: Approved ~<br>LC Maker: Approved ~<br>Fidelity Asia Fund 2679<br>549300N6U/ETIGSH399<br>Fidelity Global Fund<br>HK<br>342669<br>242669<br>DVP<br>FOP<br>2021-06-06                                                                                                    | LC Checker: Approved ✓<br>FUND PROFILE 1 DETAILS<br>GLOBAL CUSTODIAN DETAILS:<br>GC Name:<br>Fund Account at GC:<br>GC LEI:<br>GC NA:<br>GC Account at LC:<br>LOCAL CUSTODIAN DETAILS:<br>Investor ID:<br>LC CARSS ID:<br>LC CASS ID:<br>LC LEI:                                                                                                    | CIHINADIS OF 00 2 0 CHERT                                                                                                    |
| Connectivity<br>Connectivity<br>rding Details: FUND ID 34267<br>Onboarding Status:<br>AM: Approved ~<br>SUND DETAILS<br>FUND DETAILS:<br>Fund Demails:<br>Fund Demails:<br>Fun                                                                                                    | 9<br>GC: Approved ->            | LC Maker; Approved ~<br>Fidelity Asla Fund 2679<br>5403004/02/TFIGSH359<br>Fidelity Global Fund<br>HK<br>342675<br>34266                                                                                                    | LC Checker: Approved →<br>FUND PROFILE 1 DETAILS<br>GLOBAL CUSTODIAN DETAILS:<br>GC Name:<br>Fund Account at GC:<br>GC LB:<br>GC B:<br>GC DR:<br>GC DR:<br>GC DR:<br>GC N:<br>GC N:<br>GC  | CHEINVARUS CHEVOL (CHEVAN<br>23 August 2022 (C) synuat143 synua<br>4 Ba<br>Status:Inactive<br>Status:Linactive<br>SynComp5<br>80048<br>22220N66LBBAAGSHB<br>75211<br>75211                                                                                                    |
| K Synapse<br>M connectivity.<br>rding Details: FUND ID 34267<br>Onboarding Status:<br>AM: Approved ~<br>FUND DETAILS<br>FUND DETAILS<br>FUND DETAILS<br>FUND DETAILS<br>Fund Imbrella:<br>Fund ID:<br>Fund ID:<br>Fund ID:<br>Fund ID:<br>Fund ID:<br>Fund Alternative ID (Optional):<br>DEFAULT SETTLEMENT MODE:                                                                                                    | 9<br>GC:Approved ->             | LC Maker: Approved ~<br>Fidelity Asia Fund 2679<br>S49300N6U/ETIGSH399<br>Fidelity Global Fund<br>HK<br>342679<br>342669<br>Dt3                                                                                                    | LC Checker: Approved ✓<br>FUND PROFILE 1 DETAILS<br>GLOBAL CUSTODIAN DETAILS:<br>GC Name:<br>Fund Account at GC:<br>GC LEI:<br>GC RC:<br>GC DN:<br>GC Account at LC:<br>I                                                                                                    | di=invalues de=out d=dede<br>23 August 2022 ③ synual143 synua<br>← Ba<br>Status:inaclive<br>SynComp5<br>Status:inaclive<br>SynComp5<br>SynComp5<br>Status:inaclive<br>SynComp5<br>Status:inaclive<br>SynComp5<br>Status:inaclive<br>SynComp5<br>Status:inaclive<br>SynComp5<br>Status:inaclive<br>SynComp5<br>SynComp5                                                                                                    |
| K Synapse<br>Connectwity:<br>rding Details: FUND ID 34267<br>Onboarding Status:<br>AM: Approved ~<br>SUND DETAILS<br>FUND DETAILS<br>FUND DETAILS:<br>Fund Demicle:<br>Fund LB:<br>Fund LB:<br>Fund Demicle:<br>Fund Alternative ID (Optional):<br>DEFAUL 3ETTLEMENT MODE:<br>Settlement Mode - BW Trade:                                                                                                    | 9<br>GC: Approved ->            | LC Maker; Approved ~<br>Fidelity Asla Fund 2679<br>5403004/02/TFIGSH399<br>Fidelity Global Fund<br>HK<br>342675<br>34266                                                                                                    | LC Checker: Approved →<br>FUND PROFILE 1 DETAILS<br>GLOBAL CUSTODIAN DETAILS:<br>GC Name:<br>Fund Account at GC:<br>GC LB:<br>GC BC:<br>GC DN:<br>GC N:<br>GC N | CHEINVARUS CHEVOL CELEBO<br>23 August 2022 () synuat143 synua<br>4 Ba<br>Status:Inactive<br>Status:BaAGSHB<br>22220N66LBBAGSHB<br>CHEINVARUS cu-60, ou-cetestu<br>7216                                                                                                    |
| Connectivity.<br>Ading Details: FUND ID 34267<br>Onboarding Status:<br>AM: Approved<br>UND DETAILS<br>FUND DETAILS<br>FUND DETAILS:<br>Fund Universite:<br>Fund LE:<br>Fund Universite:<br>Fund LE:<br>Fund Statuster (Diptional):<br>DEFAULT SETTLEMENT MODE:<br>Settlement Mode - Self Trade:<br>Settlement Mode - Self Trade:                                                                                                    | 9<br>GC: Approved >             | LC Maker: Approved ~<br>Fidelity Asla Fund 2679<br>5493000180LYETIGS1459<br>Fidelity Global Fund<br>HK<br>342679<br>342669<br>DVP<br>EDP                                                                                                    | LC Checker: Approved -/<br>FUND PROFILE 1 DETAILS<br>GLOBAL CUSTODIAN DETAILS:<br>GC Name:<br>Fund Account at GC:<br>GC DN:<br>GC DN:<br>GC N:<br>GC N:<br>GC N:<br>GC N:<br>GC N:<br>GC N:<br>GC N:<br>GC N:<br>GC N:<br>GC N:<br>GC N:<br>GC N:<br>GC N:<br>GC N:<br>GC N:<br>GC N:<br>CUSTODIAN DETAILS:<br>LOCAL CUSTODIAN DETAILS:                                                                                                    | CHEINWURS CHEVOL CHEVEN<br>23 August 2022 () synuati 43 synua<br>4 Ba<br>Status: inactive<br>SynComp5<br>222200465LBBAAGSHE<br>FIVCGB2100<br>cn=inrfund, ou=0a_e-cresch<br>75215                                                                                                    |
| C Synapse<br>f Connectivity.<br>rding Datails: FUND ID 34267<br>Onboarding Status:<br>AM:Approve<br>FUND DETAILS<br>FUND DETAILS<br>FUND DETAILS<br>FUND DETAILS<br>FUND DETAILS<br>FUND DETAILS<br>FUND DETAILS<br>FUND DETAILS<br>FUND DETAILS<br>FUND DETAILS<br>SET STILEMENT MODE:<br>Settlement Mode - Sell Trade:<br>Settlement Mode - Sell Trade:                                                                                                    | 9<br>GC: Approved               | LC Maker: Approved ><br>Fidelity Asia Fund 2679<br>S48300N8LVETNGSH159<br>Fidelity Global Fund<br>HK<br>342879<br>342869<br>DVP<br>FOP                                                                                                    | LC Checker: Approved -/<br>FUND PROFILE 1 DETAILS<br>GLOBAL CUSTODIAN DETAILS:<br>GC Name:<br>Fund Account at GC:<br>GC LEI:<br>GC CLEI:<br>GC CLEI:<br>GC SA Account at LC:<br>LOCAL CUSTODIAN DETAILS:                                                                                                    | CHEINWOrds Out-God (Bed epon<br>23 August 2022 (a) synualt 43 synua<br>4 Bar<br>Status:Inactive<br>SynComp5<br>22200NESE BBAAGSNE<br>FIVOGB2XXX<br>cn=imfunds.out-60g.occreteXt<br>75216                                                                                                    |
| C Synapse<br>Connectivity<br>ding Datailes: FUND ID 34267<br>Onboarding Status:<br>AM: Approved ~<br>UND DETAILS<br>FUND DETAILS<br>FUND DETAILS<br>Fund Damie<br>Fund Statemative (D (Optional):<br>DEFAULT SETTLEMENT MODE:<br>Settlement Mode - Sett Trades:<br>Fund PROCESSING DPROCESSING DPROCES                                                                                                    | 9<br>GC:Approved ->             | LC Maker: Approved ><br>Fidelity Asia Fund 2679<br>5483001/63/¥TEIG514559<br>Fidelity Global Fund<br>HK<br>342679<br>342660<br>DVP<br>FOP                                                                                                    | LC Checker: Approved →<br>FUND PROFILE 1 DETAILS<br>GLOBAL CUSTODIAN DETAILS:<br>GC Name:<br>Fund Account at GC:<br>GC Name:<br>GC Name:<br>GC Name:<br>Fund Account at GC:<br>GC Name:<br>GC Name:                                                                                                    | CHEINNUNS OF 400 CECHEON                                                                                                    |
| Connectivity<br>Connectivity<br>ding Details: FUND ID 34267<br>Onboarding Status:<br>AM: Approved ~<br>UND DETAILS<br>FUND DETAILS<br>FUND DETAILS<br>Fund Umkrela:<br>Fund Domicile:<br>Fund ID:<br>Fund Alternative ID (Optiona):<br>DEFAULT SETTLEMENT MODE:<br>Settlement Mode - Sell Trade:<br>Fution PROCESSING DEF                                                                                                    | 9<br>GC: Approved -/            | LC Maker: Approved ><br>Fidelity Asia Fund 2679<br>549300N86LYETIGSH393<br>Fidelity Global Fund<br>HK<br>342679<br>342669<br>DVP<br>FOP                                                                                                    | LC Checker: Approved ~<br>FUND PROFILE 1 DETAILS<br>GLOBAL CUSTODIAN DETAILS:<br>GC Name:<br>Fund Account at GC:<br>GC LEI:<br>GC BIC:<br>GC DN:<br>GC's Account at LC:<br>LOCAL CUSTODIAN DETAILS:<br>Investor ID:                                                                                                    | CHEMANAS OF 402 OF FED<br>23 August 2022 () synual 143 synua<br>* 18<br>Status: Inactive<br>SynComp5<br>22200066 BBAAG5H8<br>FEVICG821XX<br>cn=im/funds ou=000 =creativ<br>75215                                                                                                    |
| Connectivity.<br>Connectivity.<br>Connec                                                                                                    | g<br>GC: Approved<br>TAILS:     | LC Maker: Approved ~<br>Fidelity Asia Fund 2679<br>549300N6L/ETIGSH530<br>Fidelity Global Fund<br>HK<br>342679<br>342669<br>DVP<br>FOP                                                                                                    | LC Checker: Approved -/<br>FUND PROFILE 1 DETAILS<br>GLOBAL CUSTODIAN DETAILS:<br>GC Name:<br>Fund Account at GC:<br>GC BIC:<br>GC BIC:<br>GC SA Account at LC:<br>LOCAL CUSTODIAN DETAILS:<br>Investor ID:<br>Investor ID                                                                                                    | CHEINWORKS CORECULAR CORE<br>23 August 2022 () synual143 synua<br>C Ba<br>Status:inactive<br>SynComp5<br>SynComp5<br>S                                                                                                    |
| C Synapse<br>Connectivity<br>ding Details: FUND ID 34267<br>Onboarding Status:<br>AM: Approved ~<br>UND DETAILS<br>FUND DETAILS<br>FUND DETAILS<br>Fund Damie:<br>Fund Etail:<br>Fund Amme:<br>Fund Damie:<br>Fund Damie:<br>Fund Damie:<br>Fund Damie:<br>Fund Damie:<br>Fund Damie:<br>Fund Damie:<br>Fund Damie:<br>Fund Damie:<br>Fund Amme:<br>Fund Provide - Byr Trade:<br>Settlement Mode - Set Trade:<br>Fund Profile PROCESSING DET<br>Fund Effective Date:                                                                                                    | 9<br>GC: Approved -><br>TAIL S: | LC Maker: Approved ~<br>LC Maker: Approved ~<br>Pdetity Adas Fund 2673<br>5433001/68//ETIGSH359<br>Fidetity Global Fund<br>fidetity Global Fund<br>fideti | LC Checker: Approved -/<br>FUND PROFILE 1 DETAILS<br>GLOBAL CUSTODIAN DETAILS:<br>GC Name:<br>Fund Account at GC:<br>GC LE:<br>GC BC:<br>GC DK:<br>GC Name:<br>LOCAL CUSTODIAN DETAILS:<br>LOCAL CUSTODIAN DETAILS:<br>Investor ID:<br>LC Chame:<br>CG Rame:                                                                                                    | CHEINVARIAS CARACITES CONTRACT<br>23 August 2022 (a) synuatt 43 synua<br>4 Ba<br>Status: Inactive<br>SynComp5<br>80044<br>222200466LBAAGSAR4<br>Caracity<br>Caracity<br>Caraci                                                                                                    |
| Connectivity.<br>Connectivity.<br>Connec                                                                                                    | g<br>GC: Approved<br>TAIL S:    | LC Maker: Approved ><br>Fidelity Asia Fund 279<br>S439300N6L/ETIGSH159<br>Fidelity Global Fund<br>HK<br>342679<br>342689<br>DVP<br>FOP<br>2021-06-06                                                                                                    | LC Checker: Approved -/<br>FUND PROFILE 1 DETAILS<br>GLOBAL CUSTODIAN DETAILS:<br>GC Name:<br>Fund Account at GC:<br>GC ELE:<br>GC BC:<br>GC BC:<br>GC SA Account at LC:<br>LOCAL CUSTODIAN DETAILS:<br>Investor ID:<br>LC CASS ID:<br>LC CLF:<br>C FE:                                                                                                    | CIENTADIAS CIEGO 2 CELEBO<br>23 August 2022 () synualt 43 synua<br>E Baa<br>Status:Inactive<br>SynComp5<br>22200N66L BBAA GSNB<br>FVVCGB21XX<br>cn=invfunds.cu=00.9.cerebit<br>75216<br>3000<br>COMP<br>23144462/30 FFTDA2                                                                                                    |
| C Synapse<br>Connectivity<br>ding Datalis: FUND ID 34267<br>Onboarding Status:<br>AM: Approved ~<br>UND DETAILS<br>FUND DETAILS<br>FUND DETAILS<br>Fund Dame:<br>Fund LB:<br>Fund Status:<br>Fund Status:<br>Fund Status:<br>Fund Status:<br>Fund Status:<br>Fund Status:<br>Fund Status:<br>Fund Status:<br>Fund Status:<br>Fund Status:<br>Fund Status:<br>Fund Status:<br>Settement Mode - Set Trade:<br>Settement Mode - Set Trade:<br>Fund PROFILE PROCESSING DET<br>Fund Effective Date:                                                                                                    | 9<br>GC: Approved -><br>TAILS:  | LC Maker: Approved ~<br>LC Maker: Approved ~<br>S493001/68L/ETIGS/1359<br>Pidelity Global Fund<br>Wi<br>34275<br>342666<br>DVP<br>Fop<br>2021-06-06                                                                                                    | LC Checker: Approved →<br>FUND PROFILE 1 DETAILS<br>GLOBAL CUSTODIAN DETAILS:<br>GC Name:<br>Fund Account at GC:<br>GC LE:<br>GC BC:<br>GC DN:<br>GC Account at LC:<br>LOCAL CUSTODIAN DETAILS:<br>Investor ID:<br>LC CAS \$10:<br>LC CAS \$10                                                                                                    | CHEINNUISS CHEVOL (CHEPCH<br>23 August 2022 (C) synuat 143 synua<br>4 Ba<br>Status: Inactive<br>Status: Inactive<br>SynComp5<br>222200466LBBAA GSH46<br>C222200466LBBAA GSH46<br>75215<br>0000<br>0000 |

Rejection by LC Data Manager Input Only User; Rejection by LC Data Manager Input Authorise User Back to GC:

For a fund to be onboarded successfully, both the GC and LC need to approve the fund onboarding. If the LC Data Manager Input Only User rejects the fund and the LC Data

Manager Input Authorise User agrees with the LC Data Manager Input Only User's rejection, the LC Data Manager Input Authorise User must reject back to the GC.

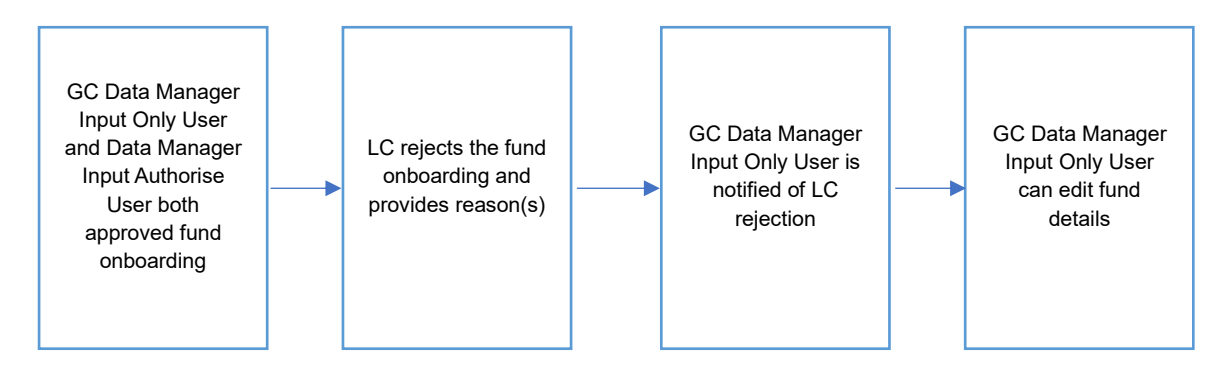

#### Rejection by LC Data Manager Input Only User:

1. When the LC Data Manager Input Only User rejects the fund, a text box appears for the LC Data Manager Input Only User to provide reason(s) for rejection in the form of freeform text.

| HKEX Synapse<br>The Power of Connectivity.                                                                                                    | K P S                                                                                             | ▲ Notifications -> 🗂 17 December 2021 @ CP0041_UM -> 🗙                                     |
|----------------------------------------------------------------------------------------------------|---------------------------------------------------------------------------------------------------|--------------------------------------------------------------------------------------------|
| Initial Onboarding Details: FUND ID 55                                                                                                    | 5555                                                                                              | -Back to Fund List ×Reject ✓ Submit For Approval                                           |
| Onboarding Status:<br>AM:Approved -<br>FUND DETAILS<br>FUND DETAILS:<br>Fund Name:                                                                    | FUND ONBOARDING REJECTION:<br>Please provide a comment below:<br>Change Effective Date 2021-06-07 | atus: Inactive<br>CP00913_SynapseGC                                                        |
| Fund LEI:<br>Fund Dunbrella:<br>Fund Domicile:<br>Fund ID:<br>Fund Alternative ID (Optional<br>DEFAULT SETTLEMENT MOD)<br>Settlement Mode - Buy Trade |                                                                                                   | 9004871<br>222200468LB8AAGS49868<br>FIVCG82300X<br>on=im/lunds.ou=808,encreschuz<br>902968 |
| Settement Mode - Sell Trade<br>FUND PROFILE PROCESSING<br>Fund Effective Date:                                                                        | LC DN:<br>SPSA:                                                                                   | CP00417_SynapseLC<br>C00016<br>621344ABC32JRTFGR421<br>                                    |

2. Then the LC Data Manager Input Only User must provide the rejection reasons by clicking "Submit" and then reject the fund details by clicking "Reject".

#### Rejection by LC Data Manager Input Authorise User:

- The LC Data Manager Input Authorise User receives a notification that the LC Data Manager Input Only User has rejected the fund via the Dashboard view or the Funds List view.
- 2. On the Fund Details view, the LC Data Manager Input Authorise User clicks "Reject" and sees the "Reject back to Maker" and the "Reject back to GC" buttons. The "Approve" button is greyed out.

|                                 | 11             |                         |                            | «Back to Ful     | 10 LIST × Reject  |
|---------------------------------|----------------|-------------------------|----------------------------|------------------|-------------------|
| Onboarding Status:              |                |                         |                            |                  | Reject Back To M  |
| AM: Approved ✓                  | GC: Approved < | ▲LC Maker: Rejected × ● | LC Checker: Pending        | Status: Inactive | Reject Back To G  |
| FUND DETAILS                    |                |                         | FUND PROFILE 1 DETAILS     |                  |                   |
|                                 |                |                         |                            |                  |                   |
| FORD DE IAIES.                  |                |                         | GLOBAL COSTODIAN DE TAILS. |                  |                   |
| Fund Name:                      |                | Fidelity North Fund     | GC Name:                   | CF               | 00913_SynapseGC   |
| Fund LEI:                       |                | 540900N66LYETIGSH381    | Fund Account at GC:        |                  | 9004874           |
| Fund Umbrella:                  |                | Fidelity Global Fund    | GC LEI:                    | 222200           | N66LBBAAGSH888    |
| Fund Domicile:                  |                | US                      | GC BIC:                    |                  | FIVCGB21XXX       |
| Fund ID:                        |                | 111111                  | GC DN:                     | cn=invfunds      | ou=80a,o=creschzz |
| Fund Alternative ID (Optional): |                |                         | GC's Account at LC:        |                  | 1404242           |
| DEFAULT SETTLEMENT MODE:        |                |                         |                            |                  |                   |
| Settlement Mode - Buy Trade:    |                | DVP                     | LOCAL CUSTODIAN DETAILS    |                  |                   |
| Settlement Mode - Sell Trade:   |                | DVP                     |                            |                  |                   |
| FUND PROFILE PROCESSING DE      | TAILS:         |                         | LC Name:                   | C                | P00918_SynapseLC  |
|                                 |                |                         | LC CCASS ID:               |                  | C00033            |
| Fund Effective Date:            |                | 2022-02-10              | LC LEI:                    | 549300           | 5HANGSE88XEE42    |
|                                 |                |                         | LC BIC:                    |                  | HASEHKHHXXX       |
|                                 |                |                         | LC DN:                     | cn=invfunds      | ou=80a,o=creschzz |
|                                 |                |                         | 0000                       |                  | 00000000          |

- 3. The LC Data Manager Input Authorise will select "Reject back to GC" when the LC Data Manager Input Authorise User agrees with the LC Data Manager Input Only User's rejection.
- 4. Then the LC Data Manager Input Authorise User must provide the rejection reason(s) by clicking "Submit".

| HKEX Synapse<br>The Power of Connectivity.                                                                                                    |                                                               | A Notifications - | 07 February 2022 (3) CP0040_UM 🗟 🂢                                                                                |
|----------------------------------------------------------------------------------------------------|---------------------------------------------------------------|-------------------|----------------------------------------------------------------------------------------------------|
| Initial Onboarding Details: FUND ID 11                                                                                                    | 1111                                                          |                   | Back to Fund List × Reject Poprove                                                                                |
| Onboarding Status:<br>AM:Approved ~<br>FUND DETAILS                                                                                                    | FUND ONBOARDING REJECTION:<br>Please provide a comment below: |                   | as:Inactive                                                                                                    |
| FUND DETAILS:<br>Fund Name:<br>Fund LE:<br>Fund Dominile:<br>Fund Dominile:<br>Fund Alternative ID (Optional<br>DEFAULT SETTLEMENT MOD<br>Settlement Mode - Set Trace | Comment                                                       | Cancel 194790     | CP00913_SynapseBC<br>0004874<br>222200N68LBBAAGSH088<br>FIVCGB2H084<br>cn=ier/funds.ou=80&a=creschzz<br>1404242   |
| FUND PROFILE PROCESSING<br>Fund Effective Date:                                                                                                    |                                                               | LC DN:<br>SPSA:   | CP00918_SynapseLC<br>C00033<br>5489005H4NKOSE80KEE42<br>HASEHKH4000X<br>cn=invfunds.ou=80a.c=creschzz<br>80000002 |

- 5. The GC Data Manager Input Only User will be informed in one way:
  - a. Funds List view: increased counter under "Awaiting GC Maker Approval", change in icon from '✓' to 'X ' in the GC column, and changed status to "LC Rejected"
  - b. The LC Data Manager Input Only User and LC Data Manager Input Authorise User will see the row disappeared from the Funds List view.

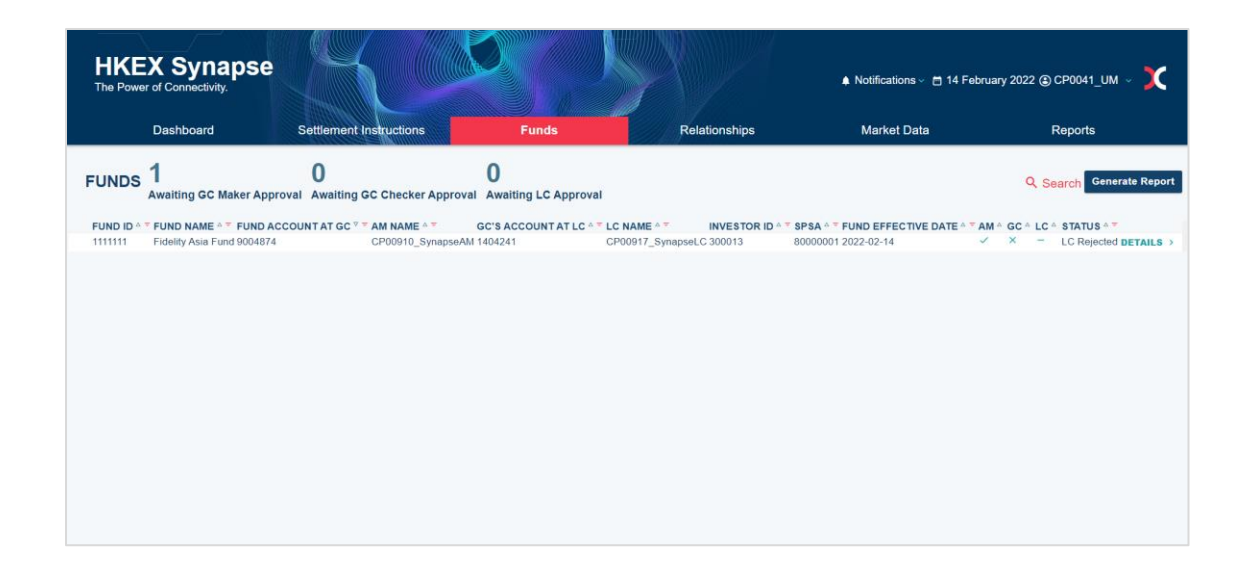

#### Approval by LC Data Manager Input Only User;

Rejection by LC Data Manager Input Authorise User Back to LC Data Manager Input Only User:

For a fund to be onboarded successfully, both the GC and LC need to approve the fund onboarding. If the LC Data Manager Input Only User approves the fund and the LC Data Manager Input Authorise User disagrees with the LC Data Manager Input Only User's approval/input, the LC Data Manager Input Authorise User must reject back to the LC Data Manager Input Only User.

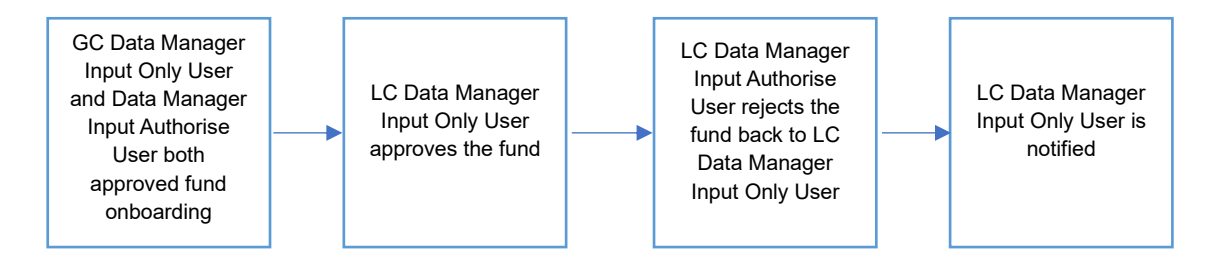

#### **Rejection by LC Data Manager Input Authorise User:**

- 1. If the LC Data Manager Input Authorise User disagrees with the LC Data Manager Input Only User's approval/input, the LC Data Manager Input Authorise User must reject back to the LC Data Manager Input Only User.
- 2. On the Fund Details view, the LC Data Manager Input Authorise User clicks "Reject" and sees the "Reject back to Maker" button. The "Reject back to GC" button is greyed out.

| HKEX Synapse<br>The Power of Connectivity.                     |                  |                                                               |                                                         | 🖻 26 August 2022 🛞 synuat143 synuat143 🤟 🂢                                                 |
|----------------------------------------------------------------|------------------|---------------------------------------------------------------|---------------------------------------------------------|--------------------------------------------------------------------------------------------|
| KEY FUND DETAILS FUND PROFILE                                  | 1 FUND PROFILE 2 | FUND PROFILE 3 FUND P                                         | ROFILE 4                                                |                                                                                            |
| FUND PROFILE STATUS:<br>AM:APPROVED ~<br>FUND PROFILE DETAILS: | GC:APPROVED ->   | LC MAKER: APPROVED >                                          | ALC CHECKER: PENDING APPROVAL<br>ASSET MANAGER DETAILS: | STATUS:IN Reject Back To Maker<br>Reject Back To GC                                        |
| Fund Effective Date:<br>GLOBAL CUSTODIAN DETAILS:              |                  | 2021-06-05                                                    | AM Name:<br>AM LEI:<br>AM BIC:<br>AM DN:                | SynComp501<br>549300N66LYETIGSH384<br>DTCCMEORXXX<br>cn=inr/funds.ou=80a,o=creschzz        |
| GC BIC:<br>Fund Account at GC:<br>GC Name:                     |                  | FIVCGB21XXX<br>546270<br>SynComp511                           | LOCAL CUSTODIAN DETAILS:<br>Investor ID:<br>LC Name:    | 300013<br>SynComp521                                                                       |
| GC LEI:<br>GC DN:<br>GC's Account at LC:                       | cn               | 222200N66LBBAAGSH888<br>-invfunds.ou=80a.o=creschzz<br>762456 | LC CCASS ID:<br>LC LEI:<br>LC BIC:<br>LC DN:<br>SPSA:   | C00016<br>621344ABC32JRTFGR421<br>JMPPMJ55XXX<br>cn=invfunds.ou=80a.ou=creschzz<br>8000001 |

3. The LC Data Manager Input Authorise User must provide reason(s) for rejection in the form of freeform text.

| HKEX Synapse<br>The Power of Connectivity. |                                 |               | 🖻 26 August 2022 ()) synuat143 synuat143 🗸 💢      |
|--------------------------------------------|---------------------------------|---------------|---------------------------------------------------|
| KEY FUND DETAILS FUND PROFILE 1            | FUND ONBOARDING REJECTION:      |               |                                                   |
| FUND PROFILE STATUS:                       | Please provide a comment below: |               | × REJECT ✓ APPROVE                                |
| AM: APPROVED - G                           | Comment                         |               | STATUS: INACTIVE                                  |
| FUND PROFILE DETAILS:                      |                                 |               |                                                   |
| Fund Effective Date:                       |                                 |               | SynComp501<br>549300N66LYETIGSH384<br>DTCCMEORXXX |
| GLOBAL CUSTODIAN DETAILS:                  |                                 | Cancel Submit | - cn=invfunds,ou=80a,o=creschzz                   |
| GC BIC:                                    |                                 |               |                                                   |
| Fund Account at GC:                        |                                 |               | 300013                                            |
| GC Name:                                   |                                 |               | SynComp521                                        |
| GC DN:                                     |                                 |               | C00016                                            |
| GC's Account at LC:                        |                                 |               | 621344ABC32JRTFGR421                              |
|                                            | LC DN:                          |               | cn=invfunds.ou=80a.o=creschzz                     |
|                                            | SPSA:                           |               | 8000001                                           |
|                                            |                                 |               |                                                   |

4. Then the LC Data Manager Input Authorise User must provide the rejection reason(s) by clicking "Submit".

| HKEX Synapse<br>The Power of Connectivity.                                                                          |                                                          | 🖻 26 August 2022 @ synuat143 synuat143 🗸 💢                                                                                                    |
|----------------------------------------------------------------------------------------------------|----------------------------------------------------------|----------------------------------------------------------------------------------------------------|
| KEY FUND DETAILS FUND PROFILE 1                                                                                     | FUND ONBOARDING REJECTION:                               |                                                                                                    |
| FUND PROFILE STATUS:                                                                                                | Please provide a comment below:                          | × REJECT ✓ APPROVE                                                                                                    |
| AM: APPROVED - GO                                                                                                   | Please reject back to GC and change the GC account at LC | STATUS:INACTIVE<br>SynComp501<br>549300N6LVETIGSH384<br>DTCCMEORXXX                                                                                                 |
| GLOBAL CUSTODIAN DETAILS:<br>GC BIC:<br>Fund Account at GC:<br>GC Name:<br>GC LEI:<br>GC NI:<br>GC's Account at LC: | Cancel Submit                                            | Criemanas, cu-eou, e-cesonzz<br>300013<br>SynComp521<br>621344ABC33JRTFGR421<br>621344ABC33JRTFGR421<br>criemanas, cu-eou, criemanas, cu-eou, cu-esonzz<br>80000001 |

- 5. The LC Data Manager Input Only User is informed of this rejection in two ways:
  - a. Dashboard view: increased counter in the Fund Profiles section under "Awaiting LC Maker Approval"
  - b. Funds List view: increased counter under "Awaiting LC Maker Approval", changed icon from 'O' to '—' in the LC column, and changed status to "LC Checker Rejected"

#### Rejection by LC Data Manager Input Only User;

Rejection by LC Data Manager Input Authorise User Back to LC Data Manager Input Only User:

For a fund to be onboarded successfully, both the GC and LC need to approve the fund onboarding. If the LC Data Manager Input Only User rejects the fund and the LC Data Manager Input Authorise User disagrees with the LC Data Manager Input Only User's rejection, the LC Data Manager Input Authorise User must reject back to the LC Data Manager Input Only User.

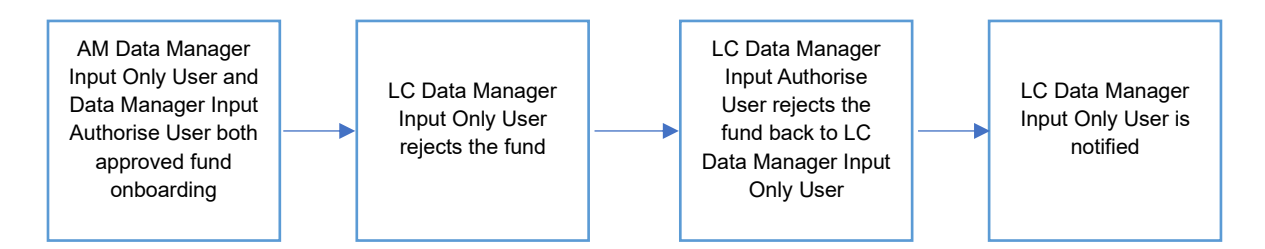

# Rejection by LC Data Manager Input Authorise User Back to LC Data Manager Input Only User:

1. The LC Data Manager Input Authorise User can navigate to the Fund Details view by clicking "Details" on the Funds List view.

| HKEX Synapse                      | <u> </u>       |                            |             |                                | 🖻 26 August 2022 🕃 synuat143 synuat143 🧹          |
|-----------------------------------|----------------|----------------------------|-------------|--------------------------------|---------------------------------------------------|
| Back Fund Details: FUND ID 555555 |                |                            |             |                                |                                                   |
| Y FUND DETAILS FUND PROFILE 1     | FUND PROFILE 2 | FUND PROFILE 3             | FUND PROFIL | E 4                            |                                                   |
| FUND PROFILE STATUS:              |                |                            |             |                                | × REJECT VAPPROVE                                 |
| AM: APPROVED -                    | GC:APPROVED -  | LC MAKER:REJ               | ECTED×0     | LC CHECKER: PENDING            | STATUS: INACTIVE                                  |
| FUND PROFILE DETAILS:             |                |                            |             | ASSET MANAGER DETAILS:         |                                                   |
| Fund Effective Date:              |                | 2021-06-05                 |             | AM Name:<br>AM LEI:<br>AM BIC: | SynComp501<br>549300N66LYETIGSH384<br>DTCCMEORXXX |
| GLOBAL CUSTODIAN DETAILS:         |                |                            |             | AM DN:                         | cn=invfunds,ou=80a,o=creschzz                     |
| GC BIC:                           |                | EIVCGB21XXX                |             | LOCAL CUSTODIAN DETAILS:       |                                                   |
| Fund Account at GC:               |                | 546270                     |             | Investor ID:                   | 200012                                            |
| GC Name:                          |                | SynComp511                 |             | Investor ID:                   | 300013                                            |
| GC LEI:                           |                | 222200N66LBBAAGSH888       |             | LC NAME:                       | SynComp521                                        |
| GC DN:                            | cn=            | invfunds,ou=80a,o=creschzz |             | LC LEP                         | 6213446BC32JRTEGR421                              |
| GC's Account at LC:               |                | 762456                     |             | LC BIC:                        | JMPPMJ55XXX                                       |
|                                   |                |                            |             | LC DN:                         | cn=invfunds.ou=80a.o=creschzz                     |
|                                   |                |                            |             | SPSA:                          | 80000001                                          |
|                                   |                |                            |             |                                |                                                   |
|                                   |                |                            |             |                                |                                                   |
|                                   |                |                            |             |                                |                                                   |

- 2. If the LC Data Manager Input Authorise User disagrees with the LC Data Manager Input Only User's rejection, the LC Data Manager Input Authorise User must reject back to the LC Data Manager Input Only User.
- 3. On the Fund Details view, the LC Data Manager Input Authorise User clicks "Reject" and sees the "Reject back to Maker" and "Reject back to GC" buttons. The "Approve" button is greyed out.

| HKEX Synapse<br>The Power of Connectivity. |                  | S                          |                |                         | 🖻 26 August 2022 ④ synuat143 synuat143 🗸 🌖            |
|--------------------------------------------|------------------|----------------------------|----------------|-------------------------|-------------------------------------------------------|
| Back Fund Details: FUND ID 555555          |                  |                            |                |                         |                                                       |
| Y FUND DETAILS FUND PROFILE                | 1 FUND PROFILE 2 | FUND PROFILE 3             | FUND PROFILE 4 | _                       |                                                       |
| FUND PROFILE STATUS:                       |                  |                            |                |                         | ×REJECT VAPPROVE                                      |
| AM:APPROVED -                              | GC:APPROVED ~    | ▲LC MAKER: RE.             | JECTED × O     | LC CHECKER: PENDING     | STATUS:INAC Reject Back To Maker<br>Reject Back To GC |
| FUND PROFILE DETAILS:                      |                  |                            |                | ASSET MANAGER DETAILS:  |                                                       |
| Fund Effective Date:                       |                  | 2021-06-05                 |                | AM Name:                | SynComp501                                            |
|                                            |                  |                            |                | AM LEI:                 | 549300N66LYETIGSH384                                  |
|                                            |                  |                            |                | AM BIC:                 | DTCCMEORXXX                                           |
| GLOBAL CUSTODIAN DETAILS:                  |                  |                            |                | AM DN:                  | cn=invfunds,ou=80a,o=creschzz                         |
| GC BIC:                                    |                  | FIVCGB21XXX                |                | OCAL CUSTODIAN DETAILS: |                                                       |
| Fund Account at GC:                        |                  | 546270                     |                | Inventor ID:            | 200012                                                |
| GC Name:                                   |                  | SynComp511                 |                | LC Names                | SupCompE21                                            |
| GC LEI:                                    |                  | 222200N66LBBAAGSH888       |                | LC CCASS ID:            | C00016                                                |
| GC DN:                                     | cn=              | invfunds,ou=80a,o=creschzz |                | ICIE:                   | 621344ABC32.IRTEGR421                                 |
| GC's Account at LC:                        |                  | 762456                     |                | LC BIC:                 | JMPPMJ55XXX                                           |
|                                            |                  |                            |                | LC DN:                  | cn=invfunds.ou=80a.o=creschzz                         |
|                                            |                  |                            |                | SPSA:                   | 80000001                                              |

4. The LC Data Manager Input Authorise User must provide reason(s) for rejection in the form of freeform text.

| HKEX Synapse<br>The Power of Connectivity.                                                                          |                                 | 🖻 26 August 2022 @ synuat143 synuat143 🗸 🂢                                                                                                    |
|----------------------------------------------------------------------------------------------------|---------------------------------|----------------------------------------------------------------------------------------------------|
| KEY FUND DETAILS FUND PROFILE 1                                                                                     | FUND ONBOARDING REJECTION:      |                                                                                                    |
| FUND PROFILE STATUS:                                                                                                | Please provide a comment below: | × REJECT VAPPROVE                                                                                                    |
| AM: APPROVED ~                                                                                                    | Comment                         | TATUS:INACTIVE                                                                                                    |
| FUND PROFILE DETAILS:<br>                                                                                           |                                 | SynComp501<br>549300N60/ETRG5N384<br>DTCCME0R00X                                                                                                    |
| GLOBAL CUSTODIAN DETAILS:<br>GC BIC:<br>Fund Account at GC:<br>GC Name:<br>GC LEI:<br>GC DN:<br>GC's Account at LC: | Cance                           | Con-invituads.col=008.coversectu2<br>300013<br>SynComp521<br>C00016<br>8219448D232HTFCR421<br>JMPPH/JSSOCX<br>con-invituads.cou=08.coversectu2<br>80000001 |

5. Then the LC Data Manager Input Authorise User must submit the rejection reason(s) by clicking "Submit".

| HKEX Synapse<br>The Power of Connectivity. |                                 | 🖻 26 August 2022 (@) synuat143 synuat143 🧹 🂢      |
|--------------------------------------------|---------------------------------|---------------------------------------------------|
| ← Back Fund Details: FUND ID 555555        |                                 |                                                   |
| KEY FUND DETAILS FUND PROFILE 1            | FUND ONBOARDING REJECTION:      |                                                   |
| FUND PROFILE STATUS:                       | Please provide a comment below: | × REJECT VAPPROVE                                 |
| AM:APPROVED ~                              | Change the GC account at LC     | TATUS:INACTIVE                                    |
| FUND PROFILE DETAILS:                      |                                 |                                                   |
| Fund Effective Date:                       |                                 | SynComp501<br>549300N66LYETIGSH384<br>DTCCMEORXXX |
| GLOBAL CUSTODIAN DETAILS:                  | Cancel S                        | ubmit                                             |
| GC BIC:                                    |                                 |                                                   |
| Fund Account at GC:                        |                                 | 300013                                            |
| GC Name:                                   |                                 | SynComp521                                        |
| GC LEI:                                    |                                 | C00016                                            |
| GC's Account at LC:                        |                                 | 621344ABC32JRTFGR421                              |
|                                            | LUDIC:                          | JMPPMJ55XXX                                       |
|                                            | LC UN:<br>SPSA-                 | cn=invtunds;ou=80a,o=creschzz                     |
|                                            |                                 | 0000001                                           |

- 6. The LC Data Manager Input Only User will be informed in two ways:
  - a. Dashboard view: increased counter in the Fund Profiles section under "Awaiting LC Maker Approval"
  - b. Funds List view: increased counter under "Awaiting LC Maker Approval", changed icon from 'O' to '—' in the LC column, and changed status to "LC Checker Rejected"

# 5.2 Fund Profile Creation

A pre-requisite for fund profile creation is that the fund has been successfully onboarded, i.e., approved by the AM, GC, and LC. Each fund must have at least one fund profile associated with it. The AM has the choice to whether onboarding further fund profile to the first fund onboarded or onboard another fund.

Fund Profile Creation follows the same flow for AMs / GCs / LCs as Fund Onboarding, where information can be found in Fund Onboarding section earlier.

The AM Data Manager Input Only User can navigate to the Funds List view and click on the particular fund to which they want to add a fund profile by clicking the "+ Add Fund Profile" button. After AM Data Manager Input Only User clicks the "+ Add Fund Profile" button, the AM Data Manager Input Only User will be brought to a fund profile information page on which to provide details. Fund profile information is displayed on one screen. The fund effective date inputted by the AM Data Manager Input Only User must be >=T+1.

| KEX Synapse                           |                                                                                                    |                      |                                                            | 🗎 26 Aug                                                                                                    | gust 2022 ④ synuat001 sy                                                   | nuat001 ~                                            |
|---------------------------------------|----------------------------------------------------------------------------------------------------|----------------------|------------------------------------------------------------|----------------------------------------------------------------------------------------------------|----------------------------------------------------------------------------|------------------------------------------------------|
| k Fund Details: FUND ID 55555         | 55                                                                                                    |                      |                                                            |                                                                                                    | 1                                                                          | + Add Fund                                           |
| Y FUND DETAILS FUND PR                | ROFILE 1 FUND PROFILE 2 FUND PROFILE 3                                                                                       | FUND PROFILE 4       | FUND PROFILE 5                                             | FUND PROFILE 6                                                                                                  | FUND PROFILE 7                                                             | FUND P                                               |
| JND PROFILE STATUS:                   |                                                                                                    |                      |                                                            |                                                                                                    |                                                                            |                                                      |
| AM MAKER: APPROVED                    | AM CHECKER: APPROVED - G                                                                                                    | :APPROVED ~          | LC:APPROVED ~                                              | STATUS: ACTIVE                                                                                                  | DEACTIVAT                                                                  | E                                                    |
| FUND PROFILE DETAILS:                 |                                                                                                    | ASSET                | IANAGER DETAILS:                                           |                                                                                                    |                                                                            |                                                      |
| Fund Effective Date:                  | 2021-06-05                                                                                                    | AMIN                 | lame:                                                      |                                                                                                    | SynC                                                                       | Comp501                                              |
|                                       |                                                                                                    | AM L                 | EI:                                                        |                                                                                                    | 549300N66LYET                                                              | IGSH384                                              |
|                                       |                                                                                                    | AM E                 | BIC:                                                       |                                                                                                    | DTCCM                                                                      | EORXXX                                               |
| GLOBAL CUSTODIAN DETAILS:             |                                                                                                    | AM D                 | )N:                                                        |                                                                                                    | cn=invfunds,ou=80a,o=                                                      | creschzz                                             |
| GC BIC:                               | FIVCGB21XXX                                                                                                    | LOCAL                | USTODIAN DETAILS:                                          |                                                                                                    |                                                                            |                                                      |
| Fund Account at GC:                   | 662194                                                                                                    | Inves                | itor ID:                                                   |                                                                                                    |                                                                            | 600002                                               |
| GC Name:                              | SynComp511                                                                                                    | I.C.N                | ame:                                                       |                                                                                                    | Syn(                                                                       | Comp522                                              |
| GC LEI:                               | 222200N66LBBAAGSH888                                                                                                    | LC C                 | CASS ID:                                                   |                                                                                                    | -,                                                                         | C00033                                               |
| GC DN:                                | cn=invfunds,ou=80a,o=creschzz                                                                                                |                      |                                                            |                                                                                                    |                                                                            |                                                      |
|                                       |                                                                                                    | LC L                 | EI:                                                        |                                                                                                    | 5493005HANGSE8                                                             | S8XEE42                                              |
|                                       |                                                                                                    | LC L<br>LC B<br>LC D | EI:<br>IC:<br>N:                                           |                                                                                                    | 5493005HANGSE<br>HASEH<br>cn=invfunds,ou=80a,o=                            | 88XEE42<br>KHHXXX<br>creschzz                        |
| KEX Synapse                           |                                                                                                    |                      | EE<br>C:<br>N:                                             | 편 26 Aug                                                                                                    | s493005HANGSE<br>HASEH<br>cn-im/funds.ou=80a.o=<br>1022 (§ synuat001 sy    | nuat001 ~                                            |
| KEX Synapse<br>Power of Connectivity. | *investor ID ;                                                                                                    |                      | cl:<br>C:<br>N:                                            | 1 26 Aug<br>600002                                                                                              | s493005HANGSE<br>HASEH<br>cn-imfunds.ou=80a.o=<br>gust 2022 @ synuat001 sy | saxEE42<br>KHHXXX<br>creschzz<br>nuat001 ~<br>Cancel |
| KEX Synapse<br>Power of Connectivity. | * Investor ID :<br>SP5A:                                                                                                    |                      | EP:<br>CC:<br>No:                                          | ₫ 26 Aug<br>600002<br>8000002                                                                                   | 5493005HANGSE<br>HASEH<br>cn-imfunds.ou=80a.o=                             | saxEE42<br>KHHXXX<br>creschzz                        |
| KEX Synapse<br>Power of Connectivity. | * Investor ID :<br>SPSA:<br>LC Name :                                                                                        |                      | ele<br>(Cc:<br>Ne:                                         | € 26 Aug<br>600002<br>80000002<br>5)mComp522                                                                    | s493005HANGSE<br>HASEH<br>cn-imfunds.ou=80a.o=                             | saxEE42<br>krHxXX<br>creschzz                        |
| KEX Synapse<br>Power of Connectivity. | * Investor ID :<br>SPSA:<br>LC Name :<br>LC CCASS ID :                                                                       |                      | EI:<br>C:<br>N:                                            | € 26 Aug<br>680002<br>8000002<br>SynComp522<br>C0033                                                            | s493005HANGSE<br>HASEH<br>cn-imfunds.cu=80a.ce                             | nuat001 ~<br>Cancel                                  |
| KEX Synapse<br>Power of Connectivity. | *Investor ID :<br>SP5A:<br>LC Name :<br>LC CCASS ID :<br>LC LEI :                                                            |                      | ER<br>(C:<br>N:                                            | 26 Aug<br>600002<br>80000002<br>SymComp522<br>C0003<br>5493005HANGSE88XEE42                                     | s493005HANGSE<br>HASEH<br>cn-imfunds.cu=80a,c=                             | nuat001 ~<br>Cancel                                  |
| KEX Synapse<br>Power of Connectivity. | *Investor ID :<br>SP5A:<br>LC Name :<br>LC CCASS ID :<br>LC LEI :<br>LC EI :<br>LC EI C :                                    |                      | EP:<br>C:<br>N:<br>                                        | 26 Aug<br>600002<br>SynComp522<br>C0003<br>5493005HANGSE88XEE42<br>HASEHH9HD0X                                  | s493005HANGSE<br>HASEH<br>cn-imfunds.cu=80a.ce                             | nuat001 ~<br>Cancel                                  |
| KEX Synapse<br>Power of Connectivity. | <pre>*Investor ID : SP5A: LC Name : LC CCASS ID : LC LEI : LC BIC : LC BIC : LC DN : </pre>                                  |                      | EP.<br>CC:<br>N:<br>                                       | © 26 Aug<br>600002<br>SymComp522<br>C00033<br>5493005HANOSE68XEE42<br>HASEHR9H3CX<br>infunds,ou-90a,o-creschzz  | s493009HANGSE<br>HASEH<br>cn-invfunds.cu=80a,c=                            | nuat001 ~<br>Cancel                                  |
| KEX Synapse<br>Power of Connectivity. | *Investor ID :<br>SP 5A:<br>LC Name :<br>LC CASS ID :<br>LC LEI :<br>LC BC :<br>LC DN :<br>FUND PROFILE PROCESSING DETAILS : |                      | EP.<br>CC:<br>N:<br>CC:<br>CC:<br>CC:<br>CC:<br>CC:<br>CC: | © 26 Aug<br>600002<br>SynComp522<br>C00033<br>5493005HANOSE88XEE42<br>HASEH9490XX<br>in/funds.ou-60a.o-sreschzz | s493009HANGSE<br>HASEH<br>cn-imfunds.cu=80a,c=                             | nuat001 v<br>Cancet                                  |

# **5.3 Delete Fund Creation**

If the AM Data Manager Input Only User wants to remove a fund (including the fund details and the fund profile associated) that is no longer valid, they can delete the fund and its initial fund profile prior to the AM Data Manager Input Authorise User's approval.

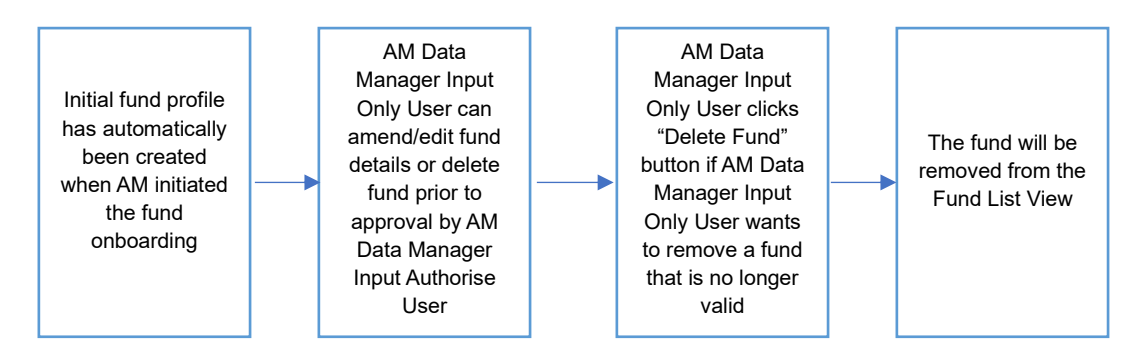

#### 5.3.1 Asset Managers (AM)

#### AM Data Manager Input Only User:

- 1. Once the fund has been created, one initial fund profile will automatically be created along with it.
- If the fund created by the AM Data Manager Input Only User is pending approval by AM Data Manager Input Authorise User or was rejected by the AM Data Manager Input Authorise User then the AM Data Manager Input Only User can either amend/edit the fund details (for rejection scenario) or delete the fund prior to creation.

| wer of Connectivity.              |                              |            |                           | 🖿 26 August 2022 🕃 synuat001 synuat00 |
|-----------------------------------|------------------------------|------------|---------------------------|---------------------------------------|
| nboarding Details: FUND ID 553181 |                              |            |                           | ← Back t                              |
| Onboarding Status:                |                              |            |                           | × Delete Fund Creation                |
| AM Maker: Approved 🗸              | AM Checker: Pending Approval | GC:Pending | LC:Pending                | Status: Inactive                      |
| EUND DETAILS                      |                              |            | FUND PROFILE 1 DETAILS    |                                       |
| 1                                 |                              |            |                           |                                       |
| FUND DETAILS:                     |                              |            | GLOBAL CUSTODIAN DETAILS: |                                       |
|                                   |                              |            | GC Name:                  | SynComp511                            |
| Fund Name:                        | Fidelity Asia Fund 3181      |            | Fund Account at GC:       | 543181                                |
| Fund LEI:                         | 549300N66LYETIGSH359         |            | GC LEI:                   | 222200N66LBBAAGSH889                  |
| Fund Umbrella:                    | Fidelity Global Fund         |            | GC BIC:                   | FIVCGB21XXX                           |
| Fund Domicile:                    | HK                           |            | GC DN:                    | cn=invfunds,ou=80a,o=creschzz         |
| Fund ID:                          | 553181                       |            |                           |                                       |
| Fund Alternative ID (Optional):   | (((((                        |            | 1                         |                                       |
|                                   |                              |            | LOCAL CUSTODIAN DETAILS:  |                                       |
| DEFAULT SETTLEMENT MODE:          |                              |            | Investor ID:              | 200012                                |
|                                   |                              |            | LC Name:                  | 500015<br>SunComp521                  |
| Settlement Mode - Buy Trade:      | DVP                          |            | LC CCASS ID:              | C00016                                |
| Settlement Mode - Sell Trade:     | DVP                          |            | LCLER                     | 621244ABC22 IDTECD421                 |
|                                   |                              |            | LC BIC:                   | IMDDM I55YYY                          |
| FUND PROFILE PROCESSING DETAILS:  |                              |            | LC DN:                    | cn=invfunds.ou=80a.o=creschzz         |
| Fund Effective Date:              | 2021-06-05                   |            | SPSA:                     | 80000001                              |
| I i una checure pale.             | 2021-00-03                   |            |                           | 0000001                               |

a. Fund is still pending approval by AM Data Manager Input Authorise User

b. Fund is rejected by AM Data Manager Input Authorise User

| oarding Details: FUND ID 553181  |                          |                     | ←Ba                           |
|----------------------------------|--------------------------|---------------------|-------------------------------|
| Onboarding Status:               |                          |                     | × Delete Fund Creation        |
| AM Maker: Pending Ammendment     | AM Checker: Rejected × • | GC:Pending LC       | :Pending Status:Inactive      |
| FUND DETAILS                     | Z Edit                   | FUND PROFILE 1 DE   | TAILS                         |
| 1                                |                          | CLOBAL CUSTODIAN D  | TAU C.                        |
| FUND DETAILS:                    |                          | GEOBAE COSTODIAN D  | LIAILS:                       |
|                                  |                          | GC Name:            | SynComp5                      |
| Fund Name:                       | Fidelity Asia Fund 3181  | Fund Account at GC: | 5431                          |
| Fund LEI:                        | 549300N66LYE1IGSH359     | GC LEI:             | 222200N66LBBAAGSH8            |
| Fund Umbrella:                   | Fidelity Global Fund     | GC BIC:             | FIVCGB21XX                    |
| Fund Domicile:                   | HK                       | GC DN:              | cn=invfunds,ou=80a,o=cresch:  |
| Fund ID:                         | 553161                   |                     |                               |
| Fund Alternative ID (Optional):  | 111111                   | 1                   |                               |
|                                  |                          | LOCAL CUSTODIAN DE  | AILS:                         |
| DEFAULT SETTLEMENT MODE:         |                          | Investor ID:        | 3000                          |
|                                  |                          | LC Name:            | SvinComp5                     |
| Settlement Mode - Duy Irade:     | DVP                      | LC CCASS ID:        | C000                          |
| Settlement Mode - Sell Ifade:    | DVP                      | LC LEI:             | 6213444BC32.IRTEGR4           |
|                                  |                          | LC BIC:             | IMPPM155X                     |
| FUND PROFILE PROCESSING DETAILS: |                          | LC DN:              | cominutures our 80a our resch |
|                                  | 2004 00 05               | SPSA-               | 800000                        |

3. If the AM Data Manager Input Only User chooses to delete the fund creation, then they click "Delete Fund Creation" on the details view.

| oarding Details: FUND ID 553181  |                          |                           |                               |
|----------------------------------|--------------------------|---------------------------|-------------------------------|
| Onboarding Status:               |                          |                           | X Delete Fund Creation        |
| AM Maker: Pending Ammendment     | AM Checker: Rejected × 0 | GC:Pending LC:Pendir      | ng Status: Inactive           |
| FUND DETAILS                     | 1.50                     | FUND PROFILE 1 DETAILS    | 4 54                          |
|                                  | 2 Con                    |                           |                               |
| FUND DETAILS:                    |                          | GLOBAL CUSTODIAN DETAILS: |                               |
|                                  |                          | GC Name:                  | SynComp511                    |
| Fund Name:                       | Fidelity Asia Fund 3181  | Fund Account at GC:       | 543181                        |
| Fund LEI:                        | 549300N66LYE11GSH359     | GC LEI:                   | 222200N66LBBAAGSH889          |
| Fund Umbrella:                   | Fidelity Global Fund     | GC BIC:                   | FIVCGB21XXX                   |
| Fund Domicile:                   | НК                       | GC DN:                    | cn=invfunds,ou=80a,o=creschzz |
| Fund ID:                         | 553181                   |                           |                               |
| Fund Alternative ID (Optional):  | 777777                   |                           |                               |
|                                  |                          | LOCAL CUSTODIAN DETAILS:  |                               |
| DEFAULT SETTLEMENT MODE:         |                          | Investor ID:              | 300013                        |
| Cattlement Made Duy Tender       | DVD                      | LC Name:                  | SynComp521                    |
| Settlement Mode - Duy Irade:     | DVP                      | LC CCASS ID:              | C00016                        |
| settlement wode - sen Trade:     | DVP                      | LC LEI:                   | 621344ABC32JRTEGR421          |
| FUND PROFILE PROCESSING DETAILS: |                          | LC BIC:                   | JMPPMJ55XXX                   |
| FUND PROFILE PROCESSING DETAILS: |                          | LC DN:                    | cn=invfunds.ou=80a.o=creschzz |
| Fund Effective Date:             | 2021-06-05               | SP SA:                    | 8000001                       |
| Fund Effective Date:             | 2021-06-05               | SPSA:                     | 800000                        |

4. Once that button is clicked, then the fund and the initial fund profile will be deleted. When the AM Data Manager Input Only User goes back to the Funds List view, then the fund will no longer be listed.

| HKEX<br>The Power of C | Synapse<br>connectivity.<br>ashboard | Settlement Ir  | structions                | Funds                            |                                              | Relationships       | Ma   | arket D | ⊟ 26<br>ata | i August 2022 ④ synuat001 synuat<br>Reports | 001 - 🗙    |
|------------------------|--------------------------------------|----------------|---------------------------|----------------------------------|----------------------------------------------|---------------------|------|---------|-------------|---------------------------------------------|------------|
| FUNDS                  | 2<br>Awaiting AM Che                 | ecker Approval | 1<br>Awaiting GC Approval | <b>1</b><br>Awaiting LC Approval | <u>,,,,,,,,,,,,,,,,,,,,,,,,,,,,,,,,,,,,,</u> |                     |      |         |             | Q Search Generate Report                    | + New Fund |
| FUND ID A T            | FUND NAME A T                        | GC NAME A T    | FUND ACCOUNT AT GC        | INVESTOR ID A T                  | SPSA A T                                     | FUND EFFECTIVE DATE | AM ^ | GC △    | LC ≏        |                                             |            |
| AM_User_One            | UBS Asia Fund                        | SynComp511     | 8004872                   | 300013                           | 80000000                                     | 2021-06-05          | × .  | ~       | × .         | Active                                      | DETAILS >  |
| 555555                 | Fidelity Asia Fund                   | SynComp511     | 742194                    | 300013                           | 80000001                                     | 2022-08-12          | •    | -       | -           | Pending AM Checker Approval                 | DETAILS >  |
| 555555                 | Fidelity Asia Fund                   | SynComp511     | 552194                    | 600002                           | 80000002                                     | 2021-06-05          | × .  | ~       | × .         | Active                                      | DETAILS >  |
| 555555                 | Fidelity Asia Fund                   | SynComp511     | 546272                    | 600002                           | 80000001                                     | 2021-06-05          | ×    | ~       | ~           | Active                                      | DETAILS >  |
| 555555                 | Fidelity Asia Fund                   | SynComp511     | 546271                    | 300013                           | 80000001                                     | 2021-06-05          | •    | -       | -           | Pending AM Checker Approval                 | DETAILS >  |
| 555555                 | Fidelity Asia Fund                   | SynComp511     | 546270                    | 300013                           | 80000001                                     | 2021-06-05          | ×    | ~       | 1           | Active                                      | DETAILS >  |
| 555555                 | Fidelity Asia Fund                   | SynComp511     | 546270                    | 300013                           | 80000001                                     | 2021-06-05          | ×    | 1       | •           | LC Maker Rejected                           | DETAILS >  |
| 553182                 | Fidelity Asia Fund 3182              | SynComp511     | 543182                    | 300013                           | 80000001                                     | 2021-06-05          | ×    | -       | -           | GC Rejected                                 | DETAILS >  |
| 553180                 | Fidelity Asia Fund 3180              | SynComp511     | 543180                    | 300013                           | 80000001                                     | 2021-06-05          | ×    | -       | -           | GC Rejected                                 | DETAILS >  |
| 552781                 | Fidelity Asia Fund 2780              | SynComp512     | 542781                    | 112615                           | 80000001                                     | 2021-06-05          | ×    | ~       | 1           | Active                                      | DETAILS >  |
| 552781                 | Fidelity Asia Fund 2781              | SynComp225     | 542781                    | 112615                           | 80000001                                     | 2021-06-05          | × .  | -       | -           | AM Approved                                 | DETAILS >  |
| 555555                 | Fidelity Asia Fund                   | SynComp511     | 542194                    | 300013                           | 80000001                                     | 2021-06-05          | ×    | ~       | ~           | Active                                      | DETAILS >  |
| 552102                 | Fidelity Asia Fund 2102              | SynComp511     | 542102                    | 300013                           | 80000001                                     | 2021-06-05          | 1    | 1       | 1           | Active                                      | DETAILS >  |
| 552014                 | Fidelity Asia Fund                   | SynComp511     | 542014                    | 300013                           | 80000001                                     | 2021-06-05          | ~    | ~       | ~           | Active                                      | DETAILS >  |
|                        |                                      |                |                           |                                  |                                              |                     |      |         |             |                                             |            |

## 5.4 Delete Fund Profile Prior to AM Data Manager Input Authorise User's Approval

When a fund is successfully onboarded, i.e., approved by all buy side participants, then one initial fund profile is automatically created. If the AM Data Manager Input Only User creates a fund profile that is no longer valid, they can delete the fund profile prior to the AM Data Manager Input Authorise User's approval or after the fund profile was rejected by the AM Data Manager Input Authorise User. To delete one fund profile, the fund must be active and have two fund profiles. A fund is considered active when it has at least one fund profile associated with it.

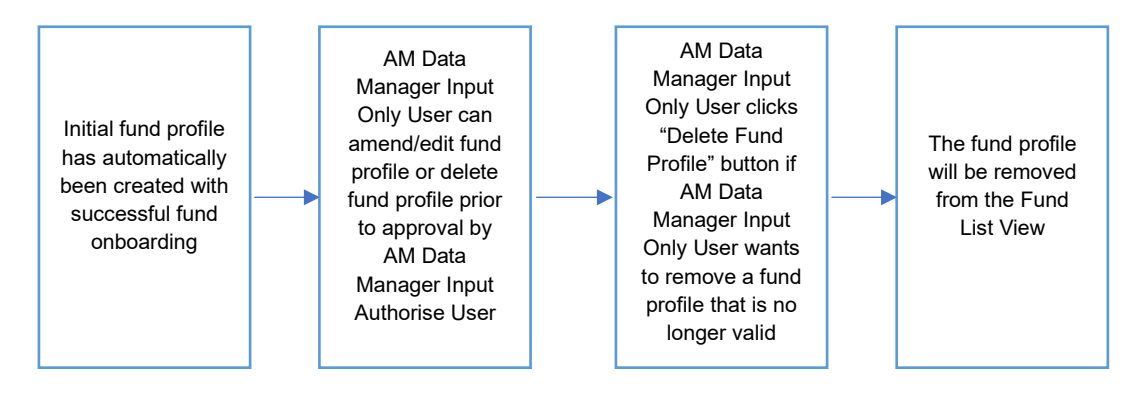

#### 5.4.1 Asset Managers (AM)

#### AM Data Manager Input Only User:

1. When the AM Data Manager Input Only User is on the Funds List view, they can click "Details" to go to the Fund Profile view of the fund profile that they would like to delete.

| HKEX<br>The Power of C | Synapse                     |                |                                 | 2                 |          |                     |      |        | ₿ 26 | 6 August 2022 ⓒ synuat001 synua | 1001 - 💢   |
|------------------------|-----------------------------|----------------|---------------------------------|-------------------|----------|---------------------|------|--------|------|---------------------------------|------------|
| Da                     | ashboard                    | Settlement In  | structions                      | Funds             |          | Relationships       | Ма   | rket C | ata  | Reports                         |            |
| FUNDS                  | <b>2</b><br>Awaiting AM Che | ecker Approval | 1 1<br>Awaiting GC Approval Awa | iting LC Approval |          |                     |      |        |      | Q. Search Generate Report       | + New Fund |
| FUND ID A 🔻            | FUND NAME A 🔻               | GC NAME A 7    | FUND ACCOUNT AT GC 7            |                   | SPSA A 🔻 | FUND EFFECTIVE DATE | AM ^ | GC △   | LC △ | STATUS A 🔻                      |            |
| AM_User_One            | UBS Asia Fund               | SynComp511     | 8004872                         | 300013            | 80000000 | 2021-06-05          | ×    | × .    | × .  | Active                          | DETAILS    |
| 555555                 | Fidelity Asia Fund          | SynComp511     | 742194                          | 300013            | 80000001 | 2022-08-12          | •    | -      | -    | Pending AM Checker Approval     | DETAILS >  |
| 555555                 | Fidelity Asia Fund          | SynComp511     | 552194                          | 600002            | 8000002  | 2021-06-05          | ×    | × .    | × .  | Active                          | DETAILS    |
| 555555                 | Fidelity Asia Fund          | SynComp511     | 546272                          | 600002            | 80000001 | 2021-06-05          | ×    | 1      | 1    | Active                          | DETAILS >  |
| 555555                 | Fidelity Asia Fund          | SynComp511     | 546271                          | 300013            | 80000001 | 2021-06-05          | •    | -      | -    | Pending AM Checker Approval     | DETAILS >  |
| 555555                 | Fidelity Asia Fund          | SynComp511     | 546270                          | 300013            | 80000001 | 2021-06-05          | ~    | × -    | × .  | Active                          | DETAILS    |
| 555555                 | Fidelity Asia Fund          | SynComp511     | 546270                          | 300013            | 80000001 | 2021-06-05          | ~    | × .    | •    | LC Maker Rejected               | DETAILS    |
| 553182                 | Fidelity Asia Fund 3182     | SynComp511     | 543182                          | 300013            | 80000001 | 2021-06-05          | ×    | -      | -    | GC Rejected                     | DETAILS >  |
| 553180                 | Fidelity Asia Fund 3180     | SynComp511     | 543180                          | 300013            | 80000001 | 2021-06-05          | ×    | -      | -    | GC Rejected                     | DETAILS    |
| 552781                 | Fidelity Asia Fund 2780     | SynComp512     | 542781                          | 112615            | 80000001 | 2021-06-05          | ~    | 1      | 1    | Active                          | DETAILS >  |
| 552781                 | Fidelity Asia Fund 2781     | SynComp225     | 542781                          | 112615            | 80000001 | 2021-06-05          | ×    | -      | -    | AM Approved                     | DETAILS    |
| 555555                 | Fidelity Asia Fund          | SynComp511     | 542194                          | 300013            | 80000001 | 2021-06-05          | ~    | ~      | ~    | Active                          | DETAILS >  |
| 552102                 | Fidelity Asia Fund 2102     | SynComp511     | 542102                          | 300013            | 80000001 | 2021-06-05          | ×    | 1      | 1    | Active                          | DETAILS    |
| 552014                 | Fidelity Asia Fund          | SynComp511     | 542014                          | 300013            | 80000001 | 2021-06-05          | ~    | ~      | 1    | Active                          | DETAILS >  |

2. The AM Data Manager Input Only User can click "Delete Fund Profile" on the Fund Profile view.

| HKEX S           | ynapse<br><sup>rectivity.</sup> | <u> </u>       |                            |                |                                          | 8              | 26 August 2022 ③ synuat001 synuat001 🗸 🂢                                           |
|------------------|---------------------------------|----------------|----------------------------|----------------|------------------------------------------|----------------|------------------------------------------------------------------------------------|
| ← Back Fund Deta | ils: FUND ID 555555             |                |                            |                |                                          |                | + Add Fund Profile                                                                 |
| KEY FUND DETAIL  | S FUND PROFILE 1                | FUND PROFILE 2 | FUND PROFILE 3             | FUND PROFILE 4 | FUND PROFILE 5                           | FUND PROFILE 6 | FUND PROFILE 7                                                                     |
| FUND PROFIL      | E STATUS:<br>MAKER:APPROVED /   | AM CHECKER:PE  | ENDING APPROVAL            | GC:PENDING     | ) LC:P                                   | ENDING         | × DELETE FUND PROFILE<br>STATUS: INACTIVE                                          |
| FUND PRO         | FILE DETAILS:                   |                |                            | AS             | SET MANAGER DETAILS                      |                |                                                                                    |
| Fund E           | iffective Date:                 |                | 2021-06-05                 |                | AM Name:<br>AM LEI:<br>AM BIC:<br>AM DN: |                | SynComp501<br>549300N66LYETIGSH384<br>DTCCMEORXXX<br>cn=invfunds,ou=80a,o=creschzz |
| GC BI            |                                 |                | FIVCGB21XXX                | LO             | CAL CUSTODIAN DETAIL                     | S:             |                                                                                    |
| Fund A           | ccount at GC:                   |                | 546271                     |                | Investor ID:                             |                | 300013                                                                             |
| GC Na            | me:                             |                | SynComp511                 |                | LC Name:                                 |                | SynComp521                                                                         |
| GC LE            | :                               |                | 222200N66LBBAAGSH888       |                | LC CCASS ID:                             |                | C00016                                                                             |
| GC DN            | :                               | cn=            | invfunds,ou=80a,o=creschzz |                | LC LEI:                                  |                | 621344ABC32JRTFGR421                                                               |
|                  |                                 |                |                            |                | LC BIC:                                  |                | JMPPMJ55XXX                                                                        |
|                  |                                 |                |                            |                | LC DN:                                   |                | cn=invfunds,ou=80a,o=creschzz                                                      |
|                  |                                 |                |                            |                | SPSA:                                    |                | 80000001                                                                           |
|                  |                                 |                |                            |                |                                          |                |                                                                                    |

3. The AM Data Manager Input Only User can delete a fund profile either prior to AM Data Manager Input Only Authorise User's approval or after AM Data Manager Input Only Authorise User's rejection.

# 5.5 Deactivation of an Active Fund or Fund Profile

A fund and its fund profile are considered active after the AM, GC, and LC have all approved the fund onboarding. The AM Data Manager Input Only User can choose to deactivate an active fund or fund profile. Please note the fund can only be deactivated after 31 days if it is created by LC re-appointment.

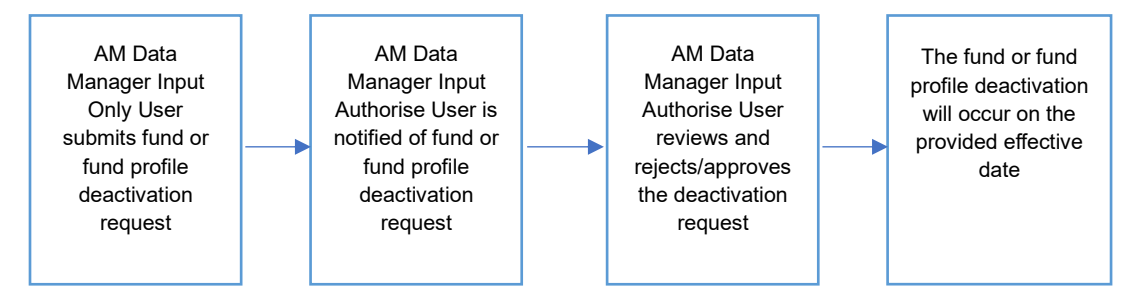

#### 5.5.1 Asset Managers (AM)

#### AM Data Manager Input Only User:

1. The AM Data Manager Input Only User logs in to Synapse via HKEX Access Management Portal and navigates to the Dashboard screen. 2. The AM Data Manager Input Only User can navigate to the Funds List view by clicking the "Funds" tab.

| HKEX<br>The Power of C | Synapse                     |               |                                | 3                   |          |                     |      |         | <b>=</b> 2 | 5 August 2022 ③ synuat001 synua | 1001 ~ 💢     |
|------------------------|-----------------------------|---------------|--------------------------------|---------------------|----------|---------------------|------|---------|------------|---------------------------------|--------------|
| Da                     | ishboard                    | Settlement In | structions                     | Funds               |          | Relationships       | Ma   | ırket C | Data       | Reports                         |              |
| FUNDS                  | <b>2</b><br>Awaiting AM Che | cker Approval | 1 1<br>Awaiting GC Approval Av | vaiting LC Approval |          |                     |      |         |            | Q Search Generate Repor         | t + New Fund |
| FUND ID A 🔻            | FUND NAME A T               | GC NAME * *   | FUND ACCOUNT AT GC 7           | INVESTOR ID * *     | SPSA 🏾 🔻 | FUND EFFECTIVE DATE | AM ^ | GC ^    | LC 🌢       | STATUS A T                      |              |
| AM_User_One            | UBS Asia Fund               | SynComp511    | 8004872                        | 300013              | 80000000 | 2021-06-05          | ×    | × .     | 1          | Active                          | DETAILS >    |
| 555555                 | Fidelity Asia Fund          | SynComp511    | 742194                         | 300013              | 80000001 | 2022-08-12          | •    | -       | -          | Pending AM Checker Approval     | DETAILS >    |
| 555555                 | Fidelity Asia Fund          | SynComp511    | 552194                         | 600002              | 80000002 | 2021-06-05          | ×    | × .     | 1          | Active                          | DETAILS >    |
| 555555                 | Fidelity Asia Fund          | SynComp511    | 546272                         | 600002              | 80000001 | 2021-06-05          | ~    | ~       | ~          | Active                          | DETAILS >    |
| 555555                 | Fidelity Asia Fund          | SynComp511    | 546271                         | 300013              | 80000001 | 2021-06-05          | •    | -       | -          | Pending AM Checker Approval     | DETAILS >    |
| 555555                 | Fidelity Asia Fund          | SynComp511    | 546270                         | 300013              | 80000001 | 2021-06-05          | ×    | × .     | 1          | Active                          | DETAILS >    |
| 555555                 | Fidelity Asia Fund          | SynComp511    | 546270                         | 300013              | 80000001 | 2021-06-05          | ×    | × .     | •          | LC Maker Rejected               | DETAILS >    |
| 553182                 | Fidelity Asia Fund 3182     | SynComp511    | 543182                         | 300013              | 80000001 | 2021-06-05          | ×    | -       | -          | GC Rejected                     | DETAILS >    |
| 553180                 | Fidelity Asia Fund 3180     | SynComp511    | 543180                         | 300013              | 80000001 | 2021-06-05          | ×    | -       | -          | GC Rejected                     | DETAILS >    |
| 552781                 | Fidelity Asia Fund 2780     | SynComp512    | 542781                         | 112615              | 80000001 | 2021-06-05          | ×    | ~       | × .        | Active                          | DETAILS >    |
| 552781                 | Fidelity Asia Fund 2781     | SynComp225    | 542781                         | 112615              | 80000001 | 2021-06-05          | ×    | -       | -          | AM Approved                     | DETAILS >    |
| 555555                 | Fidelity Asia Fund          | SynComp511    | 542194                         | 300013              | 80000001 | 2021-06-05          | ×    | ~       | × .        | Active                          | DETAILS >    |
| 552102                 | Fidelity Asia Fund 2102     | SynComp511    | 542102                         | 300013              | 80000001 | 2021-06-05          | ×    | × .     | × .        | Active                          | DETAILS >    |
| 552014                 | Fidelity Asia Fund          | SynComp511    | 542014                         | 300013              | 80000001 | 2021-06-05          | ×    | 1       | 1          | Active                          | DETAILS >    |
|                        |                             |               |                                |                     |          |                     |      |         |            |                                 |              |

- 3. The AM Data Manager Input Only User can select an active fund and navigate to the Fund Details view by clicking "Details" on the Funds List view.
- 4. On the Fund Details view, the AM Data Manager Input Only User can click "Deactivate".

| Back Fu  | nd Details: | FUND ID 555555  |                 |                           |                |                          |                | + Add Fund                    |
|----------|-------------|-----------------|-----------------|---------------------------|----------------|--------------------------|----------------|-------------------------------|
| Y FUND ( | DETAILS     | FUND PROFILE 1  | FUND PROFILE 2  | FUND PROFILE 3            | FUND PROFILE 4 | FUND PROFILE 5           | FUND PROFILE 6 | FUND PROFILE 7                |
| FUND P   | ROFILE S    | TATUS:          |                 |                           |                |                          |                |                               |
|          | AM MAK      | ER: APPROVED ~  | AM CHECKER: APP | PROVED                    | GC:APPROVED ~  | LC: APPROVED ~           | STATUS: ACT    | DEACTIVATE                    |
| F        | UND PROFILI | E DETAILS:      |                 |                           |                | ASSET MANAGER DETAILS:   |                |                               |
|          | Fund Effec  | tive Date:      |                 | 2021-06-0                 | 5              | AM Name:                 |                | SynComp501                    |
|          |             |                 |                 |                           |                | AM LEI:                  |                | 549300N66LYETIGSH384          |
|          |             |                 |                 |                           |                | AM BIC:                  |                | DTCCMEORXXX                   |
| G        | LOBAL CUST  | TODIAN DETAILS: |                 |                           |                | AM DN:                   |                | cn=invfunds,ou=80a,o=creschzz |
| -        | CC RIC:     |                 |                 | ENCOR21XX                 | Y              | LOCAL CUSTODIAN DETAILS: |                |                               |
|          | Fund Acco   | unt at GC:      |                 | 54627                     | 0              |                          |                |                               |
|          | GC Name:    |                 |                 | SynComp51                 | 1              | Investor ID:             |                | 300013                        |
|          | GC LEI:     |                 |                 | 222200N66LBBAAGSH88       | 8              | LC Name:                 |                | SynComp521                    |
|          | GC DN:      |                 | cn=             | invfunds,ou=80a,o=creschz | z              | LC LEN                   |                | 6212444BC22 IDTECD421         |
|          |             |                 |                 |                           |                | LC BIC:                  |                | IMPPM/55XXX                   |
|          |             |                 |                 |                           |                | LC DN:                   |                | coaipyfunds qua80a gacreschzz |

5. A pop-up window requesting the fund deactivation effective date will appear. The effective date must be future date (i.e., 1 business day after the current date).

| HKEX Synapse<br>The Power of Connectivity.                                                                                                | nuat001 synuat001 🗸 🗙                         |
|----------------------------------------------------------------------------------------------------|-----------------------------------------------|
| REVENTION DETAILS FUND PROFILE 1 FUND PROFILE 2 FUND PROFILE 3 FUND PROFILE 4 FUND PROFILE 5 FUND PROFILE 5 FUND PROFILE 5 FUND PROFILE 5 | F 7                                           |
|                                                                                                    |                                               |
| FUND PROFILE STATUS:                                                                                                    |                                               |
| AM MAKER: APPROVED / AM CHECKER: APPROV FUND DEACTIVATION: VED / STATUS: ACTIVE                                                           | DEACTIVATE                                    |
| FUND PROFILE DETAILS: Please specify fund deactivation effectivation date.                                                                |                                               |
| Fund Effective Date:                                                                                                    | SynComp501<br>ION66LYETIGSH384<br>DTCCMEORXXX |
| GLOBAL CUSTODIAN DETAILS:                                                                                                    | ou=80a,o=creschzz                             |
| GC BIC: EVCGB21XXX LOCAL CUSTODIAN DETAILS:                                                                                               |                                               |
| Fund Account at GC: 546270 Investor (D:                                                                                                   | 300013                                        |
| GC Name: SynComp511 LC Name:                                                                                                    | SynComp521                                    |
| GC LEI: 222200/N6L/BBAAGSH888 LC CCASS ID:                                                                                                | C00016                                        |
| LC LEI: 621344                                                                                                    | 4ABC32JRTFGR421                               |
| LC BIC:                                                                                                    | JMPPMJ55XXX                                   |
| LC DN: cn=invfunds                                                                                                    | ou=80a,o=creschzz                             |
|                                                                                                    |                                               |
|                                                                                                    |                                               |

- 6. The AM Data Manager Input Only User adds the fund deactivation effective date submits the fund status deactivation request by clicking "Deactivate". The AM Data Manager Input Authorise User will be informed in one way:
  - a. Funds List view: the AM column will have a 'O' icon and the status column will show "Inactivation Pending Approval"

| HKEX<br>The Power of C | Synapse                     |                         |                           |                           |               | 🖻 26 August 2022 @ synuat003 synuat003 🗸 💢 |                 |      |      |                               |               |
|------------------------|-----------------------------|-------------------------|---------------------------|---------------------------|---------------|--------------------------------------------|-----------------|------|------|-------------------------------|---------------|
| Dashboard              |                             | Settlement Instructions |                           | Funds                     | Relationships |                                            | Market Data     |      |      | Reports                       |               |
| FUNDS                  | <b>2</b><br>Awaiting AM Che | cker Approval           | 1<br>Awaiting GC Approval | 1<br>Awaiting LC Approval |               |                                            |                 |      |      | Q Search Generate Repo        | rt + New Fund |
| FUND ID 4 🔻            | FUND NAME 4 🔻               | GC NAME A 7             | FUND ACCOUNT AT GO        | INVESTOR ID A T           | SPSA 🏾 🔻      | FUND EFFECTIVE DATE                        | AM <sup>4</sup> | GC △ | LC 🌢 | STATUS A 🔻                    |               |
| AM_User_One            | UBS Asia Fund               | SynComp511              | 8004872                   | 300013                    | 8000000       | 2021-06-05                                 | ~               | ~    | × .  | Active                        | DETAILS >     |
| 555555                 | Fidelity Asia Fund          | SynComp511              | 742194                    | 300013                    | 80000001      | 2022-08-12                                 | •               | -    | -    | Pending AM Checker Approval   | DETAILS >     |
| 555555                 | Fidelity Asia Fund          | SynComp511              | 552194                    | 600002                    | 80000002      | 2021-06-12                                 | •               | ~    | 1    | Inactivation Pending Approval | DETAILS >     |
| 555555                 | Fidelity Asia Fund          | SynComp511              | 546272                    | 600002                    | 80000001      | 2021-06-05                                 | ~               | ~    | 1    | Active                        | DETAILS >     |
| 555555                 | Fidelity Asia Fund          | SynComp511              | 546271                    | 300013                    | 80000001      | 2021-06-05                                 | •               | -    | -    | Pending AM Checker Approval   | DETAILS >     |
| 555555                 | Fidelity Asia Fund          | SynComp511              | 546270                    | 300013                    | 80000001      | 2021-06-05                                 | ~               | ~    | 1    | Active                        | DETAILS >     |
| 555555                 | Fidelity Asia Fund          | SynComp511              | 546270                    | 300013                    | 80000001      | 2021-06-05                                 | ~               | ~    |      | LC Maker Rejected             | DETAILS >     |
| 553182                 | Fidelity Asia Fund 3182     | SynComp511              | 543182                    | 300013                    | 80000001      | 2021-06-05                                 | ×               | -    | -    | GC Rejected                   | DETAILS >     |
| 553180                 | Fidelity Asia Fund 3180     | SynComp511              | 543180                    | 300013                    | 80000001      | 2021-06-05                                 | ×               | -    | -    | GC Rejected                   | DETAILS >     |
| 552781                 | Fidelity Asia Fund 2780     | SynComp512              | 542781                    | 112615                    | 80000001      | 2021-06-05                                 | ~               | ~    | ~    | Active                        | DETAILS >     |
| 552781                 | Fidelity Asia Fund 2781     | SynComp225              | 542781                    | 112615                    | 80000001      | 2021-06-05                                 | ~               | -    | -    | AM Approved                   | DETAILS >     |
| 555555                 | Fidelity Asia Fund          | SynComp511              | 542194                    | 300013                    | 80000001      | 2021-06-05                                 | ~               | 1    | ~    | Active                        | DETAILS >     |
| 552102                 | Fidelity Asia Fund 2102     | SynComp511              | 542102                    | 300013                    | 80000001      | 2021-06-05                                 | ~               | ~    | 1    | Active                        | DETAILS >     |
| 552014                 | Fidelity Asia Fund          | SynComp511              | 542014                    | 300013                    | 80000001      | 2021-06-05                                 | ~               | ×    | ~    | Active                        | DETAILS >     |

#### AM Data Manager Input Authorise User:

- 1. The AM Data Manager Input Authorise User will be informed the fund or fund profile deactivation in one way:
  - a. Funds List view: the AM column will have a 'O' icon and the status column will show "Inactivation Pending Approval"
- 2. The AM Data Manager Input Authorise User can either reject or approve the deactivation request.
  - a. If the AM Data Manager Input Authorise User rejects the deactivation request by clicking "Reject", then the process ends there. The icon will change from a 'O' to

#### '**√**' **HKEX Synapse** 🗄 26 August 2022 ④ synuat003 synuat003 ck Fund Details: FUND ID 555555 FUND PROFILE 7 KEY FUND DETAILS FUND PROFILE 1 FUND PROFILE 2 FUND PROFILE 3 FUND PROFILE 4 FUND PROFILE 5 FUND PROFILE 6 X REJECT ZAPE FUND PROFILE STATUS: AM MAKER: APPROVED ~ AM CHECKER: FUND PROFILE DEACTIVATION PENDING APPROVAL GC: APPROVED ~ LC:APPROVED -STATUS: ACTIVE FUND PROFILE DETAILS: ASSET MANAGER DETAILS AM Name: Fund Effective Date: 2021-06-12 549300N66 AM BIC: AM DN: GLOBAL CUSTODIAN DETAILS: LOCAL CUSTODIAN DETAILS FIVCGB21XXX Investor ID: LC Name: LC CCASS ID LC LEI: LC BIC: LC DN: SPSA: Fund Account at GC: 552194 GC Name GC LEI: GC DN: SynComp511 S6LBBAAGSH888 vfunds.ou=80a.o=creschzz

- b. If the AM Data Manager Input Authorise User approves the deactivation request by clicking "Approve", then the fund or fund profile will become deactivated on the effective date provided by the AM Data Manager Input Only User
- 3. The AM Data Manager Input Only User will be notified the fund or fund profile deactivation in one way:
  - a. Funds List view: changed status to "Inactivation Approved"
    - 1. Note: on the effective date, the status will change to "Inactive" on the Funds List view

#### Notification for Global Custodian (GC) and Local Custodian (LC):

- 1. The GC Data Manager Input Only User, GC Data Manager Input Authorise User, and LC Data Manager Input Only User, LC Data Manager Input Authorise User will be informed of the fund profile deactivation and its effective date in two ways:
  - Funds List view: changed status to "Inactivation Approved" Note: on the effective date, the status will change to "Inactive" on the Funds List view
  - b. UI Notification on Dashboard page under Funds

# 5.6 Edit Fund Details of an Active Fund

A fund and its fund profile are considered active after the AM, GC, and LC have all approved the fund onboarding. The AM Data Manager Input Only User can edit specific fund details and submit the edited fund details to the AM Data Manager Input Authorise User for approval.

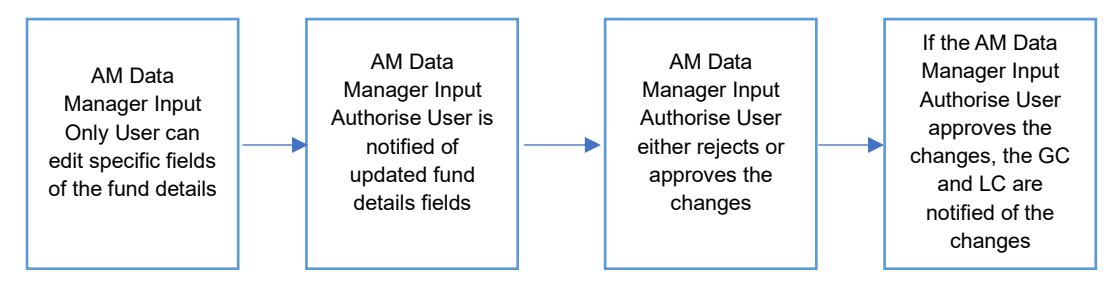

#### 5.6.1 Asset Managers (AM)

#### AM Data Manager Input Only User:

1. The AM Data Manager Input Only User logs in to Synapse via HKEX Access Management Portal and navigates to the Dashboard screen. The AM Data Manager Input Only User can navigate to the Funds List view by clicking the "Funds" tab.

| HKEX Synapse<br>The Power of Connectivity.<br>Dashboard |                             | Settlement Instructions Funds |                          |                                                       | Relationships |                         |                 | 🖻 26 August 2022 @ symuat001 symuat001 ~ 🗙<br>Market Data Reports |      |                               |            |  |
|---------------------------------------------------------|-----------------------------|-------------------------------|--------------------------|-------------------------------------------------------|---------------|-------------------------|-----------------|-------------------------------------------------------------------|------|-------------------------------|------------|--|
| FUNDS                                                   | <b>2</b><br>Awaiting AM Che | ecker Approval                | 1<br>Awaiting GC Approva | 1<br>Awaiting LC Approval                             |               |                         |                 |                                                                   |      | Q. Search Generate Report     | + New Fund |  |
| FUND ID 4 T                                             | FUND NAME A T               | GC NAME A T                   | FUND ACCOUNT AT G        | GC <sup>▼</sup> INVESTOR ID <sup>▲</sup> <sup>▼</sup> | SPSA ≜ ▼      | FUND EFFECTIVE DATE 4 T | AM <sup>A</sup> | GC ≜                                                              | LC ^ | STATUS A T                    |            |  |
| AM_User_One                                             | UBS Asia Fund               | SynComp511                    | 8004872                  | 300013                                                | 80000000      | 2021-06-05              | ~               | 1                                                                 | 1    | Active                        | DETAILS >  |  |
| 555555                                                  | Fidelity Asia Fund          | SynComp511                    | 742194                   | 300013                                                | 80000001      | 2022-08-12              | •               | -                                                                 | -    | Pending AM Checker Approval   | DETAILS >  |  |
| 555555                                                  | Fidelity Asia Fund          | SynComp511                    | 552194                   | 600002                                                | 80000002      | 2021-06-12              | •               | 1                                                                 | 1    | Inactivation Pending Approval | DETAILS >  |  |
| 555555                                                  | Fidelity Asia Fund          | SynComp511                    | 546272                   | 600002                                                | 80000001      | 2021-06-05              | ~               | ~                                                                 | ~    | Active                        | DETAILS >  |  |
| 555555                                                  | Fidelity Asia Fund          | SynComp511                    | 546271                   | 300013                                                | 80000001      | 2021-06-05              | •               | -                                                                 | -    | Pending AM Checker Approval   | DETAILS >  |  |
| 555555                                                  | Fidelity Asia Fund          | SynComp511                    | 546270                   | 300013                                                | 80000001      | 2021-06-05              | ~               | ~                                                                 | ~    | Active                        | DETAILS >  |  |
| 555555                                                  | Fidelity Asia Fund          | SynComp511                    | 546270                   | 300013                                                | 80000001      | 2021-06-05              | ~               | 1                                                                 | •    | LC Maker Rejected             | DETAILS >  |  |
| 553182                                                  | Fidelity Asia Fund 3182     | SynComp511                    | 543182                   | 300013                                                | 80000001      | 2021-06-05              | ×               | -                                                                 | -    | GC Rejected                   | DETAILS >  |  |
| 553180                                                  | Fidelity Asia Fund 3180     | SynComp511                    | 543180                   | 300013                                                | 80000001      | 2021-06-05              | ×               | -                                                                 | -    | GC Rejected                   | DETAILS >  |  |
| 552781                                                  | Fidelity Asia Fund 2780     | SynComp512                    | 542781                   | 112615                                                | 80000001      | 2021-06-05              | ~               | ~                                                                 | ~    | Active                        | DETAILS >  |  |
| 552781                                                  | Fidelity Asia Fund 2781     | SynComp225                    | 542781                   | 112615                                                | 80000001      | 2021-06-05              | × .             | -                                                                 | -    | AM Approved                   | DETAILS >  |  |
| 555555                                                  | Fidelity Asia Fund          | SynComp511                    | 542194                   | 300013                                                | 80000001      | 2021-06-05              | ~               | ~                                                                 | ~    | Active                        | DETAILS >  |  |
| 552102                                                  | Fidelity Asia Fund 2102     | SynComp511                    | 542102                   | 300013                                                | 80000001      | 2021-06-05              | × .             | ~                                                                 | 1    | Active                        | DETAILS >  |  |
| 552014                                                  | Fidelity Asia Fund          | SynComp511                    | 542014                   | 300013                                                | 80000001      | 2021-06-05              | × .             | ~                                                                 | × .  | Active                        | DETAILS >  |  |
|                                                         |                             |                               |                          |                                                       |               |                         |                 |                                                                   |      |                               |            |  |

2. The AM Data Manager Input Only User can select an active fund and navigate to the Fund Details view by clicking "Details" on the Funds List view.
| ID DETAILS FUND PROFILE 1 |                        |                                                                       |                |            |
|---------------------------|------------------------|-----------------------------------------------------------------------|----------------|------------|
| FUND STATUS:              |                        |                                                                       |                |            |
| AM MAKER: APPROVED -      | AM CHECKER: APPROVED - |                                                                       | STATUS: ACTIVE | DEACTIVATE |
|                           |                        | FUND DETAILS:                                                         |                |            |
|                           |                        | Fund Name: Fidelity Asia Fund<br>Fund LEI: 549302N46LVETIOS3481       |                |            |
|                           |                        | Fund Umbrella: Fidelity Global Fund<br>Fund Domicile: US              |                |            |
|                           |                        | Fund ID: 523401 Fund Alternative ID (Optional): 777777                |                |            |
|                           |                        | DEFAULT SETTLEMENT MODE:                                              |                |            |
|                           |                        | Settlement Mode - Buy Trade: DVP<br>Settlement Mode - Sell Trade: DVP |                |            |
|                           |                        | FUND PROCESSING DETAILS:                                              |                |            |
|                           |                        | Fund Effective Date: 2021-06-05                                       |                |            |

3. The AM Data Manager Input Only User can click "Edit" to edit specific fields of the fund details and submit for approval to the AM Data Manager Input Authorise User.

| * Fund Name :                    | Fidelity As      |
|----------------------------------|------------------|
| Fund LEI :                       | 549302N66LYETIGS |
| Fund Umbrella :                  | Fidelity Global  |
| Fund Domicile :                  |                  |
| * Fund ID :                      |                  |
| Fund Alternate ID :              |                  |
| EFAULT SETTLEMENT MODE :         |                  |
| * Settlement Mode - Buy Trade :  |                  |
| * Settlement Mode - Sell Trade : |                  |
|                                  |                  |

| Field Name                         | Description                                                                                                  | Туре   | Size | Mandatory or Optional<br>(M/O) | Syntax<br>Validation |
|------------------------------------|----------------------------------------------------------------------------------------------------|--------|------|--------------------------------|----------------------|
| Fund LEI                           | Legal Entity Identifier<br>for the Fund                                                                      | String | 20   | 0                              | N/A                  |
| Fund Umbrella                      | Name of the fund<br>umbrella. An AM can<br>label a Fund for a<br>Fund Umbrella<br>Structure                  | String | 50   | 0                              | Max 50<br>characters |
| Fund Domicile                      | Domicile of the fund<br>defined by two-letter<br>country in ISO 3166-1-<br>alpha-2 code                      | String | 2    | 0                              | 2<br>characters      |
| Fund<br>Alternative ID             | Field can be used by<br>AM to link fund to a<br>different ID, e.g., for<br>integration into other<br>systems | String | 20   | 0                              | N/A                  |
| Settlement<br>Mode – Buy<br>Trade  | Default Settlement<br>Mode for buy trade<br>(DVP, RDP or FOP)                                                | String | 3    | М                              | #N/A                 |
| Settlement<br>Mode – Sell<br>Trade | Default Settlement<br>Mode for sell trade<br>(DVP, RDP or FOP)                                               | String | 3    | М                              | 3<br>characters      |

| Field Name             | Description                                                | Туре | Size | Mandatory or Optional<br>(M/O) | Syntax<br>Validation |
|------------------------|------------------------------------------------------------|------|------|--------------------------------|----------------------|
| Fund Effective<br>Date | The date from which<br>the fund is active on<br>the system | Date | 20   | Μ                              | YYYY-MM-<br>DD       |

- 4. The AM Data Manager Input Authorise User will then be notified for their approval in one way:
  - a. Funds Details view: changed status to "Pending Amendment Approval"

#### AM Data Manager Input Authorise User:

AM Data Manager Input Authorise User can either approve or reject the edition submitted by AM Data Manager Input Only User. If AM Data Manager Input Authorise User rejects, then the process ends there. If AM Data Manager Input Authorise User approves, then the fund details or fund profile is updated.

| und Details: FUND ID AM User Or | P       |                               |                    | - A                                |
|---------------------------------|---------|-------------------------------|--------------------|------------------------------------|
| DETAILS FUND PROFILE 1          |         |                               |                    |                                    |
| UND STATUS:                     |         |                               |                    | * REJECT APPROVE                   |
| AM MAKER: APPROVED              | AM CHEC | KER: PENDING APPROVAL         |                    | STATUS: PENDING AMENDMENT APPROVAL |
|                                 |         | FUND DETAILS:                 |                    |                                    |
|                                 |         | Fund Name:                    | UBS Asia Fund      |                                    |
|                                 |         | Fund LEI: 54                  | 9300N66LYETIGSH430 |                                    |
|                                 |         | Fund Umbrella:                | UBS Global Fund    |                                    |
|                                 |         | Fund Domicile:                | US AM Lines One    |                                    |
|                                 |         | Fund Alternative ID (Optional | : AM_User_One      |                                    |
|                                 |         | DEFAULT SETTLEMENT MO         | DE:                |                                    |
|                                 |         | Settlement Mode - Buy Tr      | ade: DVP           |                                    |
|                                 |         | Settlement Mode - Sell Tr     | ade: RDP           |                                    |
|                                 |         | FUND PROCESSING DETAIL        | S:                 |                                    |
|                                 |         |                               |                    |                                    |

# 5.7 Funds List View for Buy Side Participants

The Funds List view provides an overview of the buy side participants' funds and specific details.

#### 5.7.1 Asset Managers (AM)

| Field Name         | Description                                                                                      |
|--------------------|--------------------------------------------------------------------------------------------------|
| Fund ID            | Field can be used by AM to link fund to a different ID, e.g., for integration into other systems |
| Fund Name          | The Legal Entity name of the Fund                                                                |
| GC Name            | Name of Global Custodian                                                                         |
| Fund Account at GC | Fund account at GC per successful fund onboarding                                                |
| Investor ID        | Investor ID for the Fund. Is a unique number assigned to each SPSA account by CCASS              |
| SPSA               | Special Segregated Account                                                                       |

| Field Name          | Description                                          |
|---------------------|------------------------------------------------------|
| Fund Effective Date | The date from which the fund is active on the system |
| AM Status           | Status of AM approvals                               |
| GC Status           | Status of GC approvals                               |
| LC Status           | Status of LC approvals                               |
| Status              | Overall status of fund                               |

# 5.7.2 Asset Manager Outsourcing Operator (AMOO)

| Field Name          | Description                                                                                      |
|---------------------|--------------------------------------------------------------------------------------------------|
| AM Name             | Name of Asset Manager                                                                            |
| Fund ID             | Field can be used by AM to link fund to a different ID, e.g., for integration into other systems |
| Fund Name           | The Legal Entity name of the Fund                                                                |
| GC Name             | Name of Global Custodian                                                                         |
| Fund Account at GC  | Fund account at GC per successful fund onboarding                                                |
| Investor ID         | Investor ID for the Fund. Is a unique number assigned to each SPSA account by CCASS              |
| SPSA                | Special Segregated Account                                                                       |
| Fund Effective Date | The date from which the fund is active on the system                                             |
| AM Status           | Status of AM approvals                                                                           |
| GC Status           | Status of GC approvals                                                                           |
| LC Status           | Status of LC approvals                                                                           |
| Status              | Overall status of fund                                                                           |

## 5.7.3 Global Custodians (GC)

| Field Name          | Description                                                                              |
|---------------------|------------------------------------------------------------------------------------------|
| Fund ID             | Field can be used by AM to link fund to a different ID, e.g., for integration into other |
|                     | systems                                                                                  |
| Fund Name           | The Legal Entity name of the Fund                                                        |
| Fund Account at GC  | Fund account at GC per successful fund onboarding                                        |
| AM Name             | Name of Asset Manager                                                                    |
| GC's Account at LC  | Account No. for Global Custodian at Local Custodian                                      |
| LC Name             | Name of Local Custodian                                                                  |
| Investor ID         | Investor ID for the Fund. Is a unique number assigned to each SPSA account by            |
|                     | CCASS                                                                                    |
| SPSA                | Special Segregated Account                                                               |
| Fund Effective Date | The date from which the fund is active on the system                                     |
| AM Status           | Status of AM approvals                                                                   |
| GC Status           | Status of GC approvals                                                                   |
| LC Status           | Status of LC approvals                                                                   |
| Status              | Overall status of fund                                                                   |

## 5.7.4 Local Custodians (LC)

| Field Name | Description                                                                                         |
|------------|----------------------------------------------------------------------------------------------------|
| Fund ID    | Field can be used by AM to link fund to a different ID, e.g., for integration into other<br>systems |
| GC Name    | Name of Global Custodian                                                                            |

| Field Name          | Description                                                                         |
|---------------------|-------------------------------------------------------------------------------------|
| GC's Account at LC  | Account No. for Global Custodian at Local Custodian                                 |
| Investor ID         | Investor ID for the Fund. Is a unique number assigned to each SPSA account by CCASS |
| SPSA                | Special Segregated Account                                                          |
| Fund Effective Date | The date from which the fund is active on the system                                |
| AM Status           | Status of AM approvals                                                              |
| GC Status           | Status of GC approvals                                                              |
| LC Status           | Status of LC approvals                                                              |
| Status              | Overall status of fund                                                              |

# 5.8 LC Re-Appointment

The GC Data Manager Input Only User is the only participant who can initiate an LC reappointment for a specific fund profile. Pre-requisites include that the fund has to be active and onboarded on Synapse, i.e., the fund has to be approved by the AM, GC, and LC. The purpose of LC re-appointment is for GC to appoint another LC. If the GC need to have a new fund profile with same LC but different Investor ID, the buy-side chain should use "Add New Fund Profile" function which should be initiated by AM.

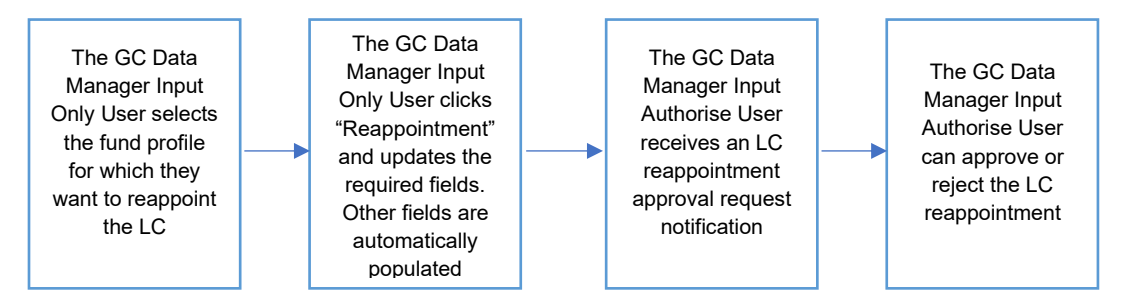

#### 5.8.1 Global Custodians (GC)

Approval by GC Data Manager Input Only User; Approval by GC Data Manager Input Authorise User:

#### GC Data Manager Input Only User:

1. The GC Data Manager Input Only User logs in to Synapse via HKEX Access Management Portal and navigates to the Dashboard screen. 2. The GC Data Manager Input Only User can navigate to the Funds List view by clicking the "Funds" tab.

| HKEX<br>The Power of | Synapse                 |                               |              | S                            |             |                 |          |               |            | •               | 26 Aug | ust 2                | 022 @ synuat071 synuat071     | ~ <b>X</b>   |
|----------------------|-------------------------|-------------------------------|--------------|------------------------------|-------------|-----------------|----------|---------------|------------|-----------------|--------|----------------------|-------------------------------|--------------|
| l                    | Dashboard               | Settlement Instru             | ctions       | Funds                        |             | Relations       | hips     |               | Market (   | Data            |        |                      | Reports                       |              |
| FUNDS                | <b>1</b><br>Awaiting G  | O<br>GC Maker Approval Awaiti | ing GC Check | 1<br>er Approval Awaiting LC | C Approval  |                 |          |               |            |                 |        |                      | Q Search Gene                 | erate Report |
| FUND ID A 🔻          | FUND NAME A 🔻           | FUND ACCOUNT AT GC 4 7        | AM NAME - *  | GC'S ACCOUNT AT LC * *       | LC NAME * * | INVESTOR ID A T | SPSA ^ * | FUND EFFECTIV | E DATE - T | AM <sup>a</sup> | GC △   | LC △                 | STATUS A 🔻                    |              |
| 555555               | Fidelity Asia Fund      | 542194                        | SynComp501   | 762194                       | SynComp521  | 300013          | 80000001 | 2021-06-05    |            | × .             | ~      | <ul> <li></li> </ul> | Active                        | DETAILS >    |
| 552014               | Fidelity Asia Fund      | 542014                        | SynComp501   | 762014                       | SynComp521  | 300013          | 80000001 | 2021-06-05    |            | 1               | 1      | × .                  | Active                        | DETAILS >    |
| 552102               | Fidelity Asia Fund 2102 | 542102                        | SynComp501   | 762102                       | SynComp521  | 300013          | 80000001 | 2021-06-05    |            | × .             | × .    | <ul> <li></li> </ul> | Active                        | DETAILS >    |
| 555555               | Fidelity Asia Fund      | 546270                        | SynComp501   | 123456789                    | SynComp521  | 300013          | 80000001 | 2021-06-05    |            | × .             | × .    | × .                  | Active                        | DETAILS >    |
| 555555               | Fidelity Asia Fund      | 546272                        | SynComp501   | 762456                       | SynComp521  | 600002          | 80000001 | 2021-06-05    |            | × .             | × .    | × .                  | Active                        | DETAILS >    |
| AM_User_One          | UBS Asia Fund           | 8004872                       | SynComp501   | 123456789                    | SynComp521  | 300013          | 80000000 | 2021-06-05    |            | × .             | × .    | × .                  | Active                        | DETAILS >    |
| 555555               | Fidelity Asia Fund      | 546270                        | SynComp501   | 762456                       | SynComp521  | 300013          | 80000001 | 2021-06-05    |            | × .             | × .    | •                    | LC Maker Rejected             | DETAILS >    |
| AM_User_One          | UBS Asia Fund           | 8004873                       | SynComp502   |                              | SynComp521  | 300013          | 80000000 | 2021-06-05    |            | × .             | -      | -                    | AM Approved                   | DETAILS >    |
| 555555               | Fidelity Asia Fund      | 552194                        | SynComp501   | 752194                       | SynComp522  | 600002          | 80000002 | 2021-06-12    |            | •               | ~      | × .                  | Inactivation Pending Approval | DETAILS >    |
|                      |                         |                               |              |                              |             |                 |          |               |            |                 |        |                      |                               |              |

- 3. The GC Data Manager Input Only User can select an active fund for which they want to reappoint the LC and navigate to the Fund Details view by clicking "Details" on the Funds List view.
- 4. The GC Data Manager Input Only User will then click "Fund Profiles" to go to the Fund Profiles page. In the LC Details section, they will see a "Reappoint" button.

|                                                                               | EFUND ID 555555  |                          |                                                                                      |                                                                                   |                                                                                                    |                                                                                                    |
|-------------------------------------------------------------------------------|------------------|--------------------------|--------------------------------------------------------------------------------------|-----------------------------------------------------------------------------------|----------------------------------------------------------------------------------------------------|----------------------------------------------------------------------------------------------------|
| FUND DETAILS                                                                  | FUND PROFILE 1   | FUND PROFILE 2 FUND      | PROFILE 3 FUND                                                                       | PROFILE 4 FUN                                                                     | D PROFILE 5                                                                                                    |                                                                                                    |
| UND PROFILE                                                                   | STATUS:          |                          |                                                                                      |                                                                                   |                                                                                                    |                                                                                                    |
| AM: AF                                                                        | PROVED           | GC MAKER: APPROVED ~     | GC CHECKER:                                                                          | APPROVED ~                                                                        | LC: APPROVED -                                                                                                    | STATUS: ACTIVE                                                                                                    |
| FUND PROFI                                                                    | LE DETAILS:      |                          |                                                                                      | ASSET MA                                                                          | NAGER DETAILS:                                                                                                    |                                                                                                    |
| Fund Effe                                                                     | uctive Date:     |                          | 2021-06-05                                                                           | AM Na                                                                             | me:                                                                                                    | SynComp501                                                                                                    |
|                                                                               | cuve Date.       |                          |                                                                                      |                                                                                   |                                                                                                    |                                                                                                    |
|                                                                               | cuve bute.       |                          |                                                                                      | AM LE                                                                             | l:                                                                                                    | 549300N66LYETIGSH384                                                                                                    |
|                                                                               | cuve bate.       |                          |                                                                                      | AM LE<br>AM BR                                                                    | 6<br>21<br>•                                                                                                    | 549300N66LYETIGSH384<br>DTCCMEORXXX<br>cn=invfunds.ou=80a.o=creasch27                                                                                              |
| GLOBAL CU                                                                     | STODIAN DETAILS: |                          |                                                                                      | AM LE<br>AM BR<br>AM DN                                                           | 6<br>22<br>6                                                                                                    | 549300N66LYETIGSH384<br>DTCCMEORXXX<br>cn=invfunds,ou=80a,o=creschzz                                                                                               |
| GLOBAL CU                                                                     | STODIAN DETAILS: |                          | EN/COD24777                                                                          | AM LE<br>AM BR<br>AM DN<br>LOCAL CL                                               | I:<br>C:<br>:<br>STODIAN DETAILS:                                                                                  | 549300N66LYETIGSH384<br>DTCCMEORXXX<br>cn=invfunds,ou=80a,o=creschzz<br>Reappoint                                                                                  |
| GLOBAL CUS<br>GC BIC:<br>Fund Acc                                             | STODIAN DETAILS: |                          | FIVCGB21XXX                                                                          | AM LE<br>AM BK<br>AM DN                                                           | I:<br>::<br>ISTODIAN DETAILS:                                                                                      | 549300N6ELVPTIGSH34<br>DTCCMEORXXX<br>cn=invfunds.ou=80a.ourceschzz<br>Reappoint                                                                                   |
| GLOBAL CUS<br>GC BIC:<br>Fund Acc<br>GC Name                                  | STODIAN DETAILS: |                          | FIVCGB21XXX<br>542194<br>SynComp511                                                  | AM LE<br>AM BK<br>AM DK<br>LOCAL CL<br>Invest                                     | I:<br>::<br>ISTODIAN DETAILS:<br>pr ID:                                                                            | 548300N66LYETIGSH384<br>DTCCMEORXXX<br>cn=invfunds.ou=80a.o=creschzz<br>Reappoint                                                                                  |
| GLOBAL CUS<br>GC BIC:<br>Fund Acc<br>GC Name<br>GC LEI:                       | STODIAN DETAILS: | 2222001                  | FIVCGB21XXX<br>542194<br>SymComp511<br>I66LBBAA(SSH888                               | AM LE<br>AM BK<br>AM DK<br>LOCAL CL<br>Investi<br>LC Nat                          | I:<br>:<br>ISTODIAN DETAILS:<br>IV ID:<br>ne:<br>INFORM                                                            | 549300N66LYETIDSH334<br>OTCCMECRXXX<br>cn=im/funds.ou=80a,o=creschzz<br>Reappoint<br>300013<br>SymComp521                                                          |
| GLOBAL CU<br>GC BIC:<br>Fund Acc<br>GC Name<br>GC LEI:<br>GC DN:              | STODIAN DETAILS: | 2222000<br>cn=im/unds,   | FIVCGB21XXX<br>542194<br>SynComp511<br>166LBBAAGSH888<br>u=86a,ecreschzz             | AM LE<br>AM BR<br>AM DN<br>LOCAL CL<br>Investo<br>LC Nat                          | I:<br>2:<br>STODIAN DETAILS:<br>br ID:<br>ne:<br>ASS ID:                                                           | 549300464.VETOSH394<br>DTCCMCR0X0X<br>cn=infutuds.ou=98.a.o=creachzz<br>Reappoint<br>330013<br>SynComp521<br>C0016                                                 |
| GLOBAL CUS<br>GC BIC:<br>Fund Acc<br>GC Name<br>GC LEI:<br>GC DN:<br>GC's Acc | STODIAN DETAILS: | 2222001<br>cn=in/funds.i | FIVCGB21XXX<br>542194<br>SynComp511<br>166LBBAAGSH888<br>Ju=80a,o=cresch22<br>762194 | AM LE<br>AM BR<br>AM DN<br>LOCAL CL<br>Invest<br>LC No<br>LC CC<br>LC LE          | I:<br>STODIAN DETAILS:<br>Vr ID:<br>No:<br>SS ID:<br>:                                                             | 5490900681/ETIGSH394<br>DTCCMC602000<br>cn=infunding.ou=88a,o=creachize<br>Reappoint<br>300013<br>SymComp521<br>cc00016<br>6213448633187FE0R421<br>c00016          |
| GLOBAL CUS<br>GC BIC:<br>Fund Acc<br>GC Name<br>GC LEI:<br>GC DN:<br>GC's Acc | ount at CC:      | 2222000<br>cn=invfunds.j | FIVCGB21XXX<br>542194<br>SynComp511<br>I66LBBAAG54888<br>pu=50a,0=creschzz<br>762194 | AM LE<br>AM BM<br>AM DM<br>LOCAL CL<br>Invest<br>LC Na<br>LC CC<br>LC LE<br>LC BE | I:<br>2:<br>STODIAN DETAILS:<br>or ID:<br>ASS ID:<br>1:<br>2:<br>2:<br>2:<br>2:<br>2:<br>2:<br>2:<br>2:<br>2:<br>2 | 5493004642/FEIGS1334<br>DTCCMC60X0X<br>en=infutuds.ou=80a.e=eresotzz<br>Respont<br>300013<br>900mp521<br>c2194482052<br>c200165<br>62194482052<br>school bergentzt |

- 5. The GC Data Manager Input Only User is required to update 3 fields for the new LC that the GC Data Manager Input Only User would like to reappointment:
  - a. "Investor ID"
  - b. "GC's Account at LC"
  - c. "Reappointment Effective Date"
  - d. Note:

(1) Other fields like "LC Name", "SPSA", "LC CCASS ID", "LC LEI", "LC BIC", and "LC DN" are automatically populated by Synapse.

(2) GC can only reappoint to a new LC with different Investor ID with the reappointment function. If a new profile with the same LC but different investor ID is required, the

function "Add New Fund Profile" initiated by AM should be performed.

|                                                                                                    |                                                                                                    |                |                               |                | UND ID 555555  | Fund Details: I |
|----------------------------------------------------------------------------------------------------|----------------------------------------------------------------------------------------------------|----------------|-------------------------------|----------------|----------------|-----------------|
|                                                                                                    | FUND PROFILE 5                                                                                                    | FUND PROFILE 4 | 2 FUND PROFILE 3              | FUND PROFILE 2 | FUND PROFILE 1 | D DETAILS       |
| SynComp5                                                                                                    | LC Name:                                                                                                    |                | SynComp511                    |                |                | GC Name:        |
| C000                                                                                                    | LC CCASS ID:                                                                                                    |                | 222200N66LBBAAGSH888          |                |                | GC LEI:         |
| 621344ABC32JRTFGR4                                                                                                    | LC LEI:                                                                                                    |                | cn=invfunds,ou=80a,o=creschzz | cn=            |                | GC DN:          |
| JMPPMJ55XX                                                                                                    | LC BIC:                                                                                                    |                | 762456                        |                | t at LC:       | GC's Accou      |
| cn=invfunds,ou=80a,o=crescha                                                                                                    | LC DN:                                                                                                    |                |                               |                |                |                 |
|                                                                                                    |                                                                                                    |                |                               |                |                |                 |
| s000001                                                                                                    | SPSA:                                                                                                    | I              |                               |                |                |                 |
| source state state                                                                                                    | SPSA:<br>NEW LOCAL CUSTODIAN DETAILS: To reapp<br>"Investor ID:<br>"GC's Account at LC:                                                                                                    | I              |                               |                |                |                 |
| 800000<br>ppoint the LC, provide the following information<br>3000<br>7624<br>2022-08-26                                                                                                    | SPSA:<br>NEW LOCAL CUSTODIAN DETAILS: To reapp<br>"Investor ID:<br>"GC's Account at LC:<br>"Reappointment Effective Date:                                                                                                    | I              |                               |                |                |                 |
| 880000<br>ppoint the LC, provide the following information<br>3000<br>7624<br>2002-06-36<br>5 wrv.compt                                                                                                    | SPSA:<br>NEW LOCAL CUSTODIAN DETAILS: To reapp<br>"Investor ID:<br>"GC's Account at LC:<br>"Reappointment Effective Date:<br>LC Name:                                                                                                    | I              |                               |                |                |                 |
| 880000<br>ppoint the LC, provide the following information<br>77224<br>2022-06-26<br>59yrCompt<br>800000                                                                                                    | SPSA:<br>NEW LOCAL CUSTODIAN DETAILS: To reapp<br>"meetor ID:<br>"GC% Account at LC:<br>"Respontment Effective Date:<br>LC Name:<br>SPSA:<br>                                                                                                    | I              |                               |                |                |                 |
| 880000<br>sppoint the LC, provide the following information<br>7624<br>2022-06-26<br>800000<br>800000<br>2000                                                                                                    | SP5A:<br>NEW LOCAL CUSTODIAN DETAILS: To reapp<br>"Investor ID:<br>"GCS Account at LC:<br>"Reappointment Effective Date:<br>LC Name:<br>SP5A:<br>LC CCASS ID:<br>LC CCASS ID:<br>LC CCASS ID:                                                                                                    | I              |                               |                |                |                 |
| 880000<br>sppoint the LC, provide the following information<br>7624<br>7624<br>7647<br>7647<br>7 | SPBA:<br>NEW LOCAL CUSTODIAN DETAILS: To reapp<br>"revestor ID:<br>"GC # Account at LC:<br>"Reappointment Effective Date:<br>LC Agenes:<br>SPSA:<br>LC CCAS SID:<br>LC EE:<br>LC EE:<br>LC EE:                                                                                                    |                |                               |                |                |                 |
| 880000<br>sppoint the LC, provide the following information<br>77242<br>2022-00-2<br>590000<br>6213440232,21FTGGC<br>6213440232,21FTGGC<br>6213440232,21FTGGC                                                                                                    | SP5A:<br>NEW LOCAL CUSTODIAN DETAILS: To reapp<br>'investor ID:<br>'GC's Account at LC:<br>"Reappointment Effective Date:<br>LC Name:<br>SP5A:<br>LC CCASS ID:<br>LC LE:<br>LC BIC:<br>LC DIC:<br>LC DIC:<br>LC |                |                               |                |                |                 |
| 880000<br>sppoint the LC, provide the following information<br>3000<br>2022-08-26<br>39xrCompt<br>621344ABC32FTFCR4<br>JMPPMJSS2<br>cn=invfunds,ou=950,ouccesc1                                                                                                    | SPBA:<br>NEW LOCAL CUSTODIAN DETAILS: To reapp<br>"Investor IID:<br>"GC & Account at LC:<br>"Reappointment Effective Date:<br>LC Name:<br>SPSA:<br>LC CASS ID:<br>LC LEI:<br>LC BC:<br>LC DN:                                                                                                    |                |                               |                |                |                 |

6. After updating the details, the GC Data Manager Input Only User can then click "Submit".

| HKEX Synapse<br>The Power of Connectivity. |                                     |                                                               | 🖻 26 August 2022 🛞 synuat071 synuat071 🤟 💢 |
|--------------------------------------------|-------------------------------------|---------------------------------------------------------------|--------------------------------------------|
| Gack Fund Details: FUND ID 55555           | 5                                   |                                                               |                                            |
| KEY FUND DETAILS FUND PROF                 | ILE 1 FUND PROFILE 2 FUND PROFILE 3 | FUND PROFILE 4 FUND PROFILE 5                                 |                                            |
| GC Name:                                   | SynComp511                          | LC Name:                                                      | SynComp521                                 |
| GC LEI:                                    | 222200N66LBBAAGSH888                | LC CCASS ID:                                                  | C00016                                     |
| GC DN:                                     | cn=invfunds,ou=80a,o=creschzz       | LC LEI:                                                       | 621344ABC32JRTFGR421                       |
| GC's Account at LC:                        | 762456                              | LC BIC:                                                       | JMPPMJ55XXX                                |
|                                            |                                     | LC DN:                                                        | cn=invfunds,ou=80a,o=creschzz              |
|                                            |                                     | SPSA:                                                         | 8000001                                    |
|                                            |                                     | *Investor ID:<br>*GC's Account at LC:<br>*Reappointment Effec | 300013<br>762458<br>ctive Date: 2022.08.76 |
|                                            |                                     | LC Name:                                                      | SynComp521                                 |
|                                            |                                     | SPSA:                                                         | 8000001                                    |
|                                            |                                     | LC CCASS ID:                                                  | C00016                                     |
|                                            |                                     | LC LEI:                                                       | 621344ABC32JRTFGR421                       |
|                                            |                                     | LC BIC:                                                       | JMPPMJ55XXX                                |
|                                            |                                     | LC DN:                                                        | cn=invfunds,ou=80a,o=creschzz              |
|                                            |                                     |                                                               | Cancel Submit                              |
|                                            |                                     |                                                               |                                            |

#### GC Data Manager Input Authorise User:

- 1. The GC Data Manager Input Authorise User will be informed that they have to approve the LC reappointment in one way:
  - a. Funds Details View

2. The GC Data Manager Input Authorise User navigates from the Dashboard to the Funds tab, i.e., the Funds List view, and then the Fund Details view to approve.

| HKEX Syr            | napse           |                      | S                        |                  |                                      | 🗄 26 August 2022 🕲 synuat073 synuat073 🗸 💢 |
|---------------------|-----------------|----------------------|--------------------------|------------------|--------------------------------------|--------------------------------------------|
| ←Back Fund Details: | FUND ID 555555  |                      |                          |                  |                                      |                                            |
| KEY FUND DETAILS    | FUND PROFILE 1  | FUND PROFILE 2       | FUND PROFILE 3 A         | FUND PROFILE     | FUND PROFILE 5                       |                                            |
| FUND PROFILE S      | TATUS:          |                      |                          |                  |                                      |                                            |
| AM: API             | PROVED          | GC MAKER: APPROVED - | GC CHE                   | CKER: APPROVED ~ | LC: APPROVED -                       | STATUS: ACTIVE                             |
| FUND PROFIL         | E DETAILS:      |                      |                          | ^                | SSET MANAGER DETAILS:                |                                            |
| Fund Effec          | tive Date:      |                      | 2021-06-05               |                  | AM Name:                             | SynComp501                                 |
|                     |                 |                      |                          |                  | AM LEI:                              | 549300N66LYETIGSH384                       |
|                     |                 |                      |                          |                  | AM BIC:                              | DTCCMEORXXX                                |
|                     |                 |                      |                          |                  | AM DN:                               | cn=invfunds,ou=80a,o=creschzz              |
| GLOBAL CUST         | TODIAN DETAILS: |                      |                          |                  | LOCAL CLISTODIAN DETAILS: Reject LO  | Passacistment Accept I.C. Deservisionet    |
| GC BIC:             |                 |                      | FIVCGB21XXX              |                  | COOKE OUD TO DAMA DE MILEO INEJECTED | Reappointment Accept to Reappointment      |
| Fund Acco           | ount at GC:     |                      | 546272                   |                  | Investor ID:                         | 600002                                     |
| GC Name:            |                 |                      | SynComp511               |                  | LC Name:                             | SynComp521                                 |
| GC LEI:             |                 | 2                    | 222200N66LBBAAGSH888     |                  | LC CCASS ID:                         | C00016                                     |
| GC DN:              |                 | cn=in                | vfunds,ou=80a,o=creschzz |                  | LC LEI:                              | 621344ABC32JRTFGR421                       |
| GC's Acco           | unt at LC:      |                      | 762456                   |                  | LC BIC:                              | JMPPMJ55XXX                                |
|                     |                 |                      |                          |                  | LC DN:                               | cn=invfunds,ou=80a,o=creschzz              |
|                     |                 |                      |                          |                  | SPSA:                                | 8000001                                    |

- 3. If the GC Data Manager Input Authorise User clicks "Accept LC Reappointment", then the LC Data Manager Input Only User at the newly appointed LC is informed of the reappointment in two ways:
  - a. Dashboard view: increased counter in Fund Profiles section under "Awaiting LC Maker Approval"
  - b. Funds List view: increased counter under "Awaiting LC Maker Approval", changed icon from '—' to '√' in the AM column, changed icon from '—' to '√' in the GC column, and changed status to "GC Approved"

#### Approval by GC Data Manager Input Only User; Rejection by GC Data Manager Input Authorise User:

#### **Rejection by GC Data Manager Input Authorise User:**

1. The GC Data Manager Input Authorise User navigates from the Dashboard to the Funds tab, i.e., the Funds List view, and then the Fund Details view to reject by clicking "Reject LC Reappointment".

| HKEX Sy<br>The Power of Connec | napse<br><sup>tivity.</sup> | <u> </u>           | S                        |                  |                                 | 🖻 26 August 2022 @ synuat073 synuat073 🗸 💢 |
|--------------------------------|-----------------------------|--------------------|--------------------------|------------------|---------------------------------|--------------------------------------------|
| eBack Fund Details:            | FUND ID 555555              |                    |                          |                  |                                 |                                            |
| KEY FUND DETAILS               | FUND PROFILE 1              | FUND PROFILE 2     | FUND PROFILE 3           | FUND PROFILE 4   | FUND PROFILE 5                  |                                            |
| FUND PROFILE S                 | STATUS:                     |                    |                          |                  |                                 |                                            |
| AM:AP                          | PROVED                      | GC MAKER: APPROVED | GC CHE                   | CKER: APPROVED - | LC: APPROVED ~                  | STATUS: ACTIVE                             |
| FUND PROFIL                    | E DETAILS:                  |                    |                          | AS               | SET MANAGER DETAILS:            |                                            |
| Fund Effe                      | ctive Date:                 |                    | 2021-06-05               |                  | AM Name:                        | SynComp501                                 |
|                                |                             |                    |                          |                  | AM LEI:                         | 549300N66LYETIGSH384                       |
|                                |                             |                    |                          |                  | AM BIC:                         | DICCMEORXXX                                |
| GLOBAL CUS                     | TODIAN DETAILS:             |                    |                          | 1                | All DR.                         | cir=inviands, du=dra, d=drasch22           |
|                                |                             |                    |                          | A                | LOCAL CUSTODIAN DETAILS: Reject | t LC Reappointment Accept LC Reappointment |
| GC BIC:                        | ount at CC:                 |                    | FIVCGB21XXX              |                  | Investor ID:                    | 600002                                     |
| GC Name:                       | ount at GC.                 |                    | SynComp511               |                  | LC Name:                        | SvnComp521                                 |
| GC LEI                         |                             |                    | 222200M66LBBAAQSH888     |                  | LC CCASS ID:                    | C00016                                     |
| GC DN:                         |                             | cn=in              | vfunds ou=80a o=creschzz |                  | LC LEI:                         | 621344ABC32JRTFGR421                       |
| GC's Acco                      | ount at LC:                 | 01-1               | 762456                   |                  | LC BIC:                         | JMPPMJ55XXX                                |
|                                |                             |                    |                          |                  | LC DN:                          | cn=invfunds,ou=80a,o=creschzz              |
|                                |                             |                    |                          |                  | SPSA:                           | 8000001                                    |

2. If the GC Data Manager Input Authorise User rejects the proposed LC reappointment, the process stops and no reappointment takes place.

| HKEX Synapse                      |                               |                   |                    | 🖶 26 August 2022 ④ synuat073 synuat073 🗟 |
|-----------------------------------|-------------------------------|-------------------|--------------------|------------------------------------------|
| Back Fund Details: FUND ID 555555 |                               |                   |                    |                                          |
| FUND DETAILS FUND PROFILE 1       | FUND PROFILE 2 FUND PROFILE 3 | FUND PROFILE 4 FU | IND PROFILE 5      |                                          |
| FUND PROFILE STATUS:              |                               |                   |                    |                                          |
| AM: APPROVED ~                    | GC MAKER: APPROVED - GC CHI   | ECKER: APPROVED ~ | LC: APPROVED ~     | STATUS: ACTIVE                           |
| FUND PROFILE DETAILS:             |                               | ASSET N           | MANAGER DETAILS:   |                                          |
| Fund Effective Date:              | 2021-06-05                    | AM N              | lame:              | SynComp501                               |
|                                   |                               | AML               | .EI:               | 549300N66LYETIGSH384                     |
|                                   |                               | AM E              | BIC:               | DTCCMEORXXX                              |
| GLOBAL CUSTODIAN DETAILS:         |                               | AM D              | DN:                | cn=invfunds,ou=80a,o=creschzz            |
| GC BIC:                           | EIVCGB21XXX                   | LOCAL             | CUSTODIAN DETAILS: | Reappoint                                |
| Fund Account at GC:               | 546272                        |                   |                    | coopo2                                   |
| GC Name:                          | SynComp511                    | inves             | stor ID:           | 600002                                   |
| GC LEI:                           | 222200N66LBBAAGSH888          | LUN               | ame:               | SynComp521                               |
| GC DN:                            | cn=invfunds,ou=80a,o=creschzz | 101               | El.                | 621244ABC22 (PTEOP421                    |
| GC's Account at LC:               | 762456                        | ICB               | IC:                | JMPPMJ55XXX                              |
|                                   |                               | LC D              | N:                 | cn=invfunds.ou=80a.o=creschzz            |
|                                   |                               |                   |                    |                                          |

## 5.8.2 Local Custodians (LC)

LC Data Manager Input Only User and LC Data Manager Input Authorise User can refer to the fund onboarding sections to approve / reject the proposed LC Reappointment.

## 6. Accounts

## 6.1 Account Onboarding

To create a new account, EPs can start the self-service account creation process to onboard an account by creating Account Details so Synapse can use it for creating the SIs or STIs in CCASS.

An Account will be successfully onboarded when the EP and CP have approved the account submission.

#### 6.1.1 Exchange Participant (EP)

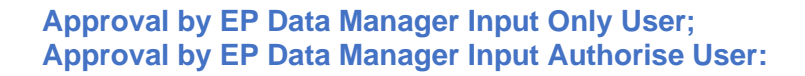

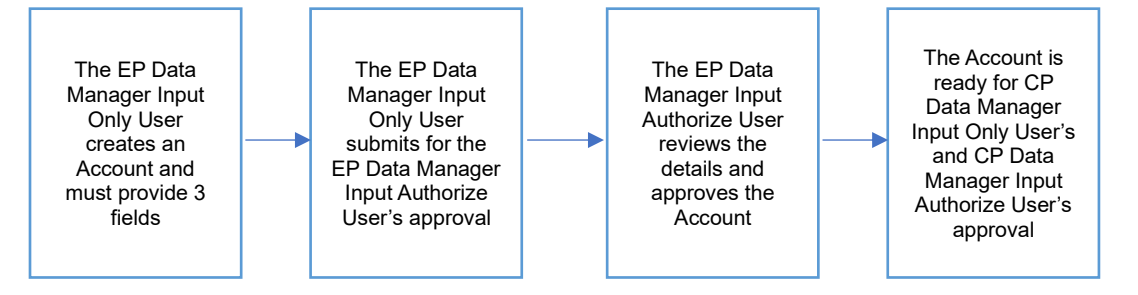

#### Approval by EP Data Manager Input Only User:

- 1. The EP Data Manager Input Only User logs into Synapse via HKEX Access Management Portal and navigates to the Dashboard screen.
- 2. On the Accounts tab, the EP Data Manager Input Only User can see the Accounts List view and can create an Account via the "+ New Account" button.

| HKEX        | Synapse              |                    |                                |                 |                        | <b>=</b> 25            | August 2022 | (£) syn | uat211 synua | 1211 - 🔀      |
|-------------|----------------------|--------------------|--------------------------------|-----------------|------------------------|------------------------|-------------|---------|--------------|---------------|
| D           | ashboard             | Settlement Instruc | tions Account                  | s               | Relationships          | Market Data            |             |         | Reports      |               |
| ACCOUNT     | S O<br>Awaiting E    | P Checker Approval | O<br>Awaiting CP Approval      |                 |                        |                        | Q Search    | Gener   | ate Report   | + New Account |
| CP NAME 4 T | CP LEI * *           | CP BIC 4 T         | CP DN 4 T                      | CP CCASS ID 4 7 | EP'S ACCOUNT AT CP 4 T | ACCOUNT EFFECTIVE DATE | T EP        | CP 4    | STATUS A T   |               |
| SynComp541  | 812700N66LADSERSH679 | DTCCDEAGXXX        | cn=invfunds,ou=80a,o=creschzz  | B01110          | 900546                 | 2021-06-05             | ×           | ~       | Active       | DETAILS >     |
| SynComp541  | 812700N66LADSERSH679 | DTCCDEAGXXX        | cn=invfunds,ou=80a,o=creschzz  | B01110          | 900547                 | 2021-06-05             | × .         | ~       | Active       | DETAILS       |
| SynComp541  | 812700N66LADSERSH679 | DTCCDEAGXXX        | cn=invfunds,ou=80a,o=creschzz  | B01110          | 900548                 | 2021-06-05             | × .         | ~       | Active       | DETAILS       |
| SynLomp541  | 812/00000LAUSEKSH6/9 | DICODEAGXXX        | cn=invitunds.ou=804.o=creschzz | 801110          | 900549                 | 2021-09-03             | у<br>У      | ~       | Active       | DETAILS >     |

3. The EP Data Manager Input Only User will be asked to provide new account details.

- a. The EP Data Manager Input Only User must provide 3 fields:
  - i. CP Name
  - ii. EP's Account at CP
  - iii. Account Effective Date

| HKEX Synapse<br>The Power of Connectivity.               |                                                                                                    | ☐ 25 August 20.                                                                                                    | 22 (a) synuat211 synuat211 🗸                 |
|----------------------------------------------------------|----------------------------------------------------------------------------------------------------|----------------------------------------------------------------------------------------------------|----------------------------------------------|
| ew Account                                               |                                                                                                    |                                                                                                    | Cancel Su                                    |
|                                                          | Please provide the following information:                                                                                                    |                                                                                                    |                                              |
|                                                          | CP DETAILS:                                                                                                    |                                                                                                    |                                              |
|                                                          | * CP Name :                                                                                                    | SynComp541 *                                                                                                    |                                              |
|                                                          | CP LEI:                                                                                                    | 812700N66LADSERSH679                                                                                                    |                                              |
|                                                          | CP BIC :                                                                                                    | DTCCDEAGXXX                                                                                                    |                                              |
|                                                          | CP DN :                                                                                                    | cn=invfunds,ou=80a,o=creschzz                                                                                               |                                              |
|                                                          | CP CCASS ID :                                                                                                    | B01110                                                                                                    |                                              |
|                                                          | ACCOUNT                                                                                                    |                                                                                                    |                                              |
|                                                          | Account                                                                                                    |                                                                                                    |                                              |
|                                                          | * FP's Account at CP :                                                                                                    | 000.199                                                                                                    |                                              |
| HKEX Synapse                                             | *FP's Account at CP :                                                                                                    |                                                                                                    | 22 @ synual211 synual211 ~                   |
| HKEX Synapse<br>he Power of Connectivity.<br>v Account   | *FP*A Account at CP :                                                                                                    | 200.255<br>25 August 20                                                                                                    | 22 @ synual211 synual211 ~<br>Cancel S       |
| HKEX Synapse<br>he Power of Connectivity.<br>Account     | *FP* Account at CP :                                                                                                    | 20005€<br>☐ 25 August 20<br>612700H66LADSERSH679                                                                            | 22 @ synuat211 synuat211 ~<br>Cancel S       |
| HKEX Synapse<br>he Power of Connectivity.<br>Account     | *FP* Account at CP :<br>CP LEI :<br>CP BC :                                                                                                    | EDUADS<br>25 August 20<br>612700H66LADSERSH679<br>DTCCDEAGXXX                                                               | 22 @ synuat211 synuat211 ~<br>Cancel S       |
| HKEX Synapse<br>he Power of Connectivity.<br>v Account   | *FP*Account at CP :<br>*FP*Account at CP :<br>CP LEI :<br>CP BIC :<br>CP DI:                                                                                                    | EDUADO<br>25 August 20<br>612700H6LADSERSH679<br>DTCCDEAQXXX<br>cn=invfunds.gu=90a,o=creschzz                               | 22 @ synual211 synual211 🧹<br>Cancel St      |
| HKEX Synapse<br>The Power of Connectivity.<br>w Account  | *FP*Account at CP :<br>*FP*Account at CP :<br>CP LEI :<br>CP DI :<br>CP CC :<br>CP DI :<br>CP CC :<br>CP DI :<br>CP CC :<br>CP CC :<br>CP DI :<br>CP CC :<br>CP CC :<br>CP DI :<br>CP CC :<br>CP CC | 200058<br>25 August 20<br>812700H66LADSERSH679<br>DTCCDEAGXXX<br>cn=invfunds.ou=80a.o=creschzz<br>B0110                     | 22 @ synual211 synual211 🗸                   |
| HKEX Synapse<br>The Power of Connectivity<br>w Account   | *FP*Account at CP:<br>*FP*Account at CP:<br>CP LEI:<br>CP DI:<br>CP DI:<br>CP CCASSID:<br>ACCOUNT:                                                                                                    | 200058<br>25 August 20<br>812700H66LADSERSH679<br>DTCCDEAGXXX<br>cn=invfunds.ou=50a.o=creschzz<br>B0110                     | 22 @ synual211 synual211 v                   |
| HKEX Synapse<br>The Power of Connectivity.<br>v Account  | *FP's Account at CP :<br>CP LEI :<br>CP BC :<br>CP DC :<br>CP CASSID :<br>ACCOUNT:<br>*EP's Account at CP :                                                                                                    | ■ 25 August 20<br>■ 25 August 20<br>B12700H68LADSERSH679<br>DTCCDEAQXXX<br>cn=invfunds.ou=50a.o=creschzz<br>B0110<br>900428 | 22 (a) synual211 synual211 v )<br>Cancest St |
| HKEX Synapse<br>The Power of Connectivity.<br>wr Account | <pre> *FP* Account at CP:  CP LEI: CP BIC: CP DIC: CP CASSID: ACCOUNT: *EP* Account at CP: ACCOUNT PROCESSING DETAILS: </pre>                                                                                                    | ■ 25 August 20<br>■ 25 August 20<br>B12700M66LADSERSH679<br>DTCCDEAGXXX<br>cm=im/kunds.ou=80a.o=cresktzz<br>B0110<br>900428 | 22 (a) synual211 synual211 v<br>Cancel St    |

Note: The Account to be created must not exist in Synapse onboarded Accounts in which semantic validation will be performed in specific fields that are marked as "Y" in the Contract Key column, otherwise the following error message will be shown when clicking "Submit". This is to ensure no duplicate Account can be created.

| New Account |                                    | ▲The record already exist. |                               | Cancel Submit |
|-------------|------------------------------------|----------------------------|-------------------------------|---------------|
| Please      | provide the following information: |                            |                               |               |
|             | CP DETAILS:                        |                            |                               |               |
|             | * CP Name :                        |                            | SynComp205 *                  |               |
|             | CP LEI :                           |                            | KBKRB5THACAR89U6TMC5          |               |
|             | CP BIC :                           |                            | SYNCOMP205X                   |               |
|             | CP DN :                            |                            | cn=invfundd,ou=80d,o=creschzd |               |
|             | CP CCASS ID :                      |                            | B01450                        |               |
|             | ACCOUNT:                           |                            |                               |               |
|             | " EP's Account at CP :             |                            | 903008                        |               |

| Field<br>Name                | Description                                                                           | Туре   | Size | Mandatory<br>or Optional<br>(M/O) | Syntax<br>Validation | Contract<br>Key*<br>(Y/N) |
|------------------------------|---------------------------------------------------------------------------------------|--------|------|-----------------------------------|----------------------|---------------------------|
| CP Name                      | The Legal Entity<br>name of the CP                                                    | String | 70   | М                                 | N/A                  | Ν                         |
| EP's<br>Account at<br>CP     | Account No. for EP<br>at CP                                                           | String | 15   | М                                 | N/A                  | Y                         |
| Account<br>Effective<br>Date | The date from<br>which the Sell side<br>Account mapping is<br>active on the<br>system | Date   | 10   | YYYY-MM-<br>DD                    | N/A                  | N                         |

\*Note: Fields that are "Y" for the Contract Key column would be required for semantic validation. For Accounts, Synapse validates if the EP's Account at CP is not existing in Synapse created accounts, and the EP's Account at CP would not be editable after submission.

- Once the EP Data Manager Input Only User has selected the Clearing Participant Name from a dropdown menu, 4 fields will be auto-populated by the Synapse application:
  - i. CP LEI
  - ii. CP BIC
  - iii. CP DN
  - iv. CP CCASS ID

| Field Name     | Description                                             | Туре   | Size | Mandator<br>y or<br>Optional<br>(M/O) | Syntax<br>Validatio<br>n |
|----------------|---------------------------------------------------------|--------|------|---------------------------------------|--------------------------|
| CP LEI         | Legal Entity Identifier for the<br>Clearing Participant | String | 20   | N/A                                   | N/A                      |
| CP BIC         | BIC Code of Clearing Participant                        | String | 11   | N/A                                   | N/A                      |
| CP DN          | DN Code of Clearing Participant                         | String | 52   | N/A                                   | N/A                      |
| CP CCASS<br>ID | CCASS Participant ID of Clearing<br>Participant         | String | 6    | N/A                                   | N/A                      |

4. The EP Data Manager Input Only User will click "Submit", then the EP Data Manager Input Only User clicks "Back to Accounts" and will be brought back to the Accounts List view. Under the EP column, the 'O' represents that the EP Data Manager Input Only User has submitted the input and that it is pending the EP Data Manager Input Authorise User to approve.

| HKEX<br>The Power of | Synapse              |                | $\langle \rangle$               |                 |                    |                        | <b>⊟</b> 2 | 25 August 2022 🕃 synuat211 synu               | ial211 🗸 🔀    |
|----------------------|----------------------|----------------|---------------------------------|-----------------|--------------------|------------------------|------------|-----------------------------------------------|---------------|
|                      | Dashboard            | Settlement In  | structions A                    | counts          | Relationship       | s Market D             | ata        | Reports                                       |               |
| ACCOUNT              | rs 1<br>Awaiting     | EP Checker App | O<br>roval Awaiting CP Approval |                 |                    |                        |            | Q Search Generate Report                      | + New Account |
| CP NAME 4 T          | CP LEI A T           | CP BIC A 🔻     | CP DN * *                       | CP CCASS ID A T | EP'S ACCOUNT AT CP | ACCOUNT EFFECTIVE DATE | EP 4       | △ CP △ STATUS △ ▼                             |               |
| SynComp541           | 812700N66LADSERSH679 | DTCCDEAGXXX    | cn=invfunds,ou=80a,o=creschzz   | B01110          | 900546             | 2021-06-05             | ~          | <ul> <li>Active</li> </ul>                    | DETAILS >     |
| SynComp541           | 812700N66LADSERSH679 | DTCCDEAGXXX    | cn=invfunds,ou=80a,o=creschzz   | B01110          | 900547             | 2021-06-05             | 1          | <ul> <li>Active</li> </ul>                    | DETAILS >     |
| SynComp541           | 812700N66LADSERSH679 | DTCCDEAGXXX    | cn=invfunds,ou=80a,o=creschzz   | B01110          | 900548             | 2021-06-05             | ~          | <ul> <li>Active</li> </ul>                    | DETAILS >     |
| SynComp541           | 812700N66LADSERSH679 | DTCCDEAGXXX    | cn=invfunds,ou=80a,o=creschzz   | B01110          | 900549             | 2021-06-05             | ~          | <ul> <li>Active</li> </ul>                    | DETAILS >     |
| SynComp541           | 812700N66LADSERSH679 | DTCCDEAGXXX    | cn=invfunds,ou=80a,o=creschzz   | B01110          | 900428             | 2021-06-05             | •          | <ul> <li>Pending EP Checker Approv</li> </ul> | al DETAILS >  |
|                      |                      |                |                                 |                 |                    |                        |            |                                               |               |
|                      |                      |                |                                 |                 |                    |                        |            |                                               |               |
|                      |                      |                |                                 |                 |                    |                        |            |                                               |               |
|                      |                      |                |                                 |                 |                    |                        |            |                                               |               |
|                      |                      |                |                                 |                 |                    |                        |            |                                               |               |
|                      |                      |                |                                 |                 |                    |                        |            |                                               |               |
|                      |                      |                |                                 |                 |                    |                        |            |                                               |               |
|                      |                      |                |                                 |                 |                    |                        |            |                                               |               |
|                      |                      |                |                                 |                 |                    |                        |            |                                               |               |
|                      |                      |                |                                 |                 |                    |                        |            |                                               |               |
|                      |                      |                |                                 |                 |                    |                        |            |                                               |               |
|                      |                      |                |                                 |                 |                    |                        |            |                                               |               |
|                      |                      |                |                                 |                 |                    |                        |            |                                               |               |

- 5. The EP Data Manager Input Authorise User will be informed about the Account creation in two ways:
  - a. Dashboard view: increased counter in the Accounts section under "Awaiting EP Checker Approval"
  - Accounts List view: increased counter under "Awaiting EP Checker Approval", changed icon from '—' to 'O' in the EP column, and changed status to "Pending EP Checker Approval"

#### Approval by EP Data Manager Input Authorise User:

- 1. The EP Data Manager Input Authorise User logs into Synapse via HKEX Access Management Portal and navigates to the Dashboard screen.
- 2. Once the EP Data Manager Input Only User has submitted the Initial Account Creation details, the EP Data Manager Input Authorise User will be informed in two ways:
  - a. Dashboard view: increased counter in the Accounts section under "Awaiting EP Checker Approval"
  - b. Accounts List view: increased counter under "Awaiting EP Checker Approval", a changed icon from '—' to 'O' in the EP column, and changed status to "Pending EP Checker Approval"
- 3. The EP Data Manager Input Authorise User can navigate to the Accounts Details view by clicking "Details" on the Accounts List view.

4. The EP Data Manager Input Authorise User can review the Account details and click "Approve".

| H      | KEX Synapse                   |                  |                              | n 25 Augu                     | ist 2022 💿 synuat214 synuat214 🗸 🔀  |
|--------|-------------------------------|------------------|------------------------------|-------------------------------|-------------------------------------|
| Initia | I Account Details: SynComp541 |                  |                              | ≪Ba                           | ck to Account List ×Reject ✓Approve |
|        | Account Status:               |                  |                              |                               | × Delete Account Creation           |
|        | EP Maker: Approved -          | ·                | EP Checker: Pending Approval | CP:Pending                    | Status: Inactive                    |
|        |                               | ACCOUNT DETAILS: |                              |                               |                                     |
|        |                               | EP DETAILS:      |                              |                               |                                     |
|        |                               | EP Name :        |                              | SynComp531                    |                                     |
|        |                               | EP LEI :         |                              | 151500N66LJYHJUL934           |                                     |
|        |                               | EP BIC :         |                              | DTCCSELLXXX                   |                                     |
|        |                               | EP DN :          |                              | cn=invfunds,ou=80a,o=creschzz |                                     |
|        |                               | EP SEHK ID :     |                              | 1430                          |                                     |
|        |                               | CP DETAILS:      |                              |                               |                                     |
|        |                               | CP Name :        |                              | SynComp541                    |                                     |
|        |                               |                  |                              |                               |                                     |

5. The Account is now created for CP processing, and the status of EP Data Manager Input Authorise User will be shown as "Approved."

| HKEX Synapse<br>The Power of Connectivity. |                  |                         | 🖻 25 Aug                      | just 2022 🕃 synuat214 synuat214 🗸 🂢 |
|--------------------------------------------|------------------|-------------------------|-------------------------------|-------------------------------------|
| Initial Account Details: SynComp541        |                  |                         |                               | ←Back to Account List               |
| Account Status:                            |                  |                         |                               | × Delete Account Creation           |
| EP Maker: Approved                         | 1                | EP Checker: Approved -> | CP: Pending Approval          | Status: Inactive                    |
|                                            | ACCOUNT DETAILS: |                         |                               |                                     |
|                                            | EP DETAILS:      |                         |                               |                                     |
|                                            | EP Name :        |                         | SynComp531                    |                                     |
|                                            | EP LEI :         |                         | 151500N66LJYHJUL934           |                                     |
|                                            | EP BIC :         |                         | DTCCSELLXXX                   |                                     |
|                                            | EP DN :          |                         | cn=invfunds,ou=80a,o=creschzz |                                     |
|                                            | EP SEHK ID :     |                         | 1430                          |                                     |
|                                            | CP DETAILS:      |                         |                               |                                     |
|                                            | CP Name :        |                         | SynComp541                    |                                     |
|                                            |                  |                         |                               |                                     |
|                                            |                  |                         |                               |                                     |

- 6. The CP Data Manager Input Only User will be informed that an account creation is ready for their review in two ways:
  - a. Dashboard view: increased counter in the Accounts section under "Awaiting CP Maker Approval"
  - b. Accounts List view: increased counter under "Awaiting CP Maker Approval", Accounts List view changed icon from 'O' to '√' in the EP column, and changed status to "EP Approved"

#### Approval by EP Data Manager Input Only User;

Rejection by EP Data Manager Input Authorise User Back to EP Data Manager Input Only User:

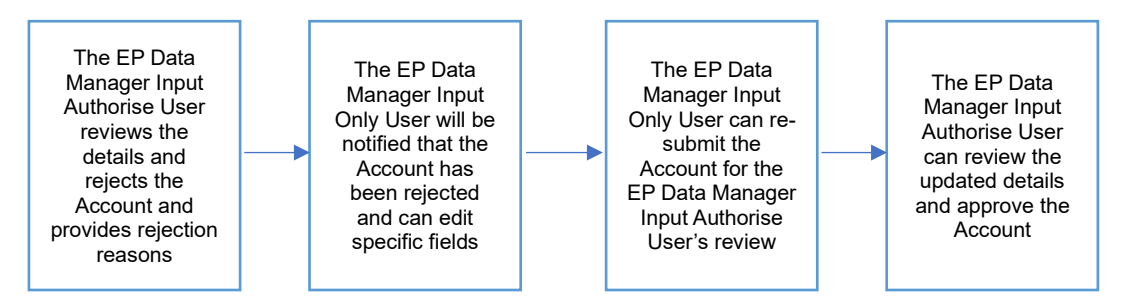

Rejection by EP Data Manager Input Authorise User Back to EP Data Manager Input Only User:

- 1. When the EP Data Manager Input Authorise User wants to reject the Account details, they must click "Reject". A text box appears for the EP Data Manager Input Authorise User to provide reason(s) for rejection in the form of freeform text.
- 2. Then the EP Data Manager Input Authorise User must provide the rejection reasons by clicking "Submit" and then reject the account details by clicking "Reject".

| HKEX Synapse<br>The Power of Connectivity.                                                                                                    |                                                                                                    | 🖻 25 August 2022 ④ synual214 synual214 🕤 🂢                                                                                                    |
|----------------------------------------------------------------------------------------------------|----------------------------------------------------------------------------------------------------|----------------------------------------------------------------------------------------------------|
| Initial Account Details: SynComp541                                                                                                    |                                                                                                    | ←Back to Account List ×Reject ✓Approve                                                                                                    |
| Assount Status                                                                                                    | NEW ACCOUNT REJECTION:                                                                                     | v Delate Account Crantian                                                                                                    |
| EP Maker: Approved ~                                                                                                    | Please provide a comment below:                                                                            | Status: Inactive                                                                                                    |
|                                                                                                    | Comment                                                                                                    |                                                                                                    |
| AC                                                                                                    | cc                                                                                                    |                                                                                                    |
| 1                                                                                                    | EP                                                                                                    |                                                                                                    |
|                                                                                                    | E                                                                                                    | 5531                                                                                                    |
|                                                                                                    | E                                                                                                    | Cancel                                                                                                    |
|                                                                                                    | E                                                                                                    | XXX                                                                                                    |
|                                                                                                    | E                                                                                                    | chzz                                                                                                    |
|                                                                                                    | E                                                                                                    | 1430                                                                                                    |
|                                                                                                    |                                                                                                    | _                                                                                                    |
|                                                                                                    |                                                                                                    |                                                                                                    |
| I                                                                                                    | CP Name :                                                                                                  | SynComps41                                                                                                    |
|                                                                                                    |                                                                                                    |                                                                                                    |
|                                                                                                    |                                                                                                    |                                                                                                    |
| HKEX Synapse<br>The Power of Connectivity.                                                                                                    |                                                                                                    | 🖻 25 August 2022 🛞 synual214 synual214 🗸 🂢                                                                                                    |
| HKEX Synapse<br>The Power of Connectivity.<br>Initial Account Details: SynComp541                                                              |                                                                                                    | □ 25 August 2022 @ synual214 synual214 。 X                                                                                                    |
| HKEX Synapse<br>The Power of Connectivity.<br>Initial Account Details: SynComp541                                                              | NEW ACCOUNT REJECTION:                                                                                     | 25 August 2022 (@) synual214 synual214 -> X     + Back to Account List XReject      A Back to Account Creation     X Delete Account Creation                                                                                                    |
| HKEX Synapse<br>The Power of Connectivity.<br>Initial Account Details: SynComp541<br>Account Status:<br>EP Maker:Approved -                    | NEW ACCOUNT REJECTION:<br>Please provide a comment below:                                                  | 25 August 2022 ⊕ synual214 synual214 → X     *Beck to Account List ×Reject           × Beck to Account List ×Reject            × Delete Account Creation         Status:Inache                                                                                                    |
| HKEX Synapse<br>The Power of Connectivity.<br>Initial Account Details: SynComp541<br>Account Status:<br>EP Maker: Approved ->                  | NEW ACCOUNT REJECTION:<br>Please provide a comment below:<br>reasori                                       | ☐ 25 August 2022 @ synual214 synual214 → X     ★Back to Account List ★Reject →Approve     ★ Delete Account Creation     Status:Inactive                                                                                                    |
| HKEX Synapse<br>The Power of Connectivity.<br>Initial Account Details: SynComp541<br>Account Status:<br>EP Maker:Approved ~                    | NEW ACCOUNT REJECTION:<br>Please provide a comment below:<br>reasori                                       | 25 August 2022 ⊕ synual214 synual214 → X     *Back to Account List × Reject ✓ Approve     × Delete Account Creation     Status:inactive                                                                                                    |
| HKEX Synapse<br>The Power of Connectivity<br>Initial Account Details: SynComp541<br>Account Status:<br>EP Maker: Approved                      | NEW ACCOUNT REJECTION:<br>Please provide a comment below:<br>reasori                                       | 25 August 2022 @ synual214 synual214 → X     *Back to Account List × Reject ✓ Approve     × Delete Account Creation     Status:inactive                                                                                                    |
| HKEX Synapse<br>The Power of Connectivity<br>Initial Account Details: SynComp541<br>Account Status:<br>EP Maker: Approved -                    | NEW ACCOUNT REJECTION:<br>Please provide a comment below:<br>ressort                                       | 25 August 2022 @ synual214 synual214 → X • Back to Account List × Reject ✓ Approve × Delete Account Creation Status:inactive 3531                                                                                                    |
| HKEEX Synapse<br>Dre Power of Connectivity<br>Initial Account Details: SynComp541<br>Account Status:<br>EP Maker: Approved -                   | NEW ACCOUNT REJECTION:<br>Please provide a comment below:<br>ressort                                       | ≥ 25 August 2022 (a) synual214 synual214        X         * Rack to Account List       × Reject          * Delete Account Creation       Status:inactive         \$531       154                                                                                                    |
| HKEEX Synapse<br>Dre Power of Connectivity<br>Initial Account Details: SynComp541<br>Account Status:<br>PP Maker: Approved                     | NEW ACCOUNT REJECTION:<br>Please provide a comment below:<br>resord                                        | ≥ 25 August 2022 (a) synual214 synual214        X         * Rack to Account List       × Reject          * Delete Account Creation       Status:inactive         status       status         taxe       status         taxe       status         status       status                                                                                                    |
| HKEEX Synapse<br>Dre Power of Connectivity<br>Initial Account Details: SynComp541<br>Account Status:<br>PP Maker: Approved -<br>Acc            | NEW ACCOUNT REJECTION:<br>Please provide a comment below:<br>reason                                        | 25 August 2022 @ synual214 synual214        X         * Back to Account List       × Reject       < Approve                                                                                                    |
| HKEEX Synapse         Dre Power of Connectivity         Initial Account Details: SynComp541         Account Status:         EP Maker: Approved | NEW ACCOUNT REJECTION:<br>Please provide a comment below:<br>resard                                        | 25 August 2022 @ synual214 synual214        ✓ X         * Back to Account List       × Reject       ✓ Approve         * Delete Account Creation       Status:inactive         5531       334         2000       3034         2000       3034         2000       3034         2000       3034         2000       3034         2000       3034         2000       3034                                                                                                    |
| HKEEX Synapse<br>Dre Power of Connectivity<br>Initial Account Details: SynComp541<br>Account Status:<br>PP Maker: Approved -<br>Acc            | NEW ACCOUNT REJECTION:<br>Please provide a comment below:<br>reacrol                                       | 25 August 2022 @ synual214 synual214        X         * Back to Account List       × Reject       < Approve                                                                                                    |
| HKEEX Synapse         The Power of Connectivity         Initial Account Details: SynComp541         Account Status:         EP Maker: Approved | NEW ACCOUNT REJECTION:<br>Please provide a comment below:<br>reason                                        | 25 August 2022 @ synual214 synual214        ✓ X         * Eack 10 Account List       × Reject       ✓ Approve         * Detect Account Creation       Status:inactive         551       334         304       304         305       430                                                                                                    |
| HKEEX Synapse         The Power of Connectivity         Initial Account Details: SynComp541         Account Status:         EP Maker: Approved | NEW ACCOUNT REJECTION:<br>Please provide a comment below:<br>reasori<br>reasori<br>P DETAILS:<br>CP Name : | 25 August 2022 @ synual214 synual214      * Elack 10 Account List     * Receive Account Creation     Status:inactive     531   334   334   334   334   334   334   334   334   334   334   334   334   334   334   334   335   334   335   336   337   338   339   339   334   335   336   337   338   339   339   330   331   332   334   335   336   337   338   339   339   339   330   331   332   333   334   335   336   337   338   339   339   339   331   331   332   333   334   335   336   337   338   339 |

- 3. The EP Data Manager Input Only User will be informed that the Account has been rejected in one way:
  - a. Accounts List view: changed icon from 'O' to '—' in the EP column and changed status to "EP Checker Rejected"
- 4. The EP Data Manager Input Only User can navigate to the Account Details view by clicking "Details" on the Accounts List view.
- 5. The account has been rejected by the EP Data Manager Input Authorise User, and the EP Data Manager Input Only User can click "Edit" to edit specific fields based on the EP Data Manager Input Authorise User's comments for resubmission.

| HKEX Synapse<br>The Power of Connectivity. |                  |                          |                            | 25 August 2022 🕃 synual211 synual211 🗸 🔀 |
|--------------------------------------------|------------------|--------------------------|----------------------------|------------------------------------------|
| Initial Account Details: SynComp541        |                  |                          |                            | ←Back to Account List                    |
| Account Status:                            |                  |                          |                            | × Delete Account Creation                |
| EP Maker: Pending A                        | mendment         | EP Checker: Rejected × ● | CP: Pending                | Status: Inactive                         |
|                                            | ACCOUNT DETAILS: |                          |                            | ∕ 6at                                    |
|                                            | EP DETAIL S:     |                          |                            |                                          |
|                                            | EP Name :        |                          | SynComp                    | 5531                                     |
|                                            | EP LEI :         |                          | 151500N66LJYHJUL           | .934                                     |
|                                            | EP BIC :         |                          | DTCCSELL                   | XXX                                      |
|                                            | EP DN :          |                          | cn=invfunds,ou=80a,o=cress | chzz                                     |
|                                            | EP SEHK ID :     |                          | 1                          | 1430                                     |
|                                            | CP DETAILS:      |                          |                            |                                          |
|                                            |                  |                          |                            |                                          |
|                                            |                  |                          |                            |                                          |

6. After editing specific fields, the EP Data Manager Input Only User can re-submit the Account for the EP Data Manager Input Authorise User's review by clicking "Resubmit".

| HKEX Synapse<br>The Power of Connectivity. |                            | n 25 August 20                | 22 @ synuat211 synuat211 🗸 🏌 |
|--------------------------------------------|----------------------------|-------------------------------|------------------------------|
| Edit New Account Details                   | ▲reason                    |                               | Cancel Resubmit              |
|                                            | CP BIC :                   | DTCCDEAGXXX                   |                              |
|                                            | CP DN :                    | cn=invfunds,ou=80a,o=creschzz |                              |
|                                            | CP Participant ID :        | B01110                        |                              |
|                                            | ACCOUNT:                   |                               |                              |
|                                            | * EP's Account at CP :     | 900425                        |                              |
|                                            | ACCOUNT PROCESSING:        |                               |                              |
|                                            | * Account Effective Date : | 2021-06-05                    |                              |
|                                            | Account Mapping Status :   | EP Checker Rejected           |                              |
|                                            |                            |                               |                              |
|                                            |                            |                               |                              |
|                                            |                            |                               |                              |
|                                            |                            |                               |                              |
|                                            |                            |                               |                              |

7. The EP Data Manager Input Authorise User can confirm that the fields re-submitted by going to the Account Details of the re-submitted record on Accounts List View and

#### "Approve".

| HKEX Synapse<br>The Power of Connectivity. |                  |                              |                        | 🖻 25 August 2022 )) synuat214 synuat214 🗸 🏹 |
|--------------------------------------------|------------------|------------------------------|------------------------|---------------------------------------------|
| Initial Account Details: SynComp541        |                  |                              |                        | +Back to Account List ×Reject               |
| Account Status:                            |                  |                              |                        | $\times$ Delete Account Creation            |
| EP Maker: Approved ~                       |                  | EP Checker: Pending Approval | CP:Pending             | Status: Inactive                            |
| ۵                                          | ACCOUNT DETAILS: |                              |                        |                                             |
|                                            | EP DETAILS:      |                              |                        |                                             |
|                                            | EP Name :        |                              | SynC                   | omp531                                      |
|                                            | EP LEI :         |                              | 151500N66LJYH          | JUL934                                      |
|                                            | EP BIC :         |                              | DTCCSE                 | ELLXXX                                      |
|                                            | EP DN :          |                              | cn=invfunds,ou=80a,o=c | reschzz                                     |
|                                            | EP SEHK ID :     |                              |                        | 1430                                        |
|                                            | CP DETAILS:      |                              |                        |                                             |
|                                            | CP Name :        |                              | SynC                   | omp541                                      |
|                                            |                  |                              |                        |                                             |

#### 6.1.2 Clearing Participant (CP)

#### Approval by CP Data Manager Input Only User; Approval by CP Data Manager Input Authorise User:

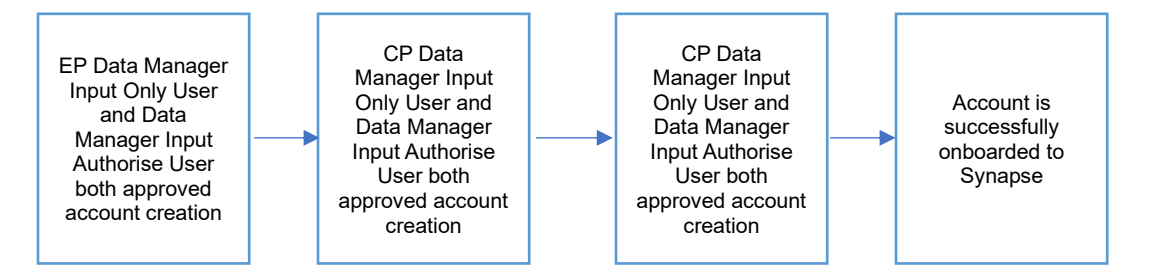

#### Approval by CP Data Manager Input Only User:

- 1. The CP Data Manager Input Only User logs in to Synapse via HKEX Access Management Portal and navigates to the Dashboard screen.
- 2. The CP Data Manager Input Only User will be informed that the EP has successfully submitted an Account in two ways:
  - a. Dashboard view: increased counter in the Accounts section under "Awaiting CP Maker Approval"
  - b. Accounts List view: increased counter under "Awaiting CP Maker Approval", changed icon from '—' to '√' in the EP column, and changed status to "EP Approved"
- 3. The CP Data Manager Input Only User can navigate to the Account Details view by clicking "Details" on the Accounts List view.

4. On the CP Data Manager Input Only User's Accounts Details page view, they must select the "CP's Account at CCASS" from drop-down menu and click "Submit for Approval" button.

| HKEX Synapse                        |                  |                              |                                | 🖻 25 August 2022 @ synual281 synual281 🗟 💢        |
|-------------------------------------|------------------|------------------------------|--------------------------------|---------------------------------------------------|
| Initial Account Details: SynComp541 |                  | ▲To approve, provide the     | e information indicated below. | ck to Account List × Reject ✓ Submit For Approval |
| Account Status:                     |                  |                              |                                |                                                   |
| EP: Approved ~                      |                  | ▲ CP Maker: Pending Approval | CP Checker: Pending            | Status: Inactive                                  |
|                                     | ACCOUNT DETAILS: |                              |                                |                                                   |
|                                     | EP DETAILS:      |                              |                                |                                                   |
|                                     | EP Name :        |                              | Syn                            | Comp531                                           |
|                                     | EP LEI :         |                              | 151500N66LJYI                  | HJUL934                                           |
|                                     | EP BIC :         |                              | DTCCS                          | ELDOX                                             |
|                                     | EP DN :          |                              | cn=invfunds,ou=80a,o=          | creschzz                                          |
|                                     | EP SEHK ID :     |                              |                                | 1430                                              |
|                                     | CP DETAILS:      |                              |                                |                                                   |
|                                     | CP Name :        |                              | SynCo                          | mp541                                             |
|                                     |                  |                              |                                |                                                   |
|                                     |                  |                              |                                |                                                   |

| HKEX Synapse<br>The Power of Connectivity. |                             | □ 25 Au                       | gust 2022 🕃 synuat281 synuat281 🗸 🔀     |
|--------------------------------------------|-----------------------------|-------------------------------|-----------------------------------------|
| Initial Account Details: SynComp541        | ▲ To approve, provide the i | nformation indicated below.   | ount List ×Reject ✓ Submit For Approval |
| Account Status:                            |                             |                               |                                         |
| EP: Approved ~                             | CP Maker: Pending Approval  | CP Checker: Pending           | Status: Inactive                        |
|                                            | CP DETAILS:                 |                               |                                         |
|                                            | CP Name :                   | SynComp541                    |                                         |
|                                            | CP LEI :                    | 812700N66LADSERSH679          |                                         |
|                                            | CP BIC :                    | DTCCDEAGXXX                   |                                         |
|                                            | CP DN :                     | cn=invfunds,ou=80a,o=creschzz |                                         |
|                                            | CP CCASS ID :               | B01110                        |                                         |
|                                            | CP's Account at CCASS :     | 11                            |                                         |
|                                            | ACCOUNT                     |                               |                                         |
|                                            | ED's Account at CD :        | 900422                        |                                         |
|                                            | EP's Account at CP :        | 300420                        |                                         |
|                                            |                             |                               |                                         |

| HKEX Synapse<br>The Power of Connectivity. |                                | = 25                              | August 2022 🕃 synual281 synual281 🗸 🎽       |
|--------------------------------------------|--------------------------------|-----------------------------------|---------------------------------------------|
| Initial Account Details: SynComp541        | ▲To approve, provide the infor | mation indicated below. Eack to a | Account List × Reject ✓ Submit For Approval |
| Account Status:                            |                                |                                   |                                             |
| EP: Approved ~                             | CP Maker: Pending Approval     | CP Checker: Pending               | Status: Inactive                            |
|                                            | CP DN :                        | cn=invfunds,ou=80a,o=creschzz     |                                             |
|                                            | CP CCASS ID :                  | B01110                            |                                             |
|                                            | CP's Account at CCASS :        | 11 -                              |                                             |
|                                            | ACCOUNT:                       |                                   |                                             |
|                                            | EP's Account at CP :           | 9004                              | 28                                          |
|                                            | ACCOUNT PROCESSING:            |                                   |                                             |
|                                            | Account Effective Date :       | 2021-06-                          | )5                                          |
|                                            | Account Mapping Status :       | EP Approv                         | ed                                          |
|                                            |                                |                                   |                                             |
|                                            |                                |                                   |                                             |
|                                            |                                |                                   |                                             |

| Field Name               | Description                                                                                      | Туре   | Size | Mandatory<br>or Optional<br>(M/O) | Syntax<br>Validation |
|--------------------------|--------------------------------------------------------------------------------------------------|--------|------|-----------------------------------|----------------------|
| CP's Account<br>at CCASS | Settlement Account No. at<br>CCASS used by the CP<br>for each of the Account<br>No. for EP at CP | String | 20   | М                                 | N/A                  |

#### Approval by CP Data Manager Input Authorise User:

- 1. The CP Data Manager Input Authorise User logs into Synapse via HKEX Access Management Portal and navigates to the Dashboard screen.
- 2. The CP Data Manager Input Authorise User will be informed that the CP Data Manager Input Only User has submitted the Account for CP Data Manager Input Authorise User's approval in two ways:
  - a. Dashboard view: increased counter in the Accounts section under "Awaiting CP Checker Approval"
  - Accounts List view: increased counter under "Awaiting CP Checker Approval", changed icon from '—' to 'O' in the CP column, and changed status to "CP Maker Approved"
- 3. The CP Data Manager Input Authorise User can navigate to the Account Details view by clicking "Details" on the Accounts List view.
- 4. On the CP Data Manager Input Authorise User's Account details view, CP Data Manager Input Authorise User can confirm the Account details by clicking "Approve".

| HKEX Synapse<br>The Power of Connectivity. |                      | = 25 Au                       | just 2022 @ synual283 synual283 🗸 💢 |
|--------------------------------------------|----------------------|-------------------------------|-------------------------------------|
| Initial Account Details: SynComp541        |                      | ¢E                            | ack to Account List × Reject        |
| Account Status:                            |                      |                               |                                     |
| EP: Approved ~                             | CP Maker: Approved ~ | CP Checker: Pending Approval  | Status: Inactive                    |
|                                            | ACCOUNT DETAILS:     |                               |                                     |
|                                            | EP DETAILS:          |                               |                                     |
|                                            | EP Name :            | SynComp531                    |                                     |
|                                            | EP LEI :             | 151500N66LJYHJUL934           |                                     |
|                                            | EP BIC :             | DTCCSELLXXX                   |                                     |
|                                            | EP DN :              | cn=invfunds,ou=80a,o=creschzz |                                     |
|                                            | EP SEHK ID :         | 1430                          |                                     |
|                                            | CP DETAILS:          |                               |                                     |
|                                            | CP Name :            | SynComp541                    |                                     |
|                                            |                      |                               |                                     |

| HKEX Synapse<br>The Power of Connectivity. |                                                                                                 |                      | - 25 AI                                                                                    | ıgust 2022 🕃 synuat283 synuat283 🕤 🔀 |
|--------------------------------------------|-------------------------------------------------------------------------------------------------|----------------------|--------------------------------------------------------------------------------------------|--------------------------------------|
| Initial Account Details: SynComp541        |                                                                                                 |                      |                                                                                            | ←Back to Account List                |
| Account Status:                            |                                                                                                 |                      |                                                                                            |                                      |
| EP: Approved ~                             |                                                                                                 | CP Maker: Approved ~ | CP Checker: Approved ~                                                                     | Status: Active                       |
|                                            | ACCOUNT DETAILS:<br>EP DETAILS:<br>EP Name :<br>EP LEI :<br>EP BIC :<br>EP DN :<br>EP SENK ID : |                      | SynComp531<br>151500H66L/YHJUL934<br>DTCCSELLXXX<br>ch=invfunds,ou=80a,o=rereschzz<br>1430 |                                      |
|                                            | CP Name :                                                                                       |                      | SunConn541                                                                                 |                                      |
|                                            |                                                                                                 |                      | ejitorinje i                                                                               |                                      |

#### Rejection by CP Data Manager Input Only User;

# Rejection by CP Data Manager Input Authorise User Back to EP Data Manager Input Only User:

For an account to be onboarded successfully, CP needs to approve the account creation. If the CP Data Manager Input Only User rejects the account and the CP Data Manager Input Authorise User agrees with the CP Data Manager Input Only User's rejection, the CP Data Manager Input Authorise User can reject back to the EP.

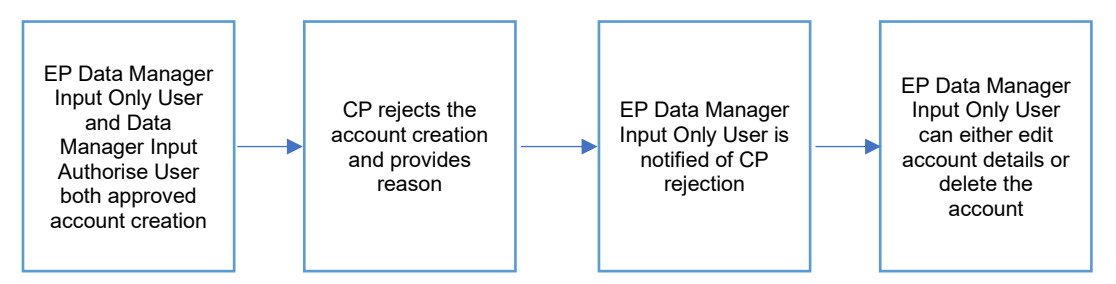

#### **Rejection by CP Data Manager Input Only User:**

1. When the CP Data Manager Input Only User rejects the Account creation, freeform text rejection reason(s) must be provided.

| HKEX Synapse                        |                                                           | 🖻 25 August 2022 (                                | )) synual281 synual281 🗸 💢    |
|-------------------------------------|-----------------------------------------------------------|---------------------------------------------------|-------------------------------|
| Initial Account Details: SynComp541 | ▲ To approve, provide the information indicated below.    | + Back to Account List                            | ×Reject ✓ Submit For Approval |
| Account Status:<br>EP:Approved ~    | NEW ACCOUNT REJECTION:<br>Please provide a comment below: | SI                                                | atus: inactive                |
| ACC                                 |                                                           | 2531<br>Cancel Submit 2934<br>XXX<br>chez<br>1430 |                               |
|                                     | CP Name :                                                 | SynCompS41                                        |                               |

- 2. Then the CP Data Manager Input Only User must submit the rejection reasons by clicking "Submit" and then reject the account details by clicking "Reject".
- 3. The CP Data Manager Input Authorise User will be informed that the Account has been rejected in two ways:
  - a. Dashboard view: increased counter in the Accounts section under "Awaiting CP Checker Approval"
  - b. Account List view: increased counter under "Awaiting CP Checker Approval", changed icon from '—' to 'O' in the CP column, and changed status to "CP Maker Rejected"

Rejection by CP Data Manager Input Authorise User Back to EP Data Manager Input Only User:

- 1. The CP Data Manager Input Authorise User receives a notification that the CP Data Manager Input Only User has rejected the account via the Dashboard view or the Accounts List view.
- On the Account Details view, the CP Data Manager Input Authorise User clicks "Reject" and sees the "Reject back to Maker" and the "Reject back to EP" buttons. The "Approve" button is greyed out.

#### button and then select "Reject Back to EP":

| HKEX Synapse                        |                        | -                                      | 25 August 2022 🕲 synual283 synual283 🗸 🂢                     |
|-------------------------------------|------------------------|----------------------------------------|--------------------------------------------------------------|
| Initial Account Details: SynComp541 |                        |                                        | ← Back to Account List × Reject × Approve                    |
| Account Status:<br>EP:Approved ~    | CP Maker: Rejected × • | CP Checker: Rejection Pending Approval | Reject Back To Maker<br>Reject Back To EP<br>Status:inactive |
|                                     | ACCOUNT DETAILS:       |                                        |                                                              |
|                                     | EP DETAILS:            |                                        |                                                              |
|                                     | EP Name :              | SynCom                                 | np531                                                        |
|                                     | EP LEI :               | 151500N66LJYHJU                        | JL934                                                        |
|                                     | EP BIC :               | DTCCSEL                                | Doox                                                         |
|                                     | EP DN :                | cn=invfunds,ou=80a,o=cre               | schzz                                                        |
|                                     | EP SEHK ID :           |                                        | 1430                                                         |
|                                     | CP DETAILS:            |                                        |                                                              |
|                                     | CP Name :              | SynCorr                                | np541                                                        |
|                                     |                        |                                        |                                                              |

- 3. When the CP Data Manager Input Authorise User agrees with the CP Data Manager Input Only User's rejection, they can reject back to EP Data Manager Input Only User by clicking "Reject"
- 4. When the CP Data Manager Input Authorise User rejects the Account, a text box appears for the CP Data Manager Input Authorise User to provide reason(s) for rejection in the form of freeform text.

| HKEX Synapse<br>The Power of Connectivity. |                                                      |            | gust 2022 🕃 synuat283 synuat283 🗟 🗙   |
|--------------------------------------------|------------------------------------------------------|------------|---------------------------------------|
| Initial Account Details: SynComp541        | To approve, provide the information indicated below. | ÷i         | lack to Account List × Reject Approve |
| Account Status:                            | NEW ACCOUNT REJECTION:                               |            |                                       |
| EP:Approved ~                              | Please provide a comment below:                      |            | Status: Inactive                      |
| A                                          | Comment                                              |            |                                       |
| r.                                         | ED.                                                  |            |                                       |
|                                            |                                                      |            | 5                                     |
|                                            |                                                      | 1934       |                                       |
|                                            | Cen                                                  | ncel       |                                       |
|                                            | E                                                    | chzz       |                                       |
|                                            |                                                      | 1430       |                                       |
|                                            | CP DETAILS:                                          |            |                                       |
|                                            | CP Name :                                            | SynComp541 |                                       |
|                                            |                                                      |            |                                       |
|                                            |                                                      |            |                                       |

5. The CP Data Manager Input Authorise User agrees with the CP Data Manager Input Only User's rejection and is required to provide freeform text rejection reason(s) to reject

| the Accou | unt submission | back to the El | P Data Manago | r Input Only Llear |
|-----------|----------------|----------------|---------------|--------------------|
| ILE ACCOU |                |                | r Dala Mahaye | i input Only Oser. |

| HKEX Synapse<br>The Power of Connectivity. |                                                      | 🛅 25 August 2022 @ synuat283 synuat283 🗸 💢 |
|--------------------------------------------|------------------------------------------------------|--------------------------------------------|
| Initial Account Details: SynComp541        | To approve, provide the information indicated below. | ← Back to Account List × Reject ✓ Approve  |
| Account Status:                            | NEW ACCOUNT REJECTION:                               |                                            |
| EP:Approved ~                              | Please provide a comment below:                      | Status: Inactive                           |
| А                                          | Please change CP's account at CCASS                  |                                            |
|                                            | EP<br>E                                              | -531                                       |
|                                            | c,                                                   | Incel Submit 1934                          |
|                                            |                                                      | ch22<br>1430                               |
|                                            | CP DETAILS:<br>CP Name :                             | SvnComp541                                 |
| · · ·                                      |                                                      |                                            |

- 6. Then the EP Data Manager Input Only User is informed about the Account Creation rejection in one way:
  - a. Accounts List view: changed icon from '✓' to 'X' in EP column, and changed status to "CP Checker Rejected"
  - b. The CP Data Manager Input Only User and CP Data Manager Input Authorise User will see the row disappeared from the Accounts List view.

#### Approval by CP Data Manager Input Only User;

Rejection by CP Data Manager Input Authorise User Back to CP Data Manager Input Only User:

For an account to be onboarded successfully, CP needs to approve the account creation. If the CP Data Manager Input Only User approves the account and the CP Data Manager Input Authorise User disagrees with the CP Data Manager Input Only User's approval/input, the CP Data Manager Input Authorise User will reject back to the CP Data Manager Input Only User.

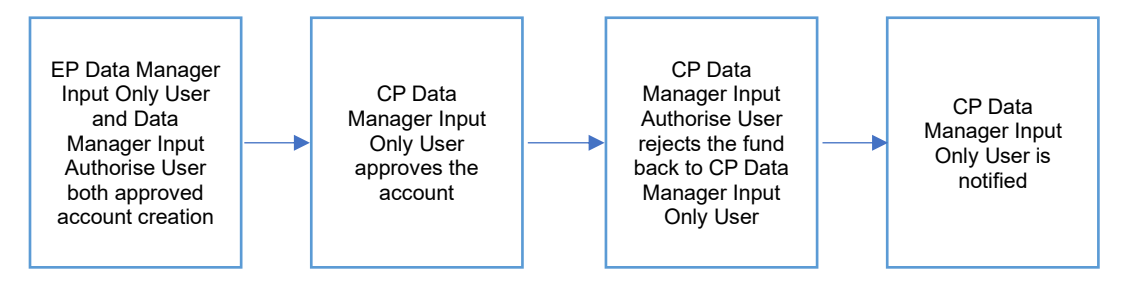

# Rejection by CP Data Manager Input Authorise User Back to CP Data Manager Input Only User:

1. When the CP Data Manager Input Authorise User disagrees with the CP Data Manager Input Only User's approval, they can reject back to CP Data Manager Input Only User by clicking "Reject" button and select "Reject Back to Maker". The "Reject back to EP" button is greyed out.

| HKEX Synapse                        |                  |         | 🚍 25 Au                       | gust 2022 🕃 synual283 synual283 🗸 💢                          |
|-------------------------------------|------------------|---------|-------------------------------|--------------------------------------------------------------|
| Initial Account Details: SynComp541 |                  |         |                               | Back to Account List × Reject ✓ Approve                      |
| Account Status:<br>EP:Approved ~    | CP Maker: App    | roved > | proval                        | Reject Back To Maker<br>Reject Back To EP<br>Status:Inactive |
|                                     | ACCOUNT DETAILS: |         |                               |                                                              |
|                                     | EP DETAILS:      |         |                               |                                                              |
|                                     | EP Name :        |         | SynComp531                    |                                                              |
|                                     | EP LEI :         |         | 151500N66LJYHJUL934           |                                                              |
|                                     | EP BIC :         |         | DTCCSELLXXX                   |                                                              |
|                                     | EP DN :          |         | cn=invfunds,ou=80a,o=creschzz |                                                              |
|                                     | EP SEHK ID :     |         | 1430                          |                                                              |
|                                     | CP DETAILS:      |         |                               |                                                              |
|                                     | CP Name :        |         | SynComp541                    |                                                              |

2. A text box appears for the CP Data Manager Input Authorise User to provide reason(s) for rejection in the form of freeform text.

| HKEX Synapse<br>The Power of Connectivity. | 🖻 25 August 2022 @ synuat283 synuat283 - 🗙                                               |
|--------------------------------------------|------------------------------------------------------------------------------------------|
| Initial Account Details: SynComp541        | Gask to Account List X Reject X Approve                                                  |
| Account Status:<br>EP:Approved //          | NEW ACCOUNT REJECTION:           Please provide a comment below:         Status:inactive |
|                                            | Comment ACCC                                                                             |
|                                            | EP                                                                                       |
|                                            | E Cancel Manager 1004                                                                    |
|                                            | E 1430                                                                                   |
|                                            | CP Name : SynComp541                                                                     |
|                                            |                                                                                          |

3. Then the CP Data Manager Input Authorise User must provide the rejection reason(s) by clicking "Submit".

| HKEX Synapse<br>The Power of Connectivity. |                                 | 🖻 25 August 2022 @ synual283 synual283 🗟 🏹 |
|--------------------------------------------|---------------------------------|--------------------------------------------|
| Initial Account Details: SynComp541        |                                 | ← Back to Account List × Reject ✓ Approve  |
| Account Status:                            | NEW ACCOUNT REJECTION:          |                                            |
| EP:Approved -                              | Please provide a comment below: | Status: Inactive                           |
| A                                          | Change CP's account at CCASS    |                                            |
|                                            | EP                              |                                            |
|                                            |                                 | 5531                                       |
|                                            | Cancel Sut                      | upmit 1934<br>XXXX                         |
|                                            | r                               | chzz                                       |
|                                            | E                               | 1430                                       |
|                                            | CP DETAILS:                     |                                            |
|                                            | CP Name :                       | SynComp541                                 |
|                                            |                                 |                                            |

- 4. Then the CP Data Manager Input Only User is informed about the Account Creation rejection in one way:
  - a. Accounts List view: increased counter under "Awaiting CP Maker Approval", changed status to "CP Checker Rejected", and changed icon from 'O' to '—' in the CP column

| HKEX Synapse                      |                             | - 25                         | August 2022 ③ synuat281 synuat281 🗸 文   |
|-----------------------------------|-----------------------------|------------------------------|-----------------------------------------|
| itial Account Details: SynComp541 |                             |                              | Account List ×Reject ✓ Submit For Appro |
| Account Status:                   |                             |                              |                                         |
| EP: Approved ~                    | CP Maker: Pending Amendment | CP Checker: Rejected × •     | Status: Inactive                        |
|                                   |                             | Comment:                     |                                         |
| A                                 | CCOUNT DETAILS:             | Change CP's account at CCASS | Edit                                    |
|                                   | EP DETAILS:                 | CLOSE                        |                                         |
|                                   | EP Name :                   | SynComp5:                    | 31                                      |
|                                   | EP LEI :                    | 151500N66LJYHJUL9:           | 34                                      |
|                                   | EP BIC :                    | DTCCSELLXX                   | CX                                      |
|                                   | EP DN :                     | cn=invfunds,ou=80a,o=cresch; | ZZ                                      |
|                                   | EP SEHK ID :                | 143                          | 30                                      |
| i i                               | CP DETAILS:                 |                              |                                         |
|                                   |                             |                              |                                         |
|                                   |                             |                              |                                         |

#### Rejection by CP Data Manager Input Only User; Rejection by CP Data Manager Input Authorise User Back to CP Data Manager Input Only User:

For an account to be onboarded successfully, CP needs to approve the account creation. If the CP Data Manager Input Only User rejects the account and the CP Data Manager Input Authorise User disagrees with the CP Data Manager Input Only User's rejection, the CP Data Manager Input Authorise User will reject back to the CP Data Manager Input Only User.

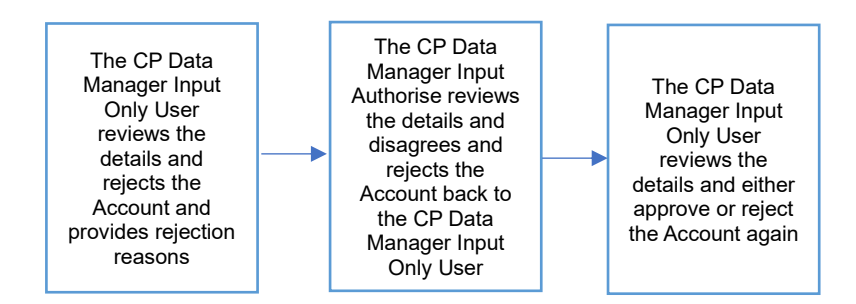

Rejection by CP Data Manager Input Authorise User Back to CP Data Manager Input Only User:

- 1. The CP Data Manager Input Authorise User receives a notification that the CP Data Manager Input Only User has rejected the account via the Accounts List view.
- When the CP Data Manager Input Authorise User disagrees with the CP Data Manager Input Only User's rejection, they can reject back to CP Data Manager Input Only User by clicking "Reject" button and select "Reject Back to Maker". The "Approve" button is greyed out.

| HKEX Synapse                        |                      |                                        | 🖻 26 August 2022 🏵 synual283 synual283 🗸 💢                   |
|-------------------------------------|----------------------|----------------------------------------|--------------------------------------------------------------|
| Initial Account Details: SynComp541 |                      |                                        | ← Back to Account List × Reject ✓ Approve                    |
| Account Status:<br>EP:Approved ~    | CP Maker: Rejected × | CP Checker: Rejection Pending Approval | Reject Back To Maker<br>Reject Back To EP<br>Status:inactive |
|                                     | ACCOUNT DETAIL S:    |                                        |                                                              |
|                                     | EP DETAILS:          |                                        |                                                              |
|                                     | EP Name :            |                                        | SynComp531                                                   |
|                                     | EP LEI :             | 151500                                 | N66LJYHJUL934                                                |
|                                     | EP BIC :             |                                        | DTCCSELLXXX                                                  |
|                                     | EP DN :              | cn=invfunds,ou                         | =80a,o=creschzz                                              |
|                                     | EP SEHK ID :         |                                        | 1430                                                         |
|                                     | CP DETAILS:          |                                        |                                                              |
|                                     | CP Name :            |                                        | SynComp541                                                   |
|                                     |                      |                                        |                                                              |

3. A text box appears for the CP Data Manager Input Authorise User to provide reason(s) for rejection in the form of freeform text.

| HKEX Synapse                                                                                         |                                                        | 🖻 26 August 2022 @ synual283 synual283 🗸 🂢 |
|----------------------------------------------------------------------------------------------------|--------------------------------------------------------|--------------------------------------------|
| Initial Account Details: SynComp541                                                                  | To approve, provide the information indicated below.   | +Back to Account List × Reject × Approve   |
| Account Status:<br>EP:Approved ~                                                                     | NEW ACCOUNT REJECTION: Please provide a comment below: | Status: Inactive                           |
| ACCC<br>EP<br>1<br>1<br>1<br>1<br>1<br>1<br>1<br>1<br>1<br>1<br>1<br>1<br>1<br>1<br>1<br>1<br>1<br>1 | Controls                                               | -531<br>-934<br>XOOK<br>ehuz<br>1490       |
|                                                                                                    | DETAILS:<br>CP Name :                                  | SynConpS41                                 |

4. Then the CP Data Manager Input Authorise User must provide the rejection reason(s) by clicking "Submit".

| HKEX Synapse<br>The Power of Connectivity. |                                                       | 🛅 26 August 2022 (@) synuat283 synuat283 🗸 💢 |    |
|--------------------------------------------|-------------------------------------------------------|----------------------------------------------|----|
| Initial Account Details: SynComp541        | ▲To approve, provide the information indicated below. | ← Back to Account List × Reject × Approx     | e. |
| A cocurat Statuce                          | NEW ACCOUNT REJECTION:                                |                                              |    |
| EP:Approved ~                              | Please provide a comment below:                       | Status: Inactive                             |    |
| ۵.                                         | Change CP's account at CCASS                          |                                              |    |
|                                            |                                                       | Cancel Submit 1934<br>OUX<br>daz 2<br>430    |    |
|                                            | CP DETAILS:                                           |                                              |    |
|                                            | CP Name :                                             | SynComp541                                   |    |
|                                            |                                                       |                                              |    |

- 5. Then the CP Data Manager Input Only User is informed about the Account Creation rejection in one way:
  - a. Accounts List view: increased counter under "Awaiting CP Maker Approval", changed status to "CP Checker Rejected", and changed icon from 'O' to '—' in the CP column

| ial Account Details: SynComp541 | ▲To approve, provide the info | prmation indicated below.     | ←Back to Acco    |
|---------------------------------|-------------------------------|-------------------------------|------------------|
| Account Status:                 |                               |                               |                  |
| EP: Approved ~                  | CP Maker: Pending Amendment   | CP Checker: Rejected × •      | Status: Inactive |
|                                 |                               | Comment:                      |                  |
|                                 | ACCOUNT DETAILS:              | Change CP's account at CCASS  | 8                |
|                                 |                               | CLOSE                         |                  |
|                                 | EP DETAILS:                   |                               |                  |
|                                 | EP Name :                     | SynComp531                    |                  |
|                                 | EP LEI :                      | 151500N66LJYHJUL934           |                  |
|                                 | EP BIC :                      | DTCCSELLXXX                   |                  |
|                                 | EP DN :                       | cn=invfunds,ou=80a,o=creschzz |                  |
|                                 | EP SEHK ID :                  | 1430                          |                  |
|                                 | CD DETAIL S                   |                               |                  |
|                                 | CP DETAILS:                   |                               |                  |

# 6.2 Delete Account Creation Prior to EP's Approval

Accounts can be deleted only by EP Data Manager Input Only User prior to receiving EP Data Manager Input Authorise User's approval.

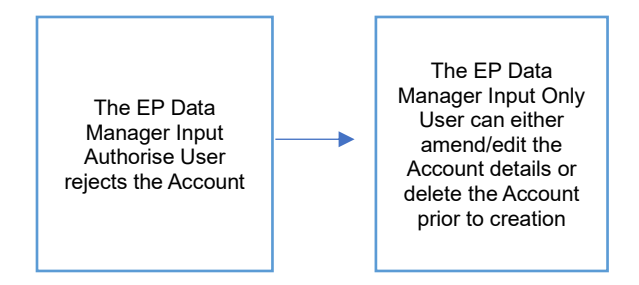

6.2.1 Exchange Participant (EP)

#### EP Data Manager Input Only User:

1. If the Account created by the EP Data Manager Input Only User was rejected by the EP Data Manager Input Authorise User, then the EP Data Manager Input Only User can either amend/edit the Account details or delete the Account prior to creation.

| HKEX Synapse                        |                  |                          |                        | 🖻 26 August 2022 🕃 synuat211 synuat211 🗸 💢 |
|-------------------------------------|------------------|--------------------------|------------------------|--------------------------------------------|
| Initial Account Details: SynComp541 |                  |                          |                        | ←Back to Account List                      |
| Account Status:                     |                  |                          |                        | × Delete Account Creation                  |
| EP Maker: Pending Ar                | nendment         | EP Checker: Rejected × • | CP:Pending             | Status: Inactive                           |
|                                     | ACCOUNT DETAILS: |                          |                        | 7 ca                                       |
|                                     | EP DETAILS:      |                          |                        |                                            |
|                                     | EP Name :        |                          | SynC                   | omp531                                     |
|                                     | EP LEI :         |                          | 151500N66LJYH          | JUL934                                     |
|                                     | EP BIC :         |                          | DTCCSE                 | ELLXXX                                     |
|                                     | EP DN :          |                          | cn=invfunds,ou=80a,o=c | reschzz                                    |
|                                     | EP SEHK ID :     |                          |                        | 1430                                       |
|                                     | CP DETAILS:      |                          |                        |                                            |

2. If the EP Data Manager Input Only User chooses to delete the Account, then they can navigate to the Account Details view and click "Delete Account".

| HKEX Synapse<br>The Power of Connectivity. |                  |                          |                         | 🖻 26 August 2022 🕃 synual211 synual211 🗸 💢 |  |  |
|--------------------------------------------|------------------|--------------------------|-------------------------|--------------------------------------------|--|--|
| Initial Account Details: SynComp541        |                  |                          |                         | +Back to Account List                      |  |  |
| Account Status:                            |                  |                          |                         | $\times$ Delete Account Creation           |  |  |
| EP Maker: Pending Ame                      | endment          | EP Checker: Rejected × ● | CP:Pending              | Status: Inactive                           |  |  |
| А                                          | ACCOUNT DETAILS: |                          |                         | ∕ tat                                      |  |  |
|                                            | EP DETAILS:      |                          |                         |                                            |  |  |
|                                            | EP Name :        |                          | SynCo                   | mp531                                      |  |  |
|                                            | EP LEI :         |                          | 151500N66LJYHJUL5       |                                            |  |  |
|                                            | EP BIC :         |                          | DTCCSE                  | LLXXX                                      |  |  |
|                                            | EP DN :          |                          | cn=invfunds,ou=80a,o=cr | eschzz                                     |  |  |
|                                            | EP SEHK ID :     |                          |                         | 1430                                       |  |  |
|                                            | CP DETAILS:      |                          |                         |                                            |  |  |
| '                                          |                  |                          |                         |                                            |  |  |
|                                            |                  |                          |                         |                                            |  |  |

- 3. Once that button is clicked, the Account will be deleted.
- 4. When the EP Data Manager Input Only User goes back to the Accounts list view, the Account will no longer be listed.

| HKEX<br>The Power of | <b>Synapse</b><br><sup>r Connectivity,</sup><br>Dashboard | Settlement In  | structions                      | Accounts    | Relationship           | ps Market                  | ⊟ 26<br>Data | August 2022 ④ synuat211 synua<br>Reports       | 1211 - 💢      |
|----------------------|-----------------------------------------------------------|----------------|---------------------------------|-------------|------------------------|----------------------------|--------------|------------------------------------------------|---------------|
| ACCOUNT              | TS 1<br>Awaiting                                          | EP Checker App | 0<br>roval Awaiting CP Approval |             |                        |                            |              | <b>Q</b> Search Generate Report                | + New Account |
|                      | CRIELAT                                                   |                | CR DN & T                       | CRCCASSIDAT | EPIS ACCOUNT AT CR 4 T | ACCOUNT REFECTIVE DATE & T | ED 6         | CDA STATUS A T                                 |               |
| SynComp541           | 812700N66LADSERSH679                                      | DTCCDEAGXXX    | cn=invfunds.ou=80a.o=creschzz   | B01110      | 900546                 | 2021-06-05                 | ~            | <ul> <li>Active</li> </ul>                     |               |
| SynComp541           | 812700N66LADSERSH679                                      | DTCCDEAGXXX    | cn=invfunds.ou=80a.o=creschzz   | B01110      | 900429                 | 2021-06-05                 | ~            | - CP Checker Rejected                          |               |
| SynComp542           | 948522R67AKFNEMM09                                        | GOLDDDEAXXX    | cn=invfunds.ou=80a.o=creschzz   | B01115      | 900427                 | 2021-06-05                 |              | <ul> <li>Pending EP Checker Approva</li> </ul> |               |
|                      |                                                           |                |                                 |             |                        |                            |              |                                                |               |

## 6.3 Deactivate Account After Account is Activated

Accounts can be deactivated only by EP Data Manager Input Only User. Account deactivation occurs when the EP Data Manager Input Only User initiates the deactivation and the EP Data Manager Input Authorise User approves the deactivation. Account will then be deactivated on the effective date input by EP.

#### 6.3.1 Exchange Participant (EP)

#### Approval by EP Data Manager Input Only User; Approval by EP Data Manager Input Authorise User:

#### Approval by EP Data Manager Input Only User:

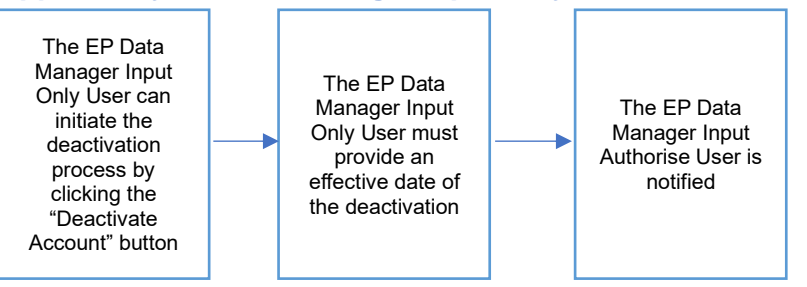

- 1. The EP Data Manager Input Only User logs into Synapse via HKEX Access Management Portal and navigates to the Dashboard screen.
- 2. The EP Data Manager Input Only user can navigate to the Accounts List view by clicking the "Accounts" tab.

| HKEX Synapse<br>The Power of Connectivity. |               |                        |                 |                                 |                 |                        |                        | 🗖 26 August 2022 ④ synual211 synuat211 🧹 🇙 |    |                             |               |
|--------------------------------------------|---------------|------------------------|-----------------|---------------------------------|-----------------|------------------------|------------------------|--------------------------------------------|----|-----------------------------|---------------|
|                                            | Dashboard     |                        | Settlement In   | structions                      | Accounts        | Relationship           | os Market [            | )ata                                       |    | Reports                     |               |
| ACCOUN                                     | тѕ            | <b>1</b><br>Awaiting I | EP Checker Appr | O<br>roval Awaiting CP Approval |                 |                        |                        |                                            | م  | Search Generate Report      | + New Account |
| CP NAME 4 T                                | CP LEI 4 7    |                        | CP BIC A T      | CP DN A T                       | CP CCASS ID A T | EP'S ACCOUNT AT CP 4 T | ACCOUNT EFFECTIVE DATE | EP                                         | СР | STATUS A T                  |               |
| SynComp541                                 | 812700N66LADS | ERSH679                | DTCCDEAGXXX     | cn=invfunds,ou=80a,o=creschza   | z B01110        | 900546                 | 2021-06-05             | ~                                          | ~  | Active                      | DETAILS       |
| SynComp541                                 | 812700N66LADS | ERSH679                | DTCCDEAGXXX     | cn=invfunds,ou=80a,o=creschza   | z B01110        | 900429                 | 2021-06-05             | ~                                          | -  | CP Checker Rejected         | DETAILS       |
| SynComp542                                 | 948522R67AKFN | EMM09                  | GOLDDDEAXXX     | cn=invfunds,ou=80a,o=creschza   | z B01115        | 900427                 | 2021-06-05             | •                                          | -  | Pending EP Checker Approval | DETAILS >     |
|                                            |               |                        |                 |                                 |                 |                        |                        |                                            |    |                             |               |
|                                            |               |                        |                 |                                 |                 |                        |                        |                                            |    |                             |               |
|                                            |               |                        |                 |                                 |                 |                        |                        |                                            |    |                             |               |
|                                            |               |                        |                 |                                 |                 |                        |                        |                                            |    |                             |               |
|                                            |               |                        |                 |                                 |                 |                        |                        |                                            |    |                             |               |
|                                            |               |                        |                 |                                 |                 |                        |                        |                                            |    |                             |               |
|                                            |               |                        |                 |                                 |                 |                        |                        |                                            |    |                             |               |
|                                            |               |                        |                 |                                 |                 |                        |                        |                                            |    |                             |               |
|                                            |               |                        |                 |                                 |                 |                        |                        |                                            |    |                             |               |
|                                            |               |                        |                 |                                 |                 |                        |                        |                                            |    |                             |               |
|                                            |               |                        |                 |                                 |                 |                        |                        |                                            |    |                             |               |
|                                            |               |                        |                 |                                 |                 |                        |                        |                                            |    |                             |               |

3. The EP Data Manager Input Only User can select an active account and navigate to the Account Details view by clicking "Details" on the Accounts List view.

4. On the Accounts Details view, the EP Data Manager Input Only User can initiate the deactivation process by clicking "Deactivate Account".

| HKEX Synapse<br>The Power of Connectivity. |                  |                        | 26A                           | ugust 2022 🕃 synual211 synual211 🗸 💢      |
|--------------------------------------------|------------------|------------------------|-------------------------------|-------------------------------------------|
| Initial Account Details: SynComp541        |                  |                        | e                             | Back to Account List × Deactivate Account |
| Account Status:                            |                  |                        |                               |                                           |
| EP Maker: Approve                          | sd ✓             | EP Checker: Approved ~ | CP: Approved ~                | Status: Active                            |
|                                            | ACCOUNT DETAILS: |                        |                               |                                           |
|                                            | EP DETAILS:      |                        |                               |                                           |
|                                            | EP Name :        |                        | SynComp531                    |                                           |
|                                            | EP LEI :         |                        | 151500N66LJYHJUL934           |                                           |
|                                            | EP BIC :         |                        | DTCCSELLXXX                   |                                           |
|                                            | EP DN :          |                        | cn=invfunds,ou=80a,o=creschzz |                                           |
|                                            | EP SEHK ID :     |                        | 1430                          |                                           |
|                                            | CP DETAILS:      |                        |                               | _                                         |
|                                            | CP Name :        |                        | SynComp541                    |                                           |
|                                            |                  |                        |                               |                                           |

5. A pop-up window requesting the account deactivation effective date will appear. The effective date must be future date (i.e., at least one day after today's date).

| HKEX Synapse<br>The Power of Connectivity | ± 26.                                               | August 2022 🕲 synuat211 synuat211 🗸 💢  |
|-------------------------------------------|-----------------------------------------------------|----------------------------------------|
| Initial Account Details: SynComp541       |                                                     | Characterine List × Deactivate Account |
| Account Status:<br>EP Maker: Approved ~   | ACCOUNT DEACTIVATION:                               | Status: Active                         |
|                                           | Please specify account deactivation effective date: |                                        |
| ACCOUNT DETAILS:                          | 2022 08 28                                          |                                        |
| EP DETAILS:                               | Cancel Ok                                           |                                        |
| EP Name :                                 |                                                     | SynComp531                             |
| EP LEI :                                  | 151500N6                                            | i6LJYHJUL934                           |
| EP BIC :                                  | D                                                   | TCCSELLXXX                             |
| EP DN :                                   | cn=invfunds,ou=8                                    | 0a,o=creschzz                          |
| EP SEHK ID :                              |                                                     | 1430                                   |

- 6. The EP Data Manager Input Only User enters the account deactivation effective date and clicks "Deactivate Account", and the EP Data Manager Input Authorise User is informed in one way:
  - a. Accounts List view: the EP column will have a 'O' icon and the status column will show "Inactivation Pending Approval"

| HKEX<br>The Power of C | Synapse             |                |                                 |                 |                        |                        | 🗖 26 Au            | igust 2022 ④ synuat211 synuat | 211 - 🗙       |
|------------------------|---------------------|----------------|---------------------------------|-----------------|------------------------|------------------------|--------------------|-------------------------------|---------------|
| Da                     | shboard             | Settlement In  | structions A                    | ccounts         | Relationshi            | ps Market i            | Data               | Reports                       |               |
| ACCOUNTS               | s 1<br>Awaiting     | EP Checker App | O<br>roval Awaiting CP Approval |                 |                        |                        | C                  | Search Generate Report        | + New Account |
| CP NAME ** 0           | P LEI A 🔻           | CP BIC 4 T     | CP DN A T                       | CP CCASS ID 4 7 | EP'S ACCOUNT AT CP 4 7 | ACCOUNT EFFECTIVE DATE | EP <sup>A</sup> CF | STATUS ≜ ▼                    |               |
| SynComp541 8           | 12700N66LADSERSH679 | DTCCDEAGXXX    | cn=invfunds,ou=80a,o=creschzz   | B01110          | 900546                 | 2022-08-27             | × ×                | Inactivation Pending Approval | DETAILS >     |
|                        |                     |                |                                 |                 |                        |                        |                    |                               |               |

### Approval by EP Data Manager Input Authorise User:

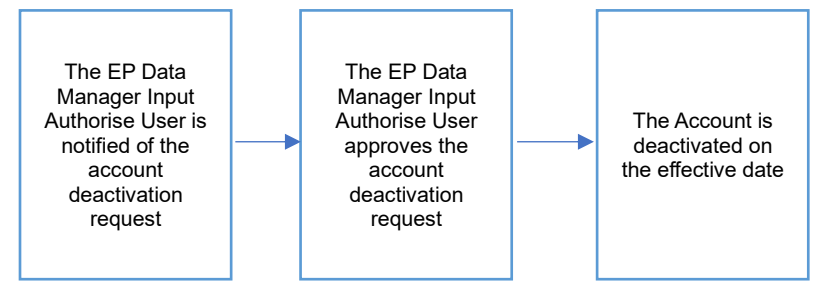

- 1. The EP Data Manager Input Authorise User is informed that there is an account deactivation request in one way:
  - a. Account List view: the status column will show "Inactivation Pending Approval"

| HKEX Syn<br>The Power of Connectivi | apse         |                |                               |                 |                        |                        | 🖻 26 Au           | igust 2022 ④ synual214 synual | 214 - 🗙       |
|-------------------------------------|--------------|----------------|-------------------------------|-----------------|------------------------|------------------------|-------------------|-------------------------------|---------------|
| Dashboard                           | 1            | Settlement in  | sudcuons                      | Accounts        | Relationship           | s market t             | ata               | Repons                        |               |
| ACCOUNTS                            | 1            |                | 0                             |                 |                        |                        | c                 | Search Generate Report        | + New Account |
|                                     | Awaiting     | EP Checker App | roval Awaiting CP Approval    |                 |                        |                        |                   |                               |               |
| CP NAME A T CP LEI A T              |              | CP BIC * *     | CP DN 4 7                     | CP CCASS ID A 🔻 | EP'S ACCOUNT AT CP * * | ACCOUNT EFFECTIVE DATE | EP <sup>A</sup> C | P≜ STATUS≜▼                   |               |
| SynComp541 812700N6                 | 6LADSERSH679 | DTCCDEAGXXX    | cn=invfunds,ou=80a,o=creschzz | B01110          | 900546                 | 2022-08-27             | ~ ~               | Inactivation Pending Approval | DETAILS >     |
| SymComp542 94852286                 | AKFNEMM09    | GOLDDDEAXXX    | cn=invlunds.ou=80a.o≕creschzz | : B01115        | 500427                 | 2021-08-05             | • -               | Pending EP Checker Approval   | DETAILS >     |

2. The EP Data Manager Input Authorise User can approve the deactivation request by clicking "Approve Deactivation"

| HKEX Synapse                        |              |                                                          | a 26 Augus                    | it 2022 @ synual214 synual214 🗸 🔀                   |
|-------------------------------------|--------------|----------------------------------------------------------|-------------------------------|-----------------------------------------------------|
| Initial Account Details: SynComp541 |              | ▲Pending Account Deactivation Effective Date: 2022-08-27 | ←Back to Account List ×Re     | ject Deactivation <pre> ✓Approve Deactivation</pre> |
| Account Status:                     |              |                                                          |                               | $\times$ Delete Account Creation                    |
| EP Maker: Approved 🗸                |              | EP Checker: Account Deactivation Pending Approval        | CP: Approved 🗸                | Status: Active                                      |
| A                                   | EP DETAILS:  |                                                          | 0-0                           |                                                     |
|                                     | EP Name :    |                                                          | SynComp531                    |                                                     |
|                                     | CP CCI.      |                                                          | 07000511502534                |                                                     |
|                                     | EP DIC :     |                                                          | cn=invfunds.ou=80a.o=creschzz |                                                     |
|                                     | EP SEHK ID : |                                                          | 1430                          |                                                     |
|                                     | CP DETAILS:  |                                                          |                               |                                                     |
|                                     | CP Name :    |                                                          | SynComp541                    |                                                     |

- 3. The EP Data Manager Input Only User will be informed of the account deactivation and its effective date in one way:
  - a. Account List view: changed status to "Inactivation Approved"
    - i. Note: the account will then be deactivated on the effective date, and the status will change to "Inactive"

| HKEX<br>The Power of C | Synapse               |                |                                 |                 |                        |                        | 🗖 26 A | ugust 2022 ③ synual214 synual2                  | 214 -> 🔀      |
|------------------------|-----------------------|----------------|---------------------------------|-----------------|------------------------|------------------------|--------|-------------------------------------------------|---------------|
| Da                     | ishboard              | Settlement In  | structions                      | Accounts        | Relationship           | ps Market              | Data   | Reports                                         |               |
| ACCOUNTS               | s 1<br>Awaiting       | EP Checker App | 0<br>roval Awaiting CP Approval |                 |                        |                        |        | Q Search Generate Report                        | + New Account |
| CP NAME * 7 C          | CP LEI <sup>A</sup> T | CP BIC * *     | CP DN <sup>A</sup> <sup>+</sup> | CP CCASS ID A 7 | EP'S ACCOUNT AT CP * * | ACCOUNT EFFECTIVE DATE | EP* C  | CP A STATUS A T                                 |               |
| SynComp542 9           | 48522R67AKFNEMM09     | GOLDDDEAXXX    | cn=invfunds,ou=80a,o=creschzz   | B01115          | 900427                 | 2021-06-05             | · · ·  | <ul> <li>Pending EP Checker Approval</li> </ul> | DETAILS       |
| Зупсандонт о           | 12/04/WOLAUSERSTRUS   | DICUDAGAAA     |                                 | billi           | 500-50                 | 2022-99-21             |        |                                                 | DETAILS       |

Notification for Clearing Participant (CP):

- 1. Both the CP Data Manager Input Only User and CP Data Manager Input Authorise User will be informed of the account deactivation and its effective date in two ways:
  - a. Account List view: changed status to "Inactivation Approved" (Note: the account will then be deactivated on the effective date, and the status will change to "Inactive")

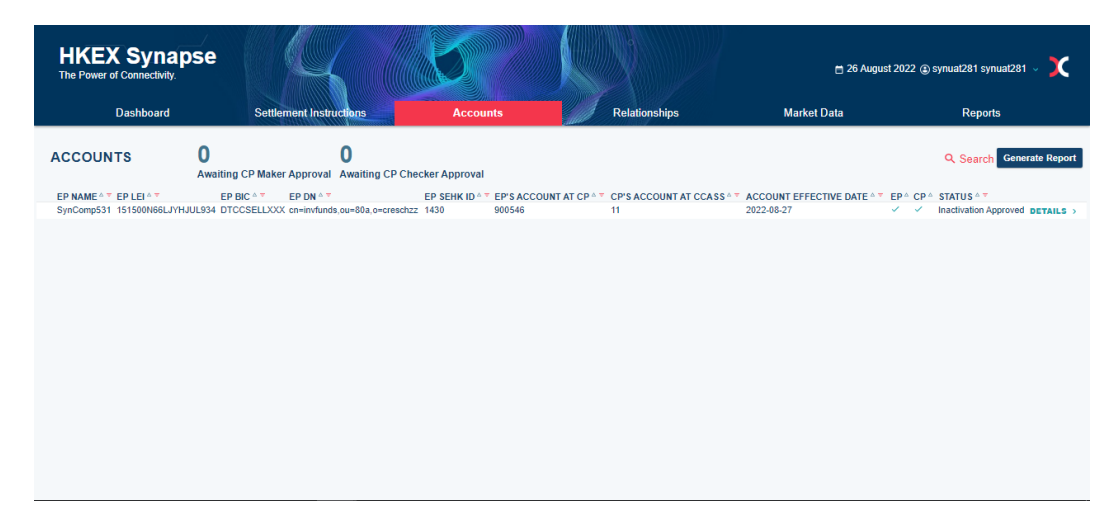

b. UI Notification on Dashboard page under Accounts

Approval by EP Data Manager Input Only User; Rejection by EP Data Manager Input Authorise User:

#### **Rejection by EP Data Manager Input Authorise User:**

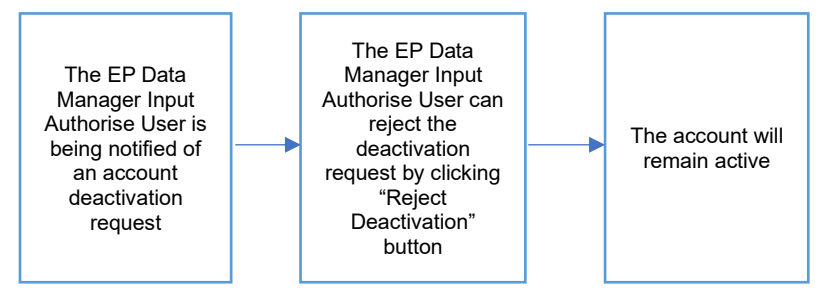

- 1. The EP Data Manager Input Authorise User is informed that there is an account deactivation request in one way:
  - a. Account List view: the status column will show "Inactivation Pending Approval"

| HKEX Sy<br>The Power of Conne | rnapse<br>ctivity.         | K                   |                                  |               |                    | c                      | 1 26 <i>i</i> | lugus | t 2022 🕃 synuat214 synuat2    | 14 ~ 💢      |
|-------------------------------|----------------------------|---------------------|----------------------------------|---------------|--------------------|------------------------|---------------|-------|-------------------------------|-------------|
| Dashb                         | pard Set                   | tlement Instruction | Accour                           | ıts           | Relationships      | Market Dat             | 1             |       | Reports                       |             |
| ACCOUNTS                      | <b>1</b><br>Awaiting EP Ch | ecker Approval      | <b>1</b><br>Awaiting CP Approval |               |                    |                        |               | Q S   | earch Generate Report +       | New Account |
| CP NAME * *                   | CP LEI A 🔻                 | CP BIC A 🔻          |                                  | CP CCASS ID 4 | EP'S ACCOUNT AT CP | ACCOUNT EFFECTIVE DATE | EP≜           | CP    | STATUS A 🔻                    |             |
| SynComp541                    | 812700N66LADSERSH679       | DTCCDEAGXXX         | cn=invfunds,ou=80a,o=creschzz    | B01110        | 900546             | 2022-08-31             | × .           | ×     | Inactivation Pending Approval | DETAILS >   |
| SynComp541                    | 812700N66LADSERSH679       | DTCCDEAGXXX         | cn=invfunds,ou=80a,o=creschzz    | B01110        | 902658             | 2021-06-05             | ~             | 1     | Active                        | DETAILS >   |
| CP01234_SynapseCP             | LAKVM34512JDHRT84596       | SYNCOMP326X         | cn=invfunds,ou=80a,o=creschzz    | B01227        | 9001961            | 2021-06-05             | •             | -     | Pending EP Checker Approval   | DETAILS >   |
| CP01235_SynapseCP             | XBCVDU47121234EDFED8       | SYNCOMP327X         | cn=invfunds,ou=80a,o=creschzz    | B01228        | 9001962            | 2021-06-05             | ~             | Ξ.    | EP Approved                   | DETAILS >   |
| SynComp319                    | 9RZRI2GG23QS7M9MS0EG       | SYNCOMP319X         | cn=invfunds,ou=80a,o=creschzz    | B01213        | 9001963            | 2021-06-05             | ~             | ~     | Active                        | DETAILS >   |
| SynComp283                    | Q69A8027GL2NPXTRPYQE       | SYNCOMP283X         | cn=invfunds,ou=80a,o=creschzz    | B01138        | 9007962            | 2021-06-05             | ~             | ~     | Active                        | DETAILS >   |
|                               |                            |                     |                                  |               |                    |                        |               |       |                               |             |

2. On the Accounts tab, the EP Data Manager Input Authorise User can go to the Accounts Details page and reject the deactivation request by clicking "Reject Deactivation" button.

| HKEX Synapse<br>The Power of Connectivity. | K                |                                                          | 🖶 26 Aug                                  | just 2022 @ synuat214 synuat214 🗸 🔀                  |
|--------------------------------------------|------------------|----------------------------------------------------------|-------------------------------------------|------------------------------------------------------|
| Initial Account Details: SynComp541        |                  | ▲Pending Account Deactivation Effective Date: 2022-08-31 | ← Back to Account List ×                  | Reject Deactivation <pre>✓Approve Deactivation</pre> |
| Account Status:                            |                  |                                                          |                                           | × Delete Account Creation                            |
| EP Maker: Approved <                       |                  | EP Checker: Account Deactivation Pending Approval        | CP: Approved </td <td>Status: Active</td> | Status: Active                                       |
|                                            | ACCOUNT DETAILS: |                                                          |                                           |                                                      |
|                                            | EP DETAILS:      |                                                          |                                           |                                                      |
|                                            | EP Name :        |                                                          | SynComp531                                |                                                      |
|                                            | EP LEI :         |                                                          | 151500N66LJYHJUL934                       |                                                      |
|                                            | EP BIC :         |                                                          | DTCCSELLXXX                               |                                                      |
|                                            | EP DN :          |                                                          | cn=invfunds,ou=80a,o=creschzz             |                                                      |
|                                            | EP SEHK ID :     |                                                          | 1430                                      |                                                      |
|                                            | CP DETAILS:      |                                                          |                                           |                                                      |
|                                            | CP Name :        |                                                          | SynComp541                                |                                                      |
|                                            |                  |                                                          |                                           |                                                      |

3. The account will remain active, and the process stops there.

| HKEX Synapse                        |                 |                        | □ 26                         | August 2022 💿 synuat214 synuat214 🗸 🔰 |
|-------------------------------------|-----------------|------------------------|------------------------------|---------------------------------------|
| Initial Account Details: SynComp541 |                 |                        |                              | ← Back to Account List                |
| Account Status:                     |                 |                        |                              |                                       |
| EP Maker: Approved ~                |                 | EP Checker: Approved < | CP: Approved ~               | Status: Active                        |
| AC                                  | CCOUNT DETAILS: |                        |                              |                                       |
|                                     | EP DETAILS:     |                        |                              |                                       |
|                                     | EP Name :       |                        | SynComp53                    | 1                                     |
|                                     | EP LEI :        |                        | 151500N66LJYHJUL93           | 4                                     |
|                                     | EP BIC :        |                        | DTCCSELLXX                   | x                                     |
|                                     | EP DN :         |                        | cn=invfunds,ou=80a,o=cresch2 | z                                     |
|                                     | EP SEHK ID :    |                        | 143                          | 0                                     |
|                                     | CP DETAILS:     |                        |                              |                                       |
|                                     | CP Name :       |                        | SynComp54                    | 1                                     |
|                                     |                 |                        |                              |                                       |

Note: the CP Data Manager Input Only User and CP Data Manager Input Authorise User only receive notification of an account deactivation after the EP Data Manager Input Authorise User approves the account deactivation. If the EP Data Manager Input Authorise User rejects the account deactivation request, then the process ends and no notification will be sent to any participants.

# 6.4 Accounts List View for Sell Side Participants

The Accounts List View provides an overview of the sell side participants' accounts and specific details.

## 6.4.1 Exchange Participant (EP)

| Field Name             | Description                                                               |
|------------------------|---------------------------------------------------------------------------|
| CP Name                | The Legal Entity name of the CP                                           |
| CP LEI                 | Legal Entity Identifier for the Clearing Participant                      |
| CP BIC                 | BIC Code of Clearing Participant                                          |
| CP DN                  | DN Code of Clearing Participant                                           |
| CP CCASS ID            | CCASS Participant ID of Clearing Participant                              |
| EP's Account at CP     | Account No. for EP at CP                                                  |
| Account Effective Date | The date from which the Sell side Account mapping is active on the system |
| EP Status              | Status of EP                                                              |
| CP Status              | Status of CP                                                              |
| Status                 | Overall Status of the Account                                             |

## 6.4.2 Exchange Participant Outsourcing Operator (EPOO)

| Field Name             | Description                                                               |
|------------------------|---------------------------------------------------------------------------|
| EP Name                | The Legal Entity Name of the EP                                           |
| CP Name                | The Legal Entity name of the CP                                           |
| CP LEI                 | Legal Entity Identifier for the Clearing Participant                      |
| CP BIC                 | BIC Code of Clearing Participant                                          |
| CP DN                  | DN Code of Clearing Participant                                           |
| CP CCASS ID            | CCASS Participant ID of Clearing Participant                              |
| EP's Account at CP     | Account No. for EP at CP                                                  |
| Account Effective Date | The date from which the Sell side Account mapping is active on the system |
| EP Status              | Status of EP                                                              |
| CP Status              | Status of CP                                                              |
| Status                 | Overall Status of the Account                                             |
# 6.4.3 Clearing Participant (CP)

| Field Name             | Description                                                               |
|------------------------|---------------------------------------------------------------------------|
| EP Name                | The Legal Entity Name of the EP                                           |
| EP LEI                 | Legal Entity Identifier for the Exchange Participant                      |
| EP BIC                 | BIC Code of Exchange Participant                                          |
| EP DN                  | DN Code of Clearing Participant                                           |
| EP SEHK ID             | Identification number for EP at Stock Exchange of Hong Kong               |
| EP's Account at CP     | Account No. for EP at CP                                                  |
| CP's Account at        | Settlement Account No. at CCASS used by the CP for each of the Account    |
| CCASS                  | No. for EP at CP                                                          |
| Account Effective Date | The date from which the Sell side Account mapping is active on the system |
| EP Status              | Status of EP                                                              |
| CP Status              | Status of CP                                                              |
| Status                 | Overall Status of the Account                                             |

# 6.4.4 Account Operator (AO)

| Field Name             | Description                                                               |
|------------------------|---------------------------------------------------------------------------|
| CP Name                | The Legal Entity Name of the CP                                           |
| EP Name                | The Legal Entity Name of the EP                                           |
| EP LEI                 | Legal Entity Identifier for the Exchange Participant                      |
| EP BIC                 | BIC Code of Exchange Participant                                          |
| EP DN                  | DN Code of Clearing Participant                                           |
| EP SEHK ID             | Identification number for EP at Stock Exchange of Hong Kong               |
| EP's Account at CP     | Account No. for EP at CP                                                  |
| CP's Account at        | Settlement Account No. at CCASS used by the CP for each of the Account    |
| CCASS                  | No. for EP at CP                                                          |
| Account Effective Date | The date from which the Sell side Account mapping is active on the system |
| EP Status              | Status of EP                                                              |
| CP Status              | Status of CP                                                              |
| Status                 | Overall Status of the Account                                             |

# 7. Instruction Processing

After receiving the SN from DTCC, Synapse will create the settlement instructions and user could locate the instruction in the "Settlement Instruction List View", and also access the underlying settlement detail in the "Settlement Instruction Detail view".

Synapse creates different types of Settlement Instructions. Settlement Instructions (SIs), Stock Segregated Account Transfer Instruction (STIs), and Special STIs (SSTIs) on behalf of its participants in CCASS after getting relevant participants' approval.

- SIs occur when the buy side and sell side are different entity (i.e., different CCASS participants)
- STIs occur when both the buy side (LC) and sell side (CP) are the same entity (i.e., same CCASS participant)
- SSTIs occur when both buy side and sell side are the same entity (i.e., same CCASS participant) but only one side is on Synapse

CCASS does not differentiate between SSTI and STI and both STI and SSTI will follow the standard CCASS STI mechanism.

# 7.1 Settlement Instructions List View

The Settlement Instructions List View provides an overview of what actions need to be taken for SIs, STIs, and SSTIs by the instruction creation date. The ribbon provides an overview of instructions' statuses.

| Section Sub-<br>header | Description                                                                                                    |
|------------------------|----------------------------------------------------------------------------------------------------|
| Processing             | Shows the total number of all Settlement Instructions pending approval<br>or being rejected (please see below for list of Synapse rejection<br>reasons) such that Settlement Instructions have not yet been submitted<br>to CCASS, i.e., no CCASS Input Number has been received yet, on<br>current HKT business day and within the past 31 calendar days.                                                                                                    |
|                        | counter:                                                                                                    |
|                        | <ul> <li>RJGC – rejected by Global Custodian – transaction is rejected by<br/>Global Custodian</li> </ul>                                                                                                    |
|                        | <ul> <li>RJLC – rejected by Local Custodian – transaction is rejected by<br/>Local Custodian</li> </ul>                                                                                                    |
|                        | RJCP – rejected by Clearing Participant – transaction is rejected by<br>Clearing Participant                                                                                                    |
|                        | <ul> <li>RJCE – rejected by CCASS – transaction is rejected by CCASS as<br/>it carries information not recognized by CCASS, or due to system<br/>error</li> </ul>                                                                                                    |
|                        | Note: If the SCV is with Synapse status = CTHP (Cancelled by Third Party) but with no CCASS status (i.e., the SN is cancelled before being approved by GC/LC/CP (before directed to CCASS)), it will show as "Processing" in the list view instead of "Cancelled". If such SCV is subsequently being approved by GC/LC / CP, then Synapse will send to CCASS and the unmatched / matched / settled counter will also be updated subsequently. Please refer to Section 7.5 for different CCASS status. |
| Unmatched              | Shows the total number of Settlement Instructions (SI) with CCASS status "Unmatched" on current HKT business day and within the past 31 calendar days.                                                                                                    |
|                        | Transactions with the following CCASS status are included into that counter:                                                                                                    |
|                        | NCRR – settlement currency unmatch                                                                                                    |

| Section Sub- | Description                                                                                                    |
|--------------|----------------------------------------------------------------------------------------------------|
| header       |                                                                                                    |
|              | <ul> <li>DSEC – stock code/ISIN unmatch</li> <li>DQUA – quantity unmatch</li> <li>CMIS – no possible matching SI found</li> <li>OTHR – other</li> <li>FRAP – payment instruction unmatch</li> <li>PODU – possible matching SI but not earmarked as pairs</li> <li>SAFE – client A/C no. unmatch</li> <li>DMON – money value unmatch</li> <li>DDAT – settlement date unmatch</li> <li>DELN – transaction direction unmatch</li> </ul>                                                              |
| Matched      | <ul> <li>Shows the total number of Settlement Instructions (SI and STI) with<br/>CCASS Status "Matched" on current HKT business day and within the<br/>past 31 calendar days.</li> <li>The CCASS statuses supported by Synapse are:</li> <li>MTCH – matched</li> <li>CYCL – matched – payment validated</li> <li>CVAL – matched – RDP shares on hold</li> <li>PREA – matched – matched on hold or counterparty instruction on<br/>hold</li> <li>CAIS – pending for transfer (STI only)</li> </ul> |
| Settled      | Shows the total number of Settlement Instructions (SI and STI) with<br>CCASS Status "Settled" for SI or "Transferred" for STI on current HKT<br>business day. If the settlement instruction settled on current HKT<br>business day is not created today (e.g. created previously on T-1), the<br>"Settled" counter will not be reflected.<br>The CCASS statuses supported by Synapse are:<br>• SETD – settled                                                                                     |
| Cancelled*   | <ul> <li>Shows the total number of all cancelled transaction of SI and STI (all end of lifecycle statuses) on current HKT business day which is the same as the creation date. Cancelled SI / STI before approval will not be reflected.</li> <li>The CCASS statuses supported by Synapse are:</li> <li>CSUB – cancelled – revoked SI by counterparty</li> <li>CANS – cancelled – SI/STI purged</li> <li>CANI – cancelled or revoked SI OR unmatched SI deleted OR</li> </ul>                     |

| Section Sub-<br>header | Description       |
|------------------------|-------------------|
|                        | cancelled for STI |

| HK<br>The Po | EX Syr           | iapse        | _      |              | (/     |                | R            |                |              |                    |              | 🛱 117            | April 2023 | l 🕲 synu              | at001 synuat0  | ot ~ 🗙        |
|--------------|------------------|--------------|--------|--------------|--------|----------------|--------------|----------------|--------------|--------------------|--------------|------------------|------------|-----------------------|----------------|---------------|
|              | Dashbo           | ard          | Settle | ment Instru  | ctions |                | Funds        |                | Rela         | ationships         | Marke        | t Data           |            |                       | Reports        |               |
| Settlem      | ent Instructio   | ns           |        |              |        |                |              |                |              |                    |              |                  |            |                       |                |               |
|              | SETTLE           | MENT         |        | 5<br>Process | 5      | 0<br>d Matched | 1<br>Settled | 0<br>Cancelled |              |                    |              |                  |            | ٩                     | Search Ge      | nerate Report |
|              |                  |              |        |              |        |                |              |                |              |                    |              |                  |            |                       | 2021-06-05     | 8             |
| INS TYP      | E ···· FUND ID · | * ISIN 4 *   |        | SETTLEMEN    |        | SETTLEMEN      |              | T · · TYPE ·   | PAYMENT MODE | FUND ACCOUNT AT GC | * EP BIC * * | TRADE ID * *     | GC A 🔻     | LC A T CF             | • • • STATUS • | ÷             |
| SI           | 882231           | CNE100003059 | 29,625 | CNY          |        | 4,065,977.07   |              | DELI           | DVP          | 542231             |              | 2119994155771021 | -          |                       |                | DETAILS >     |
| STI          | 882231           | CNE100003059 | 29,627 | CNY          |        | 4,065,977.07   |              | DELI           | DVP          | 542231             | DTCCSELLXXX  | 2962094155771021 | -          |                       |                | DETAILS       |
| STI          | 882231           | CNE100003059 | 29,627 | CNY          |        | 4,065,977.07   |              | DELI           | DVP          | 542231             | DTCCSELLXXX  | 2962094155771021 | -          |                       |                | DETAILS       |
| SI           | 882231           | CNE100003059 | 29,622 | CNY          |        | 4,065,977.07   |              | DELI           | DVP          | 542231             |              | 2119994155771021 | ~          | ~ -                   | Unmatche       | DETAILS >     |
| SI           | 882231           | CNE100003059 | 29,621 | CNY          |        | 4,065,977.07   |              | DELI           | DVP          | 542231             |              | 2119994155771021 | ~          | ~ -                   | Unmatche       | DETAILS >     |
| SI           | 882231           | CNE100003059 | 29,624 | CNY          |        | 4,065,977.07   |              | DELI           | DVP          | 542231             |              | 2119994155771021 | ~          | ~ -                   | Unmatche       | DETAILS >     |
| SI           | 882231           | CNE100003059 | 29,623 | CNY          |        | 4,065,977.07   |              | DELI           | DVP          | 542231             |              | 2119994155771021 | ~          | ~ -                   | Unmatche       | DETAILS >     |
| SI           | 882231           | CNE100003059 | 29,626 | CNY          |        | 4,065,977.07   |              | DELI           | DVP          | 542231             | DTCCSELLXXX  | 2962994155771021 | ~          | <ul> <li>–</li> </ul> | Unmatcher      | DETAILS       |
| SI           | 882231           | CNE100003059 | 2,231  | CNY          |        | 4,065,977.07   |              | DELI           | DVP          | 542231             | DTCCSELLXXX  | 2231994155771021 | -          |                       |                | DETAILS >     |
| STI          | 882231           | CNE100003059 | 22,312 | CNY          |        | 4,065,977.07   |              | DELI           | DVP          | 542231             | DTCCSELLXXX  | 2231094155771021 | -          |                       |                | DETAILS >     |
| SI           | 552775           | CNE100003059 | 2,775  | CNY          |        | 4,065,977.07   |              | DELI           | DVP          | 543008             | DTCCSELLXXX  | 3008994155771021 | ~          | / /                   | Settled        | DETAILS       |
|              |                  |              |        |              |        |                |              | Proviou        | < > Novt     |                    |              |                  |            |                       |                |               |

The type of instruction is indicated in the Instruction Type column 'INS TYPE' on the left. The date shown on the top right-hand corner of the SI List View is the SI creation date, the settlement instructions are shown by the creation date in the SI List View. A label reflects the date applied to the list view is next to the calendar date picker of SI creation date. Remaining column headers on each participants' views are unique and outlined further below.

The following shapes indicate what actions has been taken or need to be taken:

- '—'no action has been taken yet by the participant. This means that either the Transaction Balances Input Only User for the relevant participant needs to take action, or that participant is not on Synapse and no action will ever be taken, e.g. for a buy-side chain whose sell-side is not onboarded to Synapse, the CP column will always show '—'
- 'O 'there is a Transaction Balances Input Only User proposal that is pending Transaction Balances Input Authorise User to review and accept/reject within the same participant entity.
- '✓' the instruction has been approved by that Transaction Balances Input Only User and Transaction Balances Input Authorise User
- 'X' the instruction has been rejected by that Transaction Balances Input Only User and Transaction Balances Input Authorise User

| HK<br>The Pow | EX Syr         | apse         |        |                 |                |              |              |                |              |                    |             | 🛱 11 A           | pril 2023 (          | synual | 001 synuat00 | 1 ~ 🗶        |
|---------------|----------------|--------------|--------|-----------------|----------------|--------------|--------------|----------------|--------------|--------------------|-------------|------------------|----------------------|--------|--------------|--------------|
|               | Dashbo         | ard          | Settle | ment Instructi  | ons            |              | Funds        |                | Rel          | ationships         | Marke       | t Data           |                      | R      | leports      |              |
| Settlem       | ent Instructio | ns           |        |                 |                |              |              |                |              |                    |             |                  |                      |        |              |              |
|               | SETTLE         | MENT         |        | 5<br>Processing | 5<br>Unmatched | 0<br>Matched | 1<br>Settled | 0<br>Cancelled |              |                    |             |                  |                      | ۹.     | Search Ger   | erate Report |
|               |                |              |        |                 |                |              |              |                |              |                    |             |                  |                      | 20     | 21-06-05     | 8            |
| INS TYPE      | E 🍯 FUND ID 🖞  | * ISIN 4 *   |        | SETTLEMENT C    |                | SETTLEMEN    | TAMOUN       | TYPE **        | PAYMENT MODE | FUND ACCOUNT AT GC | EP BIC 4 Y  | TRADE ID * *     | GC A T LC            | · · CP | TATUS **     |              |
| SI            | 882231         | CNE100003059 | 29,625 | CNY             |                | 4,065,977.07 |              | DELI           | DVP          | 542231             |             | 2119994155771021 |                      | -      |              | DETAILS >    |
| STI           | 882231         | CNE100003059 | 29,627 | CNY             |                | 4,065,977.07 |              | DELI           | DVP          | 542231             | DTCCSELLXXX | 2962094155771021 |                      | -      |              | DETAILS      |
| STI           | 882231         | CNE100003059 | 29,627 | CNY             |                | 4,065,977.07 |              | DELI           | DVP          | 542231             | DTCCSELLXXX | 2962094155771021 |                      | -      |              | DETAILS      |
| SI            | 882231         | CNE100003059 | 29,622 | CNY             |                | 4,065,977.07 |              | DELI           | DVP          | 542231             |             | 2119994155771021 | ~ ~                  | -      | Unmatched    | DETAILS      |
| SI            | 882231         | CNE100003059 | 29,621 | CNY             |                | 4,065,977.07 |              | DELI           | DVP          | 542231             |             | 2119994155771021 | <                    |        | Unmatched    | DETAILS      |
| SI            | 882231         | CNE100003059 | 29,624 | CNY             |                | 4,065,977.07 |              | DELI           | DVP          | 542231             |             | 2119994155771021 | ~ ~                  | -      | Unmatched    | DETAILS >    |
| SI            | 882231         | CNE100003059 | 29,623 | CNY             |                | 4,065,977.07 |              | DELI           | DVP          | 542231             |             | 2119994155771021 | <ul> <li></li> </ul> | -      | Unmatched    | DETAILS      |
| SI            | 882231         | CNE100003059 | 29,626 | CNY             |                | 4,065,977.07 |              | DELI           | DVP          | 542231             | DTCCSELLXXX | 2962994155771021 | <ul><li></li></ul>   | -      | Unmatched    | DETAILS      |
| SI            | 882231         | CNE100003059 | 2,231  | CNY             |                | 4,065,977.07 |              | DELI           | DVP          | 542231             | DTCCSELLXXX | 2231994155771021 |                      | -      |              | DETAILS >    |
| STI           | 882231         | CNE100003059 | 22,312 | CNY             |                | 4,065,977.07 |              | DELI           | DVP          | 542231             | DTCCSELLXXX | 2231094155771021 |                      | -      |              | DETAILS      |
| SI            | 552775         | CNE100003059 | 2,775  | CNY             |                | 4,065,977.07 |              | DELI           | DVP          | 543008             | DTCCSELLXXX | 3008994155771021 | 1 1                  | ~      | Settled      | DETAILS >    |
|               |                |              |        |                 |                |              |              | Previous       | X > Next     |                    |             |                  |                      |        |              |              |

Each participant can click into the 'Details' button and be brought to the Settlement Instructions Details View where further action can be taken.

### 7.1.1 Buy Side

Buy side participants can view new SIs, STIs, and SSTIs on the Settlement Instructions List View screen to know which instructions are pending for their actions.

Settlement Instructions Status Bar mapping can be found in 1 Dashboard / 1.1 Buy Side / Settlement Instructions.

### 7.1.1.1 Asset Managers (AM)

| HKEX S          | Synaps     | e                   |             |              |              | Q         |         |                 |          |                  |                        |             | o                |        | 0 11 A | pril 2023 ( | Synuation Synu<br>By Organization<br>SynCorpusition                               | 181003 , 🗙 |
|-----------------|------------|---------------------|-------------|--------------|--------------|-----------|---------|-----------------|----------|------------------|------------------------|-------------|------------------|--------|--------|-------------|-----------------------------------------------------------------------------------|------------|
|                 | Dashboar   |                     | Se          | ttlement in: | structions   |           |         | Funds           |          |                  | Relationships          | Ma          | rket Data        |        |        |             | Re ACTING AS:                                                                     | -          |
| Settlement Inst | ructions   |                     |             |              |              |           |         |                 |          |                  |                        |             |                  |        |        |             | Asset Manag                                                                       | per        |
|                 |            |                     |             |              |              |           |         |                 |          |                  |                        |             |                  |        |        |             | Function 1:<br>Transaction                                                        | -Balances  |
| SETTLEMEN       | IT INSTRU  | CTIONS              |             | 5            | 5            | 0         | 1       | 0               |          |                  |                        |             |                  |        |        |             | Role Type<br>Impat-Aut                                                            | e Report   |
|                 |            |                     |             | Processi     | ing Unmatche | d Matcheo | settled | Cancelled       |          |                  |                        |             |                  |        |        |             | <ul> <li>Function 2 :<br/>Data Manage</li> <li>Relia Type<br/>Input-Au</li> </ul> |            |
| INS TYPE **     | FUND ID ** | ISIN <sup>are</sup> | QUANTITY ** | SETTLEM      | ENT CURRENC  | (**       | SETTL   | EMENT AMOUNT ** | TYPE * * | PAYMENT MODE ^ * | FUND ACCOUNT AT GC * * | EP BIC **   | TRADE ID * *     | GC ^ * | LC * * | CP * T      | Function 3 :<br>SYN Uner                                                          |            |
| STI             | 882231     | CNE100003059        | 29,627      | CNY          |              |           | 4,065,9 | 77.97           | DELI     | DVP              | 542231                 | DTCCSELLXXX | 2962094155771021 | -      | -      | -           | Rain Type                                                                         | 1)         |
| STI             | 882231     | CNE100003059        | 29,627      | ONY          |              |           | 4,065,9 | 77.07           | DELI     | DVP              | 542231                 | DTCCSELLXXX | 2962094155771021 | -      | -      | -           |                                                                                   |            |
| SI              | 882231     | CNE100003059        | 29,622      | CNY          |              |           | 4,065,9 | 77.07           | DELI     | DVP              | 542231                 |             | 2119994155771021 | 1      | ~      | -           | Clego                                                                             | 14 B A     |
| SI              | 882231     | CNE100003059        | 29,621      | CNY          |              |           | 4,065,9 | 77.07           | DELI     | DVP              | 542231                 |             | 2119994155771021 | ~      | ~      | -           | Unmatched                                                                         | DETAILS >  |
| 31              | 882231     | CNE100003059        | 29,624      | CNY          |              |           | 4,065,9 | 77.07           | DELI     | DVP              | 542231                 |             | 2119994155771021 | ~      | ~      | -           | Unmatched                                                                         | DETAILS >  |
| SI              | 882231     | CNE100003059        | 29,623      | CNY          |              |           | 4,065,9 | 77.07           | DELI     | DVP              | 542231                 |             | 2119994155771021 | ×      | ~      | -           | Unmatched                                                                         | DETAILS >  |
| SI              | 882231     | CNE100003059        | 29,626      | CNY          |              |           | 4,065,9 | 77.07           | DELI     | DVP              | 542231                 | DTCCSELLXXX | 2962994155771021 | ~      | ~      | -           | Unmatched                                                                         | DETAILS    |
| 51              | 882231     | CNE100003059        | 2,231       | CNY          |              |           | 4,065,9 | 77.07           | DELI     | DVP              | 542231                 | DTCCSELLXXX | 2231994155771021 | -      | -      | -           |                                                                                   | DETAILS >  |
| STI             | 882231     | CNE100003059        | 22,312      | CNY          |              |           | 4,065,9 | 77.07           | DELI     | DVP              | 542231                 | DTCCSELLXXX | 2231094155771021 | -      | -      | -           |                                                                                   | DETAILS    |
| 51              | 552775     | CNE100003059        | 2,775       | CNY          |              |           | 4,065,0 | 77.07           | DELI     | OVP              | 543008                 | DTCCSELLXXX | 3018394155771021 | ~      | ~      | ~           | Settled                                                                           | DETAILS >  |

| Field               | Description                                                                                       |
|---------------------|---------------------------------------------------------------------------------------------------|
| INS TYPE            | Indicating the settlement instruction type, (i.e., SI, STI, SSTI)                                 |
| Fund ID             | Fund ID of the Fund onboarded in Synapse                                                          |
| ISIN                | International Securities Identification Number. It can be used as a unique identifier for a stock |
| Quantity            | Trade quantity                                                                                    |
| Settlement Currency | Contractual settlement currency of the trade                                                      |
| Settlement Amount   | Contractual settlement amount of the trade                                                        |
| Туре                | Securities movement type. It could be either "Receive" or "Deliver"                               |
| Payment Mode        | Payment mode of the trade:<br>- FOP (Free of Payment)                                             |
| Fund Account at GC  | Fund account No. at GC for the Fund of the trade                                                  |
| EP BIC              | EP Business Identification Code                                                                   |
| Trade ID            | Assigned Trade ID created from DTCC                                                               |
| GC                  | Status of GC approval of the settlement instruction                                               |
| LC                  | Status of LC approval of the settlement instruction                                               |
| СР                  | Status of CP approval of the settlement instruction                                               |
| Status              | Unmatched, Matched, or Settled status of the settlement instruction                               |

## 7.1.1.2 Asset Manager Middle Outsourcing Operator (AMOO)

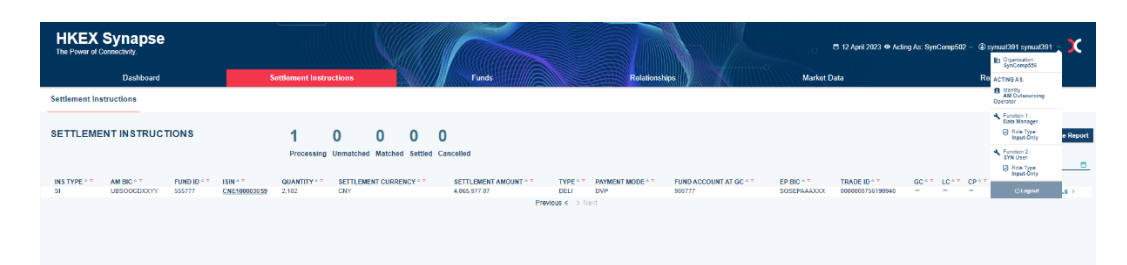

| Field               | Description                                                                                       |
|---------------------|---------------------------------------------------------------------------------------------------|
| INS TYPE            | Indicating the instruction type, i.e., SI, STI, SSTI                                              |
| AM BIC              | AM Business Identification Code                                                                   |
| Fund ID             | Fund ID of the Fund onboarded in Synapse                                                          |
| ISIN                | International Securities Identification Number. It can be used as a unique identifier for a stock |
| Quantity            | Trade quantity                                                                                    |
| Settlement Currency | Contractual settlement currency of the trade                                                      |
| Settlement Amount   | Contractual settlement amount of the trade                                                        |
| Туре                | Securities movement type. It could be either "Receive" or "Deliver"                               |
| Payment Mode        | Payment mode of the trade:                                                                        |
|                     | - RDP (Real time Deliver versus Payment)                                                          |
|                     | - DVP (Deliver versus Payment)                                                                    |
|                     | - FOP (Free of Payment)                                                                           |
| Fund Account at GC  | Fund account No. at GC for the Fund of the trade                                                  |
| EP BIC              | EP Business Identification Code                                                                   |
| Trade ID            | Assigned Trade ID created from DTCC                                                               |
| GC                  | Status of GC approval of the settlement instruction                                               |
| LC                  | Status of LC approval of the settlement instruction                                               |
| СР                  | Status of CP approval of the settlement instruction                                               |
| Status              | Unmatched, Matched, or Settled status of the settlement instruction                               |

## 7.1.1.3 Global Custodians (GC)

| HH<br>The P | EX Synapse          |                       | 4             |              | S       |                       |                    |                 | 🗖 16 Ma                      | y 2023 🖲 s  | synuat071 synuat0 | 71 ~ 💢         |
|-------------|---------------------|-----------------------|---------------|--------------|---------|-----------------------|--------------------|-----------------|------------------------------|-------------|-------------------|----------------|
|             | Dashboard           | Settlemen             | t Instruction | s            | Fu      | nds                   |                    | Relationships   | Market Data                  |             | Reports           |                |
| Settler     | ment Instructions   |                       |               |              |         |                       |                    |                 |                              |             |                   |                |
|             | SETTLEMENT          |                       | 4             | 0            | 0       | 0                     | 0                  |                 |                              |             | Q Search Ge       | nerate Report  |
|             |                     |                       | Processing    | Unmatched    | Matched | Settled               | Cancelled          |                 |                              |             | 2021-06-05        |                |
| INS<br>TYPE |                     | SETTLEMEN<br>CURRENCY | r 🍐           | SETTLEMEN    | т       | ≜ <del>▼</del> TYPE 4 | * PAYMENT<br>MODE  | FUND ACCOUNT AT |                              | GC ≜ ∓ LC   | ≜ Ŧ CP ≜ Ŧ STATUS | Δ. <del></del> |
| SI          | CNE100003059 92,200 | CNY                   |               | 4,065,977.07 |         | DELI                  | DVP                | 542548          | DTCCSELLXXX 6058768034052433 | ı —       — | -1                | DETAILS >      |
| SI          | CNE100003059 92,200 | CNY                   |               | 4,065,977.07 |         | DELI                  | DVP                | 542548          | DTCCSELLXXX 6058768034252433 | ı           | -                 | DETAILS >      |
| SI          | CNE100003059 92,200 | CNY                   |               | 4,065,977.07 |         | RECE                  | DVP                | 542695          | 9968768034052118             |             | -                 | DETAILS >      |
| SSTI        | CNE100003089 92,200 | CNY                   |               | 4,065,977.07 |         | DELI                  | DVP<br>revious < > | 542030<br>Next  | 2030930122176672             |             | -                 | DETAILS        |

| Field               | Description                                                                                                    |
|---------------------|----------------------------------------------------------------------------------------------------|
| INS TYPE            | Indicating the instruction type, i.e., SI, STI, SSTI                                                                                |
| ISIN                | International Securities Identification Number. It can be used as a unique identifier for a stock                                   |
| Quantity            | Trade quantity                                                                                                    |
| Settlement Currency | Contractual settlement currency of the trade                                                                                        |
| Settlement Amount   | Contractual settlement amount of the trade                                                                                          |
| Туре                | Securities movement type. It could be either "Receive" or "Deliver"                                                                 |
| Payment Mode        | Payment mode of the trade:<br>- RDP (Real time Deliver versus Payment)<br>- DVP (Deliver versus Payment)<br>- FOP (Free of Payment) |
| Fund Account at GC  | Fund account No. at GC for the Fund of the trade                                                                                    |
| EP BIC              | EP Business Identification Code                                                                                                    |
| Trade ID            | Assigned Trade ID created from DTCC                                                                                                 |
| GC                  | Status of GC approval of the settlement instruction                                                                                 |
| LC                  | Status of LC approval of the settlement instruction                                                                                 |
| СР                  | Status of CP approval of the settlement instruction                                                                                 |
| Status              | Unmatched, Matched, or Settled status of the settlement instruction                                                                 |

## 7.1.1.4 Local Custodians (LC)

| HKEX<br>The Power of Co | Synapse      |              |                     |             | NQ.          |             |          |          |                  |                      | J.              |          | o                |        | E 11 A | pril 2023 ( | D synual 143 synua<br>Ito Gravitation                      | <sup>1143</sup> , 🗙 |
|-------------------------|--------------|--------------|---------------------|-------------|--------------|-------------|----------|----------|------------------|----------------------|-----------------|----------|------------------|--------|--------|-------------|------------------------------------------------------------|---------------------|
|                         | Dashboard    |              | Settlement In       | structions  |              |             |          | Funds    |                  | Relationships        |                 | M        | arket Data       |        |        |             | Re ACTING AS                                               |                     |
| Settlement Inst         | tructions    |              |                     |             |              |             |          |          |                  |                      |                 |          |                  |        |        |             | 8 Identity:<br>Local Casted                                |                     |
| SETTLEME                | NT INSTRUCT  | IONS         | 5                   | 5           | 0            | 1           | 0        |          |                  |                      |                 |          |                  |        |        |             | Function 1 :<br>Data Manager<br>Brain Type:<br>Ingen Austr | orise e Report      |
|                         |              |              | Processi            | ing Unmatch | ed Matcher   | 1 Settled ( | Cancelle | d        |                  |                      |                 |          |                  |        |        |             | Role Type:<br>Input Auto                                   | elences<br>orise    |
| INS TYPE **             | ISIN * *     | QUANTITY ^ * | SETTLEMENT CURRENCY |             | SETTLEMEN    | TAMOUNT *   |          | TYPE ^ * | PAYMENT MODE *** | GC ACCOUNT AT LC * * | CP CCASS ID 1 7 | SPSA ^ * | TRADE ID * *     | GC * * | LC * * | С₽≜т        | 5 A Punction 5 :                                           |                     |
| STI                     | CNE100003059 | 22,312       | CNY                 |             | 4,065,977.00 |             |          | DEU      | OVP              | 762231               | C30016          | 20101001 | 2231094155771021 | -      | -      | -           | Role Type                                                  | 12                  |
| 51                      | CNE100003053 | 2,231        | CNY                 |             | 4,065,977.07 |             |          | DEU      | CVP              | 762231               | B01110          | 20103031 | 2231094155771021 |        |        |             | inget Auth                                                 | orise >             |
| STI                     | CNE100003050 | 29.627       | CNY                 |             | 4 065 977 07 |             |          | DELL     | CVP              | 782231               | 00016           | 20101001 | 2062094155771021 | -      | -      | -           | () Logout                                                  |                     |
| STI                     | CNE100003059 | 29.627       | CNY                 |             | 4,065,977.07 |             |          | DELI     | DVP              | 762231               | C10016          | 80103001 | 2962094155771021 | -      | -      | -           |                                                            |                     |
| SI                      | CNE100003059 | 29.622       | CNY                 |             | 4,065,977.00 |             |          | DEU      | OVP              | 762231               | 801110          | 80101001 | 2119994155771021 | ~      | ~      | -           | Unmatched                                                  | OCTAILS >           |
| SI                      | CNE100003059 | 29,621       | CNY                 |             | 4,065,977.07 |             |          | DELI     | DVP              | 762231               | E01110          | 80103001 | 2119994155771021 | ~      | ~      | -           | Unmatched                                                  | DETAILS >           |
| SI                      | CNE100003059 | 29,624       | CNY                 |             | 4,065,977.07 |             |          | DEU      | DVP              | 762231               | B01110          | 80000001 | 2119994155771021 | ~      | ~      | -           | Unmatched                                                  | DETAILS >           |
| SI                      | CNE100003059 | 29,623       | CNY                 |             | 4,065,977.07 |             |          | DELL     | DVP              | 762231               | B01110          | 80101001 | 2119994155771021 | ~      | ~      | -           | Unmatched                                                  | DETAILS             |
| 51                      | CNE100003059 | 29,625       | CNY                 |             | 4,065,977.03 |             |          | DELI     | DVP              | 762231               | B01110          | 80000001 | 2962994155771021 | ~      | ~      | -           | Unmatched                                                  | DETAILS             |
| SI                      | CNE100003059 | 2,775        | CNY                 |             | 4,065,977.07 |             |          | DELI     | DVP              | 763008               | 801455          | 80101091 | 3008994155771021 | ~      | ~      | 1           | Settled                                                    | DETAILS             |

| Field               | Description                                                                                                    |
|---------------------|----------------------------------------------------------------------------------------------------|
| INS TYPE            | Indicating the instruction type, i.e., SI, STI, SSTI                                                                                |
| ISIN                | International Securities Identification Number. It can be used as a unique identifier for a stock                                   |
| Quantity            | Trade quantity                                                                                                    |
| Settlement Currency | Contractual settlement currency of the trade                                                                                        |
| Settlement Amount   | Contractual settlement amount of the trade                                                                                          |
| Туре                | Securities movement type. It could be either "Receive" or "Deliver"                                                                 |
| Payment Mode        | Payment mode of the trade:<br>- RDP (Real time Deliver versus Payment)<br>- DVP (Deliver versus Payment)<br>- FOP (Free of Payment) |
| GC Account at LC    | GC Account at LC for the Fund of the trade                                                                                          |
| CP CCASS ID         | CP's CCASS Participant ID                                                                                                    |
| SPSA                | Special Segregated Account                                                                                                    |
| Trade ID            | Assigned Trade ID created from DTCC                                                                                                 |
| GC                  | Status of GC approval of the settlement instruction                                                                                 |
| LC                  | Status of LC approval of the settlement instruction                                                                                 |
| СР                  | Status of CP approval of the settlement instruction                                                                                 |
| Status              | Unmatched, Matched, or Settled status of the settlement instruction                                                                 |

### 7.1.2 Sell Side

Sell side participants are able to view new SIs, STIs, and Special STIs on the Settlement Instruction List View screen to know which instructions need processing.

Settlement Instructions Status Bar mapping can be found in 1 Dashboard / 1.2 Sell Side / Settlement Instructions.

## 7.1.2.1 Exchange Participant (EP)

| HKEX S          | Synapse                        |              |                  |                |             |            |           |          |                  |                        |              |                  |        |        | 🗄 11 April : | 2023 @ syn | uat214 synuat214                                                    | <b>.</b> X |
|-----------------|--------------------------------|--------------|------------------|----------------|-------------|------------|-----------|----------|------------------|------------------------|--------------|------------------|--------|--------|--------------|------------|---------------------------------------------------------------------|------------|
|                 | Dashboard                      |              | Settlement       | t Instructions |             |            | A         | counts   |                  | Relationships          |              | Market Data      |        |        |              | Re ,       | CTING AS:                                                           |            |
| Settlement Inst | ructions                       |              |                  |                |             |            |           |          |                  |                        |              |                  |        |        |              |            | Identity:<br>Exchange Participan                                    | vt         |
| SETTLEMEN       |                                | IONS         | ٩                | 0              | 0           | 1          | 1         |          |                  |                        |              |                  |        |        |              | ľ          | Function 1 :<br>Transaction Balance<br>Role Type<br>Input Authorise | e Deport   |
|                 |                                |              | Proce            | assing Unmatch | hed Matcheo | 1 Settled  | Cancelled |          |                  |                        |              |                  |        |        |              | •          | Function 2 :<br>SYN User<br>Role Type:<br>Input-Ruthorine           |            |
| INS TYPE - T    | ISIN <sup>+</sup> <sup>+</sup> | QUANTITY 4 7 | SETTLEMENT CURRE | ENCY           | SETTLEM     | ENT AMOUNT | T + T     | TYPE * * | PAYMENT MODE 4 T | EP'S ACCOUNT AT CP 1 T | AM BIC * *   | TRADE ID * *     | CP 4 T | GC - T | LCAT         | STATUS 4   | Euroton 3 :                                                         |            |
| STI             | CNE100003053                   | 22,312       | CNY              |                | 4,065,977.  | 37         |           | RECE     | DVP              | 900545                 | DTCCMEORXXX  | 6555324624102231 | -      | -      | -            |            | Data Manager                                                        | 1.2        |
| SI              | CNE100003059                   | 2,231        | CNY              |                | 4,065,977.  | 97         |           | RECE     | DVP              | 900545                 | DTCCMEORXXX  | 6855324624182231 | -      | -      | -            |            | Input-Authorise                                                     | 0          |
| SSTI            | CNE100003053                   | 92,200       | CNY              |                | 4,065,977.0 | 37         |           | RECE     | DVP              | 900545                 | DTCCMEORXXX  | 0000000557582035 | ~      | -      | -            | Reject by  | (i) and the second                                                  | - P        |
| STI             | CNE100003059                   | 29,627       | CNY              |                | 4,065,977.  | 97         |           | RECE     | DVP              | 900545                 | DTCCMEORXXXX | 6855324624129627 | -      | -      | -            |            | Oragoni                                                             | - D        |
| STI             | CNE1000030.59                  | 29,627       | CNY              |                | 4,065,977.) | 37         |           | RECE     | DVP              | 900545                 | DTCCMEORXXX  | 6855324624129628 | -      | -      | -            |            | DETAI                                                               | ILS >      |
| 51              | CNE100003059                   | 92,000       | HKD              |                | 5,892.16    |            |           | RECE     | DVP              | 902188                 | DTCCMEORXXXX | 5000916261292188 | -      | -      | -            |            | DETAI                                                               | ILS >      |
| SI              | CNE1000030.59                  | 92,000       | HKD              |                | 5,892.16    |            |           | RECE     | DVP              | 922188                 | DTCCMEORXXXX | 5000916261222188 | -      | -      | -            |            | DETAI                                                               | ils >      |
| 51              | CNE100003059                   | 92,000       | CNY              |                | 4,065,977.) | 37         |           | RECE     | DVP              | 902188                 | DTCCMEORXXX  | 5000916261232188 | -      | -      | -            |            | DETAI                                                               | ILS >      |
| SI              | CNE100003059                   | 29,626       | CNY              |                | 4,065,977.  | 37         |           | RECE     | DVP              | 900545                 | DTCCMEORXXXX | 6855324624129626 |        | ~      | ×            |            | DETAI                                                               | ils >      |
| SI              | CNE100003059                   | 2,862        | CNY              |                | 4,005,977.) | 37         |           | RECE     | DVP              | 900951                 | SYNCOMP173X  | 6855324604252833 | ~      | 1      | ~            | Cancelled  | DETAI                                                               | ILS >      |
| SI              | CNE100003059                   | 2,775        | CNY              |                | 4,065,977.) | 37         |           | RECE     | DVP              | 90303                  | DTCCMEORXXXX | 6855324604183088 | ~      | ~      | ~            | Settled    | DETAI                                                               | LS >       |

| Field               | Description                                                                                                    |
|---------------------|----------------------------------------------------------------------------------------------------|
| INS TYPE            | Indicating the instruction type, i.e., SI, STI, SSTI                                                                                |
| ISIN                | International Securities Identification Number. It can be used as a unique identifier for a stock                                   |
| Quantity            | Trade quantity                                                                                                    |
| Settlement Currency | Contractual settlement currency of the trade                                                                                        |
| Settlement Amount   | Contractual settlement amount of the trade                                                                                          |
| Туре                | Securities movement type. It could be either "Receive" or "Deliver"                                                                 |
| Payment Mode        | Payment mode of the trade:<br>- RDP (Real time Deliver versus Payment)<br>- DVP (Deliver versus Payment)<br>- FOP (Free of Payment) |
| EP's Account at CP  | EP's Account No. at CP for the Account of the trade                                                                                 |
| AM BIC              | AM Business Identification Code                                                                                                    |
| Trade ID            | Assigned Trade ID created from DTCC                                                                                                 |
| GC                  | Status of GC approval of the settlement instruction                                                                                 |
| LC                  | Status of LC approval of the settlement instruction                                                                                 |
| СР                  | Status of CP approval of the settlement instruction                                                                                 |
| Status              | Unmatched, Matched, or Settled status of the settlement instruction                                                                 |

## 7.1.2.2 Exchange Participant Middle Outsourcing Operator (EPOO)

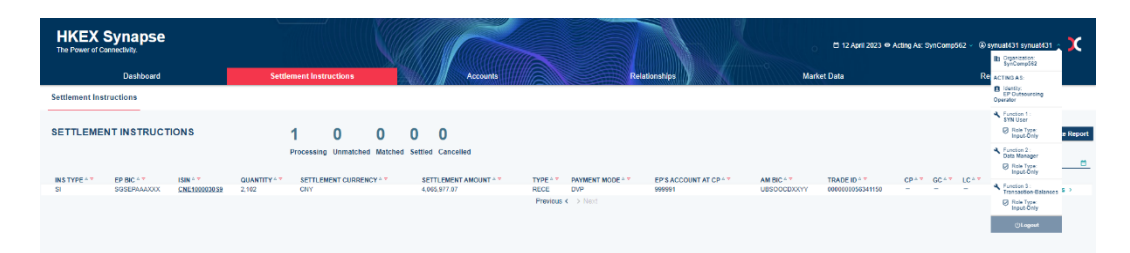

| Field               | Description                                                                                       |
|---------------------|---------------------------------------------------------------------------------------------------|
| INS TYPE            | Indicating the instruction type, i.e., SI, STI, SSTI                                              |
| EP BIC              | EP Business Identification Code                                                                   |
| ISIN                | International Securities Identification Number. It can be used as a unique identifier for a stock |
| Quantity            | Trade quantity                                                                                    |
| Settlement Currency | Contractual settlement currency of the trade                                                      |
| Settlement Amount   | Contractual settlement amount of the trade                                                        |
| Туре                | Securities movement type. It could be either "Receive" or "Deliver"                               |
| Payment Mode        | Payment mode of the trade:                                                                        |
|                     | - RDP (Real time Deliver versus Payment)                                                          |
|                     | - DVP (Deliver versus Payment)                                                                    |
|                     | - FOP (Free of Payment)                                                                           |
| EP's Account at CP  | EP's Account No. at CP for the Account of the trade                                               |
| AM BIC              | AM Business Identification Code                                                                   |
| Trade ID            | Assigned Trade ID created from DTCC                                                               |
| GC                  | Status of GC approval of the settlement instruction                                               |
| LC                  | Status of LC approval of the settlement instruction                                               |
| СР                  | Status of CP approval of the settlement instruction                                               |
| Status              | Unmatched, matched, or settled status of the settlement instruction                               |

## 7.1.2.3 Clearing Participant (CP)

| HKEX<br>The Power of C |              | е            |                        |             | Q        |            |          |                  |                        |                          |                |                  |        | © 117  | April 2023 | i 🌒 synual263 synual26<br>E Organization<br>SynCompSti | • <b>x</b>                  |
|------------------------|--------------|--------------|------------------------|-------------|----------|------------|----------|------------------|------------------------|--------------------------|----------------|------------------|--------|--------|------------|--------------------------------------------------------|-----------------------------|
|                        | Dashboard    |              | Settlement Ins         | ructions    |          |            |          | Accounts         |                        | elationships             | Mart           | oet Data         |        |        |            | Re ACTING AS:                                          |                             |
| Settlement In-         | tructions    |              |                        |             |          |            | 100      |                  |                        |                          |                |                  |        |        |            | E Identity<br>Clearing Participa                       |                             |
|                        |              |              |                        |             |          |            |          |                  |                        |                          |                |                  |        |        |            | Function 1 :                                           |                             |
|                        |              | CTIONS       | •                      | •           | •        | •          | •        |                  |                        |                          |                |                  |        |        |            | Biole Type                                             |                             |
| SETTLEME               | NTINSTRU     | CHONS        | 6                      | 0           | 0        | 0          | 0        |                  |                        |                          |                |                  |        |        |            |                                                        | Report                      |
|                        |              |              | Processin              | g Unmatche  | d Match  | ed Settled | Cancelle | d                |                        |                          |                |                  |        |        |            | Data Manager                                           |                             |
|                        |              |              |                        |             |          |            |          |                  |                        |                          |                |                  |        |        |            | Role Type:<br>Input-Authoria                           |                             |
| INS TYPE **            | ISIN 4 T     | QUANTITY - * | SETTLEMENT CURRENCY ** | SETTLEME    | INT AMOU | NT - T     | TYPE     | PAYMENT MODE * * | EP'S ACCOUNT AT CP 1 T | CP'S ACCOUNT AT CCASS ** | LC CCASS ID ** | TRADE ID 1 T     | CP * * | GC * T | LC+T       | STA & Function 3 :                                     |                             |
| STI                    | CNE100003059 | 22,312       | CNY                    | 4,065,977.0 | 07       |            | RECE     | DVP              | 900546                 | 11                       | B01110         | 6655324624102231 | -      | -      | -          | SYN User                                               | LS >                        |
| 51                     | CNE100003059 | 2,231        | CNY                    | 4,065,977.0 | 37       |            | RECE     | DVb              | 900546                 | 11                       | C00016         | 6855324624182231 | -      | -      | -          | Input-Authoria                                         | <ul> <li>LS &gt;</li> </ul> |
| SSTI                   | CNE100003059 | 92,200       | CNY                    | 4,065,977.0 | 97       |            | RECE     | DVIP             | 900546                 | 11                       | 801110         | 000000557582035  | 1      | -      | -          | Reje                                                   | 1.5 >                       |
| STI                    | CNE100003059 | 29,627       | CNY                    | 4,065,977.0 | 07       |            | RECE     | DVP              | 900546                 | 11                       | B01110         | 6855324624129627 | -      | -      | -          | ULogoot                                                | LS >                        |
| STI                    | CNE100003059 | 29,627       | CNV                    | 4,065,977.0 | 37       |            | RECE     | DVP              | 900546                 | 11                       | 801110         | 6855324624129628 | -      | -      | -          | D                                                      | ITAILS >                    |
| SI                     | CNE100003059 | 29,625       | CNY                    | 4,065,977.0 | 07       |            | RECE     | DVP              | 900546                 | 11                       | C00016         | 6855324624129626 | -      | ~      | ~          | D                                                      | ITAILS >                    |
|                        |              |              |                        |             |          |            |          |                  | Manforde / S. Navri    |                          |                |                  |        |        |            |                                                        |                             |

| Field     | Description                                                                                       |
|-----------|---------------------------------------------------------------------------------------------------|
| INST TYPE | Indicating the instruction type, i.e., SI, STI, SSTI                                              |
| ISIN      | International Securities Identification Number. It can be used as a unique identifier for a stock |
| Quantity  | Trade quantity                                                                                    |

| Field                 | Description                                                                                                    |
|-----------------------|----------------------------------------------------------------------------------------------------|
| Settlement Currency   | Contractual settlement currency of the trade                                                                                        |
| Settlement Amount     | Contractual settlement amount of the trade                                                                                          |
| Туре                  | Securities movement type. It could be either "Receive" or "Deliver"                                                                 |
| Payment Mode          | Payment mode of the trade:<br>- RDP (Real time Deliver versus Payment)<br>- DVP (Deliver versus Payment)<br>- FOP (Free of Payment) |
| EP's Account at CP    | EP's Account No. at CP for the Account of the trade                                                                                 |
| CP's Account at CCASS | CP's Account No. at CCASS for the Account of the trade                                                                              |
| LC CCASS ID           | LC's CCASS Participant ID                                                                                                    |
| Trade ID              | Assigned Trade ID created from DTCC                                                                                                 |
| GC                    | Status of GC approval of the settlement instruction                                                                                 |
| LC                    | Status of LC approval of the settlement instruction                                                                                 |
| СР                    | Status of CP approval of the settlement instruction                                                                                 |
| Status                | Unmatched, matched, or settled status of the settlement instruction                                                                 |

## Account Operator (AO)

| Daskoard         Sedemest Issuectorie         Accounts         Realizability         Market Data         Realizability         Realizability           temmest Issuectories         4         0         0         0         0         0         0         0         0         0         0         0         0         0         0         0         0         0         0         0         0         0         0         0         0         0         0         0         0         0         0         0         0         0         0         0         0         0         0         0         0         0         0         0         0         0         0         0         0         0         0         0         0         0         0         0         0         0         0         0         0         0         0         0         0         0         0         0         0         0         0         0         0         0         0         0         0         0         0         0         0         0         0         0         0         0         0         0         0         0         0         0         0                                                                                                    | HKEX<br>The Power of C          | Synaps<br>onnectivity.                                  | e                                                       |                                            |                                 |                           |                                            |                             |               | aaa                              |                                   |                                                       |                          |                  | o ⊟1                                          | April 2023 🗢 Acting /                                                    | is: SynCi | amp551 ~ | synual351 synual35     In Crociator:                                                                                                    | • X                         |
|----------------------------------------------------------------------------------------------------|---------------------------------|---------------------------------------------------------|---------------------------------------------------------|--------------------------------------------|---------------------------------|---------------------------|--------------------------------------------|-----------------------------|---------------|----------------------------------|-----------------------------------|-------------------------------------------------------|--------------------------|------------------|-----------------------------------------------|--------------------------------------------------------------------------|-----------|----------|----------------------------------------------------------------------------------------------------|-----------------------------|
| Intervention         Autor         Autor                                                                                                    |                                 | Dashboard                                               | I                                                       |                                            | Settlement In                   | structions                |                                            |                             |               | Accounts                         |                                   | Relati                                                | nships                   |                  | Market Data                                   |                                                                          |           |          | Re ACTIND AS:                                                                                                    |                             |
| STMPL**         CP BL**         DBM**         QUANTITY**         SETLEMENT CONDUCT*         SETLEMENT AUXONT**         SETLEMENT AUXONT**         SETLEMENT AUX | Settlement Ins                  | NT INSTRU                                               | CTIONS                                                  |                                            | 4<br>Process                    | <b>O</b><br>sing Unmatche | 0<br>ed Matched                            | 0<br>Settled                | 0<br>Cancelle | d                                |                                   |                                                       |                          |                  |                                               |                                                                          |           |          | Account Operator  Function 1: STM User  Rise Type Input Only  Function 2: Data Manager                                                                                                    | : Repa                      |
|                                                                                                    | IN S TYPE ^ *<br>SI<br>SI<br>SI | CP BIC 1 T<br>SYNCOMP388X<br>SYNCOMP388X<br>SYNCOMP388X | ISIN **<br>CNE101003859<br>CNE101003859<br>CNE101003859 | QUANTITY * *<br>92,000<br>92,000<br>92,000 | SETTLEMENT<br>HKD<br>HKD<br>CNY | CURRENCY                  | SETTLE<br>5,892.11<br>5,892.11<br>4,085.90 | EMENT AN<br>6<br>6<br>77.07 | KUNT 🏾 🔻      | TYPE ***<br>RECE<br>RECE<br>RECE | PAYMENT MODE<br>DVP<br>DVP<br>DVP | E * * EP'S ACCOUNT AT C<br>902188<br>922188<br>902188 | CP'S ACCI<br>1<br>5<br>1 | OUNT AT CCASS 17 | LC CCASS ID 4 7<br>C00016<br>C00016<br>C00016 | TRADE ID * *<br>5000916261292188<br>5000916261222188<br>5000916261222188 | -         | GC * *   | Control Control Contr | 005 ILS )<br>ILS )<br>ILS ) |

| Field                 | Description                                                                   |
|-----------------------|-------------------------------------------------------------------------------|
| INS TYPE              | Indicating the instruction type, i.e., SI, STI, SSTI                          |
| CP BIC                | Clearing Participant Business Identification Code                             |
| ISIN                  | Identification of Security. It can be used as a unique identifier for a stock |
| Quantity              | Trade quantity                                                                |
| Settlement Currency   | Contractual settlement currency of the trade                                  |
| Settlement Amount     | Contractual settlement amount of the trade                                    |
| Туре                  | Securities movement type. It could be either receive or deliver               |
| Payment Mode          | Payment mode of the trade:                                                    |
|                       | - RDP (Real time Deliver versus Payment)                                      |
|                       | - DVP (Deliver versus Payment)                                                |
|                       | - FOP (Free of Payment)                                                       |
| EP's Account at CP    | Exchange Participant's Account at Clearing Participant                        |
| CP's Account at CCASS | Clearing Participant's Account at CCASS                                       |
| LC CCASS ID           | Local Custodian's CCASS ID                                                    |
| Trade ID              | Assigned Trade ID created from DTCC                                           |
| GC                    | Status of GC, approval                                                        |
| LC                    | Status of LC approval                                                         |
| СР                    | Status of CP approval                                                         |

| Field  | Description                                                         |
|--------|---------------------------------------------------------------------|
| Status | Unmatched, Matched, or Settled status of the settlement instruction |

# 7.2 Settlement Instruction Details View

### **Key Settlement Instruction Details**

Each participant sees different Settlement Instruction Details and the details are outlined below.

### 7.2.1 Buy Side

### 7.2.1.1 Asset Managers (AM)

| HKEX Synapse<br>The Power of Connectivity                      |                                 |             |                                    | 🗂 12 July 2024 @ synual:1154 synual:1154 🗸 💢 |
|----------------------------------------------------------------|---------------------------------|-------------|------------------------------------|----------------------------------------------|
| Back Settlement Instruction Details Trade ID: 6171230310110020 |                                 |             |                                    |                                              |
| KEY SETTLEMENT DETAILS SETTLEMENT STATUS SI HEALTH CHECK TRANS | ACTION REFERENCES AND LIFECYCLE |             |                                    |                                              |
| FINANCIAL INSTRUMENT DETAILS                                   | SETTLEMENT DETAILS              |             | TRADE DETAILS                      |                                              |
| ISIN CNE100                                                    | 003059 Depository BIC           | XHKCHKH120X | Trade Date                         | 2023-09-01                                   |
| Local Code                                                     | 93986 Quantity                  | 200,000     | Type                               | DELI                                         |
| Name GIGADEVICE SEMICONDUCTOR(BEIJI                            | G) INC Settlement Date          | 2023-09-01  | Payment                            | DVP                                          |
|                                                                | Settlement Currency             | CNV         | Deal Price Currency                | CNV                                          |
|                                                                | Settlement Amount               | 200,000.01  | Deal Price                         | 44.06                                        |
|                                                                | Effective Settlement Date       | 2024-07-11  | Currency To Buy                    | USD                                          |
|                                                                | Settled Currency                | CNY         | Currency To Sell                   |                                              |
|                                                                | Settled Amount                  | 200,000.01  | FX Cancellation                    |                                              |
|                                                                | Real-Time Settlement Indicator  | False       |                                    |                                              |
| FUND DETAILS                                                   | PARTICIPANT DETAILS             |             |                                    |                                              |
|                                                                |                                 |             |                                    |                                              |
| ID 55                                                          | 202406 AM BIC                   | SYNCOMP173X | LC BIC                             | SYNCOMP112K                                  |
| Name Fund Profile                                              | 202406 AM Name                  | SynComp173  | LC Name                            | SynComp112                                   |
| Fund Account at GC 54                                          | 202406 Investor ID              | 300013      | SPSA                               | 80000001                                     |
|                                                                | GC BIC                          | SYNCOMP356X | Counterparty - EP (BIC/ Name/ LEI) | Buyer, 200 Buyer Lane, NY, NY 55555          |
|                                                                | GC Name                         | SynComp356  | Counterparty - CP CCASS ID         | C00019                                       |
|                                                                |                                 |             | CRis Assessed at CCARE             |                                              |

#### AMs can view the following:

#### **Financial Instrument Details**

| Field      | Description                                                                |
|------------|----------------------------------------------------------------------------|
| ISIN       | International Securities Identification Number. It can be used as a unique |
|            | identifier for a stock                                                     |
| Local Code | Local stock code of the securities                                         |
| Name       | Financial instrument name                                                  |

#### **Settlement Details**

| Field                     | Description                                                                                                    |
|---------------------------|----------------------------------------------------------------------------------------------------|
| Depository BIC            | Depository Business Identification Code                                                                                                    |
| Quantity                  | Trade quantity                                                                                                    |
| Settlement Date           | Contractual settlement date of the trade                                                                                                    |
| Settlement Currency       | Contractual settlement currency of the trade                                                                                                    |
| Settlement Amount         | Contractual settlement amount of the trade                                                                                                    |
| Effective Settlement Date | Before the instruction is settled, this field reflects the latest settlement date in CCASS. Once the instruction is settled, it will become the actual settlement date of the trade |
| Settled Currency          | Settled currency of the trade                                                                                                    |
| Settled Amount            | Before the instruction is settled, this field reflects the latest amount in CCASS. Once the instruction is settled, it will become the settled amount of the trade                  |

| Field                          | Description                                                             |
|--------------------------------|-------------------------------------------------------------------------|
|                                | Note: LC and CP must enter a value for this field when they approve the |
|                                | SSTI. This applies to SSTI only                                         |
| Real-Time Settlement Indicator | Securities real-time gross settlement indicator of a trade:             |
|                                | - True                                                                  |
|                                | - False                                                                 |

#### **Trade Details**

| Field               | Description                                                             |
|---------------------|-------------------------------------------------------------------------|
| Trade Date          | Trade date                                                              |
| Туре                | Securities movement type. It could be either "Receive" or "Deliver"     |
| Payment             | Payment mode of the trade:                                              |
|                     | - RDP (Real time Deliver versus Payment)                                |
|                     | - DVP (Deliver versus Payment)                                          |
|                     | - FOP (Free of Payment)                                                 |
| Deal Price Currency | Deal price currency of the trade                                        |
| Deal Price          | Deal price amount of the trade                                          |
| Currency to Buy     | Currency to buy for the trade                                           |
| Currency to Sell    | Currency to sell for the trade                                          |
| FX Cancellation     | In case of a cancellation, specifies whether an associated FX should be |
|                     | cancelled.                                                              |

#### **Fund Details**

| Field              | Description                                      |
|--------------------|--------------------------------------------------|
| ID                 | Fund ID of the Fund onboarded in Synapse         |
| Name               | Financial instrument name                        |
| Fund Account at GC | Fund account No. at GC for the Fund of the trade |

## **Participant Details**

| Field       | Description                                                                                                    |
|-------------|----------------------------------------------------------------------------------------------------|
| AM BIC      | AM Business Identification Code                                                                                                    |
| AM Name     | AM Name                                                                                                    |
| Investor ID | Investor ID for the Fund. The field Is a unique number assigned to each SPSA account by HKEX                                                                                                    |
|             | Note: Synapse will populate the following fields based on the Investor ID: <ul> <li>SPSA Account #</li> <li>LC Name</li> <li>LC CCASS Participant ID</li> <li>LC LEI</li> <li>LC BIC</li> <li>LC DN</li> </ul> Investor ID is also known as "SPSA ID" in CCASS |
| GC BIC      | GC Business Identification Code                                                                                                    |
| GC Name     | GC Name                                                                                                    |
| LC BIC      | LC Business Identification Code                                                                                                    |
| LC Name     | LC Name                                                                                                    |

| Field                      | Description                                                                 |
|----------------------------|-----------------------------------------------------------------------------|
| SPSA                       | Special Segregated Account                                                  |
| Counterparty – EP          | Counterparty details (EP) including Business Identification Code, Name, and |
| (BIC/Name/LEI)             | Legal Entity Identifier                                                     |
| Counterparty – CP CCASS ID | Counterparty details (CP) CCASS Participant ID                              |
| CP's Account at CCASS      | CP's Account No. at CCASS for the Account of the trade                      |
|                            | Note: LC must enter a value for this field when they approve the SSTI. This |
|                            | applies to SSTI only                                                        |

# 7.2.1.2 Global Custodian (GC)

| HKEX Synapse<br>The Power of Connectively.                          |                                     | 🗇 09 July 2024 @ gmust2009 gmust2009 - 🗙                               |
|---------------------------------------------------------------------|-------------------------------------|------------------------------------------------------------------------|
| Back Settlement Instruction Details Trade ID: 6171230310110020      |                                     | Reject: Approve                                                        |
| KEY SETTLEMENT DETAILS SETTLEMENT STATUS SI HEALTH CHECK TRANSACTIO | N REFERENCES AND LIFECYCLE          |                                                                        |
| FINANCIAL INSTRUMENT DETAILS                                        | SETTLEMENT DETAILS                  | TRADE DETAILS                                                          |
| ISIN CNE10003059                                                    | Depository BIC XHKCHKH1X3           | Trade Date 2023-09-01                                                  |
| Local Code 93986                                                    | Quantity 200,0                      | D Type DELI                                                            |
| Name GIGADEVICE SEMICONDUCTOR(BEIJING) INC                          | Settlement Date 2023-09-            | 1 Payment DVP                                                          |
|                                                                     | Settlement Currency C8              | f Deal Price Currency CNY                                              |
|                                                                     | Settlement Amount 200,000           | 1 Deal Price 44.06                                                     |
|                                                                     | Effective Settlement Date           | Currency To Buy USD                                                    |
|                                                                     | Settled Currency                    | Currency To Sell                                                       |
|                                                                     | Settled Amount                      | FX Cancellation                                                        |
|                                                                     | Real-Time Settlement Indicator Fail |                                                                        |
| FUND DETAILS                                                        | PARTICIPANT DETAILS                 |                                                                        |
| ID 55202406                                                         | AM BIC SYNCOMP17                    | LC BIC SYNCOMP112X                                                     |
| Name Fund Public 202406                                             | AM Name SunCount                    | 3 IC Name SynComo112                                                   |
| Fund Account at GC 54202406                                         | Investor ID 3000                    | 3 SPSA 8000001                                                         |
|                                                                     | GC BIC SYNCOMP350                   | Counterparty - EP (BIC/ Name/ LEI) Buyer, 200 Buyer Lane, NY, NY 55555 |
|                                                                     | GC Name SynComp3                    | 6 Counterparty - CP CCASS ID C00019                                    |
|                                                                     | GC's Account at LC 762024           | 5 CP's Account at CCASS                                                |
|                                                                     | EP's Account at CP 123456           | 8                                                                      |

### **Financial Instrument Details**

| Field      | Description                                                                                       |
|------------|---------------------------------------------------------------------------------------------------|
| ISIN       | International Securities Identification Number. It can be used as a unique identifier for a stock |
| Local Code | Local stock code of the securities                                                                |
| Name       | Financial instrument name                                                                         |

### **Settlement Details**

| Field                          | Description                                                                                                    |
|--------------------------------|----------------------------------------------------------------------------------------------------|
| Depository BIC                 | Depository Business Identification Code                                                                                                    |
| Quantity                       | Trade quantity                                                                                                    |
| Settlement Date                | Contractual settlement date of the trade                                                                                                    |
| Settlement Currency            | Contractual settlement currency of the trade                                                                                                    |
| Settlement Amount              | Contractual settlement amount of the trade                                                                                                    |
| Effective Settlement Date      | Before the instruction is settled, this field reflects the latest settlement date in CCASS. Once the instruction is settled, it will become the actual settlement date of the trade                                                                                           |
| Settled Currency               | Settled currency of the trade                                                                                                    |
| Settled Amount                 | Before the instruction is settled, this field reflects the latest amount in CCASS. Once the instruction is settled, it will become the settled amount of the trade<br>Note: LC and CP must enter a value for this field when they approve the SSTI. This applies to SSTI only |
| Real-Time Settlement Indicator | Securities real-time gross settlement indicator of a trade:<br>- True                                                                                                    |

| Field | Description |
|-------|-------------|
|       | - False     |

#### **Trade Details**

| Field               | Description                                                             |
|---------------------|-------------------------------------------------------------------------|
| Trade Date          | Trade date                                                              |
| Туре                | Securities movement type. It could be either "Receive" or "Deliver"     |
| Payment             | Payment mode of the trade:                                              |
|                     | - RDP (Real time Deliver versus Payment)                                |
|                     | - DVP (Deliver versus Payment)                                          |
|                     | - FOP (Free of Payment)                                                 |
| Deal Price Currency | Deal price currency of the trade                                        |
| Deal Price          | Deal price amount of the trade                                          |
| Currency to Buy     | Currency to buy for the trade                                           |
| Currency to Sell    | Currency to sell for the trade                                          |
| FX Cancellation     | In case of a cancellation, specifies whether an associated FX should be |
|                     | cancelled.                                                              |

### **Fund Details**

| Field              | Description                                      |
|--------------------|--------------------------------------------------|
| ID                 | Fund ID of the Fund onboarded in Synapse         |
| Name               | Financial instrument name                        |
| Fund Account at GC | Fund account No. at GC for the Fund of the trade |

### **Participant Details**

| Field                               | Description                                                                                                    |  |  |
|-------------------------------------|----------------------------------------------------------------------------------------------------|--|--|
| AM BIC                              | AM Business Identification Code                                                                                                    |  |  |
| AM Name                             | AM Name                                                                                                    |  |  |
| Investor ID                         | Investor ID for the Fund. The field Is a unique number assigned to each SPSA account by HKEX                                                                                |  |  |
|                                     | Note: Synapse will populate the following fields based on the Investor ID:<br>• SPSA Account #<br>• LC Name<br>• LC CCASS Participant ID<br>• LC LEI<br>• LC BIC<br>• LC DN |  |  |
| GC BIC                              | GC Business Identification Code                                                                                                    |  |  |
| GC Name                             | GC Name                                                                                                    |  |  |
| GC's Account at LC                  | GC Account No. at LC for the Fund of the trade                                                                                                    |  |  |
| LC BIC                              | LC Business Identification Code                                                                                                    |  |  |
| LC Name                             | LC Name                                                                                                    |  |  |
| SPSA                                | Special Segregated Account                                                                                                    |  |  |
| Counterparty – EP<br>(BIC/Name/LEI) | Counterparty details (EP) including Business Identification Code, Name, and Legal Entity Identifier                                                                         |  |  |

| Field                      | Description                                                                                                    |
|----------------------------|----------------------------------------------------------------------------------------------------|
| Counterparty – CP CCASS ID | Counterparty details (CP) CCASS Participant ID                                                                                                    |
| EP's Account at CP         | EP Account No. at CP, sourced from DTCC's SN                                                                                                    |
| CP's Account at CCASS      | CP's Account No. at CCASS for the Account of the trade<br>Note: LC must enter a value for this field when they approve the SSTI. This<br>applies to SSTI only |

## 7.2.1.3 Local Custodian (LC)

| HKEX Synapse<br>The Power of Connectivity.                      |                                |              |                                    | 🗖 09 July 2024 🕀 synual783 synual783 🗸 🔀 |
|-----------------------------------------------------------------|--------------------------------|--------------|------------------------------------|------------------------------------------|
| Geck Settlement Instruction Details Trade ID: 6171230310110020  |                                |              |                                    | Reject Approve                           |
| KEY SETTLEMENT DETAILS SETTLEMENT STATUS SI HEALTH CHECK TRANS/ | CTION REFERENCES AND LIFECYCLE |              |                                    |                                          |
| FINANCIAL INSTRUMENT DETAILS                                    | SETTLEMENT DETAILS             |              | TRADE DETAILS                      |                                          |
| ISIN CNE1000                                                    | 13059 Depository BIC           | XHKCHKH1X000 | Trade Date                         | 2023-09-01                               |
| Local Code                                                      | 93986 Quantity                 | 200,000      | Туре                               | DEU                                      |
| Name GIGADEVICE SEMICONDUCTOR(BEIJIN                            | INC Settlement Date            | 2023-09-01   | Payment                            | DVP                                      |
|                                                                 | Settlement Currency            | CNY          | Deal Price Currency                | CNY                                      |
|                                                                 | Settlement Amount              | 200,000.01   | Deal Price                         | 44.06                                    |
|                                                                 | Effective Settlement Date      | 2023-09-01   | Currency To Buy                    |                                          |
|                                                                 | Settled Currency               | CNY          | Currency To Sell                   |                                          |
|                                                                 | Settled Amount                 | 200,000.01   | FX Cancellation                    |                                          |
|                                                                 | Real-Time Settlement Indicator | False        |                                    |                                          |
| FUND DETAILS                                                    | PARTICIPANT DETAILS            |              |                                    |                                          |
| ID 552                                                          | 02406 AM BIC                   | SYNCOMP173X  | LC BIC                             | SYNCOMP112X                              |
| Name Fund Profile 2                                             | 02406 AM Name                  | SynComp173   | LC Name                            | SynComp112                               |
|                                                                 | Investor ID                    | 300013       | SPSA                               | 8000001                                  |
|                                                                 | GC BIC                         | SYNCOMP356X  | Counterparty - EP (BIC/ Name/ LEI) | Buyer, 200 Buyer Lane, NY, NY 55555      |
|                                                                 | GC Name                        | SynComp356   | Counterparty - CP CCASS ID         | C00019                                   |
|                                                                 | GC's Account at LC             | 76202406     | CP's Account at CCASS              |                                          |
|                                                                 | EP's Account at CP             | 12345678     |                                    |                                          |
|                                                                 |                                |              |                                    |                                          |

#### **Financial Instrument Details**

| Field      | Description                                                                |
|------------|----------------------------------------------------------------------------|
| ISIN       | International Securities Identification Number. It can be used as a unique |
|            | identifier for a stock                                                     |
| Local Code | Local stock code of the securities                                         |
| Name       | Financial instrument name                                                  |

#### **Settlement Details**

| Field                          | Description                                                                                                    |
|--------------------------------|----------------------------------------------------------------------------------------------------|
| Depository BIC                 | Depository Business Identification Code                                                                                                    |
| Quantity                       | Trade quantity                                                                                                    |
| Settlement Date                | Contractual settlement date of the trade                                                                                                    |
| Settlement Currency            | Contractual settlement currency of the trade                                                                                                    |
| Settlement Amount              | Contractual settlement amount of the trade                                                                                                    |
| Effective Settlement Date      | Before the instruction is settled, this field reflects the latest settlement date in CCASS. Once the instruction is settled, it will become the actual settlement date of the trade                                                                                                    |
| Settled Currency               | Settled currency of the trade                                                                                                    |
| Settled Amount                 | Before the instruction is settled, this field reflects the latest settlement<br>amount in CCASS. Once the instruction is settled, it will become the actual<br>settlement amount of the trade<br>Note: LC and CP must enter a value for this field when they approve the<br>SSTI. This applies to SSTI only |
| Real-Time Settlement Indicator | Securities real-time gross settlement indicator of a trade:                                                                                                    |
|                                | - True                                                                                                    |
|                                | - Faise                                                                                                    |

### **Trade Details**

| Field               | Description                                                             |
|---------------------|-------------------------------------------------------------------------|
| Trade Date          | Trade date                                                              |
| Туре                | Securities movement type. It could be either "Receive" or "Deliver"     |
| Payment             | Payment mode of the trade:                                              |
|                     | - RDP (Real time Deliver versus Payment)                                |
|                     | - DVP (Deliver versus Payment)                                          |
|                     | - FOP (Free of Payment)                                                 |
| Deal Price Currency | Deal price currency of the trade                                        |
| Deal Price          | Deal price amount of the trade                                          |
| Currency to Buy     | Currency to buy for the trade                                           |
| Currency to Sell    | Currency to sell for the trade                                          |
| FX Cancellation     | In case of a cancellation, specifies whether an associated FX should be |
|                     | cancelled.                                                              |

#### **Fund Details**

| Field | Description                              |
|-------|------------------------------------------|
| ID    | Fund ID of the Fund onboarded in Synapse |
| Name  | Financial instrument name                |

### Participant Details

| Field                               | Description                                                                                                    |  |  |
|-------------------------------------|----------------------------------------------------------------------------------------------------|--|--|
| AM BIC                              | AM Business Identification Code                                                                                                    |  |  |
| AM Name                             | AM Name                                                                                                    |  |  |
| Investor ID                         | Investor ID for the Fund. The field Is a unique number assigned to each SPSA account by HKEX                                                                                |  |  |
|                                     | Note: Synapse will populate the following fields based on the Investor ID:<br>• SPSA Account #<br>• LC Name<br>• LC CCASS Participant ID<br>• LC LEI<br>• LC BIC<br>• LC DN |  |  |
|                                     | Investor ID is also known as "SPSA ID" in CCASS                                                                                                    |  |  |
| GC BIC                              | GC Business Identification Code                                                                                                    |  |  |
| GC Name                             | GC Name                                                                                                    |  |  |
| GC's Account at LC                  | GC Account No. at LC for the Fund of the trade                                                                                                    |  |  |
| LC BIC                              | LC Business Identification Code                                                                                                    |  |  |
| LC Name                             | LC Name                                                                                                    |  |  |
| SPSA                                | Special Segregated Account                                                                                                    |  |  |
| Counterparty – EP<br>(BIC/Name/LEI) | Counterparty details (EP) including Business Identification Code, Name, and Legal Entity Identifier                                                                         |  |  |
| Counterparty – CP CCASS ID          | Counterparty details (CP) CCASS Participant ID                                                                                                    |  |  |
| EP's Account at CP                  | EP Account No. at CP, sourced from DTCC's SN                                                                                                    |  |  |
| CP's Account at CCASS               | CP's Account No. at CCASS for the Account of the trade<br>Note: LC must enter a value for this field when they approve the SSTI. This                                       |  |  |

| Field | Description          |
|-------|----------------------|
|       | applies to SSTI only |

## 7.2.2 Sell Side

## 7.2.2.1 Exchange Participant (EP)

| Sotilement Instruction Details Trade ID: 0000000055341120           KEY SETILEMENT DETAILS         SETILEMENT DETAILS           SETILEMENT DETAILS         SETILEMENT DETAILS           SETILEMENT DETAILS         SETILEMENT DETAILS           SETILEMENT DETAILS         SETILEMENT DETAILS           SETILEMENT DETAILS         CARDE DETAILS           SETILEMENT DETAILS         SETILEMENT DETAILS           SETILEMENT DETAILS         Trade Date         2021-06-05           Local Code         9306         Ountity         Settiment Date         Colspan="2">Colspan="2">Settiment Currency         ChY         Deal Price Currency         CHY           Name         GIGADEVICE SEMICONDUCTOR(BELING NDLE         Settiment Date         Currency         Currency To Buy           Settiment Amount         4.000           FARCICIPANT DETAILS         France         DIFCOREDUCTOR(BELING NDLE)           EP Ric         DIFCOREDUCTOR SET         Settiment Indicator         False           FARCICIPANT DETA                                                                                                    | HKEX Syna<br>The Power of Connectivit | apse                                       |                                |                               |                     | 🖿 19 August 2022 ④ synual211 synual211 🗸 🚶 |
|----------------------------------------------------------------------------------------------------|---------------------------------------|--------------------------------------------|--------------------------------|-------------------------------|---------------------|--------------------------------------------|
| KEY SETTLEMENT DETAILS       SETTLEMENT STATUS       SI HEALTH CHECK       TRANSACTION REFERENCES AND LIFECYCLE         FINANCIAL INSTRUMENT DETAILS       SETTLEMENT DETAILS       TRADE DETAILS       TRADE DETAILS       202166-05         Local Code       9396       Quantity       92200       Type       DELI         Name       GIGADEVICE SEMICONDUCTORIBEJING IM       Settlement Date       2021-06-05       Yype       DELI         Settlement Date       2021-06-05       Quantity       92200       Type       DELI         Name       GIGADEVICE SEMICONDUCTORIBEJING IM       Settlement Date       2021-06-05       Payment       DVP         Settlement Date       2021-06-05       Settlement Date       2021-06-05       Payment       DVP         Settlement Date       2021-06-05       Settlement Date       2021-06-05       Payment       DVP         Settlement Amount       4.065.9770       Del Price Currency       Currency To Buy       Currency To Sell       Currency To Sell       Settlement Date       Currency To Sell       Currency To Sell       Settlement Date       Settlement Date       Settlement Date       Currency To Sell       Currency To Sell       Settlement Date       Settlement Date       Settlement Date       Settlement Date       Settlement Date       Settlement Date       S                                                                                                    | ←Back Settlement Instru               | ruction Details Trade ID: 0000000056341120 |                                |                               |                     |                                            |
| FINANCIAL INSTRUMENT DETAILS     ETTLEMENT DETAILS     RADE DETAILS       ISIN     CHE1000005     Opository BIC     XHICHHH10XX     Tade Date     2021-06-05       Local Code     99380     Quantity     92200     Type     DELI       Name     GIGADE/ICE SEMICONDUCTORIBEJING MI     Settienent Date     2021-06-05     Mymmt     DDP       Settienent Date     2021-06-05     Mymmt     DDP     DELI       Settienent Date     2021-06-05     Mymmt     DDP       Settienent Date     2021-06-05     Mymmt     DDP       Settienent Date     2021-06-05     Settienent Date     CM       Settienent Date     2021-06-05     Settienent Date     CM       Settienent Date     2021-06-05     Settienent Date     CM       Settienent Date     CM     CM     CM     CM       Settienent Date     CM     CM     CM     Settienent Date       Settienent Indicator     Fable     CM     Settienent Date     Settienent Date       Settienent Indicator     Fable     CM     Settienent Date     Settienent Date       Settienent Indicator     Fable     CM     Settienent Date     Settienent Date       Settienent Indicator     Fable     Settienent Date     Settienent Date     Settienent Date <td>KEY SETTLEMENT DET</td> <td>TAILS SETTLEMENT STATUS SI HE</td> <td>ALTH CHECK TRANSAC</td> <td>TION REFERENCES AND LIFECYCLE</td> <td></td> <td></td>                                                                                                    | KEY SETTLEMENT DET                    | TAILS SETTLEMENT STATUS SI HE              | ALTH CHECK TRANSAC             | TION REFERENCES AND LIFECYCLE |                     |                                            |
| ISIN         CR10000050<br>Local Code         Opeository BIC         XHKCH411XXX         Tade Date         2021-66-65           Local Code         99986         Quantity         92,200         Type         DELI           Name         GIGADE/ICE SEMICONDUCTORIBELINISY MICHATISCH         Settiment Date         2021-66-40         Payment         DVP           Settiment Date         2021-66-40         Payment         DVP         DELI           Settiment Date         2021-66-40         Payment         DVP         OLI           Settiment Date         2021-66-40         Payment         DVP         OLI           Settiment Date         2021-66-40         Pal Price Currency         Currency         Currency To Buy         Currency To Buy         Currency To Buy         Currency To Buy         Setted Amount         Anount         Setted Amount         Setted Amount                                                                                                    | FINANCIAL INSTRUME                    | NT DETAILS                                 | SETTLEMENT DETAILS             |                               | TRADE DETAILS       |                                            |
| Local Code         9980         Quantity         992200         Type         DELL           Name         GIGADE/ICE SEMICONDUCTORIBELING (M         Settiment Date         2021-06-01         Payment         DDP           Settiment Currency         Ch         Deal Price Currency         CH         Deal Price         44.06           Effective Settiment Date         Currency To Buly         Currency To Sell         Currency To Sell         USD           Settied Currency         Currency To Sell         Currency To Sell         USD           Settied Currency         Currency To Sell         USD           Settied Anount         0.00         FX Cancellation         ERTS           PARTICIPANT DETAILS         Settienent Indicator         False         Currency To Sell         USD           FP Name         SynComp511         SynComp541         False         SynComp541         SynComp541                                                                                                    | ISIN                                  | CNE1000030S9                               | Depository BIC                 | XHKCHKH1XXX                   | Trade Date          | 2021-06-05                                 |
| Name         GIGADEVICE SEMICONDUCTOR(BELJING) MORAL         Settlement Date         2021-06-04         Permotion         OUP           Settlement Currency         CMP         Deal Price Currency         CMP         CMP <td< td=""><td>Local Code</td><td>93986</td><td>Quantity</td><td>92,200</td><td>Туре</td><td>DELI</td></td<>                                                                                                    | Local Code                            | 93986                                      | Quantity                       | 92,200                        | Туре                | DELI                                       |
| Settiment Currency     ChY     Deal Price Currency     ChY       Settiment Amount     4,065,977,07     Deal Price     44,06       Effective Settiment Data     Currency To Bay     USD       Settied Currency     Currency To Sell     USD       Settied Amount     0,00     FX accellation     Effective Settiment Indicator       PARTICIPANT DE TAILS     DTCCSELLXXX     False       EP Rune     SynComp531     FX accellation       EP Name     SynComp541                                                                                                    | Name                                  | GIGADEVICE SEMICONDUCTOR(BEIJING) INC      | Settlement Date                | 2021-06-04                    | Payment             | DVP                                        |
| PARTICIPANT DETAILS               Procession of the synchrony of the synchrony of t                                                                                                    |                                       |                                            | Settlement Currency            | CNY                           | Deal Price Currency | CNY                                        |
| EP BIC     OtrocseLucox     OtrocseLucox     OtrocseLucox     EP State of the state of the stat                                                                                                    |                                       |                                            | Settlement Amount              | 4,065,977.07                  | Deal Price          | 44.06                                      |
| Settled Currency     Settled Currency     Settled Currency <td></td> <td></td> <td>Effective Settlement Date</td> <td></td> <td>Currency To Buy</td> <td></td>                                                                                                    |                                       |                                            | Effective Settlement Date      |                               | Currency To Buy     |                                            |
| PARTICIPANT DETAILS<br>EP Bic DrCCELLUXX<br>EP Name SynComp511<br>CP Bac SynComp511<br>CP Bac SynComp511<br>EP SynComp511<br>EP SynComp511 |                                       |                                            | Settled Currency               |                               | Currency To Sell    | USD                                        |
| Real-Time Settlement Indicator     Fale       PARTICIPANT DE TAILS     File       EP Bic     DTCCSELLCXX       EP Nancount at CP     SynComp531       EP Account at CP     DTCCEACXX       CP Name     SynComp541                                                                                                    |                                       |                                            | Settled Amount                 | 0.00                          | FX Cancellation     | ERTS                                       |
| PARTICIPANT DETAILS<br>EP BIC DTCCSELUXX<br>EP Name SynComp531<br>EP's Account at CP 900546<br>CP BIC DTCCDEAXXXXXXXXXXXXXXXXXXXXXXXXXXXXXXXXXXX                                                                                                    |                                       |                                            | Real-Time Settlement Indicator | False                         |                     |                                            |
| EP BIC DTCCSELLXX<br>EP Name SynComp531<br>EP's Account at CP 900546<br>CP BIC DTCCDEAXXX<br>CP Name SynComp541                                                                                                    | PARTICIPANT DETAILS                   | 5                                          |                                |                               |                     |                                            |
| EP BIC     DTCCSELUXX       EP Name     SynCompS1       EP's Account at CP     900546       CP BIC     DTCCDEAQXXX       CP Name     SynCompS41                                                                                                    |                                       |                                            |                                |                               |                     |                                            |
| EP Name     SynComp531       EP's Account at CP     909546       CP BIC     DTCCDEAcXXX       CP Name     SynComp541                                                                                                    | EP BIC                                | DTCCSELLXXX                                |                                |                               |                     |                                            |
| EP# Account at CP         900546           CP BLC         DTCDEDEAXXX           CP Name         SynComp541                                                                                                    | EP Name                               | SynComp531                                 |                                |                               |                     |                                            |
| CP BIC DTCDEAQXXX<br>CP Name SynComp541                                                                                                    | EP's Account at CP                    | 900546                                     |                                |                               |                     |                                            |
| CP Name SynComp541                                                                                                    | CP BIC                                | DTCCDEAGXXX                                |                                |                               |                     |                                            |
|                                                                                                    | CP Name                               | SynComp541                                 |                                |                               |                     |                                            |
|                                                                                                    |                                       |                                            |                                |                               |                     |                                            |
|                                                                                                    |                                       |                                            |                                |                               |                     |                                            |

#### **Financial Instrument Details**

| Field      | Description                                                                |
|------------|----------------------------------------------------------------------------|
| ISIN       | International Securities Identification Number. It can be used as a unique |
|            | identifier for a stock                                                     |
| Local Code | Local stock code of the securities                                         |
| Name       | Financial instrument name                                                  |

### **Settlement Details**

| Field                     | Description                                                                                                    |  |  |
|---------------------------|----------------------------------------------------------------------------------------------------|--|--|
| Depository BIC            | Depository Business Identification Code                                                                                                    |  |  |
| Quantity                  | Trade quantity                                                                                                    |  |  |
| Settlement Date           | Contractual settlement date of the trade                                                                                                    |  |  |
| Settlement Currency       | Contractual settlement currency of the trade                                                                                                    |  |  |
| Settlement Amount         | Contractual settlement amount of the trade                                                                                                    |  |  |
| Effective Settlement Date | Before the instruction is settled, this field reflects the latest settlement date in CCASS. Once the instruction is settled, it will become the actual settlement date of the trade                                                                                                    |  |  |
| Settled Currency          | Settled currency of the trade                                                                                                    |  |  |
| Settled Amount            | Before the instruction is settled, this field reflects the latest settlement<br>amount in CCASS. Once the instruction is settled, it will become the actual<br>settlement amount of the trade<br>Note: LC and CP must enter a value for this field when they approve the<br>SSTI. This applies to SSTI only |  |  |

| Field                          | Description                                                                      |
|--------------------------------|----------------------------------------------------------------------------------|
| Real-Time Settlement Indicator | Securities real-time gross settlement indicator of a trade:<br>- True<br>- False |

### **Trade Details**

| Field               | Description                                                             |  |  |
|---------------------|-------------------------------------------------------------------------|--|--|
| Trade Date          | Trade date                                                              |  |  |
| Туре                | Securities movement type. It could be either "Receive" or "Deliver"     |  |  |
| Payment             | Payment mode of the trade:                                              |  |  |
|                     | - RDP (Real time Deliver versus Payment)                                |  |  |
|                     | - DVP (Deliver versus Payment)                                          |  |  |
|                     | - FOP (Free of Payment)                                                 |  |  |
| Deal Price Currency | Deal price currency of the trade                                        |  |  |
| Deal Price          | Deal price amount of the trade                                          |  |  |
| Currency to Buy     | Currency to buy for the trade                                           |  |  |
| Currency to Sell    | Currency to sell for the trade                                          |  |  |
| FX Cancellation     | In case of a cancellation, specifies whether an associated FX should be |  |  |
|                     | cancelled.                                                              |  |  |

#### **Participant Details**

| Field                               | Description                                                                                                    |
|-------------------------------------|----------------------------------------------------------------------------------------------------|
| EP BIC                              | EP Business Identification Code                                                                                                    |
| EP Name                             | EP Name                                                                                                    |
| EP's Account at CP                  | EP's Account No. at CP for the Account of the trade                                                                                                    |
| CP BIC                              | CP Business Identification Code                                                                                                    |
| CP Name                             | CP Name                                                                                                    |
| CP's Account at CCASS               | CP's Account No. at CCASS for the Account of the trade<br>Note: LC must enter a value for this field when they approve the SSTI. This<br>applies to SSTI only |
| Counterparty – AM<br>(BIC/Name/LEI) | Counterparty details (AM) including Business Identification Code, Name, and Legal Entity Identifier                                                           |
| Counterparty – LC CCASS ID          | Counterparty details (LC) CCASS Participant ID                                                                                                    |
| LC's Account at CCASS               | LC's Account No. at CCASS<br>Note: CP must enter a value for this field when they approve the SSTI. This<br>applies to SSTI only                              |
| GC's Account at LC                  | GC Account No. at LC for the Fund of the trade                                                                                                    |

## 7.2.2.2 Clearing Participant (CP)

| HKEX Syn<br>The Power of Connectivit | apse                                       |                                |                          |                     | 🖻 19 August 2022 )) synual281 synual281 🗸 🚶 |
|--------------------------------------|--------------------------------------------|--------------------------------|--------------------------|---------------------|---------------------------------------------|
| ←Back Settlement Instr               | ruction Details Trade ID: 0000000056341120 |                                |                          |                     | Reject Approve                              |
| KEY SETTLEMENT DE                    | TAILS SETTLEMENT STATUS SI HE              | ALTH CHECK TRANSACTION         | REFERENCES AND LIFECYCLE |                     |                                             |
| FINANCIAL INSTRUME                   | INT DETAILS                                | SETTLEMENT DETAILS             |                          | TRADE DETAILS       |                                             |
| ISIN                                 | CNE100003059                               | Depository BIC                 | XHKCHKH1XXX              | Trade Date          | 2021-06-05                                  |
| Local Code                           | 93986                                      | Quantity                       | 92,200                   | Туре                | DELI                                        |
| Name                                 | GIGADEVICE SEMICONDUCTOR(BEIJING) INC      | Settlement Date                | 2021-06-04               | Payment             | DVP                                         |
|                                      |                                            | Settlement Currency            | CNY                      | Deal Price Currency | CNY                                         |
|                                      |                                            | Settlement Amount              | 4,065,977.07             | Deal Price          | 44.06                                       |
|                                      |                                            | Effective Settlement Date      |                          | Currency To Buy     |                                             |
|                                      |                                            | Settled Currency               |                          | Currency To Sell    | USD                                         |
|                                      |                                            | Settled Amount                 | 0.00                     | FX Cancellation     | ERTS                                        |
|                                      |                                            | Real-Time Settlement Indicator | False                    |                     |                                             |
| PARTICIPANT DETAILS                  | 5                                          |                                |                          |                     |                                             |
| EP BIC                               | DTCCSELLXXX                                |                                |                          |                     |                                             |
| EP Name                              | SynComp531                                 |                                |                          |                     |                                             |
| EP's Account at CP                   | 900546                                     |                                |                          |                     |                                             |
| CP BIC                               | DTCCDEAGXXX                                |                                |                          |                     |                                             |
| CP Name                              | SynComp541                                 |                                |                          |                     |                                             |
|                                      |                                            |                                |                          |                     |                                             |
|                                      |                                            |                                |                          |                     |                                             |

#### **Financial Instrument Details**

| Field      | Description                                                                |
|------------|----------------------------------------------------------------------------|
| ISIN       | International Securities Identification Number. It can be used as a unique |
|            | identifier for a stock                                                     |
| Local Code | Local stock code of the securities                                         |
| Name       | Financial instrument name                                                  |

#### **Settlement Details**

| Field                          | Description                                                                                                    |  |  |
|--------------------------------|----------------------------------------------------------------------------------------------------|--|--|
| Depository BIC                 | Depository Business Identification Code                                                                                                    |  |  |
| Quantity                       | Trade quantity                                                                                                    |  |  |
| Settlement Date                | Contractual settlement date of the trade                                                                                                    |  |  |
| Settlement Currency            | Contractual settlement currency of the trade                                                                                                    |  |  |
| Settlement Amount              | Contractual settlement amount of the trade                                                                                                    |  |  |
| Effective Settlement Date      | Before the instruction is settled, this field reflects the latest settlement date in CCASS. Once the instruction is settled, it will become the actual settlement date of the trade                                                                                                    |  |  |
| Settled Currency               | Settled currency of the trade                                                                                                    |  |  |
| Settled Amount                 | Before the instruction is settled, this field reflects the latest settlement<br>amount in CCASS. Once the instruction is settled, it will become the actual<br>settlement amount of the trade<br>Note: LC and CP must enter a value for this field when they approve the<br>SSTI. This applies to SSTI only |  |  |
| Real-Time Settlement Indicator | Securities real-time gross settlement indicator of a trade:                                                                                                    |  |  |
|                                | - True                                                                                                    |  |  |
|                                | - raise                                                                                                    |  |  |

### **Trade Details**

| Field      | Description                                                         |
|------------|---------------------------------------------------------------------|
| Trade Date | Trade date                                                          |
| Туре       | Securities movement type. It could be either "Receive" or "Deliver" |

| Field               | Description                                                                        |  |  |  |  |
|---------------------|------------------------------------------------------------------------------------|--|--|--|--|
| Payment             | Payment mode of the trade:                                                         |  |  |  |  |
|                     | - RDP (Real time Deliver versus Payment)                                           |  |  |  |  |
|                     | - DVP (Deliver versus Payment)                                                     |  |  |  |  |
|                     | - FOP (Free of Payment)                                                            |  |  |  |  |
| Deal Price Currency | Deal price currency of the trade                                                   |  |  |  |  |
| Deal Price          | Deal price amount of the trade                                                     |  |  |  |  |
| Currency to Buy     | Currency to buy for the trade                                                      |  |  |  |  |
| Currency to Sell    | Currency to sell for the trade                                                     |  |  |  |  |
| FX Cancellation     | In case of a cancellation, specifies whether an associated FX should be cancelled. |  |  |  |  |

### **Participant Details**

| Field                               | Description                                                                                                    |  |  |
|-------------------------------------|----------------------------------------------------------------------------------------------------|--|--|
| EP BIC                              | EP Business Identification Code                                                                                                    |  |  |
| EP Name                             | EP Name                                                                                                    |  |  |
| EP's Account at CP                  | EP's Account No. at CP for the Account of the trade                                                                                                    |  |  |
| CP BIC                              | CP Business Identification Code                                                                                                    |  |  |
| CP Name                             | CP Name                                                                                                    |  |  |
| CP's Account at CCASS               | CP's Account No. at CCASS for the Account of the trade<br>Note: LC must enter a value for this field when they approve the SSTI. This<br>applies to SSTI only |  |  |
| Counterparty – AM<br>(BIC/Name/LEI) | Counterparty details (AM) including Business Identification Code, Name, and Legal Entity Identifier                                                           |  |  |
| Counterparty – LC CCASS ID          | Counterparty details (LC) CCASS Participant ID                                                                                                    |  |  |
| LC's Account at CCASS               | LC's Account No. at CCASS<br>Note: CP must enter a value for this field when they approve the SSTI. This<br>applies to SSTI only                              |  |  |
| GC's Account at LC                  | GC Account No. at LC for the Fund of the trade                                                                                                    |  |  |

# 7.3 SI/STI Approvals and Rejections

SIs and STIs can be approved or rejected on the Settlement Instruction Details view. Only users belonging to the same Participant Entity can see the internal approval status of Transaction Balance Input Only User and Transaction Balance Input Authorise User. Other Participants involved in the transaction can only see approvals from the entity level. E.g. if the GC maker has approved but the GC checker not yet approve, other entity (e.g. AM / LC) will not know it (they will not know the internal approval process), until the GC checker also approved, other entity will see a tick under GC column in the SI list view.

GCs, LCs, and CPs are the only participants required to approve an SI/STI. AMs and EPs can only view the Settlement Instruction Details.

Approval or rejections of the SIs and STIs by the GC, LC, or CP do not need to be done in a specific order. For example, an SI does not require a specific buy side participant to approve before the other, and the SI does not require the sell side participant to approve before the buy-side.

### 7.3.1 Buy Side

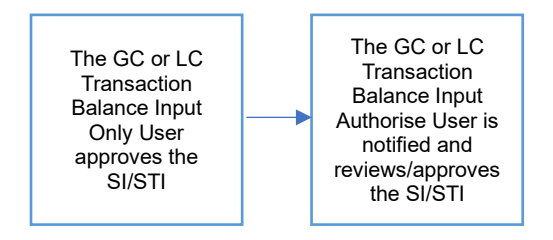

## 7.3.1.1 Content of DTCC's SN containing Investment Manager counterparty data

The fields that store EP's account at CP and relevant information in Synapse contain the investment manager counterparty account information, of the broker itself or another intermediary used, at the level of the CCASS participant servicing the broker's custody chain.

As such, these fields might contain account information received by Synapse from matching platform provider DTCC via SWIFT MT541 and MT543 in:

- BUYR/SELL block, i.e. the broker's account at the level of the CCASS participant servicing the broker.
- DECU/RECU block, i.e. the broker's custodian's account at the level of the CCASS participant servicing the broker.
- DEI1/REI1 block, i.e. the broker-custodian's intermediary's account at the level of the CCASS participant servicing the broker.

To determine the block to be utilized for retrieving the EP's account at CP, Synapse will determine the level of clearing from the settlement notification from DTCC via SWIFT MT541 and MT543. Below table documents the extraction logic that drives the retrieval of EP's account at CP retrieval from settlement notification and execution sequence starts from 3-Level of Clearing to 1-Level of Clearing.

#### Extraction Logic of EP's account at CP

| Level of<br>Clearing | Conditions                                                       | Execute the retrieval logic if the condition is true | Examples                                                       |
|----------------------|------------------------------------------------------------------|------------------------------------------------------|----------------------------------------------------------------|
| 3-Level<br>of        | DEL1/REI1, DECU/RECU<br>and BUYR/SELL block                      | Retrieve 97A block from<br>BUYR/SELL                 | :95P::REI1//[BIC]<br>:97A::SAFE// <b>12345</b>                 |
| Clearing             | are sent via SWIFT<br>MT54x and DEI1/REL1<br>block is identified |                                                      | :95Q::REI1//[Name and<br>Address]<br>:97A::SAFE// <b>23456</b> |
| 2-Level<br>of        | DECU/RECU and<br>BUYR/SELL blocks are                            | Retrieve 97A block from<br>DECU/RECU                 | :95P::RECU//[BIC]<br>:97A::SAFE// <b>12345</b>                 |
| Clearing             | sent via SWIFT MT54x<br>and DECU/RECU block is<br>identified     |                                                      | :95Q::RECU//[Name and<br>Address]<br>:97A::SAFE// <b>23456</b> |
| 1-Level<br>of        | BUYR/SELL block is sent via SWIFT MT54x and                      | Retrieve 97A block from<br>DEI1/REL1                 | :95P::BUYR//[BIC]<br>:97A::SAFE// <b>12345</b>                 |
| Clearing             | BUYR/SELL block is<br>identified                                 |                                                      | :95Q::BUYR//[Name and<br>Address]<br>:97A::SAFE// <b>23456</b> |

### 7.3.1.2 Input the Client Account Number and Processing Reference in CCASS SI

After successfully loading the investment manager counterparty data into Synapse, Synapse will display the EP's account at CP, under KEY SETTLEMENT DETAILS tab under Participants section. Synapse users will be able to see the field during the review of settlement details.

Also, the EP's account at CP will be populated in either CCASS field Client Account Number or Processing Reference and sent to CCASS from Synapse. Whether Client Account Number and Processing Reference are populated is depending on whether the broker's CCASS-intermediary's CCASS ID is beginning with "- B" or "- C". The following table shows how these 2 fields will be populated by Synapse in a CCASS SI:

| Buy Side instructing Receipt / Sell Side instructing Delivery |                               |               |                               |               |  |  |
|---------------------------------------------------------------|-------------------------------|---------------|-------------------------------|---------------|--|--|
|                                                               | Broker's CCASS-intermediary's |               | Broker's CCASS-intermediary's |               |  |  |
|                                                               | CCASS ID starting with - B    |               | CCASS ID starting with - C    |               |  |  |
|                                                               | Population of Population of   |               | Population of                 | Population of |  |  |
|                                                               | Client account                | Processing    | Client account                | Processing    |  |  |
|                                                               | number                        | reference     | number                        | reference     |  |  |
|                                                               |                               |               |                               |               |  |  |
| Investment Manager's                                          |                               |               |                               |               |  |  |
| CCASS-intermediary's                                          | GC's account at               | "" + SYN-EP's | GC's account at               | "" + SYN-EP's |  |  |
| CCASS ID starting with                                        | LC                            | account at CP | LC                            | account at CP |  |  |
| - C                                                           |                               |               |                               |               |  |  |
| Missing/Empty value found                                     |                               |               |                               |               |  |  |
|                                                               |                               |               |                               |               |  |  |

| Display Result in<br>CCASS C3T                                                | N/A, as the value<br>is sourced from<br>Synapse Fund<br>Profile | SYN-                                     | N/A, as the<br>value is sourced<br>from Synapse<br>Fund Profile | SYN-                                                             |
|-------------------------------------------------------------------------------|-----------------------------------------------------------------|------------------------------------------|-----------------------------------------------------------------|------------------------------------------------------------------|
| Buy Side Delivering / Sell                                                    | Side Receiving                                                  |                                          |                                                                 |                                                                  |
|                                                                               | Broker's CCASS-ir<br>CCASS ID starting                          | ntermediary's<br>  with - B              | Broker's CCASS-<br>CCASS ID starting                            | intermediary's<br>g with - C                                     |
|                                                                               | Population of<br>Client account<br>number                       | Population of<br>Processing<br>reference | Population of<br>Client account<br>number                       | Population of<br>Processing<br>reference                         |
| Investment Manager's<br>CCASS-intermediary's<br>CCASS ID starting with<br>- C | GC's account at<br>LC                                           | "" + SYN-EP's<br>account at CP           | EP's account at<br>CP                                           | "" + SYN-GC's<br>account at LC                                   |
| Missing/Empty va                                                              | lue found                                                       |                                          |                                                                 |                                                                  |
| Display Result in<br>CCASS C3T                                                | N/A, as the value<br>is sourced from<br>Synapse Fund<br>Profile | SYN-                                     | <empty></empty>                                                 | N/A, as the value<br>is sourced from<br>Synapse Fund<br>Profile. |

## 7.3.1.3 Asset Managers (AM)

AMs have view only rights to SI/STI processing.

| HKEX Synapse<br>The Power of Connectivity.                     |                            |                                |              |                                    | 🖱 12 July 2024 @ synual1154 synual1154 - 🗙 |
|----------------------------------------------------------------|----------------------------|--------------------------------|--------------|------------------------------------|--------------------------------------------|
| Back Settlement Instruction Details Trade ID: 6171230310110020 |                            |                                |              |                                    |                                            |
| KEY SETTLEMENT DETAILS SETTLEMENT STATUS SI HEALT              | H CHECK TRANSACTIO         | N REFERENCES AND LIFECYCLE     |              |                                    |                                            |
| FINANCIAL INSTRUMENT DETAILS                                   |                            | SETTLEMENT DETAILS             |              | TRADE DETAILS                      |                                            |
| ISIN                                                           | CNE100003059               | Depository BIC                 | XHKCHKH1200X | Trade Date                         | 2023-09-01                                 |
| Local Code                                                     | 93986                      | Quantity                       | 200,000      | Туре                               | DEU                                        |
| Name GIG4DEVICE                                                | SEMICONDUCTOR(BEIJING) INC | Settlement Date                | 2023-09-01   | Payment                            | DVP                                        |
|                                                                |                            | Settlement Currency            | CNY          | Deal Price Currency                | CNY                                        |
|                                                                |                            | Settlement Amount              | 200,000.01   | Deal Price                         | 44.06                                      |
|                                                                |                            | Effective Settlement Date      | 2024-07-11   | Currency To Buy                    | USD                                        |
|                                                                |                            | Settled Currency               | CNY          | Currency To Sell                   |                                            |
|                                                                |                            | Settled Amount                 | 200,000.01   | FX Cancellation                    |                                            |
|                                                                |                            | Real-Time Settlement Indicator | False        |                                    |                                            |
| FUND DETAILS                                                   |                            | PARTICIPANT DETAILS            |              |                                    |                                            |
|                                                                |                            |                                |              |                                    |                                            |
| ID                                                             | 55202406                   | AM BIC                         | SYNCOMP173X  | LC BIC                             | SYNCOMP112X                                |
| Name                                                           | Fund Profile 202406        | AM Name                        | SynComp173   | LC Name                            | SynComp112                                 |
| Fund Account at GC                                             | 54202406                   | Investor ID                    | 300013       | SPSA                               | 80000001                                   |
|                                                                |                            | GC BIC                         | SYNCOMP356X  | Counterparty - EP (BIC/ Name/ LEI) | Buyer, 200 Buyer Lane,NY, NY 55555         |
|                                                                |                            | GC Name                        | SynComp356   | Counterparty - CP CCASS ID         | C00019                                     |

## 7.3.1.4 Global Custodian (GC)

Approval by GC Transaction Balance Input Only User; Approval by GC Transaction Balance Input Authorise User:

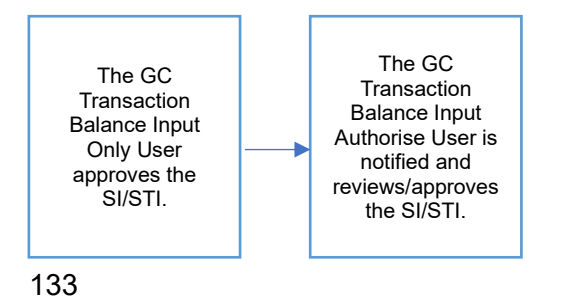

### Approval by GC Transaction Balance Input Only User:

- 1. The GC Transaction Balance Input Only User logs in to Synapse via HKEX Access Management Portal and navigates to the Dashboard screen.
- 2. The GC Transaction Balance Input Only User then navigates to the Settlement Instructions List view and goes to the Settlement Instructions Details view by clicking "Details".

| HKEX S          | Synapse       |              |                 |                | Q          |           |            |       |              |                        |             | 0                |        | B 117 | April 2023 | ⊕ synual071 sy | muat071 - 🔀     |
|-----------------|---------------|--------------|-----------------|----------------|------------|-----------|------------|-------|--------------|------------------------|-------------|------------------|--------|-------|------------|----------------|-----------------|
|                 | Dashboard     |              | Settlement      | Instructions   |            |           |            | Funds |              | Relationships          |             | Market Data      |        |       |            | Reports        |                 |
| Settlement Inst | ructions      |              |                 |                |            |           |            |       |              |                        |             |                  |        |       |            |                |                 |
|                 |               |              |                 |                |            |           |            |       |              |                        |             |                  |        |       |            |                |                 |
| SETTLEMEN       |               | ONS          | 5               | 5              | 0          | 1         | 0          |       |              |                        |             |                  |        |       |            | Q Search       | Generate Report |
|                 |               |              | Proce           | essing Unmatch | hed Matche | d Settled | 1 Cancelle | d     |              |                        |             |                  |        |       |            |                |                 |
|                 |               |              |                 |                |            |           |            |       |              |                        |             |                  |        |       |            | 2021-06        | +05 🗖           |
| INS TYPE 4 T    | ISIN 6 T      | QUANTITY & T | SETTLEMENT CURR | ENCY 6 T       | SETTL      | EMENT AM  | OUNT 6 7   | TYPE  | PAYMENT MODE | FUND ACCOUNT AT GC * * | EP BIC * T  | TRADE ID . T     | GC 6 T | LCOT  | СР≜т       | STATUS * *     |                 |
| STI             | CNE100003059  | 22,312       | CNY             |                | 4,065,6    | 177.07    |            | DEU   | DVP          | 542231                 | DTCCSELLXXX | 2231094155771021 | -      | -     | -          |                | DETAILS >       |
| SI              | CNE10003039   | 2,231        | CNY             |                | 4,065,8    | 177.07    |            | DEU   | DVP          | 542231                 | DTCCSELLXXX | 2231994155771021 | -      | -     | -          |                | DETAILS >       |
| SI              | CNE100003059  | 29,625       | CNY             |                | 4,065,8    | 177.07    |            | DEU   | DVP          | 542231                 |             | 2119394155771021 | -      | -     | -          |                | DETAILS >       |
| STI             | CNE100003059  | 29,627       | CNY             |                | 4,065,5    | 177.07    |            | DEU   | DVP          | 542231                 | DTCCSELLXXX | 2962094155771021 | -      | -     | -          |                | DETAILS >       |
| STI             | CNE1000030 S9 | 29,627       | CNY             |                | 4,065,5    | 177.07    |            | DEU   | DVP          | 542231                 | DTCCSELLXXX | 2962094155771021 | -      | -     | -          |                | DETAILS         |
| 51              | CNE100003059  | 29,622       | CNY             |                | 4,065,5    | 177.07    |            | DEU   | DVP          | 542231                 |             | 2119394155771021 | ~      | ~     | -          | Unmatched      | DETAILS         |
| SI              | CNE100003059  | 29,621       | CNY             |                | 4,065,5    | 77.07     |            | DELI  | DVP          | 542231                 |             | 2119994155771021 | 1      | 1     | -          | Unmatched      | DETAILS         |
| SI              | CNE100003059  | 29,624       | CNY             |                | 4,065,5    | 177.07    |            | DELI  | DVP          | 542231                 |             | 2119394155771021 | ~      | ~     | -          | Unmatched      | DETAILS         |
| 51              | CNE100003053  | 29,623       | CNY             |                | 4,065,5    | 77.07     |            | DELI  | DVP          | 542231                 |             | 2119994155771021 | 1      | ~     | -          | Unmatched      | DETAILS         |
| SI              | CNE100003059  | 29,626       | CNY             |                | 4,065,5    | 77.07     |            | DEU   | DVP          | 542231                 | DTCCSELLXXX | 2962994155771021 | ~      | ~     | -          | Unmatched      | DETAILS         |
| 51              | CNE100003053  | 2,775        | CNY             |                | 4,065,5    | 77.07     |            | DEU   | DVP          | 543036                 | DTGCSELLXXX | 3008004155771021 | ~      | ~     | ~          | Settlod        | DETAILS         |

3. The GC Transaction Balance Input Only User views the details of an SI/STI and clicks "Approve".

| HKEX Synapse<br>The Power of Connectivity.                |                                       |                                |             |                                    | 🖻 09 July 2024 🕀 synual2069 synual2069 - 🏋 |
|-----------------------------------------------------------|---------------------------------------|--------------------------------|-------------|------------------------------------|--------------------------------------------|
| +Back Settlement Instruction Details Trade ID: 6171230310 | 0110020                               |                                |             |                                    | Reject Approve                             |
| KEY SETTLEMENT DETAILS SETTLEMENT STATUS                  | SI HEALTH CHECK TRANSACTION           | N REFERENCES AND LIFECYCLE     |             |                                    |                                            |
| FINANCIAL INSTRUMENT DETAILS                              |                                       | SETTLEMENT DETAILS             |             | TRADE DETAILS                      |                                            |
| ISIN                                                      | CNE100003059                          | Depository BIC                 | XHKCHKH100X | Trade Date                         | 2023-09-01                                 |
| Local Code                                                | 93906                                 | Quantity                       | 200.000     | Type                               | DEU                                        |
| Name                                                      | GIGADEVICE SEMICONDUCTOR(BEIJING) INC | Settlement Date                | 2023-09-01  | Payment                            | DVP                                        |
|                                                           |                                       | Settlement Currency            | CNY         | Deal Price Currency                | CNY                                        |
|                                                           |                                       | Settlement Amount              | 200,000.01  | Deal Price                         | 44.06                                      |
|                                                           |                                       | Effective Settlement Date      |             | Currency To Buy                    | USD                                        |
|                                                           |                                       | Settled Currency               |             | Currency To Sell                   |                                            |
|                                                           |                                       | Settled Amount                 |             | FX Cancellation                    |                                            |
|                                                           |                                       | Real-Time Settlement Indicator | False       |                                    |                                            |
| FUND DETAILS                                              |                                       | PARTICIPANT DETAILS            |             |                                    |                                            |
| IP.                                                       | 55202406                              | AM BIC                         | SYNCOMPITIX | LC RIC                             | SYNCOMP112X                                |
| Name                                                      | Fund Profile 202406                   | AM Name                        | SvnComp173  | LC Name                            | SvnCome112                                 |
| Fund Account at GC                                        | 54202406                              | Investor ID                    | 300013      | SPSA                               | 80000001                                   |
|                                                           |                                       | GC BIC                         | SYNCOMP356X | Counterparty - EP (BIC/ Name/ LEI) | Buyer, 200 Buyer Lane, NY, NY 55555        |
|                                                           |                                       | GC Name                        | SynComp356  | Counterparty - CP CCASS ID         | C00019                                     |
|                                                           |                                       | GC's Account at LC             | 76202406    | CP's Account at CCASS              |                                            |
|                                                           |                                       | EP's Account at CP             | 12345678    |                                    |                                            |
|                                                           |                                       |                                |             |                                    |                                            |

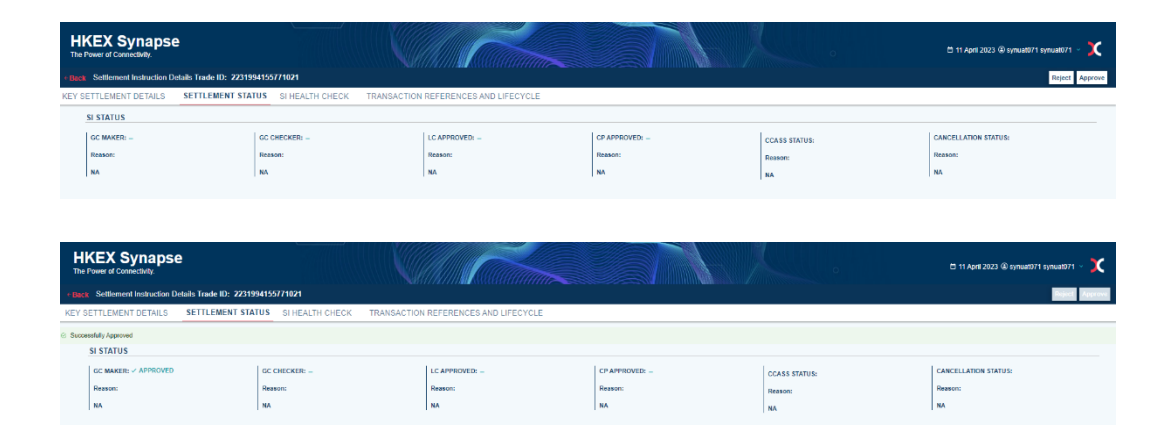

Approval by GC Transaction Balance Input Authorise User:

 On the Settlement Instructions List view, the GC Transaction Balance Input Authorise User is informed that the GC Transaction Balance Input Only User has approved an SI/STI that is pending their approval by a change in icon from '—' to 'O' in the GC column.

| 001011            |                     |              |                   |                  |                |              |                |          |                   |                        |                   |                  |        |      |            |                |                 |
|-------------------|---------------------|--------------|-------------------|------------------|----------------|--------------|----------------|----------|-------------------|------------------------|-------------------|------------------|--------|------|------------|----------------|-----------------|
| HKEX S            | ynapse              |              |                   |                  |                |              |                |          |                   |                        |                   |                  |        |      | Npril 2023 | @ cymuat073 cy | nuat073 - 💢     |
|                   | Dashboard           |              | Settlement In     | structions       |                |              |                | Funds    |                   | Relationships          |                   | Market Data      |        |      |            | Reports        |                 |
| Settlement Instru | uctions             |              |                   |                  |                |              |                |          |                   |                        |                   |                  |        |      |            |                |                 |
| SETTLEMEN         | TINSTRUCTIO         | ONS          | 5<br>Process      | 5<br>ng Unmatche | 0<br>d Matched | 1<br>Settled | 0<br>Cancelled |          |                   |                        |                   |                  |        |      |            | Q. Search      | Generate Report |
|                   |                     |              |                   |                  |                |              |                |          |                   |                        |                   |                  |        |      |            | 2021-00        | w 0             |
| INS TYPE 4 T      | ISIN <sup>4</sup> T | QUANTITY 6 T | SETTLEMENT CURREN | CY 4 T           | SETTLE         | MENT AMO     | DUNT 4 T       | TYPE * T | PAYMENT MODE * *  | FUND ACCOUNT AT GC * T | EP BIC * *        | TRADE ID * *     | GC 4 T | LCAT | CP 1 T     | STATUS * *     |                 |
| STI               | CNE100003059        | 22,312       | CNY               |                  | 4,065,97       | .07          |                | DEU      | DVP               | 542231                 | DTCCSELLXOX       | 2231094155771021 | -      | -    | -          |                | DETAILS         |
| SI                | CNL100003059        | 2,231        | CNY               |                  | 4,065,97       | .07          |                | DEU      | DVP               | 542231                 | DICCSELLOOK       | 2231994155771021 | •      | -    |            |                | DETAILS         |
| SI                | CNE10000059         | 29,625       | CNY               |                  | 4,065,97       | .07          |                | DELI     | DVP               | 542231                 | EXCLUSION A MODEL | 2119994155771021 |        |      |            |                | DETAILS         |
| 511               | CNE100003039        | 29,627       | CNY               |                  | 4,065,97       |              |                | DEL      | DVP               | 542231                 | DIGCORLLOOK       | 2002004155771021 |        | -    |            |                | DETAILS         |
| S11               | CNESSOORDER         | 29,627       | CNV               |                  | 4 065 07       | 07           |                | DEL      | DVP               | 640301                 | UTAJOELLAAA       | 2110024155771021 | 1      |      |            | Hematabod      | DETAILS /       |
| 61<br>61          | CNE100000050        | 29,621       | CNV               |                  | 4 065 97       | 07           |                | DEL      | DVP               | 542231                 |                   | 2110004155771021 |        | -    |            | Usmatched      | DETAILS /       |
| C1                | CNE410002020        | 20,024       | CNV               |                  | 4 065 07       | 107          |                | DEL      | DVD               | 642221                 |                   | 2110004155771021 | 1      |      |            | Usepatched     | DETRIES /       |
| 51                | CNE100000059        | 29,623       | CNY               |                  | 4 065 97       | 07           |                | DEU      | DVP               | 542231                 |                   | 2110004155771021 | -      | 2    | -          | Unmatched      | DETAILS /       |
| 51                | CNF100003039        | 29.626       | CNY               |                  | 4 065 97       | 07           |                | DELL     | DVP               | 542231                 | DTCCSFLLXXX       | 2962994155774021 | 1      | 1    | -          | Usmatched      | DETAILS )       |
| si                | CNE1000030 S9       | 2.775        | CNY               |                  | 4.065.97       | 07           |                | DELI     | DVP               | 543108                 | DTCCSELLXXX       | 3000994155771021 | 1      | 1    | 1          | Settled        | DETAILS         |
|                   |                     |              |                   |                  |                |              |                |          | Previous < > Next |                        |                   |                  |        |      |            |                |                 |

The GC Transaction Balance Input Authorise User clicks "Details" to view the details of the settlement instruction and then clicks "Approve".

| HKEX Synapse<br>The Power of Connectivity.         |                                       |                                |                |                                    | 🗄 69 July 2024 🕲 symuat2070 symuat2070 - 🗙 🗙 |
|----------------------------------------------------|---------------------------------------|--------------------------------|----------------|------------------------------------|----------------------------------------------|
| + Back Settlement Instruction Details Trade ID: 61 | 171230310110020                       | windinna suanninnin            |                |                                    | Reject Approve                               |
| KEY SETTLEMENT DETAILS SETTLEMENT S                | TATUS SI HEALTH CHECK TRANSACTION     | I REFERENCES AND LIFECYCLE     |                |                                    |                                              |
| FINANCIAL INSTRUMENT DETAILS                       |                                       | SETTLEMENT DETAILS             |                | TRADE DETAILS                      |                                              |
| ISIN                                               | CNE 108003059                         | Depository BIC                 | 3HKCHIRH1XXX   | Trade Date                         | 2023-09-01                                   |
| Local Code                                         | 93906                                 | Quantity                       | 200.000        | Type                               | DEU                                          |
| Name                                               | GIGADEVICE SEMICONDUCTOR/BELJING) INC | Settlement Date                | 2023-09-01     | Payment                            | DVP                                          |
|                                                    |                                       | Settlement Currency            | CNY            | Deal Price Currency                | CNY                                          |
|                                                    |                                       | Settlement Amount              | 200.000.01     | Deal Price                         | 44.05                                        |
|                                                    |                                       | Effective Settlement Date      |                | Currency To Buy                    | USD                                          |
|                                                    |                                       | Settled Currency               |                | Currency To Sell                   |                                              |
|                                                    |                                       | Settled Amount                 |                | FX Cancellation                    |                                              |
|                                                    |                                       | Real-Time Settlement Indicator | False          |                                    |                                              |
| FUND DETAILS                                       |                                       | PARTICIPANT DETAILS            |                |                                    |                                              |
| 0                                                  | 55202406                              | AM BIC                         | SYNCOMP173X    | LC BIC                             | SVINCOMP112X                                 |
| Name                                               | Fund Profile 202406                   | AM Name                        | SynComp173     | LC Name                            | SynComp112                                   |
| Fund Account at GC                                 | 54202406                              | Investor ID                    | 300013         | SPSA                               | 8000001                                      |
|                                                    |                                       | GC BIC                         | SYNCOMP356K    | Counterparty - EP (BIC/ Name/ LEI) | Buyer, 200 Buyer Lane, NY, NY 55555          |
|                                                    |                                       | GC Name                        | SynComp356     | Counterparty - CP CCASS ID         | C00019                                       |
|                                                    |                                       | GC's Account at LC             | 76202406       | CP's Account at CCASS              |                                              |
|                                                    |                                       | EP's Account at CP             | 12345678       |                                    |                                              |
|                                                    |                                       |                                |                |                                    |                                              |
| HKEX Synapse<br>The Power of Connectivity.         |                                       |                                |                |                                    | 🗄 11 April 2023 @ symuat073 symuat073 🕤 🂢    |
| +Back Settlement Instruction Details Trade ID: 2   | 231994155771021                       |                                |                |                                    | Reject Approve                               |
| KEY SETTLEMENT DETAILS SETTLEMENT                  | STATUS SI HEALTH CHECK TRANSACTIO     | IN REFERENCES AND LIFECYCLE    |                |                                    |                                              |
| SI STATUS                                          |                                       |                                |                |                                    |                                              |
| GC MAKER: V APPROVED                               | GC CHECKER: V APPROVED                | LC APPROVED: -                 | CP APPROVED: - | CCASS STATUS:                      | CANCELLATION STATUS:                         |
| Reason:                                            | Reason:                               | Reason:                        | Reason:        | Reason:                            | Reason:                                      |
| NA                                                 | NA                                    | NA                             | NA             |                                    | NA                                           |
|                                                    |                                       |                                |                | 30                                 |                                              |

2. If the LC has not yet approved the SI/STI, then the LC Transaction Balance Input Only User is informed on the Settlement Instructions List view that there is an SI/STI pending their approval by a '√' in the GC column and a '—' in the LC column.

| HKEX S          | Synapse      |              |            |                 |                |                 |               |                | allan    |           |         |                        |             |                   |        | 8 11 | April 2023 | : (1) synuat073 s | ymuat073 - 💢    |
|-----------------|--------------|--------------|------------|-----------------|----------------|-----------------|---------------|----------------|----------|-----------|---------|------------------------|-------------|-------------------|--------|------|------------|-------------------|-----------------|
|                 | Dashboard    |              | Settler    | ment Inst       | tructions      |                 |               |                | Funds    |           |         | Relationships          |             | Market Data       |        |      |            | Reports           |                 |
| Settlement Inst | ructions     |              |            |                 |                |                 |               |                |          |           |         |                        |             |                   |        |      |            |                   |                 |
| SETTLEMEN       | NTINSTRUCTI  | ONS          | ł          | 5<br>Processing | 5<br>g Unmatch | 0<br>ned Matche | 1<br>d Settle | 0<br>d Cancell | od       |           |         |                        |             |                   |        |      |            | Q. Searc          | Generate Report |
|                 |              |              |            |                 |                |                 |               |                |          |           |         |                        |             |                   |        |      |            | 2021-0            | 6-05            |
| INS TYPE 1 T    | ISIN A T     | QUANTITY * T | SETTLEMENT | CURRENCY        | f 0 T          | SETTL           | MENT AN       | IOUNT ^ T      | TYPE ^ 7 | PAYMENT M | ODE * T | FUND ACCOUNT AT GC * T | EP BIC * T  | TRADE ID * T      | GC * T | LCAT | CP * T     | STATUS * T        |                 |
| STI             | CNE100003059 | 22,312       | CNV        |                 |                | 4,065,9         | 77.07         |                | DELI     | DVP       |         | 542231                 | DTGCSELLX00 | 223109415577102   | -      | -    | -          |                   | DETAILS         |
| 51              | CNE100003059 | 2,231        | CNV        |                 |                | 4,065,9         | 77.07         |                | DELI     | DVP       |         | 542231                 | DTCCSELLOO  | 223199415577102   | × 1    | -    | -          |                   | DETAILS         |
| SI              | CNE100003059 | 29,625       | CNY        |                 |                | 4,065,9         | 77.07         |                | DEU      | DVP       |         | 542231                 |             | 2119994155771021  | -      | -    | -          |                   | DETAILS         |
| STI             | CNE100003059 | 29,627       | CNY        |                 |                | 4,085,9         | 77.07         |                | DEU      | DVP       |         | 542231                 | DTCCSELLICO | 296209415577102   | -      | -    | -          |                   | DETAILS         |
| STI             | CNE100003039 | 29,627       | CNY        |                 |                | 4,065,9         | 77.07         |                | DEU      | DVP       |         | 542231                 | DTCCSELLIOO | 296209415577102   | -      | -    | -          |                   | DETAILS         |
| 51              | CNE100003039 | 29,622       | CNY        |                 |                | 4,065,9         | 17.07         |                | DEU      | DVP       |         | 542231                 |             | 2119994155771021  | ~      | ~    | -          | Unmatched         | DETAILS         |
| SI              | CNE100003059 | 29,621       | CNY        |                 |                | 4,065,9         | 17.07         |                | DEU      | DVP       |         | 542231                 |             | 2119994155771021  | ~      | ~    | -          | Unmatched         | DETAILS         |
| SI              | CNE100003059 | 29,624       | CNY        |                 |                | 4,065,9         | 77.07         |                | DELI     | DVP       |         | 542231                 |             | 2119994155771621  | ~      | ~    | -          | Unmatched         | DETAILS         |
| 51              | CNE100003059 | 29,623       | CNY        |                 |                | 4,065,9         | 77.07         |                | DELI     | DWP       |         | 542231                 |             | 2119994155771021  | ~      | 1    | -          | unmatched         | DETAILS         |
| si              | CNE100003059 | 29,626       | CNV        |                 |                | 4,065,9         | 77.07         |                | DELI     | DVP       |         | 542231                 | DTGCSELLX00 | c 296299415577102 | ~      | × .  | -          | Unmatched         | DETAILS         |
| si              | CNE100003039 | 2,175        | CNY        |                 |                | 4,085,9         | 17.07         |                | DEU      | DWP       |         | 543008                 | DICOSELLOG  | 300899415577102   | ~      | ~    | ~          | Setted            | DETAILS         |

Rejection by GC Transaction Balance Input Only User; Rejection by GC Transaction Balance Input Authorise User (same rejection reason(s) between Input Only User and Input Authorise User):

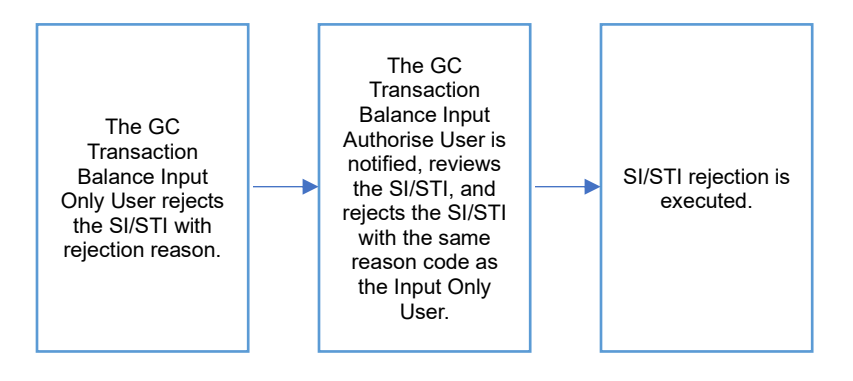

### **Rejection by GC Transaction Balance Input Only User:**

1. The GC Transaction Balance Input Only User views the details of an SI/STI and clicks "Reject" and must select a rejection reason.

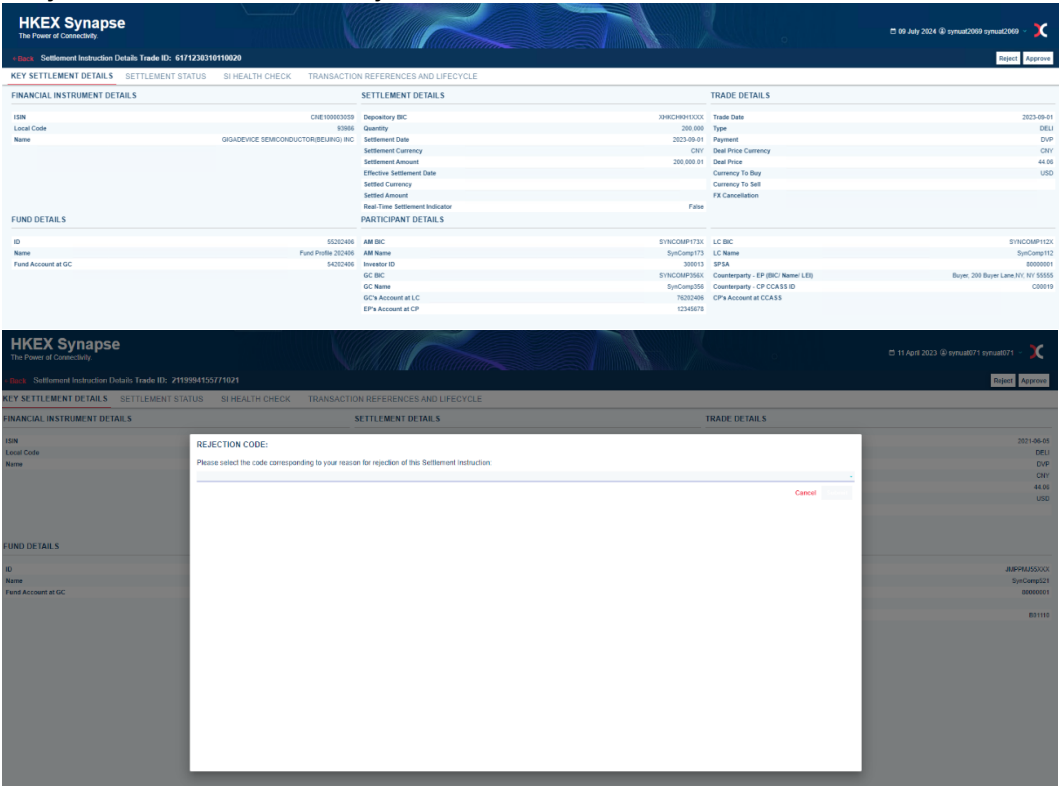

| HKEX Synapse                                        |                                                     |                            |                |               | 🗂 11 April 2023 @ synuat071 synuat071 🤟 🍸 |
|-----------------------------------------------------|-----------------------------------------------------|----------------------------|----------------|---------------|-------------------------------------------|
| The Power of Connectivity.                          |                                                     |                            |                |               |                                           |
| Back Settlement Instruction Details Trade ID: 21199 | 94155771021                                         |                            |                |               | Reject Approve                            |
| EY SETTLEMENT DETAILS SETTLEMENT STAT               | US SI HEALTH CHECK TRANSACTION                      | REFERENCES AND LIFECYCLE   |                |               |                                           |
| INANCIAL INSTRUMENT DETAILS                         | Account Servicer Deadline Missed (ADEA)             |                            |                |               |                                           |
|                                                     | Cash Account (CASH)                                 |                            |                |               |                                           |
| SIN<br>Incol Code                                   | Common Reference Rejection (IIND)                   |                            |                |               | 2021-06-05                                |
| Name                                                | Deal Price (DDEA)                                   |                            |                |               | DVP                                       |
|                                                     | Impossible Cash Settlement System [CASY]            |                            |                |               | CNY                                       |
|                                                     | Impossible To Use The RTGS System Instructed [RTGS] |                            |                |               | 44.05                                     |
|                                                     | Invalid Balance (INVB)                              |                            |                |               | USD                                       |
|                                                     | Invalid Investor Party [INVE]                       |                            |                |               |                                           |
|                                                     | Invalid Link [INVL]                                 |                            |                |               |                                           |
| UND DETAILS                                         | Invalid Lot Number (INVN)                           |                            |                |               |                                           |
|                                                     | Invalid Rule (VALR)                                 |                            |                |               |                                           |
| D                                                   | Lark Of Stamp Date (SDUT)                           |                            |                |               | JMPPMJ5500X                               |
| Name<br>Fund Account at GC                          | Market Deadline Missed II ATF                       |                            |                |               | 5yrComp321<br>8000001                     |
|                                                     | Minimum Settlement Quantity (MINO)                  |                            |                |               |                                           |
|                                                     | Multiple Settlement Quantity [MUNO]                 |                            |                |               | B01110                                    |
|                                                     | Other (OTHR)                                        |                            |                |               |                                           |
|                                                     | Physical Sottlement Impossible (PHYS)               |                            |                |               |                                           |
|                                                     | Place Of Listing (PLIS)                             |                            |                |               |                                           |
|                                                     | Place Of Safekeeping (INPS)                         |                            |                |               |                                           |
|                                                     | Place of Trade (PLCC)                               |                            |                |               |                                           |
|                                                     | Quartity Baiering (DQ13)                            |                            |                |               |                                           |
|                                                     | Receiving Delivering Depository (DEPT)              |                            |                |               |                                           |
|                                                     | Receiving Delivering Party 1 (ICAG)                 |                            |                |               |                                           |
|                                                     | Receiving Delivering Party 2 [ICUS]                 |                            |                |               |                                           |
|                                                     | Receiving Delivering Party 3 [IEXE]                 |                            |                |               |                                           |
|                                                     | Reference Rejection [REFE]                          |                            |                |               |                                           |
|                                                     | Safekeeping Account Rejection (SAFE)                |                            |                |               |                                           |
|                                                     | Settlement Amount Currency Rejection (NCRR)         |                            |                |               |                                           |
|                                                     | Settement Amount Rejection (DRION)                  |                            |                |               |                                           |
|                                                     | Settlement System Method Rejection (SETS)           |                            |                |               |                                           |
|                                                     | Settlement Transaction Relection (SETR)             |                            |                |               |                                           |
|                                                     | Tax Status Rejection (TXST)                         |                            |                |               |                                           |
|                                                     | Trade Date (DTRD)                                   |                            |                |               |                                           |
|                                                     |                                                     |                            |                | 4             |                                           |
| HKEX Synapse<br>The Power of Connectivity.          |                                                     |                            |                |               | 🗂 11 April 2023 @ synuat071 synuat071 🗸 💢 |
| Back Settlement Instruction Details Trade ID: 211   | 5554155771021                                       |                            |                |               | Rept                                      |
| KEY SETTLEMENT DETAILS SETTLEMENT S                 | TATUS SI HEALTH CHECK TRANSACTION                   | I REFERENCES AND LIFECYCLE |                |               |                                           |
| Successfully Rejected                               |                                                     |                            |                |               |                                           |
| SI STATUS                                           |                                                     |                            |                |               |                                           |
| GC MAKER: × REJECTED                                | GC CHECKER: -                                       | LC APPROVED: -             | CP APPROVED: - | CCASS STATUS: | CANCELLATION STATUS:                      |
| Reason:                                             | Reason:                                             | Reason:                    | Reason:        | Reason:       | Reason:                                   |
| Invalid Rule [VALR]                                 | NA                                                  | NA                         | NA             |               | NA                                        |
|                                                     |                                                     |                            |                |               |                                           |
|                                                     | 1                                                   |                            |                | 1             | 1                                         |
|                                                     |                                                     |                            |                |               |                                           |

### **Rejection by GC Transaction Balance Input Authorise User:**

1. On the Settlement Instructions List view, the GC Transaction Balance Input Authorise User is informed that the GC Transaction Balance Input Only User has rejected an SI/STI that is pending their approval by a change in icon from '—' to 'O' in the GC column.

| HKEX S           | ynapse          |              |                |                 | 1 VQ       |             | ſ        |          |                   |                        |             | 0                    |        | 0 11 4 | 4pril 2023 | @ synuat073 sy | muat073 - 💢     |
|------------------|-----------------|--------------|----------------|-----------------|------------|-------------|----------|----------|-------------------|------------------------|-------------|----------------------|--------|--------|------------|----------------|-----------------|
|                  | Dashboard       |              | Settlemen      | 11 Instructions |            |             | F        | unds     |                   | Relationships          |             | Market Data          |        |        |            | Reports        |                 |
| Sottlemont Instr | uctions         |              |                |                 |            |             |          |          |                   |                        |             |                      |        |        |            |                |                 |
| SETTLEMEN        |                 | ONS          | 5              | 5               | 0          | 1 (         | 1        |          |                   |                        |             |                      |        |        |            | Q. Search      | Generate Report |
|                  |                 |              | Proc           | cessing Unmatch | hed Matche | d Settled C | ancelled |          |                   |                        |             |                      |        |        |            | 2021-06        | LOS 🗖           |
| INS TYPE - T     | ISIN 4 T        | QUANTITY - T | SETTLEMENT CUR | RENCY           | SETTLE     | EMENT AMOUN | T - T    | TYPE 4 7 | PAYMENT MODE *    | FUND ACCOUNT AT GC 4 T | EP BIC * T  | TRADE ID 4 T         | GC 4 T | LCAT   | CP • T     | STATUS - T     |                 |
| STI              | CNE100003059    | 22,312       | CNY            |                 | 4,065,9    | 77.07       |          | DELI     | DVP               | 542231                 | DTCCSELLXXX | 2231094155771021     | -      | -      | -          |                | DETAILS         |
| SI               | CNE100003059    | 29,625       | CNY            |                 | 4,065,9    | 77.07       |          | DELI     | DVP               | 542231                 |             | 2119994155771021     |        | -      | -          |                | DETAILS         |
| STI              | CNE100003059    | 29,627       | CNY            |                 | 4,065,9    | 77.07       |          | DELI     | DVP               | 542231                 | DTCCSELLXXX | 2952094155771021     | -      | -      | -          |                | DETAILS         |
| STI              | CNE100003059    | 29,627       | CNV            |                 | 4,065,9    | 77.07       |          | DELI     | DVP               | 542231                 | DTCCSELLXXX | 2962094155771021     | -      | -      | -          |                | DETAILS         |
| SI               | CNE100003059    | 29,622       | CNY            |                 | 4,065,9    | 77.07       |          | DELI     | DVP               | 542231                 |             | 2119994155771021     | ~      | ~      | -          | Unmatched      | DETAILS         |
| 51               | CNE100003059    | 29,621       | CNV            |                 | 4,065,9    | 77,07       |          | DEU      | DVP               | 542231                 |             | 2119394155771021     |        |        | -          | Unmatched      | DETAILS         |
| si               | CNE100003059    | 29,624       | ONV            |                 | 4,065,9    | 77.07       |          | DEU      | DVP               | 542231                 |             | 2119994155771021     | 1      | 1      | -          | Unmatched      | DETAILS         |
| si               | CNE100003039    | 29,823       | CNY            |                 | 4,065,9    | 77,07       |          | DEU      | DVP               | 542231                 |             | 2119994155771021     |        |        | -          | Urmatched      | DETAILS         |
| 01<br>91         | CHE100003038    | 20,020       | CNV            |                 | 4,065,9    | 77.67       |          | DELL     | 099               | 545000                 | DTCCSELLOOK | 200200155771021      | 1      |        | -          | Catlined       | DETAILS )       |
| 51               | CNE100003039    | 2,775        | CINY           |                 | 4,065,9    | 77.07       |          | DEU      | 0VP               | 545000                 | DTCCSELLAX  | 3000894155771021     |        |        | -          | Setted         | DETAILS >       |
|                  | 501610000000000 | a.a.d.)      |                |                 | 4,000,8    |             |          | 000      | Designed as a big |                        | 0.000ELEDAX | 220 1001 1001 / 1021 |        |        |            |                | warning /       |

2. The GC Transaction Balance Input Authorise User clicks "Details" to view the details of the settlement instruction and then clicks "Reject" and must select a rejection reason.

|                                                          | 1.1.1.1.1.1.1.1.1.1.1.1.1.1.1.1.1.1.1.1. |                                |                 |                                    |                                            |
|----------------------------------------------------------|------------------------------------------|--------------------------------|-----------------|------------------------------------|--------------------------------------------|
| HKEX Synapse<br>The Power of Connectivity.               |                                          |                                |                 |                                    | 🗆 09 July 2024 🕀 symual2070 symual2070 🗸 💢 |
| +Back Settlement Instruction Details Trade ID: 617123031 | 0110020                                  |                                |                 |                                    | Reject Approve                             |
| KEY SETTLEMENT DETAILS SETTLEMENT STATUS                 | SI HEALTH CHECK TRANSACTIO               | N REFERENCES AND LIFECYCLE     |                 |                                    |                                            |
| FINANCIAL INSTRUMENT DETAILS                             |                                          | SETTLEMENT DETAILS             |                 | TRADE DETAILS                      |                                            |
| 1CIN                                                     | CNE100003059                             | Depository BIC                 | 2016/2010/12/22 | Trade Date                         | 2023.08.01                                 |
| Local Code                                               | 93506                                    | Quantity                       | 200.000         | Type                               | DELL                                       |
| Name                                                     | GIGADEVICE SEMICONDUCTOR/BEIJING) INC    | Settlement Date                | 2023-09-01      | Payment                            | DVP                                        |
|                                                          |                                          | Settlement Currency            | CNY             | Deal Price Currency                | CNY                                        |
|                                                          |                                          | Settlement Amount              | 200,000.01      | Deal Price                         | 44.06                                      |
|                                                          |                                          | Effective Settlement Date      |                 | Currency To Buy                    | USD                                        |
|                                                          |                                          | Settled Currency               |                 | Currency To Sell                   |                                            |
|                                                          |                                          | Settled Amount                 |                 | FX Cancellation                    |                                            |
|                                                          |                                          | Real-Time Settlement Indicator | False           |                                    |                                            |
| FUND DETAILS                                             |                                          | PARTICIPANT DETAILS            |                 |                                    |                                            |
| 0                                                        | 55302408                                 | AM RIC                         | SVNC0MD173Y     | LC BIC                             | SVMCOMP1178                                |
| Name                                                     | Fund Profile 202406                      | AM Name                        | SynComo173      | LC Name                            | SunComp112                                 |
| Fund Account at GC                                       | 54202405                                 | Investor ID                    | 300013          | SPSA                               | 5000001                                    |
|                                                          |                                          | GC BIC                         | SYNCOMP356X     | Counterparty - EP (BIC/ Name/ LEI) | Buver, 200 Buver Lane NV, NV 55555         |
|                                                          |                                          | GC Name                        | SymComp356      | Counterparty - CP CCASS ID         | C00119                                     |
|                                                          |                                          | GC's Account at LC             | 76202406        | CP's Account at CCASS              |                                            |
|                                                          |                                          | EP's Account at CP             | 12345678        |                                    |                                            |
|                                                          |                                          |                                |                 |                                    |                                            |
|                                                          |                                          |                                |                 |                                    |                                            |

3. The GC Transaction Balance Input Authorise User selects the same rejection reason as the Input Only User, then the rejection is executed.

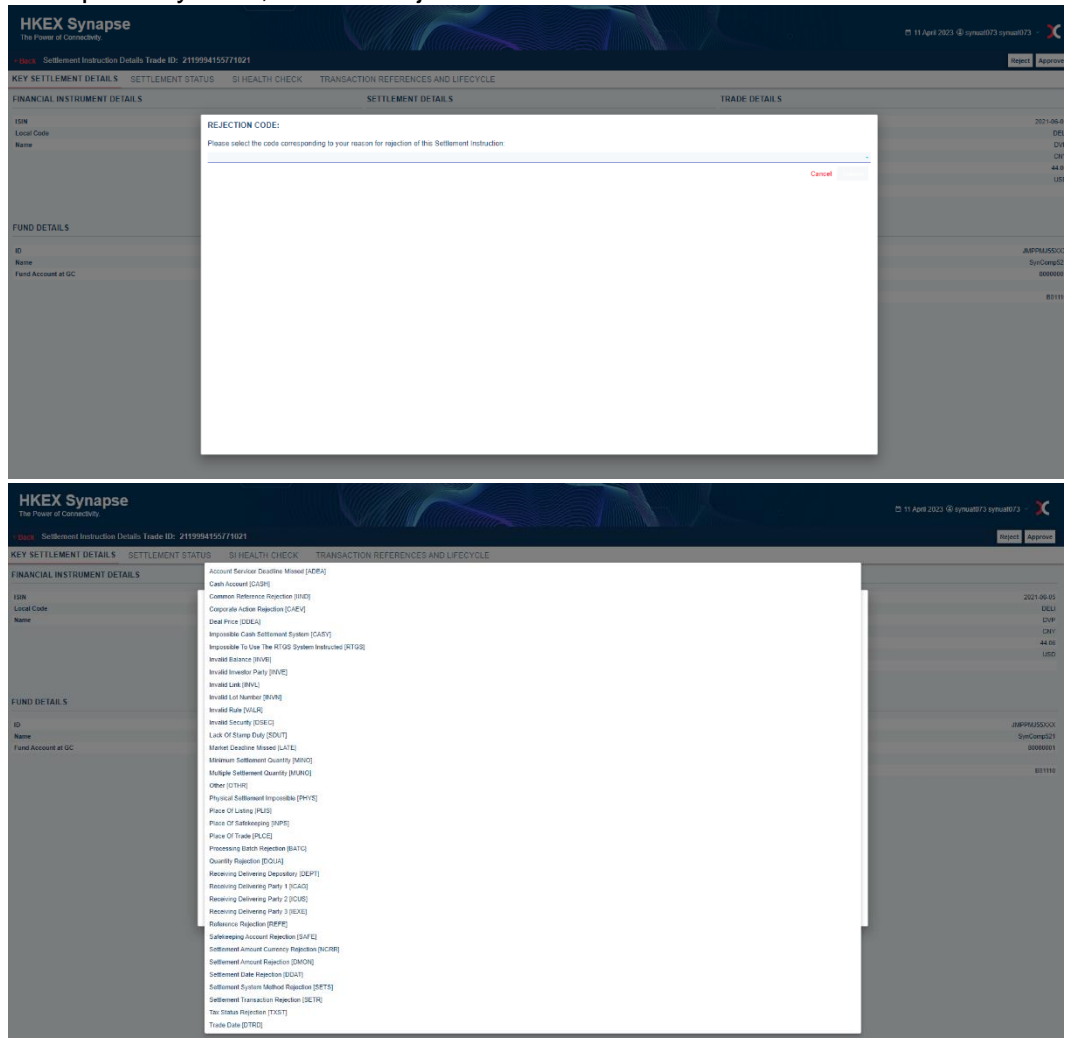

| HKEX Synapse<br>The Power of Connectivity.            |                                                                          |                                              |              |                                | 🗅 11 April 2023 @ synuat073 synuat073 🕤 🗶   |
|-------------------------------------------------------|--------------------------------------------------------------------------|----------------------------------------------|--------------|--------------------------------|---------------------------------------------|
| - Buck Settlement Instruction Details Trade ID: 211   |                                                                          |                                              |              |                                | Reject Approve                              |
| KEY SETTLEMENT DETAILS SETTLEMENT ST                  | ATUS SI HEALTH CHECK TRANSACTION                                         | REFERENCES AND LIFECYCLE                     |              |                                |                                             |
| FINANCIAL INSTRUMENT DETAILS                          | SE                                                                       | TTLEMENT DETAILS                             |              | TRADE DETAILS                  |                                             |
| ISIN<br>Local Code<br>Name                            | REJECTION CODE:<br>Please select the code corresponding to your reason f | or rejection of this Settlement Instruction: |              |                                | 2021-05-05<br>DELI<br>DVP                   |
| FUND DETAILS                                          | anadar Rula (Pro. V)                                                     |                                              |              | Cancel Submit                  | 4486<br>630<br>630                          |
| ID<br>Name<br>Fund Account at GC                      |                                                                          |                                              |              |                                | JMPPAJ55DCK<br>SymComp521<br>8000001        |
|                                                       |                                                                          |                                              |              |                                |                                             |
| HKEX Synapse<br>The Power of Connectivity.            | 199941557/10/1                                                           |                                              |              |                                | 🗂 11 April 2023 (i) synuat073 synuat073 - 🗙 |
| KEY SETTLEMENT DETAILS SETTLEMENT                     | STATUS SI HEALTH CHECK TRANSACTION                                       | REFERENCES AND LIFECYCLE                     |              |                                |                                             |
| Successfully Rejected                                 |                                                                          |                                              |              |                                |                                             |
| OC UNKER X REJECTED<br>Reason:<br>Invalid Rate [VALI] | GC CHECKER: X REJECTED<br>Resent:<br>twatel Rule (WLR)                   | LC APPROVED:<br>Reasons<br>NA                | CP AFPROVED: | CCASS STATUS:<br>Reason:<br>NA | CANCELLATION STATUS:<br>Researc:<br>NA      |
|                                                       |                                                                          |                                              |              |                                |                                             |

4. If the LC has not yet approved the SI/STI, then the LC Transaction Balance Input Only User is informed on the Settlement Instructions List view that there is an SI/STI that has been rejected by a 'X' in the GC column.

| HKEX S           | ynapse        |              |                   |                  |                    |                          |        |              |                        |             | 0                |        | <b>0</b> 117 | ipril 2023 | () synuat073 sy | must073 ~ 💢     |
|------------------|---------------|--------------|-------------------|------------------|--------------------|--------------------------|--------|--------------|------------------------|-------------|------------------|--------|--------------|------------|-----------------|-----------------|
|                  | Dashboard     |              | Sottloment In     | structions       |                    |                          | Funds  |              | Rolationships          |             | Markot Data      |        |              |            | Reports         |                 |
| Settlement Instr | uctions       |              |                   |                  |                    |                          |        |              |                        |             |                  |        |              |            |                 |                 |
| SETTLEMEN        | TINSTRUCTIO   | ONS          | 5<br>Processi     | 5<br>ng Unmatche | 0 1<br>d Matched S | <b>0</b><br>ettled Cance | fled   |              |                        |             |                  |        |              |            | Q Search        | Generate Report |
|                  |               |              |                   |                  |                    |                          |        |              |                        |             |                  |        |              |            | 2021-06         | -05 🗖           |
| INS TYPE **      | ISIN 4 7      | QUANTITY * * | SETTLEMENT CURREN | Y * Y            | SETTLEMEN          | TAMOUNT                  | TYPE** | PAYMENT MODE | FUND ACCOUNT AT GC 6 7 | EP BIC **   | TRADE ID **      | GC * * | LC * *       | CP * *     | STATUS **       |                 |
| STI              | CNE100003059  | 22,312       | CNY               |                  | 4,065,977.07       |                          | DEU    | DVP          | 542231                 | DTCCSELLOOK | 2231094155771021 | -      | -            | -          |                 | DETAILS         |
| 51               | CNE100003039  | 29,625       | CNY               |                  | 4,065,977.07       |                          | DEU    | DVP          | 542231                 | DTOODELLYON | 2119994155771021 | ×      | -            | -          |                 | DETAILS >       |
| ST               | CNE10000039   | 29,627       | CNY               |                  | 4,005,077.07       |                          | DEU    | CIVP         | 542231                 | DTCCSELLOOK | 2962091155771021 | -      | -            | -          |                 | DETAILS )       |
| SI               | CNF10000059   | 29.622       | CNY               |                  | 4 865 877 07       |                          | DPU    | DVP          | 542234                 | 01000000000 | 2119994155771021 | ~      | ~            |            | Unmalshed       | DETAILS )       |
| SI               | CNE1000030.59 | 29.621       | CNY               |                  | 4,065,977.07       |                          | DELI   | OVP          | 542231                 |             | 2119994155771021 | ~      | ~            | -          | Unmatched       | DETAILS >       |
| SI               | CNE100003059  | 29,624       | CNY               |                  | 4,065,977.07       |                          | DELI   | DVP          | 542231                 |             | 2119994155771021 | ~      | ~            | -          | Unmatched       | DETAILS >       |
| 51               | CNE100003059  | 29,623       | CNY               |                  | 4,065,977.07       |                          | DELI   | DVP          | 542231                 |             | 2119994155771021 | ~      | ~            | -          | Unmatched       | DETAILS >       |
| SI               | CNE100003059  | 29,626       | CNY               |                  | 4,065,977.07       |                          | DELL   | DVP          | 542231                 | DTCCSELLX0X | 2962994155771021 | 1      | 1            | -          | Unmatched       | DETAILS         |
| 51               | CNE100003059  | 2,775        | CNY               |                  | 4,065,977.07       |                          | DELI   | DVP          | 543008                 | DTCCSELLXXX | 3008094155771021 | ~      | ~            | ~          | Setted          | DETAILS >       |
| SI               | CNE100003059  | 2,231        | CNY               |                  | 4,065,977.07       |                          | DEU    | DVP          | 542231                 | DTCCSELLXCX | 2231994155771021 | ×      | -            | -          |                 | DETAILS >       |

- 5. This settlement instruction can be re-approved by GC Transaction Balance Input Only and Input Authoriser Users again once the issues have been resolved. The re-approval process is the same as approval.
- 6. The settlement instruction can also be re-rejected by GC Transaction Balance Input Only and Input Authoriser Users again if the rejection reason needs to be updated. The re-rejection process is the same as rejection.

#### Approval by GC Transaction Balance Input Only User; Rejection by GC Transaction Balance Input Authorise User:

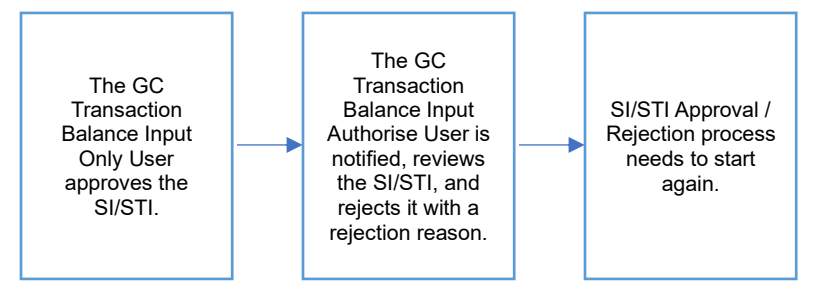

- Since the decisions between the GC Transaction Balance Input Only and the GC Transaction Balance Input Authorise Users are different, the process will effectively start over.
- 2. GC Transaction Balance Input Only User can see the Approval is rejected by GC Transaction Balance Input Authorise Users on Settlement Status page.

| Н      | KEX Synapse                                                                                  |                               |                |                | •             | 🗄 11 April 2023 🕀 synual073 synual073 🕤 💢 |  |  |  |  |  |  |
|--------|----------------------------------------------------------------------------------------------|-------------------------------|----------------|----------------|---------------|-------------------------------------------|--|--|--|--|--|--|
| + Bas  | Settlement Instruction Details Trade ID: 29620                                               | 94155771021                   |                |                |               | Reject Approve                            |  |  |  |  |  |  |
| KEY    | EY SETTLEMENT DETAILS SETTLEMENT STATUS SI HEALTH CHECK TRANSACTION REFERENCES AND LIFECYCLE |                               |                |                |               |                                           |  |  |  |  |  |  |
| C Reje | cted to Maker                                                                                |                               |                |                |               |                                           |  |  |  |  |  |  |
|        | SI STATUS                                                                                    |                               |                |                |               |                                           |  |  |  |  |  |  |
|        | GC MAKER: PENDING AMENDMENT                                                                  | GC CHECKER: REJECTED TO MAKER | LC APPROVED: - | CP APPROVED: - | CCASS STATUS: | CANCELLATION STATUS:                      |  |  |  |  |  |  |
|        | Reason:                                                                                      | Reason:                       | Reason:        | Reason:        | Reason:       | Reason:                                   |  |  |  |  |  |  |
|        | NA                                                                                           | NA                            | NA             | NA             | NA            | NA                                        |  |  |  |  |  |  |
|        | 1                                                                                            | I                             | 1              | 1              | 1             | 1                                         |  |  |  |  |  |  |
|        |                                                                                              |                               |                |                |               |                                           |  |  |  |  |  |  |

 On SI List View, the icon will change from 'O' to '-' under GC column as the process needs to start again from GC Transaction Balance Input Only User. The GC Transaction Balance Input Only User can then re-approve or re-reject the rejected settlement instruction.

The re-approval process is the same as approval, while the re-reject process is the same as rejection.

| HKEX S           | Synapse       |             |            |                |                | V                      |                      |                      |       |                  |                                 |             | 0                |    | ₿ 11.  | April 2023 | t @ synuat073 s | /nuat073 ~ 🔀    |
|------------------|---------------|-------------|------------|----------------|----------------|------------------------|----------------------|----------------------|-------|------------------|---------------------------------|-------------|------------------|----|--------|------------|-----------------|-----------------|
|                  | Dashboard     |             | Settle     | ement Ins      | structions     |                        |                      |                      | Funds |                  | Relationships                   |             | Market Data      |    |        |            | Reports         |                 |
| Settlement Instr | uctions       |             |            |                |                |                        |                      |                      |       |                  |                                 |             |                  |    |        |            |                 |                 |
| SETTLEMEN        | IT INSTRUCT   | ONS         |            | 5<br>Processin | 5<br>ng Unmate | <b>O</b><br>hed Matche | <b>1</b><br>d Settle | <b>O</b><br>d Cancel | led   |                  |                                 |             |                  |    |        |            | Q Search        | Generate Report |
|                  |               |             |            |                |                |                        |                      |                      |       |                  |                                 |             |                  |    |        |            | 2021-0          | HI0 0           |
| INS TYPE **      | CNE100003059  | QUANTITY ** | SETTLEMENT | CURRENC        | Y              | 4 085 S                | EMENTAN<br>77.07     | KOUNT **             | DELL  | PAYMENT MODE *** | FUND ACCOUNT AT GC **<br>542231 | EP BIC **   | 2231004155771821 | GC | LC • • | CPAT       | STATUS          | DETAILS )       |
| STI              | CNE100003059  | 28.627      | CNY        |                |                | 4.065.9                | 77.07                |                      | DEU   | OVP              | 542231                          | DTCCSELLXXX | 2962094155771021 | -  | -      | -          |                 | OCTAILS >       |
| STI              | CNE100003059  | 28,627      | CNY        |                |                | 4,005,9                | 77.07                |                      | DELL  | OVP              | 542231                          | DTCCSELLXXX | 2962094155771021 |    | -      | -          |                 | DETAILS >       |
| 51               | CNE100003059  | 29,622      | CNY        |                |                | 4,005,9                | 77.07                |                      | DELI  | DVP              | 542231                          |             | 2119994155771021 | ~  | ~      | -          | Unmatched       | DETAILS >       |
| SI               | CNE100003059  | 29,621      | CNY        |                |                | 4,065,9                | 77.07                |                      | DELI  | OVP              | 542231                          |             | 2119994155771021 | ×  | 1      | -          | Unmatched       | DETAILS >       |
| 51               | CNE100003059  | 29,624      | CNY        |                |                | 4,065,9                | 77.07                |                      | DELI  | CVP              | 542231                          |             | 2119994155771021 | ~  | ~      | -          | Unmatched       | DETAILS >       |
| \$1              | CNE100003059  | 29,623      | CNY        |                |                | 4,065,9                | 77.07                |                      | DELL  | DVP              | 542231                          |             | 2119994155771021 | ×  | 1      | -          | Unmatched       | DETAILS >       |
| SI               | CNE100003059  | 29,626      | CNY        |                |                | 4,065,9                | 77.07                |                      | DEU   | DVP              | 542231                          | DTOCSELLXXX | 2962994155771021 | ~  | ~      | -          | Unmatched       | DETAILS >       |
| si               | CNE100003059  | 2,775       | CNY        |                |                | 4,065,9                | 77.07                |                      | DEU   | DVP              | 543018                          | DTCCSELLXXX | 3008994155771021 | ~  | ~      | ~          | Settled         | DCTAILS >       |
| SI               | CNE100003059  | 2,231       | CNY        |                |                | 4,065,9                | 77.07                |                      | DELI  | DVP              | 542231                          | DTCCSELLOOK | 2231994155771021 | ~  | -      | -          |                 | DETAILS >       |
| 51               | CNE1000030/59 | 29,625      | CNY        |                |                | 4,065,9                | 77.07                |                      | DELI  | DVP              | 542231                          |             | 2119994155771021 | ×  | -      | -          |                 | DETAILS >       |

#### **Rejection by GC Transaction Balance Input Only User;**

Rejection by GC Transaction Balance Input Authorise User (different rejection reason(s) between Input Only User and Input Authorise User):

1. On SI List View, the icon will change from 'O' to '-' under GC column as the process needs to start again from GC Transaction Balance Input Only User. The GC Transaction

Balance Input Only User can then re-approve or re-reject the rejected settlement instruction.

The re-approval process is the same as approval, while the re-reject process is the same as rejection.

| HKEX S          | Synapse       |              |          |             |             |           |          |          |       |                |                       |             | 0                |        | B 11   | April 2023        | i @ synuat073 sy | muət073 - 💢     |
|-----------------|---------------|--------------|----------|-------------|-------------|-----------|----------|----------|-------|----------------|-----------------------|-------------|------------------|--------|--------|-------------------|------------------|-----------------|
|                 | Dashboard     |              | Set      | ttlement in | structions  |           |          |          | Funds |                | Relationships         |             | Market Data      |        |        |                   | Reports          |                 |
| Settlement Inst | ructions      |              |          |             |             |           |          |          |       |                |                       |             |                  |        |        |                   |                  |                 |
|                 |               |              |          |             |             |           |          |          |       |                |                       |             |                  |        |        |                   |                  |                 |
| SETTLEMEN       | IT INSTRUCT   | ONS          |          | 5           | 5           | 0         | 1        | 0        |       |                |                       |             |                  |        |        |                   | Q Search         | Generate Report |
|                 |               |              |          | Processi    | ing Unmatch | d Matched | Settled  | Cancelle | d     |                |                       |             |                  |        |        |                   |                  |                 |
|                 |               |              |          |             |             |           |          |          |       |                |                       |             |                  |        |        |                   | 2021-06          | -05 🗖           |
| INS TYPE ^ *    | ISIN * *      | QUANTITY & * | SETTLEME | INT CURREN  | CYAT        | SETTLE    | MENT AMO | UNT • •  | TYPE  | PAYMENT MODE   | FUND ACCOUNT AT GC ** | EP BIC **   | TRADE ID * *     | GC ^ * | LC * * | CP <sup>6</sup> 7 | STATUS * *       |                 |
| STI             | CNE1000030.59 | 22,312       | CNY      |             |             | 4,085,97  | 7.07     |          | DEU   | DVP            | 542231                | DTCCSELLXXX | 2231004155771021 | -      | -      | -                 |                  | DETAILS         |
| STI             | CNE1000030 S9 | 29,627       | CNY      |             |             | 4,085,97  | 7.07     |          | DEU   | DVP            | 542231                | DTCCSELLXXX | 2962094155771021 | -      | -      | -                 |                  | DETAILS >       |
| STI             | CNE1000030.59 | 29,627       | CNY      |             |             | 4,085,97  | 7.07     |          | DEU   | DVP            | 542231                | DTCCSELLXXX | 2962094155771021 | -      | -      | -                 |                  | DETAILS         |
| 51              | CNE1000030.59 | 29,622       | CNY      |             |             | 4,085,97  | 7.07     |          | DEU   | DVP            | 542231                |             | 2119994155771021 | ~      | ~      | -                 | Unmatched        | DETAILS >       |
| \$1             | CNE1000030 SP | 29,621       | CNY      |             |             | 4,085.97  | 7.07     |          | DEU   | DVP            | 542231                |             | 2119994155771021 | ~      | ~      | -                 | Unmatched        | DETAILS         |
| SI              | CNE1000030.59 | 29,624       | CNY      |             |             | 4,085,97  | 7.07     |          | DEU   | DVP            | 542231                |             | 2119994155771021 | ~      | ~      | -                 | Unmatched        | DETAILS         |
| 51              | CNE1000030 S9 | 29,623       | CNY      |             |             | 4,065,97  | 7.07     |          | DEU   | DVP            | 542231                |             | 2119994155771021 | ~      | ~      | -                 | Unmatched        | DETAILS         |
| \$1             | CNE100003059  | 29,626       | CNY      |             |             | 4,065,97  | 7.07     |          | DEU   | DVP            | 542231                | DTCCSELLXXX | 2962994155771021 | ~      | ~      | -                 | Unmatched        | DETAILS >       |
| SI              | CNE1000030 S9 | 2,775        | CNY      |             |             | 4,065,97  | 7.07     |          | DEU   | DVP            | 543006                | DTCCSELLXXX | 3008994155771021 | ~      | ~      | ~                 | Settled          | DETAILS         |
| 51              | CNE100003059  | 2,231        | CNY      |             |             | 4,055,97  | 7.07     |          | DELI  | DVP            | 542231                | DTCCSELLXXX | 2231994155771021 | ~      | -      | -                 |                  | DETAILS         |
| 51              | CNE100003059  | 29,625       | CNY      |             |             | 4,055,97  | 7.07     |          | DELI  | DVP            | 542231                |             | 2119994155771021 | ×      | -      | -                 |                  | DETAILS         |
|                 |               |              |          |             |             |           |          |          |       | Previous < > N | Brd.                  |             |                  |        |        |                   |                  |                 |
|                 |               |              |          |             |             |           |          |          |       |                |                       |             |                  |        |        |                   |                  |                 |

#### Rejection by GC Transaction Balance Input Only User; Approval by GC Transaction Balance Input Authorise User:

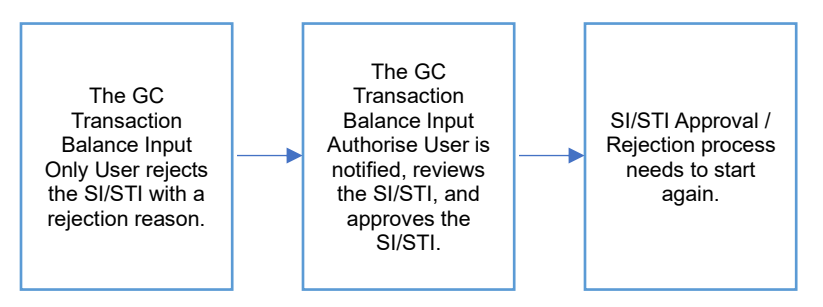

- Since the decisions between the GC Transaction Balance Input Only and the GC Transaction Balance Input Authorise Users are different, the process will effectively start over.
- 2. GC Transaction Balance Input Only User can see the Rejection is rejected by GC Transaction Balance Input Authorise Users on Settlement Status page.

| H        | KEX Synapse                                    |                                 |                          |                | •             | 🖻 11 April 2023 🕀 synual073 synual073 - 🇙 🏌 |
|----------|------------------------------------------------|---------------------------------|--------------------------|----------------|---------------|---------------------------------------------|
|          | Settlement Instruction Details Trade ID: 22310 | 94155771021                     |                          |                |               | Reject Approve                              |
| KEY S    | ETTLEMENT DETAILS SETTLEMENT STA               | TUS SI HEALTH CHECK TRANSACTION | REFERENCES AND LIFECYCLE |                |               |                                             |
| © Reject | ed to Maker                                    |                                 |                          |                |               |                                             |
|          | SI STATUS                                      |                                 |                          |                |               |                                             |
|          | GC MAKER: PENDING AMENDMENT                    | GC CHECKER: REJECTED TO MAKER   | LC APPROVED: -           | CP APPROVED: - | CCASS STATUS: | CANCELLATION STATUS:                        |
|          | Reason:                                        | Reason:                         | Reason:                  | Reason:        | Reason:       | Reason:                                     |
|          | NA                                             | NA                              | NA                       | NA             | NA            | NA                                          |
|          |                                                | l.                              |                          | I              |               |                                             |
|          |                                                |                                 |                          |                |               |                                             |
|          |                                                |                                 |                          |                |               |                                             |
|          |                                                |                                 |                          |                |               |                                             |
|          |                                                |                                 |                          |                |               |                                             |
|          |                                                |                                 |                          |                |               |                                             |

 On SI List View, the icon will change from 'O' to '-' under GC column as the process needs to start again from GC Transaction Balance Input Only User. The GC Transaction Balance Input Only User can then re-approve or re-reject the rejected settlement instruction.

The re-approval process is the same as approval, while the re-reject process is the same as rejection.

| HKEX S           | Synapse       |          |               |           |          | V         |         |          | aaa   |       |                   |                      |          |         | o                |        | B 117  | April 2023 | (i) synuat073 sy | muat073 - 💙 | C    |
|------------------|---------------|----------|---------------|-----------|----------|-----------|---------|----------|-------|-------|-------------------|----------------------|----------|---------|------------------|--------|--------|------------|------------------|-------------|------|
|                  | Dashboard     |          | Settlem       | ent instr | actions  |           |         |          | Funds |       |                   | Relationships        |          |         | Market Data      |        |        |            | Reports          |             |      |
| Settlement Instr | ructions      |          |               |           |          |           |         |          |       |       |                   |                      |          |         |                  |        |        |            |                  |             |      |
|                  |               |          |               |           |          |           |         |          |       |       |                   |                      |          |         |                  |        |        |            |                  |             |      |
| SETTLEMEN        |               | ONS      | 5             |           | 5        | 0         | 1       | 0        |       |       |                   |                      |          |         |                  |        |        |            | Q Search         | Generate R  | port |
|                  |               |          | Pr            | ocessing  | Unmatche | d Matched | Settled | Cancelle | d     |       |                   |                      |          |         |                  |        |        |            |                  |             |      |
|                  |               |          |               |           |          |           |         |          |       |       |                   |                      |          |         |                  |        |        |            | 2021-06          | -05         |      |
| INS TYPE ^ *     | ISIN * *      | QUANTITY | SETTLEMENT CU | JRRENCY   |          | SETTLE    | ENT AM  | UNT 1 T  | TYP   | E · · | PAYMENT MODE      | FUND ACCOUNT AT GC * | - EP BIC |         | TRADE ID * *     | GC ^ T | LC * T | CP 5 7     | STATUS * *       |             |      |
| STI              | CNE100003059  | 22,312   | CNY           |           |          | 4,085,977 | .07     |          | DEL   | J     | DVP               | 542231               | DTCCS    | ELLXXX  | 2231004155771021 | -      | -      | -          |                  | DETAILS     |      |
| STI              | CNE100003059  | 29,627   | CNY           |           |          | 4,065,977 | .07     |          | DEL   | 1     | DVP               | 542231               | DTCCS    | ELLIOX  | 2962094155771021 | -      | -      | -          |                  | DETAILS >   |      |
| STI              | CNE100003059  | 29,627   | CNY           |           |          | 4,065,977 | .07     |          | DEL   | J     | DVP               | 542231               | DTCC5    | ELLXXX  | 2962094155771021 | -      | -      | -          |                  | DETAILS     |      |
| 51               | CNE1000030.59 | 29,622   | CNY           |           |          | 4,065,977 | .07     |          | DEL   | 1     | DVP               | 542231               |          |         | 2119994155771021 | ~      | ~      | -          | Unmatched        | DETAILS >   |      |
| \$1              | CNE100003059  | 29,621   | CNY           |           |          | 4,085,977 | .07     |          | DEL   | 3     | DVP               | 542231               |          |         | 2119994155771021 | ~      | ×      | -          | Unmatched        | DETAILS >   |      |
| 51               | CNE1000030.59 | 29,624   | CNY           |           |          | 4,065,977 | .07     |          | DEL   | J     | DVP               | 542231               |          |         | 2119994155771021 | ~      | ~      | -          | Unmatched        | DETAILS >   |      |
| 51               | CNE100003059  | 29,623   | CNY           |           |          | 4,065,977 | .07     |          | DEL   | 1     | DVP               | 542231               |          |         | 2119994155771021 | ~      | ~      | -          | Unmatched        | DETAILS >   |      |
| \$1              | CNE100003059  | 29,626   | CNY           |           |          | 4,065,977 | .07     |          | DEL   | 1     | DVP               | 542231               | DTCCS    | ELLIOX  | 2962994155771021 | ~      | ~      | -          | Unmatched        | DETAILS >   |      |
| 51               | CNE1000030 S9 | 2,775    | CNY           |           |          | 4,065,977 | .07     |          | DEL   | 1     | DVP               | 543008               | DTCCS    | ELLIOX  | 3008994155771021 | ~      | ~      | ~          | Settled          | DETAILS     |      |
| 51               | CNE100003059  | 2,231    | CNY           |           |          | 4,065,977 | .07     |          | DEL   | 1     | D/IP              | 542231               | DTCCS    | ELLIOOK | 2231994155771021 | ~      | -      | -          |                  | DETAILS     |      |
| 51               | CNE100003059  | 29,625   | CNY           |           |          | 4,065,977 | .07     |          | DEL   |       | DVP               | 542231               |          |         | 2119994155771021 | ×      | -      | -          |                  | DETAILS     |      |
|                  |               |          |               |           |          |           |         |          |       | 1     | Previous < > Next |                      |          |         |                  |        |        |            |                  |             |      |

#### Health check findings in SI Health Check tab

#### Background

To reduce the risk of settlement failure, the health check provides additional business validation on the incoming settlement instruction from DTCC when Synapse users starts the approval workflow. Regardless of failure reasons, Synapse will trigger an alert message when the reason is detected.

#### **Workflow and Process**

For a buy-side instruction, an alert message will be prompted in the approval workflow to both <u>GC Transaction Balance Input Only User</u> and <u>GC Transaction Balance Input Authorise User</u> when failure reason(s) is/are displayed in the SI Health Check tab.

#### Recommendation

Refer to the chapter 7.6 for business validations of settlement instruction and recommendations on resolving health check findings.

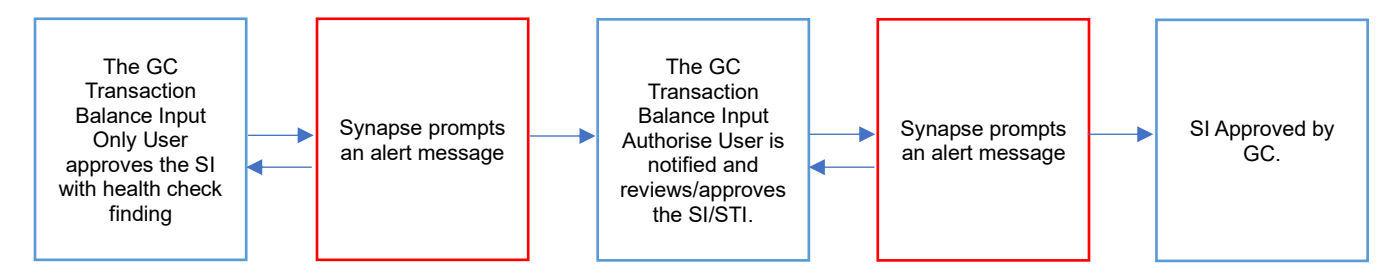

1. The GC Transaction Balance Input Only User views the details of an SI/STI and clicks "Approve".

| HKEX Synapse                                                  |                                    |                                |             | *                                  | 🗇 10 July 2024 🏵 synual2069 synual2069 🕤 🏌 |
|---------------------------------------------------------------|------------------------------------|--------------------------------|-------------|------------------------------------|--------------------------------------------|
| ◆Back Settlement Instruction Details Trade ID: 6 <sup>4</sup> | 171230902150034                    |                                |             |                                    | Reject Approve                             |
| KEY SETTLEMENT DETAILS SETTLEMENT S                           | STATUS SI HEALTH CHECK TRA         | ANSACTION REFERENCES AND LIFE  | ECYCLE      |                                    |                                            |
| FINANCIAL INSTRUMENT DETAILS                                  |                                    | SETTLEMENT DETAILS             |             | TRADE DETAILS                      |                                            |
| ISIN                                                          | CNE00000040                        | Depository BIC                 | XHKCHKH1XXX | Trade Date                         | 2023-09-0                                  |
| Local Code                                                    | 70001                              | Quantity                       | 340,000     | Туре                               | RECI                                       |
| Name                                                          | PING AN BANK CO., LTD. (A #000001) | Settlement Date                | 2023-09-01  | Payment                            | DVI                                        |
|                                                               |                                    | Settlement Currency            | CNY         | Deal Price Currency                | CN                                         |
|                                                               |                                    | Settlement Amount              | 340,000.01  | Deal Price                         | 44.0                                       |
|                                                               |                                    | Effective Settlement Date      |             | Currency To Buy                    |                                            |
|                                                               |                                    | Settled Currency               |             | Currency To Sell                   | USI                                        |
|                                                               |                                    | Settled Amount                 |             | FX Cancellation                    |                                            |
|                                                               |                                    | Real-Time Settlement Indicator | False       |                                    |                                            |
| FUND DETAILS                                                  |                                    | PARTICIPANT DETAILS            |             |                                    |                                            |
| ID                                                            | 55202406                           | AM BIC                         | SYNCOMP173X | LC BIC                             | SYNCOMP112                                 |
| Name                                                          | Fund Profile 202408                | AM Name                        | SynComp 173 | LC Name                            | SynComp 11.                                |
| Fund Account at GC                                            | 54202406                           | Investor ID                    | 300013      | SPSA                               | 8000000                                    |
|                                                               |                                    | GC BIC                         | SYNCOMP356X | Counterparty - EP (BIC/ Name/ LEI) | Seller, 300 Seller Lane, NY, NY 6666       |
|                                                               |                                    | GC Name                        | SynComp356  | Counterparty - CP CCASS ID         | 80113                                      |
|                                                               |                                    | GC's Account at LC             | 76202406    | CP's Account at CCASS              |                                            |
|                                                               |                                    | EP's Account at CP             |             |                                    |                                            |

2. If a settlement instruction fails the health check, an alert message will be prompted up "Please go to "SI HEALTH CHECK". There is a health check finding.".

| HKEX Synapse<br>The Power of Connectivity.<br>• Back Settlement Instruction Details Trade ID: 6171230902 | 1150034                                |                 |                    | 🗖 10 July 2024 @ synuat2069 synuat2069 🗸 🗙 |
|----------------------------------------------------------------------------------------------------|----------------------------------------|-----------------|--------------------|--------------------------------------------|
| KEY SETTLEMENT DETAILS SETTLEMENT STATUS                                                                 | SI HEALTH CHECK TRANSACTION REFERENCES | S AND LIFECYCLE |                    |                                            |
| SI HEALTH CHECK:                                                                                         |                                        |                 |                    |                                            |
| CHECK                                                                                                    | STATUS                                 | SUBMITTED VALUE | COUNTERPARTY VALUE |                                            |
| ✓ ISIN                                                                                                   | Health Check Passed                    | -               | -                  |                                            |
| Settlement Date                                                                                          | Health Check Passed                    |                 | -                  |                                            |
| Counterparty ID                                                                                          |                                        |                 |                    |                                            |
| EP's account at CP                                                                                       | EP's account at CP is empty            | -               | -                  |                                            |

3. The GC Transaction Balance Input Only User could either click **Continue** to confirm the approval or **Abort** to stop the approval process and check the exception found in the tab "SI Health Check". The GC Transaction Balance Input Only User can restart the approval process after identifying the exception category.

| HI    | KEX Synapse                                 |                              |                                                                                                    |                                                                             |               | 🗇 10 July 2024 🕃 symuat2069 symuat2069 🗸 💢 |
|-------|---------------------------------------------|------------------------------|----------------------------------------------------------------------------------------------------|-----------------------------------------------------------------------------|---------------|--------------------------------------------|
|       | Settlement Instruction Details Trade ID: 61 |                              |                                                                                                    |                                                                             |               | Reject Approve                             |
| KEY S | ETTLEMENT DETAILS SETTLEMENT                | STATUS SI HEALTH CHECK TRANS | ACTION REFERENCES AND LIFECYCLE                                                                                   |                                                                             |               |                                            |
|       | SI STATUS                                   |                              |                                                                                                    |                                                                             |               |                                            |
|       | GC MAKER:                                   | GC CHECKER: -                | LC APPROVED: -                                                                                                    | CP APPROVED: -                                                              | CCASS STATUS: | CANCELLATION STATUS:                       |
|       | Reason:                                     | Reason:                      | Reason:                                                                                                    | Reason:                                                                     | Reason:       | Reason:                                    |
|       | NA                                          | NA                           | NA                                                                                                    | NA                                                                          | NA            | NA                                         |
|       |                                             |                              |                                                                                                    |                                                                             |               |                                            |
|       |                                             |                              |                                                                                                    |                                                                             |               |                                            |
|       |                                             |                              | Alert Message                                                                                                    |                                                                             |               |                                            |
|       |                                             |                              | Please go to "SI HEALTH CH<br>check finding.     Click Abart to stop the approv<br>Centinue to confirm the approv | 4ECK' There is a health<br>val process, or Click<br>real.<br>Continue Abort |               |                                            |

4. The GC Transaction Balance Input Only User clicked **Continue** to confirm the approval and the system message shows "Successfully Approved".

| H<br>The<br>← Bac | 🗆 10 July 2024 🟵 synual2069 synual2069 🗸 💢 |                              |                                 |                |               |                      |
|-------------------|--------------------------------------------|------------------------------|---------------------------------|----------------|---------------|----------------------|
| KEY S             | SETTLEMENT DETAILS SETTLEMENT              | STATUS SI HEALTH CHECK TRANS | ACTION REFERENCES AND LIFECYCLE |                |               |                      |
| ⊗ Succe           | essfully Approved                          |                              |                                 |                |               |                      |
|                   | SI STATUS                                  |                              |                                 |                |               |                      |
|                   | GC MAKER: V APPROVED                       | GC CHECKER: -                | LC APPROVED: -                  | CP APPROVED: - | CCASS STATUS: | CANCELLATION STATUS: |
|                   | Reason:                                    | Reason:                      | Reason:                         | Reason:        | Reason:       | Reason:              |
|                   | NA                                         | NA                           | NA                              | NA             | NA            | NA                   |
5. The same approval process will be applied to the GC Transaction Balance Input Authorise User.

# 7.3.1.5 Local Custodian (LC)

Approval by LC Transaction Balance Input Only User; Approval by LC Transaction Balance Input Authorise User

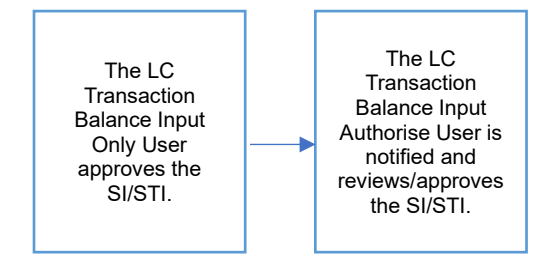

#### Approval by LC Transaction Balance Input Only User:

- 1. The LC Transaction Balance Input Only User logs in to Synapse via HKEX Access Management Portal and navigates to the Dashboard screen.
- The LC Transaction Balance Input Only User then navigates to the Settlement Instructions List view and goes to the Settlement Instructions Details view by clicking "Details".

| <b>HK</b><br>The Po      | EX Synapse<br>wer of Connectivity. |                          |                        |                                    |                |                         |             | 🖬 13 April 2                                                  | 1023 🕃 synuat         | 141 synuat141 👻 🚶     |
|--------------------------|------------------------------------|--------------------------|------------------------|------------------------------------|----------------|-------------------------|-------------|---------------------------------------------------------------|-----------------------|-----------------------|
|                          | Dashboard                          | Settlement Instru        | Ictions                | Funds                              |                | Relations               | hips        | Market Data                                                   |                       | Reports               |
| Settlem                  | ent Instructions                   |                          |                        |                                    |                |                         |             |                                                               |                       |                       |
| s                        | STRUCTIONS                         | 5<br>Proc                | O<br>essing Unmatched  | 0<br>I Matched                     | 1<br>Settled   | 0<br>Cancelled          |             |                                                               | Q S                   | earch Generate Report |
|                          |                                    |                          |                        |                                    |                |                         |             |                                                               | 202                   | 1-06-05               |
| INS <sup>4</sup><br>TYPE |                                    | * SETTLEMENT<br>CURRENCY | A SETTLEMENT<br>AMOUNT | <sup>▲</sup> ▼ TYPE <sup>▲</sup> ▼ | MODE           | AT LC                   | CP<br>CCASS | <sup>▲</sup> ▼ SPSA <sup>▲</sup> ▼ TRADE ID <sup>▲</sup> ▼ GO | 3 ^ 7 LC ^ 7 CP       | A T STATUS A T        |
| SI                       | CNE1000030S9 279,600               | CNY                      | 4,065,977.07           | DELI                               | DVP            | 762796                  | B01110      | 80000001 2796912176691269 🗸                                   | <ul> <li>✓</li> </ul> | Settled DETAILS >     |
| SI                       | CNE1000030S9 2,102                 | CNY                      | 4,065,977.07           | DELI                               | DVP            | 123456789               | B01110      | 80000001 0000000756190943 -                                   |                       | DETAILS >             |
| SI                       | CNE100003089 2,102                 | CNY                      | 4,065,977.07           | DELI                               | DVP            | 123456789               | B01110      | 80000001 000000756190944 -                                    |                       | DETAILS >             |
| SI                       | CNE1000030S9 2,102                 | CNY                      | 4,065,977.07           | DELI                               | DVP            | 123456789               | B01110      | 80000001 0000000756190941 -                                   |                       | DETAILS >             |
| SI                       | CNE100003089 2,102                 | CNY                      | 4,065,977.07           | DELI                               | DVP            | 123456789               | B01110      | 80000001 0000000756190942 -                                   |                       | DETAILS >             |
| SI                       | CNE100003059 2,102                 | CNY                      | 4,065,977.07           | DELI                               | DVP<br>Previou | 123456789<br>s < → Next | B01110      | 80000001 000000756190940 🗸                                    |                       | DETAILS >             |

| HKEX Synapse<br>The Power of CounsetMily                            |                                      | 5 09 July 2024 @ symut 783 - 🂢                                         |
|---------------------------------------------------------------------|--------------------------------------|------------------------------------------------------------------------|
| Back Settlement Instruction Details Trade ID: 6171230310110020      |                                      | Варест Арреоне                                                         |
| KEY SETTLEMENT DETAILS SETTLEMENT STATUS SI HEALTH CHECK TRANSACTIO | N REFERENCES AND LIFECYCLE           |                                                                        |
| FINANCIAL INSTRUMENT DETAILS                                        | SETTLEMENT DETAILS                   | TRADE DETAILS                                                          |
| ISIN CNE10003059                                                    | Depository BIC 3HKCHIO130X           | Trade Date 2023.09.01                                                  |
| Local Code 93986                                                    | Quantity 200.000                     | TVPE DELL                                                              |
| Name GIGADEVICE SEMICONDUCTOR(BELIING) INC                          | Settlement Date 2023-09-01           | Payment DVP                                                            |
|                                                                     | Settlement Currency CNY              | Deal Price Currency CNY                                                |
|                                                                     | Settlement Amount 200,000.01         | Deal Price 44.06                                                       |
|                                                                     | Effective Settlement Date 2023-09-01 | Currency To Buy                                                        |
|                                                                     | Settled Currency CNY                 | Currency To Sell                                                       |
|                                                                     | Settled Amount 200,000.01            | FX Cancellation                                                        |
|                                                                     | Real-Time Settlement Indicator False |                                                                        |
| FUND DETAILS                                                        | PARTICIPANT DETAILS                  |                                                                        |
| ID 55202496                                                         | AM BIC SYNCOMP173X                   | LC BIC SYNCOMP112K                                                     |
| Name Fund Profile 202406                                            | AM Name SynComp173                   | LC Name SynComp112                                                     |
|                                                                     | Investor ID 300013                   | SPSA 8000001                                                           |
|                                                                     | GC BIC SYNCOMP356X                   | Counterparty - EP (BIC/ Name/ LEI) Buyer, 200 Buyer Lane, NY, NY 55555 |
|                                                                     | GC Name SynComp356                   | Counterparty - CP CCASS ID C00019                                      |
|                                                                     | GC's Account at LC 76202406          | CP's Account at CCASS                                                  |
|                                                                     | EP's Account at CP 12345678          |                                                                        |
|                                                                     |                                      |                                                                        |

3. The LC Transaction Balance Input Only User views the details of an SI/STI and clicks "Approve".

| IKEX Synaps<br>Power of Connectivity.                                                                                                    | e                                                            |                                                                               |                                                       | 🗖 13 Ap                                           | ril 2023 🖲 synuat141 synuat141 🕤 💢                                                      |
|----------------------------------------------------------------------------------------------------|--------------------------------------------------------------|-------------------------------------------------------------------------------|-------------------------------------------------------|---------------------------------------------------|-----------------------------------------------------------------------------------------|
| ck Settlement Instruction                                                                                                    | Details Trade ID: 000000075                                  | 6190940                                                                       |                                                       |                                                   | Reject Approve                                                                          |
| SETTLEMENT DETAILS                                                                                                    | SETTLEMENT STATUS                                            | SI HEALTH CHECK TRANS                                                         | ACTION REFERENCES                                     | S AND LIFECYCLE                                   |                                                                                         |
| SI STATUS                                                                                                    |                                                              |                                                                               |                                                       |                                                   |                                                                                         |
| LC MAKER: -                                                                                                    | LC CHECKER: -                                                | GC APPROVED: V APPROVED                                                       | CP APPROVED: -                                        | CCASS STATUS:                                     | CANCELLATION STATUS:                                                                    |
| Reason:                                                                                                    | Resson                                                       | Reason:                                                                       | Reason:                                               | Reason:                                           | Reason:                                                                                 |
| and the second second sec |                                                              | 1                                                                             |                                                       |                                                   |                                                                                         |
|                                                                                                    | NA                                                           | NA                                                                            | NA                                                    | NA                                                | NA                                                                                      |
| NA<br>HKEX Synaps<br>he Power of Connectivity.                                                                                                    | NA<br>Se                                                     | NA .                                                                          | NA                                                    | NA 🗖 13 Ar                                        | NA<br>vil 2023 ③ synuat141 synuat141 ~ 🂢                                                |
| NA<br>HKEX Synaps<br>he Power of Connectivity.<br>ack Settlement Instruction<br>(SETTLEMENT DETAILS                                                                                                    | NA<br>SC<br>Details Trade ID: 000000075<br>SETTLEMENT STATUS | NA<br>56190940<br>SI HEALTH CHECK TRANS                                       | NA<br>SACTION REFERENCES                              | NA<br>D 13 Ar<br>S AND LIFECYCLE                  | NA<br>vil 2023 @ synuat141 synuat141 ~ X                                                |
| NA<br>HKEX Synaps<br>he Power of Connectivity:<br>ack Settlement Instruction<br>/ SETTLEMENT DETAILS<br>cccestfully Approved                                                                                                    | NA<br>Details Trade ID: 000000075<br>SETTLEMENT STATUS       | NA<br>F6190940<br>SI HEALTH CHECK TRANS                                       | NA<br>SACTION REFERENCE:                              | NA TI 13 AF                                       | NA<br>vil 2023 @ synuat141 synuat141 v X<br>Meisect Approve                             |
| NA<br>HKEX Synaps<br>he Power of Connectivity:<br>ack Settlement Instruction<br>/ SETTLEMENT DETAILS<br>ccossfully Approved<br>SI STATUS                                                                                                    | NA<br>SE<br>Details Trade ID: 000000075<br>SETTLEMENT STATUS | NA<br>6190940<br>SI HEALTH CHECK TRANS                                        | NA<br>SACTION REFERENCES                              | NA                                                | NA<br>vil 2023 ③ synuat141 synuat141 ~ X<br>Reject Approve                              |
| NA<br>HKEX Synaps<br>he Power of Connectivity:<br>ack Settlement Instruction<br>'SETTLEMENT DETAILS<br>ccessfully Approved<br>SI STATUS<br>LC MAKER: ~ APPROVED                                                                                                    | Details Trade ID: 000000075<br>SETTLEMENT STATUS             | NA<br>IG190940<br>SI HEALTH CHECK TRANS<br>GC APPROVED: < APPROVED            | NA<br>SACTION REFERENCES                              | NA                                                | NA<br>vil 2023 ③ synuat141 synuat141 ~ X<br>Biglazi Approve                             |
| NA<br>HKEX Synaps<br>he Power of Connectivity.<br>ack Settlement Instruction<br>'SETTLEMENT DETAILS<br>cossifully Approved<br>SI STATUS<br>LC MAKER: ~ APPROVED<br>Reason:                                                                                                    | Details Trade ID: 000000075<br>SETTLEMENT STATUS             | NA<br>IG190940<br>SI HEALTH CHECK TRANS<br>GC APPROVED: ~ APPROVED<br>Reason: | NA<br>SACTION REFERENCES<br>CP APPROVED: -<br>Reason: | NA<br>S AND LIFECYCLE<br>CCASS STATUS:<br>Reason: | vil 2023 ③ synuat141 synuat141 v X<br>Figlan Approve<br>CANCELLATION STATUS:<br>Reason: |

# Approval by LC Transaction Balance Input Authorise User:

 On the Settlement Instructions List view, the LC Transaction Balance Input Authorise User is informed that the LC Transaction Balance Input Only User has approved an SI/STI that is pending their approval by a change in icon from '—' to 'O' in the LC column.

| HK<br>The Por | EX Synapse<br>wer of Connectivity. |                          |                      |              |                 |                         |                     | 🛱 13 Apr                  | il 2023 🕒 : | synuat143  | synuat143 🗸 🚶      |
|---------------|------------------------------------|--------------------------|----------------------|--------------|-----------------|-------------------------|---------------------|---------------------------|-------------|------------|--------------------|
|               | Dashboard                          | Settlement Instru        | ctions               | Funds        |                 | Relations               | hips                | Market Data               |             | R          | eports             |
| Settlem       | ent Instructions                   |                          |                      |              |                 |                         |                     |                           |             |            |                    |
| S<br>IN       | STRUCTIONS                         | 5<br>Proce               | O<br>ssing Unmatched | 0<br>Matched | 1<br>Settled    | 0<br>Cancelled          |                     |                           |             | Q Sean     | ch Generate Report |
| INS A         |                                    | * SETTLEMENT<br>CURRENCY | SETTLEMENT<br>AMOUNT | ▲ ▼ TYPE ▲ 3 | PAYMENT         | A T GC ACCOUNT A        | ₹ CP<br>CCASS<br>ID | ▲ ▼ SPSA ▲ ▼ TRADE ID ▲ ▼ | GC ≜ ∓ LC   | ^ ∓ CP ^ ∓ | STATUS A Ŧ         |
| SI            | CNE100003089 279,600               | CNY                      | 4,065,977.07         | DELI         | DVP             | 762796                  | B01110              | 80000001 2796912176691269 | <           | ~          | Settled DETAILS >  |
| SI            | CNE100003089 2,102                 | CNY                      | 4,065,977.07         | DELI         | DVP             | 123456789               | B01110              | 80000001 000000756190943  |             | -          | DETAILS            |
| SI            | CNE1000030S9 2,102                 | CNY                      | 4,065,977.07         | DELI         | DVP             | 123456789               | B01110              | 80000001 0000000756190944 |             | -          | DETAILS            |
| SI            | CNE1000030S9 2,102                 | CNY                      | 4,065,977.07         | DELI         | DVP             | 123456789               | B01110              | 80000001 0000000756190941 |             | -          | DETAILS >          |
| SI            | CNE100003059 2,102                 | CNY                      | 4,065,977.07         | DELI         | DVP             | 123456789               | B01110              | 80000001 0000000756190942 |             | -          | DETAILS >          |
| SI            | CNE100003089 2,102                 | CNY                      | 4,065,977.07         | DELI         | DVP<br>Previous | 123456789<br>s < > Next | B01110              | 80000001 0000000756190940 | × •         | -          | DETAILS >          |

2. The LC Transaction Balance Input Authorise User clicks "Details" to view the details of the settlement instruction and then clicks "Approve".

| HKE)<br>The Power of | K Synapse<br>of Connectivity.                                          |                                          |                               |                       |                               | 🗂 10 July 2024 🕲 synuat782 synuat782 🕤 🏌    |
|----------------------|------------------------------------------------------------------------|------------------------------------------|-------------------------------|-----------------------|-------------------------------|---------------------------------------------|
| +Back Sett           | lement Instruction Details Trade ID: 617123031                         | 0110020                                  |                               |                       |                               | Bapel Approve                               |
| KEY SETTLE           | EMENT DETAILS SETTLEMENT STATUS                                        | SI HEALTH CHECK TRANSACTION R            | EFERENCES AND LIFECYCLE       |                       |                               |                                             |
| FINANCIAL I          | INSTRUMENT DETAILS                                                     | SE                                       | TTLEMENT DETAILS              |                       | TRADE DETAILS                 |                                             |
| ICIN                 |                                                                        | CNE100003059                             | nensilaru BIC                 | VARCHONY              | 17 Taulo Data                 | 2023.00.01                                  |
| Local Code           |                                                                        | 93986 Qi                                 | uantity                       | 200.0                 | 00 Type                       | DELI                                        |
| Name                 |                                                                        | GIGADEVICE SEMICONDUCTOR(BELIING) INC Se | ettlement Date                | 2023-09               | 01 Payment                    | DVP                                         |
|                      |                                                                        | Se                                       | ttlement Currency             | c                     | W Deal Price Currency         | CNY                                         |
|                      |                                                                        | Se                                       | ttlement Amount               | 200,000               | 01 Deal Price                 | 44.05                                       |
|                      |                                                                        | Se                                       | etted Currency                | 0                     | V/ Currency To Sell           |                                             |
|                      |                                                                        | Se                                       | ttled Amount                  | 200,000               | 01 FX Cancellation            |                                             |
|                      |                                                                        | Re                                       | sal-Time Settlement Indicator | Fa                    | se                            |                                             |
| FUND DETA            | ILS                                                                    | PA                                       | RTICIPANT DETAILS             |                       |                               |                                             |
| ID .                 |                                                                        | 55202406 AB                              | M BIC                         | SYNCOMP17             | 3X LC BIC                     | SYNCOMP112X                                 |
| Name                 |                                                                        | Fund Profile 202406 Al                   | M Name                        | SynComp1              | 73 LC Name                    | SynComp112                                  |
|                      |                                                                        | lar<br>Cr                                | vestor ID                     | 300                   | 13 SPSA                       | 8000001<br>Buser 200 Buser Laws MV MV 65555 |
|                      |                                                                        | G                                        | C Name                        | SinComp               | 56 Counterparty - CP (CASS ID | C00019                                      |
|                      |                                                                        | GI                                       | C's Account at LC             | 762024                | 06 CP's Account at CCASS      |                                             |
| ←Back<br>KEY SE      | Settlement Instruction Details                                         | S Trade ID: 00000007561909               | HEALTH CHECK TRANS            | ACTION REFERENCES AND | LIFECYCLE                     | Reject Approve                              |
| 5                    | SI STATUS                                                              |                                          |                               |                       |                               |                                             |
|                      | LC MAKER: ✓ APPROVED                                                   | LC CHECKER: -                            | GC APPROVED: ~ APPROVED       | CP APPROVED: -        | CCASS STATUS:                 | CANCELLATION STATUS:                        |
|                      | Reason:                                                                | Reason:                                  | Reason:                       | Reason:               | Reason:                       | Reason:                                     |
| I                    | NA                                                                     | NA                                       | NA                            | NA                    | NA                            | NA                                          |
| HH<br>The F<br>CBack | CEX Synapse<br>Power of Connectivity.<br>Settlement Instruction Detail | Is Trade ID: 000000756190                | 940<br>HEALTH CHECK TRANS     | ACTION REFERENCES AND | 13 April 2023                 | @ synuat143 synuat143 ~ X                   |
| @ Succes             | ssfully Approved                                                       |                                          |                               |                       |                               |                                             |
| 0 00000              | SI STATUS                                                              |                                          |                               |                       |                               |                                             |
|                      |                                                                        |                                          |                               |                       |                               | CANCELLATION STATUS                         |
|                      | Reason:                                                                | Reason:                                  | Reason:                       | Reason:               | CCASS STATUS:                 | Reason:                                     |
|                      |                                                                        |                                          | NA.                           |                       |                               | No                                          |

3. If the GC has not yet approved the SI/STI, then the GC Transaction Balance Input Only User is informed on the Settlement Instructions List view that there is an SI/STI pending their approval by a '√' in the LC column and a '—' in the GC column.

Rejection by LC Transaction Balance Input Only User; Rejection by LC Transaction Balance Input Authorise User (same rejection reason(s) between Input Only User and Input Authorise User):

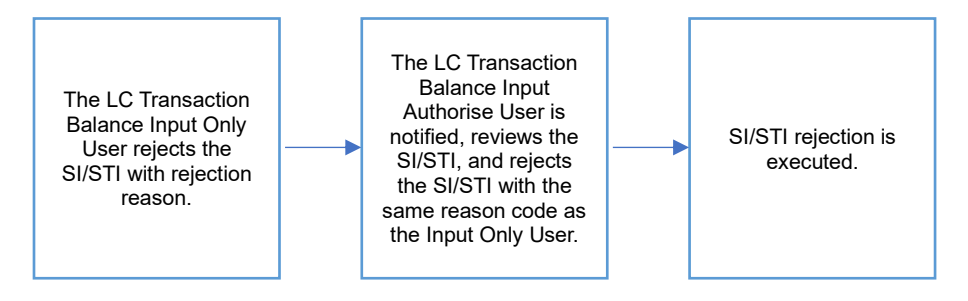

#### **Rejection by LC Transaction Balance Input Only User:**

- 1. The LC Transaction Balance Input Only User logs in to Synapse via HKEX Access Management Portal and navigates to the Dashboard screen.
- The LC Transaction Balance Input Only User then navigates to the Settlement Instructions List view and goes to the Settlement Instructions Details view by clicking "Details".

| HKEX Synapse<br>The Power of Connectivity.               |                                       |                                |             |                                    | 🗖 09 July 2024 @ symual783 symual783 🗸 💢 |
|----------------------------------------------------------|---------------------------------------|--------------------------------|-------------|------------------------------------|------------------------------------------|
| eBack Settlement Instruction Details Trade ID: 617123031 | 0110020                               |                                |             |                                    | Build Autors                             |
| KEY SETTLEMENT DETAILS SETTLEMENT STATUS                 | SI HEALTH CHECK TRANSACTIO            | REFERENCES AND LIFECYCLE       |             |                                    |                                          |
| FINANCIAL INSTRUMENT DETAILS                             |                                       | SETTLEMENT DETAILS             |             | TRADE DETAIL S                     |                                          |
| ISIN                                                     | CNE100003059                          | Depository BIC                 | XHKCHKH1300 | Trade Date                         | 2023-09-01                               |
| Local Code                                               | 93906                                 | Quantity                       | 200,000     | Туре                               | DEU                                      |
| Name                                                     | GIGADEVICE SEMICONDUCTOR(BEIJING) INC | Settlement Date                | 2023-09-01  | Payment                            | DVP                                      |
|                                                          |                                       | Settlement Currency            | CNY         | Deal Price Currency                | CNY                                      |
|                                                          |                                       | Settlement Amount              | 200,000.01  | Deal Price                         | 44.06                                    |
|                                                          |                                       | Effective Settlement Date      | 2023-09-01  | Currency To Buy                    |                                          |
|                                                          |                                       | Settled Currency               | CNY         | Currency To Sell                   |                                          |
|                                                          |                                       | Settled Amount                 | 200,000.01  | FX Cancellation                    |                                          |
|                                                          |                                       | Real-Time Settlement Indicator | False       |                                    |                                          |
| FUND DETAILS                                             |                                       | PARTICIPANT DETAILS            |             |                                    |                                          |
| 10                                                       | 55202406                              | AM BIC                         | SYNCOMP173X | LC BIC                             | SYNCOMP112X                              |
| Name                                                     | Fund Profile 202406                   | AM Name                        | SynComp173  | LC Name                            | SynComp112                               |
|                                                          |                                       | Investor ID                    | 300013      | SPSA                               | 80080001                                 |
|                                                          |                                       | GC BIC                         | SYNCOMP356X | Counterparty - EP (BIC/ Name/ LEI) | Buyer, 200 Buyer Lane,NY, NY 55555       |
|                                                          |                                       | GC Name                        | SynComp356  | Counterparty - CP CCASS ID         | C00019                                   |
|                                                          |                                       | GC's Account at LC             | 76202406    | CP's Account at CCASS              |                                          |
|                                                          |                                       | EP's Account at CP             | 12345678    |                                    |                                          |
|                                                          |                                       |                                |             |                                    |                                          |

3. The LC Transaction Balance Input Only User views the details of an SI/STI and clicks "Reject" and must select a rejection reason.

| HKEX Synapse<br>The Power of Connectivity.                                                                                                    |                                                                                        |                                     |                                                          |                                              | 3 🕃 synuat141 synuat141 🕤 💢                                                                                                    |
|----------------------------------------------------------------------------------------------------|----------------------------------------------------------------------------------------|-------------------------------------|----------------------------------------------------------|----------------------------------------------|----------------------------------------------------------------------------------------------------|
|                                                                                                    | ils Trade ID: 00000007561909                                                           | 941                                 |                                                          |                                              | Reject Approve                                                                                                    |
| KEY SETTLEMENT DETAILS                                                                                                    | REJECTION CODE:                                                                        |                                     |                                                          |                                              |                                                                                                    |
|                                                                                                    | Please select the code correspond                                                      | ding to your reason for rejection o | f this Settlement Instruction:                           |                                              |                                                                                                    |
| ISIN                                                                                                    |                                                                                        |                                     |                                                          | *                                            | 2021-06-05                                                                                                    |
| Local Code                                                                                                    |                                                                                        |                                     |                                                          | Cancel Submit                                | DELI                                                                                                    |
| Name GIGADEVICE                                                                                                    |                                                                                        |                                     |                                                          |                                              | CNY                                                                                                    |
|                                                                                                    |                                                                                        |                                     |                                                          |                                              | 44.06                                                                                                    |
|                                                                                                    |                                                                                        |                                     |                                                          |                                              |                                                                                                    |
|                                                                                                    |                                                                                        |                                     |                                                          |                                              |                                                                                                    |
| FUND DETAILS                                                                                                    |                                                                                        |                                     |                                                          |                                              |                                                                                                    |
| ID                                                                                                    |                                                                                        |                                     |                                                          |                                              | JMPPMJ55XXX                                                                                                    |
| Name                                                                                                    |                                                                                        |                                     |                                                          |                                              | SynComp521                                                                                                    |
|                                                                                                    |                                                                                        |                                     |                                                          |                                              | EI)                                                                                                    |
|                                                                                                    | Gi                                                                                     | C Name<br>C's Account at LC         | SynComp511                                               | Counterparty - CP CCASS ID                   | B01110                                                                                                    |
|                                                                                                    |                                                                                        |                                     |                                                          | CP's Account at CCASS                        |                                                                                                    |
|                                                                                                    |                                                                                        |                                     | 123430148                                                | CP's Account at CCASS                        |                                                                                                    |
|                                                                                                    |                                                                                        |                                     | 123933168                                                | CP's Account at CCASS                        |                                                                                                    |
| HKEX Synapse<br>The Power of Connectivity.                                                                                                    |                                                                                        |                                     |                                                          | CP & Account at CLASS                        | 5 @synuat141 synuat141 v 💢                                                                                                    |
| HKEX Synapse<br>The Power of Connactivity.                                                                                                    | ils Trade ID: 00000007561909                                                           | 41                                  |                                                          | CP # Account at CCASS                        | 1 @synuat141 synuat141 ~ X                                                                                                    |
| HKEX Synapse<br>The Power of Connectivity.<br>Back Settlement Instruction Detail<br>KEY SETTLEMENT DETAILS                                                                                                    | Ile Trade ID: 00000007561909<br>SETTLEMENT STATUS SI                                   | A1<br>HEALTH CHECK TRANS            | Action references and                                    | I 13 April 2022     LIFECYCLE                | ) @ synuat141 synuat141 ~ X<br>Rejeet Aparove                                                                                                    |
| HKEX Synapse<br>The Power of Connectivity.<br>Back Settlement Instruction Detail<br>KEY SETTLEMENT DETAILS §<br>Successfully Rejected                                                                                               | IIs Trade ID: 00000007561909<br>SETTLEMENT STATUS SI                                   | HEALTH CHECK TRANS                  | ACTION REFERENCES AND                                    | CP # Account at CCASS                        | 1 @ synuat141 synuat141 ~ X                                                                                                    |
| HKEX Synapse<br>The Power of Connactivity.<br>Back Settlement Instruction Detail<br>KEY SETTLEMENT DETAILS S<br>Successfully Rejected<br>SI STATUS                                                                                  | IIs Trade ID: 00000007561909<br>SETTLEMENT STATUS SI                                   | HEALTH CHECK TRANS                  | ACTION REFERENCES AND                                    | 13 April 2023                                | 1 @ synuat141 synuat141 ~ X                                                                                                    |
| HKEX Synapse<br>The Power of Connectivity.<br>Back Settlement Instruction Detail<br>KEY SETTLEMENT DETAILS S<br>Successfully Rejected<br>SI STATUS<br>LC MAKER: X REJECTED                                                          | IIs Trade ID: 00000007561909<br>SETTLEMENT STATUS SI<br>LIC CHECKER: -                 | HEALTH CHECK TRANS                  | ACTION REFERENCES AND                                    | CP # Account at CCASS                        | (2) synuat141 synuat141      (2)      (2)      (2)      (2)      (2)      (2)      (2)      (2)      (2)      (2)      (2)      (2)      (2)      (2)      (2)      (2)      (2)      (2)      (2)      (2)      (2)      (2)      (2)      (2)      (2)      (2)      (2)      (2)      (2)      (2)      (2)      (2)      (2)      (2)      (2)      (2)      (2)      (2)      (2)      (2)      (2)      (2)      (2)      (2)      (2)      (2)      (2)      (2)      (2)      (2)      (2)      (2)      (2)      (2)      (2)      (2)      (2)      (2)      (2)      (2)      (2)      (2)      (2)      (2)      (2)      (2)      (2)      (2)      (2)      (2)      (2)      (2)      (2)      (2)      (2)      (2)      (2)      (2)      (2)      (2)      (2)      (2)      (2)      (2)      (2)      (2)      (2)      (2)      (2)      (2)      (2)      (2)      (2)      (2)      (2)      (2)      (2)      (2)      (2)      (2)      (2)      (2)      (2)      (2)      (2)      (2)      (2)      (2)      (2)      (2)      (2)      (2)      (2)      (2)      (2)      (2)      (2)      (2)      (2)      (2)      (2)      (2)      (2)      (2)      (2)      (2)      (2)      (2)      (2)      (2)      (2)      (2)      (2)      (2)      (2)      (2)      (2)      (2)      (2)      (2)      (2)      (2)      (2)      (2)      (2)      (2)      (2)      (2)      (2)      (2)      (2)      (2)      (2)      (2)      (2)      (2)      (2)      (2)      (2)      (2)      (2)      (2)      (2)      (2)      (2)      (2)      (2)      (2)      (2)      (2)      (2)      (2)      (2)      (2)      (2)      (2)      (2)      (2)      (2)      (2)      (2)      (2)      (2)      (2)      (2)      (2)      (2)      (2)      (2)      (2)      (2)      (2)      (2)      (2)      (2)      (2)      (2)      (2)      (2)      (2)      (2)      (2)      (2)      (2)      (2)      (2)      (2)      (2)      (2)      (2)      (2)      (2)      (2)      (2)      (2)      (2)      (2)      (2)      (2)      (2)      (2)      (2)      (2)      (2) |
| HKEX Synapse<br>The Power of Connectivity.<br>Back Settlement Instruction Detail<br>KEY SETTLEMENT DETAILS S<br>Successfully Rejected<br>SI STATUS<br>LC MAKER: X REJECTED<br>Reson:                                                | IIs Trade ID: 00000007561909<br>SETTLEMENT STATUS SI<br>LC CHECKER: -<br>Reason:       | HEALTH CHECK TRANS                  | ACTION REFERENCES AND<br>CP APPROVED: -<br>Reason:       | CCASS STATUS:<br>Reason:                     | CANCELLATION STATUS:<br>Reason:                                                                                                    |
| HKEX Synapse<br>The Power of Connectivity.<br>Back Settlement Instruction Detail<br>KEY SETTLEMENT DETAILS S<br>Successfully Rejected<br>SI STATUS<br>LC MAKER: × REJECTED<br>Resson:<br>Account Servicer Deadline<br>Missed (ADEA) | IIS Trade ID: 00000007561909<br>SETTLEMENT STATUS SI<br>LC CHECKER: -<br>Reason:<br>NA | A1<br>HEALTH CHECK TRANS            | ACTION REFERENCES AND<br>CP APPROVED: -<br>Reason:<br>NA | CLIFECYCLE<br>CCASS STATUS:<br>Reason:<br>NA | 9 @ synuat141 synuat141 ~ X<br>Reject Apareve<br>CANCELLATION STATUS:<br>Reason:<br>NA                                                                                                    |

# **Rejection by LC Transaction Balance Input Authorise User:**

 On the Settlement Instructions List view, the LC Transaction Balance Input Authorise User is informed that the LC Transaction Balance Input Only User has rejected an SI/STI that is pending their approval by a change in icon from '—' to 'O' in the LC column.

| HKEX Synapse<br>The Power of Connectivity. |                      |                        |                        |              |                |                             |             | 🗂 13 April 2                | 023 🖲 sy   | synuat143 synuat143 👻 🚶     |                |  |
|--------------------------------------------|----------------------|------------------------|------------------------|--------------|----------------|-----------------------------|-------------|-----------------------------|------------|-----------------------------|----------------|--|
|                                            | Dashboard            | Settlement Inst        | ructions               | Funds        | A              | Relations                   | hips        | Market Data                 |            | Reports                     |                |  |
| Settleme                                   | ent Instructions     |                        |                        |              |                |                             |             |                             |            |                             |                |  |
| S                                          | ETTLEMENT            | 4<br>Pro               | 1<br>cessing Unmatched | 0<br>Matched | 1<br>Settled   | 0<br>Cancelled              |             |                             | ¢          | 2021-06-05                  | enerate Report |  |
| INS ^<br>TYPE                              |                      | SETTLEMENT<br>CURRENCY |                        | ≜ Ŧ TYPE ≜ 3 | MODE           | T ≜ ₹ GC ACCOUNT ≜<br>AT LC | CP<br>CCASS | ≜ ∓ SPSA ≜ ∓ TRADE ID ≜ ∓ G | C ☆ ∓ LC ☆ | Ŧ CP ≜ Ŧ STATUS             | 4 <del>7</del> |  |
| SI                                         | CNE100003089 279,600 | CNY                    | 4,065,977.07           | DELI         | DVP            | 762796                      | B01110      | 80000001 2796912176691269 🗸 | ~          | <ul> <li>Settled</li> </ul> | DETAILS >      |  |
| SI                                         | CNE1000030S9 2,102   | CNY                    | 4,065,977.07           | DELI         | DVP            | 123456789                   | B01110      | 80000001 0000000756190943 - | -          | -                           | DETAILS >      |  |
| SI                                         | CNE100003089 2,102   | CNY                    | 4,065,977.07           | DELI         | DVP            | 123456789                   | B01110      | 80000001 0000000756190944 - | -          | -                           | DETAILS >      |  |
| SI                                         | CNE1000030S9 2,102   | CNY                    | 4,065,977.07           | DELI         | DVP            | 123456789                   | B01110      | 80000001 0000000756190941 - | •          | -                           | DETAILS >      |  |
| SI                                         | CNE1000030S9 2,102   | CNY                    | 4,065,977.07           | DELI         | DVP            | 123456789                   | B01110      | 80000001 0000000756190942 - | -          | -                           | DETAILS >      |  |
| SI                                         | CNE1000030S9 2,102   | CNY                    | 4,065,977.07           | DELI         | DVP<br>Previou | 123456789<br>s < > Next     | B01110      | 80000001 000000756190940 🗸  | ~          | - Unmatc                    | ned DETAILS >  |  |

2. The LC Transaction Balance Input Authorise User clicks "Details" to view the details of the settlement instruction and then clicks "Reject" and must select a rejection reason.

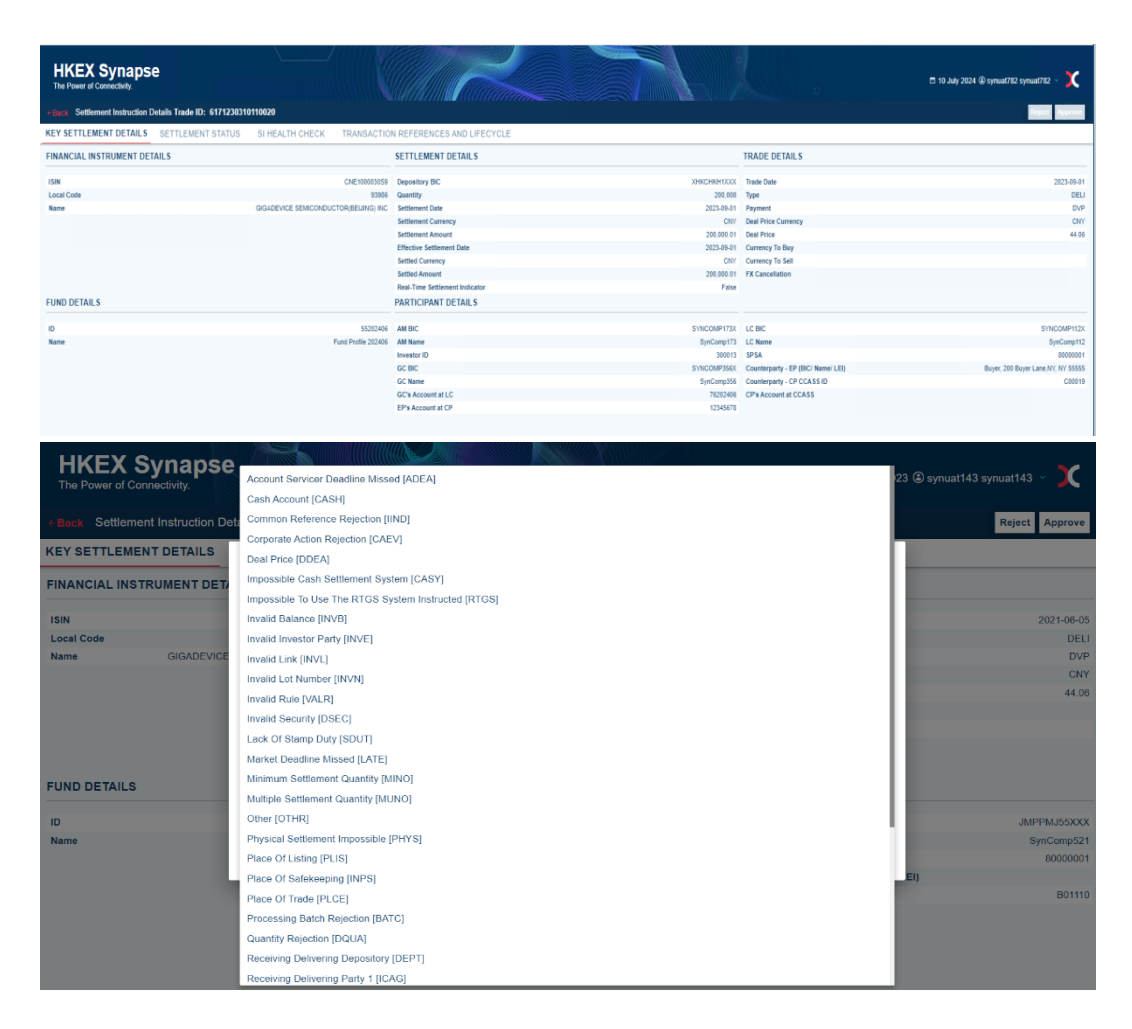

| HKEX Synapse<br>The Power of Connectivity. |                                                                                                    | 🗂 13 April 20                 | 23 🖲 synuat143 synuat143 🕤 🏌 |
|--------------------------------------------|----------------------------------------------------------------------------------------------------|-------------------------------|------------------------------|
|                                            | tails Trade ID: 000000756190941                                                                                                    |                               | Reject Approve               |
| KEY SETTLEMENT DETAILS                     | REJECTION CODE:                                                                                                    |                               |                              |
| FINANCIAL INSTRUMENT DET                   | Please select the code corresponding to your reason for rejection of this Settlement Instruction:<br>Account Senior Deadline Missed (ADEA)                                                                                                    |                               |                              |
| ISIN                                       | , see an a set test is see an a set a set |                               | 2021-06-05                   |
| Local Code                                 |                                                                                                    | Cancel Submit                 | DELI                         |
| Name GIGADEVICE                            |                                                                                                    |                               | DVP                          |
|                                            |                                                                                                    |                               | CNY                          |
|                                            |                                                                                                    |                               | 44.06                        |
|                                            |                                                                                                    |                               |                              |
|                                            |                                                                                                    |                               |                              |
|                                            |                                                                                                    |                               |                              |
|                                            |                                                                                                    |                               |                              |
| FUND DETAILS                               |                                                                                                    |                               |                              |
|                                            |                                                                                                    |                               |                              |
| ID                                         |                                                                                                    |                               | JMPPMJ55XXX                  |
| Name                                       |                                                                                                    |                               | SynComp521                   |
|                                            |                                                                                                    |                               | 8000001                      |
|                                            |                                                                                                    |                               | EI)                          |
|                                            | GC Name SynCompt                                                                                                    | 11 Counterparty - CP CCASS ID | B01110                       |
|                                            | GC's Account at LC 1234567                                                                                                    | 89 CP's Account at CCASS      |                              |
|                                            |                                                                                                    |                               |                              |

3. Since LC Transaction Balance Input Authorise User selects the same rejection reason as the Input Only User, then the rejection is executed.

| H     | KEX Synapse                                |                                            |                |                        | 🗂 13 Ap       | ril 2023 🕃 synuat143 synuat143 🗸 🔀 |
|-------|--------------------------------------------|--------------------------------------------|----------------|------------------------|---------------|------------------------------------|
| ←Bac  | k Settlement Instruction D                 | etails Trade ID: 000000075619              | 0941           |                        |               | Reject Approve                     |
| KEY S | SETTLEMENT DETAILS                         | SETTLEMENT STATUS                          | I HEALTH CHECK | TRANSACTION REFERENCES | AND LIFECYCLE |                                    |
| Succe | essfully Rejected                          |                                            |                |                        |               |                                    |
|       | SI STATUS                                  |                                            |                |                        |               |                                    |
|       | LC MAKER: × REJECTED                       | LC CHECKER: × REJECTED                     | GC APPROVED: - | CP APPROVED: -         | CCASS STATUS: | CANCELLATION STATUS:               |
|       | Reason:                                    | Reason:                                    | Reason:        | Reason:                | Reason:       | Reason:                            |
|       | Account Servicer Deadline<br>Missed [ADEA] | Account Servicer Deadline<br>Missed [ADEA] | NA             | NA                     | NA            | NA                                 |
|       | Į                                          |                                            |                |                        |               |                                    |

4. If the GC has not yet approved the SI/STI, then the GC Transaction Balance Input Only User is informed on the Settlement Instructions List view that there is an SI/STI that has been rejected by a 'X' in the LC column.

This settlement instruction can be re-approved by LC Transaction Balance Input Only and Input Authorise Users again once the issues have been resolved. The re-approval process is the same as approval.

The settlement instruction can also be re-rejected by LC Transaction Balance Input Only and Input Authoriser Users again if the rejection reason needs to be updated. The re-rejection process is the same as rejection.

| HI<br>The I | KEX Syna          | pse     |                |                        |           |         |              |             | 🗂 13 Apr                  | il 2023 🏵  | synuat14 | I3 synuat143 | - <b>X</b>  |   |
|-------------|-------------------|---------|----------------|------------------------|-----------|---------|--------------|-------------|---------------------------|------------|----------|--------------|-------------|---|
|             | Dashboard         |         | Settlement Ins | tructions              | Funds     | A       | Relation     | ships       | Market Data               |            |          | Reports      |             |   |
| Settle      | ment Instructions |         |                |                        |           |         |              |             |                           |            |          |              |             |   |
|             | SETTLEMENT        | S       | 4              | 1                      | 0         | 1       | 0            |             |                           |            | Q Se     | arch Gener   | rate Report |   |
|             |                   |         | P              | rocessing Unmatche     | d Matched | Settled | Cancelled    |             |                           |            | 2021-    | 06-05        |             |   |
| INS<br>TYPE |                   | JANTITY | SETTLEMENT     | A SETTLEMENT<br>AMOUNT | A TYPE A  | MODE    | GC ACCOUNT A | CP<br>CCASS | SPSA ** TRADE ID **       | GC A T LC  | A ▼ CP A | ▼ STATUS ^ ▼ | e.          |   |
| SI          | CNE100003059 27   | 9,600   | CNY            | 4,065,977.07           | DELI      | DVP     | 762796       | B01110      | 80000001 2796912176691269 | <i>、 、</i> | ~        | Settled      | DETAILS     | 5 |
| SI          | CNE100003059 2,   | 102     | CNY            | 4,065,977.07           | DELI      | DVP     | 123456789    | B01110      | 80000001 0000000756190943 |            | -        |              | DETAILS     | > |
| SI          | CNE100003059 2.   | 102     | CNY            | 4,065,977.07           | DELI      | DVP     | 123456789    | B01110      | 80000001 0000000756190944 |            | <u> </u> |              | DETAILS     | , |
| SI          | CNE100003059 2,   | 102     | CNY            | 4,065,977.07           | DELI      | DVP     | 123456789    | B01110      | 80000001 0000000756190941 | - ×        | -        |              | DETAILS     | > |
| SI          | CNE100003059 2,   | 102     | CNY            | 4,065,977.07           | DELI      | DVP     | 123456789    | B01110      | 80000001 0000000756190942 |            | <b></b>  |              | DETAILS     | , |
| SI          | CNE100003059 2,   | 102     | CNY            | 4,065,977.07           | DELI      | DVP     | 123456789    | B01110      | 80000001 0000000756190940 | ~ ~        | -        | Unmatched    | DETAILS     | 2 |

# Approval by LC Transaction Balance Input Only User; Rejection by LC Transaction Balance Input Authorise User):

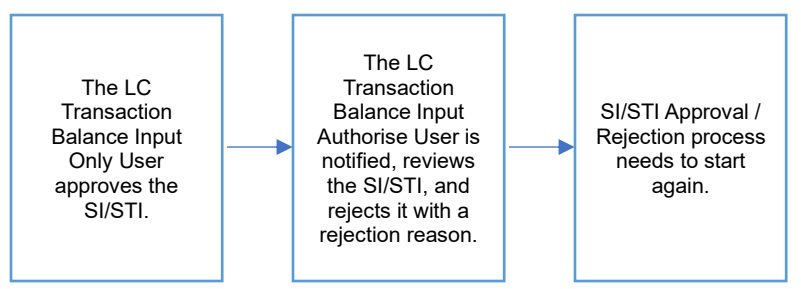

- Since the decisions between the LC Transaction Balance Input Only and the LC Transaction Balance Input Authorise Users are different, the process will effectively start over.
- 2. LC Transaction Balance Input Only User can see the Approval is rejected by LC Transaction Balance Input Authorise Users on Settlement Status page.
- On SI List View, the icon will change from 'O' to '-' under LC column as the process needs to start again from LC Transaction Balance Input Only User. This settlement instruction can then be re-approved or re-reject by LC Transaction Balance Input Only and Input Authorise Users.

The re-approval process is the same as approval, while the re-rejection process is the same as rejection.

#### Rejection by LC Transaction Balance Input Only User; Rejection by LC Transaction Balance Input Authorise User (different rejection reason(s) between Input Only User and Input Authorise User):

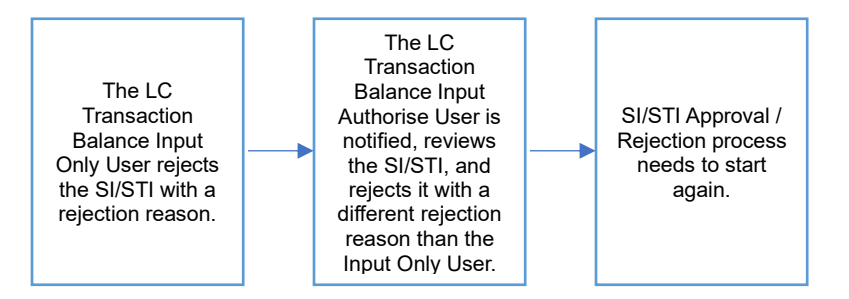

- 1. Since the LC Transaction Balance Input Authorise User selects a different rejection reason than the Input Only User, the rejection is not executed, and the SI/STI process effectively starts over.
- 2. LC Transaction Balance Input Only User can see the Rejection is rejected by LC Transaction Balance Input Authorise User on Settlement Status page.

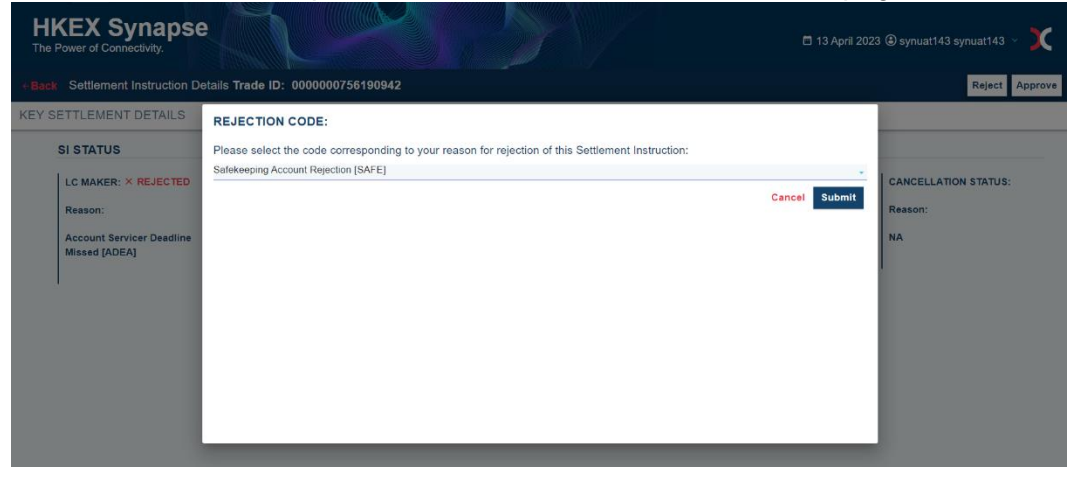

| HI<br>The I | <b>XEX Synapse</b><br>Power of Connectivity.    | etails Trade ID: 0000000756190                    | 942                           |                               | 🗖 13 Apr                       | li 2023 🕃 synuat143 synuat143 🗸 🔀<br>Reject Approve |
|-------------|-------------------------------------------------|---------------------------------------------------|-------------------------------|-------------------------------|--------------------------------|-----------------------------------------------------|
| KEY S       | ETTLEMENT DETAILS<br>ed to Maker<br>SI STATUS   | SETTLEMENT STATUS                                 | HEALTH CHECK                  | TRANSACTION REFERENCES        | AND LIFECYCLE                  |                                                     |
|             | LC MAKER: PENDING<br>AMENDMENT<br>Reason:<br>NA | LC CHECKER: REJECTED TO<br>MAKER<br>Reason:<br>NA | GC APPROVED:<br>Reason:<br>NA | CP APPROVED:<br>Reason:<br>NA | CCASS STATUS:<br>Reason:<br>NA | CANCELLATION STATUS:<br>Reason:<br>NA               |

 On SI List View, the icon will change from 'O' to '-' under LC column as the process needs to start again from LC Transaction Balance Input Only User. This settlement instruction can then be re-approved or re-reject by LC Transaction Balance Input Only and Input Authorise Users.

The re-approval process is the same as approval, while the re-rejection process is the same as rejection.

| H           | IKEX S             | ynapse         |                        |                   |                                    |                 | ×/                      |                   | 🗖 13 Api                  | il 2023 🖲 s | ynuat143 | synuat143 🗸 🚶       |
|-------------|--------------------|----------------|------------------------|-------------------|------------------------------------|-----------------|-------------------------|-------------------|---------------------------|-------------|----------|---------------------|
|             | Dash               | ooard          | Settlement Ins         | tructions         | Funds                              |                 | Relations               | nips              | Market Data               |             | Re       | eports              |
| Sett        | lement Instr       | uctions        |                        |                   |                                    |                 |                         |                   |                           |             |          |                     |
|             | SETTLE             |                | <b>4</b><br>Pr         | ocessing Unmatche | <b>O</b><br>ed Matched             | 1<br>Settled    | 0<br>Cancelled          |                   |                           |             | Q Searc  | O5 Cenerate Report  |
| IN S<br>TYF | ≜ ▼ ISIN ≜ ▼<br>PE | QUANTITY       | SETTLEMENT<br>CURRENCY |                   | <sup>▲</sup> ▼ TYPE <sup>▲</sup> ▼ | PAYMEN1<br>MODE | GC ACCOUNT A T          | CP<br>CCASS<br>ID |                           | GC △ 🔻 LC △ | ▼ CP △ ▼ | STATUS A 🔻          |
| SI          | CNE100             | 0030S9 279,600 | CNY                    | 4,065,977.07      | DELI                               | DVP             | 762796                  | B01110            | 80000001 2796912176691269 | × ×         | ~        | Settled DETAILS >   |
| SI          | CNE100             | 0030S9 2,102   | CNY                    | 4,065,977.07      | DELI                               | DVP             | 123456789               | B01110            | 80000001 0000000756190943 |             | -        | DETAILS >           |
| SI          | CNE100             | 0030S9 2,102   | CNY                    | 4,065,977.07      | DELI                               | DVP             | 123456789               | B01110            | 80000001 0000000756190944 |             | -        | DETAILS >           |
| SI          | CNE100             | 003089 2,102   | CNY                    | 4,065,977.07      | DELI                               | DVP             | 123456789               | B01110            | 80000001 0000000756190942 |             | -        | DETAILS >           |
| SI          | CNE100             | 0030S9 2,102   | CNY                    | 4,065,977.07      | DELI                               | DVP             | 123456789               | B01110            | 80000001 0000000756190940 | ~ ~         | -        | Unmatched DETAILS > |
| SI          | CNE100             | 0030S9 2,102   | CNY                    | 4,065,977.07      | DELI                               | DVP<br>Previou  | 123456789<br>s < > Next | B01110            | 80000001 000000075619094  | - ×         | -        | DETAILS >           |

Rejection by LC Transaction Balance Input Only User; Approval by LC Transaction Balance Input Authorise User):

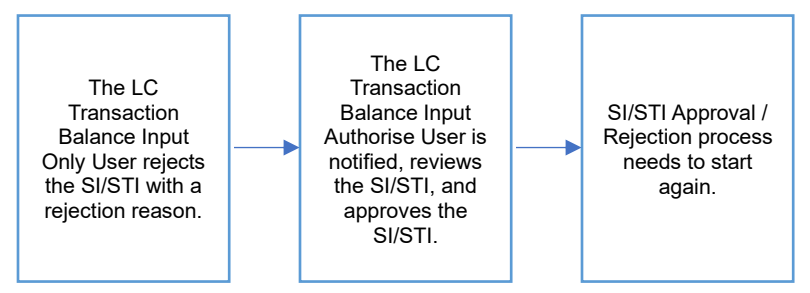

- Since the decisions between the LC Transaction Balance Input Only and the LC Transaction Balance Input Authorise Users are different, the process will effectively start over.
- 2. LC Transaction Balance Input Only User can see the Rejection is rejected by LC Transaction Balance Input Authorise Users on Settlement Status page.

 On SI List View, the icon will change from 'O' to '-' under LC column as the process needs to start again from LC Transaction Balance Input Only User. This settlement instruction can then be re-approved or re-reject by LC Transaction Balance Input Only and Input Authorise Users.

The re-approval process is the same as approval, while the re-rejection process is the same as rejection.

#### Health check findings in SI Health Check tab

#### Background

To reduce the risk of settlement failure, the health check provides additional business validation on the incoming settlement instruction from DTCC when Synapse users starts the approval workflow. Regardless of failure reasons, Synapse will trigger an alert message when the reason is detected.

#### **Workflow and Process**

For buy-side instruction, an alert message will be prompted up in the approval workflow to both <u>LC Transaction Balance Input Only User</u> and <u>LC Transaction Balance Input Authorise User</u> when failure reason(s) is/are displayed in the SI Health Check tab.

#### Recommendation

Refer to the chapter 7.6 for business validations of settlement instruction and recommendations on resolving health check findings.

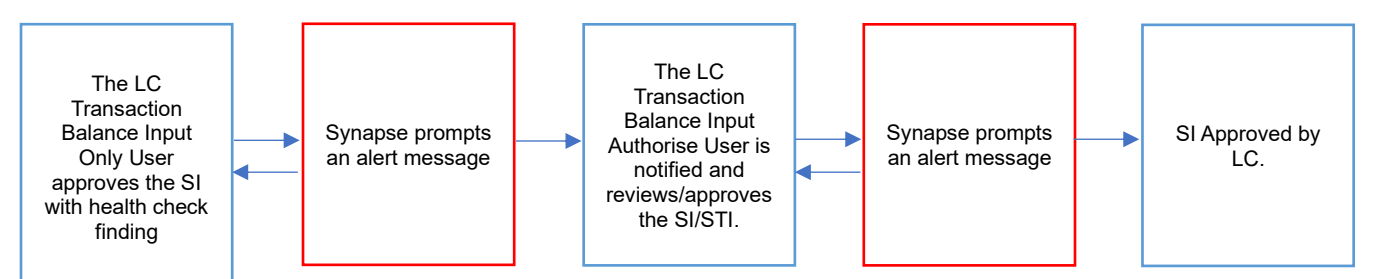

#### 1. The LC Transaction Balance Input Only User views the details of an SI/STI and clicks "Approve".

| HKEX Synapse<br>The Power of Connectivity.          |                                    |                                |             |                                    | 🗂 10 July 2024 🕲 synuat783 synuat783 🕤 💢 |
|-----------------------------------------------------|------------------------------------|--------------------------------|-------------|------------------------------------|------------------------------------------|
| e Back Settlement Instruction Details Trade ID: 617 | 71230902150034                     |                                |             |                                    | Reject Approve                           |
| KEY SETTLEMENT DETAILS SETTLEMENT ST                | ATUS SI HEALTH CHECK TRA           | INSACTION REFERENCES AND LIFE  | ECYCLE      |                                    |                                          |
| FINANCIAL INSTRUMENT DETAILS                        |                                    | SETTLEMENT DETAILS             |             | TRADE DETAILS                      |                                          |
| ISIN                                                | CNE000000040                       | Depository BIC                 | XHKCHRH100K | Trade Date                         | 2023-09-01                               |
| Local Code                                          | 70001                              | Quantity                       | 340,000     | Туре                               | RECE                                     |
| Name                                                | PING AN BANK CO., LTD. (A #000001) | Settlement Date                | 2023-09-01  | Payment                            | DVP                                      |
|                                                     |                                    | Settlement Currency            | CNY         | Deal Price Currency                | CNY                                      |
|                                                     |                                    | Settlement Amount              | 340,000.01  | Deal Price                         | 44.06                                    |
|                                                     |                                    | Effective Settlement Date      |             | Currency To Buy                    |                                          |
|                                                     |                                    | Settled Currency               |             | Currency To Sell                   |                                          |
|                                                     |                                    | Settled Amount                 |             | FX Cancellation                    |                                          |
|                                                     |                                    | Real-Time Settlement Indicator | False       |                                    |                                          |
| FUND DETAILS                                        |                                    | PARTICIPANT DETAILS            |             |                                    |                                          |
| -                                                   |                                    |                                |             |                                    |                                          |
|                                                     | 55202406                           | AM BIC                         | SYNCOMP173X | LCBIC                              | SYNCOMP112X                              |
| Name                                                | Fund Profile 202406                | AM Name                        | Syncomp1/3  | LC Name                            | SynComp112                               |
|                                                     |                                    | Investor ID                    | 300013      | SPSA                               | 0000001                                  |
|                                                     |                                    | GC BIC                         | SYNCOMP356X | Counterparty - EP (BIC/ Name/ LEI) | Seller, 300 Seller Lane, NY, NY 66666    |
|                                                     |                                    | GC Name                        | Syncompase  | Counterparty - CF CCASS ID         | 801130                                   |
|                                                     |                                    | GC & Account at LC             | 76202406    | CP 8 Account at CCASS              |                                          |
|                                                     |                                    | EP & Account at CP             |             |                                    |                                          |

2. If a settlement instruction fails the health check, an alert message will be prompted up "Please go to "SI HEALTH CHECK". There is a health check finding.".

| HKEX Synapse<br>The Power of Connectivity. | Trade ID: 61712309021 | 150034          |                                     | 🗖 10 July 2024 @ synuat783 synuat783 ~ 🗴 |                    |  |
|--------------------------------------------|-----------------------|-----------------|-------------------------------------|------------------------------------------|--------------------|--|
| KEY SETTLEMENT DETAILS SE                  | TTLEMENT STATUS       | SI HEALTH CHECK | TRANSACTION REFERENCES AND LIFECYCL | .E                                       |                    |  |
| SI HEALTH CHEC                             | к:                    |                 |                                     |                                          |                    |  |
| CHECK                                      |                       | STAT            | US                                  | SUBMITTED VALUE                          | COUNTERPARTY VALUE |  |
| ISIN                                       |                       | Healt           | h Check Passed                      | -                                        | -                  |  |
| Settlement Date                            |                       | Healt           | h Check Passed                      | -                                        |                    |  |
| Counterparty ID                            |                       |                 |                                     |                                          |                    |  |
| A EP's account a                           | t CP                  | EP's            | account at CP is empty              | -                                        | -                  |  |

 The LC Transaction Balance Input Only User could either click **Continue** to confirm the approval or **Abort** to stop the approval process and check the exception found in the tab "SI Health Check". The LC Transaction Balance Input Only User can restart the approval process after identifying the exception category.

| H     | HKEX Synapse<br>The Power of Connectivity:  |                              |                                                                                                    |                                                          |               |                      |  |  |  |
|-------|---------------------------------------------|------------------------------|----------------------------------------------------------------------------------------------------|----------------------------------------------------------|---------------|----------------------|--|--|--|
| ←Baci | Settlement Instruction Details Trade ID: 61 | 71230902150034               |                                                                                                    |                                                          |               | Reject Approve       |  |  |  |
| KEY S | SETTLEMENT DETAILS SETTLEMENT               | STATUS SI HEALTH CHECK TRANS | ACTION REFERENCES AND LIFECYCLE                                                                                   |                                                          |               |                      |  |  |  |
|       | SI STATUS                                   |                              |                                                                                                    |                                                          |               |                      |  |  |  |
|       | LC MAKER: -                                 | LC CHECKER:                  | GC APPROVED: ~ APPROVED                                                                                           | CP APPROVED:                                             | CCASS STATUS: | CANCELLATION STATUS: |  |  |  |
|       | Reason:                                     | Reason:                      | Reason:                                                                                                    | Reason:                                                  | Reason:       | Reason:              |  |  |  |
|       | NA                                          | NA                           | NA                                                                                                    | NA                                                       | NA            | NA                   |  |  |  |
|       |                                             |                              |                                                                                                    |                                                          |               |                      |  |  |  |
|       |                                             |                              |                                                                                                    |                                                          |               |                      |  |  |  |
|       |                                             |                              | Alert Message                                                                                                    |                                                          |               |                      |  |  |  |
|       |                                             |                              | Please go to "SI HEALTH CH<br>check finding.     Click Abort to stop the approv<br>Continue to confirm the approv | ECK". There is a health<br>val process, or Click<br>val. |               |                      |  |  |  |
|       |                                             |                              |                                                                                                    | Continue Abort                                           |               |                      |  |  |  |

4. The LC Transaction Balance Input Only User clicked **Continue** to confirm the approval and the system message shows "Successfully Approved".

|                 | ,                              |                      | 0               |                   | ,                   | 11             |               |                                          |
|-----------------|--------------------------------|----------------------|-----------------|-------------------|---------------------|----------------|---------------|------------------------------------------|
| <b>H</b><br>The | KEX Synapse                    |                      |                 |                   |                     |                |               | 🛱 10 July 2024 🕲 synuat783 synuat783 🕤 💢 |
|                 | Settlement Instruction Details | s Trade ID: 61712309 | 002150034       |                   |                     |                |               | Reject Approve                           |
| KEY S           | ETTLEMENT DETAILS              | ETTLEMENT STATU      | SI HEALTH CHECK | TRANSACTION REFER | ENCES AND LIFECYCLE |                |               |                                          |
| © Succe         | ssfully Approved               |                      |                 |                   |                     |                |               |                                          |
|                 | SI STATUS                      |                      |                 |                   |                     |                |               |                                          |
|                 | LC MAKER: ~ APPROVED           | LC CH                | ECKER: -        | GC APPROVED: >    | APPROVED            | CP APPROVED: - | CCASS STATUS: | CANCELLATION STATUS:                     |
|                 | Reason:                        | Reaso                | n:              | Reason:           |                     | Reason:        | Reason:       | Reason:                                  |
|                 | NA                             | NA                   |                 | NA                |                     | NA             | NA            | NA                                       |

5. The same approval process will be applied to the LC Transaction Balance Input Authorise User.

#### 7.3.2 Sell Side

# 7.3.2.1 Exchange Participant (EP)

# EPs have view only rights to SI/STI processing.

| ine Po                                          | wer of Connectivity.                                                                                                    |                                                                   |                                                                         |                                         |                                                                   | All I                                                                |                                                                                            |                                                                                                    |                                                                                                    |          |                  | Organization:<br>SynComp531                                                                                                    |                                                            |
|-------------------------------------------------|----------------------------------------------------------------------------------------------------|-------------------------------------------------------------------|-------------------------------------------------------------------------|-----------------------------------------|-------------------------------------------------------------------|----------------------------------------------------------------------|--------------------------------------------------------------------------------------------|----------------------------------------------------------------------------------------------------|----------------------------------------------------------------------------------------------------|----------|------------------|----------------------------------------------------------------------------------------------------|------------------------------------------------------------|
|                                                 | Dashboard                                                                                                    | S                                                                 | ettlement Inst                                                          | ructions                                | Accounts                                                          |                                                                      | Relationships                                                                              | ;                                                                                                    | Market Data                                                                                                    |          | A                | CTING AS:                                                                                                    |                                                            |
| Settlem                                         | ent Instructions                                                                                                    |                                                                   |                                                                         |                                         |                                                                   |                                                                      |                                                                                            |                                                                                                    |                                                                                                    |          | e                | Exchange Participant                                                                                                    |                                                            |
|                                                 |                                                                                                    | -                                                                 |                                                                         |                                         |                                                                   |                                                                      |                                                                                            |                                                                                                    |                                                                                                    |          | ٩                | Function 1 :<br>SYN User                                                                                                    |                                                            |
| S                                               | STRUCTION                                                                                                    | r<br>s                                                            | 6                                                                       | 0                                       | 0                                                                 | 1 (                                                                  | )                                                                                          |                                                                                                    |                                                                                                    |          |                  | Role Type:<br>Input-Only                                                                                                    | e Repor                                                    |
|                                                 |                                                                                                    | •                                                                 |                                                                         |                                         |                                                                   |                                                                      |                                                                                            |                                                                                                    |                                                                                                    |          |                  | Eunction 2 :                                                                                                    |                                                            |
|                                                 |                                                                                                    |                                                                   | Pro                                                                     | ocessing Unmatch                        | ned Matched                                                       | Settled C                                                            | ancelled                                                                                   |                                                                                                    |                                                                                                    |          |                  | Transaction-Balances                                                                                                    |                                                            |
|                                                 |                                                                                                    |                                                                   | Pro                                                                     | ocessing Unmatcl                        | ned Matched                                                       | Settled C                                                            | ancelled                                                                                   |                                                                                                    |                                                                                                    |          |                  | Transaction-Balances<br>Role Type: Input-Only                                                                                   |                                                            |
| INS<br>TYPE                                     | <sup>≜</sup> <del>=</del> ISIN ≜ <del>=</del> C                                                                            | QUANTITY A =                                                      | Pro<br>SETTLEMENT<br>CURRENCY                                           | ▲ ᆕ SETTLEMEN<br>AMOUNT                 | IT A TYPE                                                         | A T PAYMEN<br>MODE                                                   | IT A FEP'S ACCOUNT<br>AT CP                                                                | ≜ ∓ AM BIC ≜ ∓                                                                                           |                                                                                                    | CP≜∓ (   | د ز              | Transaction-Balances Role Type: Input-Only Function 3 :                                                                         |                                                            |
| INS<br>TYPE<br>SI                               | ×∓ISIN ≜∓ Q<br><u>CNE1000030S9</u> 2                                                                                       | QUANTITY A =                                                      | SETTLEMENT<br>CURRENCY<br>CNY                                           | A = SETTLEMEN<br>AMOUNT<br>4,085,977.07 | IT AFTYPE                                                         | A F PAYMEN<br>MODE                                                   | IT A = EP'S ACCOUNT<br>AT CP<br>999991                                                     | ▲ 〒 AM BIC ▲ 〒<br>DTCCMEORXX3                                                                            | TRADE ID ▲ 〒<br>X 000000056341153                                                                                                    | CP ^ ∓ 0 | с <sup>с</sup> ц | Transaction-Balances Role Type: Input-Only Function 3 : Data Manager                                                            | ETAILS                                                     |
| INS<br>TYPE<br>SI<br>SI                         | <sup>▲</sup> ∓ ISIN <sup>▲</sup> ∓ Q<br><u>CNE100003059</u> 2<br><u>CNE100003059</u> 2                                     | QUANTITY A =                                                      | Pro<br>SETTLEMENT<br>CURRENCY<br>CNY<br>CNY                             |                                         | IT AFTYPE<br>RECE                                                 | A F PAYMEN<br>MODE<br>DVP<br>DVP                                     | IT • FEP'S ACCOUNT<br>AT CP<br>999991<br>900546                                            | A T AM BIC A T<br>DTCCMEORXX)<br>DTCCMEORXX                                                              | TRADE ID △ =<br>X 000000056341153<br>X 5000916261292796                                                                                     | CP ≜ ₹ 0 | ю (<br>-<br>/    | Transaction-Balances Role Type: Input-Only Function 3 : Data Manager Role Type: Input-Only                                      | ETAILS                                                     |
| INS<br>TYPE<br>SI<br>SI<br>SI                   |                                                                                                    | 2UANTITY A =<br>102<br>179,600                                    | Pro<br>SETTLEMENT<br>CURRENCY<br>CNY<br>CNY<br>CNY                      |                                         | IT AFTYPE<br>RECE<br>RECE<br>RECE                                 | A F PAYMEN<br>MODE<br>DVP<br>DVP<br>DVP                              | ancelled<br>IT * EP'S ACCOUNT<br>AT CP<br>999991<br>900546<br>999991                       | A T AM BIC A T<br>DTCCMEORXX<br>DTCCMEORXX<br>DTCCMEORXX                                                 | TRADE ID A =<br>X 000000056341153<br>X 5000916261292796<br>X 000000056341152                                                                | CP ≜ ₹ 0 | С ( ч            | Transaction-Balances       Role Type:<br>Input-Only       Function 3 :<br>Data Manager       Imput-Only                         | ETAILS<br>ETAILS<br>ETAILS                                 |
| INS<br>TYPE<br>SI<br>SI<br>SI<br>SI             |                                                                                                    | 2UANTITY 4 =<br>,102<br>,102<br>,102<br>,102                      | Pro<br>SETTLEMENT<br>CURRENCY<br>CNY<br>CNY<br>CNY<br>CNY               |                                         | IT AFTYPE<br>RECE<br>RECE<br>RECE                                 | Exercised C<br>A ∓ PAYMEN<br>MODE<br>DVP<br>DVP<br>DVP<br>DVP<br>DVP | ancelled<br>T & EP'S ACCOUNT<br>AT CP<br>999991<br>900546<br>999991<br>999991              | A T AM BIC A T<br>DTCCMEORXXX<br>DTCCMEORXXX<br>DTCCMEORXXX<br>DTCCMEORXXX<br>DTCCMEORXXX                | TRADE ID A =<br>X 000000056341153<br>X 5000916261292796<br>X 000000056341152<br>X 000000056341154                                           |          | iC / 4           | Transaction-Balances Role Type: Input-Only Function 3 : Data Manager Role Type: Input-Only U Logout                             | ETAILS<br>ETAILS<br>ETAILS<br>ETAILS                       |
| INS<br>TYPE<br>SI<br>SI<br>SI<br>SI<br>SI<br>SI | CNE100003058 2<br>CNE100003058 2<br>CNE100003058 2<br>CNE100003058 2<br>CNE100003058 2<br>CNE100003058 2                   | 2UANTITY A =<br>,102<br>,79,600<br>,102<br>,102<br>2,000          | Pro<br>SETTLEMENT<br>CURRENCY<br>CNY<br>CNY<br>CNY<br>CNY<br>CNY        |                                         | IT A TYPE<br>RECE<br>RECE<br>RECE<br>RECE<br>DELI                 | A PAYMEN<br>MODE<br>DVP<br>DVP<br>DVP<br>DVP<br>DVP<br>DVP           | ancellea<br>IT ▲ ♥ EP'S ACCOUNT<br>AT CP<br>999991<br>900546<br>999991<br>999991<br>900546 | A T AM BIC A T<br>DTCCMEORXX)<br>DTCCMEORXX0<br>DTCCMEORXX0<br>DTCCMEORXX0<br>DTCCMEORXX0                | TRADE ID A =<br>X 000000056341153<br>X 5000916261292796<br>X 000000056341152<br>X 000000056341154<br>X 5000916261222796                     |          | iC / 4           | Transaction-Balances<br>○ Role Type:<br>Input-Only<br>Function 3:<br>Data Manager<br>○ Role Type:<br>Input-Only<br>ULogout<br>□ | ETAILS<br>ETAILS<br>ETAILS<br>ETAILS<br>DETAILS            |
| INS<br>TYPE<br>SI<br>SI<br>SI<br>SI<br>SI<br>SI | CNE100003058 2<br>CNE100003058 2<br>CNE100003058 2<br>CNE100003058 2<br>CNE100003058 2<br>CNE100003058 2<br>CNE100003058 2 | 2UANTITY A 7<br>,102<br>,79,600<br>,102<br>,102<br>,2,000<br>,102 | Pro<br>SETTLEMENT<br>CURRENCY<br>CNY<br>CNY<br>CNY<br>CNY<br>CNY<br>CNY |                                         | IT AFTYPE<br>RECE<br>RECE<br>RECE<br>RECE<br>RECE<br>DELI<br>RECE | Settled C<br>MODE<br>DVP<br>DVP<br>DVP<br>DVP<br>DVP<br>DVP<br>DVP   | ancelled<br>IT ▲ ♥ EP'S ACCOUNT<br>AT CP<br>999991<br>900546<br>999991<br>900546<br>999991 | A T AM BIC A T<br>DTCCMEORXX)<br>DTCCMEORXX0<br>DTCCMEORXX0<br>DTCCMEORXX0<br>DTCCMEORXX0<br>DTCCMEORXX0 | TRADE ID * =<br>X 000000056341153<br>X 5000916261292796<br>X 000000056341152<br>X 000000056341152<br>X 000000056341150<br>X 000000056341150 |          | iC / 4           | Transaction-Balances     Role Type:<br>Input-Only     Data Manager     Role Type:<br>Input-Only     ULogout     ULogout         | ETAILS<br>ETAILS<br>ETAILS<br>ETAILS<br>DETAILS<br>DETAILS |

| HKEX Synaps                     | e                             |                             |                            | 🗖 13 April 20:      | 23 🛞 synuat211 synuat211 \vee 🔀 |
|---------------------------------|-------------------------------|-----------------------------|----------------------------|---------------------|---------------------------------|
| ← Back Settlement Instruction I | Details Trade ID: 00000000563 | 341154                      |                            |                     |                                 |
| KEY SETTLEMENT DETAILS          | SETTLEMENT STATUS             | SI HEALTH CHECK             | TRANSACTION REFERENCES AND | DLIFECYCLE          |                                 |
| FINANCIAL INSTRUMENT DE         | TAILS                         | SETTLEMENT DETAILS          | ;                          | TRADE DETAILS       |                                 |
| ISIN                            | CNE1000030S9                  | Depository BIC              | XHKCHKH1XXX                | Trade Date          | 2021-06-05                      |
| Local Code                      | 93986                         | Quantity                    | 2,102                      | Туре                | RECE                            |
| Name GIGADEVIC                  | E SEMICONDUCTOR(BEIJING) INC  | Settlement Date             | 2021-06-06                 | Payment             | DVP                             |
|                                 |                               | Settlement Currency         | CNY                        | Deal Price Currency | CNY                             |
|                                 |                               | Settlement Amount           | 4,065,977.07               | Deal Price          | 44.06                           |
|                                 |                               | Effective Settlement Date   |                            | Currency To Buy     |                                 |
|                                 |                               | Settled Currency            |                            | Currency To Sell    | USD                             |
|                                 |                               | Settled Amount              |                            | FX Cancellation     |                                 |
|                                 |                               | Real-Time Settlement Indica | tor False                  |                     |                                 |
| PARTICIPANT DETAILS             |                               |                             |                            |                     |                                 |
| EP BIC                          | DTCCSELLXXX                   |                             |                            |                     |                                 |
| EP Name                         | SynComp531                    |                             |                            |                     |                                 |
| EP's Account at CP              | 999991                        |                             |                            |                     |                                 |
| CP BIC                          | DTCCDEAGXXX                   |                             |                            |                     |                                 |
| CP Name                         | SynComp541                    |                             |                            |                     |                                 |
| CP's Account at CCASS           | 11                            |                             |                            |                     |                                 |
|                                 |                               |                             |                            |                     |                                 |

# 7.3.2.2 Clearing Participant (CP)

#### Approval by CP Transaction Balance Input Only User; Approval by CP Transaction Balance Input Authorise User:

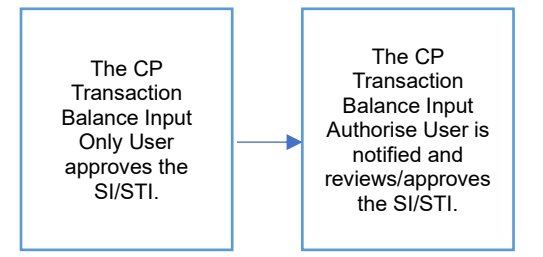

#### Approval by CP Transaction Balance Input Only User:

- 1. The CP Transaction Balance Input Only User logs in to Synapse via HKEX Access Management Portal and navigates to the Dashboard screen.
- The CP Transaction Balance Input Only User then navigates to the Settlement Instructions List view and goes to the Settlement Instructions Details view by clicking "Details".

| HK<br>The P |                      | Ä                      |                          |          |                   |                          |                              |        | 🗂 13 April 2       | 2023 🕃 syr | nuat281 synuat28            | 1 ~ 🗙        |
|-------------|----------------------|------------------------|--------------------------|----------|-------------------|--------------------------|------------------------------|--------|--------------------|------------|-----------------------------|--------------|
|             | Dashboard            | Settlement In          | structions               | Acc      | ounts             |                          | Relationships                |        | Market Data        |            | Reports                     |              |
| Settlen     | nent Instructions    |                        |                          |          |                   |                          |                              |        |                    |            |                             |              |
| :           | SETTLEMENT           |                        | 6 0                      | 0        | 1                 | 0                        |                              |        |                    | ¢          | Search Gen                  | erate Report |
|             |                      | F                      | Processing Unmate        | hed Mate | ched Settled      | Cancelled                |                              |        |                    |            | 2021-06-05                  | 8            |
| INS TYPE    |                      | SETTLEMENT<br>CURRENCY | A SETTLEMENT A<br>AMOUNT | ▼ TYPE △ | PAYMENT A<br>MODE | EP'S<br>ACCOUNT<br>AT CP | A CP'S<br>ACCOUNTAT<br>CCASS | CCASS  | TRADE ID A T       | P ^ * GC ^ | LC A T STATUS               | *            |
| SI          | CNE100003059 92,000  | CNY                    | 4,065,977.07             | DELI     | DVP               | 900546                   | 11                           | C00016 | 5000916261222796 - |            | 1771                        | DETAILS >    |
| SI          | CNE100003059 279,600 | CNY                    | 4,065,977.07             | RECE     | DVP               | 900546                   | 11                           | C00016 | 5000916261292796 - | · ·        | <ul> <li>Settled</li> </ul> | DETAILS >    |
| SI          | CNE100003059 2,102   | CNY                    | 4,065,977.07             | RECE     | DVP               | 999991                   | 11                           | C00016 | 000000056341152 -  |            |                             | DETAILS >    |
| SI          | CNE100003059 2,102   | CNY                    | 4,065,977.07             | RECE     | DVP               | 999991                   | 11                           | C00016 | 000000056341153 -  |            | -                           | DETAILS >    |
| SI          | CNE100003059 2,102   | CNY                    | 4,065,977.07             | RECE     | DVP               | 999991                   | 11                           | C00016 | 000000056341154 -  |            | -                           | DETAILS >    |
| SI          | CNE100003059 2,102   | CNY                    | 4,065,977.07             | RECE     | DVP               | 999991                   | 11                           | C00016 | 000000056341150 -  | · ~        | ~                           | DETAILS >    |
| SI          | CNE100003059 2,102   | CNY                    | 4,065,977.07             | RECE     | DVP               | 999991                   | 11                           | C00016 | 0000000056341151 - | -          | ×                           | DETAILS >    |
|             |                      |                        |                          |          | Previo            | us < > Nex               |                              |        |                    |            |                             |              |

3. The CP Transaction Balance Input Only User views the details of an SI/STI and clicks "Approve".

| HKEX Synapse<br>The Power of Connectivity. |                             |                                |                     | 🗖 13 April 2023 🕃   | synuat281 synuat281 🕤 🔀 |
|--------------------------------------------|-----------------------------|--------------------------------|---------------------|---------------------|-------------------------|
| ←Back Settlement Instruction D             | etails Trade ID: 0000000563 | 41150                          |                     |                     | Reject Approve          |
| KEY SETTLEMENT DETAILS                     | SETTLEMENT STATUS           | SI HEALTH CHECK TRANSACT       | TION REFERENCES AND | DLIFECYCLE          |                         |
| FINANCIAL INSTRUMENT DET                   | AILS                        | SETTLEMENT DETAILS             |                     | TRADE DETAILS       |                         |
| ISIN                                       | CNE1000030S9                | Depository BIC                 | ХНКСНКН1ХХХ         | Trade Date          | 2021-06-05              |
| Local Code                                 | 93986                       | Quantity                       | 2,102               | Туре                | RECE                    |
| Name GIGADEVICE                            | SEMICONDUCTOR(BEIJING) INC  | Settlement Date                | 2021-06-06          | Payment             | DVP                     |
|                                            |                             | Settlement Currency            | CNY                 | Deal Price Currency | CNY                     |
|                                            |                             | Settlement Amount              | 4,065,977.07        | Deal Price          | 44.06                   |
|                                            |                             | Effective Settlement Date      |                     | Currency To Buy     |                         |
|                                            |                             | Settled Currency               |                     | Currency To Sell    | USD                     |
|                                            |                             | Settled Amount                 |                     | FX Cancellation     |                         |
|                                            |                             | Real-Time Settlement Indicator | False               |                     |                         |
| PARTICIPANT DETAILS                        |                             |                                |                     |                     |                         |
|                                            |                             |                                |                     |                     |                         |
| EP BIC                                     | DTCCSELLXXX                 |                                |                     |                     |                         |
| EP Name                                    | SynComp531                  |                                |                     |                     |                         |
| EP's Account at CP                         | 999991                      |                                |                     |                     |                         |
| CP BIC                                     | DTCCDEAGXXX                 |                                |                     |                     |                         |
| CP Name                                    | SynComp541                  |                                |                     |                     |                         |
| CP's Account at CCASS                      | 11                          |                                |                     |                     |                         |

| HKEX Syr<br>The Power of Connect         | napse                                  |                                          |                                          | 🛱 13 April 2023                | 3 🖲 synuat281 synuat281 🕤 🏹           |
|------------------------------------------|----------------------------------------|------------------------------------------|------------------------------------------|--------------------------------|---------------------------------------|
| ←Back Settlement Ins                     | struction Details Trade ID: 0000000    | 56341150                                 |                                          |                                | Reject Approve                        |
| KEY SETTLEMENT D                         | ETAILS SETTLEMENT STATUS               | SI HEALTH CHECK TRANS                    | SACTION REFERENCES AND                   | D LIFECYCLE                    |                                       |
| SI STATUS                                |                                        |                                          |                                          |                                |                                       |
| CP MAKER:<br>Reason:<br>NA               | CP CHECKER:<br>Reason:<br>NA           | GC APPROVED: ✓ APPROVED<br>Reason:<br>NA | LC APPROVED: ~ APPROVED<br>Reason:<br>NA | CCASS STATUS:<br>Reason:<br>NA | CANCELLATION STATUS:<br>Reason:<br>NA |
| HKEX Syl                                 | napse                                  |                                          |                                          | 🗖 13 April 2023                | 1 @ symuat281 symuat281 🗸 🗙           |
| ←Back Settlement In:<br>KEY SETTLEMENT D | ETAILS SETTLEMENT STATUS               | S6341150<br>SI HEALTH CHECK TRANS        | ACTION REFERENCES AND                    | ) LIFECYCLE                    | Reject Approve                        |
| Successfully Approved                    |                                        |                                          |                                          |                                |                                       |
| SI STATUS                                |                                        |                                          |                                          |                                |                                       |
| CP MAKER: ✓ A<br>Reason:<br>NA           | PPROVED CP CHECKER: -<br>Reason:<br>NA | GC APPROVED: ✓ APPROVED<br>Reason:<br>NA | LC APPROVED: ~ APPROVED<br>Reason:<br>NA | CCASS STATUS:<br>Reason:<br>NA | CANCELLATION STATUS:<br>Reason:<br>NA |

#### Approval by CP Transaction Balance Input Authorise User:

 On the Settlement Instructions List view, The CP Transaction Balance Input Authorise User is informed that the CP Transaction Balance Input Only User has approved an SI/STI that is pending their approval by a change in icon from '—' to 'O' in the CP column.

| HK<br>The Po | EX Synaps            | e                        |                            |          |              |                          |                                  |        | 🗖 13 Apri        | I 2023 🕃 | synuat28   | 33 synuat283 | ~ 🗙          |
|--------------|----------------------|--------------------------|----------------------------|----------|--------------|--------------------------|----------------------------------|--------|------------------|----------|------------|--------------|--------------|
|              | Dashboard            | Settlement In            | structions                 | Acc      | ounts        |                          | Relationships                    |        | Market Data      |          |            | Reports      |              |
| Settlem      | nent Instructions    |                          |                            |          |              |                          |                                  |        |                  |          |            |              |              |
| S            |                      | (                        | 6 0                        | 0        | 1            | 0                        |                                  |        |                  |          | Q Se       | arch Gene    | erate Report |
|              |                      | P                        | rocessing Unmatc           | hed Mato | ched Settled | Cancelled                |                                  |        |                  |          | 2021-      | 06-05        |              |
|              |                      | Y SETTLEMENT<br>CURRENCY | A T SETTLEMENT A<br>AMOUNT | ₹ TYPE △ |              | EP'S<br>ACCOUNT<br>AT CP | A T CP'S AT A T ACCOUNT AT CCASS | CCASS  | TRADE ID         | CP ≜ ∓ G | : ≜ ∓ LC ≜ | ▼ STATUS Å   | Ŧ            |
| SI           | CNE100003059 92,000  | CNY                      | 4,065,977.07               | DELI     | DVP          | 900546                   | 11                               | C00016 | 5000916261222796 |          | -          |              | DETAILS >    |
| SI           | CNE100003059 279,600 | CNY                      | 4,065,977.07               | RECE     | DVP          | 900546                   | 11                               | C00016 | 5000916261292796 | ~ ~      | ~          | Settled      | DETAILS >    |
| SI           | CNE100003059 2,102   | CNY                      | 4,065,977.07               | RECE     | DVP          | 999991                   | 11                               | C00016 | 000000056341152  |          | -          |              | DETAILS >    |
| SI           | CNE100003089 2,102   | CNY                      | 4,065,977.07               | RECE     | DVP          | 999991                   | 11                               | C00016 | 000000056341153  |          | -          |              | DETAILS >    |
| SI           | CNE100003089 2,102   | CNY                      | 4,065,977.07               | RECE     | DVP          | 999991                   | 11                               | C00016 | 000000056341154  |          | 14         |              | DETAILS >    |
| SI           | CNE100003059 2,102   | CNY                      | 4,065,977.07               | RECE     | DVP          | 999991                   | 11                               | C00016 | 000000056341150  | • ✓      | ~          |              | DETAILS >    |
| SI           | CNE100003089 2,102   | CNY                      | 4,065,977.07               | RECE     | DVP          | 999991                   | 11                               | C00016 | 000000056341151  |          | ×          |              | DETAILS >    |
|              |                      |                          |                            |          | Previo       | us < > Next              |                                  |        |                  |          |            |              |              |

2. The CP Transaction Balance Input Authorise User clicks "Details" to view the details of the settlement instruction and then clicks "Approve".

| CBack Settleme     | nt Instruction Details Trade ID: 0000000 | 56341150                       |                     |                     | Reject Approve |
|--------------------|------------------------------------------|--------------------------------|---------------------|---------------------|----------------|
| KEY SETTLEME       | NT DETAILS SETTLEMENT STATUS             | SI HEALTH CHECK TRANSAC        | TION REFERENCES AND | DLIFECYCLE          |                |
| FINANCIAL INST     | RUMENT DETAILS                           | SETTLEMENT DETAILS             |                     | TRADE DETAILS       |                |
| ISIN               | CNE1000030                               | 59 Depository BIC              | XHKCHKH1XXX         | Trade Date          | 2021-06-05     |
| Local Code         | 939                                      | 86 Quantity                    | 2,102               | Туре                | RECE           |
| Name               | GIGADEVICE SEMICONDUCTOR(BEIJING) IN     | IC Settlement Date             | 2021-06-06          | Payment             | DVP            |
|                    |                                          | Settlement Currency            | CNY                 | Deal Price Currency | CNY            |
|                    |                                          | Settlement Amount              | 4,065,977.07        | Deal Price          | 44.06          |
|                    |                                          | Effective Settlement Date      |                     | Currency To Buy     |                |
|                    |                                          | Settled Currency               |                     | Currency To Sell    | USD            |
|                    |                                          | Settled Amount                 |                     | FX Cancellation     |                |
|                    |                                          | Real-Time Settlement Indicator | False               |                     |                |
| PARTICIPANT DE     | TAILS                                    |                                |                     |                     |                |
| EP BIC             | DTCCSELLX                                | X                              |                     |                     |                |
| EP Name            | SynComp5                                 | 31                             |                     |                     |                |
| EP's Account at CP | 9999                                     | 91                             |                     |                     |                |
| CP BIC             | DTCCDEAGX                                | x                              |                     |                     |                |
| CP Name            | SynComp5                                 | 41                             |                     |                     |                |
| CP's Account at CC | ASS                                      | 11                             |                     |                     |                |
|                    |                                          |                                |                     |                     |                |

| H   | KEX Synapse                 |                              |                         |                         | 🗖 13 April 202 | 3 🖲 synuat283 synuat283 🗸 💢 |
|-----|-----------------------------|------------------------------|-------------------------|-------------------------|----------------|-----------------------------|
|     | k Settlement Instruction De | tails Trade ID: 000000005634 | 11150                   |                         |                | Reject Approve              |
| KEY | SETTLEMENT DETAILS          | SETTLEMENT STATUS            | SI HEALTH CHECK TRANS   | ACTION REFERENCES AND   | LIFECYCLE      |                             |
|     | SI STATUS                   |                              |                         |                         |                |                             |
|     | CP MAKER: ✓ APPROVED        | CP CHECKER: -                | GC APPROVED: ~ APPROVED | LC APPROVED: V APPROVED | CCASS STATUS:  | CANCELLATION STATUS:        |
|     | Reason:                     | Reason:                      | Reason:                 | Reason:                 | Reason:        | Reason:                     |
|     | NA                          | NA                           | NA                      | NA                      | NA             | NA                          |
|     |                             |                              |                         |                         |                |                             |

| HI<br>The I                | KEX Synapse                  |                             |                         |                         | 🗖 13 April 2023 | © synuat283 synuat283 -> 🔀 |
|----------------------------|------------------------------|-----------------------------|-------------------------|-------------------------|-----------------|----------------------------|
| <ul> <li>← Back</li> </ul> | Settlement Instruction Detai | is Trade ID: 00000000563411 | 50                      |                         |                 | Reject Approve             |
| KEY S                      | ETTLEMENT DETAILS            | SETTLEMENT STATUS           | HEALTH CHECK TRANS      | ACTION REFERENCES AND   | LIFECYCLE       |                            |
| Succe                      | ssfully Approved             |                             |                         |                         |                 |                            |
|                            | SI STATUS                    |                             |                         |                         |                 |                            |
|                            | CP MAKER: V APPROVED         | CP CHECKER: V APPROVED      | GC APPROVED: ~ APPROVED | LC APPROVED: ~ APPROVED | CCASS STATUS:   | CANCELLATION STATUS:       |
|                            | Reason:                      | Reason:                     | Reason:                 | Reason:                 | Reason:         | Reason:                    |
|                            | NA                           | NA                          | NA                      | NA                      | NA              | NA                         |

Rejection by CP Transaction Balance Input Only User; Rejection by CP Transaction Balance Input Authorise User (same rejection reason(s) between Input Only User and Input Authorise User):

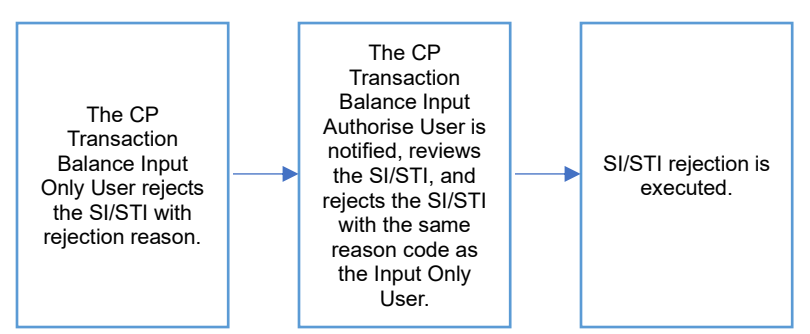

**Rejection by CP Transaction Balance Input Only User:** 

- 1. The CP Transaction Balance Input Only User logs in to Synapse via HKEX Access Management Portal and navigates to the Dashboard screen.
- The CP Transaction Balance Input Only User then navigates to the Settlement Instructions List view and goes to the Settlement Instructions Details view by clicking "Details".

| HKEX Synapse<br>The Power of Connectivity.              |                             |                           | 🛱 13 April 2        | 023            |
|---------------------------------------------------------|-----------------------------|---------------------------|---------------------|----------------|
| ←Back Settlement Instruction Details Trade ID: 00000000 | 6341154                     |                           |                     | Reject Approve |
| KEY SETTLEMENT DETAILS SETTLEMENT STATUS                | SI HEALTH CHECK             | TRANSACTION REFERENCES AN | D LIFECYCLE         |                |
| FINANCIAL INSTRUMENT DETAILS                            | SETTLEMENT DETAILS          | 3                         | TRADE DETAILS       |                |
| ISIN CNE1000030                                         | 9 Depository BIC            | XHKCHKH1XXX               | Trade Date          | 2021-06-05     |
| Local Code 939                                          | 6 Quantity                  | 2,102                     | Туре                | RECE           |
| Name GIGADEVICE SEMICONDUCTOR(BEIJING) IN               | C Settlement Date           | 2021-06-06                | Payment             | DVP            |
|                                                         | Settlement Currency         | CNY                       | Deal Price Currency | CNY            |
|                                                         | Settlement Amount           | 4,065,977.07              | Deal Price          | 44.06          |
|                                                         | Effective Settlement Date   |                           | Currency To Buy     |                |
|                                                         | Settled Currency            |                           | Currency To Sell    | USD            |
|                                                         | Settled Amount              |                           | FX Cancellation     |                |
|                                                         | Real-Time Settlement Indica | ator False                |                     |                |
| PARTICIPANT DETAILS                                     |                             |                           |                     |                |
| EP BIC DTCCSELLX                                        | x                           |                           |                     |                |
| EP Name SynComp5                                        | 1                           |                           |                     |                |
| EP's Account at CP 9999                                 | 1                           |                           |                     |                |
| CP BIC DTCCDEAGX                                        | x                           |                           |                     |                |
| CP Name SynComp5                                        | 1                           |                           |                     |                |
| CP's Account at CCASS                                   | 1                           |                           |                     |                |
|                                                         |                             |                           |                     |                |

3. The CP Transaction Balance Input Only User views the details of an SI/STI and clicks "Reject" and must select a rejection reason.

| HKEX Sy<br>The Power of Conne   | ynapse             |                                    |                                    |                              | 🖻 13 April 2023 | 🕃 synuat281 synuat281 🕤 💢 |
|---------------------------------|--------------------|------------------------------------|------------------------------------|------------------------------|-----------------|---------------------------|
|                                 |                    | ils Trade ID: 000000005634115      |                                    |                              |                 | Reject Approve            |
| KEY SETTLEMENT                  |                    | REJECTION CODE:                    |                                    |                              |                 |                           |
| FINANCIAL INSTR                 |                    | Please select the code correspondi | ng to your reason for rejection of | this Settlement Instruction: |                 |                           |
| ISIN                            |                    | Ivalid Rule [VALR]                 |                                    |                              | Consel Submit   | 2021-06-05                |
| Local Code<br>Name              | GIGADEVICE         |                                    |                                    |                              | Cancel Submit   | RECE                      |
|                                 |                    |                                    |                                    |                              |                 | CNY                       |
|                                 |                    |                                    |                                    |                              |                 | 44.06                     |
|                                 |                    |                                    |                                    |                              |                 | USD                       |
|                                 |                    |                                    |                                    |                              |                 |                           |
|                                 | AUS                |                                    |                                    |                              |                 |                           |
|                                 | ALLO               |                                    |                                    |                              |                 |                           |
| EP BIC                          |                    |                                    |                                    |                              |                 |                           |
| EP's Account at CP              |                    |                                    |                                    |                              |                 |                           |
| CP BIC                          |                    |                                    |                                    |                              |                 |                           |
| CP Name<br>CP's Account at CCAS | S                  | SynComp541<br>11                   |                                    |                              |                 |                           |
|                                 |                    |                                    |                                    |                              |                 |                           |
|                                 |                    |                                    |                                    |                              |                 |                           |
| HKEX S                          | ynapse             |                                    |                                    |                              | 🗂 13 April 2023 | 🕲 synuat281 synuat281 🔻 🚶 |
|                                 | oo ar ny i         |                                    |                                    |                              |                 |                           |
| +Back Settlement                | t Instruction Deta | ails Trade ID: 00000000563411      | 54                                 |                              |                 | Reject Approve            |
| KEY SETTLEMENT                  | T DETAILS          | SETTLEMENT STATUS SI               | HEALTH CHECK TRANS                 | ACTION REFERENCES AND        | LIFECYCLE       |                           |
| Successfully Rejected           |                    |                                    |                                    |                              |                 |                           |
| SI STATUS                       |                    |                                    |                                    |                              |                 |                           |
| CP MAKER:                       | × REJECTED         | CP CHECKER: -                      | GC APPROVED: -                     | LC APPROVED: -               | CCASS STATUS:   | CANCELLATION STATUS:      |
| Reason:                         |                    | Reason:                            | Reason:                            | Reason:                      | Reason:         | Reason:                   |
| Invalid Rule [                  | [VALR]             | NA                                 | NA                                 | NA                           | NA              | NA                        |
|                                 |                    |                                    |                                    |                              |                 |                           |
|                                 |                    |                                    |                                    |                              |                 |                           |

# **Rejection by CP Transaction Balance Input Authorise User:**

 On the Settlement Instructions List view, the CP Transaction Balance Input Authorise User is informed that the CP Transaction Balance Input Only User has rejected an SI/STI that is pending their approval by a change in icon from '—' to 'O' in the CP column.

| HK<br>The Po                                                                           | EX Synapse           |                        |                            |                         |                                     |                                |        | 🗖 13 April 2       | :023 🕃 syi    | nuat283 synuat2             | 83 ~ 💢         |
|----------------------------------------------------------------------------------------|----------------------|------------------------|----------------------------|-------------------------|-------------------------------------|--------------------------------|--------|--------------------|---------------|-----------------------------|----------------|
|                                                                                        | Dashboard            | Settlement Ins         | structions                 | Accounts                |                                     | Relationships                  |        | Market Data        |               | Reports                     |                |
| Settlem                                                                                | ent Instructions     |                        |                            |                         |                                     |                                |        |                    |               |                             |                |
| SETTLEMENT<br>INSTRUCTIONS 5 1 0 1 0<br>Processing Unmatched Matched Settled Cancelled |                      |                        |                            |                         |                                     |                                |        |                    | nerate Report |                             |                |
| INS ≜<br>TYPE                                                                          |                      | SETTLEMENT<br>CURRENCY | A 7 SETTLEMENT A<br>AMOUNT | × ∓ TYPE × ∓ PAY<br>MOI | MENT A FEP'S<br>DE ACCOUNT<br>AT CP | A ₹ CP'S<br>ACCOUNTAT<br>CCASS | LC ASS | TRADE ID A T C     | P≜≑GC≜        | LC A 7 STATUS               | 4 <del>7</del> |
| SI                                                                                     | CNE1000030S9 92,000  | CNY                    | 4,065,977.07               | DELI DVP                | 900546                              | 11                             | C00016 | 5000916261222796 - | -             | -                           | DETAILS >      |
| SI                                                                                     | CNE1000030S9 279,600 | CNY                    | 4,065,977.07               | RECE DVP                | 900546                              | 11                             | C00016 | 5000916261292796 🗸 | ~             | <ul> <li>Settled</li> </ul> | DETAILS >      |
| SI                                                                                     | CNE100003089 2,102   | CNY                    | 4,065,977.07               | RECE DVP                | 999991                              | 11                             | C00016 | 000000056341152 -  |               | -                           | DETAILS >      |
| SI                                                                                     | CNE100003089 2,102   | CNY                    | 4,065,977.07               | RECE DVP                | 999991                              | 11                             | C00016 | 000000056341153 -  | -             | -                           | DETAILS >      |
| SI                                                                                     | CNE100003089 2,102   | CNY                    | 4,065,977.07               | RECE DVP                | 999991                              | 11                             | C00016 | 000000056341154 •  | -             | -                           | DETAILS >      |
| SI                                                                                     | CNE100003089 2,102   | CNY                    | 4,065,977.07               | RECE DVP                | 999991                              | 11                             | C00016 | 000000056341151 -  | -             | ×                           | DETAILS >      |
| SI                                                                                     | CNE100003059 2,102   | CNY                    | 4,085,977.07               | RECE DVP                | Previous < > Nex                    | 11<br>kt                       | C00016 | 000000056341150 ✓  | ~             | ✓ Unmatch                   | ed DETAILS >   |

2. The CP Transaction Balance Input Authorise User clicks "Details" to view the details of the settlement instruction and then clicks "Reject" and must select a rejection reason.

| KEY SETTLEMENT DETAILS       Rejection code:       Image: Set Status       Plaas select the code corresponding to your reason for rejection of this Settlement Instruction:       Image: Set Status       CANCELLATION STATUS:         Reason::       Image: Image: Im | HKEX Synapse<br>The Power of Connectivity. | talis Trade ID: 000000056341154                                                                                                    | 🗂 13 April 202 | 3 ③ synuat283 synuat283 🕤 🂢<br>Reject Approve |
|----------------------------------------------------------------------------------------------------|--------------------------------------------|----------------------------------------------------------------------------------------------------|----------------|-----------------------------------------------|
|                                                                                                    | KEY SETTLEMENT DETAILS                     | REJECTION CODE:<br>Please select the code corresponding to your reason for rejection of this Settlement Instruction:<br>Invalid Rule [VALR] | Cancel Submit  | CANCELLATION STATUS:<br>Reason:<br>NA         |

 The CP Transaction Balance Input Authorise User selects the same rejection reason as the Input Only User, and the rejection is executed. This settlement instruction can be reapproved by CP Transaction Balance Input Only and Input Authoriser Users again once the issues have been resolved.

The re-approval process is the same as approval, while the settlement instruction can also be re-rejected by CP Transaction Balance Input Only and Input Authoriser Users again if the rejection reason is needed to update. The re-rejection process is the same as rejection.

| H     | KEX Synapse<br>Power of Connectivity.                  |                                                          |                                 |                               | 🗖 13 Apri                      | l 2023 🕲 synuat283 synuat283 🗸 💢      |
|-------|--------------------------------------------------------|----------------------------------------------------------|---------------------------------|-------------------------------|--------------------------------|---------------------------------------|
|       | Settlement Instruction De                              | tails Trade ID: 0000000056341                            | 154                             |                               |                                | Reject Approve                        |
| KEY S | ETTLEMENT DETAILS                                      | SETTLEMENT STATUS SI                                     | HEALTH CHECK                    | TRANSACTION REFERENCES A      | AND LIFECYCLE                  |                                       |
| Succe | ssfully Rejected                                       |                                                          |                                 |                               |                                |                                       |
|       | SI STATUS                                              |                                                          |                                 |                               |                                |                                       |
|       | CP MAKER: × REJECTED<br>Reason:<br>Invalid Rule [VALR] | CP CHECKER: X REJECTED<br>Reason:<br>Invalid Rule [VALR] | GC APPROVED: -<br>Reason:<br>NA | LC APPROVED:<br>Reason:<br>NA | CCASS STATUS:<br>Reason:<br>NA | CANCELLATION STATUS:<br>Reason:<br>NA |

# Approval by CP Transaction Balance Input Only User; Rejection by CP Transaction Balance Input Authorise User

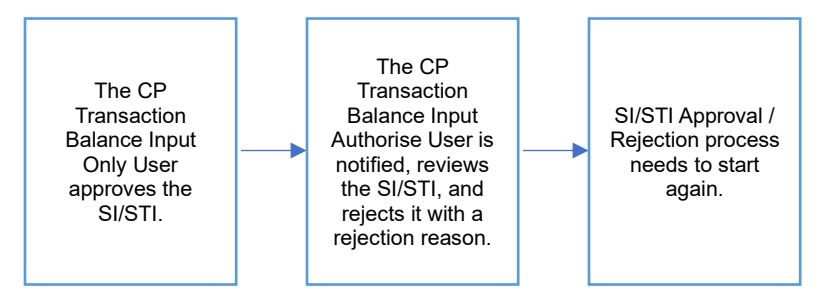

 Since the decisions between the CP Transaction Balance Input Only and the CP Transaction Balance Input Authorise Users are different, the process will effectively start over. 2. CP Transaction Balance Input Only User can see the Approval is rejected by CP Transaction Balance Input Authorise Users on Settlement Status page.

| HKEX Synapse                                    |                                                   |                               |                               | 🖽 13 Ap                        | ril 2023 🖲 synuat283 synuat283 👻 🔰    |
|-------------------------------------------------|---------------------------------------------------|-------------------------------|-------------------------------|--------------------------------|---------------------------------------|
| Back Settlement Instruction D                   | etails Trade ID: 000000005634                     | 1152                          | Jule                          |                                | Reject Appro                          |
| ejected to Maker                                | SETTLEMENT STATUS                                 | STREALTH CHECK                | TRANSACTION REFERENCES        | SANDLIFECTOLE                  |                                       |
| SI STATUS                                       |                                                   |                               |                               |                                |                                       |
| CP MAKER: PENDING<br>AMENDMENT<br>Reason:<br>NA | CP CHECKER: REJECTED TO<br>MAKER<br>Reason:<br>NA | GC APPROVED:<br>Reason:<br>NA | LC APPROVED:<br>Reason:<br>NA | CCASS STATUS:<br>Reason:<br>NA | CANCELLATION STATUS:<br>Reason:<br>NA |
|                                                 |                                                   | 1                             | I                             | I                              | 1                                     |

3. On SI List View, the icon will change from 'O' to '-' under CP column as the process needs to start again from CP Transaction Balance Input Only User.

| HK<br>The P | EX Synapse           |               |                        |              |            |                  |                     |        | 🖾 13 April       | 2023 🖲 sy  | nuat283 s  | synuat283 v | X        |
|-------------|----------------------|---------------|------------------------|--------------|------------|------------------|---------------------|--------|------------------|------------|------------|-------------|----------|
|             | Dashboard            | Settlement In | structions             | Acco         | unts       |                  | Relationships       |        | Market Data      |            | Re         | eports      |          |
| Settlen     | nent Instructions    |               |                        |              |            |                  |                     |        |                  |            |            |             |          |
| :           | SETTLEMENT           | ;             | 5 1                    | 0            | 1          | 0                |                     |        |                  |            | Q Searc    | ch Generat  | e Report |
|             |                      | F             | Processing Unmat       | ched Matcl   | ed Settled | Cancelled        | 1                   |        |                  |            | 2021-06-   | -05         |          |
| TYPE        | QUANTITY A           | CURRENCY      | A SETTLEMENT<br>AMOUNT | A * TYPE A * | MODE       | ACCOUNT<br>AT CP | ACCOUNT AT<br>CCASS | CCASS  | TRADE ID         | P * * GC * | * LC * * : | STATUS A ¥  |          |
| SI          | CNE100003089 92,000  | CNY           | 4,065,977.07           | DELI         | DVP        | 900546           | 11                  | C00016 | 5000916261222796 |            | -          | D           | ETAILS > |
| SI          | CNE100003059 279,600 | CNY           | 4,065,977.07           | RECE         | DVP        | 900546           | 11                  | C00016 | 5000916261292796 | / /        | 1 :        | Settled D   |          |
| SI          | CNE100003089 2,102   | CNY           | 4,065,977.07           | RECE         | DVP        | 999991           | 11                  | C00016 | 000000056341152  |            | -          | D           | ETAILS > |
| SI          | CNE100003059 2,102   | CNY           | 4,065,977.07           | RECE         | DVP        | 999991           | 11                  | C00016 | 000000056341153  |            | -          | D           |          |
| SI          | CNE100003059 2,102   | CNY           | 4,065,977.07           | RECE         | DVP        | 999991           | 11                  | C00016 | 000000056341151  |            | ×          | D           | ETAILS > |
| SI          | CNE100003059 2,102   | CNY           | 4,065,977.07           | RECE         | DVP        | 999991           | 11                  | C00016 | 000000056341150  | 1 1        | × 1        | Unmatched D |          |
| SI          | CNE100003059 2,102   | CNY           | 4,065,977.07           | RECE         | DVP        | 999991           | -11                 | C00016 | 000000056341154  | < -        | -          | D           | ETAILS > |
|             |                      |               |                        |              | Previo     | us < > Nei       | xt                  |        |                  |            |            |             |          |

# Rejection by CP Transaction Balance Input Only User;

Rejection by CP Transaction Balance Input Authorise User (different rejection reason(s) between Input Only User and Input Authorise User):

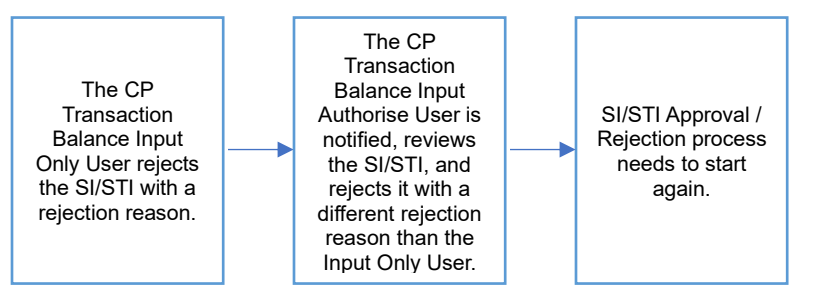

- 1. Since the CP Transaction Balance Input Authorise User selects a different rejection reason than the Input Only User, the rejection is not executed, and the SI/STI process effectively starts over.
- 2. CP Transaction Balance Input Only User can see the Rejection is rejected by CP Transaction Balance Input Authorise Users on Settlement Status page.

| H        | KEX Synapse<br>Power of Connectivity.                                       |                                                   |                               |                               | 🗖 13 Ap                        | ril 2023 🖲 synuat283 synuat283 🗁 💢    |
|----------|-----------------------------------------------------------------------------|---------------------------------------------------|-------------------------------|-------------------------------|--------------------------------|---------------------------------------|
| ←Back    | Settlement Instruction De                                                   | SETTLEMENT STATUS                                 | II HEALTH CHECK               | TRANSACTION REFERENCE         | S AND LIFECYCLE                | Reject Approve                        |
| 8 Reject | ed to Maker<br>SI STATUS<br>CP MAKER: PENDING<br>AMENDMENT<br>Reason:<br>NA | CP CHECKER: REJECTED TO<br>MAKER<br>Reason:<br>NA | GC APPROVED:<br>Reason:<br>NA | LC APPROVED:<br>Reason:<br>NA | CCASS STATUS:<br>Reason:<br>NA | CANCELLATION STATUS:<br>Reason:<br>NA |
|          |                                                                             |                                                   |                               |                               |                                |                                       |

3. On SI List View, the icon will change from 'O' to '-' under CP column as the process needs to start again from CP Transaction Balance Input Only User. The CP Transaction Balance Input Only User can then re-approve or re-reject the settlement instruction. The re-approval process is the same with the approval, while the re-rejection process is the same with the rejection.

| HK<br>The P |                      |                |              |           |         |                  | I Contraction of the second second se |        | 🗂 13 April       | 2023 🕃 sy | /nuat283 | synuat283 | - <b>X</b>  |
|-------------|----------------------|----------------|--------------|-----------|---------|------------------|----------------------------------------------------------------------------------------------------|--------|------------------|-----------|----------|-----------|-------------|
|             | Dashboard            | Settlement Ins | tructions    | Aco       | ounts   | F                | Relationships                                                                                                    |        | Market Data      |           | F        | eports    |             |
| Settlen     | ment Instructions    |                |              |           |         |                  |                                                                                                    |        |                  |           |          |           |             |
| :           | SETTLEMENT           | 5              | 5 1          | 0         | 1       | 0                |                                                                                                    |        |                  |           | Q Sea    | rch Gener | rate Report |
| INS 4       |                      |                | SETTI EMENT  | ched Mate | PAYMENT | EP'S             | AT CP'S A                                                                                                    | *IC 4  |                  | PAT GCA   | 2021-0   | 8-05      |             |
| TYPE        |                      | CURRENCY       | AMOUNT       |           | MODE    | ACCOUNT<br>AT CP | ACCOUNT AT<br>CCASS                                                                                                    | CCASS  |                  |           | 20       |           |             |
| SI          | CNE1000030S9 92,000  | CNY            | 4,065,977.07 | DELI      | DVP     | 900546           | 11                                                                                                    | C00016 | 5000916261222796 |           | -        |           | DETAILS >   |
| SI          | CNE100003059 279,600 | CNY            | 4,065,977.07 | RECE      | DVP     | 900546           | 11                                                                                                    | C00016 | 5000916261292796 | / /       | ~        | Settled   | DETAILS >   |
| SI          | CNE100003089 2,102   | CNY            | 4,065,977.07 | RECE      | DVP     | 999991           | 11                                                                                                    | C00016 | 000000056341152  | 100       | -        |           | DETAILS >   |
| SI          | CNE100003089 2,102   | CNY            | 4,065,977.07 | RECE      | DVP     | 999991           | 11                                                                                                    | C00016 | 000000056341153  |           | -        |           | DETAILS >   |
| SI          | CNE100003059 2,102   | CNY            | 4,065,977.07 | RECE      | DVP     | 999991           | 11                                                                                                    | C00016 | 000000056341151  |           | ×        |           | DETAILS >   |
| SI          | CNE100003089 2,102   | CNY            | 4,065,977.07 | RECE      | DVP     | 999991           | 11                                                                                                    | C00016 | 000000056341150  | 1 1       | ~        | Unmatched | DETAILS >   |
| SI          | CNE100003059 2,102   | CNY            | 4,065,977.07 | RECE      | DVP     | 999991           | 11                                                                                                    | C00016 | 000000056341154  | < -       | -        |           | DETAILS >   |
|             |                      |                |              |           | Previo  | us < > Next      |                                                                                                    |        |                  |           |          |           |             |

Rejection by CP Transaction Balance Input Only User; Approval by CP Transaction Balance Input Authorise User):

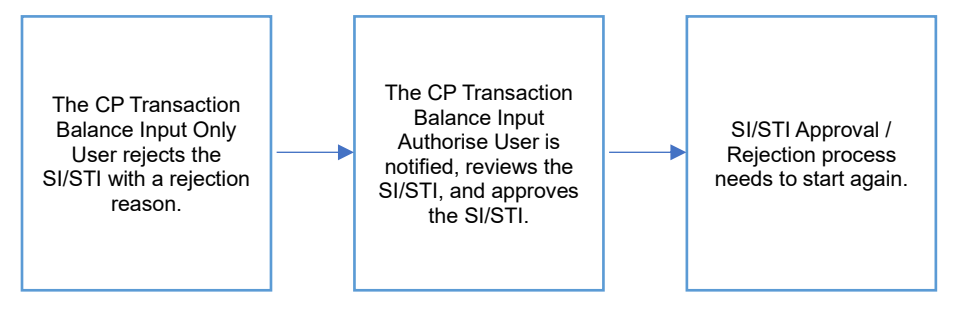

 Since the decisions between the CP Transaction Balance Input Only and the CP Transaction Balance Input Authorise Users are different, the process will effectively start over. 2. CP Transaction Balance Input Only User can see the Rejection is rejected by CP Transaction Balance Input Authorise Users on Settlement Status page.

| HKEX Synapse<br>The Power of Connectivity.                                             |                                                   |                                 |                                 | 🗖 13 Ap                        | ril 2023 🏵 synuat283 synuat283 🗸 💢    |
|----------------------------------------------------------------------------------------|---------------------------------------------------|---------------------------------|---------------------------------|--------------------------------|---------------------------------------|
| ←Back Settlement Instruction D                                                         | etails Trade ID: 000000056341                     | 152                             |                                 |                                | Reject Approve                        |
| KEY SETTLEMENT DETAILS                                                                 | SETTLEMENT STATUS                                 | HEALTH CHECK                    | TRANSACTION REFERENCES A        | ND LIFECYCLE                   |                                       |
| Rejected to Maker     SI STATUS     CP MAKER: PENDING     AMKENMENT     Reason:     NA | CP CHECKER: REJECTED TO<br>MAKER<br>Reason:<br>NA | GC APPROVED: -<br>Reason:<br>NA | LC APPROVED: -<br>Reason:<br>NA | CCASS STATUS:<br>Reason:<br>NA | CANCELLATION STATUS:<br>Reason:<br>NA |

3. On SI List View, the icon will change from 'O' to '-' under CP column as the process needs to start again from CP Transaction Balance Input Only User. The CP Transaction Balance Input Only User can then re-approve or re-reject the settlement instruction. The re-approval process is the same with the approval, while the re-rejection process is the same with the rejection.

| HK<br>The P |                      |                 |                  |            |             |                  | 1                   |        | 🗎 13 April 2       | 2023 🕃 s       | ynuat283 | synuat283  × | X        |
|-------------|----------------------|-----------------|------------------|------------|-------------|------------------|---------------------|--------|--------------------|----------------|----------|--------------|----------|
|             | Dashboard            | Settlement Inst | ructions         | Acco       | ounts       | F                | Relationships       |        | Market Data        |                | R        | eports       |          |
| Settlen     | nent Instructions    |                 |                  |            |             |                  |                     |        |                    |                |          |              |          |
| :           | SETTLEMENT           | 5               | 1                | 0          | 1           | 0                |                     |        |                    |                | Q Sear   | ch Generat   | e Report |
|             |                      | Pr              | ocessing Unmatcl | hed Matc   | hed Settled | Cancelled        |                     |        |                    |                | 2021-06  | -05          | 8        |
| INS<br>TYPE | UQUANTITY A          | SETTLEMENT      | AMOUNT           | * TYPE 4 * | PAYMENT A   | ACCOUNT<br>AT CP | ACCOUNT AT<br>CCASS | CCASS  | * TRADE ID A * C   | P A 7 GC A     | ▼ LC ^ Ŧ | STATUS A 🔻   |          |
| SI          | CNE1000030S9 92,000  | CNY             | 4,065,977.07     | DELI       | DVP         | 900546           | 11                  | C00016 | 5000916261222796 - | - 12           | -        | D            |          |
| SI          | CNE100003059 279,600 | CNY             | 4,065,977.07     | RECE       | DVP         | 900546           | 11                  | C00016 | 5000916261292796 ~ | · ~            | ~        | Settled D    |          |
| SI          | CNE100003089 2,102   | CNY             | 4,065,977.07     | RECE       | DVP         | 999991           | 11                  | C00016 | 000000056341152 -  | 2 <u>1</u>     | -        | D            | ETAILS > |
| SI          | CNE100003089 2,102   | CNY             | 4,065,977.07     | RECE       | DVP         | 999991           | 11                  | C00016 | 000000056341153 -  | C              | -        | D            | ETAILS > |
| SI          | CNE100003059 2,102   | CNY             | 4,065,977.07     | RECE       | DVP         | 999991           | 11                  | C00016 | 000000056341151 -  | - <del>-</del> | ×        | D            | ETAILS > |
| SI          | CNE100003089 2,102   | CNY             | 4,065,977.07     | RECE       | DVP         | 999991           | 11                  | C00016 | 000000056341150 -  | · ·            | ~        | Unmatched D  | ETAILS > |
| SI          | CNE100003059 2,102   | CNY             | 4,065,977.07     | RECE       | DVP         | 999991           | 11                  | C00016 | 0000000056341154 × | -              | -        | D            | ETAILS > |
|             |                      |                 |                  |            | Previo      | us < > Next      |                     |        |                    |                |          |              |          |

# 7.4 Special STI (SSTI) Approvals and Rejections

Special STIs (SSTIs) can be approved or rejected on the Settlement Instruction Details view. Only Users belonging to the same Participant Entity can see the internal approval status of Transaction Balance Input Only User and Transaction Balance Input Authorise User. Other Participants involved in the transaction can only see entity level approvals. E.g. Only GC can see its internal approval status (e.g. GC maker have already approved), but the other entity (e.g. AM / LC) cannot see such detail until both GC maker and checker have approved.

AM / EP are obliged to ensure their reference data setup in DTCC is correct and that any transaction is not "matched" in DTCC side, i.e. remains single sided and DTCC only send one SN for such transaction.

GCs, LCs and CPs are the only participants required to approve or reject an SSTI. AMs and EPs can only view the Settlement Instructions details.

Approvals or rejections of SSTIs by the GC, LC, or CP do not need to be done in a specific order. For example, an SSTI does not require a specific buy side participant to approve or reject before the other.

#### 7.4.1 Buy Side

# 7.4.1.1 Asset Managers (AM)

AMs have view only rights to SSTI processing.

| HKEX Synapse<br>The Power of Connectivity.<br>• Rack Settlement Instruction Details Trade ID: 6171230 | 9721133010                            |                                |                   | a a                                | 🗖 10 July 2024 @ symplike1759 symplike1759 ~ 🏋 |
|----------------------------------------------------------------------------------------------------|---------------------------------------|--------------------------------|-------------------|------------------------------------|------------------------------------------------|
| KEY SETTLEMENT DETAILS SETTLEMENT STATUS                                                              | S SI HEALTH CHECK TRANSACTION         | ON REFERENCES AND LIFECYCLE    |                   |                                    |                                                |
| FINANCIAL INSTRUMENT DETAILS                                                                          |                                       | SETTLEMENT DETAILS             |                   | TRADE DETAILS                      |                                                |
| ISIN                                                                                                  | CNE100003059                          | Depository BIC                 | 3HKCHIN13OX       | Trade Date                         | 2024-07-10                                     |
| Local Code                                                                                            | 93906                                 | Quantity                       | 33,010            | Туре                               | RECE                                           |
| Name                                                                                                  | GIGADEVICE SEMICONDUCTOR(BEIJING) INC | Settlement Date                | 2024-07-10        | Payment                            | DVP                                            |
|                                                                                                    |                                       | Settlement Currency            | CNY               | Deal Price Currency                | CNV                                            |
|                                                                                                    |                                       | Settlement Amount              | 3,301,000.10      | Deal Price                         | 44.06                                          |
|                                                                                                    |                                       | Effective Settlement Date      | 2024-07-10        | Currency To Buy                    |                                                |
|                                                                                                    |                                       | Settled Currency               | CNY               | Currency To Sell                   | USD                                            |
|                                                                                                    |                                       | Settled Amount                 | 3,301,000.10      | FX Cancellation                    |                                                |
|                                                                                                    |                                       | Real-Time Settlement Indicator | False             |                                    |                                                |
| FUND DETAILS                                                                                          |                                       | PARTICIPANT DETAILS            |                   |                                    |                                                |
|                                                                                                    |                                       |                                |                   |                                    |                                                |
| ID                                                                                                    | 881759                                | AM BIC                         | SYNCOMP294X       | LC BIC                             | SYNCOMP105X                                    |
| Name                                                                                                  | Fidelity China Fund 1759              | AM Name                        | S-y n.Comp.(294). | LC Name                            | S-y n,Comp.(105).                              |
| Fund Account at GC                                                                                    | 541751                                | Investor ID                    | 200276            | SPSA                               | 80000026                                       |
|                                                                                                    |                                       | GC BIC                         | SYNCOMP362X       | Counterparty - EP (BIC/ Name/ LEI) | DTCCSELLXXX                                    |
|                                                                                                    |                                       | GC Name                        | S-y n8Comp.(362). | Counterparty - CP CCASS ID         | C00016                                         |
|                                                                                                    |                                       |                                |                   | CP's Account at CCASS              | 1                                              |

# 7.4.1.2 Global Custodian (GC)

SSTI processing for GCs is the same process as for SI/STIs.

# 7.4.1.3 Local Custodian (LC)

Approval by LC Transaction Balance Input Only User; Approval by LC Transaction Balance Input Authorise User:

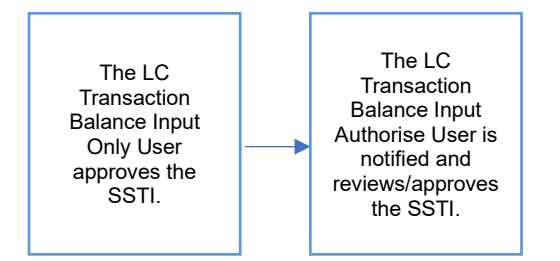

# Approval by LC Transaction Balance Input Only User:

- 1. The LC Transaction Balance Input Only User logs in to Synapse via HKEX Access Management Portal and navigates to the Dashboard screen.
- 2. The LC Transaction Balance Input Only User then navigates to the Settlement Instructions List view and goes to the Settlement Instructions Details view by clicking "Details".

| HKEX<br>The Power of | HKEX Synapse<br>The Flower of Connectivity. |              |                         |           | Q                      |         |                |       |                 |                     |                |          | O                |        | 0 12A | pril 2023 ( | ₿ synuat141 syn | vat141 ~ 💢   |     |
|----------------------|---------------------------------------------|--------------|-------------------------|-----------|------------------------|---------|----------------|-------|-----------------|---------------------|----------------|----------|------------------|--------|-------|-------------|-----------------|--------------|-----|
|                      | Dashboard                                   |              | Settlement Instr        |           |                        |         |                | Funds |                 | Relationships       |                | M        | arket Data       |        |       |             | Reports         |              |     |
| Settlement In        | structions                                  |              |                         |           |                        |         |                |       |                 |                     |                |          |                  |        |       |             |                 |              | Π   |
|                      |                                             |              |                         |           |                        |         |                |       |                 |                     |                |          |                  |        |       |             |                 |              |     |
| SETTLEM              |                                             | IONS         | 14                      | 5         | 0                      | 2       | 0              |       |                 |                     |                |          |                  |        |       |             | Q Search        | Generate Rep | ort |
|                      |                                             |              |                         | Harmanaka |                        |         | Conner         |       |                 |                     |                |          |                  |        |       |             |                 |              |     |
|                      |                                             |              | Processing              | Unmatched | Matcheo                | i semeu | Cancen         | 60    |                 |                     |                |          |                  |        |       |             | 2021-05         | 05           |     |
|                      |                                             |              |                         |           |                        |         |                |       |                 |                     |                |          |                  |        |       |             |                 |              | -   |
| INS TYPE A T         | CNE1000030.59                               | QUANTITY * * | SETTLEMENT CURRENCY * * | 5         | ETTLEMEN<br>085 977 07 | T AMOUN | - <del>-</del> | TYPE  | PAYMENT MODE ** | GC ACCOUNT AT LC ** | CP CCASS ID ** | SPSA * * | TRADE ID * *     | GC * * | LCAT  | CPAT        | STATUS - *      | DETAILS >    |     |
| 3311                 | CNE100003039                                | 22.312       | CNY                     | -         | 005 977 07             |         |                | DELL  | DVP<br>DVP      | 762234              | C00016         | 80101001 | 2231094155771021 | -      | -     | -           |                 | DETAILS /    |     |
| SSTI                 | CNE100003059                                | 2.102        | GNY                     |           | 065 977 07             |         |                | DELI  | DVP             | 444111              | C00015         | 80101001 | 000000075619082  | -      | -     | -           |                 | DETAILS >    |     |
| SSTI                 | CNE100003059                                | 2.102        | CNY                     | 4         | 065 977 07             |         |                | DELL  | DVP             | 444111              | C00016         | 80101031 | 000000075619083  | -      | -     | -           |                 | DETAILS >    |     |
| SI                   | CNE100003059                                | 2.231        | CNY                     | 4         | 065.977.07             |         |                | DEU   | DVP             | 762231              | 801110         | 80101031 | 2231994155771021 |        | -     | -           |                 | DETAILS >    |     |
| SSTI                 | CNE1000030.59                               | 2,102        | CNY                     | 4         | 065.977.07             |         |                | DELI  | DVP             | 444111              | C00016         | 80101031 | 000000075619084  | -      | -     | -           |                 | DETAILS >    |     |
| SSTI                 | CNE1000030 59                               | 2,102        | CNY                     | 4         | .065,977.07            |         |                | DELI  | DVP             | 444111              | C00016         | 80101031 | 000000075619085  | -      | -     | -           |                 | DETAILS >    |     |
| 51                   | CNE100003059                                | 29,625       | CNY                     | 4         | ,065,977.07            |         |                | DELI  | DVP             | 762231              | B01110         | 80101031 | 2119594155771021 | -      | -     | -           |                 | DETAILS >    |     |
| SSTI                 | CNE100003059                                | 92,200       | CNY                     | 4         | 065,977.07             |         |                | DELI  | DVP             | 762734              | C00016         | 80101031 | 2034100011076672 | 1      | 1     | -           | Settled         | DETAILS >    |     |
| SSTI                 | CNE100003059                                | 92,200       | CNY                     | 4         | 065,977.07             |         |                | DELI  | DVP             | 762734              | C00016         | 80101031 | 2034200011076672 | ~      | 1     | -           | Settled         | DETAILS >    |     |
| STI                  | CNE100003059                                | 29,627       | CNY                     | 4         | ,065,977.07            |         |                | DELI  | DVP             | 762231              | C00016         | 80000001 | 2962094155771021 | -      | -     | -           |                 | DETAILS      |     |
| STI                  | CNE1000030.59                               | 29,627       | CNY                     | 4         | ,065,977.07            |         |                | DELI  | DVP             | 762231              | C00016         | 80101031 | 2962094155771021 | -      | -     | -           |                 | DETAILS >    |     |
| SI                   | CNE1000030 59                               | 2,102        | CNY                     | 4         | ,065,977.07            |         |                | DELI  | DVP             | 762456              | 801110         | 80101031 | 0000000756190940 | -      | -     | -           |                 | DETAILS >    |     |
| 31                   | CNE100003059                                | 29,622       | CNY                     | 4         | ,065,977.07            |         |                | DELI  | DVP             | 762231              | B01110         | 80101031 | 2119994155771021 | ~      | ~     | -           | Unmatched       | DETAILS >    |     |
| SI                   | CNE100003059                                | 29,626       | CNY                     | 4         | 065,977.07             |         |                | DELI  | DVP             | 762231              | B01110         | 80101031 | 2952994155771021 | 1      | 1     | -           | Unmatched       | DETAILS >    |     |
| 51                   | CNE100003059                                | 29,623       | CNY                     | 4         | ,065,977.07            |         |                | DELI  | OVP             | 762231              | B01110         | 80101031 | 2119594155771021 | ~      | ~     | -           | Unmatched       | DETAILS >    |     |
| SI                   | CNE100003059                                | 29,621       | CNY                     | 4         | ,065,977.07            |         |                | DELI  | DVP             | 762231              | B01110         | 80101031 | 2119994155771021 | ×      | 1     | -           | Unmatched       | DETAILS >    |     |
| 51                   | CNE1000030.59                               | 29,624       | CINY                    | 4         | ,065,977.07            |         |                | DELI  | DVP             | 762231              | B01110         | 80101031 | 2119994155771021 | ~      | ~     | -           | Unmalched       | DETAILS >    |     |
| SI                   | CNE100003059                                | 92,200       | CNY                     | 4         | ,005,977.07            |         |                | RECE  | DVP             | 764743              | 801110         | 80101001 | 7438768034052118 | ~      | -     | -           |                 | DETAILS >    |     |
| sn                   | CNE100003059                                | 22,312       | CNY                     | 4         | ,065,977.07            |         |                | DELI  | DVP             | 762231              | C00016         | 80101031 | 2231094155771021 | -      | -     | -           |                 | DETAILS >    |     |
| SI                   | CNE100003059                                | 2,231        | CNY                     | 4         | 065,977.07             |         |                | DELI  | OVP             | 762231              | B01110         | 80101031 | 2231994155771021 | -      | -     | -           |                 | DETAILS >    |     |

- 3. The LC Transaction Balance Input Only User views the details of an SSTI and to provide the following details:
  - a. Settled Amount (optional)
  - b. CP's Account at CCASS (mandatory)

| HKEX Synapse<br>The Power of Connectivity.             |                                       |                                |                   |                                    | 🗂 10 July 2024 @ symplike729 symplike729 🕤 🎽 |
|--------------------------------------------------------|---------------------------------------|--------------------------------|-------------------|------------------------------------|----------------------------------------------|
| Back Settlement Instruction Details Trade ID: 61712307 | 21133010                              |                                |                   |                                    | Reject Approve                               |
| KEY SETTLEMENT DETAILS SETTLEMENT STATUS               | SI HEALTH CHECK TRANSACTIO            | ON REFERENCES AND LIFECYCLE    |                   |                                    |                                              |
| FINANCIAL INSTRUMENT DETAILS                           |                                       | SETTLEMENT DETAILS             |                   | TRADE DETAILS                      |                                              |
| ISIN                                                   | CNE100003059                          | Depository BIC                 | 30HKCH80H300X     | Trade Date                         | 2024-07-10                                   |
| Local Code                                             | 93906                                 | Quantity                       | 33,010            | Type                               | RECE                                         |
| Name                                                   | GIGADEVICE SEMICONDUCTOR(BELIING) INC | Settlement Date                | 2024-07-10        | Payment                            | DVP                                          |
|                                                        |                                       | Settlement Currency            | CNY               | Deal Price Currency                | CNY                                          |
|                                                        |                                       | Settlement Amount              | 3,301,000.10      | Deal Price                         | 44.06                                        |
|                                                        |                                       | Effective Settlement Date      |                   | Currency To Buy                    |                                              |
|                                                        |                                       | Settled Currency               | CNY               | Currency To Sell                   |                                              |
|                                                        |                                       | Settled Amount                 | 3301000.1 HKD     | FX Cancellation                    |                                              |
|                                                        |                                       | Real-Time Settlement Indicator | False             |                                    |                                              |
| FUND DETAILS                                           |                                       | PARTICIPANT DETAILS            |                   |                                    |                                              |
| P                                                      | 531759                                | AM FIC                         | SVINCOMP294X      | LC BIC                             | SVNCOMP105X                                  |
| Name                                                   | Edelby China Fund 1759                | AM Name                        | Sur n Come (294)  | LC Name                            | S.v.e Cette (195)                            |
|                                                        | ,                                     | Investor ID                    | 200276            | SPSA                               | 8000026                                      |
|                                                        |                                       | GC BIC                         | SYNCOMP362X       | Counterparty - EP (BIC/ Name/ LEI) | DTCCSELLXXX                                  |
|                                                        |                                       | GC Name                        | S-y n&Comp.(362). | Counterparty - CP CCASS ID         | C00016                                       |
|                                                        |                                       | GC's Account at LC             | 761759            | CP's Account at CCASS              |                                              |
|                                                        |                                       | EP's Account at CP             | 123456            |                                    |                                              |

4. After adding those details, the LC Transaction Balance Input Only User can approve the SSTI by clicking "Approve".

| HKEX<br>The Power of C                   | Synapse                                                            |                                      |                                |                   | •                                  | 🗄 10 July 2024 @ symplifie729 symplifie729 v 🇙 |
|------------------------------------------|--------------------------------------------------------------------|--------------------------------------|--------------------------------|-------------------|------------------------------------|------------------------------------------------|
| + Back Settlen                           | nent Instruction Details Trade ID: 61712                           | 30721133010                          |                                |                   |                                    | Reject Account                                 |
| KEY SETTLEM                              | IENT DETAILS SETTLEMENT STAT                                       | US SI HEALTH CHECK TRANSACTIO        | ON REFERENCES AND LIFECYCLE    |                   |                                    |                                                |
| FINANCIAL IN                             | STRUMENT DETAILS                                                   |                                      | SETTLEMENT DETAILS             |                   | TRADE DETAILS                      |                                                |
| ISIN                                     |                                                                    | CNE 100003059                        | Depository BIC                 | 304KCH8041X0X     | Trade Date                         | 2024-07-10                                     |
| Local Code                               |                                                                    | 93906                                | Quantity                       | 33,010            | Type                               | RECE                                           |
| Name                                     |                                                                    | GIGADEVICE SEMICONDUCTOR(BEUING) INC | Settlement Date                | 2024-07-10        | Payment                            | DVP                                            |
|                                          |                                                                    |                                      | Settlement Currency            | CNY               | Deal Price Currency                | ONY                                            |
|                                          |                                                                    |                                      | Settlement Amount              | 3,301,000.10      | Deal Price                         | 44.05                                          |
|                                          |                                                                    |                                      | Effective Settlement Date      |                   | Currency To Buy                    |                                                |
|                                          |                                                                    |                                      | Settled Currency               | CNV               | Currency To Sell                   |                                                |
|                                          |                                                                    |                                      | Settled Amount                 | 3301000.1 HKD     | FX Cancellation                    |                                                |
|                                          |                                                                    |                                      | Real-Time Settlement Indicator | False             |                                    |                                                |
| FUND DETAILS                             | 8                                                                  |                                      | PARTICIPANT DETAILS            |                   |                                    |                                                |
| ID                                       |                                                                    | 001759                               | AM DIC                         | SYNCOMP294X       | LC BIC                             | SYNCOMP105X                                    |
| Name                                     |                                                                    | Fidelity China Fund 1759             | AM Name                        | S-y n.Comp.(294). | LC Name                            | S-y n,Comp.(105).                              |
|                                          |                                                                    |                                      | Investor ID                    | 200276            | SPSA                               | 80000026                                       |
|                                          |                                                                    |                                      | GC BIC                         | SYNCOMP362X       | Counterparty - EP (BIC/ Name/ LEI) | DTCCSELLXXX                                    |
|                                          |                                                                    |                                      | GC Name                        | S-y n&Comp.(362). | Counterparty - CP CCASS ID         | C00016                                         |
|                                          |                                                                    |                                      | GC's Account at LC             | 761759            | CP's Account at CCASS              |                                                |
|                                          |                                                                    |                                      | EP's Account at CP             | 123456            |                                    |                                                |
| HKEX<br>The Power of C<br>+ Dack Settlem | Synapse<br>onnectivity<br>sent Instruction Details Trade ID: 00000 | 90075619801                          |                                |                   | •                                  | 🛱 12 April 2023 @ synuat141 synuat141 🗸 🗙      |
| KEY SETTLEME                             | ENT DETAILS SETTLEMENT STA                                         | TUS SI HEALTH CHECK TRANSACTI        | ON REFERENCES AND LIFECYCLE    |                   |                                    |                                                |
| <ul> <li>Successfully Appro</li> </ul>   | oved                                                               |                                      |                                |                   |                                    |                                                |
| SI STATU                                 | IS                                                                 |                                      |                                |                   |                                    |                                                |
| LC MAKE                                  | R: V APPROVED                                                      | LC CHECKER: -                        | GC APPROVED: -                 | CP APPROVED: -    | CCASS STATUS:                      | CANCELLATION STATUS:                           |
| Reason:                                  |                                                                    | Reason:                              | Reason:                        | Reason:           | Reason:                            | Reason:                                        |
|                                          |                                                                    | 24                                   |                                | -                 |                                    | NA.                                            |
| 1 NA                                     |                                                                    | 1.00                                 | 1 44                           | 1 80              | NA                                 |                                                |

# Approval by LC Transaction Balance Input Authorise User:

1. The LC Transaction Balance Input Authorise User will be notified that there is an SSTI pending their approval by a changed icon from '—' to 'O' in the LC column for a specific SSTI on the Settlement Instructions List view.

| The Power of Co | Synapse       |              |                    |              |              |           |           |          |                 |                    |                 |          |                  |        |        | April 2023 | ④ synuat143 s; | muat143 ~ 💢     |
|-----------------|---------------|--------------|--------------------|--------------|--------------|-----------|-----------|----------|-----------------|--------------------|-----------------|----------|------------------|--------|--------|------------|----------------|-----------------|
|                 | Dashboard     |              | Settlement I       | instructions |              |           |           | Funds    |                 | Relationships      |                 | M        | arket Data       |        |        |            | Reports        |                 |
| Settlement Inst | tructions     |              |                    |              |              |           |           |          |                 |                    |                 |          |                  |        |        |            |                |                 |
| SETTLEMEN       | NTINSTRUCT    | IONS         | 11                 | 8            | 0            | 6         | 6         |          |                 |                    |                 |          |                  |        |        |            | Q Search       | Generate Report |
|                 |               |              | Proces             | sing Unma    | tched Matche | d Settled | Cancelled |          |                 |                    |                 |          |                  |        |        |            | 2021-06        | -05             |
| INS TYPE ^ *    | ISIN ^ *      | QUANTITY * * | SETTLEMENT CURRENC | × • *        | SETTLEMEN    | T AMOUNT  |           | TYPE * * | PAYMENT MODE ** | GC ACCOUNT AT LC 1 | CP CCASS ID ^ * | SPSA ^ * | TRADE ID * *     | GC ^ * | LC ^ * | CP 1 T     | STATUS * *     |                 |
| SSTI            | CNE100003059  | 2,102        | ONY                |              | 4,065,977.07 |           |           | DELI     | OVP             | 444111             | C00016          | 80000001 | 000000075619081  | -      |        | -          |                | DETAILS         |
| STI             | CNE100003059  | 22,312       | CNY                |              | 4,065,977.07 |           |           | DELI     | DVP             | 762231             | C00016          | 80000001 | 2231094155771021 | -      | -      | -          |                | DETAILS >       |
| SSTI            | CNE100003059  | 2,102        | CNY                |              | 4,065,977.07 |           |           | DELI     | DVP             | 444111             | C00016          | 80000001 | 000000075619082  | -      | -      | -          |                | DETAILS >       |
| SSTI            | CNE100003059  | 2,102        | CNY                |              | 4,065,977.07 |           |           | DELI     | DVP             | 444111             | C00016          | 80000001 | 000000075619083  | -      | -      | -          |                | DETAILS         |
| 51              | CNE100003059  | 2,231        | CNY                |              | 4,065,977.07 |           |           | DELI     | DVP             | 762231             | B01110          | 80000001 | 2231994155771021 | -      | -      | -          |                | DETAILS         |
| SSTI            | CNE100003059  | 2,102        | CNY                |              | 4,065,977.07 |           |           | DELI     | DVP             | 444111             | C00016          | 80000001 | 000000075619084  | -      | -      | -          |                | DETAILS         |
| SSTI            | CNE100003059  | 2,102        | CNY                |              | 4,065,977.07 |           |           | DELI     | OVP             | 444111             | C00016          | 80000001 | 000000075619085  | -      | -      | -          |                | DETAILS         |
| 51              | CNE100003059  | 29,625       | CNY                |              | 4,085,977.07 |           |           | DELI     | DVP             | 762231             | B01110          | 80030301 | 2119994155771021 | -      | -      | -          |                | DETAILS >       |
| SSTI            | CNE100003059  | 92,200       | CNY                |              | 4,065,977.07 |           |           | DELI     | DVP             | 762734             | C00016          | 80000001 | 2034100011076672 | ~      | 1      | -          | Settled        | DETAILS >       |
| STI             | CNE100003059  | 29,627       | CNY                |              | 4,065,977.07 |           |           | DELI     | DVP             | 762231             | C00016          | 80000001 | 2962094155771021 | -      | -      | -          |                | DETAILS >       |
| SSTI            | CNE100003059  | 92,200       | CNY                |              | 4,065,977.07 |           |           | DELI     | DVP             | 762734             | C00016          | 80000001 | 2034200011076672 | ~      | ~      | -          | Settled        | DETAILS         |
| STI             | CNE100003059  | 29,627       | CNY                |              | 4,065,977.07 |           |           | DELI     | DVP             | 762231             | C00016          | 80030301 | 2962094155771021 | -      | -      | -          |                | DETAILS         |
| SI              | CNE100003059  | 2,102        | CNY                |              | 4,065,977.07 |           |           | DELI     | DVP             | 762456             | B01110          | 80000001 | 000000756150540  | -      | -      | -          |                | DETAILS         |
| 51              | CNE100003059  | 29,622       | CNY                |              | 4,065,977.07 |           |           | DELI     | DVP             | 762231             | B01110          | 80030301 | 2115034155771021 | ~      | ~      | -          | Unmatched      | DETAILS         |
| 51              | CNE100003059  | 29,626       | ONY                |              | 4,065,977.07 |           |           | DELI     | DVP             | 762231             | B01110          | 80000001 | 2962994155771021 | ~      | 1      | -          | Unmatched      | DETAILS         |
| 51              | CNE100003059  | 29,623       | CNY                |              | 4,065,977.07 |           |           | DELI     | OVP             | 762231             | B01110          | 80000001 | 2119994155771021 | ~      | ~      | -          | Unmatched      | DETAILS >       |
| 51              | CNE100003059  | 29,621       | CNY                |              | 4,005,977.07 |           |           | DELI     | DVP             | 762231             | B01110          | 80000001 | 2119994155771021 | ~      | ~      | -          | Unmatched      | DETAILS >       |
| \$1             | CNE100003059  | 29,624       | CNY                |              | 4,065,977.07 |           |           | DELI     | DVP             | 762231             | B01110          | 80000001 | 2119994155771021 | ~      | ~      | -          | Unmatched      | DETAILS         |
| SI              | CNE100003059  | 92,200       | CNY                |              | 4,065,977.07 |           |           | RECE     | DVP             | 764743             | B01110          | 80000001 | 7438768034052118 | 1      | ~      | -          | Unmatched      | DETAILS         |
| 51              | CNE100003059  | 29,621       | CNY                |              | 4,065,977.07 |           |           | DELI     | DVP             | 762231             | B01110          | 80000001 | 2115934155771021 | ~      | ~      | -          | Cancelled      | DETAILS         |
| SI              | CNE100003059  | 29,622       | CNY                |              | 4,065,977.07 |           |           | DELI     | DVP             | 762231             | E01110          | 80000001 | 2119994155771021 | 1      | 1      | -          | Cancelled      | DETAILS         |
| 51              | CNE100003059  | 29,624       | CNY                |              | 4,065,977.07 |           |           | DELI     | DVP             | 762231             | B01110          | 80000001 | 2119994155771021 | ~      | ~      | -          | Cancelled      | DETAILS >       |
| 51              | CNE100003059  | 29,623       | ONY                |              | 4,085,977.07 |           |           | DELI     | DVP             | 762231             | B01110          | 80000001 | 2119994155771021 | 1      | 1      | -          | Cancelled      | DETAILS         |
| 51              | CNE1000030.59 | 29,626       | CNY                |              | 4,065,977.07 |           |           | DELI     | DVP             | 762231             | B01110          | 80000001 | 2962994155771021 | ~      | 1      | ~          | Settled        | DETAILS         |
| sn              | CNE100003039  | 29,627       | CNY                |              | 4,065,977.07 |           |           | DELI     | DVP             | 762231             | C00016          | 80000001 | 2962094155771021 | 1      | ~      | ~          | Cancelled      | DETAILS         |
| STI             | CNE100003059  | 29,627       | CNY                |              | 4,065,977.07 |           |           | DELI     | DVP             | 762231             | C00016          | 80000001 | 2962094155771021 | ~      | ~      | ~          | Cancelled      | DETAILS         |
| STI             | CNE100003059  | 22,312       | CNY                |              | 4,065,977.07 |           |           | DELI     | DVP             | 762231             | C00016          | 80000001 | 2231094155771021 | 1      | ~      | 1          | Settled        | DETAILS         |

2. The LC Transaction Balance Input Authorise User clicks "Details" to view the details of the settlement instruction and then clicks "Approve".

| HKEX Synapse<br>The Power of Connectivity.                        |                                      | 🖻 10 July 2024 @ symplike731 symplike731 - 💢   |
|-------------------------------------------------------------------|--------------------------------------|------------------------------------------------|
| Back Settlement Instruction Details Trade ID: 61/1230/21133010    |                                      | Reject Approve                                 |
| KEY SETTLEMENT DETAILS SETTLEMENT STATUS SI HEALTH CHECK TRANSACT | ON REFERENCES AND LIFECYCLE          |                                                |
| FINANCIAL INSTRUMENT DETAILS                                      | SETTLEMENT DETAILS                   | TRADE DETAILS                                  |
| ISIN CNE100003059                                                 | Depository BIC 2018CH101000          | Trade Date 2024-07-10                          |
| Local Code 93966                                                  | Quantity 33,010                      | Type RECE                                      |
| Name GIGADEVICE SEMICONDUCTOR(BELING) INC                         | Settlement Date 2024-07-10           | Payment DVP                                    |
|                                                                   | Settlement Currency CNV              | Deal Price Currency CNV                        |
|                                                                   | Settlement Amount 3,301,000 10       | Deal Price 44.06                               |
|                                                                   | Effective Settlement Date            | Currency To Buy                                |
|                                                                   | Settled Currency CNY                 | Currency To Sell                               |
|                                                                   | ▲ Settled Amount 3,301,000.10        | FX Cancellation                                |
|                                                                   | Real-Time Settlement Indicator False |                                                |
| FUND DETAILS                                                      | PARTICIPANT DETAILS                  |                                                |
| ID 831759                                                         | AM RIC SVIICOMPOSI                   | LC RIC SVINCOMP105X                            |
| Name Eidelby China Fund 1759                                      | AM Name S.v n Comp (294).            | LC Name S-v n Comp (105).                      |
|                                                                   | Investor ID 200276                   | SPSA 80100026                                  |
|                                                                   | GC BIC SYNCOMP302X                   | Counterparty - EP (BIC/ Name/ LEI) DTCCSELLOOK |
|                                                                   | GC Name S-y nBComp.(362).            | Counterparty - CP CCASS ID C00016              |
|                                                                   | GC's Account at LC 761759            | A CP's Account at CCASS 1                      |
|                                                                   | EP's Account at CP 123456            |                                                |
|                                                                   |                                      |                                                |

| HKEX Synapse                                             |                             |                          |                | •             | 🗖 12 April 2023 🕀 symual 143 symual 143 🕤 💢 |
|----------------------------------------------------------|-----------------------------|--------------------------|----------------|---------------|---------------------------------------------|
| Beck Settlement Instruction Details Trade ID: 0000000756 | 619081                      |                          |                |               | BEREE AGREEM                                |
| KEY SETTLEMENT DETAILS SETTLEMENT STATUS                 | SI HEALTH CHECK TRANSACTION | REFERENCES AND LIFECYCLE |                |               |                                             |
| © Successfully Approved                                  |                             |                          |                |               |                                             |
| SI STATUS                                                |                             |                          |                |               |                                             |
| LC MAKER: - APPROVED LC CH                               | HECKER: - APPROVED          | GC APPROVED: -           | CP APPROVED: - | CCASS STATUS: | CANCELLATION STATUS:                        |
| Reason: Reaso                                            | on:                         | Reason:                  | Reason:        | Reason:       | Reason:                                     |
| NA                                                       |                             | NA                       | NA             | NA            | NA                                          |
|                                                          |                             |                          |                |               |                                             |

3. If the GC has not yet approved the SSTI, then the GC Transaction Balance Input Only User will be notified that there is an SSTI pending their approval by a '√' in the LC column and a '—' in the GC column.

| HKEX<br>The Power of C | Synapse      |              |                |                | N.                      |          |              | aan      |                 |                     |                |                      | 0                               |        | E 12/ | orii 2023 | () synuat143 sy | muat143 ~ 💢     |
|------------------------|--------------|--------------|----------------|----------------|-------------------------|----------|--------------|----------|-----------------|---------------------|----------------|----------------------|---------------------------------|--------|-------|-----------|-----------------|-----------------|
|                        | Dashboard    |              | Settlem        | ient Instructi | ons                     |          |              | Funds    |                 | Relationships       |                | N                    | larket Data                     |        |       |           | Reports         |                 |
| Settlement In          | structions   |              |                |                |                         |          |              |          |                 |                     |                |                      |                                 |        |       |           |                 |                 |
| SETTLEME               |              | ONS          | 1              | 1 8            | 0                       | 6        | 6            |          |                 |                     |                |                      |                                 |        |       |           | Q Search        | Generate Report |
|                        |              |              |                |                | umatahad Matah          | a como   | d. Concelled |          |                 |                     |                |                      |                                 |        |       |           |                 |                 |
|                        |              |              |                | ocessing of    | inducies match          | setue    | a canceneo   |          |                 |                     |                |                      |                                 |        |       |           | 2021-0          | L05 T           |
|                        |              |              |                |                |                         |          |              |          |                 |                     |                |                      |                                 |        |       |           |                 |                 |
| INSTYPE **             | CNF100003059 | QUANTITY - T | SETTLEMENT CUR | RENCY          | SETTLEME<br>4 005 977 0 | NT AMOUN | (T + T       | TYPE • T | PAYMENT MODE ** | GC ACCOUNT AT LC ** | CP CCASS ID ** | SPSA * T<br>81010101 | TRADE ID * *<br>000000075019001 | GC • Ŧ | LCAT  | CPot      | STATUS - T      | DETAILS 1       |
| STI                    | CNE100013059 | 22 312       | CNY            |                | 4 055 977 6             | 7        |              | DELL     | 0//₽            | 762231              | C00016         | 01010101             | 2231094155724021                | -      | -     | -         |                 | DETAILS >       |
| SSTI                   | CNE100003059 | 2 102        | CNY            |                | 4.055.977.0             | 7        |              | DELL     | DVP             | 444111              | G00016         | 81010101             | 000000075619082                 |        | -     |           |                 | DETAILS         |
| SSTI                   | CNE100003050 | 2 102        | CNY            |                | 4 065 977 0             | 7        |              | DELL     | DVP             | 444111              | C00016         | 80010101             | 000000075619083                 | -      | -     | -         |                 | DETAILS         |
| si                     | CNE100003059 | 2 231        | ONY            |                | 4 065 977 0             | 7        |              | DELL     | DVP             | 762231              | 801110         | 20010101             | 2231994155771021                |        |       |           |                 | DETAILS )       |
| SSTI                   | CNE100003059 | 2 102        | ONY            |                | 4 085 977 0             | 7        |              | DEU      | DVP             | 444111              | C00016         | 81010101             | 000000075619084                 | -      | -     | -         |                 | DETAILS >       |
| SSTI                   | CNE100003059 | 2.102        | CNY            |                | 4.065.977.0             | 7        |              | DELI     | DVP             | 444111              | C00016         | 80010101             | 000000075619085                 |        | -     | -         |                 | DETAILS >       |
| \$1                    | CNE100003059 | 29.625       | CNY            |                | 4.065.977.0             | 7        |              | DEU      | DVP             | 762231              | B01110         | 80010301             | 2119994155771021                | -      | -     | -         |                 | DETAILS >       |
| SSTI                   | CNE100003059 | 92,200       | CNY            |                | 4,065,977.0             | 7        |              | DELI     | DVP             | 762734              | C00016         | 81010101             | 2034100011076672                | 1      | 1     | -         | Settled         | DETAILS         |
| STI                    | CNE100003059 | 29,627       | CNY            |                | 4,055,977.0             | 7        |              | DELI     | DVP             | 762231              | C00016         | 80010101             | 2962094155771021                | -      | -     | -         |                 | DETAILS >       |
| SSTI                   | CNE100003059 | 92,200       | ONY            |                | 4,065,977.0             | 7        |              | DEU      | DVP             | 762734              | C00016         | 800100001            | 2034200011076672                | 1      | 1     |           | Settled         | DETAILS >       |
| STI                    | CNE100013159 | 29,627       | ONY            |                | 4,065,977.0             | 7        |              | DEU      | DVP             | 762231              | C00016         | 80010101             | 2962094155771021                | -      | -     | -         |                 | DETAILS >       |
| 51                     | CNE100003059 | 2,102        | ONY            |                | 4,085,977.0             | 7        |              | DEU      | DVP             | 762458              | 801110         | 80010101             | 0000000756190940                | -      | -     | -         |                 | DETAILS >       |
| SI                     | CNE100033359 | 29,622       | CNY            |                | 4,085,977.0             | 7        |              | DEU      | DVP             | 762231              | B01110         | 80010101             | 2119994155771021                | 1      | 1     | -         | Unmatched       | DETAILS >       |
| SI                     | CNE100003059 | 29,626       | CNY            |                | 4,065,977.0             | 7        |              | DELI     | DVP             | 762231              | B01110         | 80010101             | 2962994155771021                | 1      | 1     | -         | Unmatched       | DETAILS >       |
| 51                     | CNE100003059 | 29,623       | CNY            |                | 4,065,977.0             | 7        |              | DELI     | DVP             | 762231              | B01110         | 80010101             | 2115954155771021                | ~      | ~     | -         | Unmatched       | DETAILS         |
| 51                     | CNE100003059 | 29,621       | CNY            |                | 4,055,977.0             | 7        |              | DELI     | DVP             | 762231              | B01110         | 80000001             | 2115954155771021                | 1      | 1     | -         | Unmatched       | DETAILS         |
| 51                     | CNE100003059 | 29,624       | ONY            |                | 4,065,977.0             | 7        |              | DEU      | DVP             | 762231              | B01110         | 80010101             | 2119994155771021                | ~      | ~     | -         | Unmatched       | DETAILS >       |
| 51                     | CNE100003059 | 92,200       | ONY            |                | 4,085,977.0             | 7        |              | RECE     | DVP             | 764743              | 801110         | 80010101             | 7433785034052118                | 1      | ~     | -         | Unmatched       | DETAILS >       |
| 51                     | CNE100003059 | 29,621       | CNY            |                | 4,065,977.0             | 7        |              | DELI     | DVP             | 762231              | B01110         | 80010101             | 2119994155771021                | ~      | ~     | -         | Cancelled       | DETAILS >       |
| 51                     | CNE100003059 | 29.622       | CNY            |                | 4,065,977.0             | 7        |              | DEU      | DVP             | 762231              | B01110         | 80010101             | 2119994155771021                | 1      | ~     | -         | Cancelled       | DETAILS >       |
| 51                     | CNE100003059 | 29,624       | CNY            |                | 4,065,977.6             | 7        |              | DELI     | DVP             | 762231              | B01110         | 80010101             | 2115994155771021                | ~      | ~     | -         | Cancelled       | DETAILS >       |
| 51                     | CNE100003059 | 29,623       | CNY            |                | 4,065,977.0             | 7        |              | DELI     | DVP             | 762231              | 801110         | 00000001             | 2115934155771021                | ×      | ~     | -         | Cancelled       | DETAILS         |
| SI                     | CNE100003059 | 29,626       | CNY            |                | 4,065,977.0             | 7        |              | DELI     | DVP             | 762231              | B01110         | 800100001            | 2962994155771021                | 1      | 1     | ~         | Settled         | DETAILS         |
| sm                     | CNE100003059 | 29,627       | ONY            |                | 4,065,977.0             | 7        |              | DEU      | DVP             | 762231              | C00016         | 80000001             | 2962094155771021                | ~      | ~     | ~         | Cancelled       | DETAILS         |
| STI                    | CNE100003059 | 29,627       | ONY            |                | 4,065,977.0             | 7        |              | DEU      | DVP             | 762231              | C00016         | 80010101             | 2962094155771021                | 1      | 1     | 1         | Cancelled       | DETAILS >       |
| STI                    | CNE100013159 | 22 312       | CNY            |                | 4 085 977 0             | 7        |              | DELL     | 0/40            | 761221              | 000016         | 81010101             | 2231004155771021                | 1      | 1     | 1         | Sattart         | DETAILS >       |

#### Rejection by LC Transaction Balance Input Only User; Rejection by LC Transaction Balance Input Authorise User (same rejection reason(s) between Input Only User and Input Authorise User):

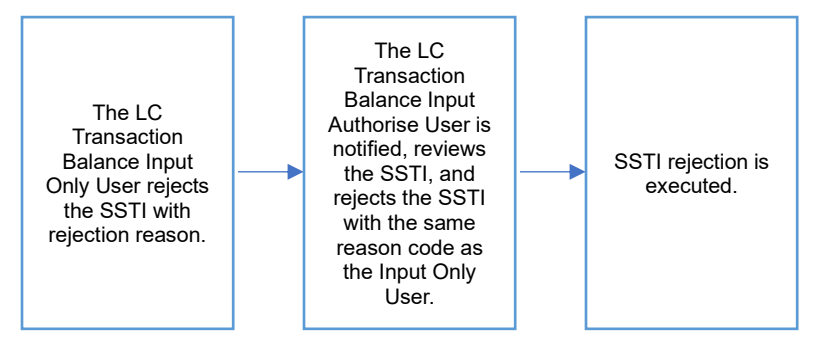

**Rejection by LC Transaction Balance Input Only User:** 

- 1. The LC Transaction Balance Input Only User logs in to Synapse via HKEX Access Management Portal and navigates to the Dashboard screen.
- 2. The LC Transaction Balance Input Only User then navigates to the Settlement Instructions List view and goes to the Settlement Instructions Details view by clicking "Details".

| HKEX Synapse<br>The Power of Connectivity. | 21133010                             |                                |                    |                                    | c) 10 July 2024 @ syngilike729 syngilike729 - 💢<br>Regist |
|--------------------------------------------|--------------------------------------|--------------------------------|--------------------|------------------------------------|-----------------------------------------------------------|
| REY SETTLEMENT DETAILS SETTLEMENT STATUS   | SI HEALTH CHECK TRANSACTION          | ON REFERENCES AND LIFECYCLE    |                    | 70405 05748 4                      |                                                           |
| FINANCIAL INSTRUMENT DETAILS               |                                      | SETTLEMENT DETAILS             |                    | TRADE DE TAILS                     |                                                           |
| ISIN                                       | CNE100003059                         | Depository BC                  | XHKCHRHIXXX        | Trade Date                         | 2024-07-10                                                |
| Local Code                                 | 93905                                | Quantity                       | 33,010             | Туре                               | RECE                                                      |
| Name                                       | GIGADEVICE SEMICONDUCTOR(BELING) INC | Settlement Date                | 2024-07-10         | Payment                            | DVP                                                       |
|                                            |                                      | Settlement Currency            | CNY                | Deal Price Currency                | CNY                                                       |
|                                            |                                      | Settlement Amount              | 3,301,000.10       | Deal Price                         | 44.05                                                     |
|                                            |                                      | Effective Settlement Date      |                    | Currency To Buy                    |                                                           |
|                                            |                                      | Settled Currency               | CNY                | Currency To Sell                   |                                                           |
|                                            |                                      | Settled Amount                 | 3301000.1 HKD      | FX Cancellation                    |                                                           |
|                                            |                                      | Real-Time Settlement Indicator | False              |                                    |                                                           |
| FUND DETAILS                               |                                      | PARTICIPANT DETAILS            |                    |                                    |                                                           |
|                                            |                                      |                                |                    |                                    |                                                           |
| 10                                         | 881759                               | AM EIC                         | SYNCOMP294X        | LC BIC                             | SYNCOMP105X                                               |
| Name                                       | Fidelity China Fund 1759             | AM Name                        | S-y n. Comp.(294). | LC Name                            | S-y n,Comp.(105).                                         |
|                                            |                                      | Investor ID                    | 200276             | SPSA                               | 80000026                                                  |
|                                            |                                      | GC BC                          | SYNCOMP362X        | Counterparty - EP (BIC/ Name/ LEI) | DTCCSELLXXX                                               |
|                                            |                                      | GC Name                        | S-y nacomp (362).  | Counterparty - CP CCASS ID         | C80016                                                    |
|                                            |                                      | GU'S Account at LU             | 761759             | CP's Account at CCASS              |                                                           |
|                                            |                                      | CP & Account at CP             | 123456             |                                    |                                                           |

3. The LC Transaction Balance Input Only User views the details of an SSTI and clicks "Reject" and must select a rejection reason. It is not required to fill in the fields "Settled Amount" and "CP's Account at CCASS" when performing the rejection.

| HKEX Synapse                                    |                                                                            |                                               |                |               | 🗉 12 April 2023 @ synual141 synual141 🕤 🏋 |
|-------------------------------------------------|----------------------------------------------------------------------------|-----------------------------------------------|----------------|---------------|-------------------------------------------|
|                                                 |                                                                            |                                               |                |               |                                           |
|                                                 | 000000075515082                                                            |                                               |                |               | Reject Abbrowc                            |
| FINANCIAL INSTRUMENT DETAILS                    | SINTUS SITEMENT CHECK TRANSACTION                                          | ETTI EMENT DETAILS                            |                | TRADE DETAILS |                                           |
| ISIN<br>Local Code                              | REJECTION CODE:                                                            |                                               |                |               | 2021-06-05<br>DEU                         |
| None                                            | Please select the code corresponding to your reason<br>Invalid Link (INVL) | for rejection of this Settlement Instruction: |                |               | DVP<br>CNY                                |
| EIND DETAILS                                    |                                                                            |                                               |                | Cancel Submit | *1.00                                     |
| -                                               |                                                                            |                                               |                |               |                                           |
| Name                                            |                                                                            |                                               |                |               | SynComp521                                |
|                                                 |                                                                            |                                               |                |               | 8000001                                   |
|                                                 |                                                                            |                                               |                |               | C80916                                    |
|                                                 |                                                                            |                                               |                |               |                                           |
| HKEX Synapse<br>The Power of Contractivity      |                                                                            |                                               |                |               | 🗖 12 April 2023 @synual141 synual141 🗸 💢  |
| Buck Settlement Instruction Details Trade ID: 0 | 000000075619082                                                            |                                               |                |               | Prince Paperver                           |
| KEY SETTLEMENT DETAILS SETTLEMENT               | STATUS SI HEALTH CHECK TRANSACTIO                                          | N REFERENCES AND LIFECYCLE                    |                |               |                                           |
| Successfully Rejected                           |                                                                            |                                               |                |               |                                           |
| SI STATUS                                       |                                                                            |                                               |                |               |                                           |
| LC MAKER: × REJECTED                            | LC CHECKER: -                                                              | GC APPROVED: -                                | CP APPROVED: - | CCASS STATUS: | CANCELLATION STATUS:                      |
| Invalid Link (INVL)                             | NA.                                                                        | NA                                            | NA             | Reason:       | NA                                        |
|                                                 |                                                                            |                                               |                |               |                                           |

# **Rejection by LC Transaction Balance Input Authorise User:**

1. On the Settlement Instructions List view, the LC Transaction Balance Input Authorise User is informed that the LC Transaction Balance Input Only User has rejected an SSTI that is pending their approval by a change in icon from '—' to 'O' in the LC column.

| HKEX<br>The Power of C | Synapse      |          |                  |               |              |           |              |          |                 |                      |                 |           | o                |        | E 127  | kpril 2023 | ⊕ synuat143 s | ynuat143 - 💢    |
|------------------------|--------------|----------|------------------|---------------|--------------|-----------|--------------|----------|-----------------|----------------------|-----------------|-----------|------------------|--------|--------|------------|---------------|-----------------|
|                        | Dashboard    |          | Settlemer        | t Instruction |              |           |              | Funds    |                 | Relationships        |                 | TI N      | arket Data       |        |        |            | Reports       |                 |
| Settlement Ins         | tructions    |          |                  |               |              |           | 199 <b>7</b> |          |                 |                      |                 |           |                  |        |        |            |               |                 |
| SETTLEME               | NT INSTRUCT  | IONS     | 11               | 7             | 0            | 6         | 7            |          |                 |                      |                 |           |                  |        |        |            | Q Search      | Generate Report |
|                        |              |          | Proc             | essing Unma   | tched Matche | 1 Settled | Cancelled    |          |                 |                      |                 |           |                  |        |        |            |               |                 |
|                        |              |          |                  |               |              |           |              |          |                 |                      |                 |           |                  |        |        |            | 2021-0        | i-05 🗖          |
| INS TYPE * *           | ISIN ^ *     | QUANTITY | SETTLEMENT CURRE | NCYAT         | SETTLEMEN    | T AMOUN   | r a w        | TYPE * * | PAYMENT MODE ** | GC ACCOUNT AT LC * * | CP CCASS ID * * | SPSA * *  | TRADE ID ^ *     | GC * * | LC ^ * | CP ^ *     | STATUS ^ *    |                 |
| STI                    | CNE100003059 | 22,312   | CNY              |               | 4,065,977.07 |           |              | DELI     | DVP             | 762231               | C00015          | \$000001  | 2231094155771021 | -      | -      | -          |               | DETAILS         |
| 5571                   | CNE100003059 | 2,102    | CNY              |               | 4,065,977.07 |           |              | DELI     | DVP             | 444111               | C00015          | 50000001  | 000000075613032  | -      | •      | -          |               | DETAILS >       |
| SSTI                   | CNE100003059 | 2,102    | CNY              |               | 4,065,977.07 |           |              | DEU      | DVP             | 444111               | C00016          | 50000001  | 000000075619033  | -      | -      | -          |               | DETAILS         |
| 51                     | CNE100003059 | 2,231    | CNY              |               | 4,065,977.07 |           |              | DEU      | DVP             | 762231               | B01110          | 80000001  | 2231994155771021 | -      | -      | -          |               | DETAILS >       |
| SSTI                   | CNE100003059 | 2,102    | CNY              |               | 4,085,977.07 |           |              | DELI     | DVP             | 444111               | C00015          | 50000001  | 000000075519034  | -      | -      | -          |               | DETAILS         |
| SSTI                   | CNE100003059 | 2,102    | CNY              |               | 4,085,977.07 |           |              | DEU      | DVP             | 444111               | C00015          | 80000001  | 000000075619035  | -      | -      | -          |               | OCTAILS >       |
| 51                     | CNE100003059 | 29,625   | CNY              |               | 4,085,977.07 |           |              | DEU      | DVP             | 762231               | 801110          | 80000001  | 2119994155771021 | -      | -      | -          |               | OCTAILS >       |
| SSTI                   | CNE100003059 | \$2,200  | CNY              |               | 4,085,977.07 |           |              | DELI     | DVP             | 762734               | C00018          | 80000001  | 2034100011076672 | 1      | 1      | -          | Settled       | DETAILS >       |
| STI                    | CNE100003059 | 29,627   | CNY              |               | 4,065,977.07 |           |              | DEU      | DVP             | 762231               | C00016          | 80000001  | 2962094155771021 | -      | -      | -          |               | OCTAILS >       |
| SSTI                   | CNE100003059 | \$2,200  | CNY              |               | 4,065,977.07 |           |              | DELI     | DVP             | 762734               | C00016          | 50000001  | 2034200011076672 | ~      | ~      | -          | Settled       | OCTAILS >       |
| STI                    | CNE100003039 | 29,627   | CNY              |               | 4,065,977.07 |           |              | DEU      | DVP             | 762231               | C00016          | 80000001  | 2962094155771021 | -      | -      | -          |               | DETAILS >       |
| SI                     | CNE100003059 | 2,102    | CNY              |               | 4,065,977.07 |           |              | DEU      | DVP             | 762456               | 801110          | 80000001  | 0000000756193940 | -      | -      | -          |               | DETAILS >       |
| SI                     | CNE100003059 | 29,622   | CNY              |               | 4,065,977.07 |           |              | DELI     | DVP             | 762231               | B01110          | 50000001  | 2119994155771021 | ~      | ~      | -          | Unmatched     | OCTAILS >       |
| SI                     | CNE100003059 | 29,626   | CNY              |               | 4,065,977.07 |           |              | DEU      | DVP             | 762231               | B01110          | 80000001  | 2962994155771021 | ~      | 1      | -          | Unmatched     | DETAILS >       |
| SI                     | CNE100003059 | 29,623   | CNY              |               | 4,065,977.07 |           |              | DELI     | DVP             | 762231               | B01110          | 50505031  | 2119594155771021 | ~      | ~      | -          | Unmatched     | DETAILS         |
| 51                     | CNE100003059 | 29,621   | CNY              |               | 4,065,977.07 |           |              | DELI     | DVP             | 762231               | D01110          | 50000001  | 2119994155771021 | × .    | 1      | -          | Unmatched     | DETAILS >       |
| SI                     | CNE100003059 | 29,624   | CNY              |               | 4,065,977.07 |           |              | DELI     | DVP             | 762231               | B01110          | 50000001  | 2119594155771021 | ~      | 1      | -          | Unmatched     | DETAILS         |
| 58                     | CNE100003059 | 92,203   | CNY              |               | 4,065,977.07 |           |              | RECE     | DVP             | 764743               | 001110          | 50000001  | 7435765034052115 | ~      | ~      | -          | Unmatched     | DETAILS         |
| SI                     | CNE100003059 | 29,621   | CNY              |               | 4,065,977.07 |           |              | DELI     | DVP             | 762231               | B01110          | 50000001  | 2119994155771021 | 1      | 1      | -          | Cancelled     | DETAILS         |
| 51                     | CNE100003059 | 29,622   | CNY              |               | 4,065,977.07 |           |              | DELI     | DVP             | 762231               | B01110          | 50000001  | 2119394155771021 | ~      | 1      | -          | Cancelled     | DETAILS         |
| SI                     | CNE100003059 | 29,624   | CNY              |               | 4,065,977.07 |           |              | DELI     | DVP             | 762231               | 801110          | 50000001  | 2119394155771021 | 1      | 1      | -          | Cancelled     | DETAILS         |
| SI                     | CNE100003059 | 29,623   | CNY              |               | 4,065,977.07 |           |              | DELI     | DVP             | 762231               | B01110          | 8000001   | 2119394155771021 | ~      | 1      | -          | Cancelled     | DETAILS         |
| si                     | CNE100003059 | 29,625   | CNY              |               | 4,065,977.07 |           |              | DELI     | DVP             | 762231               | 801110          | 50000001  | 2952994155771021 | ~      | 1      | ~          | Settled       | DETAILS >       |
| STI                    | CNE100003059 | 29,627   | CNY              |               | 4,065,977.07 |           |              | DEU      | DVP             | 762231               | C00015          | 80000001  | 2962094155771021 | ~      | 1      | 1          | Cancelled     | DETAILS         |
| STI                    | CNE100003059 | 29,627   | CNY              |               | 4,065,977.07 |           |              | DEU      | DVP             | 762231               | C00015          | \$0000001 | 2982094155771021 | ~      | ~      | ~          | Cancelled     | DETAILS >       |
| STI                    | CNE100003059 | 22,312   | CNY              |               | 4,065,977.07 |           |              | DELI     | DVP             | 762231               | C00015          | 50000001  | 2231094155771021 | ~      | 1      | 1          | Settled       | DETAILS >       |
| SI                     | CNE100003059 | 29.625   | CNY              |               | 4,065,977.07 |           |              | DEU      | DVP             | 762231               | 801110          | 80000001  | 2119994155771021 | ~      | 1      | -          | Unmatched     | DETAILS >       |

2. The LC Transaction Balance Input Authorise User clicks "Details" to view the details of the settlement instruction and then clicks "Reject" and must select a rejection reason.

| HKEX Synapse<br>The Power of Connectivity.<br>• Back Settlement Instruction Details Trade ID: 617123072 | 21133010                              |                                                                                                    |                                                                    | •                                                                                           | 🗖 10 July 2024 @ symplike731 symplike731 🗸 🂢 |
|----------------------------------------------------------------------------------------------------|---------------------------------------|----------------------------------------------------------------------------------------------------|--------------------------------------------------------------------|---------------------------------------------------------------------------------------------|----------------------------------------------|
| KEY SETTLEMENT DETAILS SETTLEMENT STATUS                                                                | SI HEALTH CHECK TRANSACTIO            | ON REFERENCES AND LIFECYCLE                                                                                                    |                                                                    |                                                                                             |                                              |
| FINANCIAL INSTRUMENT DETAILS                                                                            |                                       | SETTLEMENT DETAILS                                                                                                    |                                                                    | TRADE DETAILS                                                                               |                                              |
| ISIN<br>Local Code                                                                                      | CNE 100003059<br>93956                | Depository BIC<br>Quantity                                                                                                    | 30HKCHI9H1XXX<br>33.010                                            | Trade Date                                                                                  | 2024-07-10<br>RECE                           |
| Name                                                                                                    | GIGADEVICE SEMICONDUCTOR(BEIJING) INC | Settlement Date                                                                                                    | 2024-07-10                                                         | Payment                                                                                     | DVP                                          |
|                                                                                                    |                                       | Settlement Currency Settlement Amount Effective Settlement Date Settled Currency A Settled Amount Real-Time Settlement Indicator | CHV<br>3.301.80.10<br>CHV<br>3.301.801.01<br>7.801.801.01<br>7.818 | Deal Price Currency<br>Deal Price<br>Currency To Buy<br>Currency To Sell<br>FX Cancellation | GNY<br>44.06                                 |
| FUND DETAILS                                                                                            |                                       | PARTICIPANT DETAILS                                                                                                    |                                                                    |                                                                                             |                                              |
| 10                                                                                                    | 881759                                | AM BIC                                                                                                    | SVNCOMP294X                                                        | LC BIC                                                                                      | SYNCOMP105X                                  |
| Name                                                                                                    | Fidelity China Fund 1759              | AM Name                                                                                                    | S-y n.Comp.(294).                                                  | LC Name                                                                                     | S-y n,Comp.(105).                            |
|                                                                                                    |                                       | Investor ID<br>GC BIC                                                                                                    | 200276<br>SYNCOMP362X<br>5 und Comp (552)                          | SPSA<br>Counterparty - EP (BIC/ Name/ LEI)                                                  | 8000028<br>DTCCSELLXXX                       |
|                                                                                                    |                                       | GC's Account at LC<br>EP's Account at CP                                                                                         | 761759<br>123456                                                   | CP's Account at CCASS                                                                       | 00018                                        |

 The LC Transaction Balance Input Authorise User selects the same rejection reason as the Input Only User, and the rejection is executed. This SSTI can be re-approved by LC Transaction Balance Input Only and Input Authoriser Users again once the issues have been resolved.

The re-approval process is the same as approval.

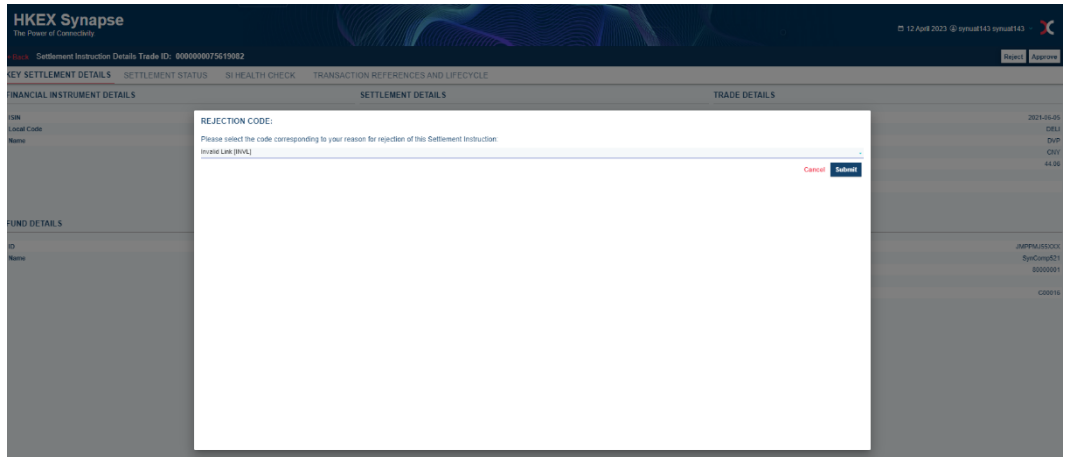

| HI      | KEX Synapse<br>Power of Connectivity           |                                 |                          |                | •             | 🖻 12 April 2023 @ synuat143 synuat143 🗸 💢 |
|---------|------------------------------------------------|---------------------------------|--------------------------|----------------|---------------|-------------------------------------------|
| + Back  | Settlement Instruction Details Trade ID: 00000 | 00075619082                     |                          |                |               | Reject Approve                            |
| KEY S   | ETTLEMENT DETAILS SETTLEMENT STA               | TUS SI HEALTH CHECK TRANSACTION | REFERENCES AND LIFECYCLE |                |               |                                           |
| © Succe | ssfully Rejected                               |                                 |                          |                |               |                                           |
|         | SI STATUS                                      |                                 |                          |                |               |                                           |
|         | LC MAKER: × REJECTED                           | LC CHECKER: × REJECTED          | GC APPROVED:             | CP APPROVED: - | CCASS STATUS: | CANCELLATION STATUS:                      |
|         | Reason:                                        | Reason:                         | Reason:                  | Reason:        | Reason:       | Reason:                                   |
|         | Invalid Link [INVL]                            | Invalid Link [INVL]             | NA                       | NA             | NA            | NA                                        |
|         |                                                |                                 |                          |                |               |                                           |

4. If the GC has not yet approved the SSTI, then the GC Transaction Balance Input Only User is informed on the Settlement Instructions List view that there is an SSTI that has been rejected by a 'X' in the LC column.

| HKEX<br>The Power of C | Synapse       |          |                    |               |               |           |           |        |                       |                     |                 |          | 0                |       | ⊟ 12. | 4pril 2023 | 3 🕀 synuat143 s | ynuat143 - 💢    |
|------------------------|---------------|----------|--------------------|---------------|---------------|-----------|-----------|--------|-----------------------|---------------------|-----------------|----------|------------------|-------|-------|------------|-----------------|-----------------|
|                        | Dashboard     |          | Settlemen          | t Instruction | •             |           |           | Funds  |                       | Relationships       |                 | () N     | larket Data      |       |       |            | Reports         |                 |
| Settlement Ins         | tructions     |          |                    |               |               |           |           |        |                       |                     |                 |          |                  |       |       |            |                 |                 |
|                        |               |          |                    |               |               |           |           |        |                       |                     |                 |          |                  |       |       |            |                 |                 |
| SETTLEME               | NTINSTRUCT    | IONS     | 11                 | 7             | 0             | 6         | 7         |        |                       |                     |                 |          |                  |       |       |            | Q Search        | Generate Report |
|                        |               |          | Prop               | essing Unma   | stched Matche | d Settled | Cancelled |        |                       |                     |                 |          |                  |       |       |            |                 |                 |
|                        |               |          |                    |               |               |           |           |        |                       |                     |                 |          |                  |       |       |            | 2021-0          | 5-05            |
| INS TYPE A T           | ISIN 4 T      | QUANTITY | SETTI EMENT CURREN | NCY 6 T       | SETTLEME      | NT AMOUNT |           | TYPEAT | PAYMENT MODE 1.*      | GC ACCOUNT AT LC 17 | CRICCASS ID A 7 | SPSA ^ T | TRADE ID A T     | 60.47 | 1047  | CRAT       | STATUS 1        |                 |
| STI                    | CNE100003059  | 22,312   | CNY                |               | 4,065,977.0   | 7         |           | DEU    | DVP                   | 762231              | C00016          | 80000001 | 2231094155771021 | -     | -     | -          |                 | DETAILS >       |
| SSTI                   | CNE100003059  | 2,102    | CNY                |               | 4,085,977.0   | 7         |           | DELI   | DVP                   | 444111              | C00016          | 80000001 | 000000075519032  | -     | ×     | -          |                 | DETAILS >       |
| SSTI                   | CNE100003059  | 2,102    | CNY                |               | 4,065,977.0   | 7         |           | DELI   | DVP                   | 444111              | C00016          | 80000001 | 000000075619083  | -     | -     | -          |                 | DETAILS >       |
| 51                     | CNE100003059  | 2,231    | CNY                |               | 4,065,977.0   | 7         |           | DEU    | DVP                   | 762231              | 801110          | 80000001 | 2231994155771021 | -     | -     | -          |                 | DETAILS >       |
| SSTI                   | CNE100003059  | 2,102    | CNY                |               | 4,005,977.0   | 7         |           | DELI   | DVP                   | 444111              | C00016          | 80000001 | 000000075619084  | -     | -     | -          |                 | DETAILS >       |
| SSTI                   | CNE1000030.59 | 2,102    | CNY                |               | 4,005,977.0   | 7         |           | DELI   | DVP                   | 444111              | C00016          | 80000001 | 0000000075619085 | -     | -     | -          |                 | DETAILS >       |
| SI                     | CNE100003059  | 29,625   | CNY                |               | 4,065,977.0   | 7         |           | DELI   | DVP                   | 762231              | B01110          | 80000001 | 2119994155771021 | -     | -     | -          |                 | DETAILS         |
| SSTI                   | CNE100003059  | 92,200   | CRY                |               | 4,065,977.0   | 7         |           | DELI   | DVP                   | 762734              | C00016          | 80000001 | 2034100011076672 | ~     | 1     | -          | Setted          | DETAILS         |
| STI                    | CNE100003059  | 29,627   | CNV                |               | 4,065,977.0   | 7         |           | DELI   | DVP                   | 762231              | C00016          | 80000001 | 2962094155771021 | -     | -     | -          |                 | DETAILS         |
| SSTI                   | CNE100003059  | 92,200   | CNY                |               | 4,065,977.0   | 7         |           | DELI   | DVP                   | 762734              | C00016          | 80000001 | 2034201011076672 | ~     | ~     | -          | Setted          | DETAILS >       |
| STI                    | CNE100003059  | 29,627   | CNY                |               | 4,065,977.0   | 7         |           | DELI   | DVP                   | 762231              | C00016          | 80000001 | 2962094155771021 | -     | -     | -          |                 | DETAILS >       |
| SI                     | CNE100003059  | 2,102    | CNY                |               | 4,065,977.0   | 7         |           | DEU    | DVP                   | 762458              | B01110          | 80000001 | 000000758190940  | -     | -     | -          |                 | DETAILS         |
| 51                     | CNE100003059  | 29,622   | CNY                |               | 4,065,977.0   | 7         |           | DEU    | DVP                   | 762231              | 801110          | 80000001 | 2119994155771021 | ~     | ~     | -          | Unmalched       | DETAILS         |
| 51                     | CNE100003059  | 29,626   | CNY                |               | 4,065,977.0   | 7         |           | DELI   | DVP                   | 762231              | B01110          | 80000001 | 2962994155771021 | ~     | ~     | -          | Unmatched       | DETAILS >       |
| 51                     | CNE100003059  | 29,623   | CNY                |               | 4,005,977.0   | 7         |           | DEU    | DVP                   | 762231              | B01110          | 80000001 | 2119994155771021 | ~     | ~     | -          | Unmatched       | DETAILS >       |
| 51                     | CNE100003059  | 29,621   | CNY                |               | 4,065,977.0   | 7         |           | DELI   | DVP                   | 762231              | B01110          | 80000001 | 2119994155771021 | ~     | ~     | -          | Unmatched       | DETAILS         |
| 51                     | CNE100003059  | 29,624   | CNY                |               | 4,065,977.0   | 7         |           | DELI   | DVP                   | 762231              | B01110          | 80000001 | 2119994155771021 | ~     | ~     | -          | Unmatched       | DETAILS         |
| SI                     | CNE100003059  | 92,200   | CNY                |               | 4,065,977.0   | 7         |           | RECE   | DVP                   | 764743              | B01110          | 80000001 | 7438768034052118 | 1     | 1     | -          | Unmatched       | DETAILS         |
| 51                     | CNE100003059  | 29,621   | CNY                |               | 4,065,977.0   | 7         |           | DELI   | DVP                   | 762231              | B01110          | 80000001 | 2119994155771021 | ~     | ~     | -          | Cancelled       | DETAILS         |
| 51                     | CNE100003059  | 29,622   | CNY                |               | 4,065,977.0   | 7         |           | DELI   | DVP                   | 762231              | B01110          | 80000001 | 2119994155771021 | ~     | ~     | -          | Cancelled       | DETAILS >       |
| SI                     | CNE100003059  | 29,624   | CNY                |               | 4,065,977.0   | 7         |           | DEU    | DVP                   | 762231              | B01110          | 80000001 | 2119994155771021 | ~     | ~     | -          | Cancelled       | DETAILS         |
| 51                     | CNE100003059  | 29,623   | CNY                |               | 4,065,977.0   | 7         |           | DELI   | DVP                   | 762231              | 801110          | 80000001 | 2119994155771021 | ~     | ~     | -          | Cancelled       | DETAILS >       |
| SI                     | CNE100003059  | 29,626   | CNY                |               | 4,065,977.0   | 7         |           | DELI   | DVP                   | 762231              | B01110          | 80000001 | 2962994155771021 | ~     | ~     | ~          | Settled         | DETAILS         |
| STI                    | CNE100003059  | 29,627   | CNY                |               | 4,065,977.0   |           |           | DEU    | DVP                   | 762231              | C00016          | 80000001 | 2962094155771021 | ~     | 1     | ~          | Cancelled       | DETAILS         |
| STI                    | CNE100003059  | 29,627   | CNY                |               | 4,065,977.0   |           |           | DELI   | DVP                   | 762231              | C00016          | 80000001 | 2962094155771021 | ~     | ~     | ~          | Cancelled       | DETAILS         |
| STI                    | CNE100003059  | 22,312   | CNY                |               | 4,065,977.0   |           |           | DELI   | DVP                   | 762231              | C00016          | 80000001 | 2234094155771021 | ×     | ~     | ~          | Setted          | DETAILS         |
| SI                     | CNE100003059  | 29,625   | CNY                |               | 4.065,977.0   | 7         |           | DELI   | DVP<br>Devices to a b | 762231              | B01110          | 80000001 | 2119994155771021 | ~     | 1     | -          | Unmatched       | DETAILS         |
|                        |               |          |                    |               |               |           |           |        | Freehous C 2 h        |                     |                 |          |                  |       |       |            |                 |                 |

#### Approval by LC Transaction Balance Input Only User; Rejection by LC Transaction Balance Input Authorise User):

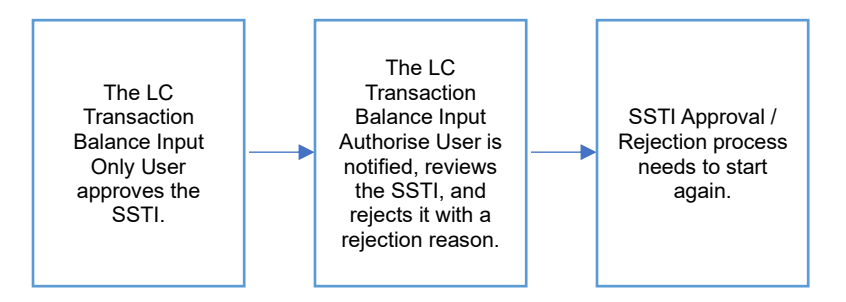

- Since the decisions between the LC Transaction Balance Input Only and the LC Transaction Balance Input Authorise Users are different, the process will effectively start over.
- 2. LC Transaction Balance Input Only User can see the Approval is rejected by LC Transaction Balance Input Authorise Users on Settlement Status page.
- 3. On SI List View, the icon will change from 'O' to '-' under LC column as the process needs to start again from LC Transaction Balance Input Only User. The LC Transaction Balance Input Only User can then re-approve or re-reject the rejected SSTI.

The re-approval process is the same as approval, while the re-reject process is the same as rejection.

# **Rejection by LC Transaction Balance Input Only User;**

Rejection by LC Transaction Balance Input Authorise User (different rejection reason(s) between Input Only User and Input Authorise User):

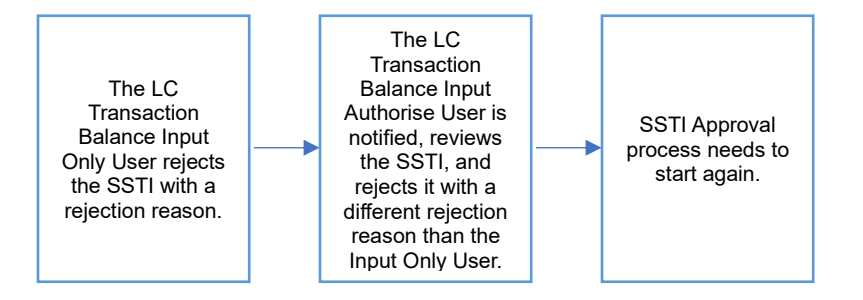

- 1. Since the LC Transaction Balance Input Authorise User selects a different rejection reason than the Input Only User, the rejection is not executed, and the SSTI process effectively starts over.
- 2. LC Transaction Balance Input Only User can see the Rejection is rejected by LC Transaction Balance Input Authorise Users on Settlement Status page.
- 3. On SI List View, the icon will change from 'O' to '-' under LC column as the process needs to start again from LC Transaction Balance Input Only User. The LC Transaction Balance Input Only User can then re-approve or re-reject the rejected SSTI. The re-approval process is the same as approval, while the re-reject process is the same as rejection.

#### Rejection by LC Transaction Balance Input Only User; Approval by LC Transaction Balance Input Authorise User:

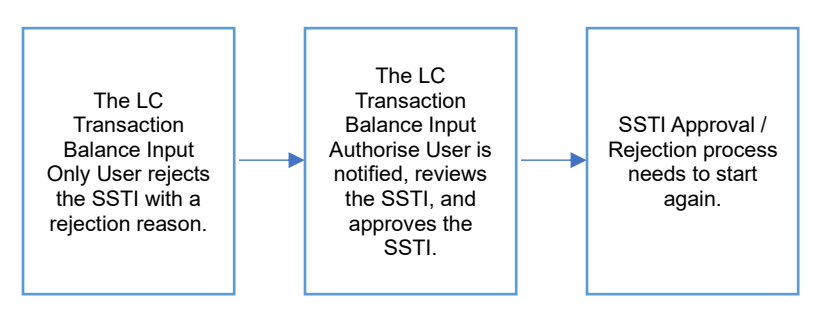

- Since the decisions between the LC Transaction Balance Input Only and the LC Transaction Balance Input Authorise Users are different, the process will effectively start over.
- 2. LC Transaction Balance Input Only User can see the Rejection is rejected by LC Transaction Balance Input Authorise Users on Settlement Status page.
- 3. On SI List View, the icon will change from 'O' to '-' under LC column as the process needs to start again from LC Transaction Balance Input Only User. The LC Transaction Balance Input Only User can then re-approve or re-reject the rejected SSTI. The re-approval process is the same as approval, while the re-reject process is the same as rejection.

#### 7.4.2 Sell Side

# 7.4.2.1 Exchange Participant (EP)

#### EPs have view only rights to SSTI processing.

| HKEX Syna<br>The Power of Connectivity.                      | tion Details Trade ID: 000000056341173                           |                                                                                                    |                                                                                           |                                                                                                    | 🖻 22 August 2022 @ synual221 synual221 🧹 🏌               |
|--------------------------------------------------------------|------------------------------------------------------------------|----------------------------------------------------------------------------------------------------|-------------------------------------------------------------------------------------------|----------------------------------------------------------------------------------------------------|----------------------------------------------------------|
| KEY SETTLEMENT DET                                           | AILS SETTLEMENT STATUS SI HE                                     | ALTH CHECK TRANSAC                                                                                                    | TION REFERENCES AND LIFECYCLE                                                             |                                                                                                    |                                                          |
| FINANCIAL INSTRUMEN                                          | IT DETAILS                                                       | SETTLEMENT DETAILS                                                                                                    |                                                                                           | TRADE DETAILS                                                                                                    |                                                          |
| ISIN<br>Local Code<br>Name<br>PARTICIPANT DETAILS            | CNE100003059<br>93886<br>GIGADEVICE SEMICONDUCTOR(BELIING) INC   | Depository BIC<br>Quantity<br>Settlement Date<br>Settlement Currency<br>Settlement Amount<br>Effective Settlement Date<br>Settled Currency<br>Settled Amount<br>Real-Time Settlement Indicator | XHKCHKHXXX<br>92,280<br>2021-05-04<br>CHY<br>4,065,977.07<br>CHY<br>4,065,977.07<br>False | Trade Date<br>Type<br>Payment<br>Deal Price Currency<br>Deal Price<br>Currency To Buy<br>Currency To Sell<br>FX Cancellation | 2021-06-05<br>DELI<br>DVP<br>CNV<br>44.05<br>USD<br>ERTS |
| EP BIC<br>EP Name<br>EP's Account at CP<br>CP BIC<br>CP Name | SGSEPAAA00X<br>SynComp532<br>906546<br>DTCCDEA6X0X<br>SynComp541 |                                                                                                    |                                                                                           |                                                                                                    |                                                          |

# 7.4.2.2 Clearing Participant (CP)

Approval by CP Transaction Balance Input Only User; Approval by CP Transaction Balance Input Authorise User:

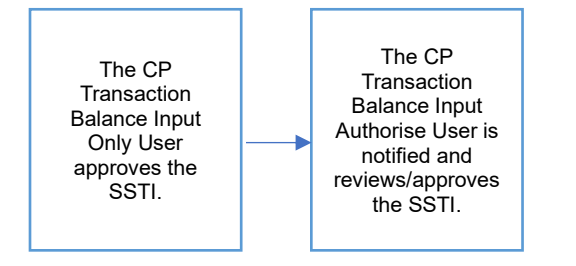

Approval by CP Transaction Balance Input Only User:

- 1. The CP Transaction Balance Input Only User logs in to Synapse via HKEX Access Management Portal and navigates to the Dashboard screen.
- The CP Transaction Balance Input Only User then navigates to the Settlement Instructions List view and is informed that there is an SSTI pending their approval by a '—' in the CP column.

| HKEX<br>The Power of C | Synaps<br>Connectivity | e      |                          |              |         |           |           |                  |                             |                           |              |                  |      | E 12 | April 202 | 3 @ synual281 synu | a1281 - 🗙       |
|------------------------|------------------------|--------|--------------------------|--------------|---------|-----------|-----------|------------------|-----------------------------|---------------------------|--------------|------------------|------|------|-----------|--------------------|-----------------|
|                        | Dashboard              |        | Settlement Inst          | ructions     |         |           |           | Accounts         |                             | Relationships             | Mark         | et Data          |      |      |           | Reports            |                 |
| Settlement In          | structions             |        |                          |              |         |           |           |                  |                             |                           |              |                  |      |      |           |                    |                 |
|                        |                        |        |                          |              |         |           |           |                  |                             |                           |              |                  |      |      |           |                    |                 |
| SETTLEME               | NTINSTRU               | CTIONS | 11                       | 0            | 0       | 3         | 2         |                  |                             |                           |              |                  |      |      |           | Q Search           | Generate Report |
|                        |                        |        | Processing               | Unmatched    | Matcher | d Settler | L Cancell | ed               |                             |                           |              |                  |      |      |           |                    |                 |
|                        |                        |        |                          | ,            |         |           |           |                  |                             |                           |              |                  |      |      |           | 2021-06-05         |                 |
| INS TYPE - T           | ISIN 4 T               |        | SETTI EMENT CURDENCY - T | SETTI EMEN   | TAMOUN  | T - T     | TYPE      | DAVMENT MODE - T | FPIS ACCOUNT AT CR 4 T      | CPIS ACCOUNT AT COASS 4.7 | IC COASSID-T | TRADE ID - T     | CRAT | 6C+7 | 1047      | STATUS             |                 |
| STI                    | CNE1000030.59          | 22,312 | CNY                      | 4,065,977.07 |         |           | RECE      | DVP              | 900546                      | 11                        | B01110       | 6855324624102231 | -    | -    | -         |                    | DETAILS >       |
| SI                     | CNE100003059           | 2,231  | CNY                      | 4,065,977.07 |         |           | RECE      | DVP              | 900546                      | 11                        | C00015       | 6855324624182231 | -    | -    | -         |                    | DETAILS         |
| SST                    | CNE100003059           | 2,102  | CNV                      | 4,065,977.07 |         |           | RECE      | DVP              | 2000001                     | 900113                    | C00016       | 000000056341103  | -    | -    | -         |                    | DETAILS         |
| SSTI                   | CNE100003059           | 2,102  | CNV                      | 4,065,977.07 |         |           | RECE      | DVP              | 2000001                     | 900113                    | C00016       | 000000056341184  | -    | -    | -         |                    | DETAILS         |
| SSTI                   | CNE100003059           | 2,102  | ONY                      | 4,085,977.07 |         |           | RECE      | DVP              | 2000001                     | 900113                    | C00016       | 000000056341185  | -    | -    | -         |                    | DETAILS         |
| STI                    | CNE100003059           | 29,627 | CNY                      | 4,065,977.07 |         |           | RECE      | DVP              | 900546                      | 11                        | B01110       | 6855324624129827 | -    | -    | -         |                    | DETAILS >       |
| STI                    | CNE100003059           | 29,627 | CNY                      | 4,065,977.07 |         |           | RECE      | OVP              | 900546                      | 11                        | B01110       | 6855324624129628 | -    | -    | -         |                    | DETAILS         |
| SSTI                   | CNE100003059           | 92,200 | CNY                      | 4,665,977.07 |         |           | RECE      | DVP              | 900546                      | 11                        | 801110       | 400000557582035  | ~    | -    | -         | Reject by CCASS    | DETAILS         |
| 58                     | CNE100003059           | 29,626 | CNY                      | 4,065,977.07 |         |           | RECE      | DVP              | 900546                      | 11                        | C00016       | 6855324624129626 | -    | ~    | ~         |                    | DETAILS         |
| SI                     | CNE100003059           | 29,626 | CNY                      | 4,065,977.07 |         |           | RECE      | DVP              | 900546                      | 11                        | C00016       | 6855324604129526 | ~    | 1    | ~         | Settled            | DETAILS         |
| STI                    | CNE100003059           | 29,627 | CNV                      | 4,065,977.07 |         |           | RECE      | DVP              | 900546                      | 11                        | B01110       | 6855324604129627 | ~    | ~    | ~         | Cancelled          | DETAILS         |
| STI                    | CNE100003059           | 29,627 | CNV                      | 4,065,977.07 |         |           | RECE      | DVP              | 900546                      | 11                        | B01110       | 6855324604129628 | 1    | 1    | 1         | Cancelled          | DETAILS         |
| STI                    | CNE100003059           | 22,312 | CNV                      | 4,065,977.07 |         |           | RECE      | DVP              | 900546                      | 11                        | B01110       | 6855324604102231 | ~    | ~    | ~         | Settled            | DETAILS         |
| SI                     | CNE100003059           | 2,231  | CNY                      | 4,065,977.07 |         |           | RECE      | DVP              | 900546                      | 11                        | C00016       | 6855324604182231 | ~    | ~    | ~         | Settled            | DETAILS >       |
| SSTI                   | CNE100003059           | 2,102  | CNV                      | 4,065,977.07 |         |           | RECE      | DVP              | 2000001                     | 900113                    | C00016       | 000000056341182  | -    | -    | ×         |                    | DETAILS         |
| SSTI                   | CNE100003059           | 2,102  | CNY                      | 4,065,977.07 |         |           | RECE      | DVP              | 2000001<br>revious < > Next | 900113                    | C00016       | 000000056341181  | -    | -    | ~         |                    | DETAILS         |

3. The CP Transaction Balance Input Only User goes to the Settlement Instructions Details view by clicking "Details".

| HKEX Synapse<br>The Power of Connectivity.                    |                                   |                |                     | 🗇 12 April 2023 🕀 symual281 symual281 🗸 💢 |
|---------------------------------------------------------------|-----------------------------------|----------------|---------------------|-------------------------------------------|
| Back Settlement Instruction Details Trade ID: 000000056341183 |                                   |                |                     | Reject Access                             |
| KEY SETTLEMENT DETAILS SETTLEMENT STATUS SI HEALTH CHECK TRA  | NSACTION REFERENCES AND LIFECYCLE |                |                     |                                           |
| FINANCIAL INSTRUMENT DETAILS                                  | SETTLEMENT DETAILS                |                | TRADE DETAILS       |                                           |
| ISIN CNE10                                                    | 003059 Depository BIC             | XHKCHKH1X0X    | Trade Date          | 2021-06-05                                |
| Local Code                                                    | 93906 Quantity                    | 2,102          | Type                | RECE                                      |
| Name GIGADEVICE SEMICONDUCTOR(BELI                            | NG) INC Settlement Date           | 2021-06-06     | Payment             | DVP                                       |
|                                                               | Settlement Currency               | CNY            | Deal Price Currency | CNY                                       |
|                                                               | Settlement Amount                 | 4,065,977.07   | Deal Price          | 44.05                                     |
|                                                               | Effective Settlement Date         |                | Currency To Buy     |                                           |
|                                                               | Settled Currency                  | CNY            | Currency To Sell    | USD                                       |
|                                                               | Settled Amount                    | 4065977.07 HKD | FX Cancellation     |                                           |
|                                                               | Real-Time Settlement Indicator    | False          |                     |                                           |
| PARTICIPANT DETAILS                                           |                                   |                |                     |                                           |
| EP BKC DTCCS                                                  | ELLXXX                            |                |                     |                                           |
| EP Name Synd                                                  | omp531                            |                |                     |                                           |
| EP's Account at CP                                            | 2000001                           |                |                     |                                           |
| CP BIC DTCCD                                                  | AGIOX                             |                |                     |                                           |
| CP Name Synt                                                  | emp541                            |                |                     |                                           |
| CP's Account at CCASS                                         | 900113                            |                |                     |                                           |
| Counterparty - AM (BIC/ Name/ LEI)                            |                                   |                |                     |                                           |
| Counterparty - LC CCASS ID                                    | C00016                            |                |                     |                                           |
| A LC's Account at CCASS                                       |                                   |                |                     |                                           |
| GC's account at LC                                            | 140002                            |                |                     |                                           |

- 4. The CP Transaction Balance Input Only User views the details of an SSTI. When approving SSTIs, the CP to enter two fields:
  - a. Settled Amount (optional)
  - b. LC'S Account at CCASS (mandatory)

| HKEX Synapse<br>The Power of Connectively         |                                      |                                |                |                     | 🖻 12 April 2023 @ symult281 symult281 🗟 🗙 |
|---------------------------------------------------|--------------------------------------|--------------------------------|----------------|---------------------|-------------------------------------------|
| Back Settlement Instruction Details Trade ID: 000 | 0000056341183                        |                                |                |                     | Reject Science                            |
| KEY SETTLEMENT DETAILS SETTLEMENT ST              | ATUS SI HEALTH CHECK TRANSACT        | ION REFERENCES AND LIFECYCLE   |                |                     |                                           |
| FINANCIAL INSTRUMENT DETAILS                      |                                      | SETTLEMENT DETAILS             |                | TRADE DETAILS       |                                           |
| ISIN                                              | CNE10002059                          | Depository BIC                 | XHICHINHIXXX   | Trade Date          | 2021-06-05                                |
| Local Code                                        | 93956                                | Quantity                       | 2,102          | Туре                | RECE                                      |
| Name                                              | GIGADEVICE SEMICONDUCTOR(BELING) INC | Settlement Date                | 2021-06-05     | Payment             | DVP                                       |
|                                                   |                                      | Settlement Currency            | CNY            | Deal Price Currency | CNV                                       |
|                                                   |                                      | Settlement Amount              | 4,065,977.07   | Deal Price          | 44.05                                     |
|                                                   |                                      | Effective Settlement Date      |                | Currency To Buy     |                                           |
|                                                   |                                      | Settled Currency               | CALV           | Currency To Sell    | USD                                       |
|                                                   |                                      | Settled Amount                 | 4065977.07 HKD | FX Cancellation     |                                           |
|                                                   |                                      | Real-Time Settlement Indicator | False          |                     |                                           |
| PARTICIPANT DETAILS                               |                                      |                                |                |                     |                                           |
|                                                   |                                      |                                |                |                     |                                           |
| EP BIC                                            | DTCCSELLXXX                          |                                |                |                     |                                           |
| EP Name                                           | SynComp531                           |                                |                |                     |                                           |
| EP's Account at CP                                | 2101001                              |                                |                |                     |                                           |
| CP BIC                                            | DTOODEAGXXX                          |                                |                |                     |                                           |
| CP Name                                           | SynComp541                           |                                |                |                     |                                           |
| CP's Account at CCASS                             | 900113                               |                                |                |                     |                                           |
| Counterparty - AM (BIC/ Name/ LEI)                |                                      |                                |                |                     |                                           |
| Counterparty - LC CCASS ID                        | C03016                               |                                |                |                     |                                           |
| LC's Account at CCASS                             | 2010 C 1000 C 1000 C                 |                                |                |                     |                                           |
| GC's account at LC                                | 140002                               |                                |                |                     |                                           |
|                                                   |                                      |                                |                |                     |                                           |
|                                                   |                                      |                                |                |                     |                                           |

5. After entering in those two fields, then the CP Transaction Balance Input Only User can approve the SSTI by clicking "Approve".

| HKEX Synapse<br>The Power of Connectivity.    |                                       |                                |                | •                   | 🗅 12. April 2023 🏵 symual 281 symual 281 - 🂢 |
|-----------------------------------------------|---------------------------------------|--------------------------------|----------------|---------------------|----------------------------------------------|
| Beek Settlement Instruction Details Trade ID: | 000000056341183                       |                                |                |                     | Reject Approve                               |
| KEY SETTLEMENT DETAILS SETTLEMENT             | STATUS SI HEALTH CHECK TRANSACTI      | ON REFERENCES AND LIFECYCLE    |                |                     |                                              |
| FINANCIAL INSTRUMENT DETAILS                  |                                       | SETTLEMENT DETAILS             |                | TRADE DETAILS       |                                              |
| ISIN                                          | CNE100003058                          | Depository BIC                 | зенясниенорох. | Trade Date          | 2021-06-05                                   |
| Local Code                                    | 93906                                 | Quantity                       | 2.102          | Type                | RECE                                         |
| Name                                          | GIGADEVICE SEMICONDUCTOR(BEIJING) INC | Settlement Date                | 2621-06-06     | Payment             | DVP                                          |
|                                               |                                       | Settlement Currency            | CRV            | Deal Price Currency | CNY                                          |
|                                               |                                       | Settlement Amount              | 4,055,977.07   | Deal Price          | 44.05                                        |
|                                               |                                       | Effective Settlement Date      |                | Currency To Buy     |                                              |
|                                               |                                       | Settled Currency               | CNY            | Currency To Sell    | USD                                          |
|                                               |                                       | A Settled Amount               | 4065977.07 HKD | FX Cancellation     |                                              |
|                                               |                                       | Real-Time Settlement Indicator | Falso          |                     |                                              |
| PARTICIPANT DETAILS                           |                                       |                                |                |                     |                                              |
|                                               |                                       |                                |                |                     |                                              |
| EPBIC                                         | DIOGSELLOOK                           |                                |                |                     |                                              |
| EP Name                                       | 5)mcompost                            |                                |                |                     |                                              |
| EP's Account at CP                            | 200001                                |                                |                |                     |                                              |
| CP Bic                                        | DICCERDICO                            |                                |                |                     |                                              |
| CP Note:                                      | 50000041                              |                                |                |                     |                                              |
| Constant of CONTACT Name (1971)               | 200113                                |                                |                |                     |                                              |
| Counterparty - An (SEC Name Lef)              | C00016                                |                                |                |                     |                                              |
| A LCo Assessed at CCARE                       | Charle                                |                                |                |                     |                                              |
|                                               |                                       |                                |                |                     |                                              |
|                                               |                                       |                                |                |                     |                                              |
| HKEX Synapse<br>The Power of Connectivity.    |                                       |                                |                |                     | 🗂 12 April 2023 🛈 symuat281 symuat281 🕤 🔀    |
| Back Settlement Instruction Details Trade ID: | 000000056341183                       |                                |                |                     | Reject Approve                               |
| KEY SETTLEMENT DETAILS SETTLEMEN              | T STATUS SI HEALTH CHECK TRANSACTI    | ON REFERENCES AND LIFECYCLE    |                |                     |                                              |
| Successfully Approved                         |                                       |                                |                |                     |                                              |
| SI STATUS                                     |                                       |                                |                |                     |                                              |
| CP MAKER: ~ APPROVED                          | CP CHECKER: -                         | GC APPROVED: -                 | LC APPROVED: - | CCASS STATUS        | CANCELLATION STATUS:                         |
| Reserve                                       | Bassor                                | Reserver                       | Deserver:      |                     | Deserver                                     |
|                                               |                                       |                                |                | Reason:             |                                              |
| NA                                            | NA                                    | NA                             | NA.            | NA                  | NA                                           |
|                                               |                                       |                                |                |                     |                                              |

#### Approval by CP Transaction Balance Input Authorise User:

1. The CP Transaction Balance Input Authorise User logs in to Synapse via HKEX Access Management Portal and navigates to the Dashboard screen.

On the Settlement Instructions List view, the CP Transaction Balance Input Authorise User is informed that the CP Transaction Balance Input Only User has approved an SSTI that is pending their approval by a change in icon from '—' to 'O' in the CP column.

| HKEX<br>The Power of C | Synaps        | e          |                         |              |         |               |          |                  |                        |                           |               |                  |      |        | April 203 | 3 🕀 symual/283 symu | 181283 ~ 💢      |
|------------------------|---------------|------------|-------------------------|--------------|---------|---------------|----------|------------------|------------------------|---------------------------|---------------|------------------|------|--------|-----------|---------------------|-----------------|
|                        | Dashboar      |            | Sottlement Inst         | ructions     |         |               |          | Accounts         |                        | Relationships             | Mark          | et Data          |      |        |           | Reports             |                 |
| Settlement In          | structions    |            |                         |              |         |               |          |                  |                        |                           |               |                  |      |        |           |                     |                 |
|                        |               |            |                         |              |         |               |          |                  |                        |                           |               |                  |      |        |           |                     |                 |
| SETTLEME               | ENT INSTRU    | CTIONS     | 11                      | 0            | 0       | 3             | 2        |                  |                        |                           |               |                  |      |        |           | Q Search            | Generate Report |
|                        |               |            | Processing              | Unmatched    | Matched | Settle        | Cancelle | d                |                        |                           |               |                  |      |        |           |                     |                 |
|                        |               |            |                         |              |         |               |          |                  |                        |                           |               |                  |      |        |           | 2021-06-05          | 5 🗖             |
| INS TYPE 1             | ISIN 4 T      | QUANTITY®T | SETTLEMENT CURRENCY * * | SETTLEMEN    | TAMOUNT | 6 <del></del> | TYPE     | PAYMENT MODE 1 7 | EP'S ACCOUNT AT CP * * | CP'S ACCOUNT AT CCASS 4 T | LC CCASSID ** | TRADE ID * *     | CP 1 | GC 4 T | LCAR      | STATUS * *          |                 |
| STI                    | CNE100003039  | 22,312     | CNY                     | 4,065,977.07 |         |               | RECE     | DVP              | 900546                 | 11                        | B01110        | 6855324624102231 | -    | -      | -         |                     | DETAILS         |
| SI                     | CNE100003039  | 2,231      | CNY                     | 4,065,977.07 |         |               | RECE     | DVP              | 900546                 | 11                        | C00016        | 6855324624182231 | -    | -      | -         |                     | DETAILS >       |
| SSTI                   | CNE1000030 S9 | 2,102      | CNY                     | 4,065,977.07 |         |               | RECE     | DVP              | 2000001                | 500113                    | C00016        | 000000056341183  | •    | -      | -         |                     | DETAILS         |
| SST                    | CNE100003059  | 2,102      | CNY                     | 4,065,977.07 |         |               | RECE     | DVP              | 2000001                | 500113                    | C00016        | 0000000056341184 | -    | -      | -         |                     | DETAILS         |
| SSTI                   | CNE100003059  | 2,102      | CNY                     | 4,065,977.07 |         |               | RECE     | DVP              | 2000001                | 900113                    | C00016        | 000000056341155  | -    | -      | -         |                     | DETAILS         |
| STI                    | CNE100003059  | 29,627     | CNV                     | 4,065,977.07 |         |               | RECE     | DVP              | 900546                 | 11                        | B01110        | 6855324624129627 | -    | -      | -         |                     | DETAILS         |
| STI                    | CNE100003059  | 29,627     | CNV                     | 4,065,977.07 |         |               | RECE     | DVP              | 900546                 | 11                        | B01110        | 6855324624129628 | -    | -      | -         |                     | DETAILS         |
| SSTI                   | CNE100003059  | 92,200     | CNY                     | 4,065,977.07 |         |               | RECE     | DVP              | 900546                 | 11                        | B01110        | 40000005575B2035 | ~    | -      | -         | Reject by CCASS     | DETAILS         |
| 51                     | CNE100003059  | 29,626     | CNV                     | 4,085,977.07 |         |               | RECE     | DVP              | 900546                 | 11                        | C00016        | 6855324624129626 | -    | ~      | ~         |                     | DETAILS >       |
| SI                     | CNE1000030 SP | 29,626     | CNV                     | 4,085,977.07 |         |               | RECE     | DVP              | 900546                 | 11                        | C00016        | 6855324604129626 | ~    | ~      | ~         | Settled             | DETAILS >       |
| STI                    | CNE1000030.59 | 29,627     | CNV                     | 4,065,977.07 |         |               | RECE     | DVP              | 900546                 | 11                        | B01110        | 6855324604129627 | ~    | ~      | ~         | Cancelled           | DETAILS >       |
| STI                    | CNE1000030 S9 | 29,627     | CNY                     | 4,065,977.07 |         |               | RECE     | DVP              | 900546                 | 11                        | B01110        | 6855324604129628 | ~    | ~      | ~         | Cancelled           | DETAILS >       |
| STI                    | CNE1000030.59 | 22,312     | CNV                     | 4,065,977.07 |         |               | RECE     | DVP              | 900546                 | 11                        | B01110        | 6855324604102231 | ~    | ~      | ×         | Settled             | DETAILS >       |
| SI                     | CNE100003059  | 2,231      | CNY                     | 4,065,977.07 |         |               | RECE     | DVP              | 900546                 | 11                        | C00016        | 6855324604182231 | ~    | ~      | ~         | Settled             | DETAILS         |
| 5571                   | CNE100003059  | 2,102      | CNV                     | 4,065,977.07 |         |               | RECE     | DAb              | 2000001                | 500113                    | C00016        | 000000056341152  | -    | -      | ×         |                     | DETAILS >       |
| SSTI                   | CNE100003059  | 2,102      | CNV                     | 4,065,977.07 |         |               | RECE     | DVP              | 2000001                | 500113                    | C00016        | 000000056341181  | -    | -      | ~         |                     | DETAILS         |

2. The CP Transaction Balance Input Authorise User clicks "Details" to view the details of the SSTI and approves it by clicking "Approve".

| •Rick Settlement Instruction Details Trade                                                                                                    | ID: 000000056341183                                                                        |                                                        |                       |                          | Reject Appro                              |
|----------------------------------------------------------------------------------------------------|--------------------------------------------------------------------------------------------|--------------------------------------------------------|-----------------------|--------------------------|-------------------------------------------|
| KEY SETTLEMENT DETAILS SETTLEME                                                                                                    | ENT STATUS SI HEALTH CHECK TRANSACT                                                        | ION REFERENCES AND LIFECYCLE                           |                       |                          |                                           |
| INANCIAL INSTRUMENT DETAILS                                                                                                    |                                                                                            | SETTLEMENT DETAILS                                     |                       | TRADE DETAILS            |                                           |
| ISIN                                                                                                    | CNE10003050                                                                                | Depository BIC                                         | хниснинюхх            | Trade Date               | 2021-06                                   |
| Local Code                                                                                                    | 93965                                                                                      | Quantity                                               | 2.102                 | Туре                     | RE                                        |
| Name                                                                                                    | GIGADEVICE SEMICONDUCTOR(BEIJING) INC                                                      | Settlement Date                                        | 2021-06-06            | Payment                  | 0                                         |
|                                                                                                    |                                                                                            | Settlement Currency                                    | ONY                   | Deal Price Currency      | c                                         |
|                                                                                                    |                                                                                            | Settlement Amount                                      | 4,065,977.07          | Deal Price               | 44                                        |
|                                                                                                    |                                                                                            | Effective Settlement Date                              |                       | Currency To Buy          |                                           |
|                                                                                                    |                                                                                            | Settled Currency                                       | CNV                   | Currency To Sell         | U                                         |
|                                                                                                    |                                                                                            | A Settled Amount                                       | 4,055,977.07          | FX Cancellation          |                                           |
|                                                                                                    |                                                                                            | Real-Time Settlement Indicator                         | False                 |                          |                                           |
| PARTICIPANT DETAILS                                                                                                    |                                                                                            |                                                        |                       |                          |                                           |
|                                                                                                    |                                                                                            |                                                        |                       |                          |                                           |
| EP BIC                                                                                                    | DTOCSELLXXX                                                                                |                                                        |                       |                          |                                           |
| EP Name                                                                                                    | SurComp531                                                                                 |                                                        |                       |                          |                                           |
| EP's Account at CP                                                                                                    | 2010101                                                                                    |                                                        |                       |                          |                                           |
| CP BIC                                                                                                    | DTCCDEAGXXX                                                                                |                                                        |                       |                          |                                           |
| CP Name                                                                                                    | Successial                                                                                 |                                                        |                       |                          |                                           |
| CIPA Account at CCASS                                                                                                    | 505113                                                                                     |                                                        |                       |                          |                                           |
| Countermarthy AM (REC (Name)   EI)                                                                                                    |                                                                                            |                                                        |                       |                          |                                           |
| Counterparty - LC CCASS ID                                                                                                    | 00016                                                                                      |                                                        |                       |                          |                                           |
| A 1 Conference of CCASS                                                                                                    | Coloria                                                                                    |                                                        |                       |                          |                                           |
| Consequent at 10                                                                                                    | 140907                                                                                     |                                                        |                       |                          |                                           |
|                                                                                                    |                                                                                            |                                                        |                       |                          |                                           |
|                                                                                                    |                                                                                            |                                                        |                       |                          |                                           |
|                                                                                                    |                                                                                            |                                                        |                       |                          | 🗖 12 April 2023 🕀 synual283 synual283 🗸 🏋 |
| HKEX Synapse                                                                                                    |                                                                                            | SAMATA MALANCE AND AND AND AND AND AND AND AND AND AND |                       |                          |                                           |
| HKEX Synapse<br>he Power of Connectivity.<br>tack Settlement Instruction Details Trade ID:                                                                         | 000000056341183                                                                            | \$1711777111111111111111111111111111111                |                       |                          | Reject Approve                            |
| HKEX Synapse<br>he Power of Cormodivity.<br>Settlement Instruction Datails Trade ID:<br>Y SETTLEMENT DETAILS SETTLEMEN                                             | 0000000056341183<br>NT STATUS SI HEALTH CHECK TRANSACTIO                                   | N REFERENCES AND LIFECYCLE                             |                       |                          |                                           |
| HKEX Synapse<br>he Power of Connectivity.<br>Settlement Instruction Datalis Trade ID:<br>Y SETTLEMENT DETAILS SETTLEMEN<br>SETTLEMENT DETAILS                      | 000000056341183<br>NT STATUS SI HEALTH CHECK TRANSACTIO                                    | N REFERENCES AND LIFECYCLE                             |                       |                          |                                           |
| HKEX Synapse<br>he Power of Connectivity.<br>Settlement Instruction Databilit Trade ID:<br>Y SETTLEMENT DETAILS SETTLEMEN<br>excession/Approved<br>si STATUS       | 000000055341183<br>VT STATUS SI HEALTH CHECK TRANSACTIO                                    | N REFERENCES AND LIFECYCLE                             |                       |                          | Rect Assess                               |
| HKEX Synapse<br>he Yeard Connective;<br>Settlement Instruction Databits Trade ID:<br>V SETTLEMENT DETAILS<br>SETTLEMENT<br>SETTLEMENT<br>CP MAKER: V APPROVED      | 000000050311183<br>VT STATUS SI HEALTH CHECK TRANSACTIO                                    | N REFERENCES AND LIFECYCLE                             | LC APPROVED:          | CCASS STATUS:            | CANCELLATION STATUS:                      |
| HEEX Synapse<br>In Your of Connective<br>Settlement Instruction Datalis Trade ID:<br>SETTLEMENT DETAILS<br>SETTLEMENT<br>SISTATUS<br>CP MODE: A PHYORID<br>Reasons | 000000055341133<br>VT STATUS SI HEALTH CHECK TRANSACTIO<br>CP CHECKER, J APPROVED<br>Bases | R REFERENCES AND LIFECYCLE<br>GCAPPROVED: -<br>Reason: | LC APPROVED<br>Reason | CCASS TIATUS:<br>Present | CANCELLARION STATUS:<br>Reserve           |

#### Rejection by CP Transaction Balance Input Only User;

Rejection by CP Transaction Balance Input Authorise User (same rejection reason(s) between Input Only User and Input Authorise User):

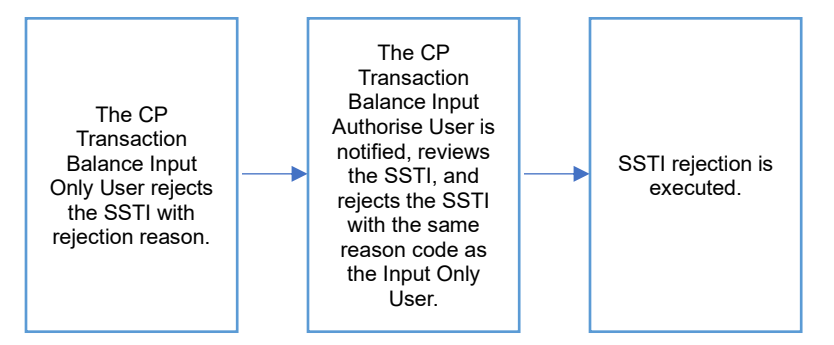

#### **Rejection by CP Transaction Balance Input Only User:**

- 1. The CP Transaction Balance Input Only User logs in to Synapse via HKEX Access Management Portal and navigates to the Dashboard screen.
- 2. The CP Transaction Balance Input Only User then navigates to the Settlement Instructions List view and goes to the Settlement Instructions Details view by clicking "Details".

| HKEX Synapse<br>The Power of Connectivity.   |                                       |                                |                |                     | 🗂 12 April 2023 (i) synuat281 synuat281 🕤 💢 |
|----------------------------------------------|---------------------------------------|--------------------------------|----------------|---------------------|---------------------------------------------|
| Back Settlement Instruction Details Trade ID | : 000000056341184                     |                                |                |                     | Reject Muscow                               |
| KEY SETTLEMENT DETAILS SETTLEMEN             | IT STATUS SI HEALTH CHECK TRANSACTI   | ON REFERENCES AND LIFECYCLE    |                |                     |                                             |
| FINANCIAL INSTRUMENT DETAILS                 |                                       | SETTLEMENT DETAILS             |                | TRADE DETAILS       |                                             |
| ISIN                                         | CNE106063659                          | Depository BIC                 | XHKCHRH13OX    | Trade Date          | 2021-05-05                                  |
| Local Code                                   | 93906                                 | Quantity                       | 2,102          | Type                | RECE                                        |
| Name                                         | GIGADEVICE SEMICONDUCTOR(BEIJING) INC | Settlement Date                | 2021-06-05     | Payment             | DVP                                         |
|                                              |                                       | Settlement Currency            | CNY            | Deal Price Currency | CNV                                         |
|                                              |                                       | Settlement Amount              | 4,065,977.07   | Deal Price          | 44.05                                       |
|                                              |                                       | Effective Settlement Date      |                | Currency To Buy     |                                             |
|                                              |                                       | Settled Currency               | CNY            | Currency To Sell    | USD                                         |
|                                              |                                       | Settled Amount                 | 4065977.07 HKD | FX Cancellation     |                                             |
|                                              |                                       | Real-Time Settlement Indicator | False          |                     |                                             |
| PARTICIPANT DETAILS                          |                                       |                                |                |                     |                                             |
| 50 mm                                        |                                       |                                |                |                     |                                             |
| EP Dic                                       | Discould a                            |                                |                |                     |                                             |
| EP Name                                      | 5ynComp551                            |                                |                |                     |                                             |
| CP DK                                        | DECEDENDATI                           |                                |                |                     |                                             |
| CT Me                                        | Decembra                              |                                |                |                     |                                             |
| CP Associated CCASS                          | 910113                                |                                |                |                     |                                             |
| Counterparts - AM (BIC) Name/ LED            |                                       |                                |                |                     |                                             |
| Counterparty - LC CCASS ID                   | C00018                                |                                |                |                     |                                             |
| A LC's Account at CCASS                      |                                       |                                |                |                     |                                             |
| GC's account at LC                           | 140002                                |                                |                |                     |                                             |

3. The CP Transaction Balance Input Only User views the details of an SSTI and clicks "Reject" and must select a rejection reason. It is not required to fill in the fields "Settled Amount" and "LC's Account at CCASS" when performing the rejection.

| HKEX Synapse                                       |                                                                                                    |               | · · · · · · · · · · · · · · · · · · ·        |
|----------------------------------------------------|----------------------------------------------------------------------------------------------------|---------------|----------------------------------------------|
| The Power of Connectivity.                         |                                                                                                    |               | 🖹 12 April 2023 (ii) synual281 synual281 👻 🙏 |
| Back Settlement Instruction Details Trade ID: 0000 | 1000056341184                                                                                                    |               | Reject Approve                               |
| KEY SETTLEMENT DETAILS SETTLEMENT STA              | TUS SI HEALTH CHECK TRANSACTION REFERENCES AND LIFECYCLE                                                                       |               |                                              |
| FINANCIAL INSTRUMENT DETAILS                       | SETTLEMENT DETAILS                                                                                                    | TRADE DETAILS |                                              |
| ISIN                                               | REJECTION CODE:                                                                                                    |               | 2021-05-05                                   |
| Local Code                                         |                                                                                                    |               | RECE                                         |
| Name                                               | Please select the code corresponding to your reason for rejection of this settlement instruction:<br>Involve Roads (Roads (R)) |               | DVP                                          |
|                                                    | intern intern card lawel                                                                                                    |               | 44.05                                        |
|                                                    |                                                                                                    | Cancel Submit |                                              |
|                                                    |                                                                                                    |               | USD                                          |
|                                                    |                                                                                                    |               |                                              |
|                                                    |                                                                                                    |               |                                              |
| PARTICIPANT DETAILS                                |                                                                                                    |               |                                              |
| FO DV                                              |                                                                                                    |               |                                              |
| EP Name                                            |                                                                                                    |               |                                              |
| EP's Account at CP                                 |                                                                                                    |               |                                              |
| CP INC                                             |                                                                                                    |               |                                              |
| CP Name                                            |                                                                                                    |               |                                              |
| CP's Account at CCASS                              |                                                                                                    |               |                                              |
| Counterparty - AM (BC Namer LEI)                   |                                                                                                    |               |                                              |
| LC's Account at CCASS                              |                                                                                                    |               |                                              |
| GC's account at LC                                 |                                                                                                    |               |                                              |
|                                                    |                                                                                                    |               |                                              |
|                                                    |                                                                                                    |               |                                              |
|                                                    |                                                                                                    |               |                                              |
|                                                    |                                                                                                    |               |                                              |
|                                                    |                                                                                                    |               |                                              |
|                                                    |                                                                                                    |               |                                              |
|                                                    |                                                                                                    |               |                                              |
| -                                                  |                                                                                                    |               |                                              |
|                                                    |                                                                                                    |               |                                              |
|                                                    |                                                                                                    |               |                                              |

| ETTLEMENT DETAILS S           | ETTLEMENT STATUS SI HEALTH CHECK | TRANSACTION REFERENCES AND LIFECYCL | E              |              |                      |
|-------------------------------|----------------------------------|-------------------------------------|----------------|--------------|----------------------|
| ssfully Rejocted              |                                  |                                     |                |              |                      |
| CP MAKER: × REJECTED          | CP CHECKER: -                    | GC APPROVED:                        | LC APPROVED: - | CCASS STATUS | CANCELLATION STATUS: |
| Researc                       | Researc                          | Research:                           | Reason:        | Reason:      | Reason:              |
| Invalid Investor Party [INVE] | NA                               | NA                                  | NA             | NA           | NA                   |

#### **Rejection by CP Transaction Balance Input Authorise User:**

1. On the Settlement Instructions List view, the CP Transaction Balance Input Authorise User is informed that the CP Transaction Balance Input Only User has rejected an SSTI that is pending their approval by a change in icon from '—' to 'O' in the CP column.

| HKEX<br>The Power of | Synaps        | e            |                          |            | N          |           |          |                |                     |                          |               | a).              |        | E 12     | April 202 | 3 @ synual283 synu | a1283 - 🗶       |
|----------------------|---------------|--------------|--------------------------|------------|------------|-----------|----------|----------------|---------------------|--------------------------|---------------|------------------|--------|----------|-----------|--------------------|-----------------|
|                      | Dashboard     | <b>1</b>     | Settlement Ins           | tructions  |            |           |          | Accounts       |                     | Relationships            | Mar           | ket Data         |        |          |           | Reports            |                 |
| Settlement In        | structions    |              |                          |            |            |           |          |                |                     |                          |               |                  |        |          |           |                    |                 |
| SETTLEM              | ENTINSTRU     | CTIONS       | 11                       | 0          | 0          | 3         | 2        |                |                     |                          |               |                  |        |          |           | Q. Search          | Generate Report |
|                      |               |              | Processi                 | ig Unmatch | ed Matche  | ed Settle | d Cancel | led            |                     |                          |               |                  |        |          |           | 2021-06-0          | s 🖻             |
| INC TYPE 5 T         | I CIN 6 T     | ONANTITY : - | SETTI EMENT CHERENCY 1.7 | SETTI EN   | ENT AMOUNT | a         | TYPE     | DAYMENT MODE 1 | EPIS ACCOUNT AT CRA | CPS ACCOUNT AT CLASS 1 7 | LC CLASSIN! * | TRADE ID 1 7     | (78) · | OC 1 -   | 1042      | STATUS             |                 |
| STI                  | CNE100003059  | 22,312       | CNY                      | 4,065,977  | .07        |           | RECE     | DVP            | 900546              | 11                       | B01110        | 6855324624102231 | -      | -        | -         |                    | OCTAILS >       |
| SI                   | CNE100003039  | 2,231        | CITY                     | 4,065,977  | .07        |           | RECE     | DVP            | 900546              | 11                       | C00016        | 6855324624182231 | -      | -        | -         |                    | DETAILS >       |
| SSTI                 | CNE100003059  | 2,102        | CNY                      | 4,065,977  | .87        |           | RECE     | DVP            | 2000001             | 900113                   | C00016        | 6060602056341154 |        | -        | -         |                    | DETAILS >       |
| SSTI                 | CNE100003059  | 2,102        | CNY                      | 4,065,977  | .07        |           | RECE     | DVP            | 2000001             | 900113                   | C00016        | 000000056341105  | -      | -        | -         |                    | DETAILS         |
| STI                  | CNE100003059  | 29,627       | CNY                      | 4,065,977  | 97         |           | RECE     | DVP            | 900546              | 11                       | B01110        | 6855324624129627 | -      | -        | -         |                    | DETAILS >       |
| STI                  | CNE1000030.59 | 29,627       | CNV                      | 4,065,977  | .07        |           | RECE     | DVP            | 909546              | 11                       | 801110        | 6855324624129628 | -      | -        | -         |                    | OFTAILS >       |
| SSTI                 | CNE100003059  | 92.200       | CNY                      | 4,065,977  | .87        |           | RECE     | DVP            | 900546              | 11                       | B01110        | 40000005575B2035 | 1      |          | -         | Reject by CCASS    | DETAILS         |
| 51                   | CNE100003059  | 29.626       | CNY                      | 4,065,977  | .87        |           | RECE     | DVP            | 900546              | 11                       | C00016        | 6855324624129626 | -      | 1        | 4         |                    | DETAILS >       |
| 21                   | CNE100003059  | 29.626       | CNY                      | 4,065,977  | .87        |           | RECE     | DVP            | 900546              | 11                       | C00016        | 6855324604129626 | ~      | 1        | 4         | Settled            | DETAILS >       |
| STI                  | CNE100003059  | 29,627       | CNV                      | 4,065,977  | .07        |           | RECE     | DVP            | 900546              | 11                       | B01110        | 6855324604129627 | ~      | 1        | 4         | Cancelled          | DETAILS >       |
| STI                  | CNE100003059  | 29,627       | CRY                      | 4,065,977  | 87         |           | RECE     | DVP            | 900546              | 11                       | B01110        | 6855324604129628 | 1      | ~        | 1         | Cancelled          | DETAILS         |
| STI                  | CNE100003059  | 22,312       | CNV                      | 4,065,977  | 07         |           | RECE     | DVP            | 900546              | 11                       | B01110        | 6855324604102231 | 1      | 1        | 4         | Settled            | DETAILS >       |
| 51                   | CNE100003059  | 2,231        | CNY                      | 4,065,977  | .07        |           | RECE     | DVP            | 900546              | 11                       | C00016        | 6855324604182231 | 1      | 1        | ~         | Settled            | OCTAILS >       |
| SSTI                 | CNE100003059  | 2,102        | CNY                      | 4,065,977  | .67        |           | RECE     | DVP            | 2000001             | 900113                   | C00016        | 6060605056341162 | -      | -        | ×         |                    | DETAILS >       |
| \$511                | CNE1000030 59 | 2,102        | CNV                      | 4,065,973  | 07         |           | RECE     | DVP            | 2000001             | 900113                   | C00016        | 000000056341181  | -      | <b>C</b> | 4         |                    | DETAILS >       |
| SSTI                 | CNE100003059  | 2,102        | CREY                     | 4,065,977  | 87         |           | RECE     | DVP            | 2000001             | 500113                   | C00016        | 000000056341183  | 4      | -        | -         |                    | DETAILS >       |

2. The CP Transaction Balance Input Authorise User clicks "Details" to view the details of the settlement instruction and then clicks "Reject" and must select a rejection reason.

| HKEX Synapse<br>The Power of Connectivity:                                                                                                    |                                                                                                    |               | 🗂 12 April 2023 🌒 synuat283 synuat283 🕤 💢  |  |  |  |  |  |  |  |  |
|----------------------------------------------------------------------------------------------------|----------------------------------------------------------------------------------------------------|---------------|--------------------------------------------|--|--|--|--|--|--|--|--|
|                                                                                                    |                                                                                                    |               | Reject Approve                             |  |  |  |  |  |  |  |  |
| KEY SETILEMENT DETAILS_SETILEMENT STATUS_SI HEALTH CHECK_TRANSACTION REFERENCES AND LIFECYCLE                                                                                                    |                                                                                                    |               |                                            |  |  |  |  |  |  |  |  |
| FINANCIAL INSTRUMENT DETAILS                                                                                                    | SETTLEMENT DETAILS                                                                                                    | TRADE DETAILS |                                            |  |  |  |  |  |  |  |  |
| ISN<br>Load Cote<br>Name                                                                                                    | REJECTION CODE:<br>Please select the code corresponding to your reacon for rejection of this Settlement Instruction<br>local locals Play (Brid) | Canod Submit  | 2021-06-05<br>HEDCE<br>DVP<br>CMP<br>44.00 |  |  |  |  |  |  |  |  |
| PARTICIPANT DETAILS<br>#7 RC<br>#7 Rc<br>#7 Rome<br>#7 Rome<br>#7 R |                                                                                                    |               |                                            |  |  |  |  |  |  |  |  |

 The CP Transaction Balance Input Authorise User selects the same rejection reason as the Input Only User, and the rejection is executed. This SSTI can be re-approved by CP Transaction Balance Input Only and Input Authoriser Users again once the issues have been resolved.

The re-approval process is the same as approval.

| H                                                             | KEX Synapse                                                 | V.                                |                            |                | •             | 🗂 12 April 2023 🏵 symuat283 symuat283 🕤 🔀 |  |  |  |  |
|---------------------------------------------------------------|-------------------------------------------------------------|-----------------------------------|----------------------------|----------------|---------------|-------------------------------------------|--|--|--|--|
| Bask Settlement Instruction Datable Trade ID: 000000005511184 |                                                             |                                   |                            |                |               |                                           |  |  |  |  |
| KEY S                                                         | ETTLEMENT DETAILS SETTLEMENT S                              | TATUS SI HEALTH CHECK TRANSACTION | N REFERENCES AND LIFECYCLE |                |               |                                           |  |  |  |  |
| © Succe                                                       | ssfully Rejected                                            |                                   |                            |                |               |                                           |  |  |  |  |
|                                                               | SI STATUS                                                   |                                   |                            |                |               |                                           |  |  |  |  |
|                                                               | CP MAKER: × REJECTED CP CHECKER: × REJECTED                 |                                   | GC APPROVED: -             | LC APPROVED: - | CCASS STATUS: | CANCELLATION STATUS:                      |  |  |  |  |
|                                                               | Reason:                                                     | Reason:                           | Reason:                    | Reason:        | Reserve       | Reason:                                   |  |  |  |  |
|                                                               | Invalid Investor Party (INVE) Invalid Investor Party (INVE) |                                   | NA                         | NA             | NA            | NA                                        |  |  |  |  |
|                                                               |                                                             |                                   |                            |                |               | I                                         |  |  |  |  |
|                                                               |                                                             |                                   |                            |                |               |                                           |  |  |  |  |
|                                                               |                                                             |                                   |                            |                |               |                                           |  |  |  |  |
|                                                               |                                                             |                                   |                            |                |               |                                           |  |  |  |  |

4. If the CP has not yet approved the SSTI, then the CP Transaction Balance Input Only User is informed on the Settlement Instructions List view that there is an SSTI that has been rejected by a 'X' in the CP column.

#### Approval by CP Transaction Balance Input Only User; Rejection by CP Transaction Balance Input Authorise User):

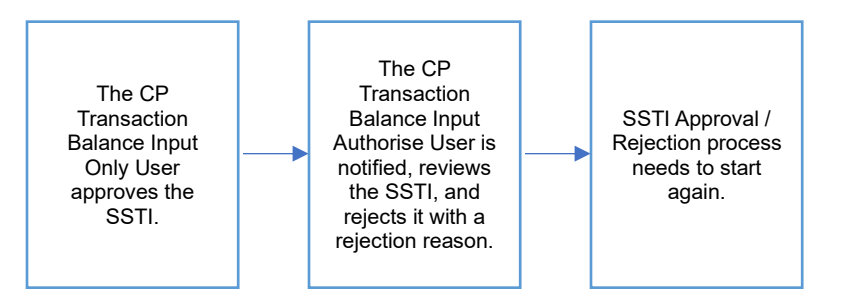

- Since the decisions between the CP Transaction Balance Input Only and the CP Transaction Balance Input Authorise Users are different, the process will effectively start over.
- 2. CP Transaction Balance Input Only User can see the Approval is rejected by CP Transaction Balance Input Authorise Users on Settlement Status page.

| H                                                                                 | KEX Synapse<br>Power of Connectivity.                                                         |                               |                |                         |               | 🗅 12 April 2023 🏵 synual283 synual283 🗸 💢 |  |  |  |  |
|-----------------------------------------------------------------------------------|-----------------------------------------------------------------------------------------------|-------------------------------|----------------|-------------------------|---------------|-------------------------------------------|--|--|--|--|
| Buss Settlement Instruction Details Trade ID: 0000000056341182     Ingent Approx1 |                                                                                               |                               |                |                         |               |                                           |  |  |  |  |
| KEY S                                                                             | KEY SETTLEMENT DETAILS SETTLEMENT STATUS SI HEALTH CHECK TRANSACTION REFERENCES AND LIFECYCLE |                               |                |                         |               |                                           |  |  |  |  |
| Rejection                                                                         | ted to Maker                                                                                  |                               |                |                         |               |                                           |  |  |  |  |
|                                                                                   | SI STATUS                                                                                     |                               |                |                         |               |                                           |  |  |  |  |
|                                                                                   | CP MAKER: PENDING AMENDMENT                                                                   | CP CHECKER: REJECTED TO MAKER | GC APPROVED: - | LC APPROVED: × REJECTED | CCASS STATUS: | CANCELLATION STATUS:                      |  |  |  |  |
|                                                                                   | Reason:                                                                                       | Reason:                       | Reason:        | Reason:                 | Reason:       | Reason:                                   |  |  |  |  |
|                                                                                   | NA                                                                                            | NA                            | NA             | Invalid Link (INVL)     | NA            | NA                                        |  |  |  |  |
|                                                                                   |                                                                                               |                               |                |                         |               |                                           |  |  |  |  |

4. On SI List View, the icon will change from 'O' to '-' under CP column as the process needs to start again from CP Transaction Balance Input Only User. The CP Transaction Balance Input Only User can then re-approve or re-reject the rejected SSTI. The re-approval process is the same as approval, while the re-reject process is the same as rejection.

# Rejection by CP Transaction Balance Input Only User; Rejection by CP Transaction Balance Input Authorise User (different rejection reason(s) between Input Only User and Input Authorise User):

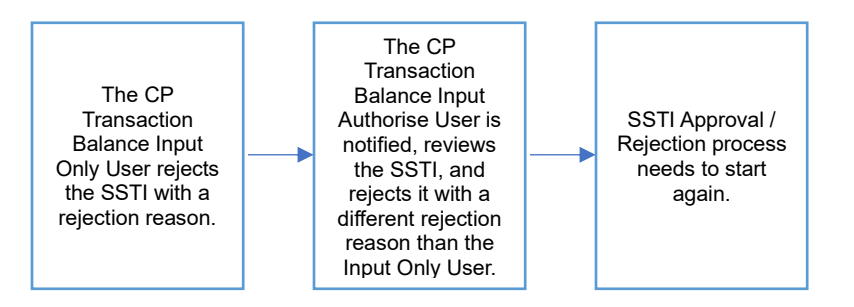

- 1. Since the CP Transaction Balance Input Authorise User selects a different rejection reason than the Input Only User, the rejection is not executed, and the SSTI process effectively starts over.
- 2. CP Transaction Balance Input Only User can see the Rejection is rejected by CP Transaction Balance Input Authorise Users on Settlement Status page.
| H         | KEX Synapse<br>Power of Connectivity.          |                                 |                          |                         |               | 🗂 12 April 2023 🛞 synual283 synual283 🗸 🗙 |
|-----------|------------------------------------------------|---------------------------------|--------------------------|-------------------------|---------------|-------------------------------------------|
| + Baci    | Settlement Instruction Details Trade ID: 00000 | 00056341182                     |                          |                         |               | Reject Approve                            |
| KEY S     | SETTLEMENT DETAILS SETTLEMENT STAT             | TUS SI HEALTH CHECK TRANSACTION | REFERENCES AND LIFECYCLE |                         |               |                                           |
| Rejection | ted to Maker                                   |                                 |                          |                         |               |                                           |
|           | SI STATUS                                      |                                 |                          |                         |               |                                           |
|           | CP MAKER: PENDING AMENOMENT                    | CP CHECKER: REJECTED TO MAKER   | GC APPROVED:             | LC APPROVED: × REJECTED | CCASS STATUS: | CANCELLATION STATUS:                      |
|           | Reason:                                        | Reason:                         | Reason:                  | Reason:                 | Reason:       | Reason:                                   |
|           | NA                                             | NA                              | NA                       | Invalid Link (INVL)     | NA            | NA                                        |
|           |                                                |                                 |                          |                         |               |                                           |

3. On SI List View, the icon will change from 'O' to '-' under CP column as the process needs to start again from CP Transaction Balance Input Only User. The CP Transaction Balance Input Only User can then re-approve or re-reject the rejected SSTI. The re-approval process is the same as approval, while the re-reject process is the same as rejection.

## Rejection by CP Transaction Balance Input Only User; Approval by CP Transaction Balance Input Authorise User:

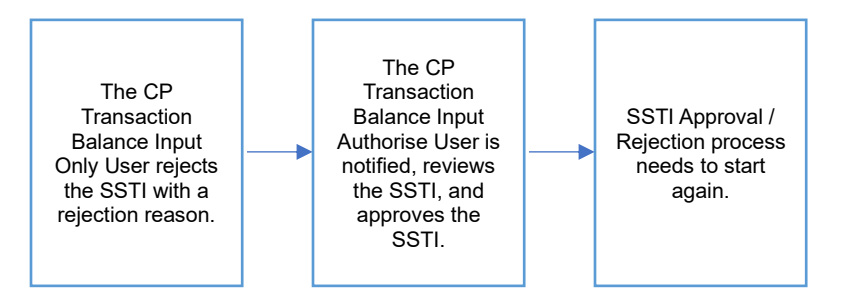

- Since the decisions between the CP Transaction Balance Input Only and the CP Transaction Balance Input Authorise Users are different, the process will effectively start over.
- 2. CP Transaction Balance Input Only User can see the Rejection is rejected by CP Transaction Balance Input Authorise Users on Settlement Status page.
- 3. On SI List View, the icon will change from 'O' to '-' under CP column as the process needs to start again from CP Transaction Balance Input Only User. The CP Transaction Balance Input Only User can then re-approve or re-reject the rejected SSTI. The re-approval process is the same as approval, while the re-reject process is the same as rejection.

# 7.5 Settlement Status

The Settlement Status tab within the Settlement Instruction Details View shows the status of where the instruction is across the various market participants.

# 7.5.1 Buy Side

## 7.5.1.1 Asset Managers (AM)

| H                        | KEX Synapse<br>Power of Connectivity.            |                                 |                          |                       | •                    | 🗄 12 April 2023 🕮 synuat001 synuat001 🕤 🔀 |
|--------------------------|--------------------------------------------------|---------------------------------|--------------------------|-----------------------|----------------------|-------------------------------------------|
| <ul> <li>←Bac</li> </ul> | k Settlement Instruction Details Trade ID: 22319 | 94155771021                     |                          |                       |                      |                                           |
| KEY :                    | SETTLEMENT DETAILS SETTLEMENT STA                | TUS SI HEALTH CHECK TRANSACTION | REFERENCES AND LIFECYCLE |                       |                      |                                           |
|                          | SI STATUS                                        |                                 |                          |                       |                      |                                           |
|                          | GC APPROVED: ~ APPROVED                          | LC APPROVED: ~ APPROVED         | CP APPROVED: ~ APPROVED  | CCASS STATUS: SETTLED | CANCELLATION STATUS: |                                           |
|                          | Reason:                                          | Reason:                         | Reason:                  | Reason:               | Reason:              |                                           |
|                          | NA                                               | NA                              | NA                       | NA                    | NA                   |                                           |
|                          |                                                  |                                 |                          |                       |                      |                                           |

| Field        | Description                                                                                                    |
|--------------|----------------------------------------------------------------------------------------------------|
| GC           | Indication that GC has approved or rejected the instruction                                                                                                    |
| Reason       | Reason for GC rejection                                                                                                    |
| LC           | Indication that LC has approved or rejected the instruction                                                                                                    |
| Reason       | Reason for LC rejection                                                                                                    |
| СР           | Indication that CP has approved or rejected the instruction                                                                                                    |
| Reason       | Reason for CP rejection                                                                                                    |
| CCASS Status | Indicated reason for CCASS status:<br>- CSUB – cancelled – revoked SI by counterparty<br>- CANS – cancelled – SI/STI purged<br>- CANI – cancelled or revoked SI OR unmatched SI deleted OR cancelled for STI<br>- MTCH – matched<br>- CYCL – matched – payment validated<br>- CAIS – pending for transfer<br>- CVAL – matched – RDP shares on hold<br>- PREA – matched – matched on hold or counterparty instruction on hold<br>- NCRR – unmatched – settlement currency unmatch<br>- DSEC – unmatched – stock code/ISIN unmatch<br>- DQUA – unmatched – quantity unmatch<br>- CMIS – unmatched – no possible matching SI found<br>- OTHR – unmatched – other<br>- FRAP – unmatched – payment instruction unmatch<br>- PODU – unmatched – possible matching SI but not earmarked as pairs<br>- SAFE – unmatched – client A/C no. unmatch<br>- DMON – unmatched – money value unmatch<br>- DDAT – unmatched – settlement date unmatch<br>- DELN – unmatched – transaction direction unmatch<br>- SETD – Settled |
| Reason       | Indicated reason for CCASS unmatched status:<br>- NCRR – settlement currency unmatch + description<br>- DSEC – stock code/ISIN unmatch + description<br>- DQUA – quantity unmatch + description<br>- CMIS – no possible matching SI found + description                                                                                                    |
|              | <ul> <li>OTHR – other + description</li> <li>FRAP – payment instruction unmatch + description</li> <li>PODU – possible matching SI but not earmarked as pairs + description</li> <li>SAFE – client A/C no. unmatch + description</li> <li>DMON – money value unmatch + description</li> </ul>                                                                                                    |

| Field               | Description                                                                                                    |
|---------------------|----------------------------------------------------------------------------------------------------|
|                     | <ul> <li>DDAT – settlement date unmatch + description</li> <li>DELN – transaction direction unmatch + description</li> <li>Note: "Description" next to unmatched status refers to the value provided by counterparty.</li> </ul> |
| Cancellation Status | Indication that the instruction is cancelled by third party (CTHP)                                                                                                    |
| Reason              | Not Applicable                                                                                                    |

# 7.5.1.2 Global Custodian (GC)

| HKEX Synapse<br>The Power of Connectivity. |                                                                                               |                                          |                                          |                                          | •                                      | 🖻 12 April 2023 🏽 synuat071 synuat071 🗸 💢 |
|--------------------------------------------|-----------------------------------------------------------------------------------------------|------------------------------------------|------------------------------------------|------------------------------------------|----------------------------------------|-------------------------------------------|
| + Bac                                      | k Settlement Instruction Details Trade ID: 296                                                | 994155771021                             |                                          |                                          |                                        | Report Approve                            |
| KEY 8                                      | KEY SETTLEMENT DETAILS SETTLEMENT STATUS SI HEALTH CHECK TRANSACTION REFERENCES AND LIFECYCLE |                                          |                                          |                                          |                                        |                                           |
|                                            | SI STATUS                                                                                     |                                          |                                          |                                          |                                        |                                           |
|                                            | GC MAKER: ~ APPROVED                                                                          | GC CHECKER: < APPROVED                   | LC APPROVED: ~ APPROVED                  | CP APPROVED: ~ APPROVED                  | CCASS STATUS: SETTLED                  | CANCELLATION STATUS:                      |
|                                            | Reason:                                                                                       | Reason:                                  | Reason:                                  | Reason:                                  | Reason:                                | Reason:                                   |
|                                            | NA                                                                                            | NA                                       | NA                                       | NA                                       | NA                                     | NA                                        |
|                                            | GC MAKER: V APPROVED<br>Resson:<br>NA                                                         | GC CHECKER: -/ APPROVED<br>Resson:<br>NA | LC APPROVED: ~ APPROVED<br>Reason:<br>NA | CP APPROVED: ~ APPROVED<br>Reason:<br>NA | CCASS STATUS: SETTLED<br>Reason:<br>NA | CANCELLATION STATUS:<br>Reason:<br>NA     |

| Field        | Description                                                                                                    |
|--------------|----------------------------------------------------------------------------------------------------|
| GC Maker     | Indication that GC Transaction Balance Input Only User has approved or rejected the instruction or the instruction is pending amendment by GC Transaction Balance Input Only User                                                                                                    |
| Reason       | Reason for GC rejection input by GC Transaction Balance Input Only User                                                                                                    |
| GC Checker   | Indication that GC Transaction Balance Input Authorise User has approved<br>or rejected the instruction or the instruction is rejected back to GC<br>Transaction Balance Input Only User for amendment                                                                                                    |
| Reason       | Reason for GC rejection input by GC Transaction Balance Input Authorise User                                                                                                    |
| LC           | Indication that LC has approved or rejected the instruction                                                                                                    |
| Reason       | Reason for LC rejection                                                                                                    |
| СР           | Indication that CP has approved or rejected the instruction                                                                                                    |
| Reason       | Reason for CP rejection                                                                                                    |
| CCASS Status | Indicated reason for CCASS status:<br>- CSUB – cancelled – revoked SI by counterparty<br>- CANS – cancelled – SI/STI purged<br>- CANI – cancelled or revoked SI OR unmatched SI deleted OR cancelled<br>for STI<br>- MTCH – matched<br>- CYCL – matched – payment validated<br>- CAIS – pending for transfer<br>- CVAL – matched – RDP shares on hold<br>- PREA – matched – matched on hold or counterparty instruction on hold<br>- NCRR – unmatched – settlement currency unmatch<br>- DSEC – unmatched – stock code/ISIN unmatch<br>- DQUA – unmatched – no possible matching SI found<br>- OTHR – unmatched – other<br>- FRAP – unmatched – payment instruction unmatch<br>- PODU – unmatched – possible matching SI but not earmarked as pairs<br>- SAFE – unmatched – client A/C no. unmatch |

| Field               | Description                                                                  |
|---------------------|------------------------------------------------------------------------------|
|                     | - DDAT – unmatched – settlement date unmatch                                 |
|                     | - DELN – unmatched – transaction direction unmatch                           |
|                     | - SETD - Settled                                                             |
| Reason              | Indicated reason for CCASS unmatched status:                                 |
|                     | <ul> <li>NCRR – settlement currency unmatch + description</li> </ul>         |
|                     | <ul> <li>DSEC – stock code/ISIN unmatch + description</li> </ul>             |
|                     | - DQUA – quantity unmatch + description                                      |
|                     | <ul> <li>CMIS – no possible matching SI found + description</li> </ul>       |
|                     | - OTHR – other + description                                                 |
|                     | <ul> <li>FRAP – payment instruction unmatch + description</li> </ul>         |
|                     | - PODU – possible matching SI but not earmarked as pairs + description       |
|                     | <ul> <li>SAFE – client A/C no. unmatch + description</li> </ul>              |
|                     | - DMON – money value unmatch + description                                   |
|                     | - DDAT – settlement date unmatch + description                               |
|                     | - DELN – transaction direction unmatch + description                         |
|                     |                                                                              |
|                     | Note: "Description" next to unmatched status refers to the value provided by |
|                     | counterparty.                                                                |
| Cancellation Status | Indication that the instruction is cancelled by third party (CTHP)           |
| Reason              | Not Applicable                                                               |

# 7.5.1.3 Local Custodian (LC)

| HKEX Synapse<br>The Fower of Connectivity.<br>Base Settlement Instruction Details Trade ID: 296/294155/71021 |                      | 994155771021           |                         |                         |                       | C 12 April 2023 @ synuat141 synuat141 v 🗙 |
|----------------------------------------------------------------------------------------------------|----------------------|------------------------|-------------------------|-------------------------|-----------------------|-------------------------------------------|
| KEY SETTLEMENT DETAILS SETTLEMENT STATUS SI HEALTH CHECK TRANSACTION REFERENCES AND LIFECYCLE                |                      |                        |                         |                         |                       |                                           |
|                                                                                                    | SI STATUS            |                        |                         |                         |                       |                                           |
|                                                                                                    | LC MAKER: ~ APPROVED | LC CHECKER: V APPROVED | GC APPROVED: ~ APPROVED | CP APPROVED: ~ APPROVED | CCASS STATUS: SETTLED | CANCELLATION STATUS:                      |
|                                                                                                    | Reason:              | Reason:                | Reason:                 | Reason:                 | Reason:               | Reason:                                   |
|                                                                                                    | NA                   | NA                     | NA                      | NA                      | NA                    | NA                                        |

| Field        | Description                                                              |
|--------------|--------------------------------------------------------------------------|
| LC Maker     | Indication that LC Transaction Balance Input Only User has approved or   |
|              | rejected the instruction or the instruction is pending amendment by LC   |
|              | Transaction Balance Input Only User                                      |
| Reason       | Reason for GC rejection input by LC Transaction Balance Input Only User  |
| LC Checker   | Indication that LC Transaction Balance Input Authorise User has approved |
|              | or rejected the instruction or the instruction is rejected back to LC    |
|              | Transaction Balance Input Only User for amendment                        |
| Reason       | Reason for LC rejection input by LC Transaction Balance Input Authorise  |
|              | User                                                                     |
| GC           | Indication that GC has approved or rejected the instruction              |
| Reason       | Reason for GC rejection                                                  |
| СР           | Indication that CP has approved or rejected the instruction              |
| Reason       | Reason for CP rejection                                                  |
| CCASS Status | Indicated reason for CCASS status:                                       |
|              | - CSUB – cancelled – revoked SI by counterparty                          |
|              | - CANS – cancelled – SI/STI purged                                       |
|              | - CANI – cancelled or revoked SI OR unmatched SI deleted OR cancelled    |
|              | for STI                                                                  |

| Field               | Description                                                                  |
|---------------------|------------------------------------------------------------------------------|
|                     | - MTCH – matched                                                             |
|                     | <ul> <li>CYCL – matched – payment validated</li> </ul>                       |
|                     | - CAIS – pending for transfer                                                |
|                     | - CVAL – matched – RDP shares on hold                                        |
|                     | - PREA – matched – matched on hold or counterparty instruction on hold       |
|                     | <ul> <li>NCRR – unmatched – settlement currency unmatch</li> </ul>           |
|                     | <ul> <li>DSEC – unmatched – stock code/ISIN unmatch</li> </ul>               |
|                     | - DQUA – unmatched – quantity unmatch                                        |
|                     | - CMIS – unmatched – no possible matching SI found                           |
|                     | - OTHR – unmatched – other                                                   |
|                     | <ul> <li>FRAP – unmatched – payment instruction unmatch</li> </ul>           |
|                     | - PODU – unmatched – possible matching SI but not earmarked as pairs         |
|                     | - SAFE – unmatched – client A/C no. unmatch                                  |
|                     | - DMON – unmatched – money value unmatch                                     |
|                     | - DDAT – unmatched – settlement date unmatch                                 |
|                     | - DELN – unmatched – transaction direction unmatch                           |
|                     | - SETD - Settled                                                             |
| Reason              | Indicated reason for CCASS unmatched status:                                 |
|                     | <ul> <li>NCRR – settlement currency unmatch + description</li> </ul>         |
|                     | <ul> <li>DSEC – stock code/ISIN unmatch + description</li> </ul>             |
|                     | - DQUA – quantity unmatch + description                                      |
|                     | <ul> <li>CMIS – no possible matching SI found + description</li> </ul>       |
|                     | - OTHR – other + description                                                 |
|                     | <ul> <li>FRAP – payment instruction unmatch + description</li> </ul>         |
|                     | - PODU – possible matching SI but not earmarked as pairs + description       |
|                     | - SAFE – client A/C no. unmatch + description                                |
|                     | <ul> <li>DMON – money value unmatch + description</li> </ul>                 |
|                     | <ul> <li>DDAT – settlement date unmatch + description</li> </ul>             |
|                     | - DELN – transaction direction unmatch + description                         |
|                     | Note: "Description" next to unmatched status refers to the value provided by |
|                     | counterparty.                                                                |
| Cancellation Status | Indication that the instruction is cancelled by third party (CTHP)           |
| Reason              | Not Applicable                                                               |

# 7.5.2 Sell Side

# 7.5.2.1 Exchange Participant (EP)

| H     | KEX Synapse                                      |                                 |                          |                       |                      | 🖴 12 April 2023 @ synual211 synual211 🗸 🔀 |
|-------|--------------------------------------------------|---------------------------------|--------------------------|-----------------------|----------------------|-------------------------------------------|
| + Bao | K Settlement Instruction Details Trade ID: 68553 | 24604182231                     |                          |                       |                      |                                           |
| KEY   | SETTLEMENT DETAILS SETTLEMENT STA                | TUS SI HEALTH CHECK TRANSACTION | REFERENCES AND LIFECYCLE |                       |                      |                                           |
|       | SI STATUS                                        |                                 |                          |                       |                      |                                           |
|       | CP APPROVED: ~ APPROVED                          | GC APPROVED: ~ APPROVED         | LC APPROVED: ~ APPROVED  | CCASS STATUS: SETTLED | CANCELLATION STATUS: |                                           |
|       | Reason:                                          | Reason:                         | Reason:                  | Reason:               | Reason:              |                                           |
|       | NA                                               | NA                              | NA                       | NA                    | NA                   |                                           |
|       |                                                  |                                 |                          |                       |                      |                                           |

| Field | Description                                                 |
|-------|-------------------------------------------------------------|
| СР    | Indication that CP has approved or rejected the instruction |

| Field               | Description                                                                                                    |
|---------------------|----------------------------------------------------------------------------------------------------|
| Reason              | Reason for CP rejection                                                                                                    |
| GC                  | Indication that GC has approved or rejected the instruction                                                                                                    |
| Reason              | Reason for GC rejection                                                                                                    |
| LC                  | Indication that LC has approved or rejected the instruction                                                                                                    |
| Reason              | Reason for LC rejection                                                                                                    |
| CCASS Status        | Indicated reason for CCASS status:<br>- CSUB – cancelled – revoked SI by counterparty<br>- CANS – cancelled – SI/STI purged<br>- CANI – cancelled or revoked SI OR unmatched SI deleted OR cancelled<br>for STI<br>- MTCH – matched<br>- CYCL – matched – payment validated<br>- CAIS – pending for transfer<br>- CVAL – matched – RDP shares on hold<br>- PREA – matched – matched on hold or counterparty instruction on hold<br>- NCRR – unmatched – settlement currency unmatch<br>- DSEC – unmatched – stock code/ISIN unmatch<br>- DQUA – unmatched – no possible matching SI found<br>- OTHR – unmatched – other<br>- FRAP – unmatched – payment instruction unmatch<br>- PODU – unmatched – possible matching SI but not earmarked as pairs<br>- SAFE – unmatched – client A/C no. unmatch<br>- DMON – unmatched – settlement date unmatch<br>- DDAT – unmatched – settlement date unmatch<br>- DELN – unmatched – transaction direction unmatch |
| Reason              | <ul> <li>Indicated reason for CCASS unmatched status:</li> <li>NCRR – settlement currency unmatch + description</li> <li>DSEC – stock code/ISIN unmatch + description</li> <li>DQUA – quantity unmatch + description</li> <li>CMIS – no possible matching SI found + description</li> <li>OTHR – other + description</li> <li>FRAP – payment instruction unmatch + description</li> <li>PODU – possible matching SI but not earmarked as pairs + description</li> <li>SAFE – client A/C no. unmatch + description</li> <li>DMON – money value unmatch + description</li> <li>DDAT – settlement date unmatch + description</li> <li>DELN – transaction direction unmatch + description</li> <li>Note: "Description" next to unmatched status refers to the value provided by counterparty.</li> </ul>                                                                                                    |
| Cancellation Status | Indication that the instruction is cancelled by third party (CTHP)                                                                                                    |
| Reason              | Not Applicable                                                                                                    |

# 7.5.2.2 Clearing Participant (CP)

| HKEX Synaps<br>The Power of Connectivity. | e<br>Details Teade ID: 685513 | 24503102231                             |                                          |                                           | •                                       | 🖻 12 April 2023 @ synual281 synual281 - 🗙 🗶 |
|-------------------------------------------|-------------------------------|-----------------------------------------|------------------------------------------|-------------------------------------------|-----------------------------------------|---------------------------------------------|
| KEY SETTLEMENT DETAILS                    | SETTLEMENT STAT               | US SI HEALTH CHECK TRANSACTION          | N REFERENCES AND LIFECYCLE               |                                           |                                         |                                             |
| CP MAKER: ~ APPROVEL<br>Reason:<br>NA     |                               | CP CHECKER: ~ APPROVED<br>Resson:<br>NA | GC APPROVED: ~ APPROVED<br>Reason:<br>NA | LC APPROVED: -/ APPROVED<br>Reason:<br>NA | CCASS STATUS: SETTLED<br>Researce<br>NA | CANCELLATION STATUS:<br>Reason:<br>NA       |

| Field        | Description                                                              |
|--------------|--------------------------------------------------------------------------|
| CP Maker     | Indication that CP Transaction Balance Input Only User has approved or   |
|              | rejected the instruction or the instruction is pending amendment by CP   |
|              | Transaction Balance Input Only User                                      |
| Reason       | Reason for CP rejection input by CP Transaction Balance Input Only User  |
| CP Checker   | Indication that CP Transaction Balance Input Authorise User has approved |
|              | or rejected the instruction or the instruction is rejected back to CP    |
|              | Transaction Balance Input Only User for amendment                        |
| Reason       | Reason for CP rejection input by CP Transaction Balance Input Authorise  |
|              | User                                                                     |
| GC           | Indication that GC has approved or rejected the instruction              |
| Reason       | Reason for GC rejection                                                  |
| LC           | Indication that LC has approved or rejected the instruction              |
| Reason       | Reason for LC rejection                                                  |
| CCASS Status | Indicated reason for CCASS status:                                       |
|              | - CSUB – cancelled – revoked SI by counterparty                          |
|              | - CANS – cancelled – SI/STI purged                                       |
|              | - CANI – cancelled or revoked SI OR unmatched SI deleted OR cancelled    |
|              | for STI                                                                  |
|              | - MTCH – matched                                                         |
|              | - CYCL – matched – payment validated                                     |
|              | - CAIS – pending for transfer                                            |
|              | - CVAL – matched – RDP shares on hold                                    |
|              | - PREA – matched – matched on hold or counterparty instruction on hold   |
|              | - NCRR – unmatched – settlement currency unmatch                         |
|              | - DSEC – unmatched – stock code/ISIN unmatch                             |
|              | - DQUA – unmatched – quantity unmatch                                    |
|              | - CMIS – unmatched – no possible matching Si tound                       |
|              | FRAD unmatched novment instruction unmetch                               |
|              | - PRAF – unmatched – payment instruction unmatch                         |
|              | - SAFE – unmatched – client A/C no. unmatch                              |
|              | - DMON – upmatched – money value upmatch                                 |
|              | - DDAT – unmatched – settlement date unmatch                             |
|              | - DELN – unmatched – transaction direction unmatch                       |
|              | - SETD - Settled                                                         |
| Reason       | Indicated reason for CCASS unmatched status:                             |
|              | - NCRR – settlement currency unmatch + description                       |
|              | - DSEC – stock code/ISIN unmatch + description                           |
|              | - DQUA – quantity unmatch + description                                  |
|              | - CMIS – no possible matching SI found + description                     |
|              | - OTHR – other + description                                             |

| Field               | Description                                                                                                    |
|---------------------|----------------------------------------------------------------------------------------------------|
|                     | - FRAP – payment instruction unmatch + description                                                                      |
|                     | - PODU – possible matching SI but not earmarked as pairs + description<br>- SAFE – client A/C no. unmatch + description |
|                     | - DMON – money value unmatch + description                                                                              |
|                     | - DDAT – settlement date unmatch + description                                                                          |
|                     | - DELN – transaction direction unmatch + description                                                                    |
|                     | Note: "Description" next to unmatched status refers to the value provided by                                            |
|                     |                                                                                                    |
| Cancellation Status | Indication that the instruction is cancelled by third party (CTHP)                                                      |
| Reason              | Not Applicable                                                                                                    |

# 7.6 Health Check

Health Check is an additional business validation of settlement instructions that Synapse performs after receiving the settlement instruction (e.g., SI, STI, and SSTI) from DTCC. If the business validation results in non-fatal error(s), then Health Check will display the failure reason, but settlement instruction processing can still continue.

Health Check functionality is the same for both buy side and sell side participants. There is no difference in functionality for either Input Only Users or Input Authorise Users. The sample screens below are illustrative and are from buy side participants.

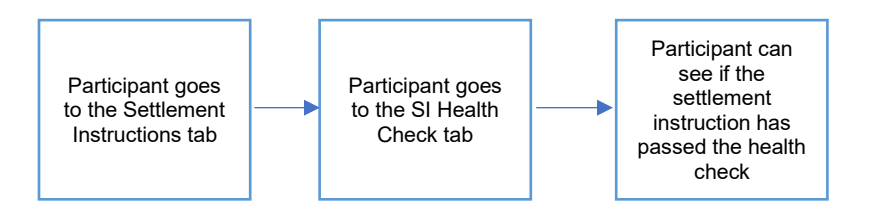

1. The AM participant logs in to Synapse via HKEX Access Management Portal and navigates to the Dashboard screen.

| HKEX Synapse<br>The Power of Connectivity. |                         |                                   |               | 🖻 19 August 202                     | 12 @ synuat003 synuat003 🗸 🔀 |
|--------------------------------------------|-------------------------|-----------------------------------|---------------|-------------------------------------|------------------------------|
| Dashboard                                  | Settlement Instructions | Funds                             | Relationships | Market Data                         | Reports                      |
| DASHBOARD                                  |                         |                                   |               |                                     |                              |
| SETTLEMENT INSTRUCT                        | ON S 🗉                  | FUND PROFILES + New Fi            | ind           | NOTIFICATIONS                       |                              |
| 5<br>Allocation Received                   |                         | O<br>Awaiting AM Checker Approval |               | Funds (6)<br>PREVIEW V              |                              |
| 3<br>Processing in Synapse                 |                         | O<br>Awaiting GC Approval         |               | Participants (0)     PREVIEW      ▼ |                              |
| 1<br>Unmatched                             |                         | O<br>Awaiting LC Approval         |               | Relationships (0) PREVIEW           |                              |
| 0<br>Matched                               |                         |                                   |               | CCASS Exceptions (0) PREVIEW        |                              |
| 1<br>Settled                               |                         |                                   |               | ♦ SIs (132)<br>PREVIEW ▼            |                              |
| O<br>Cancelled                             |                         |                                   |               |                                     |                              |
|                                            |                         |                                   |               |                                     |                              |

2. On the Settlement Instructions tab, the AM participant can go to a specific settlement instruction's detail view and go to the SI Health Check tab.

| HKEX<br>The Power of C | Synaps                | e             |                        |                |                  |                           |               |                        |                |                |                                    |             |                  |    | e   | 12 April 3 | 2023 (\$ synuat001 | synuat001 🗸 🗙      |
|------------------------|-----------------------|---------------|------------------------|----------------|------------------|---------------------------|---------------|------------------------|----------------|----------------|------------------------------------|-------------|------------------|----|-----|------------|--------------------|--------------------|
|                        | Dashboar              | rd            |                        | Settlement In: | structions       |                           |               | ru                     | nds            |                | Relationships                      |             | Market Data      |    |     |            | Reports            |                    |
| Settlement Ins         | tructions             |               |                        |                |                  |                           |               |                        |                |                |                                    |             |                  |    |     |            |                    |                    |
| SETTLEME               | NT INSTRU             | ICTIONS       |                        | 10<br>Processi | 6<br>ing Unmatch | 0<br>International Matche | 7<br>d Settle | 7<br>d Cancelled       |                |                |                                    |             |                  |    |     |            | Q. Sear            | ch Generate Report |
|                        |                       |               |                        |                |                  |                           |               |                        |                |                |                                    |             |                  |    |     |            |                    |                    |
| INS TYPE ~ T           | FUND ID - +<br>882231 | CNE1000030 59 | QUANTITY ~ *<br>22.312 | CNY            | NT CURRENCY      |                           | 4.065.97      | MENT AMOUNT **<br>7.07 | TYPE *<br>DELI | PAYMENT MO     | DE ** FUND ACCOUNT AT GC<br>542231 | DTCCSELLXXX | 2231094155771021 | GC | -   | CP         | STATUS             | DETAILS >          |
| SI                     | 882231                | CNE100003059  | 2,231                  | CNY            |                  |                           | 4.055.97      | 7.97                   | DELI           | DVP            | 542231                             | DTCCSELLXXX | 2231994155771021 | -  | -   | -          |                    | DETAILS            |
| SSTI                   | 111444                | CNE100003059  | 2,102                  | CNY            |                  |                           | 4.055.97      | 7.07                   | DELI           | DVP            | 140001                             |             | 000000075519085  | -  | -   | -          |                    | DETAILS >          |
| SI                     | 882231                | CNE100003059  | 29,625                 | CNY            |                  |                           | 4,055.97      | 7.07                   | DELI           | OVP            | 542231                             |             | 2119994155771021 | -  | -   | -          |                    | DETAILS >          |
| SSTI                   | 552734                | CNE100003059  | 92,200                 | ONY            |                  |                           | 4,085,97      | 7.07                   | DEU            | OVP            | 542734                             |             | 2034100011076872 | ~  | ~   | -          | Sotted             | DETAILS >          |
| STI                    | 882231                | CNE100003059  | 29,627                 | CNY            |                  |                           | 4,055,97      | 7.07                   | DELI           | DVP            | 542231                             | DTCCSELLXXX | 2962094155771021 | -  | -   | -          |                    | DETAILS >          |
| STI                    | 882231                | CNE1000030.59 | 29,627                 | CNY            |                  |                           | 4,085,97      | 7.07                   | DELI           | DVP            | 542231                             | DTCCSELLXXX | 2962094155771021 | -  | -   | -          |                    | DETAILS >          |
| SSTI                   | 552734                | CNE100003059  | 92,200                 | CNY            |                  |                           | 4,055,97      | 7.07                   | DELI           | DVP            | 542734                             |             | 2034206011076672 | ~  | ~   | -          | Settled            | DETAILS >          |
| si                     | 682231                | CNE100003059  | 29,622                 | CNY            |                  |                           | 4,055,97      | 7.07                   | DELI           | DVP            | 542231                             |             | 2119994155771021 | 1  | × . | -          | Unmatched          | DETAILS            |
| SI                     | 882231                | CNE100003059  | 29,626                 | CNY            |                  |                           | 4,055,97      | 7.07                   | DELI           | DVP            | 542231                             | DTCCSELLXXX | 2962994155771021 | ~  | ~   | -          | Unmatched          | DETAILS            |
| 51                     | 882231                | CNE100003050  | 29,623                 | ONY            |                  |                           | 4,055,97      | 7.07                   | DELI           | DVP            | 542231                             |             | 2119994155771021 | ~  | ~   | -          | Unmatched          | DETAILS >          |
| SI                     | 882231                | CNE100003059  | 29,621                 | ONY            |                  |                           | 4,055,97      | 7.07                   | DELI           | OVP            | 542231                             |             | 2119994155771021 | 1  | ~   | -          | Unmatched          | DETAILS            |
| SI                     | 882231                | CNE1000030.59 | 29,624                 | CNY            |                  |                           | 4,065,97      | 7.07                   | DELI           | DVP            | 542231                             |             | 2119994155771021 | ~  | ~   | -          | Unmatched          | DETAILS >          |
| SI                     | 882231                | CNE100003059  | 29,621                 | CNY            |                  |                           | 4,055,97      | 7.07                   | DELI           | DVP            | 542231                             |             | 2119994155771021 | ~  | ~   | -          | Cancelled          | DETAILS            |
| SI                     | 882231                | CNE100003059  | 29,622                 | CNY            |                  |                           | 4,055,97      | 7.07                   | DELI           | DVP            | 542231                             |             | 2119994155771021 | ~  | ~   | -          | Cancelled          | DETAILS            |
| SI                     | 882231                | CNE100003059  | 29,624                 | CNY            |                  |                           | 4,055,97      | 7.07                   | DELI           | DVP            | 542231                             |             | 2119994155771021 | ~  | ~   | -          | Cancelled          | DETAILS            |
| SI                     | 582231                | CNE100003059  | 29,623                 | CNY            |                  |                           | 4,055,97      | 7.07                   | DELI           | DVP            | 542231                             |             | 2119994155771021 | ~  | ~   | -          | Cancelled          | DETAILS            |
| SI                     | 882231                | CNE100003059  | 29,626                 | CNY            |                  |                           | 4,055,97      | 7.07                   | DELI           | DVP            | 542231                             | DTCCSELLXXX | 2962994155771021 | 1  | 1   | ~          | Settled            | DETAILS >          |
| STI                    | 882231                | CNE100003059  | 29,627                 | ONY            |                  |                           | 4,055,97      | 7.07                   | DELI           | OVP            | 542231                             | DTCCSELLXXX | 2962094155771021 | ~  | ~   | ~          | Cancelled          | DETAILS >          |
| STI                    | 882231                | CNE100003059  | 29,627                 | CNY            |                  |                           | 4,055,97      | 7.07                   | DELI           | DVP            | 542231                             | DTCCSELLXXX | 2962094155771021 | ~  | ×   | ~          | Cancelled          | DETAILS >          |
| STI                    | 882231                | CNE100003059  | 22,312                 | CNY            |                  |                           | 4,085,97      | 7.07                   | DELI           | DVP            | 542231                             | DTCCSELLXXX | 2231094155771021 | ~  | ~   | ~          | Settled            | DETAILS >          |
| SI                     | 882231                | CNE100003059  | 29,625                 | CNY            |                  |                           | 4,055,97      | 7.07                   | DELI           | DVP            | 542231                             |             | 2119994155771021 | ~  | ~   | -          | Unmatched          | DETAILS            |
| SI                     | 582231                | CNE100003059  | 2,231                  | CNY            |                  |                           | 4,055,97      | 7.07                   | DELI           | DVP            | 542231                             | DTCCSELLXXX | 2231994155771021 | ~  | ~   | ~          | Setted             | DETAILS            |
| SI                     | 552775                | CNE100003059  | 2,775                  | CNY            |                  |                           | 4,055,97      | 7.07                   | DELI           | DVP            | 543008                             | DTCCSELLXXX | 3008994155771021 | 1  | 1   | ~          | Settled            | DETAILS            |
| SSTI                   | 111444                | CNE100003059  | 2,102                  | CNY            |                  |                           | 4,055,97      | 7.07                   | DEU            | OVP            | 140001                             | DTCCSELLXXX | 000000075519031  | -  | ~   | -          |                    | DETAILS            |
| SI                     | 555550                | CNE100003059  | 2,765                  | CNY            |                  |                           | 4,055,97      | 7.07                   | DELI           | DVP            | 6998887                            |             | 9360000044076693 | ~  | ~   | -          | Cancelled          | DETAILS >          |
| SSTI                   | 111444                | CNE100003059  | 2.102                  | CNY            |                  |                           | 4.065.97      | 7.07                   | DELI           | OVP            | 140001                             | DTCCSELLXXX | 000000075819032  | -  | ×   | -          |                    | DETAILS >          |
|                        |                       |               |                        |                |                  |                           |               |                        |                | revious < > No |                                    |             |                  |    |     |            |                    |                    |

- 3. The display table will show if the settlement instruction passed or failed the health check.
  - a. (i) For AM

If the settlement instruction passes the health check, then the AM participant will see "Health Check Passed".

| HKEX Syn<br>The Power of ConnectM<br>• Dack Sottlement Inste | apse<br>h:<br>ruction Details Trade ID: 30089941557 | 771021          |                                      |                 | •                  | 🖻 12 April 2023 🕼 synual001 synual001 - 🇙 |
|--------------------------------------------------------------|-----------------------------------------------------|-----------------|--------------------------------------|-----------------|--------------------|-------------------------------------------|
| KEY SETTLEMENT DE                                            | TAILS SETTLEMENT STATUS                             | SI HEALTH CHECK | TRANSACTION REFERENCES AND LIFECYCLE |                 |                    |                                           |
| SI HI                                                        | EALTH CHECK:                                        |                 |                                      |                 |                    |                                           |
| 0                                                            | HECK                                                |                 | STATUS                               | SUDMITTED VALUE | COUNTERPARTY VALUE |                                           |
| ~                                                            | 15IN                                                |                 | Health Check Passed                  |                 |                    |                                           |
| ~                                                            | Settlement Date                                     |                 | Health Check Passed                  |                 |                    |                                           |
|                                                              | Counterparty ID                                     |                 | Health Check Passed                  |                 |                    |                                           |
|                                                              |                                                     |                 |                                      |                 |                    |                                           |

## (ii) For GC and LC

Health check provides additional business validation on EP's account at CP. If the settlement instruction passes this health check, then the GC and LC participant will see "Health Check Passed".

| HKEX Syn<br>The Power of Connectivi          | apse<br>hr.<br>ruction Details Trade ID: 6171230310                                      | 123001          |                                                                                                    |                 |                    | 🛱 62 August 2024 @ synutto71 synutto71 - 🗙 |
|----------------------------------------------|------------------------------------------------------------------------------------------|-----------------|----------------------------------------------------------------------------------------------------|-----------------|--------------------|--------------------------------------------|
| KEY SETTLEMENT DE                            | TAILS SETTLEMENT STATUS                                                                  | SI HEALTH CHECK | TRANSACTION REFERENCES AND LIFECYCLE                                                               |                 |                    |                                            |
| SI HI                                        | EALTH CHECK:                                                                             |                 |                                                                                                    |                 |                    |                                            |
| c                                            | неск                                                                                     |                 | STATUS                                                                                             | SUBMITTED VALUE | COUNTERPARTY VALUE |                                            |
|                                              | 18IN                                                                                     |                 | Health Check Passed                                                                                |                 |                    |                                            |
|                                              | Settlement Date                                                                          |                 | Health Check Passed                                                                                |                 |                    |                                            |
| 0                                            | ounterparty ID                                                                           |                 |                                                                                                    |                 |                    |                                            |
|                                              | EP's account at CP                                                                       |                 | Health Check Passed                                                                                |                 |                    |                                            |
| 9 HI<br>0<br>0<br>0<br>0<br>0<br>0<br>0<br>0 | EALTH CHECK:<br>HECK<br>' IBN<br>Sattement Date<br>outsterparty ID<br>EP's account at CP |                 | STATUS<br>Health Clock Planed<br>Health Check Planed<br>Health Check Planed<br>Health Check Planed | BUGMITTED VALUE | COUNTERPARTY VALUE |                                            |

b. (i) For AM

If the settlement instruction fails the health check, then the AM participant will see the specific reason.

| HKEX Synapse<br>The Power of Connectivity.<br>• Dack. Settlement Instruction Details Trade ID: 223109415 | 5771021         |                                      |                 |                    | 🖬 12 April 2023 (\$ symult01 symul001 = 🗙 |
|----------------------------------------------------------------------------------------------------|-----------------|--------------------------------------|-----------------|--------------------|-------------------------------------------|
| KEY SETTLEMENT DETAILS SETTLEMENT STATUS                                                                 | SI HEALTH CHECK | TRANSACTION REFERENCES AND LIFECYCLE |                 |                    |                                           |
| SI HEALTH CHECK:                                                                                         |                 |                                      |                 |                    |                                           |
| CHECK                                                                                                    |                 | STATUS                               | SUBMITTED VALUE | COUNTERPARTY VALUE |                                           |
| A ISIN                                                                                                   |                 | ISIN Invalid                         | CNE001010888    |                    |                                           |
| ▲ Settlement Date                                                                                        |                 | Settement Date Invalid               | 2821-06-05      |                    |                                           |
| A Counterparty ID                                                                                        |                 | Potential Counterparty Missigned     | C10016          | 801110             |                                           |
|                                                                                                    |                 |                                      |                 |                    |                                           |

(ii) For GC and LC

Health check provides additional business validation on EP's account at CP. If the settlement instruction fails this health check, then the GC and LC participant will see "EP's account at CP is empty".

| HKEX Synapse<br>The Power of Connectivity.<br>- Back Settloment Instruction Details Trade ID: 6171230902 | 150034                                                           |                                     | a 10.34y 2024 (@ symusicities symusicities symusicities and the symusicities of the symusicities of the symultaneous of the symultaneous of the sy |  |  |  |  |  |
|----------------------------------------------------------------------------------------------------|------------------------------------------------------------------|-------------------------------------|----------------------------------------------------------------------------------------------------|--|--|--|--|--|
| KEY SETTLEMENT DETAILS SETTLEMENT STATUS                                                                 | SI HEALTH CHECK TRANSACTION REFERENCES AN<br>STATUS              | D LIFECYCLE<br>BUBMITTED VALUE      | COUNTERPARTY VALUE                                                                                                    |  |  |  |  |  |
| ✓ ISIN ✓ Settlement Date                                                                                 | Health Check Passed<br>Health Check Passed                       |                                     | -                                                                                                    |  |  |  |  |  |
| Counterparty ID<br>EP's account at CP                                                                    | EP's account at CP is empty                                      | -                                   | -                                                                                                    |  |  |  |  |  |
| Field Name                                                                                               | Failure Beesen F                                                 | vemele                              |                                                                                                    |  |  |  |  |  |
|                                                                                                    | Failure Reason E                                                 | Xample<br>N but the rest of t       | he ISIN cannot be recognized by                                                                                                    |  |  |  |  |  |
|                                                                                                    | CCASS                                                            |                                     |                                                                                                    |  |  |  |  |  |
| Settlement Date                                                                                          | Settlement Date of                                               | the SN is < admi                    | ssion date of the ISIN or >= delisted                                                                                                    |  |  |  |  |  |
|                                                                                                    | date of the ISIN                                                 |                                     |                                                                                                    |  |  |  |  |  |
| Counterparty                                                                                             | It is only applicable                                            | e when both buy a                   | nd sell sides are onboarded to                                                                                                    |  |  |  |  |  |
| . ,                                                                                                    | Synapse, I.e. wher                                               | n Svnapse receive                   | es a pair of SN from buy side and                                                                                                    |  |  |  |  |  |
|                                                                                                    | sell side which are joined by the same LITL. The purpose of this |                                     |                                                                                                    |  |  |  |  |  |
|                                                                                                    | souptorporty ID bo                                               | olth shock is to pr                 | avide on early elect to Synamo                                                                                                    |  |  |  |  |  |
|                                                                                                    | counterparty ID he                                               |                                     |                                                                                                    |  |  |  |  |  |
|                                                                                                    | users that such pa                                               | ir of settlement ins                | struction may not be possible to                                                                                                    |  |  |  |  |  |
|                                                                                                    | match in CCASS.                                                  | Using below as ar                   | n example to illustrate the scenario                                                                                                    |  |  |  |  |  |
|                                                                                                    | that will trigger the                                            | health check war                    | ning message "Potential                                                                                                    |  |  |  |  |  |
|                                                                                                    | Counterparty Misa                                                | ligned":                            |                                                                                                    |  |  |  |  |  |
|                                                                                                    |                                                                  |                                     |                                                                                                    |  |  |  |  |  |
|                                                                                                    | Setup for this pai                                               | r of SN joint by t                  | <u>he same UTI</u>                                                                                                    |  |  |  |  |  |
|                                                                                                    | Synapse LC user's                                                | S CCASS Participa                   | ant ID = C00040                                                                                                    |  |  |  |  |  |
|                                                                                                    | Synapse CP user's                                                | s CCSAS Particip                    | ant ID = C00016                                                                                                    |  |  |  |  |  |
|                                                                                                    |                                                                  |                                     |                                                                                                    |  |  |  |  |  |
|                                                                                                    | Submitted value                                                  | auoted on the bu                    | v side SN in the REAG/DEAG                                                                                                    |  |  |  |  |  |
|                                                                                                    | block = C55555                                                   | 1                                   | ,                                                                                                    |  |  |  |  |  |
|                                                                                                    | The CCASS partie                                                 | cinant ID of the r                  | olovant Clearing Particinant (CP)                                                                                                    |  |  |  |  |  |
|                                                                                                    | of the cell side SN isolated by the same UTL = 000040            |                                     |                                                                                                    |  |  |  |  |  |
|                                                                                                    | of the sell side Si                                              | a jointed by the s                  |                                                                                                    |  |  |  |  |  |
|                                                                                                    | Under this scenario                                              | o. bv referrina to t                | he account stated on the sell side                                                                                                    |  |  |  |  |  |
|                                                                                                    | SN joined by the s                                               | ame LITL the buy                    | side should be facing C00016 as                                                                                                    |  |  |  |  |  |
|                                                                                                    | the Clearing Partie                                              | inant (CP) for this                 | narticular pair of sottlement                                                                                                    |  |  |  |  |  |
|                                                                                                    |                                                                  | apant (CF) 101 this                 |                                                                                                    |  |  |  |  |  |
|                                                                                                    | Instruction. Howev                                               | er, in the buy side                 | SN REAG/DEAG DIOCK, IT IS                                                                                                    |  |  |  |  |  |
|                                                                                                    | quoted as facing C                                               | 555555 as counter                   | party at CCASS level. In this                                                                                                    |  |  |  |  |  |
|                                                                                                    | situation, health ch                                             | eck warning mes                     | sage will be triggered.                                                                                                    |  |  |  |  |  |
|                                                                                                    |                                                                  |                                     |                                                                                                    |  |  |  |  |  |
| EP's account at                                                                                          | It is only applicable                                            | e to buy-side instru                | uction when investment manager                                                                                                    |  |  |  |  |  |
| CP                                                                                                    | counterparty data                                                | (i.e., EP's Accoun                  | t at CP) is not present in the SN.                                                                                                    |  |  |  |  |  |
|                                                                                                    |                                                                  |                                     |                                                                                                    |  |  |  |  |  |
|                                                                                                    | Under this scenario                                              | o, Synapse will sti                 | Il create the SI with empty client                                                                                                    |  |  |  |  |  |
|                                                                                                    | account number of                                                | r processing refere                 | ence sending to CCASS for                                                                                                    |  |  |  |  |  |
|                                                                                                    | matching and settl                                               | ement processing                    | . These 2 CCASS fields in C3T will                                                                                                    |  |  |  |  |  |
|                                                                                                    | be shown as below                                                | v in C3T:                           |                                                                                                    |  |  |  |  |  |
|                                                                                                    | Client Account                                                   | nt Number <sup>.</sup> "" <b>OP</b> |                                                                                                    |  |  |  |  |  |
|                                                                                                    |                                                                  |                                     |                                                                                                    |  |  |  |  |  |
|                                                                                                    | Processing F                                                     | keierence: SYN-                     |                                                                                                    |  |  |  |  |  |
|                                                                                                    | The I C could upo                                                | late the "Client A                  | account Number" and                                                                                                    |  |  |  |  |  |
|                                                                                                    | "Processing Befg                                                 |                                     | noodod It is recommanded to insuit                                                                                                    |  |  |  |  |  |
|                                                                                                    | FIDCESSING Refe                                                  |                                     |                                                                                                    |  |  |  |  |  |
|                                                                                                    | tnese missing field                                              | s for operational e                 | efficiency.                                                                                                    |  |  |  |  |  |

| Field Name | Failure Reason Example                                                                                                    |
|------------|----------------------------------------------------------------------------------------------------|
|            | Before matching Northbound Stock Connect transactions with an EP/broker for the first time, investment managers should ensure with their EP/broker that the EP/broker maintains correct and up to date Standing Settlement Instruction (SSI) data in DTCC systems. Having correct EP/broker SSI maintained in DTCC systems is precondition for a smooth and efficient settlement experience in Synapse and CCASS. Investment Managers facing EP/broker who are not sure on whether their SSI data is setup correctly, should ask their EP/broker to contact DTCC to investigate. |

4. Even if the settlement instruction does not pass the health check, the settlement instruction can still be approved.

# 7.7 Transaction References and Lifecycle

Transaction References and Lifecycle shows the major events of an instruction. Timestamp is provided

| IKEX Synap         | se                              |                          |                                                                     | 🗄 19 August 2022 🍙 synuat003 synuat003 🗸 🄰 |            |          |  |  |  |
|--------------------|---------------------------------|--------------------------|---------------------------------------------------------------------|--------------------------------------------|------------|----------|--|--|--|
| SETTLEMENT DETAILS | SETTLEMENT STATUS               | SI HEALTH CHECK          | TRANSACTION REFERENCES AND LIFECYCLE                                |                                            |            |          |  |  |  |
| TRANSACTION REFER  | ENCES                           |                          | TRANSACTION LIFECYCLE                                               |                                            |            |          |  |  |  |
| шт                 | 549300TX43WBI B9JH788256576803  | 340723298158503940392565 | STATUS 🗠                                                            | TIMESTAMP                                  |            | EFERENCE |  |  |  |
| BUY-SIDE TRADE ID  | 0100001701011020001200200070000 | 2565768034072329         | Global Custodian Approved                                           | 2022-08-18 21:28:11                        | SynComp511 |          |  |  |  |
| SELL-SIDE TRADE ID | SELL-SIDE TRADE ID              | 8158503940392565         | Allocation Received and Settlement Instruction Initiated (Buy side) | 2022-08-18 21:28:04                        | HKEX       |          |  |  |  |
|                    |                                 |                          | Global Custodian Approved                                           | 2022-08-18 20:51:46                        | SynComp511 |          |  |  |  |
|                    |                                 |                          | Allocation Received and Settlement Instruction Initiated (Buy side) | 2022-08-18 20:51:40                        | HKEX       |          |  |  |  |
|                    |                                 |                          |                                                                     |                                            |            |          |  |  |  |
|                    |                                 |                          |                                                                     |                                            |            |          |  |  |  |

| Field              | Description                                                                    |
|--------------------|--------------------------------------------------------------------------------|
| UTI                | Universal Trade Identifier associated with a unique pair of matched allocation |
| Buy-side Trade ID  | Buy-side assigned trade ID created from DTCC                                   |
| Sell-side Trade ID | Sell-side assigned trade ID created from DTCC                                  |

#### **Transaction References**

#### **Transaction Lifecycle**

Once the instruction arrives Synapse, the transaction lifecycle will show "Allocation Received and Settlement Instruction Initiated (Buy / Sell side). Subsequently, it will show the approval / rejection status of different Synapse Users of the buy or sell side to reflect the approval / rejection activity. Once the complete buy / sell side have approved the instruction and the instruction has transmitted to CCASS, it will show "Unmatched (without any unmatched reason code)" immediately, and Synapse will enquire any unmatched reason from CCASS regularly for displaying in the transaction lifecycle. Finally, Matched and Settled status will also be shown here.

Prior to "Settled" status, the instruction can also be cancelled subsequently via different ways, such as cancellation SN sent from DTCC by AM / EP, cancelled / revoked by CP / LC in CCASS. The cancellation activity will be reflected in the transaction lifecycle.

| Field  | Description                                                                                                    |
|--------|----------------------------------------------------------------------------------------------------|
| Status | Descriptive status of where the instruction is in processing. Examples<br>include:<br>- Allocation Received and Settlement Instruction Initiated (Buy side)<br>- Allocation Received and Settlement Instruction Initiated (Sell side)<br>- Global Custodian Approved<br>- Global Custodian Rejected<br>- Local Custodian Approved |

| Field     | Description                                                                   |
|-----------|-------------------------------------------------------------------------------|
|           | - Local Custodian Rejected                                                    |
|           | - Clearing Participant Approved                                               |
|           | - Clearing Participant Rejected                                               |
|           | - Cancelled                                                                   |
|           | - Corporate Action – Conversion                                               |
|           | - Manual Amendment                                                            |
|           | - Pending Cancellation                                                        |
|           | - Cancelled (Revoked CP SI)                                                   |
|           | - Cancelled (SI/STI Purged)                                                   |
|           | - Cancelled (SI/STI Revoked or SI Deleted)                                    |
|           | - Matched                                                                     |
|           | - Unmatched (Settlement currency unmatched)                                   |
|           | - Unmatched (Stock code/ISIN unmatched)                                       |
|           | - Unmatched (Quantity unmatched)                                              |
|           | - Unmatched (No possible matching SI found)                                   |
|           | - Unmatched (Without any unmatched reason code)                               |
|           | - Unmatched (Without any unmatched reason code)                               |
|           | - Unmatched (Payment Instruction Unmatched)                                   |
|           | - Unmatched (Possible Matching SI but not earmarked as pairs)                 |
|           | - Unmatched (Client A/C No. Unmatched)                                        |
|           | - Unmatched (Money Value Unmatched)                                           |
|           | - Unmatched (Money Value Unmatched)                                           |
|           | - Unmatched (Settlement Date Unmatched)                                       |
|           | - Unmatched (Instruction Type Unmatched)                                      |
|           | - Matched (RDP Payment Validated)                                             |
|           | - Pending for Transfer (Stock Segregated Account Transfer Instructions)       |
|           | - Matched (On-hold by Counterparty)                                           |
|           | - Matched (RDP Shares On-hold)                                                |
|           | - Matched (On-hold)                                                           |
|           | - Settled                                                                     |
|           | - CCASS Rejection (Buy side)                                                  |
|           | - CCASS Rejection (Sell side)                                                 |
| Timestamp | The date and time of each transaction activity                                |
|           | Note: The timestamp shown on UI is indicating the Hong Kong Time              |
|           | (UTC+8); while the API fetching result is indicating the Universal Time       |
|           | (UTC+0).                                                                      |
| User      | System UID of the approver of each activity. Visibility of this field is      |
|           | dependent on the acting participant, e.g., a GC participant will only be able |
|           | to see the approval/rejection actions taken by a GC and cannot see any        |
|           | actions taken by other participants, e.g., AM, LC, etc.                       |
| Party     | Party of the approver of each activity.                                       |
|           | Participants will be able to see what actions are taken by HKEX               |
| Reference | Always blank and reserved for the future use to show unique message           |
|           | reterence tor ISO20022 message generated (this information is only            |
|           | available to ISO message users). Visibility of this field is dependent on the |
|           | acting participant, e.g., a GC participant will only be able to see the       |
|           | approval/rejection actions taken by a GC and cannot see any actions taken     |
|           | by other participants, e.g., AM, LC, etc. Synapse Users using GUI / API can   |
|           | ignore this field.                                                            |

# 8. Relationships

The Relationships tab shows how participants relate to one another and provides additional entity details.

Participants can see how they relate to one another and view additional entity details. There is no difference in functionality for different user types. The sample screens below are illustrative and are from the Asset Manager participant.

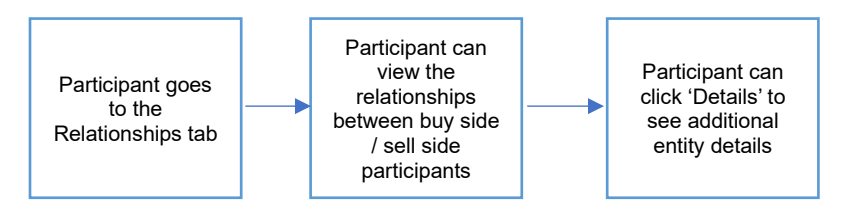

1. The participant logs in to Synapse via HKEX Access Management Portal and navigates to the Dashboard screen.

| Power of Connectivity.     |                         |                                   |               | Notifications                 | - 🖶 06 April 2022 🛞 Synuat39 User | ು |
|----------------------------|-------------------------|-----------------------------------|---------------|-------------------------------|-----------------------------------|---|
| Dashboard                  | Settlement Instructions | Funds                             | Relationships | Market Data                   | Reports                           |   |
| HBOARD                     |                         |                                   |               |                               |                                   |   |
| SETTLEMENT IN STRUCTION S  |                         | FUND PROFILES + New Fund          | NO            | TIFICATIONS                   |                                   |   |
| 5<br>Allocation Received   |                         | O<br>Awaiting AM Checker Approval | A Fi          | unds (2)<br>REVIEW +          |                                   |   |
| 2<br>Processing in Synapse |                         | O<br>Awaiting GC Approval         | A P.<br>PR    | tarticipants (0)<br>REVIEW 👻  |                                   |   |
| 1<br>Unmatched             |                         | 1<br>Awaiting LC Approval         | R R           | telationships (0)<br>REVIEW 👻 |                                   |   |
| 0<br>Matched               |                         |                                   | A C           | CASS Exceptions (0)           |                                   |   |
| 2<br>Settled               |                         |                                   | 4 S           | ils (33)                      |                                   |   |
| 0<br>Cancelled             |                         |                                   |               |                               |                                   |   |
|                            |                         |                                   |               |                               |                                   |   |
|                            |                         |                                   |               |                               |                                   |   |
|                            |                         |                                   |               |                               |                                   |   |
|                            |                         |                                   |               |                               |                                   |   |

2. On the Relationships tab, the participant can view their relationships between their related participants

| HKEX<br>The Power of |                                     | ose                     |             |               | 🖶 14 June 2022 🕃 sy | nuatoo1 synuatoo1 🗸 💢 |
|----------------------|-------------------------------------|-------------------------|-------------|---------------|---------------------|-----------------------|
| Dash                 | board                               | Settlement Instructions | Funds       | Relationships | Market Data         | Reports               |
|                      | ASSET MAN<br>OFFICE OUT<br>OPERATOR | AGER MIDDLE<br>SOURCING |             |               |                     |                       |
| 0                    | GLOBAL CU                           | STODIANS:               | LOCAL CUSTO | DIANS:        |                     |                       |
|                      | SynComp512                          | DETAILS                 | SynComp522  | DETAILS       |                     |                       |
|                      | SynComp511                          | DETAILS                 | SynComp521  | DETAILS       |                     |                       |
|                      | SynComp511                          | DETAILS                 | SynComp521  | DETAILS       |                     |                       |
|                      | SynComp511                          | DETAILS                 | SynComp521  | DETAILS       |                     |                       |
|                      | SynComp511                          | DETAILS                 | SynComp521  | DETAILS       |                     |                       |
|                      | SynComp511                          | DETAILS                 | SynComp521  | DETAILS       |                     |                       |

3. The participant can click on 'Details' to see additional entity details:

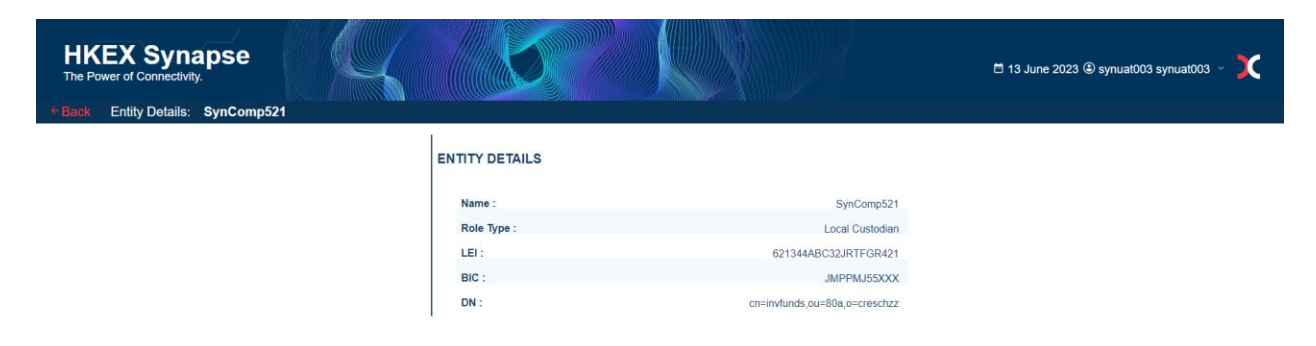

| Field Name | Description                             |
|------------|-----------------------------------------|
| Name       | The Legal Entity name of the entity     |
| Role Type  | Role of the entity                      |
| LEI        | Legal Entity Identifier for the entity  |
| BIC        | Depository Business Identification Code |
| DN         | Distinguished Name Code for the entity  |

Below are the relationship screens for each participant type.

# 8.1 Buy Side

#### Asset Manager (AM) – who does not appoint AMOO

On the Relationships tab, the AM participant can view the relationships between buy side participants, e.g., GC and LC.

| r of Connectivity.                        |                      |               |              | 🖻 14 June 2022 (🖲 syn | nuat001 symuat001 |
|-------------------------------------------|----------------------|---------------|--------------|-----------------------|-------------------|
| Dashboard Set                             | tlement Instructions | Funds         | elationships | Market Data           | Reports           |
| ASSET MANAGE<br>OFFICE OUTSOU<br>OPERATOR |                      |               |              |                       |                   |
| GLOBAL CUSTO                              | DIANS:               | LOCAL CUSTODI | ANS:         |                       |                   |
| SynComp512                                | DETAILS              | SynComp622    | DETAILS      |                       |                   |
| SynComp511                                | DETAILS -            | SynComp521    | DETAILS      |                       |                   |
| SynComp511                                | DETAILS              | SynComp521    | DETAILS      |                       |                   |
| SynComp511                                | DETAILS -            | SynComp521    | DETAILS      |                       |                   |
| SynComp511                                | DETAILS              | SynComp521    | DETAILS      |                       |                   |
|                                           |                      |               |              |                       |                   |

#### Asset Manager (AM) – who appoints AMOO

On the Relationships tab, the AM participant can view the relationships between buy side participants, e.g., GC, LC, and AMOO if an AMOO has been appointed by the AM.

|                                 | apse                        |            |               | 🗄 15 June 2022 🕃 sy | rnuat011 synuat011 → |
|---------------------------------|-----------------------------|------------|---------------|---------------------|----------------------|
| Dashboard                       | Settlement Instructions     | Funds      | Relationships | Market Data         | Reports              |
| ASSET M/<br>OFFICE O<br>OPERATO | ANAGER MIDDLE<br>UTSOURCING |            |               |                     |                      |
| SynComp55                       | 6 DETAILS                   |            |               |                     |                      |
| GLOBAL                          | CUSTODIANS:                 | LOCAL CUST | ODIANS:       |                     |                      |
| SynComp51                       | II DETAILS                  | SynComp521 | DETAILS       |                     |                      |
| SynComp51                       | DETAILS                     | SynComp522 | DETAILS       |                     |                      |
| SynComp51                       | 11 DETAILS                  | SynComp521 | DETAILS       |                     |                      |
| SynComp51                       | 11 DETAILS                  | SynComp522 | DETAILS       |                     |                      |
| SynComp5                        | II DETAILS                  | SynComp521 | DETAILS       |                     |                      |
| SunCompE                        |                             |            |               |                     |                      |

## Asset Manager Middle Office Outsourcing Operator (AMOO)

If the AMOO is being has appointed by multiple AM, then the AMOO can choose which AM to act as and sees the same as what the relevant AM would see.

The AMOO can click the participant dropdown in the top right corner and then click "Act as Different Identity" to change which AM they act as. They can choose to act as any AM that has appointed them or as themselves as AMOO.

When the AMOO is acting as themselves, they will see the below page.

| Dashboard  | Settlement Instructions | Funds      | Relationships | Market Data | ACTING AS:                                                                                                    |
|------------|-------------------------|------------|---------------|-------------|----------------------------------------------------------------------------------------------------|
| ASSET MA   | NAGERS:                 | GLOBAL CL  | JSTODIANS:    | LOCAL       | A Identity:<br>AM Outsourcin<br>CI Operator                                                                                                    |
| SynComp502 | 2 DETAILS               | SynComp511 | DETAILS       | SynComp521  | <ul> <li>Function 1:<br/>Data Manager</li> <li>Role Type:<br/>Input-Only</li> <li>Function 2:<br/>SYN User</li> <li>Role Type:<br/>Input-Only</li> <li>Usepout</li> </ul> |

| HKEX Synaps               | se                     |          | 🖻 25 August 202       | 22                                     | 🕲 synuat391 synuat391 🗸 💢 |
|---------------------------|------------------------|----------|-----------------------|----------------------------------------|---------------------------|
| Dashboard S               | ettlement Instructions | Funds    | Relationsh            | Act As:                                | Reports                   |
| ASSET MANAG<br>SynComp502 | SERS:                  | GLOBAL C | USTODIANS:<br>DETAILS | Q Search<br>SynComp502<br>✓ SynComp556 | L CUSTODIANS:<br>DETAILS  |

When the AMOO is acting as an AM, they will see the below page.

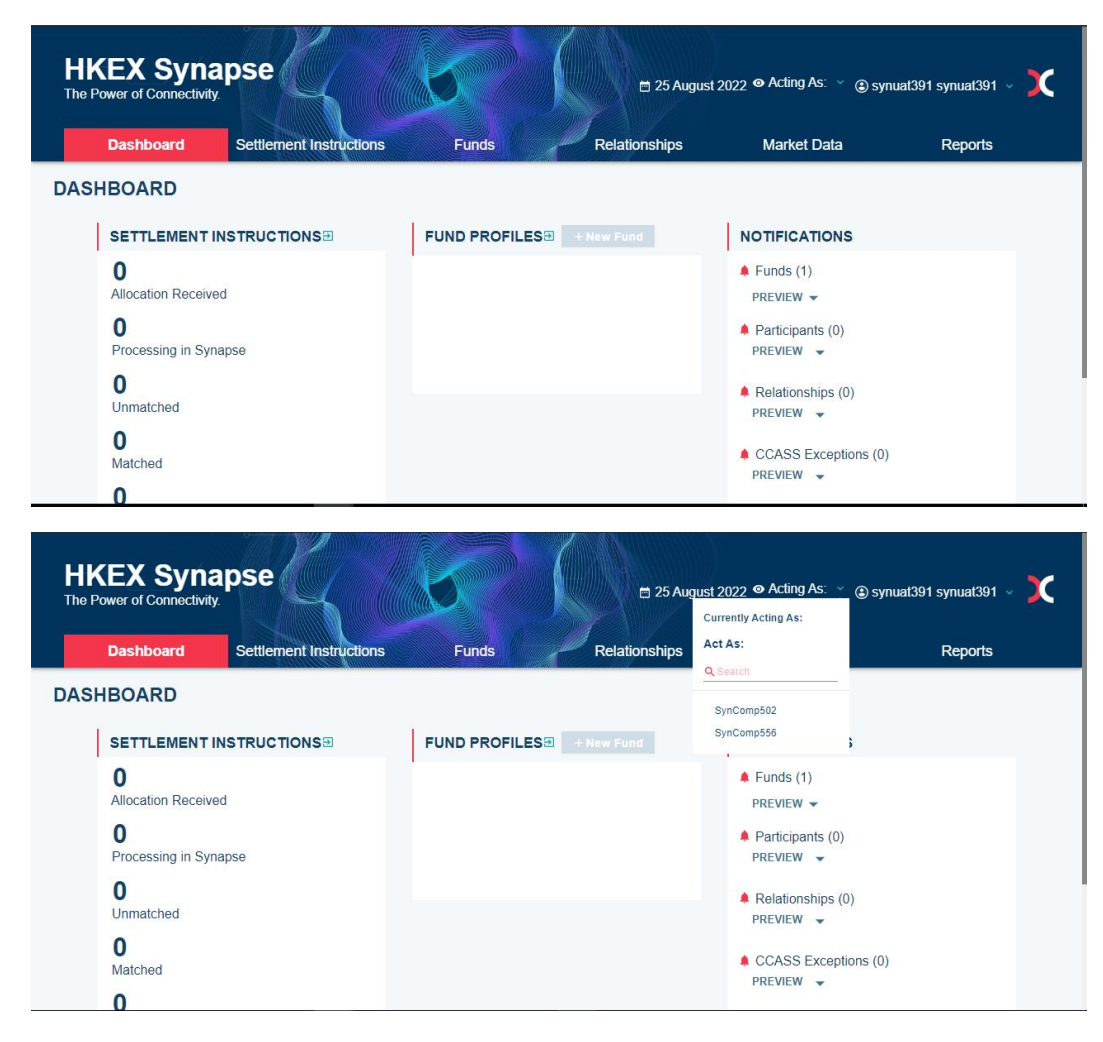

| HKEX<br>The Power of | Synar<br>Connectivity. | ose                     |            | ☐ 25 August 2022 		 Acti | ng As: SynComp502 🌱 🍙 ç | synuat391 synuat391 ⇒ | C |
|----------------------|------------------------|-------------------------|------------|--------------------------|-------------------------|-----------------------|---|
| Dash                 | board                  | Settlement Instructions | Funds      | Relationships            | Market Data             | Reports               |   |
|                      | ASSET MAN              | AGER MIDDLE<br>SOURCING |            |                          |                         |                       |   |
|                      | SynComp556             | DETAILS                 |            |                          |                         |                       |   |
| 1                    | ASSET MAN              | AGERS:                  | GLOBAL CU  | JSTODIANS:               | LOCAL C                 | USTODIANS:            |   |
|                      | SynComp502             | DETAILS                 | SynComp511 | DETAILS                  | SynComp521              | DETAILS               |   |
|                      |                        |                         |            |                          |                         |                       |   |

## **Global Custodian (GC)**

On the Relationships tab, the GC participant can view the relationships between buy side participants, e.g., AM and LC.

| HKEX Syna<br>The Power of Connectivity. | pse                     | 🖶 14 June 2022 🕃 sy | ynuat071 synuat071 🗸 🚶 |             |         |
|-----------------------------------------|-------------------------|---------------------|------------------------|-------------|---------|
| Dashboard                               | Settlement Instructions | Funds               | Relationships          | Market Data | Reports |
| ASSET MAN                               | AGERS:                  | LOCAL CUSTO         | DIANS:                 |             |         |
| SynComp502                              | DETAILS -               | SynComp521          | DETAILS                |             |         |
| SynComp501                              | DETAILS -               | SynComp521          | DETAILS                |             |         |
| SynComp501                              | DETAILS -               | SynComp521          | DETAILS                |             |         |
| SynComp501                              | DETAILS -               | SynComp521          | DETAILS                |             |         |
| SynComp502                              | DETAILS -               | SynComp521          | DETAILS                |             |         |
| SynComp501                              | DETAILS -               | SynComp521          | DETAILS                |             |         |
| SynComp502                              | DETAILS -               | SynComp522          | DETAILS                |             |         |
| SynComp501                              | DETAILS -               | SynComp521          | DETAILS                |             |         |

## Local Custodian (LC)

On the Relationships tab, the LC participant can view the relationships between buy side participants, e.g., AM and GC.

| HKEX Syna<br>The Power of Connectivity. | pse                     |             |               | 🖶 14 June 2022 🕃 sy | /nuat141 synuat141 v 💢 |
|-----------------------------------------|-------------------------|-------------|---------------|---------------------|------------------------|
| Dashboard                               | Settlement Instructions | Funds       | Relationships | Market Data         | Reports                |
| ASSET MAN                               | AGERS:                  | GLOBAL CUST | TODIANS:      |                     |                        |
| SynComp501                              | DETAILS -               | SynComp511  | DETAILS       |                     |                        |
| SynComp501                              | DETAILS -               | SynComp511  | DETAILS       |                     |                        |
| SynComp501                              | DETAILS                 | SynComp511  | DETAILS       |                     |                        |
| SynComp501                              | DETAILS -               | SynComp511  | DETAILS       |                     |                        |
| SynComp501                              | DETAILS -               | SynComp511  | DETAILS       |                     |                        |
| SynComp501                              | DETAILS -               | SynComp511  | DETAILS       |                     |                        |
| SynComp501                              | DETAILS                 | SynComp511  | DETAILS       |                     |                        |
| SynComp501                              | DETAILS -               | SynComp511  | DETAILS       |                     |                        |

# 8.2 Sell Side

## Exchange Participant (EP) – who does not appoint EPOO

On the Relationships tab, the EP participant can view the relationships between sell side participants, e.g., CP and EP

|                       |                         |            |               |             | SynComp531                                        |
|-----------------------|-------------------------|------------|---------------|-------------|---------------------------------------------------|
| Dashboard             | Settlement Instructions | Accounts   | Relationships | Market Data | ACTING AS:                                        |
|                       |                         |            |               |             | Identity:<br>Exchange Participar                  |
| EXCHANGE<br>MIDDLE OF | E PARTICIPANT           |            |               |             | Function 1:<br>Transaction-Balance                |
| OUTSOUR               | CING OPERATOR           |            |               |             | Role Type:                                        |
| EXCHANGE              | E PARTICIPANTS:         | CLEARING F | ARTICIPANTS:  |             | Eunction 2                                        |
| SynComp531            | DETAILS                 | SynComp541 | DETAILS       |             | SYN User                                          |
| SynComp531            | DETAILS                 | SynComp179 | DETAILS       |             | Input-Authorize                                   |
|                       |                         | 1          |               |             | <ul> <li>Function 3 :<br/>Data Manager</li> </ul> |
| Syncomposi            | DETAILS -               | SynComp333 | DETAILS       |             | Role Type:<br>Input-Authorize                     |
|                       |                         |            |               |             | (I)Lenout                                         |

# Exchange Participant (EP) – who appoints EPOO

On the Relationships tab, the EP participant can view the relationships between sell side participants, e.g., CP, EP, and EPOO if an EPOO has been appointed by the EP.

| HKI<br>The Pow | EX Syna                          | ipse                                   |                 |                       | 🛱 25 August 2022 🕃 sy | muat221 synuat221 🗸 🚶 |
|----------------|----------------------------------|----------------------------------------|-----------------|-----------------------|-----------------------|-----------------------|
|                | Dashboard                        | Settlement Instructions                | Accounts        | Relationships         | Market Data           | Reports               |
|                | EXCHANGI<br>MIDDLE OF<br>OUTSOUR | E PARTICIPANT<br>FICE<br>CING OPERATOR |                 |                       |                       |                       |
|                | SynComp562                       | DETAILS                                |                 |                       |                       |                       |
|                | EXCHANG                          | E PARTICIPANTS:                        | CLEARING F      | PARTICIPANTS:         |                       |                       |
|                | SynComp532                       | 2 DETAILS                              | SynComp541      | DETAILS               |                       |                       |
|                |                                  |                                        |                 |                       |                       |                       |
|                |                                  |                                        |                 |                       |                       |                       |
|                |                                  |                                        |                 |                       |                       |                       |
|                |                                  |                                        |                 |                       |                       |                       |
|                |                                  |                                        |                 |                       |                       |                       |
|                |                                  |                                        | Inbox - Outlook | k Data File - Outlook |                       |                       |

## Exchange Participant Middle Office Outsourcing Operator (EPOO)

If the EP has appointed an EPOO, then the EPOO chooses which EP to act as and sees the same as what the relevant EP would see.

The EPOO can click the participant dropdown in the top right corner and then click "Act as Different Identity" to change which EP they act as. They can choose to act as any EP that has appointed them or as themselves as EPOO.

When the EPOO is acting as themselves, they will see the below page.

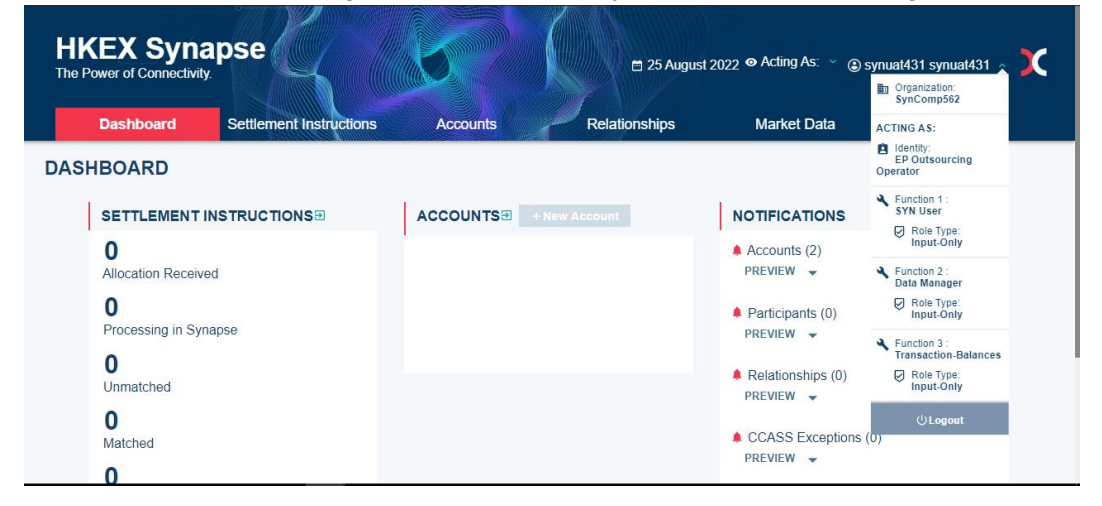

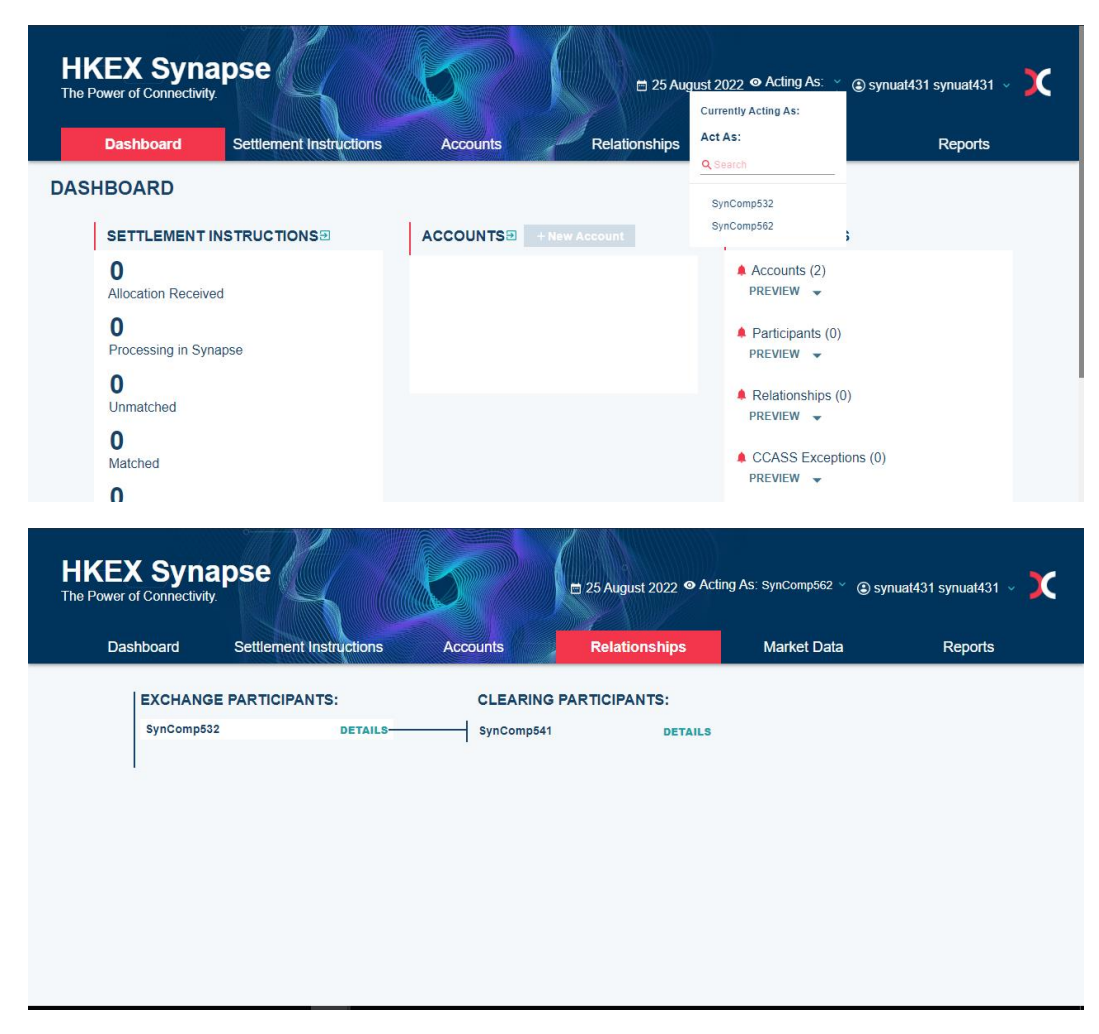

When the EPOO is acting as an EP, they will see the below page.

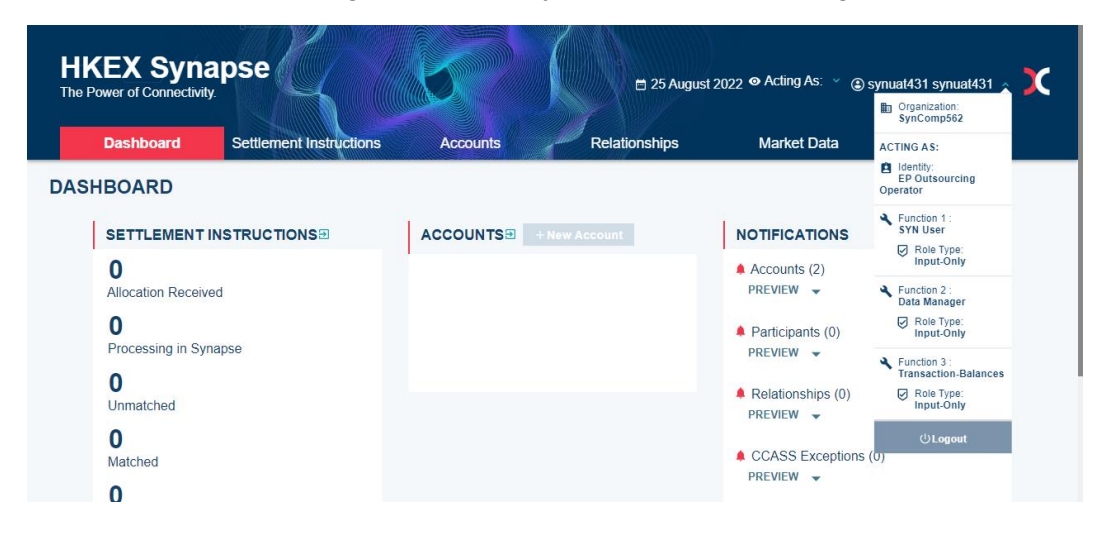

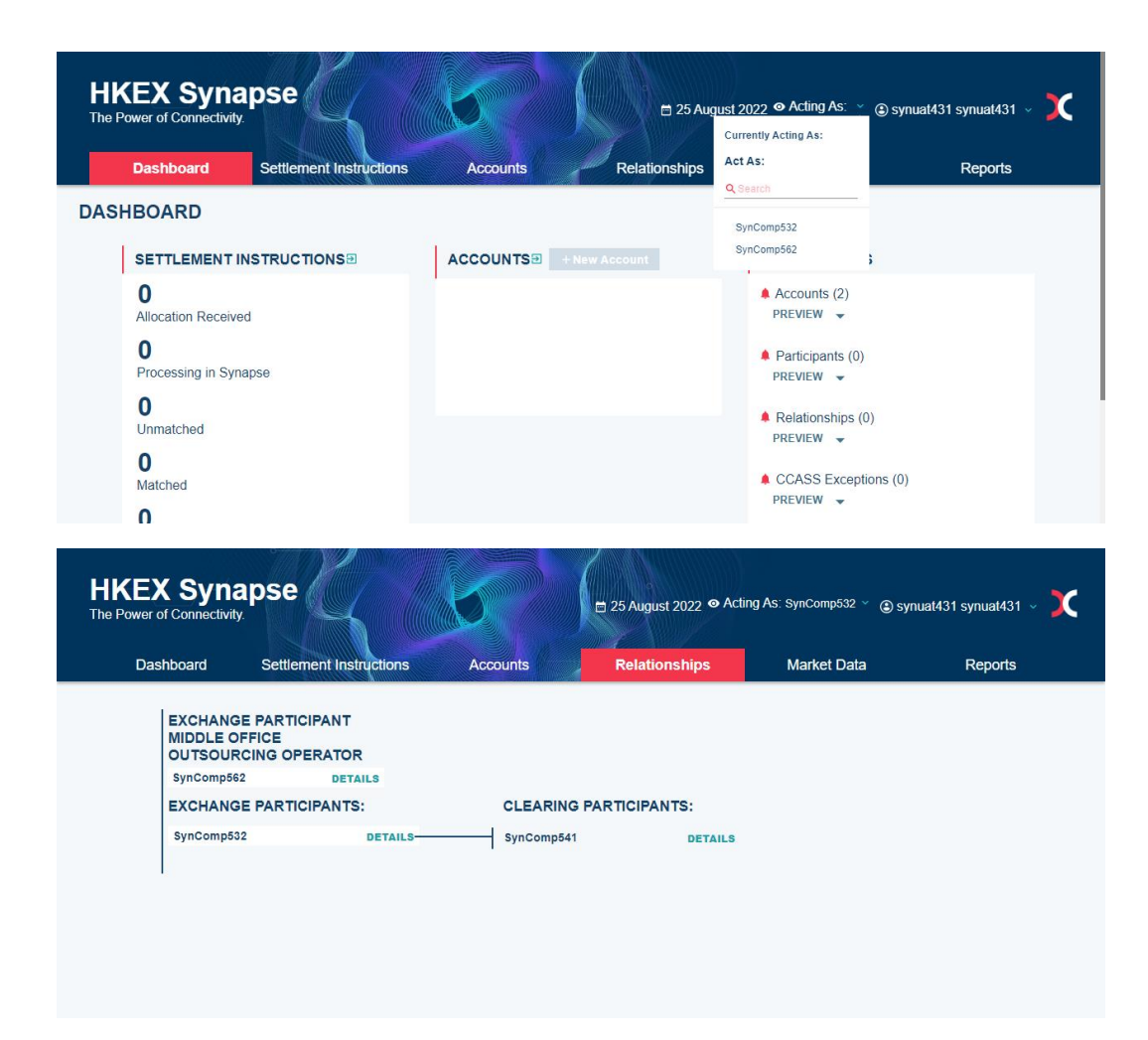

Clearing Participant (CP) – who does not appoint AO On the Relationships tab, the CP participant can view the relationships between sell side participants, e.g., EP and CP.

|           |                         |          |                  |             | SynComp541                    |
|-----------|-------------------------|----------|------------------|-------------|-------------------------------|
| Dashboard | Settlement Instructions | Accounts | Relationships    | Market Data | ACTING AS:                    |
|           |                         |          |                  |             | Clearing Participant          |
| ACCOUN    | TOPERATOR               |          |                  |             | Function 1:                   |
| CLEARIN   | G PARTICIPANTS:         | EXCHAN   | GE PARTICIPANTS: |             | Role Type:                    |
| SynComp5  | 41 DETAILS -            | SynCom   | D531 DETAILS     |             | Eunction 2                    |
|           |                         |          |                  |             | Data Manager                  |
|           |                         |          |                  |             | Role Type:<br>Input-Authorize |
|           |                         |          |                  |             | Function 3 :<br>SYN User      |
|           |                         |          |                  |             | Role Type:                    |
|           |                         |          |                  |             | input-Hutilonite              |

# Clearing Participant (CP) – who appoints AO

On the Relationships tab, the CP participant can view the relationships between sell side participants, e.g., EP, CP, and AO if an AO has been appointed by the CP.

| ower of connectivity. |                         |            |               |             | Organization:<br>SynComp542          |
|-----------------------|-------------------------|------------|---------------|-------------|--------------------------------------|
| Dashboard             | Settlement Instructions | Accounts   | Relationships | Market Data | ACTING AS:                           |
|                       |                         |            |               |             | Clearing Participant                 |
| ACCOUNT OP            | ERATOR                  |            |               |             | Function 1 :<br>SYN User             |
| CLEARING PA           | RTICIPANTS:             | EXCHANGE P | ARTICIPANTS:  |             | Role Type:<br>Input-Only             |
| SynComp542            | DETAILS                 |            |               |             | Function 2 :<br>Transaction-Balances |
|                       |                         |            |               |             | Role Type:<br>Input-Only             |
|                       |                         |            |               |             | Function 3 :<br>Data Manager         |
|                       |                         |            |               |             | Role Type:<br>Input-Only             |
|                       |                         |            |               |             | ்Logout                              |
|                       |                         |            |               |             |                                      |
|                       |                         |            |               |             |                                      |
|                       |                         |            |               |             |                                      |
|                       |                         |            |               |             |                                      |
|                       |                         |            |               |             |                                      |

#### Account Operator (AO)

If the CP has appointed an AO, then the AO chooses which CP to act as and sees the same as what the relevant CP would see.

The AO can click the participant dropdown in the top right corner and then click "Act as Different Identity" to change which CP they act as. They can choose to act as any CP that has appointed them or as themselves as AO

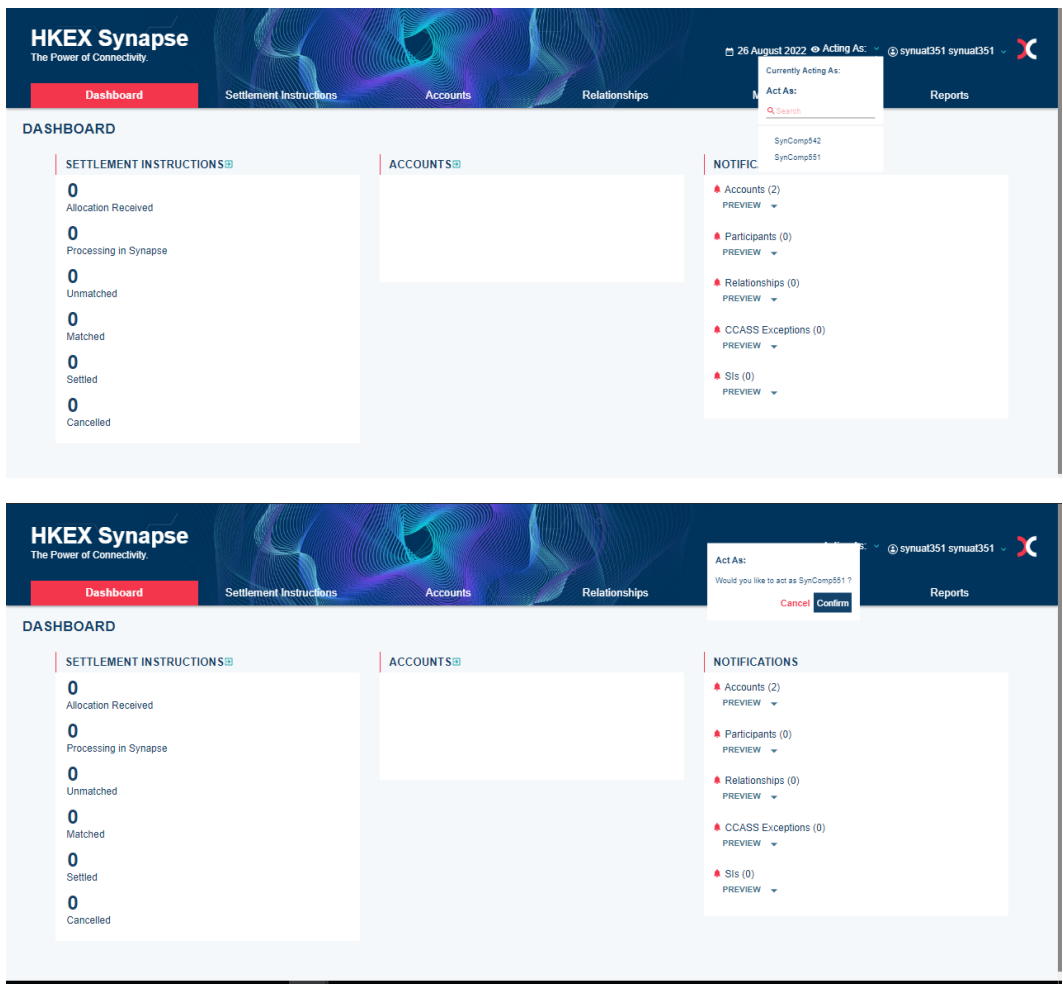

| HKEX S | Synapse        |                         |               | e 26          | August 2022 © Acting As: SynComp55 | 1 🗸 ) synual351 synual351 🗸 🔰 | ς |
|--------|----------------|-------------------------|---------------|---------------|------------------------------------|-------------------------------|---|
| Das    | hboard         | Settlement Instructions | Accounts      | Relationships | Market Data                        | Reports                       |   |
|        | CLEARING PARTI | ICIPANTS:               | EXCHANGE PART | TICIPANTS:    |                                    |                               |   |
|        | SynComp542     | DETAILS                 | SynComp531    | DETAILS       |                                    |                               |   |
|        |                |                         |               |               |                                    |                               |   |
|        |                |                         |               |               |                                    |                               |   |
|        |                |                         |               |               |                                    |                               |   |
|        |                |                         |               |               |                                    |                               |   |
|        |                |                         |               |               |                                    |                               |   |
|        |                |                         |               |               |                                    |                               |   |
|        |                |                         |               |               |                                    |                               |   |
|        |                |                         |               |               |                                    |                               |   |
|        |                |                         |               |               |                                    |                               |   |
|        |                |                         |               |               |                                    |                               |   |
|        |                |                         |               |               |                                    |                               |   |

When the AO is acting as an CP, they will see the below page.

|                            |                         |           |               | 🗎 26 August 2022 ⊕ Acting As: | synuat351 synuat351     Grganization:     SynComp551 |
|----------------------------|-------------------------|-----------|---------------|-------------------------------|------------------------------------------------------|
| Dashboard                  | Settlement Instructions | Accounts  | Relationships | Market Data                   | ACTING AS:                                           |
|                            |                         |           |               |                               | ldentity:<br>Account Operator                        |
| HBOARD                     |                         |           |               |                               | SYN User                                             |
| SETTLEMENT INSTRUCTIONS    | •                       | ACCOUNTSE |               | NOTIFICATIONS                 | Role Type:<br>Input-Only                             |
| 0                          |                         |           |               | Accounts (2)                  | Eurotion 2 :                                         |
| Allocation Received        |                         |           |               | PREVIEW                       | Role Type:<br>Input-Only                             |
| O<br>Processing in Synapse |                         |           |               | Participants (0)     PREVIEW  | <ul> <li>Function 3 :</li> </ul>                     |
| 0                          |                         |           |               |                               | Role Type:<br>Input-Only                             |
| Unmatched                  |                         |           |               | Relationships (0) PREVIEW     | ( <sup>1</sup> )Legant                               |
| 0                          |                         |           |               | • 00400 Eventing (0)          | 0                                                    |
| Matched                    |                         |           |               | PREVIEW -                     |                                                      |
| 0                          |                         |           |               | SIs (0)                       |                                                      |
| Settled                    |                         |           |               | PREVIEW -                     |                                                      |
| Cancelled                  |                         |           |               |                               |                                                      |
|                            |                         |           |               |                               |                                                      |
|                            |                         |           |               |                               |                                                      |

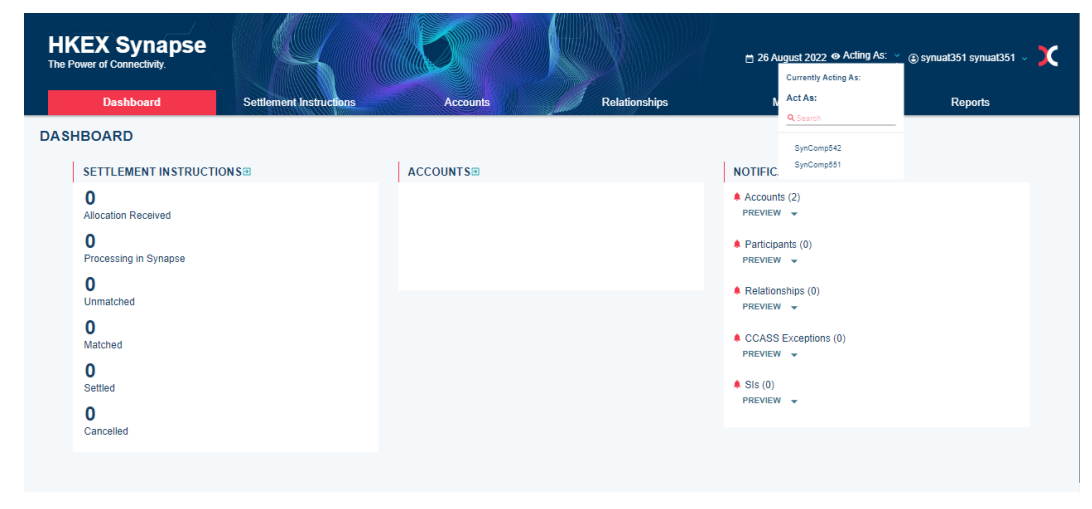

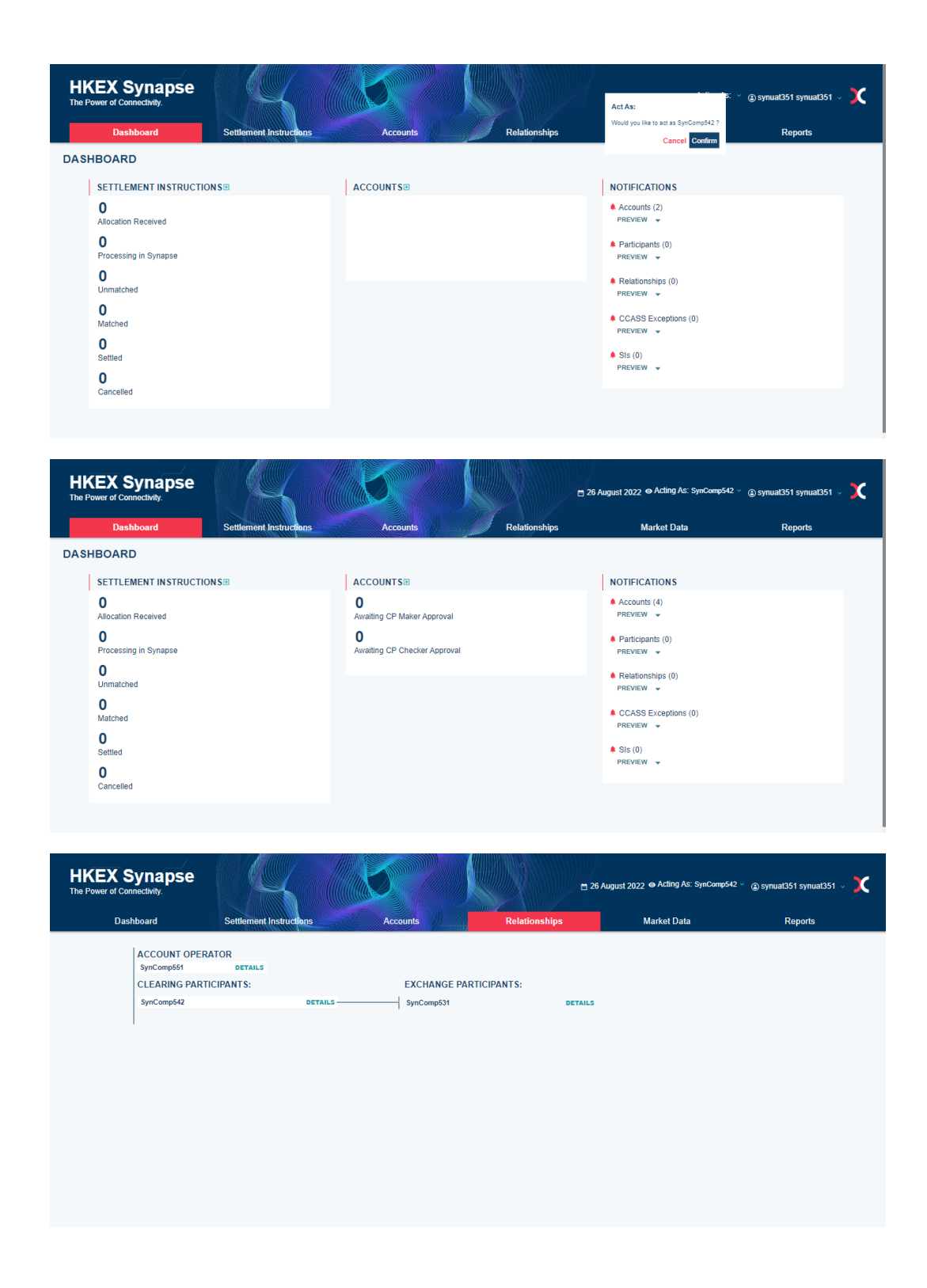

# 9. Market Data

Market Data allows buy side and sell side participants to see the eligible Northbound securities from two markets: Shanghai Market (MAMK) and Shenzhen Market (SZMK). There is the functionality to export the stock list to CSV format.

Market Data functionality is the same for both buy side and sell side participants. There is no difference in functionality for different user types. The sample screens below are illustrative and are from the Asset Manager participant.

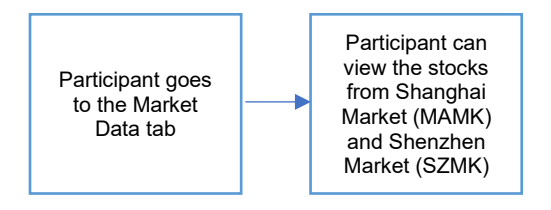

- 1. The AM participant logs in to Synapse via HKEX Access Management Portal and navigates to the Dashboard screen.
- 2. On the Market Data tab, the AM participant can view the eligible Northbound securities from two markets: Shanghai Market (MAMK) and Shenzhen Market (SZMK).

| Dashboard                              | Settlement Instruct | bns              | Funds | Relationship        | S                   | Market Data              | Reports      |
|----------------------------------------|---------------------|------------------|-------|---------------------|---------------------|--------------------------|--------------|
| Market Calendar: Dowr                  | nload in PDF Form   | at from HKEX web | site  |                     | Securities for Stor | k Connect Northbound Mar | ket 🛛 Export |
| ch                                     | Shanghai Market (MA | MK)              |       | <u> </u>            | She                 | nzhen Market (SZMK)      |              |
| STOCK NAME & ISIN                      | ۵                   | STOCK CODE &     |       | STOCK               | ≜ ISIN △            | STOCK CODE =             |              |
| SEMICONDUCTOR(BEIJING) CNE<br>INC      | 100003059           | 93986            | ~     | SHANGHAI<br>PUDONG  | CNE000000WM5        | 70825                    |              |
| SHANGHAI PUDONG<br>DEVELOPMENT BANK CO | 100000RJ0           | 91288            | ~     | BANK CO.,           | 41                  |                          |              |
|                                        |                     |                  |       | TENCENT<br>HOLDINGS | CNE000009N6         | 70028                    | 4            |
|                                        |                     |                  |       |                     |                     |                          |              |
|                                        |                     |                  |       |                     |                     |                          |              |
|                                        |                     |                  |       |                     |                     |                          |              |
|                                        |                     |                  |       |                     |                     |                          |              |

3. The AM participant can export the Stock List to CSV format by clicking the "Export" button.

| Column         | Description                                                               |
|----------------|---------------------------------------------------------------------------|
| stockCode      | Stock code                                                                |
| isinCode       | ISIN code; ISIN is the International Securities Identification Number. It |
|                | can be used as a unique identifier for a stock                            |
| stockShortName | Short form of the stock name                                              |
| marketCode     | Indicated the stock market:                                               |
|                | - SZMK – Shenzhen Market                                                  |
|                | - MAMK – Shanghai Market                                                  |
| listedDate     | The date that the stock is listed                                         |
| delistedDate   | The date that the stock is delisted                                       |

# 10. Reports

Synapse offers participants the ability to export all its accessible data (e.g. Funds, Accounts, Settlement Instruction and Market Data) in CSV format.

# **10.1 Synapse Reports**

| HKEX Synapse<br>The Power of Connectivity. |                         |                  |                   | Notifications                   |                        |
|--------------------------------------------|-------------------------|------------------|-------------------|---------------------------------|------------------------|
| Dashboard                                  | Settlement Instructions | Funds            | Relationships     | Market Data                     | Reports                |
| REPORTS                                    |                         |                  |                   |                                 |                        |
| SYNAPSE REPORTS                            |                         |                  |                   |                                 |                        |
| Daily Audit Trails                         |                         |                  |                   | 2021-0                          | * EXPORT TO CSV        |
| E Statement of Holdings                    |                         |                  |                   |                                 | * FILTER & EXPORT      |
| STATEMENT OF HOLDING REPORT SUBSCRIP       | PTIONS                  |                  |                   |                                 | + NEW SUBSCRIPTION     |
| PARTICIPANT NAME A T                       | INVESTOR ID A T         | SPSA ACCOUNT A T | SUBSCRIPTION DATE | 7                               | STATUS A               |
| REPORT TEMPLATES                           |                         |                  |                   |                                 |                        |
| Template SCV with RDP Payment Mode         |                         |                  |                   | VIEW FILTER                     | DELETE + EXPORT TO CSV |
|                                            |                         |                  |                   | <ul> <li>VIEW PILTER</li> </ul> | DELETE + EXPORT TO CAV |

#### **10.1.1 Daily Audit Trail**

On the Reports tab, Synapse users can access a daily audit trail for all activities related to them (Funds, Accounts, and Settlement Instructions) in the form of a CSV. The daily audit trail report will be made available at the start of the day to show the previous day's system and user activities. Please note activities related to report download (e.g. SOH subscription / report template creation) and the mapping of outsourcing service provider will not be captured in the Daily Audit Trail.

1. On the Reports tab, the buy side and sell side participant can select a date for which they want to see the daily audit trail via the calendar dropdown.

| HKEX Synapse                         |                         |                  |                   | Notification:                         | s - 😁 06 April 2022 @ Synuat39 User 🗸 💢 |
|--------------------------------------|-------------------------|------------------|-------------------|---------------------------------------|-----------------------------------------|
| Dashboard                            | Settlement Instructions | Funds            | Relationships N   | Market Data                           | Reports                                 |
| REPORTS                              |                         |                  |                   |                                       |                                         |
| SYNAPSE REPORTS                      |                         |                  |                   |                                       |                                         |
| ≡ Daily Audit Trails                 |                         |                  |                   | 2021                                  | eses 🝵 + EXPORT TO CSV                  |
|                                      |                         |                  |                   | 2021<br>Sat, Ju                       | ■ FILTER & EXPORT                       |
|                                      |                         |                  |                   | <<br>Su Mo                            | June 2021 ><br>Tu We Th Fr Sa           |
| STATEMENT OF HOLDING REPORT SUBSC    | RIPTIONS                |                  |                   |                                       |                                         |
| PARTICIPANT NAME                     | INVESTOR ID A 🔻         | SPSA ACCOUNT A 🔻 | SUBSCRIPTION DATE | · · · · · · · · · · · · · · · · · · · | 16 19 17 18 19 USA                      |
|                                      |                         |                  |                   |                                       | 22 23 24 26 29                          |
| REPORT TEMPLATES                     |                         |                  |                   |                                       |                                         |
| Template SCV with RDP Payment Mode   |                         |                  |                   | VIEW FILTER                           | DELETE + EXPORT TO CSV                  |
| Template Funds with Fund Domicile HK |                         |                  |                   | VIEW FILTER                           | DELETE + EXPORT TO CSV                  |
|                                      |                         |                  |                   |                                       |                                         |
|                                      |                         |                  |                   |                                       |                                         |
|                                      |                         |                  |                   |                                       |                                         |
|                                      |                         |                  |                   |                                       |                                         |
|                                      |                         |                  |                   |                                       |                                         |
|                                      |                         |                  |                   |                                       |                                         |
|                                      |                         |                  |                   |                                       |                                         |
|                                      |                         |                  |                   |                                       |                                         |

a. Note: 31 calendar days' worth of audit trail reports are available for selection

# 2. The participant will click "Export to CSV" to download.

| HKEX Synapse<br>The Power of Connectivity.                            |                         |                  | 2                     | Notification                    | ons 🖿 06 April 2022 (2) Synual39 User 💢 |
|-----------------------------------------------------------------------|-------------------------|------------------|-----------------------|---------------------------------|-----------------------------------------|
| Dashboard                                                             | Settlement Instructions | Funds            | Relationships         | Market Data                     | Reports                                 |
| REPORTS                                                               |                         |                  |                       |                                 |                                         |
| SYNAPSE REPORTS                                                       |                         |                  |                       |                                 |                                         |
| ≡ Daily Audit Trails                                                  |                         |                  |                       | 20                              | 21:08:05 😁 + EXPORT TO CSV              |
| ≡ Statement of Holdings                                               |                         |                  |                       |                                 | = FILTER & EXPORT                       |
|                                                                       |                         |                  |                       |                                 |                                         |
| STATEMENT OF HOLDING REPORT SUB                                       | SCRIPTIONS              |                  |                       |                                 | + NEW SUBSCRIPTION                      |
| PARTICIPANT NAME                                                      | INVESTOR ID             | SPSA ACCOUNT A T | SUBSCRIPTION DATE * 1 | *                               | STATUS =                                |
|                                                                       |                         |                  |                       |                                 |                                         |
| Tampista SCV with DDD Dymani Mode                                     |                         |                  |                       |                                 |                                         |
| Template SCV with RDP Payment Mode Template SUV with RDP Payment Mode |                         |                  |                       | VIEW FILTER                     | DELETE + EXPORT TO CSV                  |
| in rempose runus with Fund Domicle HK.                                |                         |                  |                       | <ul> <li>VIEW FILTER</li> </ul> | DELETE + EXPORT TO CSV                  |
|                                                                       |                         |                  |                       |                                 |                                         |
|                                                                       |                         |                  |                       |                                 |                                         |
|                                                                       |                         |                  |                       |                                 |                                         |
|                                                                       |                         |                  |                       |                                 |                                         |
| AuditLogs (8).csv                                                     |                         |                  |                       |                                 | Show all X                              |

| Column         | Description                                                |  |  |  |
|----------------|------------------------------------------------------------|--|--|--|
| Timestamp      | Date/time when the transaction was recorded (in HKT)       |  |  |  |
|                | Information to be displayed for different type of records: |  |  |  |
|                | For SN - maps to CTM Transaction Identification            |  |  |  |
| Identification | For SCV - maps to UTI                                      |  |  |  |
| Identification | For Entity - maps to BIC/PID                               |  |  |  |
|                | For Fund - maps to Fund ID and Fund Account at GC          |  |  |  |
|                | For Account - maps to Acct EP at CP                        |  |  |  |
|                | Indicated the sub-categories of the record                 |  |  |  |
|                | For Settlement Processing                                  |  |  |  |
|                | - Settlement Notification Received (Buy side)              |  |  |  |
|                | - Settlement Notification Received (Sell side)             |  |  |  |
|                | - SCV Created (Buy Side) SCV Created (Sell Side)           |  |  |  |
|                | - GC Approved                                              |  |  |  |
|                | - LC Approved                                              |  |  |  |
|                | - CP Approved                                              |  |  |  |
|                | - GC Rejected                                              |  |  |  |
|                | - LC Rejected                                              |  |  |  |
|                | - CP Rejected                                              |  |  |  |
|                | - Synapse Rejected (Buy Side)                              |  |  |  |
|                | - Synapse Rejected (Sell Side)                             |  |  |  |
| Message Type   | - SCV Cancelled (Buy Side)                                 |  |  |  |
|                | - SCV Cancelled (Sell Side)                                |  |  |  |
|                | - Input SI Request (Buy Side)                              |  |  |  |
|                | - Input SI Request (Sell Side)                             |  |  |  |
|                | - Unmatched - OTHR (Buy Side)                              |  |  |  |
|                | - Unmatched - OTHR (Sell Side)                             |  |  |  |
|                | - Unmatched - SAFE (Buy Side)                              |  |  |  |
|                | - Unmatched - SAFE (Sell Side)                             |  |  |  |
|                | - Unmatched - DSEC (Buy Side)                              |  |  |  |
|                | - Unmatched - DSEC (Sell Side)                             |  |  |  |
|                | - Unmatched - DELN (Buy Side)                              |  |  |  |
|                | - Unmatched - DELN (Sell Side)                             |  |  |  |
|                | - Unmatched - FRAP (Buy Side)                              |  |  |  |
|                | - Unmatched - FRAP (Sell Side)                             |  |  |  |

| Column | Description                                            |
|--------|--------------------------------------------------------|
|        | - Unmatched - DQUA (Buy Side)                          |
|        | - Unmatched - DQUA (Sell Side)                         |
|        | - Unmatched - DMON (Buy Side)                          |
|        | - Unmatched - DMON (Sell Side)                         |
|        | - Unmatched - DDAT (Buy Side)                          |
|        | - Unmatched - DDAT (Sell Side)                         |
|        | - Unmatched - DCUR (Buy Side)                          |
|        | - Unmatched - DCUR (Sell Side)                         |
|        | - Unmatched - NPOS (Buy Side)                          |
|        | - Unmatched - NPOS (Sell Side)                         |
|        | - Unmatched - PMNE (Buy Side)                          |
|        | - Unmatched - PMNE (Sell Side)                         |
|        | - Unmatched - LIRNA (Buy Side)                         |
|        | - Unmatched - URNA (Sell Side)                         |
|        | - Matched - MTCH (Buy Side)                            |
|        | Matched - MTCH (Soll Side)                             |
|        | Sottlad SETD (Buy Side)                                |
|        | - Settled - SETD (Buy Side)                            |
|        | - Settled - SETD (Sett Side)                           |
|        | - Calicelleu - CANI (Buy Side)                         |
|        | - Cancelled (CD) COUD (Dury Cide)                      |
|        | - Cancelled (CP) - CSUB (Buy Side)                     |
|        | - Cancelled (CP) - CSOB (Sell Side)                    |
|        | - Shares on Hold - CVAL (Buy Side)                     |
|        | - Shares on Hold - CVAL (Sell Side)                    |
|        | - Payment Validated - CYCL (Buy Side)                  |
|        | - Payment Validated - CYCL (Sell Side)                 |
|        | - Matched On-Hold - PREA (Buy Side)                    |
|        | - Matched On-Hold - PREA (Sell Side)                   |
|        | - Pending for Transfer - CAIS (Buy Side)               |
|        | - Pending for Transfer - CAIS (Sell Side)              |
|        | - Counter Party Instruction On-Hold - PRCY (Buy Side)  |
|        | - Counter Party Instruction On-Hold - PRCY (Sell Side) |
|        | - Cancelled - CANS (Buy Side)                          |
|        | - Cancelled - CANS (Sell Side)                         |
|        | For Participant Onboarding                             |
|        | - New Active GC Entity                                 |
|        | - New Active LC Entity                                 |
|        | - New Active AM Entity                                 |
|        | - New Active EP Entity                                 |
|        | - New Active CP Entity                                 |
|        | - New Active AMOO Entity                               |
|        | - New Active EPOO Entity                               |
|        | - New Active AO Entity                                 |
|        | - Entity Details Amended                               |
|        | - Entity Status Amended                                |
|        | For Fund Onboarding                                    |
|        | - New Fund Created                                     |
|        | - New Fund Profile Approved by GC                      |
|        | - New Fund Profile Approved by LC                      |
|        | - New Fund Profile Rejected by GC                      |
|        | - New Fund Profile Rejected by LC                      |
|        | - LC-Reappointment Approved by GC                      |
|        | - LC-Reappointment Approved by LC                      |

| Column         | Description                                                           |
|----------------|-----------------------------------------------------------------------|
|                | - LC-Reappointment Rejected by GC                                     |
|                | - LC-Reappointment Rejected by LC                                     |
|                | - Fund Details Amended                                                |
|                | - Fund Status Changed                                                 |
|                | - Fund Profile Status Changed                                         |
|                | For Account Onboarding                                                |
|                | - New Account Created                                                 |
|                | - New Account Approved by CP                                          |
|                | - New Account Rejected by CP                                          |
|                | - Account Status Changed                                              |
|                | Description of the record. Please note for message types related to   |
|                | Fund / Account Onboarding, both maker ID and checker ID will be       |
| Details        | shown. For message type related to Settlement Processing, only entity |
|                | ID will be shown.                                                     |
|                |                                                                       |
|                | Indicated the categories of the record                                |
|                | - Settlement Processing                                               |
| Category       | - Participant Onboarding                                              |
|                | - Fund Onboarding                                                     |
|                | - Account Onboarding                                                  |
| Party          | The company name of the entity who triggered the record               |
| Audit Log Date | Date of the audit log generated                                       |

## 10.1.2 Statement of Holdings

On the Reports tab, only buy side participants can download the Statement of Holdings in the form of CSV file. By on-boarding a fund onto Synapse, the relevant LC is taken to have authorized that (1) the Statement of Holdings in relation to the fund on-boarded onto Synapse in accordance with instructions from the relevant AM and GC can be provided to or through Synapse from time to time; and (2) the relevant LC, AM and GC can download such Statement of Holdings from Synapse following the steps set out in this section.

#### **Buy Side**

1. On the Reports tab, the buy side participant can click "Filter & Export" to create a filter for the Statement of Holdings.

| HKEX Synapse<br>The Power of Connectivity.                                                     |                                               |       |               |                         | 22 March 2022 @ Synual40 User 🗸 💢 | c |
|------------------------------------------------------------------------------------------------|-----------------------------------------------|-------|---------------|-------------------------|-----------------------------------|---|
| Dashboard                                                                                      | Settlement Instructions                       | Funds | Relationships | Market Data             |                                   |   |
| REPORTS                                                                                        |                                               |       |               |                         |                                   |   |
| SYNAPSE REPORTS                                                                                |                                               |       |               |                         |                                   |   |
| Daily Audit Trails     Statement of Holdings                                                   | FILTER TO CREATE REPORT: Statement of Holding |       |               | Clear Filters and Close | EXPORT TO CSV     FILTER & EXPORT |   |
| STATEMENT OF HOLDING REPORT SU<br>PATTCHART MARE **<br>CP0000_Symposity **<br>REPORT TEMPLATES | Der:<br>                                      |       |               |                         | + NEW SUBSCRIPTION                |   |
|                                                                                                |                                               |       |               |                         |                                   |   |

- 2. The buy side participant will select a date via the calendar dropdown and the investor ID(s) they want to select.
  - a. Note: 31 calendar days are available for selection
  - b. Note: the Investor ID list is based on the Statement of Holdings subscription that was created.

| HKEX Synapse                                             |                                                  |                   |               |                                | 2 March 2022 @ Synual40 User — 🂢 |
|----------------------------------------------------------|--------------------------------------------------|-------------------|---------------|--------------------------------|----------------------------------|
| Dashboard                                                | Settlement Instructions                          | Funds             | Relationships | Market Data                    | Reports                          |
| REPORTS                                                  |                                                  |                   |               |                                |                                  |
| SYNAPSE REPORTS                                          |                                                  |                   |               |                                |                                  |
| an Daity Audit Trails                                    |                                                  |                   |               |                                | + EXPORT TO CSV                  |
| III Statement of Holdings                                | FILTER TO CREATE REPORT: Stat                    | lement of Holding |               | Clear Filters and Close Export | * FILTER & EXPORT                |
|                                                          | Date:                                            |                   |               |                                |                                  |
| STATEMENT OF HOLDING REPORT SL                           | 2021-06-09                                       |                   |               |                                | + NEW SUBSCRIPTION               |
| PARTICIPANT NAME * *<br>CP00909_SynapseAM 12208796e545e3 | Investor IDs:<br>Enter or Select All that Apply: |                   |               |                                | Edit Unsubscribe                 |
|                                                          | O <sup>AJ</sup> 300013                           |                   |               |                                |                                  |
| REPORT TEMPLATES                                         |                                                  |                   |               |                                |                                  |
|                                                          |                                                  |                   |               |                                |                                  |
|                                                          |                                                  |                   |               |                                |                                  |
|                                                          |                                                  |                   |               |                                |                                  |
|                                                          |                                                  |                   |               |                                |                                  |
|                                                          |                                                  |                   |               |                                |                                  |
|                                                          |                                                  |                   |               |                                |                                  |
|                                                          |                                                  |                   |               |                                |                                  |
|                                                          |                                                  |                   |               |                                |                                  |

3. If the incorrect date or incorrect investor ID(s) were selected, then the buy side participant can click "Clear Filters and Close" to remove any selections.

4. When the correct date and investor ID(s) have been selected, the buy side participant then clicks "Export" to download the Statement of Holdings into CSV file.

| Column                 | Description                                                             |  |  |  |
|------------------------|-------------------------------------------------------------------------|--|--|--|
| partId                 | Participant ID                                                          |  |  |  |
|                        | Indicated the stock market:                                             |  |  |  |
|                        | - HKMK – Hong Kong Market                                               |  |  |  |
|                        | - SZMK – Shenzhen Market                                                |  |  |  |
| marketCode             | - MAMK – Shanghai Market                                                |  |  |  |
| stockAccountCode       | Stock account code                                                      |  |  |  |
|                        | Investor ID for the Fund. The field Is a unique number assigned to each |  |  |  |
|                        | SPSA account by HKEX                                                    |  |  |  |
| investorld             | Investor ID is also known as "SPSA ID" in CCASS                         |  |  |  |
|                        | Indicate the currency used:                                             |  |  |  |
|                        | - HKD – Hong Kong Dollar                                                |  |  |  |
|                        | - CNY – Chinese Yuan                                                    |  |  |  |
| currencyCode           | - USD – United States Dollar                                            |  |  |  |
| exchangeRate           | Exchange rate                                                           |  |  |  |
|                        | International Securities Identification Number. It can be used as a     |  |  |  |
| iSIN                   | unique identifier for a stock                                           |  |  |  |
|                        | Indicated the stock balance is positive or negative:                    |  |  |  |
|                        | - Blank = 0 or positive balance                                         |  |  |  |
| signOfStockBalance     | - '*' = negative balance                                                |  |  |  |
|                        | Indicated the stock value is positive or negative:                      |  |  |  |
|                        | - Blank = 0 or positive balance                                         |  |  |  |
| signOfStockValue       | - '*' = negative balance                                                |  |  |  |
| stockAccountBalance    | Balance of stock account                                                |  |  |  |
| stockAccountValue      | Value of stock account                                                  |  |  |  |
| stockCode              | Stock Code                                                              |  |  |  |
| stockReferencePrice    | Reference price of the stock                                            |  |  |  |
|                        | Indicated whether the stock is with CA conversion:                      |  |  |  |
|                        | - Blank = Stock without CA conversion at day end                        |  |  |  |
| stockWithCAConversion  | - '*' = Stock with CA conversion at day end                             |  |  |  |
|                        | Indicated whether the stock is with CA conversion:                      |  |  |  |
|                        | - Blank = Stock without CA conversion at day end                        |  |  |  |
| stockWithCAConversion2 | - '*' = Stock with CA conversion at day end                             |  |  |  |

## 10.1.2.1 Subscribe to Statement of Holding Report

Only buy side participants, e.g., AM, AMOO, GC, and LC, can create a Statement of Holding report subscription. If the AMOO is performing SOH subscription for a specific AM, both AMOO and that specific AM (provided that the AM has also opted for ISO connectivity channel) will receive the SOH via ISO connectivity channel.

#### **Buy Side**

#### Buy Side Data Manager Input Only User

1. On the Reports tab, the Buy Side Data Manager Input Only User clicks "+ New Subscription" and adds the date from which the subscription would begin and select investor ID(s).

| HKEX Synapse                                                                  |                                                                                        |                           |               | <ul> <li>Notification</li> </ul> | is - 🖻 22 March 2022 @ Synuat40 User - 🂢 |
|-------------------------------------------------------------------------------|----------------------------------------------------------------------------------------|---------------------------|---------------|----------------------------------|------------------------------------------|
| Dashboard Settlem                                                             | ent Instructions                                                                       | Funds                     | Relationships | Market Data                      | Reports                                  |
| REPORTS                                                                       |                                                                                        |                           |               |                                  |                                          |
| SYNAPSE REPORTS                                                               |                                                                                        |                           |               |                                  |                                          |
| III Daily Audit Trails                                                        |                                                                                        |                           |               |                                  | ethnese export to CSV                    |
| III Statement of Holdings                                                     | SUBSCRIBE TO STA<br>Powe provide the following information<br>Subscription Start Date: | TEMENT OF HOLDING REPORT: |               |                                  | FILTER & EXPORT                          |
| STATEMENT OF HOLDING REPORT SUBSCRIPTIONS                                     | 2023 08-05                                                                             |                           |               |                                  | + NEW SUBSCRIPTION                       |
| PARTICIPANT NAME **<br>CP00008_SynapseAM: 122087/6e65se36:4b1c1488a84f9/22a03 | Investor IDs<br>Enter or Select All that Apply:                                        |                           |               |                                  | ATUS - Edit Unsubscribe                  |
| REPORT TEMPLATES                                                              | 0 44                                                                                   |                           |               | Cancel SUBMIT                    |                                          |
|                                                                               |                                                                                        |                           |               |                                  |                                          |
|                                                                               |                                                                                        |                           |               |                                  |                                          |
|                                                                               |                                                                                        |                           |               |                                  |                                          |
|                                                                               |                                                                                        |                           |               |                                  |                                          |
|                                                                               |                                                                                        |                           |               |                                  |                                          |

a. Note: participants will only see investor IDs that are relevant to themselves, i.e. Investor IDs of active fund profiles belonged to the participants.

| Databased     Settement of Holdings     Part of Mark     Reading of Mark     Reading of Mark     Re | HKEX Synapse<br>The Power of Connecctivity.                                                                                                    |                                                                                                    |                  |                 | 🖶 22 March 2022 @ Synual40 User 🗸 🗙 |
|----------------------------------------------------------------------------------------------------|----------------------------------------------------------------------------------------------------|----------------------------------------------------------------------------------------------------|------------------|-----------------|-------------------------------------|
| SYNAPSE REPORTS       SYNAPSE REPORTS       Statement of Holdings       STATEMENT OF HOLDING REPORT SUBSCRIPTIONS       Mathematical Synapsendard       Corposition Synapsendard       REPORT TEMPLATES                                                                                                    | Dashboard Settleme                                                                                                    | t Instructions Funds                                                                                                    | Relationships    | Market Data     | Reports                             |
| SYNAPSE REPORTS                                                                                                    | REPORTS                                                                                                    |                                                                                                    |                  |                 |                                     |
|                                                                                                    | SYNAPSE REPORTS EDuby Audit Train EDuby Audit Train Statement Of Houlows RePORT SUBSCRIPTIONS MATICIPANT NAME CONTROL MATICIPANT NAME REPORT TEMPLATES | SUBSCRIBE TO STATEMENTOP<br>Mar use for Manage Management<br>Sector State Management<br>Market State Management<br>Sector State Management<br>Sector State State St | FHOLDING REPORT. | Cancer. Businer | COMPARTING CSV     FILTER & EXPORT  |

When the participant click the drop down, the participant will see a list of investor IDs that are relevant to themselves. They can select which investor IDs in particular they want to subscribe the Statement of Holding Report.

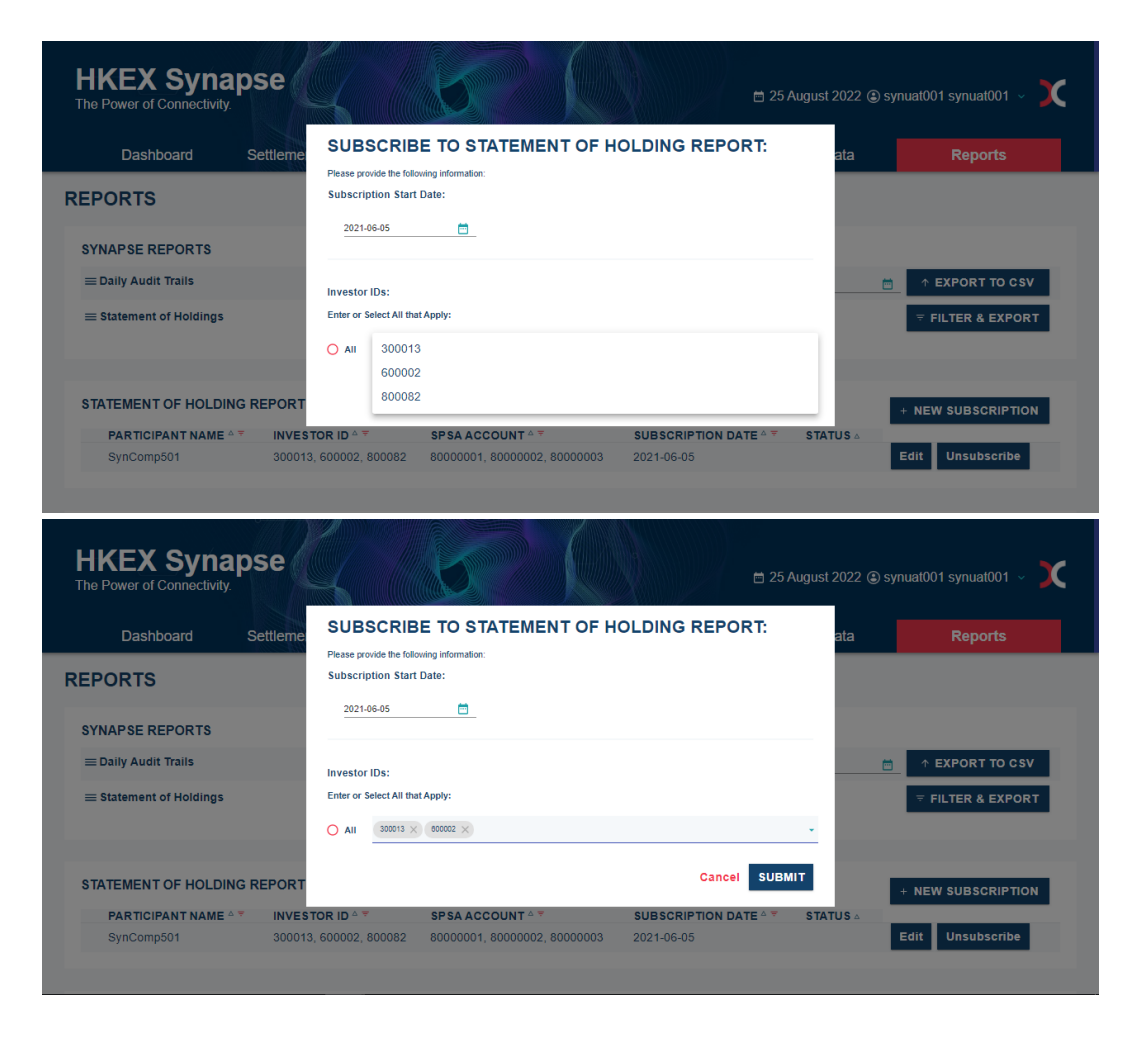

- 2. The Buy Side Data Manager Input Only User clicks "Submit".
- 3. A new row is created in the Statement of Holding Report Subscriptions table with the status "Pending approval".

#### Buy Side Data Manager Input Authorise User

1. On the Reports tab, the Buy Side Data Manager Input Authorise User will see the row in the Statement of Holding Report Subscriptions table with the status "Pending approval".
| Dashboard       Settlement Instructions       Funds       Relationships       Market Data       Rep         REPORTS       SYNAPSE REPORTS       2021-06-05       Image: Construction of Holdings       Image: Construction of Holdings       Image: Constructi | HKEX Syna<br>The Power of Connectivity. | ose                     |                  |               | 🗄 14 June 2022 🕃     | ) synuat003 synuat003 🗸 🚶 |
|----------------------------------------------------------------------------------------------------|-----------------------------------------|-------------------------|------------------|---------------|----------------------|---------------------------|
| REPORTS SYNAPSE REPORTS Daily Audit Trails Daily Audit Trails Statement of Holdings Tetre a Statement of Holding REPORT SUBSCRIPTIONS                                                                                                    | Dashboard                               | Settlement Instructions | Funds            | Relationships | Market Data          | Reports                   |
| SYNAPSE REPORTS                                                                                                    | REPORTS                                 |                         |                  |               |                      |                           |
| E Daily Audit Trails 2021-66-05 C EXPORT<br>Statement of Holdings FILTER &<br>STATEMENT OF HOLDING REPORT SUBSCRIPTIONS + NEW SUBSC                                                                                                    | SYNAPSE REPORTS                         |                         |                  |               |                      |                           |
| E Statement of Holdings FILTER &                                                                                                    | $\equiv$ Daily Audit Trails             |                         |                  |               | 2021-06-05           | The EXPORT TO CSV         |
| STATEMENT OF HOLDING REPORT SUBSCRIPTIONS + NEW SUBSC                                                                                                    | $\equiv$ Statement of Holdings          |                         |                  |               |                      |                           |
| + NEW SUBSU                                                                                                    | STATEMENT OF HOLDING                    |                         | ONS              |               |                      |                           |
| PARTICIPANT NAME A TINVESTOR ID A TISPEA ACCOUNT A TISUBSCRIPTION DATE A TISTATUS A                                                                                                    | PARTICIPANT NAME                        |                         | SPSA ACCOUNT 4 7 |               | STATUS A             | + NEW SUBSCRIPTION        |
| SynComp501         300013         80000001         2021-06-05         Pending Approval         × Reject         < Appr                                                                                                    | SynComp501                              | 300013                  | 80000001         | 2021-06-05    | Pending Approval × I | Reject 🗸 Approve          |

- 2. They can either click "Reject" or "Approve".
  - a. If Buy Side Data Manager Input Authorise User clicks "Approve", then the Statement of Holding report subscription is approved and will start on the date provided by the Input Only User. The Statement of Holding report will be distributed to the Buy Side participants since the subscription date through the channel(s) the participant connected to Synapse such as ISO and/or API. In any cases, Buy Side participants can also download the Statement of Holding report via UI since the subscription date as well.

| HKEX Syna                      | pse                     | S                |               | 🗎 15 June 2022 🕃 sy | nuat003 synuat003  ~         |
|--------------------------------|-------------------------|------------------|---------------|---------------------|------------------------------|
| Dashboard                      | Settlement Instructions | Funds            | Relationships | Market Data         | Reports                      |
| PORTS                          |                         |                  |               |                     |                              |
| SYNAPSE REPORTS                |                         |                  |               |                     |                              |
| ≡ Daily Audit Trails           |                         |                  |               | 2021-06-05          | ↑ EXPORT TO CSV              |
| $\equiv$ Statement of Holdings |                         |                  |               |                     | <b>〒 FILTER &amp; EXPORT</b> |
| STATEMENT OF HOLDIN            | G REPORT SUBSCRIPTION   | s                |               |                     |                              |
|                                |                         | SPSA ACCOUNT A * |               | STATUS 🗠            |                              |
| SynComp501                     | 300013                  | 80000001         | 2021-06-05    | Edit                | Unsubscribe                  |

b. If Buy Side Data Manager Input Authorise User clicks "Reject", then the subscription process will be ended.

### Asset Manager Middle Office Outsourcing Operator (AMOO)

AMOOs can either act as AM or as themselves when perform Statement of Holding report subscription.

#### AMOO Acting as AM

AMOO can choose to act as AM. The AMOO Data Manager Input Only User logs into Synapse via HKEX Access Management Portal and select to act as an AM from the participant dropdown in the top right corner.

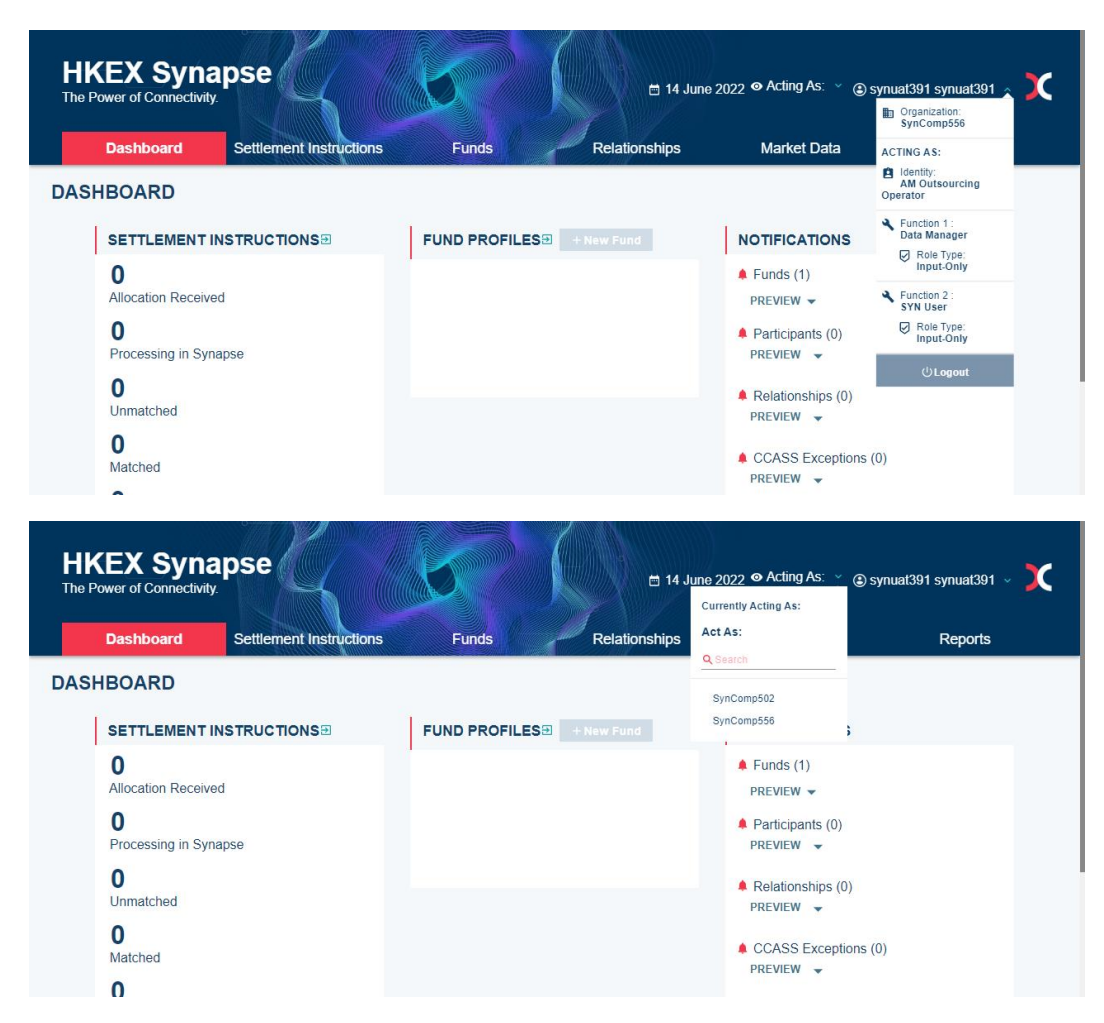

AMOO can proceed with the above process to subscribe to Statement of Holding report.

### AMOO Acting as AMOO

The AMOO can also choose to act as themselves for subscription of Statement of Holding Report.

### AMOO Data Manager Input Only User

1. The AMOO Data Manager Input Only User logs in to Synapse as themselves.

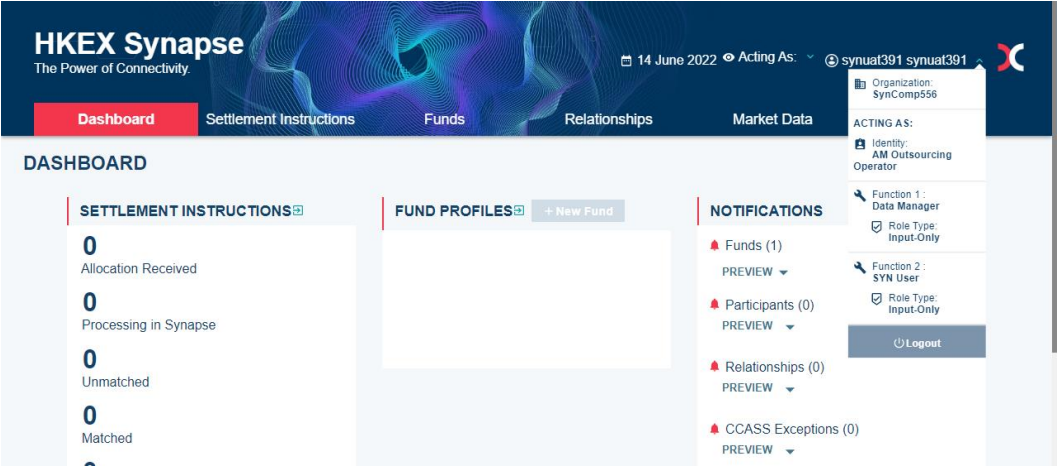

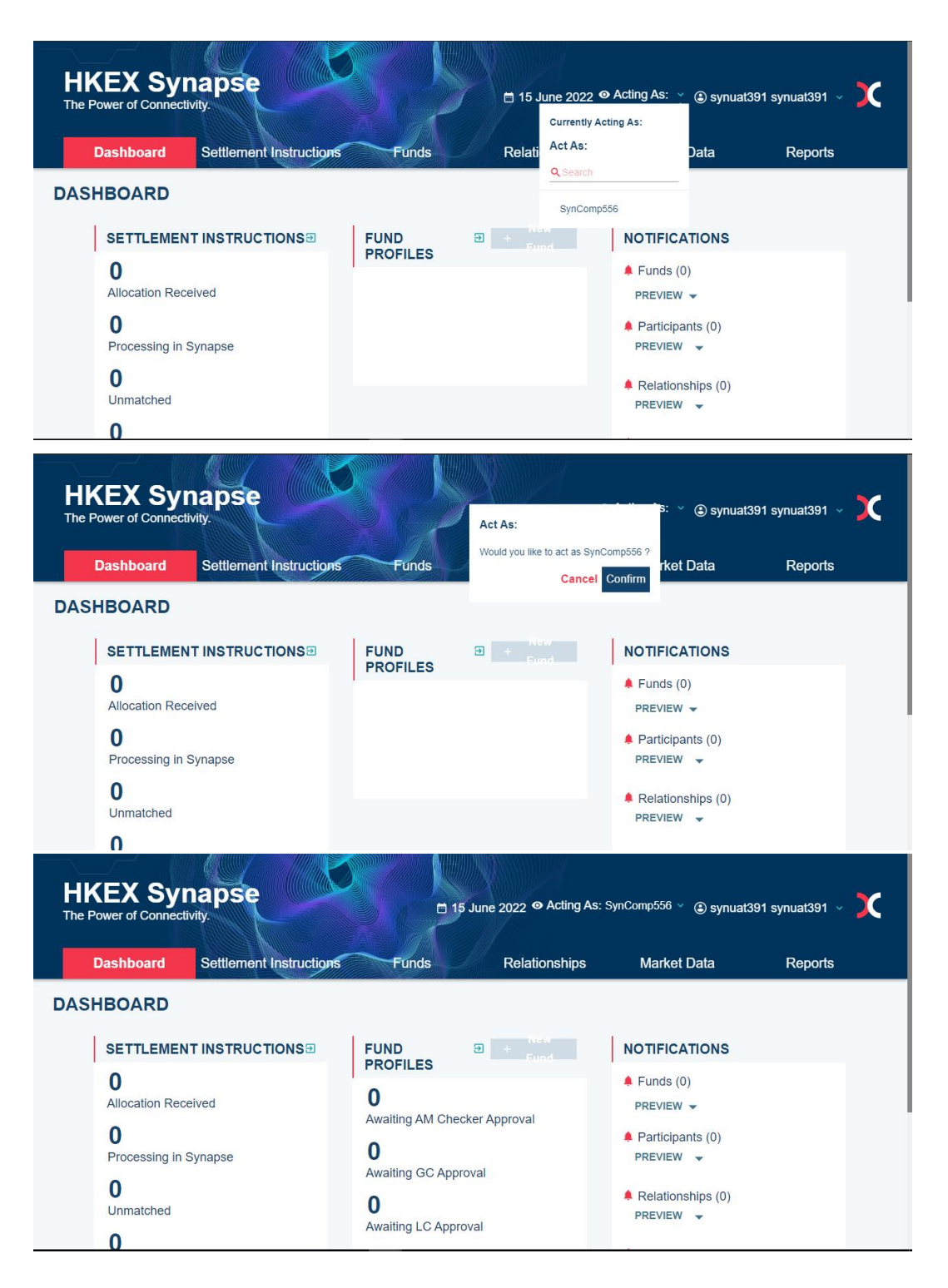

 On the Reports tab, the AMOO Data Manager Input Only User will select the subscription start date and choose the identity, e.g., "Asset Manager", and the participant name. The AMOO Data Manager Input Only User can select individual AM or all of the AMs. a. Note: selecting all of the AMs means that the AMOO wants to subscribe to the statements of holding for all of the organizations for which they are acting as.

| Dashboard Settleme                                                                                                    |                                                                                                    |                             | 🗂 15 June 2022 @ Acting As: Syn  | Comp556 👋 🕃 synuat391 synuat391 🗸 🔀                             |
|----------------------------------------------------------------------------------------------------|----------------------------------------------------------------------------------------------------|-----------------------------|----------------------------------|-----------------------------------------------------------------|
|                                                                                                    | nt Instructions                                                                                                    | Funds Relationships         | Market Data                      | Reports                                                         |
| EPORTS                                                                                                    |                                                                                                    |                             |                                  |                                                                 |
| SYNAPSE REPORTS                                                                                                    |                                                                                                    |                             |                                  |                                                                 |
| Daily Audit Trails                                                                                                    |                                                                                                    |                             | 2021-                            | ⊫05                                                             |
| E Statement of Holdings                                                                                                    |                                                                                                    |                             |                                  | ▼ FILTER & EXPORT                                               |
|                                                                                                    |                                                                                                    |                             |                                  |                                                                 |
| STATEMENT OF HOLDING REPORT SUBSCRIPTIONS                                                                                                   |                                                                                                    |                             |                                  | + NEW SUBSCRIPTION                                              |
| PARTICIPANT NAME                                                                                                    | INVESTOR ID * *                                                                                                    | SPSA ACCOUNT 4 Y            | SUBSCRIPTION DATE                | STATUS 🛎                                                        |
|                                                                                                    |                                                                                                    |                             |                                  |                                                                 |
|                                                                                                    |                                                                                                    |                             |                                  |                                                                 |
|                                                                                                    |                                                                                                    |                             |                                  |                                                                 |
| REPORT TEMPLATES                                                                                                    |                                                                                                    |                             |                                  |                                                                 |
|                                                                                                    |                                                                                                    |                             |                                  |                                                                 |
|                                                                                                    |                                                                                                    |                             |                                  |                                                                 |
|                                                                                                    |                                                                                                    |                             |                                  |                                                                 |
|                                                                                                    |                                                                                                    |                             |                                  |                                                                 |
| HKEX Synapse                                                                                                    |                                                                                                    |                             | es 16 han once es àction às e    | Com556 Y @ concept@4.com                                        |
| The Power of Connectivity.                                                                                                    |                                                                                                    |                             | 🗂 15 June 2022 🐨 Astang AS. Syn  | langest la synuat391 synuat391 V                                |
| Dashboard Settleme                                                                                                    | nt Instructions                                                                                                    | Funds Relationships         | Market Data                      | Reports                                                         |
| EPORTS                                                                                                    | SUBSCRIBE TO STATEME                                                                                                    | INT OF HOLDING REPORT:      |                                  |                                                                 |
| SYNAPSE REPORTS                                                                                                    | Subscription Start Date:                                                                                                    |                             |                                  |                                                                 |
| Daily Audit Trails                                                                                                    | 2021-06-05                                                                                                    |                             | 2021                             | S6.05 👛 🛧 EXPORT TO CSV                                         |
| E Statement of Holdings                                                                                                    |                                                                                                    | Colord                      |                                  | ✓ FILTER & EXPORT                                               |
|                                                                                                    | Select Organization: O All                                                                                                    | Select                      |                                  |                                                                 |
| STATEMENT OF HOLDING REPORT SUBSCRIPTIONS                                                                                                   |                                                                                                    |                             |                                  | + NEW SUBSCRIPTION                                              |
| PARTICIPANT NAME 4 *                                                                                                    | Investor IDs:                                                                                                    |                             |                                  | STATUS &                                                        |
|                                                                                                    | All O Between      Specific Investor Ids                                                                                                    |                             |                                  |                                                                 |
|                                                                                                    |                                                                                                    |                             |                                  |                                                                 |
|                                                                                                    |                                                                                                    |                             | Cancel SUBMIT                    |                                                                 |
| REPORT TEMPLATES                                                                                                    |                                                                                                    |                             |                                  |                                                                 |
|                                                                                                    |                                                                                                    |                             |                                  |                                                                 |
|                                                                                                    |                                                                                                    |                             |                                  |                                                                 |
|                                                                                                    |                                                                                                    |                             |                                  |                                                                 |
|                                                                                                    |                                                                                                    |                             |                                  |                                                                 |
| HKEX Synapse                                                                                                    |                                                                                                    |                             | 🖛 15. Juno 2022 😐 Acting As: Svi | Comp556 × 101 cumuat301 cumuat301 v 🍸                           |
|                                                                                                    |                                                                                                    |                             |                                  |                                                                 |
| Dashboard Settlemen                                                                                                    | SUBSCRIBE TO STATEME                                                                                                    | INT OF HOLDING REPORT:      | ata ata                          | Reports                                                         |
| EPORTS                                                                                                    | Please provide the following information:                                                                                                    |                             |                                  |                                                                 |
|                                                                                                    | 2021-06-05 M                                                                                                    |                             |                                  |                                                                 |
| SYNAPSE REPORTS                                                                                                    |                                                                                                    |                             | 202                              |                                                                 |
| SYNAPSE REPORTS                                                                                                    |                                                                                                    |                             | 2001                             | 16-05 CEXPORT TO CSV                                            |
| SYNAPSE REPORTS<br>E Daily Audit Trails<br>E statement of Holdings                                                                          | Select Identity: O All                                                                                                    | Asset Manager               |                                  | SE-05                                                           |
| SYNAPSE REPORTS<br>== Daily Audit Trails<br>== Statement of Holdings                                                                        | Select Identity: O All Select Organization: O All                                                                                                    | Asset Manager<br>SynComp502 | · ·                              | K65                                                             |
| SYNAPSE REPORTS<br>E Daily Audit Traits<br>E Statement of Holdings<br>STATEMENT OF HOLDING REPORT SUBSCRIPTIONS                             | Select Identity: All<br>Select Organization: All                                                                                                    | Asset Manager<br>SynComp502 | · · ·                            |                                                                 |
| SYNAPSE REPORTS<br>E Daily Audit Traits<br>E Statement of Holdings<br>STATEMENT OF HOLDING REPORT SUBSCRIPTIONS<br>PARTICIPANT NAME = "     | Select Mantifiy: All<br>Select Organization: All<br>Investor IDs:<br>Enter or Select Al that Apply:                                                                                                    | Asset Manager<br>BymComp602 |                                  | EXPORT TO CSV      FLTER & EXPORT      NEW SUBSCRIPTION  STATUS |
| SYNAPSE REPORTS<br>III Daily Audit Trails<br>III Statement of Holdings<br>STATEMENT OF HOLDING REPORT SUBSCRIPTIONS<br>PARTICIPANT NAME - * | Select Mentify: All<br>Select Organization: All<br>Investor IDs:<br>Editor or Select All that Apply:<br>All Selecters Select Selection Selection Sel                                                                                                    | Asset Manager<br>SynComp502 |                                  | KEW SUBSCRIPTION     STATUS -                                   |
| SYNAPSE REPORTS<br>= Daily Audit Toxis<br>= Statement of Holdings<br>STATEMENT OF HOLDING REPORT SUBSCRIPTIONS<br>PARTICIPANT NAME = ~      | Seleci Manstay: An<br>Seleci Organization: An<br>Investor (De):<br>Exter or Seleci An Dar Appy:<br>Call or Seleci An Dar Appy:<br>Ann:<br>Seleci Call Dar Appy:<br>Seleci Call Dar Appy:<br>Seleci Call | Asset Manager<br>SynComp502 |                                  | KEW SUBSCRIPTION     STATUS -                                   |
| SYNAPSE REPORTS<br>= Daily Audit Trais<br>= Statement of Holdings<br>STATEMENT OF HOLDING REPORT SUBSCRIPTIONS<br>PARTICIPANT NAME = "      | Select Manstay: An<br>Select Organization: An<br>Investor Ob:<br>Exter or Select An Dur Appy:<br>An<br>Ann<br>Select An Dur Appy:<br>Torong<br>Torong                                                                                                    | Asset Manager<br>SynComp502 | Cancer UUWIT                     | KEW SUBSCRIPTION     STATUS -                                   |
| SYNAPSE REPORTS<br>= Daily Audit Tails<br>= Statement of Holdings<br>STATEMENT OF HOLDING REPORT SUBSCRIPTIONS<br>PARTICIPART NAME - ~      | Select Manstay: An<br>Select Organization: An<br>Investor Ob:<br>Exter or Select AI Dir Appy:<br>And Balance & Select Res Pro-<br>Select Res Control Control of Control<br>Notice<br>Toxing Control Control of Control of Control<br>Notice<br>Toxing Control Object Control of Control of Control<br>Notice<br>Toxing Control Object Control of Control of Control<br>Notice<br>Toxing Control Object Control of Control of Control of Control<br>Notice<br>Toxing Control Object Control of Control of Control of Control of Control<br>Notice<br>Toxing Control of Control of Control                                                                                                    | Asset Manager<br>SynComp502 | Cancel SUBNIT                    | KEW SUBSCRIPTION     STATUS >                                   |
| SYNAPSE REPORTS  Daily Audit Trais  Statement of Holdings  STATEMENT OF HOLDING REPORT SUBSCRIPTIONS  PARTICIPANT NAME +  REPORT TEMPLATES  | Seleci Manstay: Ar<br>Seleci Organization: Ar<br>Investor Ob:<br>Exter or Seleci AR De: Appy:<br>Article Seleci AR De: Appy:<br>Article Seleci Ar De: Appy:<br>Article Seleci Ar De: Appy:<br>Seleci Ar De: Appy:<br>Toronit                                                                                                    | Aset Vanager<br>BymComp502  | Cancel BUOMT                     | KEW SUBSCRIPTION     STATUS -                                   |

- 3. The AMOO Data Manager Input Only User can select all investor IDs related to them by choosing 1 out of the 3 radio buttons:
  - a. All Selecting "All" to apply to all investor IDs related to them.

- b. Between Selecting "between" and providing x and y parameters means that the investors between x and y, inclusive, will be selected.
- c. Specific Investor IDs Selecting "Specific Investor IDs" to select one or multiple investor IDs.
- 4. The AMOO Data Manager Input Only User clicks "Submit".
- 5. A new row is created in the Statement of Holding Report Subscriptions table with the status "Pending approval".

### AMOO Data Manager Input Authorise User

- 1. On the Reports tab, the AMOO Data Manager Input Authorise User will see the row in the Statement of Holding Report Subscriptions table with the status "Pending approval".
- 2. AMOO Data Manager Input Authorise User can either click "Reject" or "Approve".
  - a. If AMOO Data Manager Input Authorise User clicks "Approve", then the Statement of Holding Report subscription is approved and will start on the date provided by the Input Only User. The Statement of Holding Report will be distributed to AMOO since the subscription date through the channel AMOO connected to Synapse, such as ISO. In any cases, AMOO can also download the Statement of Holding report via UI since the subscription date as well.
  - b. If AMOO Data Manager Input Authorise User clicks "Reject", then the subscription process will be ended.

| HKEX Synapse<br>The Power of Connectivity. |                       |                  |               | 🗎 14 June 2022 ④ synuat003 synuat003 🗸 💢 |                              |  |
|--------------------------------------------|-----------------------|------------------|---------------|------------------------------------------|------------------------------|--|
| Dashboard Se                               | ttlement Instructions | s Funds          | Relationships | Market Data                              | Reports                      |  |
| REPORTS                                    |                       |                  |               |                                          |                              |  |
| SYNAPSE REPORTS                            |                       |                  |               |                                          |                              |  |
| $\equiv$ Daily Audit Trails                |                       |                  |               | 2021-06-05                               |                              |  |
| $\equiv$ Statement of Holdings             |                       |                  |               |                                          | <b>₹ FILTER &amp; EXPORT</b> |  |
|                                            |                       |                  |               |                                          |                              |  |
| STATEMENT OF HOLDING RE                    | EPORT SUBSCRIPTIC     | ONS              |               |                                          | + NEW SUBSCRIPTION           |  |
|                                            |                       | SPSA ACCOUNT A = |               | STATUS                                   |                              |  |
| SynComp501                                 | 300013                | 80000001         | 2021-06-05    | Pending Approval × I                     | Reject 🗸 Approve             |  |

### 10.1.2.2 Unsubscribe from Statement of Holding Report

Buy side participants can choose to unsubscribe the Statement of Holding Report if consider the information is not necessary.

#### **Buy Side**

### Buy Side Data Manager Input Only User

1. On the Reports tab, the Buy Side Data Manager Input Only User clicks "Unsubscribe" in the relevant row in the Statement of Holding Report subscription table

| HKEX Synap                     | ose                     |                  |               | 🖶 25 August 2022 🖲 sy | rnuat011 synuat011 🗸 🚶 |
|--------------------------------|-------------------------|------------------|---------------|-----------------------|------------------------|
| Dashboard                      | Settlement Instructions | Funds            | Relationships | Market Data           | Reports                |
| REPORTS                        |                         |                  |               |                       |                        |
| SYNAPSE REPORTS                |                         |                  |               |                       |                        |
| $\equiv$ Daily Audit Trails    |                         |                  |               | 2021-06-05            |                        |
| $\equiv$ Statement of Holdings |                         |                  |               |                       | ➡ FILTER & EXPORT      |
| STATEMENT OF HOLDING           | REPORT SUBSCRIPTIONS    | 3                |               |                       | + NEW SUBSCRIPTION     |
|                                |                         | SPSA ACCOUNT A 7 |               | STATUS 🗅              |                        |
| SynComp502                     | 300013                  | 8000001          | 2021-06-05    | Edit                  | Unsubscribe            |

2. The Buy Side Data Manager Input Only User will see the row in the Statement of Holding Report Subscriptions table with the status "Pending Approval (Unsubscribe)"

| HKEX Synapse<br>The Power of Connectivity |                        |                  | 🗎 25 August 2022 ③ synuat011 synuat011 🗸 🌖 |                                |                  |
|-------------------------------------------|------------------------|------------------|--------------------------------------------|--------------------------------|------------------|
| Dashboard Se                              | ettlement Instructions | Funds            | Relationships                              | Market Data                    | Reports          |
| EPORTS                                    |                        |                  |                                            |                                |                  |
| SYNAPSE REPORTS                           |                        |                  |                                            |                                |                  |
| ≡ Daily Audit Trails                      |                        |                  |                                            | 2021-06-05                     | ↑ EXPORT TO CSV  |
| $\equiv$ Statement of Holdings            |                        |                  |                                            |                                | FILTER & EXPORT  |
|                                           |                        |                  |                                            |                                |                  |
| STATEMENT OF HOLDING R                    | EPORT SUBSCRIPTIC      | ONS              |                                            | +                              | NEW SUBSCRIPTION |
| PARTICIPANT NAME                          |                        | SPSA ACCOUNT A 7 |                                            | STATUS 🗠                       |                  |
| SynComp502                                | 300013                 | 80000001         | 2021-06-05                                 | Pending Approval (Unsubscribe) |                  |

#### Buy Side Data Manager Input Authorise User

 On the Reports tab, the Buy Side Data Manager Input Authorise User will see the row in the Statement of Holding Report Subscriptions table with the status "Pending Approval (Unsubscribe)"

| HKEX Syna<br>The Power of Connectivity. | pse                           | 5                  |                | 🖶 15 June 2022 🕃 s             | ynuat003 synuat003 🗸 🚶 |
|-----------------------------------------|-------------------------------|--------------------|----------------|--------------------------------|------------------------|
| Dashboard                               | Settlement Instructions       | Funds              | Relationships  | Market Data                    | Reports                |
| REPORTS                                 |                               |                    |                |                                |                        |
| SYNAPSE REPORTS                         |                               |                    |                |                                |                        |
| $\equiv$ Daily Audit Trails             |                               |                    |                | 2021-06-05                     | ↑ EXPORT TO CSV        |
| $\equiv$ Statement of Holdings          |                               |                    |                |                                | ▼ FILTER & EXPORT      |
| STATEMENT OF HOLDIN                     | IG REPORT SUBSCRIPTIONS       |                    |                |                                | + NEW SUBSCRIPTION     |
| PARTICIPANT NAME                        | * INVESTOR ID * * SPSA        |                    |                | ▼ STATUS A                     |                        |
| SynComp501                              | 300013, 300008, 600002 800000 | 001, BO1451, 80000 | 002 2021-06-05 | Pending Approval (Unsubscribe) | × Reject ✓ Approve     |

- 2. Buy Side Data Manager Input Authorise User can either click "Reject" or "Approve".
  - a. If Buy Side Data Manager Input Authorise User clicks "Approve", then the Statement of Holding Report unsubscription is approved, the previous subscription record will be removed from the list and the unsubscription will be immediately effective.

| HKEX Synapse<br>The Power of Connectivity. |                         |                  | • •                       | otifications - 🝵 23 March 2022 @ Symuat39 User - 🂢 |
|--------------------------------------------|-------------------------|------------------|---------------------------|----------------------------------------------------|
| Dashboard                                  | Settlement Instructions | Funds            | Relationships Market Data | Reports                                            |
| REPORTS                                    |                         |                  |                           |                                                    |
| SYNAPSE REPORTS                            |                         |                  |                           |                                                    |
| III Daily Audit Trails                     |                         |                  |                           | atan et es 💼 🕈 EXPORT TO CSV                       |
| E Statement of Holdings                    |                         |                  |                           | * FILTER & EXPORT                                  |
| STATEMENT OF HOLDING REPORT SUBSCRIPTION   | NS                      |                  |                           | + NEW SUBSCRIPTION                                 |
| PARTICIPANT NAME * *                       | INVESTOR ID **          | SPSA ACCOUNT *** | SUBSCRIPTION DATE         | STATUS -                                           |
|                                            |                         |                  |                           |                                                    |
|                                            |                         |                  |                           |                                                    |
|                                            |                         |                  |                           |                                                    |
| REPORT TEMPLATES                           |                         |                  |                           |                                                    |
|                                            |                         |                  |                           |                                                    |
|                                            |                         |                  |                           |                                                    |
|                                            |                         |                  |                           |                                                    |
|                                            |                         |                  |                           |                                                    |

b. If Buy Side Data Manager Input Authorise User clicks "Reject", then the unsubscription process will be ended.

### 10.1.2.3 Amend the Subscription to the Statement of Holding Report

If a buy side participant wants to amend a Statement of Holding subscription, then they can update the selection of the Investor IDs. They can select "All" investor ID, select / add new investor ID or remove existing investor ID.

### **Buy Side**

### Buy Side Data Manager Input Only User

1. On the Reports tab, the Buy Side Data Manager Input Only User clicks "Edit" and select investor ID(s).

| HKEX Synapse<br>The Power of Connectivity. |                         |                    |                   | 🗎 26 Augus  | t 2022 @ synuat001 synuat001 🗸 💢 |
|--------------------------------------------|-------------------------|--------------------|-------------------|-------------|----------------------------------|
| Dashboard                                  | Settlement Instructions | Funds              | Relationships     | Market Data | Reports                          |
| REPORTS                                    |                         |                    |                   |             |                                  |
| SYNAPSE REPORTS                            |                         |                    |                   |             |                                  |
| ≡ Daily Audit Trails                       |                         |                    |                   | 2021-08-05  |                                  |
| ≡ Statement of Holdings                    |                         |                    |                   |             | FILTER & EXPORT                  |
| STATEMENT OF HOLDING REPORT                | SUBSCRIPTIONS           |                    |                   |             | + NEW SUBSCRIPTION               |
| PARTICIPANT NAME                           | INVESTOR ID             | SPSA ACCOUNT A T   | SUBSCRIPTION DATE | STATUS 🗠    |                                  |
| SynComp501                                 | 300013, 600002          | 80000001, 80000002 | 2021-06-05        | Edit        | Unsubscribe                      |
| REPORT TEMPLATES                           |                         |                    |                   |             |                                  |

2. The Buy Side Data Manager Input Only User clicks "Submit".

| HKEX Synapse<br>The Power of Connectivity.                                                                                                    |                                                                                                    | 🖻 26 August 2022 (j) synual001 synual001 🧹 🂢                                                                                                    |
|----------------------------------------------------------------------------------------------------|----------------------------------------------------------------------------------------------------|----------------------------------------------------------------------------------------------------|
| Dashboard Se                                                                                                    | ttlement Instructions Funds Relationships                                                                                                    | Market Data Reports                                                                                                    |
| REPORTS                                                                                                    | SUBSCRIBE TO STATEMENT OF HOLDING REPORT:                                                                                                    |                                                                                                    |
| SYNAPSE REPORTS                                                                                                    | Please provide the following information:<br>Subscription Start Date:                                                                                                    |                                                                                                    |
| Daily Audit Trails                                                                                                    | 2021-06-05                                                                                                    | 2021:08:05                                                                                                    |
| in statement of roomings                                                                                                    |                                                                                                    | • FILTER & EAPORT                                                                                                    |
|                                                                                                    | Investor IDs:<br>Enter or Select All that Apply:                                                                                                    |                                                                                                    |
| STATEMENT OF HOLDING REPORT SUBSC                                                                                                    |                                                                                                    | + NEW SUBSCRIPTION                                                                                                    |
| SynComp501                                                                                                    | 300                                                                                                    | Edit Unsubscribe                                                                                                    |
|                                                                                                    | Can                                                                                                    | SUDMIT                                                                                                    |
| REPORT TEMPLATES                                                                                                    |                                                                                                    |                                                                                                    |
|                                                                                                    |                                                                                                    |                                                                                                    |
|                                                                                                    |                                                                                                    |                                                                                                    |
|                                                                                                    |                                                                                                    |                                                                                                    |
|                                                                                                    |                                                                                                    |                                                                                                    |
| HKEX Synapse                                                                                                    |                                                                                                    | 🖻 26 August 2022 @ synuat001 synuat001 🗸 💢                                                                                                    |
| HKEX Synapse<br>The Power of Connectivity.<br>Dashboard Se                                                                                                    | tiement Instructions Funds Relationships                                                                                                    | ⊟ 26 August 2022 @ synuat001 synuat001 ~ X<br>Market Data <b>Reports</b>                                                                                                    |
| HKEX Synapse<br>The Power of Connectivity:<br>Dashboard Se                                                                                                    | ntement Instructions Funds Relationships                                                                                                    | E 26 August 2022 @ synuat001 synuat001 -> X<br>Market Data Reports                                                                                                    |
| HKEX Synapse<br>The Power of Connectivity.<br>Dashboard Se<br>REPORTS                                                                                                    | Itement Instructions Funds Relationships SUBSCRIBE TO STATEMENT OF HOLDING REPORT:                                                                                                    | 🖻 26 August 2022 @ synual001 synual001 -> 🗙                                                                                                    |
| HKEX Synapse<br>The Power of Connectivity:<br>Dashboard Se<br>REPORTS<br>SYNAPSE REPORTS<br>= Dath Andrif Forlis                                                                                                    | tlamont Instructions Funds Relationships                                                                                                    | C 26 August 2022 @ synuat001 synuat001 ~ X Market Data Reports                                                                                                    |
| HKEX Synapse<br>The Power of Connectivity:<br>Dashboard Se<br>REPORTS<br>SYNAPSE REPORTS<br>= Daily Audit Trails<br>= Statement of Holdmas                                                                           | tomort instructions Funds Relationships                                                                                                    | C 26 August 2022 @ synuat001 synuat001 ~ X Market Data Reports                                                                                                    |
| HKEX Synapse<br>The Power of Connectivity:<br>Dashboard Se<br>REPORTS<br>SYNAPSE REPORTS<br>E Daily Audit Trails<br>E Statement of Holdings                                                                          | ttement inseucedans Funds Relationships                                                                                                    | C 26 August 2022  Symuat001 symuat001   Market Data  Reports  C C SV  FILTER & EXPORT TO CSV  FILTER & EXPORT                                                                                                    |
| HKER Synapse<br>The Power of Connectivity:<br>Dashboard Se<br>REPORTS<br>SYNAPSE REPORTS<br>Daily Audit Trails<br>Statement of Holdings                                                                              | terment invoucedures Funds Relationships                                                                                                    | Carlos Contractor Contractor Con |
| HKEEX Synapse<br>The Power of Connectivity:<br>Dashboard Se<br>REPORTS<br>SYNAPSE REPORTS<br>E Statement of Holdings<br>STATEMENT OF HOLDING REPORT SUBSC                                                            | Itement Instatutions     Funds     Relationships                                                                                                    | 26 August 2022 (a) symuation 1 symuation 1       X         Market Data       Reports         2011/00:05       • EXPORT TO CSV         • FILTER & EXPORT         • NEW SUBSCRIPTION                                                                                                    |
| HKEEX Synapse<br>The Power of Connectivity:<br>Dashboard Se<br>REPORTS<br>SYNAPSE REPORTS<br>Edaily Audit Trails<br>Edaily Audit Trails<br>Edaily Audit Trails<br>Statement of Holdings                              | ttoment instatucians Funds Relationships                                                                                                    | 26 August 2022 () synuald01 synuald01 ()         Market Data         Reports         () () () () () () () () () () () () () (                                                                                                    |
| HKER Synapse<br>De vouer of Connective;<br>Dashboard Se<br>REPORTS<br>Daliy Audit Trails<br>E Statement of Holdings<br>STATEMENT OF HOLDING REPORT SUBSC<br>PARTICIPANT NAME **<br>synCompSol                        | terment insolutions Funds     Control     Control     Control     Control     Control     Control     Control     Control     Control     Control     Control     Control     Control              Control                                                                                                    | 28 August 2022     Market Data     Reports     • EXPORT TO CSV     • FLTER & EXPORT     • NEW SUBSCRPTION     • NEW SUBSCRPTION                                                                                                    |
| HKER Synapse<br>The Power of Connectively:<br>Dashboard 20<br>REPORTS<br>SYNAPSE REPORTS<br>Daily Audit Trails<br>Statement of Holdings<br>Statement of Holdings REPort SUBSC<br>PARTICIPANT NAME **<br>SynCompSol   | torment instructions Finds Relationships                                                                                                    | 26 August 2022 9 ymual001 symual001     Market Data     Reports     • EKPORT TO CSV     • ELER & EXPORT     • NEW SUBSCRIPTION     • ELER & LEXPORT                                                                                                    |
| HKER Synapse<br>Dashboard Connective;<br>Dashboard 20<br>REPORTS<br>= Daily Audit Trails<br>= Statement of Holdings<br>Statement of Holdings REPORT SUBSC<br>Dastricipant Name **<br>SynCompSo1                      | terrer locations Funds Relationships                                                                                                    | 26 August 2022 9 ymual001 symual001     Market Data     Reports     Image: Image: I                                                                                                    |
| HKER Synapse<br>Determined Connectively:<br>Dashboard 200<br>REPORTS<br>Daily Audit Trails<br>Daily Audit Trails<br>Statement of Holdings<br>ESTATEMENT OF HOLDING REPORT SUBSC<br>PARTICIPANT NAME **<br>SynCompSo1 | titement instructions Funds Relationships<br>CONSTRUCTION OF COLDING REPORT<br>Constructions Start Date<br>Constructions Start Date<br>Constructions<br>Constructions | 26 August 2022 9 ymual001 symual001     Market Data     Control     Control                                                                                                    <                                                                                                    |

3. The row related to that Statement of Holding subscription in the Statement of Holding Report Subscriptions table is updated with the status "Pending Approval (Amend)".

| HKEX Synapse<br>The Power of Connectivity. |                         |                  |                   | 🖶 26 August 20           | 122 🕃 synuat001 synuat001 🗸 🚶 |
|--------------------------------------------|-------------------------|------------------|-------------------|--------------------------|-------------------------------|
| Dashboard                                  | Settlement Instructions | Funds            | Relationships     | Market Data              | Reports                       |
| REPORTS                                    |                         |                  |                   |                          |                               |
| SYNAPSE REPORTS                            |                         |                  |                   |                          |                               |
|                                            |                         |                  |                   | 2021-08-05               | ↑ EXPORT TO CSV               |
|                                            |                         |                  |                   |                          | ▼ FILTER & EXPORT             |
| STATEMENT OF HOLDING REPORT                | SUBSCRIPTIONS           |                  |                   |                          | + NEW SUBSCRIPTION            |
| PARTICIPANT NAME                           | INVESTOR ID A T         | SPSA ACCOUNT A T | SUBSCRIPTION DATE | STATUS A                 |                               |
| SynComp501                                 | 300013                  | 80000001         | 2021-06-05        | Pending Approval (Amend) | Unsubscribe                   |
| REPORT TEMPLATES                           |                         |                  |                   |                          |                               |

#### Buy Side Data Manager Input Authorise User

 On the Reports tab, the Buy Side Data Manager Input Authorise User will see the row in the Statement of Holding Report Subscriptions table with the status "Pending approval (Amend)".

| HKEX Synapse<br>The Power of Connectivity. |                         |                  |                   |                          | 🖻 26 August 2022 🕃 synual003 synual003 🗸 🌖 |
|--------------------------------------------|-------------------------|------------------|-------------------|--------------------------|--------------------------------------------|
| Dashboard                                  | Settlement Instructions | Funds            | Relationship      | s Market D               | ata Reports                                |
| REPORTS                                    |                         |                  |                   |                          |                                            |
| SYNAPSE REPORTS                            |                         |                  |                   |                          |                                            |
| ≡ Daily Audit Trails                       |                         |                  |                   |                          | 2021-08-05 📋 * EXPORT TO CSV               |
|                                            |                         |                  |                   |                          | ➡ FILTER & EXPORT                          |
| STATEMENT OF HOLDING REPOR                 | T SUBSCRIPTIONS         |                  |                   |                          | + NEW SUBSCRIPTION                         |
| PARTICIPANT NAME                           | INVESTOR ID             | SPSA ACCOUNT A T | SUBSCRIPTION DATE | STATUS A                 |                                            |
| SynComp501                                 | 300013                  | 80000001         | 2021-06-05        | Pending Approval (Amend) | × Reject ✓ Approve                         |
| REPORT TEMPLATES                           |                         |                  |                   |                          |                                            |

- 2. Buy Side Data Manager Input Authorise User can either click "Reject" or "Approve".
  - a. If Buy Side Data Manager Input Authorise User clicks "Approve", then the amendment of Statement of Holding Report subscription is approved and will start on the date provided by the Input Only User. That means the previous subscription details will be replaced by the new subscription and the participant will no longer receive the Statement of Holding Report based on previous subscription details.

| HKEX Synap                     | ose                     |              |               | 🗎 15 June 2022   | synuat013 synuat013 ~ X |
|--------------------------------|-------------------------|--------------|---------------|------------------|-------------------------|
| Dashboard                      | Settlement Instructions | s Funds      | Relationships | Market Data      | Reports                 |
| REPORTS                        |                         |              |               |                  |                         |
| SYNAPSE REPORTS                |                         |              |               |                  |                         |
| ≡ Daily Audit Trails           |                         |              |               | 2021-06-05       |                         |
| $\equiv$ Statement of Holdings |                         |              |               |                  | ₹ FILTER & EXPORT       |
|                                |                         |              |               |                  |                         |
| STATEMENT OF HOLDING           | REPORT SUBSCRIPTIO      | ONS          |               |                  | + NEW SUBSCRIPTION      |
|                                |                         | SPSA ACCOUNT |               | STATUS A         |                         |
| SynComp556                     | 300013                  | 8000001      | 2021-06-05    | Pending Approval |                         |
| SynComp502                     | 600002                  | 80000002     | 2021-06-05    |                  | Edit Unsubscribe        |

b. If Buy Side Data Manager Input Authorise User clicks "Reject", then the amendment process will be ended.

### 10.1.3 Day-begin Master SPSA Sellable Balance Report (G29)

On the Reports tab, Asset Managers can download the Day-begin Master SPSA Sellable Balance Report (G29) in the form of CSV file. The sellable balance report will be made available at the start of the day and the relevant AM can download such report from Synapse following the steps set out in this section. Please note the report will be available for retrieval for 31 calendar days.

#### **Asset Manager**

1. On the Reports tab, Asset Manager can click "Filter & Export" to create a filter for the Day-begin Master SPSA Sellable Balance Report (G29).

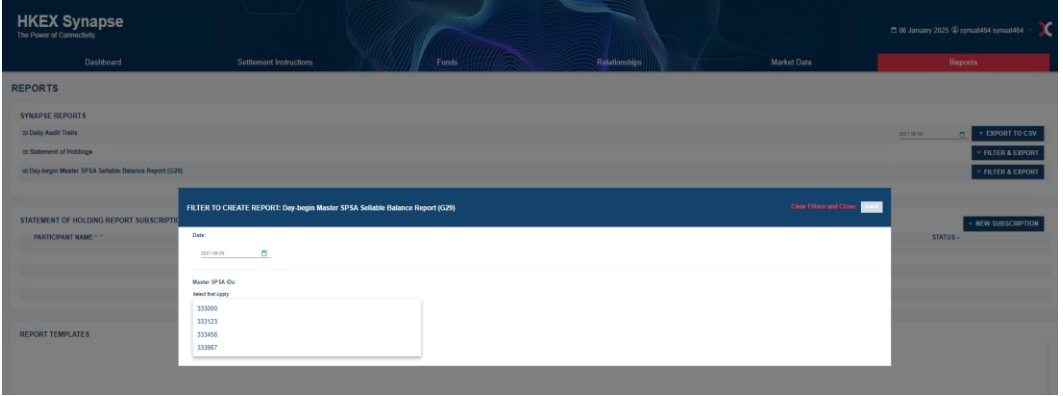

- 2. Asset Manager can select a date via the calendar dropdown and the Master SPSA ID they want to select via the Master SPSA IDs dropdown list.
  - a. Note: 31 calendar days are available for selection
  - b. Note: The latest Master SPSA ID list will be available for selection .

| HKEX Synapse<br>The Power of Connectivity.            |                                                                              |               |                         | 🗂 06 January 2025 🏵 symual464 symual464 🗸 💢 |
|-------------------------------------------------------|------------------------------------------------------------------------------|---------------|-------------------------|---------------------------------------------|
| Dashboard                                             | Settlement Instructions Funds                                                | Relationships | Market Data             | Reports                                     |
| REPORTS                                               |                                                                              |               |                         |                                             |
| SYNAPSE REPORTS                                       |                                                                              |               |                         |                                             |
| m Deily Audit Trails                                  |                                                                              |               |                         | 2121-06-05 📇 + EXPORT TO CSV                |
| III Statement of Holdings                             |                                                                              |               |                         | ✓ FILTER & EXPORT                           |
| m Day-begin Master SPSA Seliable Balance Report (G29) |                                                                              |               |                         | ✓ FILTER & EXPORT                           |
| STATEMENT OF HOLDING REPORT SUBSCRIPTIO               | FILTER TO CREATE REPORT: Day-begin Master SPSA Seliable Balance Report (G29) |               | Clear Filters and Cleas | + NEW SUBSCRIPTION                          |
| PARTICIPANT NAME ***                                  | Date:                                                                        |               |                         | STATUS -                                    |
| REPORT TEMPLATES                                      | NamE that dayay<br>110m -                                                    |               |                         |                                             |

3. When the correct date and Master SPSA ID have been selected, the Asset Manager then clicks "Export" to download the Day-begin Master SPSA Sellable Balance Report into CSV file.

| Column                          | Field Length (Max) | Remark                        |
|---------------------------------|--------------------|-------------------------------|
| Master SPSA ID                  | 6                  | Numeric value                 |
| Market Code                     | 4                  | "ASHR" for Shanghai or "ASZR" |
|                                 |                    | for Shenzhen                  |
| CSC Stock Code                  | 6                  | Numeric value                 |
| CCASS Stock Code                | 5                  | Numeric value                 |
| Master SPSA ID Sellable Balance | 18                 | Numeric value                 |
| SPSA ID                         | 6                  | Numeric value                 |

| SPSA ID Sellable Balance | 15 | Numeric value |
|--------------------------|----|---------------|
|--------------------------|----|---------------|

## **10.2 Report Templates**

### 10.2.1 Filters

Synapse offers participants the ability to filter on list view results.

Buy side and sell side participants can apply filtering function on the Settlement Instruction List view. The filters applied can be applied against all fields on the list view and details view. There is no difference in functionality for either Input Only Users or Input Authorise Users. The sample screens below are illustrative and are from the Asset Manager participant on the Settlement Instruction List View.

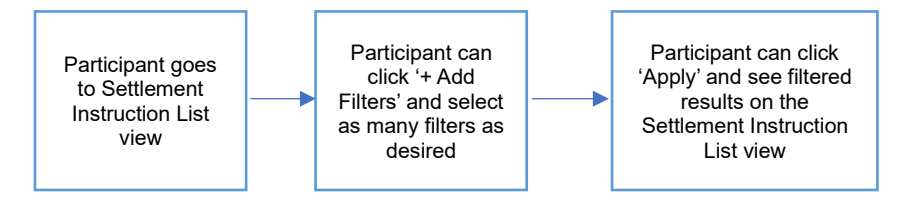

- 1. The AM participant logs in to Synapse via HKEX Access Management Portal and navigates to the Dashboard screen.
- 2. On the Settlement Instruction List view, for example, the AM participant can click on the red downward triangle. Clicking the red triangle will create a 'Filters Applied:' box at the top of the screen. Please note the filtering function is applying on top of the SI creation date shown on the SI List View on the top right-hand corner.

| HKEX<br>The Power of C | Synaps    | e              |              |             |              | V          |         |             |       |      |                  |                 |          |                         | o                | 3      | E 17 A | wii 2023 ( | 9 synuat001 synu | 101001 - 🕽  | c    |
|------------------------|-----------|----------------|--------------|-------------|--------------|------------|---------|-------------|-------|------|------------------|-----------------|----------|-------------------------|------------------|--------|--------|------------|------------------|-------------|------|
|                        | Dashboar  | d              | Se           | ttloment in | structions   |            |         | Fi          | unds  |      |                  | Relationships   |          | Ma                      | irket Data       |        |        |            | Reports          |             |      |
| Settlement Ins         | tructions |                |              |             |              |            |         |             |       |      |                  |                 |          |                         |                  |        |        |            |                  |             |      |
|                        |           |                |              |             |              |            |         |             |       |      |                  |                 |          |                         |                  |        |        |            |                  |             |      |
| SETTLEME               | NT INSTRU | CTIONS         |              | 1           | 1            | 0          | 11      | 6           |       |      |                  |                 |          |                         |                  |        |        |            | Q. Search        | Generate Re | port |
|                        |           |                |              | Processi    | ing Unmatch- | ed Matchee | Settled | Cancelled   |       |      |                  |                 |          |                         |                  |        |        |            |                  |             |      |
|                        |           |                |              |             |              |            |         |             |       |      |                  |                 |          |                         |                  |        |        |            | 2021-06-0        | 5           | 8    |
| INS TYPE ***           | FUND ID 1 | ISIN * T       | QUANTITY * T | SETTLEN     | ENT CURRENC  | YAT:       | SETTL   | EMENT AMOUN | n - T | TYPE | PAYMENT MODE - * | FUND ACCOUNT AT | T GC 1 T | EP BIC **               | TRADE ID **      | GC 1 T | LCAT   | CPIT       | STATUS 4 T       |             |      |
| 51                     | 552796    | CNE1020030.59  | 279,000      | CNY         |              |            | 4,065,1 | 977.07      |       | DELI | DVP              | 542796          |          | DTCCSELLOOX             | 2790912176091209 | ~      | 1      | ~          | Setted           | DETAILS )   |      |
| 51                     | 882231    | CNE100003059   | 29.622       | CNY         |              |            | 4,065,9 | 977.07      |       | DEU  | DVP              | 542231          |          |                         | 2119994155771021 | 1      | *      | -          | Cancelled        | DETAILS     |      |
| 51                     | 552231    | CNE10003035    | 29.621       | CNY         |              |            | 4,065,5 | 977.07      |       | DEU  | DVP              | 542231          |          |                         | 2119994155771021 | ×      | -      | -          | Cancelled        | DETAILS >   |      |
| SI                     | 882231    | CNE101003059   | 29.623       | CNY         |              |            | 4,065,1 | 977 07      |       | DEU  | DVP              | 542231          |          |                         | 2119994155771021 | ~      | ~      | 0.00       | Cancelled        | DETAILS >   |      |
| SI                     | 862231    | CNE101013959   | 29,624       | CNY         |              |            | 4,065,3 | 877.07      |       | DEU  | DVP              | 542231          |          | Constant and the second | 2119994155771021 | 1      | -      | 1.1        | Cancelled        | OCTAILS .   |      |
| 51                     | 862231    | CNE100003039   | 29,828       | UNY         |              |            | 4,005,1 | 877.07      |       | DEU  | DVP              | 542231          |          | DICCSELLOOK             | 2962994155771021 | -      | ~      | ~          | Selled           | DETAILS >   |      |
| SII                    | 862231    | CNE101013239   | 29.627       | CNY         |              |            | 4,005,1 | 877.07      |       | DEU  | DVP              | 542231          |          | DICCSELDOX              | 29620941557/1021 | ~      | ~      | ~          | Cancelled        | OCTAILS >   |      |
| 511                    | 002231    | CNE102023239   | 29,627       | CNY         |              |            | 4,000.5 | 877.07      |       | DED  | DVP              | 542231          |          | BICCSELLOOK             | 2902094155771021 | 1      | ~      |            | Cancelled        | DETAILS >   |      |
| 511                    | 002231    | CNL100023059   | 22.312       | Chr         |              |            | 4,000,1 | 877.07      |       | DED  | DVP              | 942231          |          | DICUSELLOOX             | 2231094155771021 |        |        | ~          | semed            | DETAILS .   |      |
| SI                     | 882231    | CNE10003059    | 29,825       | CNY         |              |            | 4,005.5 | 977.03      |       | DEU  | DVP              | 542231          |          |                         | 2113934155771021 |        | ~      |            | Uninatched       | DETAILS     |      |
| 24                     | 882231    | C.NE1000030359 | 2.231        | UNY         |              |            | 4,005.1 | u//u/       |       | DED  | DAM              | 942231          |          | DICCSELLOOK             | 2231994195771921 |        |        | 1          | senes            | DETAILS     |      |
| STI                    | 85/225    | CNE100013039   | 2,225        | CNY         |              |            | 4,065,5 | 977.07      |       | DEU  | OVP              | 542228          |          | DICCSELLOX              | 2226000044076592 |        | ~      |            | Setted           | DETAILS >   |      |
| 511                    | 55/2221   | CNE100003038   | 2,221        | GNT         |              |            | 4,005,1 | 877.07      |       | DED  | DAM              | 542221          |          | DIOUSELDOX              | 2227000044076582 |        |        |            | Setted           | BETAILS )   |      |
| SII                    | 882245    | CNE100003039   | 22.451       | CNY         |              |            | 4,065,1 | 977.07      |       | DEU  | DVP              | 542245          |          | DICCSELLOCK             | 2245200044076892 | ×.     | ~      | ~          | Selled           | OCTAILS >   |      |
| 511                    | 002245    | UNE10003039    | 22,455       | CNY         |              |            | 4,065,5 | 877.07      |       | UEU  | UVP              | 542245          |          | DIGUSELDOX              | 2245400044076892 | 1      | ~      | · · ·      | Settied          | OCTAILS >   |      |
| 51                     | 222763    | CNE100003039   | 92,290       | CNY         |              |            | 4,005.1 | 877.07      |       | DEU  | DVIP             | 522763          |          | BICCSELLOOK             | 2/634941557/1021 |        | -      | 1          |                  | DETAILS     |      |
| 211                    | 052245    | C.NL100003059  | 22.430       | CNU         |              |            | 4,065.5 | 811.01      |       | DEU  | DAN              | 542245          |          | DIGUSELDOOK             | 2245000044076592 | 1      |        | *          | Semes            | DETAILS     |      |

| HKEX S          | Synaps<br>mectivity.   | e                        |                         |                                 |                                       |        |                    |               | j.          | þ                |   | 17 Apr | ni 2023 🏵 synuat            | 001 synuat001 ~ 💢               |
|-----------------|------------------------|--------------------------|-------------------------|---------------------------------|---------------------------------------|--------|--------------------|---------------|-------------|------------------|---|--------|-----------------------------|---------------------------------|
|                 | Dashboard              |                          | Se                      | ttlement Instructions           | Funds                                 |        |                    | Relationships | Mai         | rket Data        |   |        | Reports                     |                                 |
| Settlement Inst | ructions               |                          |                         |                                 |                                       |        |                    |               |             |                  |   |        |                             |                                 |
| SETTLEMEN       | IT INSTRU              | CTIONS                   |                         | 1 1 (<br>Processing Unmatched M | D 11 6<br>latched Settled Cancelled   |        |                    |               |             |                  |   | Ca     | ncel Incologier             | n Teng als Grand Angort in Q Pr |
| FILTERS APPLI   | ED :                   |                          |                         |                                 |                                       |        |                    |               |             |                  |   |        | Clear All Fi                | ters + ADD FILTERS              |
| FILTER RESULTS  | (19 Rows)              |                          |                         |                                 |                                       |        | + Filter on INS TI | (P -          |             |                  |   |        |                             | Close                           |
|                 |                        |                          |                         |                                 |                                       |        | Operators:         |               |             |                  |   |        |                             |                                 |
| INS TYPE ***    | FUND ID * *<br>\$52795 | ISIN ***<br>CNE100003059 | QUANTITY * *<br>279,600 | SETTLEMENT CURRENCY **          | SETTLEMENT AMOUNT ***<br>4.065.977.07 | TYPE** | O SI O ST          | 1 O SSTI      |             |                  |   |        |                             |                                 |
| 51              | 882231                 | CNE100003059             | 29,622                  | CNY                             | 4,065,977.07                          | DELI   |                    |               |             |                  |   |        | -                           |                                 |
| 51              | 882231                 | CNE100003053             | 29,621                  | CNY                             | 4,065,977.07                          | DELI   |                    |               |             |                  |   |        | Citar Monter                |                                 |
| 51              | 882231                 | CNE1000030.59            | 29,623                  | ONY                             | 4,065,977.07                          | DELI   | DVP                | 542231        |             | 2119994155771021 | ~ | ~      | - Cancel                    | ed DETAILS >                    |
| 51              | 882231                 | CNE1000030.53            | 29,624                  | ONY                             | 4,065,977.07                          | DEU    | OVP                | 542231        |             | 2119934155771021 | ~ | 1      | - Cancal                    | Ind DETAILS >                   |
| \$1             | 882231                 | CNE100003059             | 29,626                  | CNY                             | 4,065,977.07                          | DELI   | DVP                | 542231        | DTCCSELLXXX | 2962994155771021 | ~ | 1      | <ul> <li>Settled</li> </ul> | DETAILS >                       |
| STI             | 882231                 | CNE1000030.59            | 29,627                  | ONY                             | 4,065,977.07                          | DELI   | OVP                | 542231        | DTCCSELLXXX | 2962094155771021 | ~ | ~      | <ul> <li>Cancel</li> </ul>  | led DETAILS >                   |
| STI             | 882231                 | CNE100003039             | 29,627                  | CNY                             | 4,065,977.07                          | DELI   | DVP                | 542231        | DTCCSELLXXX | 2962094155771021 | ~ | ~      | <ul> <li>Cancel</li> </ul>  | led DETAILS >                   |
| STI             | 882231                 | CNE100003059             | 22,312                  | CNY                             | 4,065,977.07                          | DELI   | DVP                | 542231        | DTCCSELLXXX | 2231094155771021 | ~ | ~      | <ul> <li>Settled</li> </ul> | DETAILS >                       |
| SI              | 882231                 | CNE100003039             | 29,625                  | CNY                             | 4,065,977.07                          | DELI   | DVP                | 542231        |             | 2119994155771021 | ~ | ~      | - Unmail                    | thed DETAILS >                  |
| 51              | 882231                 | CNE100003059             | 2,231                   | CNY                             | 4,065,977.07                          | DELI   | DVP                | 542231        | DTCCSELLXXX | 2231994155771021 | ~ | ~      | <ul> <li>Settled</li> </ul> | DETAILS >                       |
| STI             | 882226                 | CNE1000030.59            | 2,226                   | CNY                             | 4,065,977.07                          | DELI   | DVP                | 542226        | DTCCSELLXXX | 2226000044076692 | ~ | ~      | <ul> <li>Settled</li> </ul> | DETAILS >                       |
| STI             | 552227                 | CNE100003059             | 2,227                   | CNY                             | 4,065,977.07                          | DELI   | DVP                | 542227        | DTCCSELLOOX | 2227000044076692 | ~ | ~      | <ul> <li>Settled</li> </ul> | DETAILS                         |
| STI             | 882245                 | CNE100003059             | 22,451                  | CNY                             | 4,065,977.07                          | DELI   | DVP                | 542245        | DTCCSELLXXX | 2245200044076692 | ~ | ~      | <ul> <li>Settled</li> </ul> | DETAILS >                       |
| STI             | 882245                 | CNE1000030.59            | 22,453                  | CNY                             | 4,065,977.07                          | DELI   | DVP                | 542245        | DTCCSELLXXX | 2245400044076692 | 1 | ~      | <ul> <li>Settled</li> </ul> | DETAILS                         |
| 51              | 222763                 | CNE100003059             | 92,200                  | CNY                             | 4,065,977.07                          | DELI   | DVP                | 522763        | DTCCSELLXXX | 2763494155771021 | ~ | -      | -                           | DETAILS                         |
| STI             | 882245                 | CNE100003059             | 22,450                  | CNY                             | 4,065,977.07                          | DELI   | DVP                | 542245        | DTCCSELLXXX | 2245000044076692 | ~ | ~      | <ul> <li>Settled</li> </ul> | DETAILS                         |
| STI             | 882245                 | CNE100003059             | 22,452                  | CNY                             | 4,065,977.07                          | DELI   | DVP                | 542245        | DTCCSELLXXX | 2245300044076692 | ~ | ~      | <ul> <li>Settled</li> </ul> | DETAILS                         |
| STI             | 882245                 | CNE100003053             | 22,455                  | CNY                             | 4,065,977.07                          | DELI   | DVP                | 542245        | DTCCSELLXXX | 2245500044076592 | ~ | ~      | <ul> <li>Settled</li> </ul> | DETAILS >                       |

- 3. The AM participant can click '+ Add Filters'. Then the AM participant will see a module with a dropdown of all fields that the Settlement Instruction List view can be filtered on. There is no maximum number of filters that can be added. There are four types of filters:
  - a. Radial button to select a specific type, e.g. Payment Mode type

|                        |             |              |              |                                   | 21                              |          | 0                                |               |             | / 1              |   |         |                               |                      |
|------------------------|-------------|--------------|--------------|-----------------------------------|---------------------------------|----------|----------------------------------|---------------|-------------|------------------|---|---------|-------------------------------|----------------------|
| HKEX<br>The Power of C | Synaps      | e            |              |                                   |                                 |          |                                  |               |             |                  |   | 🗖 17 Ap | ril 2023 @ synuat00           | synual001 ~ 🔀        |
|                        | Dashboard   |              | Set          | ttlement Instructions             | Funds                           |          |                                  | Relationships | Ma          | rket Data        |   |         | Reports                       |                      |
| Settlement Ins         | ructions    |              |              |                                   |                                 |          |                                  |               |             |                  |   |         |                               |                      |
| SETTLEME               | NT INSTRU   | CTIONS       |              | 1 1 0<br>Processing Unmatched Mat | 11 6<br>Iched Settled Cancelled |          |                                  |               |             |                  |   | G       | Incel Sever Report on N       | Report Report to CIV |
| FILTERS APPL           | IED :       |              |              |                                   |                                 |          |                                  |               |             |                  |   |         | O Clear All Filte             | + ADD FILTERS        |
| FILTER RESULTS         | (19 Rows)   |              |              |                                   |                                 |          | + Filter on PAYMEN<br>Operators: | T MODE -      |             |                  |   |         |                               | Close                |
| INS TYPE 4 T           | FUND ID 4 T | ISIN A T     | QUANTITY - T | SETTLEMENT CURRENCY **            | SETTLEMENT AMOUNT 6 7           | TYPE * * | I DVP O RE                       | P O FOP       |             |                  |   |         |                               |                      |
| SI                     | 882231      | CNE100003039 | 29.622       | ONY                               | 4,065,977.07                    | DEU      |                                  |               |             |                  |   |         | Clear ADDIX                   |                      |
| SI                     | 882231      | CNE100003059 | 29,621       | CNY                               | 4,065,977.07                    | DELI     |                                  |               |             |                  |   |         | Cital Arres                   |                      |
| SI                     | 882231      | CNE100003059 | 29,623       | CNY                               | 4.065.977.07                    | DEU      | DVP                              | 542231        |             | 2119994155771021 | 1 | ~       | - Cancelled                   | DETAILS              |
| SI                     | 882231      | CNE100003059 | 29,624       | CNY                               | 4,065,977.07                    | DELI     | DVP                              | 542231        |             | 2119994155771021 | ~ | ~       | - Cancelled                   | DETAILS              |
| 51                     | 882231      | CNE100003059 | 29,626       | CNY                               | 4,005,977.07                    | DELI     | DVP                              | 542231        | DTCCSELLXXX | 2962994155771021 | 1 | ~       | <ul> <li>Setted</li> </ul>    | DETAILS              |
| STI                    | 882231      | CNE100003059 | 29,627       | CNY                               | 4,065,977.07                    | DELI     | DVP                              | 542231        | DTCCSELLXXX | 2962094155771021 | 1 | 1       | <ul> <li>Cancelled</li> </ul> | DETAILS              |
| STI                    | 882231      | CNE100003059 | 29,627       | CNY                               | 4,065,977.07                    | DELI     | DVP                              | 542231        | DTCCSELLXXX | 2962094155771021 | ~ | ~       | <ul> <li>Cancelled</li> </ul> | DETAILS              |
| STI                    | 882231      | CNE100003059 | 22,312       | CNY                               | 4,065,977.07                    | DELI     | DVP                              | 542231        | DTCCSELLXXX | 2231094155771021 | 1 | 1       | <ul> <li>Settled</li> </ul>   | DETAILS              |
| SI                     | 882231      | CNE100003059 | 29,625       | CNY                               | 4,065,977.07                    | DELI     | DVP                              | 542231        |             | 2115994155771021 | ~ | ~       | <ul> <li>Unmatche</li> </ul>  | DETAILS >            |
| SI                     | 882231      | CNE100003059 | 2,231        | CNY                               | 4,095,977.07                    | DELI     | DVP                              | 542231        | DTCCSELLXXX | 2231994155771021 | ~ | ~       | <ul> <li>Setted</li> </ul>    | DETAILS >            |
| STI                    | 882226      | CNE100003059 | 2,226        | CNY                               | 4,065,977.07                    | DEU      | DVP                              | 542226        | DTCCSELLXXX | 2226000044076592 | 1 | ~       | <ul> <li>Settled</li> </ul>   | DETAILS              |
| STI                    | 552227      | CNE100003059 | 2,227        | CNY                               | 4,065,977.07                    | DEU      | DVP                              | 542227        | DTCCSELLXXX | 2227000044076592 | ~ | ~       | <ul> <li>Setted</li> </ul>    | DETAILS >            |
| STI                    | 882245      | CNE100003059 | 22,451       | CNY                               | 4,065,977.07                    | DEU      | DVP                              | 542245        | DTCCSELLOOX | 2245200044076592 | 1 | 1       | <ul> <li>Setted</li> </ul>    | DETAILS >            |
| STI                    | 882245      | CNE100003059 | 22,453       | CNY                               | 4,065,977.07                    | DEU      | DVP                              | 542245        | DTCCSELLXXX | 2245400044076592 | ~ | ~       | <ul> <li>Settled</li> </ul>   | DETAILS >            |
| SI                     | 222763      | CNE100003059 | 92,200       | CNY                               | 4,085,977.07                    | DELI     | DVP                              | 522763        | DTCCSELLXXX | 2763494155771021 | 1 | -       | -                             | BCTAILS >            |
| STI                    | 882245      | CNE100003059 | 22,450       | CNY                               | 4,065,977.07                    | DEU      | DVP                              | 542245        | DTCCSELLXXX | 2245000044076592 | 1 | ~       | <ul> <li>Settled</li> </ul>   | DCTAILS >            |
| STI                    | 882245      | CNE100003059 | 22,452       | CNY                               | 4,065,977.07                    | DELI     | DVP                              | 542245        | DTCCSELLXXX | 2245300044076592 | ~ | ~       | <ul> <li>Settled</li> </ul>   | DCTAILS >            |
| STI                    | 882245      | CNE100003059 | 22,455       | CNY                               | 4,065,977.07                    | DELI     | DVP                              | 542245        | DTCCSELLOOK | 2245500044076592 | ~ | ~       | <ul> <li>Settled</li> </ul>   | DETAILS >            |

b. Date filter wherein specific date(s) can be selected, e.g. today, range, or the last (n) calendar days (April 4, 1900)

| HKEX<br>The Power of C | Synaps      | e             |             | (                                |                                 |        |                                      |                          | A.           | 0                                       |   | E 17 A | pril 2023 - | ⊕ synuat001 sy        | muat001 ~ 🔀              |
|------------------------|-------------|---------------|-------------|----------------------------------|---------------------------------|--------|--------------------------------------|--------------------------|--------------|-----------------------------------------|---|--------|-------------|-----------------------|--------------------------|
|                        | Dashboar    | 1             | Se          | ttlement Instructions            | Funds                           |        | Re                                   | lationships              | Ma           | rket Data                               |   |        |             | Reports               |                          |
| Sattlement Incl        | tructions   |               |             |                                  |                                 |        |                                      |                          |              |                                         |   |        |             |                       |                          |
| Settlement ms          | auctions    |               |             |                                  |                                 |        |                                      |                          |              |                                         |   |        |             |                       |                          |
| SETTLEME               | NT INSTRU   | CTIONS        |             | 1 1 0<br>Processing Unmatched Ma | 11 6<br>tched Settled Cancelled |        |                                      |                          |              |                                         |   | c      | ancel       | leve Report on Tempin | to Espect Report to 0 8V |
| FILTERS APPL           | IED :       |               |             |                                  |                                 |        |                                      |                          |              |                                         |   |        | 0.0         | lear All Filters      | + ADD FILTERS            |
| FILTER RESULTS         | (19 Rows)   |               |             |                                  |                                 |        | + Filter on SETTLEMENT<br>Operators: | F DATE -                 |              |                                         |   |        |             |                       | Close                    |
| INS TYPE **            | FUND ID ^ * | ISIN * *      | QUANTITY ** | SETTLEMENT CURRENCY **           | SETTLEMENT AMOUNT 4             | TYPE   | 😠 Today 🔿 Range                      | O Last (n) calendar days |              |                                         |   |        |             |                       |                          |
| 51                     | \$52796     | CNE100003059  | 279,600     | CNY                              | 4,065,977.07                    | DELI   |                                      |                          |              |                                         |   |        |             |                       |                          |
| SI                     | 882231      | CNE100003059  | 29,622      | CNY                              | 4,065,977.07                    | DELI   |                                      |                          |              |                                         |   |        | Clear       | APPLY                 |                          |
| 51                     | 882231      | CNE100003055  | 29,621      | CNY                              | 4,065,577.07                    | DELI   | 202                                  |                          |              | 200000000000000000000000000000000000000 |   |        |             | Considered            |                          |
| 51                     | 002231      | CNETODODODO   | 29,623      | CITY                             | 4,065,077,07                    | DEL    | CVP<br>CVP                           | 542231                   |              | 2119994199771021                        |   | ÷.     |             | Cancelled             | DETAILS                  |
|                        | 002231      | CHE HORSON AN | 20,025      | CHT CHT                          | 1000,017.07                     | DEL    | CVP                                  | 642234                   | DTCORP. LYNY | 2012204100771021                        |   |        |             | Follow                | DETAILS /                |
| STI                    | 882231      | CNE100003050  | 29.627      | ONY                              | 4 065 977 07                    | DELL   | DVP                                  | 542231                   | DTCCSELLXXX  | 2952094155771021                        |   | -      | -           | Cancellad             | DETAILS >                |
| STI                    | 882231      | CNE100003059  | 29,627      | ONY                              | 4.065.977.07                    | DELL   | ninp                                 | 542231                   | DTCCSELLXXX  | 2962094155771021                        |   | 2      | 2           | Cancellad             | DETAILS /                |
| STI                    | 882231      | CNE100003059  | 22 312      | ONY                              | 4 065 977 07                    | DELL   | DVP                                  | 542231                   | DTCCSFLLXXX  | 2231094155771021                        | - | 2      | 5           | Settled               | OFTAILS )                |
| 51                     | 882231      | CNE100003059  | 29.625      | ONY                              | 4.065.977.07                    | DELI   | DVP                                  | 542231                   |              | 2119994155771021                        | 1 | 1      | -           | Unmatched             | DETAILS >                |
| 51                     | 882231      | CNE1000030 59 | 2.231       | ONY                              | 4.065.977.07                    | DEU    | DVP                                  | 542231                   | DTCCSELLXXX  | 2231994155771021                        | ~ | ~      | ~           | Settled               | DETAILS >                |
| STI                    | 882228      | CNE1000030 59 | 2.226       | CNY                              | 4.005.977.07                    | DELI   | DVP                                  | 542226                   | DTCCSELLXXX  | 2226000044076692                        | 1 | 1      | 1           | Settled               | DETAILS >                |
| STI                    | 552227      | CNE100003059  | 2.227       | CNY                              | 4.005.977.07                    | DELI   | OVP                                  | 542227                   | DTCCSELLXXX  | 2227000044076892                        | ~ | ~      | 1           | Settled               | DETAILS >                |
| STI                    | 882245      | CNE1000030 59 | 22,451      | CNY                              | 4,065,977.07                    | DELI   | DVP                                  | 542245                   | DTCCSELLXXX  | 2245200044076692                        | ~ | ~      | ~           | Settled               | DETAILS >                |
| sm                     | 882245      | CNE100003059  | 22,453      | CNY                              | 4,065,977.07                    | DELI   | DVP                                  | 542245                   | DTCCSELLXXX  | 2245400044076592                        | ~ | ~      | ~           | Settled               | DETAILS >                |
| SI                     | 222763      | CNE100003059  | 92,200      | CNY                              | 4,065,977.07                    | DELI   | DVP                                  | 522763                   | DTCCSELLXXX  | 2763494155771021                        | 1 | -      | -           |                       | DETAILS >                |
| STI                    | 882245      | CNE100003059  | 22,450      | CNY                              | 4,065,977.07                    | DELI   | OVP                                  | 542245                   | DTCCSELLXXX  | 2245000044076692                        | ~ | ~      | ~           | Settled               | DETAILS                  |
| STI                    | 882245      | CNE100003053  | 22,452      | CNY                              | 4,065,977.07                    | DELI   | DVP                                  | 542245                   | DTCCSELLXXX  | 2245300044076592                        | 1 | ~      | 1           | Settled               | DETAILS                  |
| STI                    | 882245      | CNE100003059  | 22,455      | ONY                              | 4,065,977.07                    | DELI   | DVP                                  | 542245                   | DTCCSELLXXX  | 2245500044076692                        | 1 | ~      | ~           | Settled               | DETAILS                  |
|                        |             |               |             |                                  |                                 | Previo | ous < > Next                         |                          |              |                                         |   |        |             |                       |                          |

When the user selects "Today"

# When the user selects "Range", please note the from date and to date are exclusive

| The Power of Co |             | e             |              |                       |                   |                              |      |                                 |                                |             | р                |   | 0 17 A | pril 2023 🤃 | ) synuat001 syn       | uat001 ~ 💢            |
|-----------------|-------------|---------------|--------------|-----------------------|-------------------|------------------------------|------|---------------------------------|--------------------------------|-------------|------------------|---|--------|-------------|-----------------------|-----------------------|
|                 | Dashboard   | t             | Se           | ttlement instruction  | 19                | Funds                        |      |                                 | Relationships                  | Ma          | rket Data        |   |        |             | Reports               |                       |
| Settlement Inst | ructions    |               |              |                       |                   |                              |      |                                 |                                |             |                  |   |        |             |                       |                       |
|                 |             |               |              |                       |                   |                              |      |                                 |                                |             |                  |   |        |             |                       |                       |
| SETTLEMEN       | NT INSTRU   | CTIONS        |              | 1 1<br>Processing Unm | 0<br>atched Match | 11 6<br>ed Settled Cancelled |      |                                 |                                |             |                  |   | c      | ancel 📑     | ere Meporf et Tempole | asport mapert to a my |
| FILTERS APPLI   | ED :        |               |              |                       |                   |                              |      |                                 |                                |             |                  |   |        | o Cle       | ar All Filters        | ADD FILTERS           |
| FILTER RESULTS  | (19 Rows)   |               |              |                       |                   |                              |      | + Alter on SETTLI<br>Operators: | EMENT DATE -                   |             |                  |   |        |             |                       | Close                 |
|                 | FUND ID A T | ISIN - T      | QUANTITY - * | SETTLEMENT CUR        | ENCY - *          | SETTLEMENT AMOUNT 4 *        | TYPE | 🔿 Today 🕚                       | Range 🔘 Last (n) calendar days |             |                  |   |        |             |                       |                       |
| 54              | 882231      | CNE100003059  | 219,000      | CNV                   |                   | 4,000,977,07                 | DEU  | ED.OM                           |                                |             |                  |   |        | -           |                       |                       |
| 51              | 882231      | CNE1000030.59 | 29.621       | CNV                   |                   | 4 005 977 07                 | DELL | PROM .                          |                                |             |                  |   |        |             |                       |                       |
| SI              | 882231      | CNE1000030 S9 | 29.623       | CNY                   |                   | 4.065.977.07                 | DEU  |                                 |                                |             |                  |   |        | Clear 🖊     | IPPLY                 |                       |
| 51              | 882231      | CNE100003059  | 29,624       | CNV                   |                   | 4,065,977.07                 | DELL | DVP                             | 542231                         |             | 2119994155771021 | ~ | ~      | -           | Cancelled             | DETAILS >             |
| 51              | 882231      | CNE100003059  | 29,626       | CNY                   |                   | 4,055,977.07                 | DELI | DVP                             | 542231                         | DTCCSELLXXX | 2962994155771021 | ~ | 1      | 1           | Settled               | DETAILS               |
| STI             | 882231      | CNE100003059  | 29,627       | CNY                   |                   | 4,065,977.07                 | DELI | DVP                             | 542231                         | DTCCSELLXXX | 2962094155771021 | ~ | ~      | ~           | Cancelled             | DETAILS               |
| STI             | 882231      | CNE100003059  | 29,627       | CNV                   |                   | 4,065,977.07                 | DELI | DVP                             | 542231                         | DTCCSELLXXX | 2962094155771021 | ~ | ~      | ~           | Cancelled             | DETAILS               |
| STI             | 882231      | CNE1000030.59 | 22,312       | CNY                   |                   | 4,065,977.07                 | DEU  | DVP                             | 542231                         | DTCCSELLXXX | 2231094155771021 | 1 | 1      | ~           | Settled               | DETAILS               |
| 51              | 882231      | CNE100003039  | 29,625       | CNY                   |                   | 4,065,977.07                 | DEU  | DVP                             | 542231                         |             | 2119994155771021 | ~ | ~      | -           | Unmatched             | DETAILS               |
| SI              | 882231      | CNE100003059  | 2,231        | CNY                   |                   | 4,065,977.07                 | DELI | DVP                             | 542231                         | DTCCSELLXXX | 2231994155771021 | ~ | ~      | ~           | Settled               | DETAILS >             |
| STI             | 882228      | CNE1000030.59 | 2,228        | CNY                   |                   | 4.065.977.07                 | DELI | DVP                             | 542226                         | DTCCSELLXXX | 2226000044076892 | ~ | ~      | ~           | Settled               | DETAILS               |
| STI             | 552227      | CNE100003059  | 2,227        | CNY                   |                   | 4,065,977.07                 | DELI | DVP                             | 542227                         | DTCCSELLXXX | 2227000044575692 | ~ | ~      | ~           | Settled               | DETAILS               |
| STI             | 882245      | CNE100003059  | 22,451       | CNY                   |                   | 4,005,977.07                 | DELI | DVP                             | 542245                         | DTCCSELLXXX | 2245206044076092 | ~ | ~      | ~           | Settled               | DETAILS               |
| STI             | 882245      | CNE100003059  | 22,453       | CNY                   |                   | 4,055,977.07                 | DELI | DVP                             | 542245                         | DTCCSELLXXX | 2245400044076692 | ~ | ~      | ~           | Settled               | DETAILS               |
| 51              | 222763      | CNE100003059  | 92,200       | CNV                   |                   | 4,065,977.07                 | DELI | DVP                             | 522763                         | DTCCSELLXXX | 2763494155771021 | ~ | -      | -           |                       | DETAILS               |
| STI             | 882245      | CNE100003059  | 22,450       | CNV                   |                   | 4,055,977.07                 | DELI | DVP                             | 542245                         | DTCCSELLXXX | 2245000044076692 | ~ | 1      | 1           | Settled               | DETAILS               |
| STI             | 882245      | CNE100003059  | 22,452       | CNY                   |                   | 4,065,977.07                 | DEU  | DVP                             | 542245                         | DTCCSELLXXX | 2245300044076692 | ~ | ~      | ~           | Settled               | DETAILS               |
| STI             | 882245      | CNE100003059  | 22,455       | CNV                   |                   | 4,065,977.07                 | DELI | DVP                             | 542245                         | DTCCSELLXXX | 2245500044076892 | ~ | ~      | ~           | Settled               | DETAILS               |

### When the user selects "Last (n) calendar days"

| HKEX S          | Synaps      | e            |              |                                    |                               | Funds         Buildenakys         Market Date           6         a Cantelid         ************************************ | þ                               |                                | © 17 A      | oril 2023        | 3) synuati001 syr | nua1301 ~ 🗙 |       |                        |                      |
|-----------------|-------------|--------------|--------------|------------------------------------|-------------------------------|----------------------------------------------------------------------------------------------------|---------------------------------|--------------------------------|-------------|------------------|-------------------|-------------|-------|------------------------|----------------------|
|                 | Dashboar    |              | Set          | tliement Instructions              | Funds                         |                                                                                                    |                                 | Relationships                  | Ma          | rket Data        |                   |             |       | Reports                |                      |
| Settlement Inst | ructions    |              |              |                                    |                               |                                                                                                    |                                 |                                |             |                  |                   |             |       |                        |                      |
| SETTLEMEN       | NT INSTRU   | CTIONS       |              | 1 1 0<br>Processing Unmatched Matc | 11 6<br>hed Settled Cancelled |                                                                                                    |                                 |                                |             |                  |                   | c           | ancel | lave Report so Templel | Caport Report to CBV |
| FILTERS APPLI   | ED :        |              |              |                                    |                               |                                                                                                    |                                 |                                |             |                  |                   |             | 0.0   | ear All Filters        | + ADD FILTERS        |
| FILTER RESULTS  | (19 Rows)   |              |              |                                    |                               |                                                                                                    | + Alter on SETTLE<br>Operators: | MENT DATE -                    |             |                  |                   |             |       |                        | Close                |
| INS TYPE * T    | FUND ID * * | ISIN 4 T     | QUANTITY - T | SETTLEMENT CURRENCY **             | SETTLEMENT AMOUNT ***         | TYPE                                                                                                    | O Today O                       | Range 🚸 Last (n) calendar days |             |                  |                   |             |       |                        |                      |
| 51              | 882231      | CNE100003059 | 29.622       | CNY                                | 4,055,977,07                  | DELL                                                                                                    | Value Last (n                   | calendar daus:                 |             |                  |                   |             |       |                        |                      |
| SI              | 882231      | CNE100003059 | 29,621       | CNY                                | 4,065,977.07                  | DEU                                                                                                    | Enter                           |                                |             |                  |                   |             |       |                        |                      |
| 51              | 882231      | CNE100003059 | 29,623       | CNY                                | 4,065,977.07                  | DEU                                                                                                    |                                 |                                |             |                  |                   |             | Clear | APPLY                  |                      |
| SI              | 882231      | CNE100003059 | 29.624       | CNY                                | 4,065,977.07                  | DELI                                                                                                    | wir.                            | ancon                          |             | 2110001100111021 |                   |             |       | Vanoros                | DETAILS /            |
| SI              | 882231      | CNE100003059 | 29,626       | CNY                                | 4,065,977.07                  | DELI                                                                                                    | DVP                             | 542231                         | DTCCSELLXXX | 2962994155771021 | ~                 | 1           | ~     | Settled                | DETAILS              |
| STI             | 882231      | CNE100003059 | 29,627       | CNY                                | 4,065,977.07                  | DEU                                                                                                    | DVP                             | 542231                         | DTCCSELLXXX | 2962094155771021 | ~                 | ~           | ~     | Cancelled              | DETAILS              |
| STI             | 882231      | CNE100003059 | 29,627       | CNY                                | 4,065,977.07                  | DELI                                                                                                    | DVP                             | 542231                         | DTGCSELLXXX | 2962094155771021 | ~                 | ~           | ~     | Cancelled              | DETAILS              |
| STI             | 882231      | CNE100003059 | 22,312       | CNY                                | 4,055,977.07                  | DELI                                                                                                    | DVP                             | 542231                         | DTCCSELLXXX | 2231094155771021 | ~                 | ~           | ~     | Settled                | DETAILS              |
| 51              | 882231      | CNE100003059 | 29,625       | CNY                                | 4,065,977.07                  | DEU                                                                                                    | DVP                             | 542231                         |             | 2119994155771021 | ~                 | ~           | -     | Unmatched              | DETAILS              |
| 51              | 882231      | CNE100003059 | 2,231        | CNY                                | 4,065,977.07                  | DEU                                                                                                    | DVP                             | 542231                         | DTCCSELLXXX | 2231994155771021 | ~                 | ~           | ~     | Settled                | DETAILS              |
| STI             | 882226      | CNE100003059 | 2.228        | CNY                                | 4,065,977.07                  | DELI                                                                                                    | DVP                             | 542228                         | DTCCSELLXXX | 2226001044976692 | ~                 | ~           | ~     | Settled                | DETAILS              |
| STI             | 552227      | CNE100003059 | 2,227        | CNY                                | 4,065,977.07                  | DEU                                                                                                    | DVP                             | 542227                         | DTCCSELLXXX | 2227601044976692 | ~                 | ~           | ~     | Settled                | DETAILS              |
| STI             | 882245      | CNE100003059 | 22,451       | CNY                                | 4,065,977.07                  | DELI                                                                                                    | DVP                             | 542245                         | DTGCSELLXXX | 2245201044376692 | ~                 | ~           | ~     | Settled                | DETAILS              |
| STI             | 882245      | CNE100003059 | 22,453       | CNY                                | 4,065,977.07                  | DEU                                                                                                    | DVP                             | 542245                         | DTCCSELLXXX | 2245401044979692 | ~                 | 1           | 1     | Settled                | DETAILS              |
| 51              | 222763      | CNE100003059 | 92,200       | CNY                                | 4,065,977.07                  | DEU                                                                                                    | DVP                             | 522763                         | DTCCSELLXXX | 2763494155771021 | ~                 | -           | -     |                        | DETAILS              |
| STI             | 882245      | CNE100003059 | 22,450       | CNY                                | 4,065,977.07                  | DEU                                                                                                    | DVP                             | 542245                         | DTCCSELLXXX | 2245001044076892 | ~                 | ~           | ~     | Settled                | DETAILS              |
| STI             | 882245      | CNE100003059 | 22,452       | CNY                                | 4,065,977.07                  | DELI                                                                                                    | DVP                             | 542245                         | DTCCSELLXXX | 2245301044978692 | ~                 | ~           | ~     | Settled                | DETAILS >            |
| STI             | 882245      | CNE100003059 | 22,455       | CNY                                | 4,065,977.07                  | DEU                                                                                                    | DVP                             | 542245                         | DTCCSELLXXX | 2245501044976692 | ~                 | ~           | ~     | Settled                | DETAILS              |
|                 |             |              |              |                                    |                               | Previo                                                                                                    | us < > Next                     |                                |             |                  |                   |             |       |                        |                      |

c. String filter wherein the participant can enter a string of text on which to filter, e.g. Fund Umbrella name

| HKEX<br>The Power of C | Synaps      | e             |              |               |               | V            |               |                       |          |         |                             |                   |                     |                   | 0                  |   | C 17 A | orii 2023 ( | l synuat001 sy          | nuat001 ~ 🔀             |
|------------------------|-------------|---------------|--------------|---------------|---------------|--------------|---------------|-----------------------|----------|---------|-----------------------------|-------------------|---------------------|-------------------|--------------------|---|--------|-------------|-------------------------|-------------------------|
|                        | Dashboard   | ı             | Se           | ttlement ins  | structions    |              |               | Funds                 |          |         | R                           | elationships      |                     | Ma                | irket Data         |   |        |             | Reports                 |                         |
| Settlement Ins         | tructions   |               |              |               |               |              |               |                       |          |         |                             |                   |                     |                   |                    |   |        |             |                         |                         |
| SETTLEME               | NTINSTRU    | CTIONS        |              | 1<br>Processi | 1<br>Unmatche | O<br>Matched | 11<br>Settled | <b>6</b><br>Cancelled |          |         |                             |                   |                     |                   |                    |   | c      | ancel       | lava Report en Trengrid | in Report Report in CAV |
| FILTERS APPL           | IED :       |               |              |               |               |              |               |                       |          |         |                             |                   |                     |                   |                    |   |        | 0 C         | ear All Filters         | + ADD FILTERS           |
| FILTER RESULT          | (19 Rows)   |               |              |               |               |              |               |                       |          | + Filte | ron FUND NAME<br>Operators: | -                 |                     |                   |                    |   |        |             |                         | Close                   |
| INS TYPE **            | FUND ID * * | ISIN * *      | QUANTITY - * | SETTLEM       | ENT CURRENC   | Y - •        | SETTLEN       | IENT AMOUNT * *       | TYPE * * |         | • Equals O Does             | not equal 🔿 Begin | n with O End with O | Contains O Does r | not contain        |   |        |             |                         |                         |
| s                      | 552795      | CNE100003059  | 279,600      | CNY           |               |              | 4,065,977     | .07                   | DELI     |         |                             |                   |                     |                   |                    |   |        |             |                         |                         |
| 54                     | 882231      | CNE100003035  | 29,622       | CNV           |               |              | 4 065 077     | .07                   | DEL      |         | Value Equals:<br>Enter      |                   |                     |                   |                    |   |        |             |                         |                         |
| 51                     | 882231      | CNE100003059  | 29.623       | CNV           |               |              | 4 065 977     | 07                    | DEU      |         |                             |                   |                     |                   |                    |   |        | Clear       | APPLY                   |                         |
| 51                     | 682231      | CNF100003059  | 29.624       | CNY           |               |              | 4 065 977     | 07                    | DFU      |         |                             |                   |                     |                   | C HORNE LOUIS INC. |   |        |             | Long December 2         |                         |
| SI                     | 882231      | CNE10003059   | 29.626       | CNY           |               |              | 4.065.977     | .07                   | DEU      | DVP     |                             | 542231            |                     | DTCCSELLXXX       | 2962994155771021   | 1 | 1      | 1           | Settled                 |                         |
| sn                     | 882231      | CNE10003039   | 29.627       | CNY           |               |              | 4,065,977     | .07                   | DEU      | OVP     |                             | 542231            |                     | DTCCSELLXXX       | 2962094155771021   | ~ | ~      | ~           | Cancelled               | DETAILS >               |
| STI                    | 882231      | CNE100003059  | 29,627       | CNY           |               |              | 4,065,977     | .07                   | DELI     | DVP     |                             | 542231            |                     | DTCCSELLXXX       | 2962094155771021   | ~ | ~      | ~           | Cancelled               | DETAILS >               |
| sn                     | 882231      | CNE100003059  | 22,312       | CNY           |               |              | 4,065,977     | .07                   | DEU      | DVP     |                             | 542231            |                     | DTCCSELLXXX       | 2231094155771021   | ~ | ~      | 1           | Settled                 | DETAILS >               |
| SI                     | 882231      | CNE100003059  | 29,625       | CNY           |               |              | 4,065,977     | .07                   | DELI     | DVP     |                             | 542231            |                     |                   | 2119994155771021   | ~ | ~      | -           | Unmatched               | DETAILS >               |
| 58                     | 882231      | CNE100003059  | 2,231        | CNV           |               |              | 4,065,977     | .07                   | DELI     | DVP     |                             | 542231            |                     | DTCCSELLXXX       | 2231994155771021   | ~ | ~      | ~           | Setted                  | DETAILS >               |
| STI                    | 882225      | CNE100003059  | 2,225        | CNY           |               |              | 4,065,977     | .07                   | DELI     | DVP     |                             | 542225            |                     | DTCCSELLXXX       | 2226000044076692   | 1 | 1      | 1           | Settled                 | DETAILS                 |
| STI                    | 552227      | CNE100003059  | 2,227        | CNY           |               |              | 4,065,977     | .07                   | DELI     | DVP     |                             | 542227            |                     | DTCCSELLXXX       | 2227000044076692   | ~ | ~      | ~           | Setted                  | DETAILS >               |
| STI                    | 882245      | CNE100003059  | 22,451       | CNY           |               |              | 4,065,977     | .07                   | DELI     | DVP     |                             | 542245            |                     | DTCCSELLXXX       | 2245200044076692   | ~ | ~      | ~           | Setted                  | DETAILS >               |
| STI                    | 882245      | CNE1000030.59 | 22,453       | CNY           |               |              | 4,065,977     | .07                   | DEU      | DVP     |                             | 542245            |                     | DTCCSELLXXX       | 2245400044078692   | ~ | ~      | ~           | Setted                  | DETAILS >               |
| 51                     | 222763      | CNE100003059  | 92,200       | CNY           |               |              | 4,065,977     | .07                   | DEU      | DVP     |                             | 522763            |                     | DTCCSELLXXX       | 2763494155771021   | ~ | -      | -           |                         | DCTAILS >               |
| STI                    | 882245      | CNE100003059  | 22,450       | CNY           |               |              | 4,065,977     | .07                   | DELI     | DVP     |                             | 542245            |                     | DTCCSELLXXX       | 2245000044078692   | 1 | ~      | ~           | Settled                 | DETAILS >               |
| STI                    | 882245      | CNE1000030.59 | 22.452       | CNY           |               |              | 4,065,977     | .07                   | DEU      | DVP     |                             | 542245            |                     | DTCCSELLXXX       | 2245300044076092   | ~ | ~      | ~           | Settled                 | DETAILS >               |
| STI                    | 882245      | CNE100003059  | 22,455       | CNY           |               |              | 4,065,977     | .07                   | DELI     | DVP     |                             | 542245            |                     | DTCCSELLXXX       | 2245560044076692   | ~ | ~      | ~           | Setted                  | DETAILS >               |
|                        |             |               |              |               |               |              |               |                       | Previo   | ous <   | > Next                      |                   |                     |                   |                    |   |        |             |                         |                         |

d. Numerical filter wherein the participant can enter an integer on which to filter, e.g. Settlement Amount

| HKEX S          | Synaps     | e             |              | V V                                 |                               |          |                 |                                    | ·                                 | 2                |     | 🖨 17 Apr | ni 2023 @ symuatol           | 01 synuat001 🗸 💢           |
|-----------------|------------|---------------|--------------|-------------------------------------|-------------------------------|----------|-----------------|------------------------------------|-----------------------------------|------------------|-----|----------|------------------------------|----------------------------|
|                 | Dashboard  |               | Set          | tlement Instructions                | Funds                         |          |                 | Relationships                      | Mar                               | ket Data         |     |          | Reports                      |                            |
| Settlement Inst | ructions   |               |              |                                     |                               |          |                 |                                    |                                   |                  |     |          |                              |                            |
| SETTLEMEN       | NTINSTRU   | CTIONS        |              | 1 1 0<br>Processing Unmatched Match | 11 6<br>sed Settled Cancelled |          |                 |                                    |                                   |                  |     | Ce       | INCEL ENVERTISES AS          | tempale espect report to o |
| FILTERS APPLI   | ED :       |               |              |                                     |                               |          |                 |                                    |                                   |                  |     |          | O Clear All Fill             | ers + ADD FILTERS          |
| ILTER RESULTS   | (19 Rows)  |               |              |                                     |                               |          | + Alter on SETT | LEMENT AMOUNT -                    |                                   |                  |     |          |                              | Close                      |
| INS TYPE - *    | FUND ID ** | ISIN 4 🔻      | QUANTITY - * | SETTLEMENT CURRENCY + *             | SETTLEMENT AMOUNT             | TYPE - * | Equals (        | O Does not equal O Greater than or | requal to O Less than or equal to | O Between        |     |          |                              |                            |
| SI              | 552798     | CNE1000030.59 | 279,600      | CNY                                 | 4,065,977.07                  | DEU      |                 |                                    |                                   |                  |     |          |                              |                            |
| 91              | 602231     | CHE100002020  | 29,022       | CNV                                 | 4,000,017.07                  | DEU      | 4.0d            | 8                                  |                                   |                  |     |          |                              |                            |
| 51              | 802231     | CNE100003059  | 29,623       | CNV                                 | 4.005.977.07                  | DELL     |                 |                                    |                                   |                  |     |          | Clear APPLY                  |                            |
| u .             | 882231     | CNE100003059  | 29.624       | CNV                                 | 4,065,977,07                  | DELL     |                 |                                    |                                   |                  |     |          |                              |                            |
| 1               | 662231     | CNE100003059  | 29,626       | CNV                                 | 4,065,977.07                  | DELI     | DVP             | 542231                             | DTCCSELLXXX                       | 2962994155771021 | ~   | 1        | <ul> <li>Setted</li> </ul>   | DETAILS >                  |
| TI .            | 882231     | CNE100003059  | 29,627       | CNY                                 | 4,065,977.07                  | DELL     | DVP             | 542231                             | DTCCSELLXXX                       | 2962094155771021 | ~   | ~        | <ul> <li>Cancelle</li> </ul> | d DETAILS >                |
| m.              | \$82231    | CNE100003059  | 29,627       | CNY                                 | 4,065,977.07                  | DEU      | DVP             | 542231                             | DTCCSELLXXX                       | 2982094155771021 | ~   | ~        | <ul> <li>Cancelle</li> </ul> | d DETAILS >                |
| π               | 882231     | CNE100003059  | 22,312       | ONY                                 | 4,065,977.07                  | DELI     | DVP             | 542231                             | DTCCSELLXXX                       | 2231094155771021 | ~   | ~        | <ul> <li>Sotted</li> </ul>   | DETAILS >                  |
|                 | 882231     | CNE1000030.59 | 29,625       | CNV                                 | 4,065,977.07                  | DEU      | DVP             | 542231                             |                                   | 2119994155771021 | ~   | ~        | - Unmalch                    | ed DETAILS >               |
|                 | 882231     | CNE100003059  | 2,231        | CNY                                 | 4,065,977.07                  | DELI     | DVP             | 542231                             | DTCCSELLXXX                       | 2231994155771021 | ~   | ~        | <ul> <li>Settled</li> </ul>  | DETAILS >                  |
| n               | 882226     | CNE100003059  | 2.228        | CNV                                 | 4,065,977.07                  | DELI     | DVP             | 542228                             | DTCCSELLXXX                       | 2226303044076692 | ~   | ~        | <ul> <li>Settled</li> </ul>  | DETAILS >                  |
| m               | 552227     | CNE100003059  | 2,227        | CNY                                 | 4,065,977.07                  | DELI     | DVP             | 542227                             | DTCCSELLXXX                       | 2227000044076692 | × . | ~        | <ul> <li>Settled</li> </ul>  | DETAILS >                  |
| п               | 882245     | CNE100003059  | 22,451       | CNY                                 | 4,065,977.07                  | DELI     | DVP             | 542245                             | DTCCSELLXXX                       | 2245203044076692 | ~   | ~        | <ul> <li>Settled</li> </ul>  | DETAILS >                  |
| 71              | 882245     | CNE100003059  | 22,453       | CNV                                 | 4,065,977.07                  | DELI     | DVP             | 542245                             | DTCCSELLXXX                       | 2245403044076692 | 1   | 1        | <ul> <li>Setted</li> </ul>   | DETAILS >                  |
|                 | 222763     | CNE100003059  | 92,200       | CNV                                 | 4,065,977.07                  | DELI     | DVP             | 522763                             | DTCCSELLXXX                       | 2763494155771021 | ~   | -        | -                            | DETAILS >                  |
|                 | 882245     | CNE100003059  | 22,450       | CNV                                 | 4,065,577.07                  | DELI     | DVP             | 542245                             | DTCCSELLXXX                       | 2245000044076692 | ~   | ~        | <ul> <li>Settled</li> </ul>  | DETAILS >                  |
|                 |            |               |              |                                     |                               |          |                 |                                    |                                   |                  |     |          |                              |                            |
| 11              | 882245     | CNE100003059  | 22,452       | CNV                                 | 4,065,977.07                  | DEU      | DVP             | 542245                             | DICOSELLOOX                       | 2245300044076692 | ~   | ~        | <ul> <li>Setted</li> </ul>   | DETAILS >                  |

- 4. After the AM participant adds all of the desired filters, they click 'Apply'.
- 5. All of the desired filters will show on the top of the screen, and the Settlement Instruction List view will show the filtered results.

| HKEX Synapse<br>The Power of Consectivity. | e                      |             |                 |                |              |            |                |          |                 |                 |        |             |                  | ,      | 1 17 April 2 | 023 @ synual001 sy     | muat001 - 💢               |
|--------------------------------------------|------------------------|-------------|-----------------|----------------|--------------|------------|----------------|----------|-----------------|-----------------|--------|-------------|------------------|--------|--------------|------------------------|---------------------------|
| Dashboard                                  |                        | Settle      | ament Instru    | uctions        |              |            | Funds          |          |                 | Relationships   |        | Mar         | ket Data         |        |              | Reports                |                           |
| Settlement Instructions                    |                        |             |                 |                |              |            |                |          |                 |                 |        |             |                  |        |              |                        |                           |
| SETTLEMENT INSTRUC                         | CTIONS                 |             | 1<br>Processing | 1<br>Unmatched | 0<br>Matched | 11 6       | ancelled       |          |                 |                 |        |             |                  |        | Cance        | Deve Trapert as Templa | ele Experi Mapori la C.DV |
| FILTERS APPLIED : XINS TYP                 | : SI ×Quantity : (Equa | ale) 92,200 |                 |                |              |            |                |          |                 |                 |        |             |                  |        |              | O Clear All Filters    | + ADD FILTERS             |
| FILTER RESULTS (1 Rows)                    |                        | UANTITY - T | SETTLEMENT      | CURRENCY-      | -            | SETTLEM    | INT AMOUNT 4 7 | TYPE - * | PAYMENT MODE ** | FUND ACCOUNT AT | GC + T | EP BIC + *  | TRADE ID         | GC * * | LC CI        | STATUS                 |                           |
| SI 222763                                  | CNE100033359 92        | 2,200       | CNY             |                |              | 4,065,977) | 07             | DELI     | DVP             | 522763          |        | DTCCSELLXXX | 2763494155771021 | ×      |              |                        | DETAILS >                 |
|                                            |                        |             |                 |                |              |            |                | Previou  | as < ⇒ Next     |                 |        |             |                  |        |              |                        |                           |

### **10.2.2 Create Report Templates**

Both buy side and sell side participants can create report templates for individual use or for sharing with others.

Create report templates functionality for both buy side and sell side participants is on the Report Feature on the Settlement Instruction List view. The filters applied from the create report template functionality can be applied against all fields on the list view and details view. There is no difference in functionality for either Input Only Users or Input Authorise Users.

The sample screens below are illustrative and are from the Asset Manager participant on the Settlement Instruction List View.

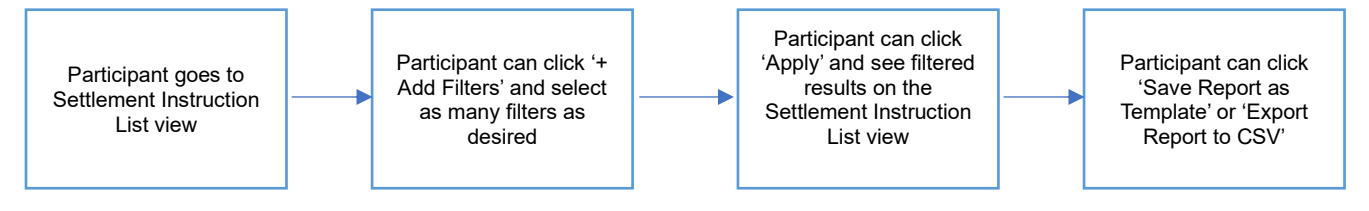

- 1. The AM participant logs in to Synapse via HKEX Access Management Portal and navigates to the Dashboard screen.
- 2. On the Settlement Instructions, the AM participant can generate a report from the Settlement Instruction List view.

| HKI<br>The Pow | EX Syn          | apse         |         |                 |                |              |              |                |          |                     |                     |          | <b>i 19</b> .    | April 20: | 23 @ sj              | ynuat0 | 01 synuat001 | ~ 🗙          |
|----------------|-----------------|--------------|---------|-----------------|----------------|--------------|--------------|----------------|----------|---------------------|---------------------|----------|------------------|-----------|----------------------|--------|--------------|--------------|
|                | Dashboa         | rd           | Settlen | ment Instructio | ons            |              | Funds        |                |          | Relatio             | nships              | Mark     | et Data          |           |                      | Re     | ports        |              |
| Settleme       | ent Instruction | IS           |         |                 |                |              |              |                |          |                     |                     |          |                  |           |                      |        |              |              |
|                | SETTLEM         | ENT          |         | 4<br>Processing | 2<br>Unmatched | 0<br>Matched | 0<br>Settled | 0<br>Cancelled | d        |                     |                     |          |                  |           |                      | Q S    | earch Gen    | erate Report |
|                |                 | 10101 4      |         |                 |                | CETTI EME    |              | NT A TY        |          |                     | FUND ACCOUNT AT CO. | ER RIC A | TRADE ID 4 7     | 00.47     | 1047                 | 202    | 1-06-05      |              |
| SI             | 552509          | CNE100003059 | 92,200  | CNY             | URRENUT        | 4,065,977.0  | 7            | RE             | CE DV    | /P                  | 542509              | EF BIG   | 1558063279132021 | ~         | ~                    | -      | Unmatched    | DETAILS      |
| SI             | 552509          | CNE100003059 | 92,200  | CNY             |                | 4,065,977.0  | 7            | RE             | CE DV    | /P                  | 542509              |          | 1558063279132022 | ~         | <ul> <li></li> </ul> | -      | Unmatched    |              |
| SI             | 882561          | CNE100003059 | 92,200  | CNY             |                | 4,065,977.0  | 7            | RE             | CE DV    | /P                  | 542561              |          | 5058768034052123 | -         | ×                    | -      |              | DETAILS      |
| SI             | 882561          | CNE100003059 | 92,200  | CNY             |                | 4,065,977.0  | 7            | RE             | CE DV    | /P                  | 542561              |          | 4458768034052123 | ×         | -                    | -      |              | DETAILS      |
| SI             | 882511          | CNE100003059 | 2,511   | CNY             |                | 4,065,977.0  | 7            | DE             | LI DV    | /P                  | 542511              |          | 2511394155771022 | -         | -                    | -      |              | DETAILS      |
| SI             | 552568          | CNE100003059 | 693     | CNY             |                | 4,065,977.0  | 7            | DE<br>Previ    | ious < ⇒ | <b>/P</b><br>▶ Next | 542568              |          | 1693994155771021 | -         | -                    | -      |              | DETAILS      |

- 3. The AM participant can click 'Generate Report' from the Settlement Instruction List view, for example, and clicks '+ Add Filters'. Then the AM participant will see a module with a dropdown of all fields that the List view can be filtered on. There is no maximum number of filters that can be added. There are four types of filters:
  - a. Radial button to select a specific type, e.g., Payment Mode type to
  - b. Date filter wherein specific date(s) can be selected, e.g., today, range, or the last (n) calendar days
  - c. String filter wherein the participant can enter a string of text on which to filter, e.g., Fund Umbrella name
  - d. Numerical filter wherein the participant can enter an integer on which to filter, e.g., Settlement Amount
- 4. After the AM participant adds all of the desired filters, they click 'Apply'.
- 5. All of the desired filters will show on the top of the screen, and the List view will show the filtered results.

| HKE)<br>The Power of | ( Syna<br>of Connectivity | apse          | 1              |                 |                |              | 4            |                  | (A)              |                        |                | 🛱 19 <i>1</i> | April 202 | 23 🖲 synu | al001 synual00    | 1 - 🗙              |
|----------------------|---------------------------|---------------|----------------|-----------------|----------------|--------------|--------------|------------------|------------------|------------------------|----------------|---------------|-----------|-----------|-------------------|--------------------|
|                      | Dashboard                 | d             | Settler        | nent Instructio | ns             |              | Funds        |                  | Relatio          | nships                 | Market Da      | ita           |           |           | Reports           |                    |
| Settlement           | Instructions              | 5             |                |                 |                |              |              |                  |                  |                        |                |               |           |           |                   |                    |
| S                    | ETTLEM                    | ENT<br>ONS    |                | 4<br>Processing | 2<br>Unmatched | 0<br>Matched | 0<br>Settled | 0<br>Cancelled   |                  |                        |                |               | Cancel    | Save Repo | rt as Template Ea | part Report to CSV |
| FILTERS AF           | PPLIED : XII              | NS TYP : SI × | Quantity : (Eq | juals) 92,200   |                |              |              |                  |                  |                        |                |               |           | Clear All | Filters + ADI     | FILTERS            |
| FILTER RESU          | LTS (4 Rows               | )             |                |                 |                |              |              |                  |                  |                        |                |               |           |           |                   |                    |
| INS TYPE - *         | FUND ID - *               | ISIN          | QUANTITY * *   | SETTLEMENT CI   | URRENCY - *    | 4 065 977 0  | INT AMOU     | NT- TYPE -       | PAYMENT MODE - * | FUND ACCOUNT AT GC *** | EP BIC - * TRA | DE ID **      | GC - ·    | LC CP     |                   | DETAILS            |
| SI                   | 552509                    | CNE100003059  | 92,200         | CNY             |                | 4 065 977 0  | 17           | RECE             | DVP              | 542509                 | 1556           | 063279132022  | ~         | × -       | Unmatched         | DETAILS            |
| SI                   | 882561                    | CNE100003059  | 92,200         | CNY             |                | 4,065,977.0  | 07           | RECE             | DVP              | 542561                 | 5058           | 768034052123  | -         | × -       |                   | DETAILS            |
| SI                   | 882561                    | CNE100003059  | 92,200         | CNY             |                | 4,065,977.0  | 07           | RECE<br>Previous | DVP              | 542561                 | 4456           | 768034052123  | ×         |           |                   | DETAILS            |

 The AM participant can select 'Export Report to CSV' to export the filtered results into CSV format. The generated report will show the filtered results and have all of the fields that the AM participant is allowed to see.

- 7. The AM participant can select 'Save Report as Template' to create the report template
  - a. 'Save Report as Template' will require the AM participant to add a name to the template prior to saving. Then the AM participant clicks 'Save' button

| HKEX Synapse<br>The Power of Connectivity.             |                       |                                      |                               |               |                     |                                   |          |            |              |          |                |               | a - 🗴               |
|--------------------------------------------------------|-----------------------|--------------------------------------|-------------------------------|---------------|---------------------|-----------------------------------|----------|------------|--------------|----------|----------------|---------------|---------------------|
| Dashboard                                              |                       |                                      |                               | Funds         |                     | Relationship                      |          | Market Dat |              |          |                |               |                     |
| Settlement Instructions                                |                       |                                      |                               |               |                     |                                   |          |            |              |          |                |               |                     |
| SETTLEMENT                                             | 4                     | 4 2                                  | 0                             | 0             | 0                   |                                   |          |            |              | Cancel   | Save Report    | t as Temptate | xport Report to CSV |
|                                                        | F                     | rocessing Unm                        | atched Matche                 | d Settled     | d Cancelled         |                                   |          |            |              |          |                |               |                     |
| FILTERS APPLIED : XINS TYP : 1                         | il × Quantity : (Equa | SAVE A                               | S REPOR                       | TTE           | MPLATE:             |                                   |          |            |              |          | Clear All F    | liters + ADI  | DFILTERS            |
| FILTER RESULTS (4 Rows)                                | OHANTITY + 7 St       | Confirming will sa<br>Filters Applie | ave this filtered list a<br>d | as a report t | template, which wil | I be viewable in the Reports tab. |          |            | )E ID ÷ 7    | GC ≜ ∓ ( | G÷∓ CP         | STATUS-       |                     |
| SI 552509 <u>CNE10000</u>                              | 0059 92.200 C1        | Quantity :(Equa                      | als) 92,200                   |               |                     |                                   |          | 500        | 063279132021 | 4 .      | -              | Unmatched     | DETAILS             |
| SI 552509 <u>CNE10000</u><br>SI 883561 <u>CNE10000</u> | 2059 92.200 Ct        | Template Nan                         | ne                            |               |                     |                                   |          | 500        | 063279132022 |          | 6 <del>-</del> | Unmatched     | DETAILS             |
| Si 682561 <u>CNE10000</u>                              | 3039 92,200 C         | SI Instruction Typ                   | pe with 92200 Quar            | ntty          |                     |                                   | Cancel S | AVE        | /68034052123 | ×        |                |               | DETAILS             |
|                                                        |                       |                                      |                               |               |                     |                                   |          |            |              |          |                |               |                     |

b. Once the report template is successfully saved, the report template record is shown under the 'Report Templates' section under 'Reports' tab with a lock icon by default. The lock icon indicates that the report template has not yet been shared to anyone.

| HKEX Synapse<br>The Power of Connectivity.       |                         |                   |               |             | 19 April 2023 🕃 synuat001 synuat001 🕤 🄀 |
|--------------------------------------------------|-------------------------|-------------------|---------------|-------------|-----------------------------------------|
| Dashboard                                        | Settlement Instructions | Funds             | Relationships | Market Data | Reports                                 |
| REPORTS                                          |                         |                   |               |             |                                         |
| SYNAPSE REPORTS                                  |                         |                   |               |             |                                         |
| ≡ Daily Audit Trails                             |                         |                   |               | 202         | 4645 🗎 🕆 EXPORT TO CSV                  |
| ≡ Statement of Holdings                          |                         |                   |               |             | ₹ FILTER & EXPORT                       |
| STATEMENT OF HOLDING REPORT SUBS                 | CRIPTIONS               |                   |               |             | + NEW SUBSCRIPTION                      |
| PARTICIPANT NAME **                              | INVESTOR ID             | SP SA ACCOUNT 4 * | SUBSCRIPTION  | DATE        | STATUS a                                |
|                                                  |                         |                   |               |             |                                         |
|                                                  |                         |                   |               |             |                                         |
|                                                  |                         |                   |               |             |                                         |
| REPORT TEMPLATES                                 |                         |                   |               |             |                                         |
| $\equiv$ SI Instruction Type with 92200 Quantity |                         |                   |               | VIEW FILTER | DELETE                                  |

On the 'Report Templates' section under 'Reports' tab, the AM participant can click 'Export to CSV' button to export the filtered results based on the report template into CSV. Once click 'Export to CSV' button, the generated report will show the filtered results and have all of the fields that the AM participant is allowed to see. The report content is based on the latest system records as of the time of report generation.

### **10.2.3 Share Report Templates**

Synapse offers participants the ability to share report templates to other users within the same entity. Share report templates functionality is limited to the reports that buy side and sell side participants are allowed to see. There is no difference in functionality for different user types. The sample screens below are illustrative and are from the Asset Manager participant.

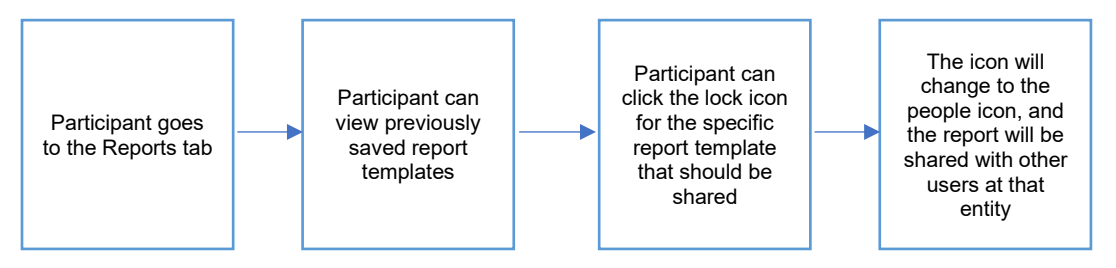

- 1. The AM participant logs in to Synapse via HKEX Access Management Portal and navigates to the Dashboard screen.
- 2. On the Reports tab, the AM participant can see the previously saved report templates. There are two types of saved report templates as indicated through an icon:
  - a. Lock icon these are saved report templates accessed by an individual

| HKEX Synapse                                                                             |                         |                  | 🛊 Notifications 🗸 🗖 07 | January 2022 ④ CP0040_UM 🗸 |
|------------------------------------------------------------------------------------------|-------------------------|------------------|------------------------|----------------------------|
| Dashboard                                                                                | Settlement Instructions | Funds Relations  | ships Market Data      | Reports                    |
| STATEMENT OF HOLDING REPOR                                                               | TSUBSCRIPTIONS          |                  |                        | + NEW SUBSCRIPTION         |
| PARTICIPANT NAME                                                                         |                         | SPSA ACCOUNT 4 7 | SUBSCRIPTION DATE      | STATUS +                   |
|                                                                                          |                         |                  |                        |                            |
|                                                                                          |                         |                  |                        |                            |
|                                                                                          |                         |                  |                        |                            |
|                                                                                          |                         |                  |                        |                            |
| REPORT TEMPLATES                                                                         |                         |                  |                        |                            |
|                                                                                          |                         |                  |                        |                            |
| SI Instruction Type with 92,200 Quant                                                    | ity                     |                  | a VIEW FILTER DE       | LETE TEXPORT TO Cav        |
| <ul> <li>SI Instruction Type with 92,200 Quant</li> <li>SSTI Instruction Type</li> </ul> | iry                     |                  | VIEW FILTER     DE     | LETE                       |

b. People icon – these are saved report templates created and shared with multiple people within same entity

| HKEX Synapse<br>The Power of Connectivity. |                         |                  |               | 🌲 Notifications ~ 🗂 07 Jan | uary 2022 ③ CP0040_UM 🗸 🄰 |
|--------------------------------------------|-------------------------|------------------|---------------|----------------------------|---------------------------|
| Dashboard                                  | Settlement Instructions | Funds            | Relationships | Market Data                | Reports                   |
| SYNAPSE REPORTS                            |                         |                  |               |                            |                           |
| ≡Daily Audit Trails                        |                         |                  |               | 2022-01-07                 | The export to csv         |
| ≡ Statement of Holdings                    |                         |                  |               |                            | <b>⇒</b> FILTER & EXPORT  |
| STATEMENT OF HOLDING REPORT                | SUBSCRIPTIONS           |                  |               |                            | + NEW SUBSCRIPTION        |
| PARTICIPANT NAME A 7                       | INVESTOR ID A 7         | SPSA ACCOUNT A 🔻 | SUE           | BSCRIPTION DATE A F        | STATUS 🗠                  |
| REPORT TEMPLATES                           |                         |                  |               |                            |                           |
| ≡ SSTI Instruction Type                    |                         |                  |               | VIEW FILTER DELET          | E ↑ EXPORT TO CSV         |
| ≡ SI Instruction Type with 92,200 Quantity | у                       |                  |               | & VIEW FILTER DELET        | E ↑ EXPORT TO CSV         |
| STI Instruction Type                       |                         |                  |               | A VIEW FILTER DELET        | E ↑ EXPORT TO CSV         |
|                                            |                         |                  |               |                            |                           |
|                                            |                         |                  |               |                            |                           |

- 3. To share a report template with other users at the entity, the AM participant can click that report's lock icon, which will change to a people icon. The report template will automatically be shared with all other users within the entity, where an additional row will immediately appear in the Report Template section for the rest of the users within that entity.
  - a. Note: If the AM participant does not want to share the report template with other users, the AM participant can click the people icon, which will change back to a lock icon. The report template will not be shared with other users immediately.

### **10.2.4 Delete Report Templates**

Synapse offers participants the ability to delete previously created report templates. Delete report templates functionality is limited to the reports that buy side and sell side participants are allowed to see. There is no difference in functionality for either Input Only Users or Input Authorise Users. The sample screens below are illustrative and are from the Asset Manager participant.

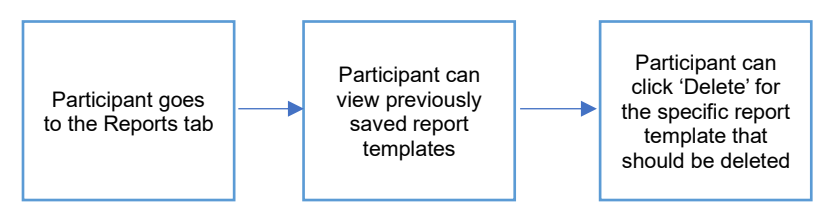

- 1. The AM participant logs in to Synapse via HKEX Access Management Portal and navigates to the Dashboard screen.
- 2. On the Reports tab, the AM participant can see the previously saved report templates. There are two types of saved report templates as indicated through an icon:

a. Lock icon - these are saved report templates accessed by an individual

| Dashboard                            | Settlement Instructions | Funds            | Relationships | Market Data      | Reports            |
|--------------------------------------|-------------------------|------------------|---------------|------------------|--------------------|
| TATEMENT OF HOLDING REP              | ORT SUBSCRIPTIONS       |                  |               |                  | + NEW SUBSCRIPTION |
| PARTICIPANT NAME                     |                         | SPSA ACCOUNT 4 7 | SUBSCRIPT     | TION DATE 4 =    | STATUS o           |
|                                      |                         |                  |               |                  |                    |
|                                      |                         |                  |               |                  |                    |
|                                      |                         |                  |               |                  |                    |
|                                      |                         |                  |               |                  |                    |
|                                      |                         |                  |               |                  |                    |
| EPORT TEMPLATES                      |                         |                  |               |                  |                    |
| E SI Instruction Type with 92,200 Qu | antity                  |                  | â             | VIEW FILTER DELE | TE + EXPORT TO CSV |
| SSTI Instruction Type                |                         |                  | ÷             | VIEW FILTER DELE |                    |
| STI Instruction Type                 |                         |                  | â             | VIEW FILTER DELE | TE + EXPORT TO CSV |
|                                      |                         |                  |               |                  |                    |

b. People icon – these are saved report templates created and shared with multiple people within the entity

| Dashboard                                | Settlement Instructions | Funds            | Relationships | Market Data        | Reports            |
|------------------------------------------|-------------------------|------------------|---------------|--------------------|--------------------|
| APSE REPORTS                             |                         |                  |               |                    |                    |
| Daily Audit Trails                       |                         |                  |               | 2022-01-07         | T EXPORT TO CSV    |
| E Statement of Holdings                  |                         |                  |               |                    | ₹ FILTER & EXPORT  |
| TATEMENT OF HOLDING REPORT               | SUBSCRIPTIONS           |                  |               |                    | + NEW SUBSCRIPTION |
| PARTICIPANT NAME A *                     | INVESTOR ID A 7         | SPSA ACCOUNT A 👻 | SUBSCRIPTION  | I DATE A 👻         | STATUS 🗚           |
| EPORT TEMPLATES                          |                         |                  |               |                    |                    |
| E SSTI Instruction Type                  |                         |                  | ê V           | VIEW FILTER DELETE | ↑ EXPORT TO CSV    |
| SI Instruction Type with 92,200 Quantity | (                       |                  | <b>a</b> . \  | IEW FILTER DELETE  | ↑ EXPORT TO CSV    |
| E STI Instruction Type                   |                         |                  | <b>A</b> \    | VIEW FILTER DELETE | ↑ EXPORT TO CSV    |

3. The AM participant can click 'Delete' on the row of the specific report template that should be deleted.

| Dashboard                               | Settlement Instructions Func | ts               | Relationships | Market Data       | Reports                  |
|-----------------------------------------|------------------------------|------------------|---------------|-------------------|--------------------------|
| NAPSE REPORTS                           |                              |                  |               |                   |                          |
| Daily Audit Trails                      |                              |                  |               | 2022-01-07        | ↑ EXPORT TO CSV          |
| Statement of Holdings                   |                              |                  |               |                   | <b>⇒</b> FILTER & EXPORT |
|                                         |                              |                  |               |                   |                          |
| ATEMENT OF HOLDING REPORT               | SUBSCRIPTIONS                |                  |               |                   | + NEW SUBSCRIPTION       |
| PARTICIPANT NAME A 7                    |                              | SPSA ACCOUNT A 🔻 | SUBSCRI       | PTION DATE A 👻    | STATUS 🗠                 |
| PORT TEMPLATES                          |                              |                  |               |                   |                          |
| SSTI Instruction Type                   |                              |                  | ê             | VIEW FILTER DELET | TE ↑ EXPORT TO CSV       |
| SI Instruction Type with 92,200 Quantit | ly .                         |                  | 2.            | VIEW FILTER DELET | TE ↑ EXPORT TO CSV       |
| STI Instruction Type                    |                              |                  |               | VIEW FILTER DELET |                          |

| HKEX Synapse<br>The Power of Connectivity.    |                         |                  |               | 🌲 Notifications 🗸 🛅 07 Janu | uary 2022 ③ CP0040_UM 🗸 💢 |
|-----------------------------------------------|-------------------------|------------------|---------------|-----------------------------|---------------------------|
| Dashboard                                     | Settlement Instructions | Funds            | Relationships | Market Data                 | Reports                   |
| ≡ Statement of Holdings                       |                         |                  |               |                             | ▼ FILTER & EXPORT         |
| STATEMENT OF HOLDING REPOR                    | TSUBSCRIPTIONS          |                  |               |                             | + NEW SUBSCRIPTION        |
| PARTICIPANT NAME A *                          |                         | SPSA ACCOUNT A 🔻 | SUBSCRI       | PTION DATE A =              | STATUS 🗠                  |
|                                               |                         |                  |               |                             |                           |
| REPORT TEMPLATES                              |                         |                  |               |                             |                           |
| $\equiv$ SI Instruction Type with 92,200 Quar | tity                    |                  | ±             | VIEW FILTER DELETE          | ↑ EXPORT TO CSV           |
| ≡ STI Instruction Type                        |                         |                  | ±.            | VIEW FILTER DELETE          | ↑ EXPORT TO CSV           |
|                                               |                         |                  |               |                             |                           |
|                                               |                         |                  |               |                             |                           |
|                                               |                         |                  |               |                             |                           |
|                                               |                         |                  |               |                             |                           |
|                                               |                         |                  |               |                             |                           |

Note: the report template will be deleted even if it is shared with multiple people within an entity, and such record under the Report Template section will also be removed for all users within that entity upon the deletion. The individuals with who the report is shared will not receive a notification for the deletion of the report template.

# 11. Error Message

In this section, we document the error messages built into Synapse and its business rules, and provide suggestions for catering the message. For examples,

- 1. When encountering the error message "*No action required by your end* **[Category** (*number*)], the participant could refer to the table below to indicate their corresponding use case/scenario for further communication with the checker.
- 2. When encountering the error message "*System busy. Please try again later*.", the participant should wait and resubmit the request later.
- 3. When encountering the error message "Unexpected error encountered. Please contact support. Error reference: **[Trace ID]**.", the participant should capture the Trace ID shown in the error and contact Synapse Support. Further details can be referred in the table below.

| Error | Categories         | Error Message      | Use  | Business rules                            |
|-------|--------------------|--------------------|------|-------------------------------------------|
| ID    |                    |                    | Case |                                           |
| 1     | Unexpected status  | No action required | 1.1  | This error id is encountered due to:      |
|       | upon checker       | by your end        |      | - Unexpected status Account Profile       |
|       | approval/rejection | [Category 1]       |      | Proposal upon checker approval/rejection  |
|       |                    |                    | 1.2  | This error id is encountered due to:      |
|       |                    |                    |      | - Unexpected status Fund Proposal upon    |
|       |                    |                    |      | checker approval/rejection                |
|       |                    |                    | 1.3  | This error id is encountered due to:      |
|       |                    |                    |      | - Unexpected status Fund Data Proposal    |
|       |                    |                    |      | upon checker approval/rejection           |
|       |                    |                    | 1.4  | This error id is encountered due to:      |
|       |                    |                    |      | - Unexpected status Fund Profile Proposal |
|       |                    |                    |      | upon LC Checker approval/rejection        |
|       |                    |                    | 1.5  | This error id is encountered due to:      |
|       |                    |                    |      | - Unexpected status Fund Profile Proposal |
|       |                    |                    |      | upon GC Checker approval/rejection        |
|       |                    |                    | 1.6  | This error id is encountered due to:      |
|       |                    |                    |      | - Unexpected status Fund Profile Proposal |
|       |                    |                    |      | upon GC Reappointment                     |
|       |                    |                    |      | approval/rejection                        |
|       |                    |                    | 1.7  | This error id is encountered due to:      |
|       |                    |                    |      | - Unexpected status Fund Profile Proposal |
|       |                    |                    |      | upon checker approval/rejection           |
|       |                    |                    | 1.8  | This error id is encountered due to:      |
|       |                    |                    |      | - Unexpected status Fund Profile Proposal |
|       |                    |                    |      | upon inactivation approval/rejection      |
|       |                    |                    | 1.9  | This error id is encountered due to:      |
|       |                    |                    |      | - Rejecting Fund Profile Proposal not in  |
|       |                    |                    |      | pending approval while status is GC Maker |
|       |                    |                    |      | Approved or GC Rejected                   |
|       |                    |                    | 1.10 | This error id is encountered due to:      |

| Error | Categories        | Error Message      | Use  | Business rules                                       |
|-------|-------------------|--------------------|------|------------------------------------------------------|
| ID    |                   |                    | Case |                                                      |
|       |                   |                    |      | - Rejecting Fund Profile Proposal not in             |
|       |                   |                    |      | pending approval while status is LC Maker            |
|       |                   |                    |      | Approved or LC Rejected                              |
|       |                   |                    | 1.11 | This error id is encountered due to:                 |
|       |                   |                    |      | - Rejecting Fund Profile Proposal not in             |
|       |                   |                    |      | pending approval or GC Rejected                      |
|       |                   |                    | 1.12 | This error id is encountered due to:                 |
|       |                   |                    |      | - Unexpected status Variable Fee Proposal            |
|       |                   |                    |      | upon checker approval/rejection                      |
|       |                   |                    | 1.13 | This error id is encountered due to:                 |
|       |                   |                    |      | - Unexpected status SOH Subscription                 |
|       |                   |                    |      | Proposal upon checker approval/rejection             |
|       |                   |                    | 1.14 | This error id is encountered due to:                 |
|       |                   |                    |      | - Unexpected status Broadcast Message                |
|       |                   |                    |      | Proposal upon checker approval/rejection             |
| 2     | Unexpected status | No action required | 2.1  | This error id is encountered due to:                 |
|       | upon checker      | by your end        |      | - Unexpected status Fund Profile Proposal            |
|       | amendment         | [Category 2]       |      | upon checker amendment                               |
|       |                   |                    | 2.2  | This error id is encountered due to:                 |
|       |                   |                    |      | - Unexpected status Fund Proposal upon               |
|       |                   |                    |      | checker amendment                                    |
|       |                   |                    | 2.3  | This error id is encountered due to:                 |
|       |                   |                    |      | <ul> <li>Unexpected status Standard Fee</li> </ul>   |
|       |                   |                    |      | Proposal upon checker amendment                      |
| 3     | Not Active        | No action required | 3.1  | This error id is encountered due to:                 |
|       |                   | by your end        |      | <ul> <li>Billing Fee is not Active during</li> </ul> |
|       |                   | [Category 3]       |      | amendment                                            |
|       |                   |                    | 3.2  | This error id is encountered due to:                 |
|       |                   |                    |      | <ul> <li>Fund Data is not Active during</li> </ul>   |
|       |                   |                    |      | inactivation                                         |
|       |                   |                    | 3.3  | This error id is encountered due to:                 |
|       |                   |                    |      | <ul> <li>Fund Data is not Active during</li> </ul>   |
|       |                   |                    |      | amendment                                            |
| 4     | System busy       | System busy.       | 4.1  | This error id is encountered due to:                 |
|       |                   | Please try again   |      | - System busy. Participant should wait and           |
|       |                   | later.             |      | resubmit the request later.                          |
|       |                   |                    |      |                                                      |
| 5     | Unexpected error  | Unexpected error   | 5.1  | This error id is encountered due to:                 |
|       | encountered       | encountered.       |      | - Unexpected backend error. Participant              |
|       |                   | Please contact     |      | should capture the Trace ID and contact              |
|       |                   | support. Error     |      | the Synapse Support Leam                             |
|       |                   | reterence: [Trace  |      | Network The mental sector of the fill                |
|       |                   | נטו.               |      | Note: The participant must provide the               |
|       |                   |                    |      | I race ID from the error message when                |
|       |                   |                    |      | requesting Synapse Support.                          |

# 12. API Connectivity

# **12.1 API Specification Documentation**

Synapse applicants / Existing Synapse users who will access Synapse via API are required to develop their system according to the following documentation.

| Document                                                                             | Description                                                                                                    |  |
|--------------------------------------------------------------------------------------|----------------------------------------------------------------------------------------------------|--|
| API Specification and Programming<br>Guide – Functional Drop 6 (Jan 2024)            | Functionality of the API and the recommended programming guidelines for participants.                                     |  |
| API Specification - Java and<br>JavaScript sample codes                              | Sample program to illustrate how to execute different Synapse API functionalities.                                        |  |
| OpenAPI and AsyncAPI Specification                                                   | OpenAPI and AsyncAPI Specifications that cover features described in the API Specification and Programming Guide.         |  |
| Sample Requests and Responses for<br>Core Functionality                              | Sample requests and responses to the core<br>functionalities described in the API Specification and<br>Programming Guide. |  |
| Single Combined View (SCV)<br>Business Description – Functional<br>Drop 6 (Jan 2024) | Detail description of each SCV field and corresponding visibility matrix.                                                 |  |

Synapse applicants / Existing Synapse users can reach out to HKEX Synapse Operations Team at <a href="mailto:synapse\_support@hkex.com.hk">synapse\_support@hkex.com.hk</a> for accessing the above API documentation.

# 13. ISO Connectivity

### **13.1 How to submit CUG request in MySwift**

Please refer to "SWIFT Connectivity Setup Guide" available on HKEX Synapse website.

# 13.2 How to access ISO Specification via Swift's MyStandards

Please refer to "SWIFT Connectivity Setup Guide" available on HKEX Synapse website.

# 14. Billing of Synapse Fees

Synapse Fees are waived until further notice. Upon Hong Kong Securities Clearing Company Limited ("HKSCC") decides to end that fee waiver, this section will describe the billing process for Synapse related fees.